# **CONNX 14.6 Installation Guide**

# **Table Of Contents**

| Preface                                                    | 1  |
|------------------------------------------------------------|----|
| About the Installation Guide                               | 1  |
| Database Terminology                                       | 2  |
| Installation Overview                                      | 3  |
| CONNX Installation Checklist                               | 4  |
| Upgrade Installation Checklist                             | 5  |
| Displaying Your CONNX Version                              | 6  |
| To display the CONNX version and build numbers             | 6  |
| How CONNX Works                                            | 7  |
| Related Topics                                             | 7  |
| How CONNX JDBC Works                                       | 8  |
| CONNX JDBC Function Block - UNIX Installation              | 8  |
| Related Topics                                             | 8  |
| Preparing for Installation                                 |    |
| Step 1 - Installation Checklist and System Requirements    | 11 |
| General Information                                        | 11 |
| Pre-Installation Checklist Procedure                       |    |
| To complete the Pre-Installation Checklist                 |    |
| System Requirements Checklist                              |    |
| Verify System Requirements Procedure                       | 14 |
| To verify system requirements                              | 14 |
| CONNX System Requirements                                  |    |
| Client and Web Server Requirements                         | 21 |
| UNIX Client System Requirements                            |    |
| User Application Requirements                              | 24 |
| CONNX JDBC Client Requirements                             |    |
| CONNX JDBC Server Requirements                             | 27 |
| Default Port numbers                                       |    |
| Step 2 - Install CONNX Administrator and CONNX Client      |    |
| Windows Installation                                       |    |
| General Information for Installation                       |    |
| CONNX Installation Procedure                               |    |
| To install CONNX Administrator and CONNX client components |    |
| UNIX Installation                                          |    |
| General Information for Installation - UNIX System         |    |
| CONNX Installation Procedure - UNIX                        |    |
| CONNX Installation Procedure - Docker                      |    |
| Completing CONNX Installation for UNIX ODBC Drivers        |    |
| Completing CONNX Installation for UNIX JDBC Servers        |    |

| CONNX Sample Database Tables                                                         | 51 |
|--------------------------------------------------------------------------------------|----|
| Creating CONNX Sample Database Tables                                                | 51 |
| To create Oracle sample database tables                                              |    |
| To build CONNX for DB2 sample tables on the target host via TCP/IP                   | 53 |
| To build CONNX for DB2 sample database tables on the target host via SNA APPC LU 6.2 | 55 |
| To build Enterprise OLE DB sample database tables                                    | 57 |
| To build Enterprise ODBC sample database tables                                      | 60 |
| To build Desktop OLE DB sample database tables                                       | 62 |
| To install Desktop ODBC sample database tables                                       | 65 |
| To build SQL Server OLE DB sample database tables                                    | 67 |
| To build SQL Server ODBC sample database tables                                      | 70 |
| To build Desktop Informix sample database tables                                     | 72 |
| To build Desktop Sybase sample database tables                                       | 74 |
| To build C-ISAM sample database tables                                               | 76 |
| Step 3 - Install CONNX JDBC Server and Client                                        | 78 |
| CONNX JDBC General Information                                                       | 78 |
| Related Topics                                                                       | 78 |
| CONNX JDBC Server                                                                    | 79 |
| Related Topics                                                                       | 79 |
| Starting and Stopping the CONNX JDBC Server on Windows Systems                       | 80 |
| To start the CONNX JDBC Server from the command line on Windows systems              | 80 |
| To stop the CONNX JDBC Server on Windows systems                                     | 80 |
| Activating the CONNX JDBC Router                                                     | 81 |
| To activate the CONNX JDBC Router                                                    | 81 |
| Related Topics                                                                       | 81 |
| Connecting to the CONNX JDBC Server                                                  | 82 |
| To load the JDBC Driver                                                              | 82 |
| Related Topics                                                                       | 82 |
| CONNX JDBC Configuration Settings                                                    | 83 |
| The CONNX JDBC Server on Unix                                                        | 84 |
| Starting and Stopping the CONNX JDBC Server on UNIX                                  | 84 |
| To start the CONNX JDBC Server on UNIX systems                                       | 84 |
| To stop the CONNX JDBC Server on UNIX systems                                        | 85 |
| To verify that the CONNX JDBC Server on UNIX systems is active                       | 85 |
| Using the createJDBCDSN utility script                                               | 85 |
| To edit the JDBC server startup procedure in UNIX                                    | 87 |
| Moving a Client to a Non-Windows Platform By Transferring the .jar File              |    |
| To move a client to a non-Windows platform                                           |    |
| Related Topics                                                                       | 91 |
| Step 4 - Install CONNX OpenVMS Server                                                | 92 |
| General Information Regarding the OpenVMS Server                                     | 92 |
| Related Topics                                                                       |    |

| About the OpenVMS User Account and Password                           | 93  |
|-----------------------------------------------------------------------|-----|
| Related Topics                                                        | 93  |
| CONNX OpenVMS Installation Procedure                                  | 94  |
| To install the CONNX OpenVMS components on an OpenVMS server          | 94  |
| Running Multiple Versions of CONNX on an OpenVMS Server               | 97  |
| Testing the OpenVMS Server Installation                               | 99  |
| Testing User Account Privileges                                       |     |
| To test the privileges of an OpenVMS user account                     |     |
| Using Your Telnet Utility - TCP/IP                                    |     |
| To use Telnet to communicate with the OpenVMS server                  |     |
| Step 5 - Install IBM Mainframe-Compatible Server                      |     |
| General Information                                                   |     |
| Outline of Installation Procedures                                    |     |
| z/OS                                                                  | 104 |
| Adabas SQL Gateway (CONNX for Adabas) - z/OS                          |     |
| Security                                                              |     |
| Prerequisites for Adabas                                              |     |
| Verifying TCP/IP Connectivity                                         |     |
| Installation Procedures                                               |     |
| To install the CONNX components on the target z/OS system             |     |
| Introduction                                                          |     |
| To verify installation and start the CONNX Listener process           | 113 |
| To verify installation of CONNX Started Task components               | 113 |
| To enable RACF security                                               |     |
| To test the CONNX for Adabas user ID/password verification            |     |
| To stop the CONNX for Adabas Batch Job / Started Task TCP/IP Listener |     |
| SAS/C Network Administration                                          |     |
| To determine the TCP/IP stack                                         |     |
| Uninstalling the Adabas SQL Gateway (CONNX for Adabas) components     | 130 |
| Manual Steps: Uninstallation                                          |     |
| Host / Client Security Overview                                       |     |
| IMS                                                                   | 139 |
| Prerequisites for IMS - ODBA                                          | 139 |
| Verifying TCP/IP Connectivity                                         | 145 |
| Prerequisites for IMS - DLI                                           | 146 |
| Verifying TCP/IP Connectivity                                         | 146 |
| Installing CONNX components on the target IMS system                  | 148 |
| Required and Optional Entry Fields for IMS Server Setup               | 150 |
| IMS DSN Prefix Data Sets                                              | 152 |
| IMS Installation JCL                                                  |     |
| Uninstalling the CONNX IMS components                                 | 154 |
| VSAM                                                                  |     |

| Prerequisites - CONNX for VSAM / QSAM / PDS                                       | 156 |
|-----------------------------------------------------------------------------------|-----|
| Verifying TCP/IP Connectivity                                                     | 156 |
| To install the CONNX components on the target z/OS system                         | 157 |
| Required and Optional Entry Fields for VSAM TCP/IP Server Setup                   | 159 |
| DSN Prefix Data Sets                                                              | 161 |
| VSAM Objects for CONNX.STASK.SAMPLES                                              | 162 |
| Introduction to Started Task installation procedures                              | 164 |
| Introduction to installation verification                                         | 167 |
| To verify installation of CONNX Started Task components                           | 168 |
| To import metadata from COBOL copybooks                                           | 173 |
| To import metadata for the CONNX sample QSAM customer physical sequential file    | 179 |
| To import metadata for the CONNX sample customer partitioned data set             | 185 |
| To stop the CONNX Started Task/Batch Job TCP/IP Listener                          | 191 |
| To test CONNX for VSAM query/import functionality against SCT VSAM master files   | 192 |
| To test CONNX for VSAM Started Task / Batch Job SCT metadata import functionality | 194 |
| To test the CONNX for VSAM Started Task / Batch Job User ID/Password              | 198 |
| Introduction to the CONNX TSO Configuration Utility                               | 200 |
| To stop the CONNX Started Task/Batch Job TCP/IP Listener                          | 201 |
| CONNX TSO Configuration Utility and persistent environment variables              | 203 |
| To set a persistent CONNX environment variable                                    | 204 |
| To change a CONNX persistent environment variable                                 | 206 |
| To change the number of the CONNX TCP/IP port persistent environment variable     | 207 |
| To convert the persistent CONNX port number to the default                        | 209 |
| CONNX Environment Variables: Scope and Precedence                                 | 210 |
| To define unique CONNX environment variables per Started Task/Batch Job           | 211 |
| Environment Variable Security vs. Ease of Use                                     | 212 |
| Starting multiple instances of CONNX Started Tasks                                | 213 |
| Introduction to uninstallation of CONNX Started Task components                   | 218 |
| To uninstall the CONNX for VSAM Started Task components                           | 219 |
| Manual Steps: CONNX for VSAM Started Task Uninstallation                          | 223 |
| Dataset Security                                                                  | 224 |
| CONNX VSAM / QSAM / PDS Host / Client Security Overview                           | 224 |
| Default Option - Figure #1:                                                       | 224 |
| Alternate Option - Figure #2:                                                     | 224 |
| CONNX Client-Side Security Enhances Host-Side Security                            | 224 |
| Prerequisites - CONNX for CICS/VSAM - z/OS                                        | 230 |
| Verifying TCP/IP Connectivity                                                     | 230 |
| General Information about the CONNX VSAM Server                                   | 231 |
| About the VSAM User Account and Password                                          | 232 |
| To install the CONNX components on the target CICS/VSAM z/OS system               | 233 |
| Required and Optional Entry Fields for VSAM TCP/IP Server Setup                   | 235 |
| CONNX DSN Prefix Data Sets                                                        | 237 |

| VSAM Objects for CONNX.CICS.SAMPLES                                                     | 238 |
|-----------------------------------------------------------------------------------------|-----|
| To install the selected components to the OS/390 target                                 | 240 |
| Completing CICS Customization                                                           | 242 |
| To change the CICS startup JCL RPL list                                                 | 243 |
| Installation Verification of CONNX CICS Components                                      | 244 |
| To start the IBM CICS TCP/IP sockets interface - IMS                                    | 245 |
| To start the CONNX CICS/VSAM TCP/IP Listener                                            | 246 |
| To set a CONNX environment variable                                                     | 247 |
| To change a CONNX environment variable                                                  | 248 |
| To convert the CONNX port number to the default                                         | 249 |
| To display the current CONNX environment variables                                      | 250 |
| Running CONNX for CICS/VSAM - z/OS Uninstallation Without Shutting Down CICS            | 251 |
| VSE                                                                                     | 252 |
| CONNX for VSAM - VSE                                                                    | 253 |
| Prerequisites - CONNX for VSAM-VSE                                                      | 253 |
| Verifying TCP/IP Connectivity                                                           | 253 |
| Creating the CONNX Library                                                              | 254 |
| General Information about the CONNX VSAM server                                         | 261 |
| To install the CONNX for VSAM-VSE components                                            | 262 |
| Required and Optional Entry Fields for VSAM TCP/IP Server Setup                         | 264 |
| VSAM Objects for CONNX.CICS.SAMPLES                                                     | 266 |
| To install the selected components to the VSE target                                    | 268 |
| For CICS/VSE 2.3 and above installations:                                               | 268 |
| Summary of the CONNX for VSAM-VSE Installation Procedure                                | 269 |
| ICS/VSE 2.3 External Security Interface: Prerequisites and Setup                        | 272 |
| Completing CICS Customization                                                           | 274 |
| To define the SAS/C 7.00 CICS extrapartition data queues in the CICS DCT                | 275 |
| To add SAS/C transient data queue definitions to the CICS Startup JCL                   | 277 |
| Installation Verification of CONNX CICS Components                                      | 278 |
| List of Installed Components on the CICS/VSE Partition                                  | 280 |
| Configuration Utility                                                                   | 282 |
| To start the CONNX CICS/VSAM TCP/IP Listener                                            | 283 |
| To stop the CONNX CICS/VSAM TCP/IP Listener                                             | 288 |
| To set a CONNX environment variable                                                     | 290 |
| To change the number of the CONNX TCP/IP port                                           | 291 |
| To change a CONNX environment variable                                                  | 292 |
| To convert the CONNX port number to the default                                         | 293 |
| To control VSAM file Enables/Opens with CONNX Environment Variables SETENABLE and SETOF | PEN |
| To anoble the Dermard TCD/ID Stack                                                      | 294 |
| To display the current environment variable/a)                                          | 204 |
|                                                                                         |     |
| Uninstallation Procedures                                                               | 302 |

| To uninstall CONNX for VSAM - VSE                                                      | 303 |
|----------------------------------------------------------------------------------------|-----|
| Manual Steps: CONNX for VSE Uninstallation                                             | 304 |
| Running CONNX for VSE Uninstallation Without Shutting Down CICS                        | 306 |
| Adabas SQL Gateway (CONNX for Adabas) - VSE                                            | 309 |
| Prerequisites for Adabas SQL Gateway - VSE                                             | 309 |
| Verifying TCP/IP Connectivity                                                          | 309 |
| Creating the CONNX Library                                                             | 310 |
| General Information about the Adabas SQL Gateway Server                                | 317 |
| To install the Adabas SQL Gateway - VSE components                                     | 318 |
| Required and Optional Entry Fields for Adabas TCP/IP Server Setup - VSE                | 320 |
| To install the selected components to the VSE target                                   | 322 |
| For CICS/VSE 2.3 and above installations:                                              | 322 |
| Summary of the CONNX for Adabas-VSE Installation Procedure                             | 323 |
| Completing CICS Customization - Adabas                                                 | 325 |
| To add SAS/C transient data queue definitions to the CICS Startup JCL                  | 326 |
| Installation Verification of CONNX CICS Components                                     | 327 |
| List of Installed Components on the CICS/VSE Partition                                 | 328 |
| Configuration Utility                                                                  | 330 |
| To start the CONNX CICS/Adabas TCP/IP Listener                                         | 331 |
| To stop the CONNX CICS/Adabas TCP/IP Listener                                          | 332 |
| To set a CONNX environment variable                                                    | 334 |
| To change the number of the CONNX TCP/IP port                                          |     |
| To change a CONNX environment variable                                                 |     |
| To convert the CONNX port number to the default                                        | 337 |
| To enable the Barnard TCP/IP Stack                                                     | 338 |
| To display the current environment variable(s)                                         | 339 |
| Uninstallation Procedures                                                              | 340 |
| To uninstall Adabas SQL Gateway - VSE                                                  | 341 |
| Manual Steps: Adabas SQL Gateway - VSE Uninstallation                                  | 342 |
| Running Adabas SQL Gateway - VSE Uninstallation Without Shutting Down CICS             | 344 |
| Step 6 - Install Adabas SQL Gateway                                                    | 347 |
| Mainframe Installation of Adabas SQL Gateway                                           | 347 |
| Mainframe Installation                                                                 | 347 |
| Unix Installation                                                                      | 348 |
| General Information                                                                    | 348 |
| To install the Adabas SQL Gateway server component on a UNIX machine                   | 349 |
| To build a Docker image for the Adabas SQL Gateway server component on a Linux machine | 355 |
| UNIX Environment Variables                                                             | 360 |
| To stop and restart the Adabas SQL Gateway server component                            | 361 |
| To edit the connxserver shell script                                                   | 362 |
| To edit the Adabas server startup procedure in UNIX                                    |     |
| Installation Tips for the Adabas SQL Gateway (CONNX for Adabas)                        |     |

| Recommended Configurations for the Adabas SQL Gateway (CONNX for Adabas)                         | . 365 |
|--------------------------------------------------------------------------------------------------|-------|
| Prerequisites - Mainframe                                                                        | . 368 |
| Prerequisites - Windows                                                                          | . 369 |
| Prerequisites - UNIX                                                                             | . 370 |
| Step 7 - Install C-ISAM, DISAM, RMCobol, Dataflex and Micro Focus Server (for Unix only)         | .371  |
| General Information for C-ISAM, DISAM, RMCobol, Dataflex and Micro Focus                         | .371  |
| To install the CONNX C-ISAM, DISAM, RMCobol, Dataflex or Micro Focus component on a UNIX machine | . 372 |
| To build a Docker image for the C-ISAM and D-ISAM server component on a Linux machine            | . 377 |
| To edit the C-ISAM, DISAM, RMCobol, Dataflex or Micro Focus server startup procedure             | . 382 |
| To stop and restart the C-ISAM, DISAM, RMCobol, Dataflex or Micro Focus server                   | . 384 |
| Step 8 - DB2 Host Configuration                                                                  | . 385 |
| CONNX and DB2                                                                                    | . 385 |
| CONNX DB2 Dynamic SQL Packages                                                                   | . 385 |
| To establish CONNX and DB2 CDD configuration options                                             | . 389 |
| CONNX DB2 Module Connection Scenarios                                                            | . 391 |
| Host Configuration for DB2 Admins                                                                | . 391 |
| CONNX and DB2/UDB (Universal Database) - TCP/IP                                                  | . 392 |
| To establish TCP/IP configuration on DB2 UDB                                                     | . 392 |
| To verify server TCP/IP settings via DB2 CLP                                                     | . 394 |
| To verify server TCP/IP settings for Linux                                                       | . 395 |
| CONNX and DB2/UDB - APPC SNA LU 6.2                                                              | . 396 |
| To verify server APPC/LU 6.2 settings via Control Center                                         | . 396 |
| DB2/UDB-APPC/LU: To verify the server APPC/LU 6.2 setting via the DB2 UDB Control Center         | . 396 |
| To verify server APPC/LU 6.2 settings via Command Line Processor                                 | . 398 |
| To add APPC/LU 6.2 support to the configuration                                                  | . 399 |
| CONNX and DB2/UDB - AIX Servers                                                                  | .400  |
| To verify server settings for AIX Servers                                                        | .400  |
| CONNX and DB2/400 Databases                                                                      | .401  |
| Communications Setup and Scenarios for TCP/IP                                                    | .402  |
| To establish RDBName configuration                                                               | .402  |
| To establish TCP/IP configuration                                                                | .404  |
| Setting up APPC/LU 6.2 Communications on Target Systems                                          | .406  |
| To set up MPTN configuration                                                                     | .406  |
| To verify MPTN APPC Controller configuration                                                     | .408  |
| To verify IEEE 802.2 DLC configuration                                                           | .411  |
| To verify IBMRDB mode description                                                                | .412  |
| Communications Setup and Scenarios for 3-Tier Communications Server                              | .413  |
| To set up the IBM Com Server as an MPTN gateway                                                  | .413  |
| To define the mode name for DRDA connections = IBMRDB                                            | .417  |
| To define or verify the DB2 Transaction Program Name                                             | .418  |
| To set up the IBM Communications Server in an IEEE 802.2 DLC scenario                            | .423  |

| Communications Setup and Scenarios for MS SNA Server                   | 434 |
|------------------------------------------------------------------------|-----|
| To define the server node                                              | 434 |
| To define the server node for a Microsoft SNA Server 4.0               | 434 |
| Communications Setup and Scenarios for Novell NetWare for SAA 4.0      | 444 |
| To set up the Novell NetWare in an IEEE 802.2 DLC scenario             | 444 |
| To configure the node in APPN/APPC for Novell NetWare                  | 445 |
| To configure Data Link Adapters                                        | 447 |
| To define a peer link                                                  | 448 |
| To define a Partner LU 6.2                                             | 450 |
| To define a Transaction Program Name                                   | 451 |
| To define a mode                                                       | 452 |
| Communications Setup and Scenarios for 2-Tier SNA Client Configuration | 454 |
| To set up 2-tier SNA client configuration for Attachmate - MPTN        | 454 |
| To set up 2-tier client configuration for Attachmate - IEEE 802.2      | 459 |
| To set up 2- tier SNA client configuration for RUMBA MPTN              | 464 |
| To set up 2- tier SNA client configuration for RUMBA IEEE 802.2 DLC    | 469 |
| CONNX and OS/390 and MVS/ESA Databases                                 | 474 |
| Host Configuration                                                     | 475 |
| To define the RDBName to DB2 DDF                                       | 475 |
| DB2/mainframe: To define the RDBName to DB2 DDF                        | 475 |
| To configure DDF for TCP/IP                                            | 477 |
| DB2/mainframe: To define the RDBName to DB2 DDF                        | 477 |
| To configure VTAM for DRDA via SNA/LU 6.2                              | 479 |
| Configuring MPTN-specific VTAM Information on the Host                 | 481 |
| To create an SNATCP macro                                              | 481 |
| To verify correct IP address and host name                             | 482 |
| DB2 Communications Database Setup                                      | 483 |
| Setup                                                                  | 483 |
| APPC Connection Scenarios - 3-Tier Communications Server Configuration | 484 |
| To connect to a DB2/MVS or DB2 for OS/390                              | 484 |
| To connect to the target DB2 region via CONNX                          |     |
| DB2 Bibliography and Reference Sources                                 | 491 |
| References and Sources                                                 | 491 |
| Step 9 - Post-Installation Checklist                                   | 492 |
| General Information Regarding the Post-Installation Checklist          | 492 |
| Post-Installation Checklist - C-ISAM, DISAM, or Micro Focus            | 493 |
| Post-Installation Checklist - CONNX JDBC Server                        | 494 |
| Related Topics                                                         | 494 |
| Post-Installation Checklist - CONNX Upgrades                           | 495 |
| Post-Installation Checklist - DataFlex                                 | 496 |
| Related Topic                                                          | 496 |
| Modifying the CONNX Registry File Settings for DataFlex Year Digits    |     |

| To modify the CONNX.INI file for DataFlex Year Digits                      | 497 |
|----------------------------------------------------------------------------|-----|
| Related Topic                                                              | 497 |
| Post-Installation Checklist - DB2                                          | 498 |
| Related Topic                                                              | 498 |
| Post-Installation Checklist - IBM Mainframe-compatible Server              | 499 |
| Post-Installation Checklist - Adabas SQL Gateway (CONNX for Adabas)        |     |
| Post-Installation Checklist - Informix data sources                        | 501 |
| Post-Installation Checklist - Oracle                                       | 502 |
| Related Topic                                                              | 503 |
| Post-Installation Checklist - POWERflex                                    | 504 |
| Post-Installation Checklist – OLE DB- and ODBC-Compliant Data Sources      | 505 |
| Post-Installation Checklist - OpenVMS Server                               | 506 |
| Related Topic                                                              | 507 |
| Editing the OpenVMS Site-Specific Startup Command                          | 508 |
| To edit the OpenVMS Site-Specific Startup Command Procedure                | 508 |
| Post-Installation Checklist - Sybase data sources                          | 510 |
| Troubleshooting Post-Installation Procedures                               | 511 |
| Testing a Database Connection                                              | 511 |
| To test the database connection using InfoNaut                             | 511 |
| Reviewing the Minimum OpenVMS Quotas Procedure                             | 515 |
| To review the minimum recommended quotas                                   | 515 |
| Minimum Quota Values for RMS, Rdb, and DBMS Databases                      | 517 |
| Related Topics                                                             | 517 |
| Converting Data Dictionaries                                               | 518 |
| To convert CONNX Data Dictionaries to the latest version                   | 518 |
| Troubleshooting Connection Problems                                        | 520 |
| Related Topics                                                             | 520 |
| Troubleshooting with RMS, Oracle Rdb, and Codasyl DBMS Databases           | 521 |
| Related Topics                                                             | 521 |
| Troubleshooting with TCP/IP and OpenVMS                                    | 522 |
| Related Topics                                                             | 522 |
| Pinging the OpenVMS Server - TCP/IP                                        | 523 |
| To verify the TCP/IP network connection with the OpenVMS server            | 523 |
| Related Topic                                                              |     |
| Reviewing CNXSETUP.LOG Using FTP - TCP/IP                                  | 524 |
| To copy CNXSETUP.LOG using FTP                                             | 524 |
| Related Topics                                                             | 525 |
| CONNX JDBC Sample Application                                              | 526 |
| CONNX JDBC Sample Application                                              | 526 |
| Related Topics                                                             | 526 |
| Using the CONNX JDBC Sample Application in a Microsoft Windows Environment | 527 |
| To start the CONNX JDBC Sample Application in a Windows environment        |     |

| Related Topic                                                           | . 527 |
|-------------------------------------------------------------------------|-------|
| Using the CONNX JDBC Sample Application in a non-Windows Environment    | . 528 |
| To start the CONNX JDBC Sample Application in a non-Windows environment | . 528 |
| Running the CONNX JDBC Sample Application                               | . 529 |
| To connect to the data source                                           | . 529 |
| Related Topic                                                           | . 530 |
| To choose an Output Type                                                | . 531 |
| To choose a Query Type                                                  | . 532 |
| To create a one-parameter query                                         | . 533 |
| To create a two-parameter query                                         | . 534 |
| Navigator Bar                                                           | . 535 |
| CONNX JDBC Sample Applet                                                | . 536 |
| Running the CONNX JDBC Sample Applet                                    | . 536 |
| To run the CONNX JDBC Applet                                            | . 537 |
| Step 10 - License Registration                                          | . 540 |
| General Information Regarding License Activation                        | . 540 |
| License Activation                                                      | .541  |
| Updating an existing license                                            | . 543 |
| Notes about License Servers and Licenses                                | . 545 |
| Offline License Activation                                              | . 547 |
| Offline License Revoke                                                  | . 551 |
| Moving Licenses from one License Server to Another                      | . 554 |
| Emergency License Activation                                            | . 555 |
| Frequently Asked Questions about Licenses                               | . 559 |
| Upgrading and running multiple versions of CONNX                        | . 560 |
| Backward and forward compatibility                                      | . 560 |
| The CONNX Client                                                        | . 560 |
| The JDBC Jar File                                                       | . 560 |
| Using multiple version of CONNX simultaneously                          | . 561 |
| The CONNX Client                                                        | . 561 |
| The CONNX Data Server & Listener                                        | . 561 |
| Silent CONNX Client Installation                                        | . 563 |
| Introduction to Silent Client Installation                              | . 563 |
| Related Topics                                                          | . 563 |
| Creating the CONNX Client Installation Record File Procedure            | . 564 |
| To create the CONNX client installation record file                     | . 564 |
| To Create a Shortcut to CONNX Setup                                     | . 571 |
| Related Topics                                                          | . 571 |
| Running the Silent CONNX Client Installation Procedure                  | . 572 |
| To run a silent CONNX client installation                               | . 572 |
| Related Topic                                                           | . 573 |
| Glossary                                                                | . 574 |

| Terms and Abbreviations | 574 |
|-------------------------|-----|
| Index                   | 577 |

#### Preface

#### About the Installation Guide

This installation guide guides you through a step-by-step process for installing, configuring, and testing CONNX in Microsoft® Windows®, UNIX-, and Java-compatible operating system environments. This help file is to be used with the CONNX User Reference Guide, also available online on the Software AG documentation web site.

#### **Database Terminology**

For consistency, database references in this manual indicate the following:

Databases marked with a single asterisk (\*) are supported from the Unix client via the CONNX Enterprise Server Service (see the CONNX User Reference Guide for procedural instructions). Databases marked with a double asterisk (\*\*) include support for both Windows and Unix databases. The databases on Windows are accessed through the CONNX Enterprise Server Service from the Unix client.

**RMS**\*\* – Compaq Record Management Services (RMS), a component of the VMS/OpenVMS operating system.

**Rdb**\*\* – Oracle Rdb product, a relational database product originally developed by Digital Equipment Corporation.

**DBMS**\*\* – The CODASYL DBMS product, a non-relational database product originally developed by Digital Equipment Corporation.

**DataFlex\*** – Data Access Corporation products.

**POWER***flex*\* – POWER*flex* Corporation products.

**DB2\*** – IBM DB2 products.

Oracle\* – Oracle 8i and above.

**OLE DB and ODBC Providers**\* – Any OLE DB or ODBC Provider-compliant data source. Examples include Sybase and Microsoft SQL Server, among others.

**JDBC**\*\* – Java Database Connectivity.

**VSAM**<sup>\*\*</sup> – Virtual Storage Access Method, which supports key- or entry- sequenced and relative-record file systems on IBM mainframe operating systems (MVS, OS/390, VSE, z/OS).

**IMS** - Information Management System. Any of several system environments available with a database manager and transaction processing, capable of managing complex databases and terminal networks.

**C-ISAM**\*\* – Indexed Sequential Files to which CONNX provides read/write access. With CONNX, C-ISAM files can resemble a relational database management system. Available on both Unix and Windows platforms.

**DISAM**\*\* – With CONNX, DISAM files can resemble a relational database management system. Available on both Unix and Windows platforms.

**Micro Focus**<sup>\*\*</sup> – Micro Focus product produced by Micro Focus International Limited. With CONNX, Micro Focus files can resemble a relational database management system. Available on both UNIX and Windows platforms.

**PostgreSQL** – PostgreSQL product produced by the PostgreSQL Global Development Group and the University of California.

**Adabas** - Adabas product produced by Software AG, and is available from the HP-UX\*\*, Linux\*\*, AIX\*\*, Solaris\*\*, and Windows\* clients. The CONNX for Adabas module is also known as the Adabas SQL Gateway.

#### Installation Overview

There are ten steps to complete for a full installation of CONNX. It is not necessary to complete all steps in order to use CONNX.

#### Step 1 - Installation Checklist and System Requirements

This step helps verify the <u>information</u>, <u>media</u>, hardware, and <u>software</u> needed to install CONNX.

#### Step 2 - Install CONNX Administrator

This step installs the CONNX administrator and client software on a computer.

#### Step 3 - Install CONNX JDBC Server and Client

This step installs the <u>CONNX JDBC</u> server and client software on a computer.

#### Step 4 - Install CONNX OpenVMS Server

This step installs the <u>CONNX server</u> software on your OpenVMS system. The server software is required when using Rdb, DBMS, and RMS databases. This step is not necessary for all other databases.

#### Step 5 - Install IBM Mainframe-compatible Server

This step installs the CONNX server software on your z/OS or VSE server. The server software is required when using VSAM or IMS files. This step is not necessary for all other databases.

#### Step 6 - Install Adabas Server (IBM mainframe only)

This step installs the Adabas SQL Gateway server component, also known as CONNX for Adabas, on your z/OS mainframe. It is not required for Windows or UNIX operating system installations.

#### Step 7 - Install C-ISAM, DISAM, or Micro Focus Server (for UNIX only)

This step installs the CONNX C-ISAM, DISAM, or Micro Focus server software on your selected system. This step is not necessary for all other databases.

#### Step 8 - DB2 Host Configuration

This step describes host configuration for IBM mainframe-compatible servers.

#### Step 9 - Post-Installation Checklist

This step assists in configuration of the CONNX client, administrator, and server software.

#### Step 10 - License Activation

This step activates the CONNX license(s) and enables the product for use.

# **CONNX Installation Checklist**

The table below contains the CONNX Installation Checklist. You can print a copy of this for your records. As each step is completed, place a check mark in the appropriate column, and then continue to the next step.

#### CONNX Installation Checklist

| Check here<br>when item is<br>complete | Step                                                                            |
|----------------------------------------|---------------------------------------------------------------------------------|
|                                        | Completed Step 1 - Installation Checklist and System Requirements               |
|                                        | Completed Step 2 - Install CONNX Administrator and CONNX client                 |
|                                        | Completed Step 3 - Install CONNX JDBC server and client                         |
|                                        | Completed Step 4 - Install CONNX OpenVMS server [Rdb, DBMS, and RMS only]       |
|                                        | Completed Step 5 - Install IBM Mainframe-compatible Server                      |
|                                        | Completed Step 6 - Install Adabas Server (for IBM mainframe and UNIX only)      |
|                                        | Completed Step 7 - Install C-ISAM, DISAM, or Micro Focus Server (for UNIX only) |
|                                        | Completed Step 8 - DB2 Host Configuration                                       |
|                                        | Completed Step 9 - Post-Installation Checklist                                  |
|                                        | Completed Step 10 - License Registration                                        |

#### **Upgrade Installation Checklist**

The table below contains the Upgrade CONNX Installation Checklist. You can print a copy of this for your records. As each step is completed, place a check mark in the appropriate column, and then continue to the next step. Use the Upgrade CONNX Installation Checklist for the following:

#### Increasing the number of licensed connections for CONNX

When upgrading from a 25-user license to a 50-user license, for example

#### • Adding CONNX products

When adding CONNX for Oracle to a CONNX installation that only includes CONNX for RMS, for example

#### Version Upgrade

When upgrading from CONNX 8.0 to 9.0, for example

#### Service Pack

When installing a Service Pack that upgrades CONNX from build 1 to build 2, for example

#### Upgrade CONNX Installation Checklist

| Adding<br>Users | Adding<br>Features | Version<br>Upgrades | Service<br>Packs | Step                                                                                             |
|-----------------|--------------------|---------------------|------------------|--------------------------------------------------------------------------------------------------|
|                 | x                  | x                   |                  | Completed Step 1 - Installation Checklist and System Requirements                                |
|                 | х                  | х                   | Х                | Completed Step 2 - Install CONNX<br>Administrator and CONNX Client                               |
|                 |                    |                     |                  | Completed Step 3 - Install CONNX JDBC<br>Server and Client                                       |
|                 | х                  | х                   | Х                | Completed Step 4 - Install CONNX OpenVMS<br>Server (Rdb, DBMS, and RMS only)                     |
|                 | x                  | x                   | Х                | Completed Step 5 - Install IBM Mainframe-<br>compatible Server                                   |
|                 | x                  | x                   | Х                | Completed <u>Step 6 - Install Adabas Server</u> (for IBM mainframe only)                         |
|                 | x                  | x                   | Х                | Completed <u>Step 7 - Install C-ISAM, DISAM, or</u><br><u>Micro Focus Server</u> (for UNIX only) |
|                 | Х                  | х                   |                  | Completed Step 8 - DB2 Host Configuration                                                        |
| Х               | Х                  | x                   |                  | Completed Step 9 - Post-Installation Checklist                                                   |
| Х               | Х                  | X*                  |                  | Completed Step 10 - License Activation                                                           |

\* License Activation required only when upgrading from a non license server version of CONNX

#### **Related Topics**

Displaying Your CONNX Version
License Activation

#### **Displaying Your CONNX Version**

When performing a version upgrade, review exactly which CONNX version and build are currently installed. Complete the following procedure to display the current CONNX version and build numbers.

#### To display the CONNX version and build numbers

- 1. From the Windows File Explorer select C:\Windows, and then click the System folder.
- 2. In the System (or System32) folder, right-click the CONNX32.dll file, and then select Properties.
- 3. Select the **Version** tab, and then click **Product Version** in the **Item Name** list box. The CONNX version and build numbers are displayed.

#### **How CONNX Works**

The diagram, CONNX Function Block, shown below, is an overview of CONNX installation and operation. The CONNX Administrator and CONNX client components are installed on a selected computer, usually designated as the CONNX Administrator computer, although it can be installed on more than one computer. Installation of the CONNX client provides an interface between the end-user application and databases of several different types and platforms. To the end user, however, the databases, tables, joins, views, and other database elements appear as if all the various data sources were a single database.

- CONNX also installs a server component for the RMS, Rdb, and DBMS databases on an OpenVMS server.
- DB2, Oracle, SQL Server, PostGres, MySQL, Sybase, Informix, OLE DB Enterprise, OLE DB Desktop, DataFlex, and POWER*flex* databases do not require a CONNX server component.
- The relational data sources Oracle Rdb, Oracle, SQL Server, Informix, Sybase, Adabas, and PostGreSQL are supported on Windows and Unix systems.
- VSAM, Adabas, and IMS databases require an IBM mainframe-compatible server.
- Adabas is available in mainframe, Windows, and UNIX versions.
- C-ISAM, DISAM, and Micro Focus install a server component on the UNIX server. There are also Windows-compatible versions.
- The CONNX OLE DB and ODBC server component resides on the client machine. It uses the OLE DB or ODBC driver that exists on the client machine. The CONNX OLE DB server component is automatically installed when required.
- OLE DB is not supported when CONNX is run on a non-Windows client machine. In such cases, a third-party ODBC driver manager can be used.

#### **CONNX Function Block**

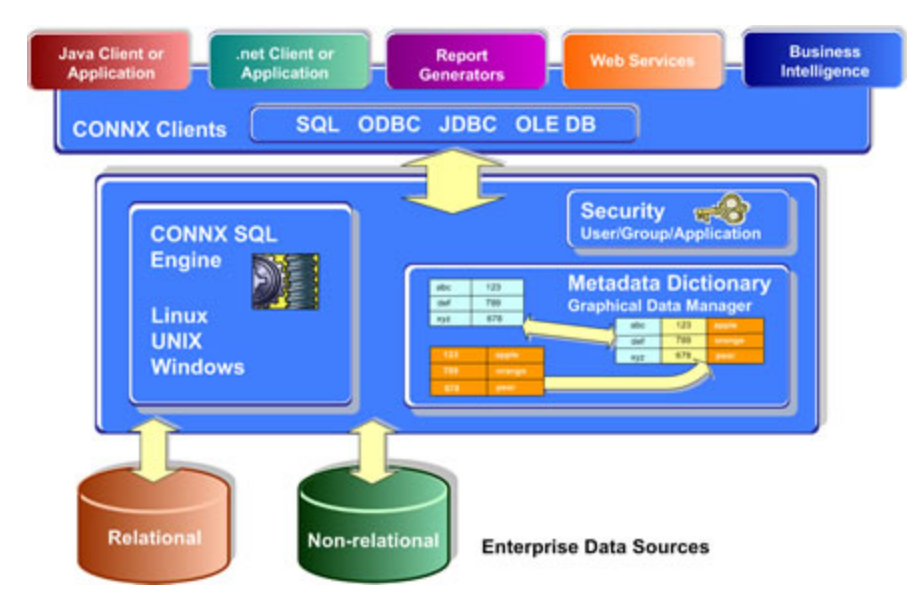

#### **Related Topics**

- CONNX System Requirements
- Client and Web Server Requirements
- CONNX Installation Procedure
- CONNX OpenVMS Installation Procedure

#### How CONNX JDBC Works

The diagram, CONNX JDBC Function Block, shown below, is an overview of CONNX JDBC installation and operation. The CONNX Administrator and CONNX client components are installed on a selected computer, usually designated as the CONNX Administrator computer, although it can be installed on more than one computer. Installation of the JDBC Thin Client provides an interface between the end-user application and databases of several different types and platforms. To the end user, however, the databases, tables, joins, views, and other database elements appear as if all the various data sources were a single database.

The CONNX JDBC Server component is responsible for handling JDBC requests from the JDBC Thin Client and must reside on a shared server.

Diagrams displaying the both the CONNX JDBC Function Block and the CONNX JDBC Function Block for UNIX installations are below.

#### **CONNX JDBC Function Block**

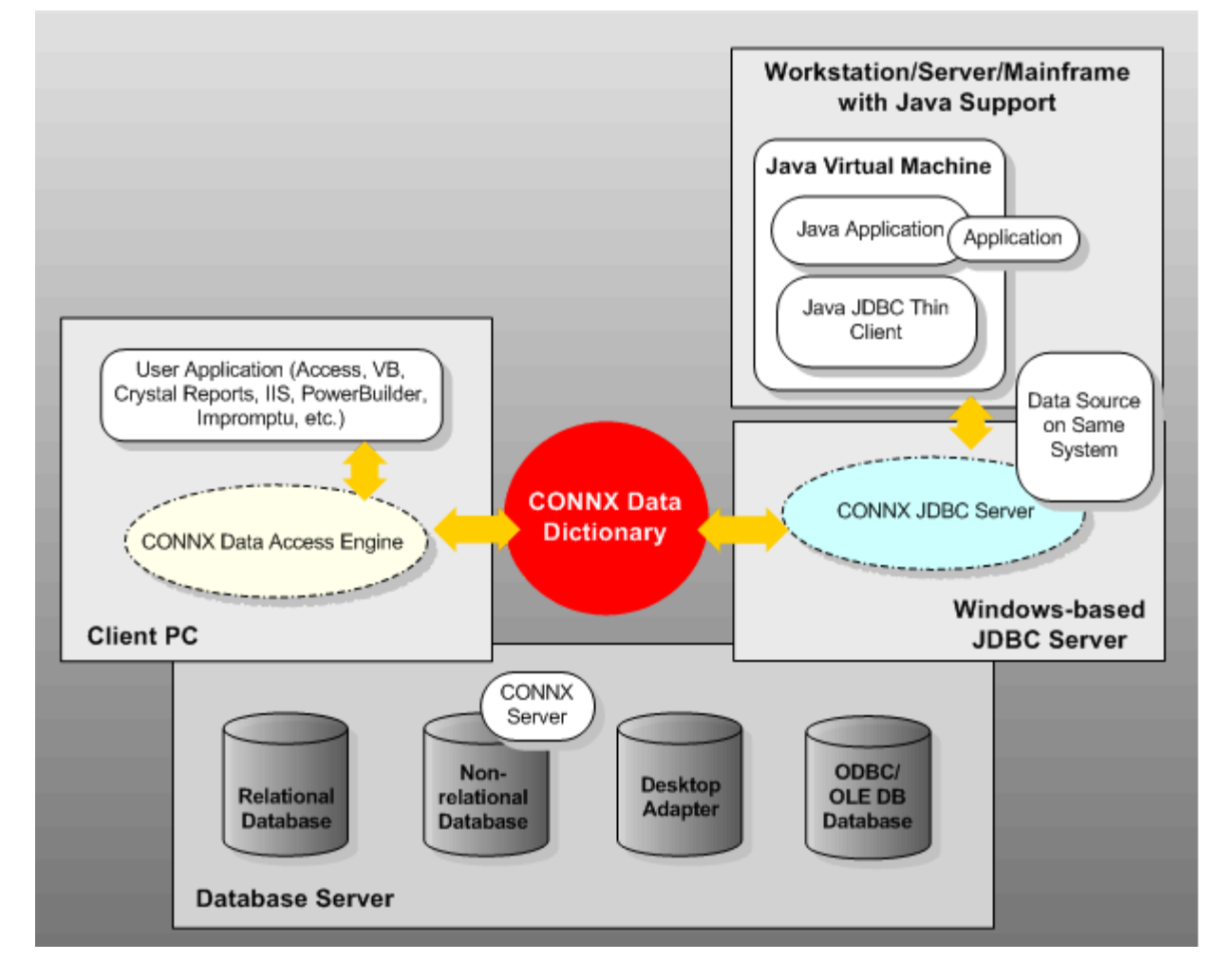

**CONNX JDBC Function Block - UNIX Installation** 

**Related Topics** 

CONNX JDBC Client Requirements

CONNX JDBC Server Requirements

#### **Preparing for Installation**

Do not install a CONNX product unless a valid license has been purchased or an evaluation license has been issued for the product. The Software AG End User License Agreement (EULA) governs the use of CONNX products.

Software must not be transferred from one computer to another or to another portion of a network before CONNX registration procedures have been completed or without the written consent of CONNX Solutions.

This guide assumes that the user has some familiarity with the OpenVMS Operating System, or that of the server upon which your database resides, and with the operating system on the PC on which the CONNX client software is installed. CONNX client software is available for Microsoft®Windows operating systems, Linux, HP-UX, Solaris, AIX, and Java-compatible platforms. For information about the OpenVMS operating system, consult OpenVMS documentation or Compaq technical support. For information on a Windows computer's operating system consult the accompanying documentation, the online help for the operating system, or Microsoft technical support.

# Step 1 - Installation Checklist and System Requirements

#### **General Information**

Prior to starting CONNX installation, print out and complete the Pre-Installation Checklist Procedure. Check off each item in the following table as they are completed:

#### **Pre-Installation Checklist**

| Check here<br>when item is<br>complete | Item                                                                                                    |
|----------------------------------------|----------------------------------------------------------------------------------------------------|
|                                        | 1. Have the CONNX installation executable                                                                             |
|                                        | 2. Have the CONNX License Files for each database platform                                                            |
|                                        | <ol> <li>Have an ODBC or OLE DB driver installed if accessing an OLE DB-<br/>or ODBC-compliant data source</li> </ol> |
|                                        | 4. Have FTP enabled on both the install PC client and the target host                                                 |

#### **Pre-Installation Checklist Procedure**

The Pre-Installation Checklist can be completed with the following procedure.

#### To complete the Pre-Installation Checklist

- 1. Confirm that you have the CONNX installation executable.
- 2. Confirm that you have the CONNX License files for each database platform.
- 3. If accessing an OLE DB- or ODBC-compliant data source, confirm that an OLE DB or ODBC driver is installed.
- 4. Confirm that FTP is enabled on both the install PC client and the target host (Mainframe or Linux/Unix).

#### System Requirements Checklist

Print out and complete the Verify System Requirements procedure and check off each item in the System Requirements Checklist below. This procedure verifies that your system components and configuration meet CONNX requirements. Requirements are included for CONNX in both a 2-tier enterprise solution or 3-tier enterprise solution.

#### System Requirements Checklist

| Check here<br>when item is<br>complete. | Item                                                                                                    |
|-----------------------------------------|----------------------------------------------------------------------------------------------------|
|                                         | 1. Meets system requirements (see <u>CONNX System Requirements</u> ).                                                                     |
|                                         | <ol> <li>Meets client and Web server requirements (see <u>Client and Web</u><br/><u>Server Requirements</u>).</li> </ol>                  |
|                                         | 3. Meets Java client and server requirements (see<br><u>CONNX_JDBC_Client_Requirements</u> and<br><u>CONNX_JDBC_Server_Requirements</u> ) |
|                                         | 4. Meets user application requirements (see <u>User Application</u><br><u>Requirements</u> ).                                             |

#### Verify System Requirements Procedure

Use the following procedure to verify system requirements.

#### To verify system requirements

- 1. Confirm that your system meets the system requirements listed in the <u>CONNX System</u> <u>Requirements</u>). When confirmed, check Item 1 in the <u>System Requirements Checklist</u>.
- Confirm that your Microsoft Windows system and/or Linux/nix system meets the client and Web server (if used) requirements listed in <u>Client and Web Server Requirements</u>. When confirmed, check Item 2 in the <u>System Requirements Checklist</u>.
- Confirm that your system meets the Java client and server requirements listed in <u>CONNX JDBC</u> <u>Client Requirements</u> and <u>CONNX JDBC Server Requirements</u>. When confirmed, check Item 3 in the <u>System Requirements Checklist</u>.
- Confirm that your system meets the user application requirements listed in <u>User Application</u> <u>Requirements</u>. If your application or programming language is not listed in the table, contact your CONNX representative for more information. When confirmed, check Item 4 in the CONNX <u>System Requirements Checklist</u>.
- Unix/Linux only: CONNX uses the GNU C library and requires the glibc runtime. Confirm that your system has the glibc package installed. On a 64bit system CONNX uses both the 32-bit and 64-bit glibc packages so both need to be installed. On 64-bit Linux systems, the 32-bit compatibility packages must be installed.

This completes the Verify System Requirements Procedure. Check the Step 1 box on the <u>CONNX</u> <u>Installation Checklist</u>, and then continue to Step 2 - Install CONNX Administrator and CONNX Client.

# **CONNX System Requirements**

The following table lists CONNX system requirements, including hardware requirements, for applicable databases and their operating systems.

| <b>CONNX</b> Client |                                                                                                    |
|---------------------|----------------------------------------------------------------------------------------------------|
| Windows             |                                                                                                    |
| Hardware            | N/A                                                                                                    |
| Network             | TCP/IP                                                                                                    |
| Operating<br>System | Windows Server 2012/Windows 10 and above                                                                                                    |
| Memory              | 16 GB                                                                                                    |
| Disk Space          | 40 GB                                                                                                    |
|                     |                                                                                                    |
| IBM Mainframe       |                                                                                                    |
| Hardware            | FTP or SFTP server required for installation only. VSE also requires CICS-TS.                                                                                                    |
| Network             | VSE only: CSI TCP/IP (OE stack); Barnard (Build 257 pre32 or newer) TCP/IP connectivity stack available                                                                                                    |
| Operating<br>System | z/OS and zVSE                                                                                                    |
| Memory              |                                                                                                    |
| Disk Space          |                                                                                                    |
| Security            | OSS segment must be defined for the user ID in the security system (RACF / ACF2 / Top Secret) or it must be available by default.                                                                                                    |
|                     |                                                                                                    |
| HP-UX               |                                                                                                    |
| Hardware            | Processor: PA-RISC and Itanium, 512 MB<br>Disk space: Installing the optimized version of Adabas requires approximately 45MB. An<br>additional 30 MB are required if a demo database is created during installation. An additional 60<br>MB are required if you install the trace version of Adabas. These figures do not include disk<br>space requirements for other databases that you will create.  |
| Software            | HP-UX 11.0 (64-bit) or HP-UX V11.11i (64-bit) or HP-UX 11.11 (32-bit)                                                                                                    |
|                     |                                                                                                    |
| Solaris             |                                                                                                    |
| Hardware            | Processor: UltraSPARC<br>Memory: 512 MB<br>Disk space: Installing the optimized version of Adabas requires approximately 45MB. An<br>additional 30 MB are required if a demo database is created during installation. An additional 60<br>MB are required if you install the trace version of Adabas. These figures do not include disk<br>space requirements for other databases that you will create. |
| Software            | Operating System: Solaris Version 8 or above                                                                                                    |
|                     |                                                                                                    |

| AIX      |                                                                                                    |
|----------|----------------------------------------------------------------------------------------------------|
| Hardware | Processor: IBM e-Server P-Series or RS/6000<br>Memory: 512 MB                                                                                                    |
|          | Disk space: Installing the optimized version of Adabas requires approximately 45MB. An additional 30 MB are required if a demo database is created during installation. An additional 60 MB are required if you install the trace version of Adabas. These figures do not include disk space requirements for other databases that you will create. |
| Software | Operating System: IBM AIX5L Version 5.1 system maintenance level 2 (64-bit) or Version 5.2                                                                                                    |
|          |                                                                                                    |
| Linux    |                                                                                                    |
| Hardware | Processor: Intel, IBM Mainframe                                                                                                    |
|          | Memory: 4 GB                                                                                                    |
|          | Disk space: Installing the optimized version of Adabas requires approximately 45MB. An additional 30 MB are required if a demo database is created during installation. These figures do not include disk space requirements for other databases that you will create.                                                                              |
| Software | Operating System: Linux kernel 2.6.18 or above for Intel and zLinux platforms                                                                                                    |

| RMS (any version)   |                                                |
|---------------------|------------------------------------------------|
| Hardware            | Compaq VAX Server, Compaq AlphaServer, Itanium |
| Network             | TCP/IP                                         |
| Operating<br>System | OpenVMS                                        |
| Memory              | 12 MB VAX, 32 MB Alpha                         |
| Disk Space          | 20,000 blocks available (10 MB)                |
|                     |                                                |

| Codasyl DBMS        |                                                 |
|---------------------|-------------------------------------------------|
| Hardware            | Compaq VAX Server, Compaq Alpha Server, Itanium |
| Network             | TCP/IP                                          |
| Operating<br>System | OpenVMS                                         |
| Memory              | 12 MB VAX, 32 MB Alpha                          |
| Disk Space          | 20,000 blocks available (10 MB)                 |
|                     |                                                 |
| Oracle Rdb          |                                                 |
| Hardware            | Compaq VAX Server, Compaq Alpha Server, Itanium |

| Network             | TCP/IP                                                                                                    |
|---------------------|----------------------------------------------------------------------------------------------------|
| Operating<br>System | OpenVMS                                                                                                    |
| Memory              | 12 MB VAX, 32 MB Alpha                                                                                                    |
| Disk Space          | 20,000 blocks available (10 MB)                                                                                                    |
|                     |                                                                                                    |
| Oracle version 8i   | and above                                                                                                    |
| Hardware            | Compaq VMS Server (VAX, Alpha or Itanium), Personal Computer (Intel)/Alpha Sun/UNIX Workstation                                                                                                    |
| Network             | TCP/IP                                                                                                    |
| Software            | CONNX Requires the Oracle Client Interface Software (OCI) to be installed. This can be the standard Oracle Client, or the Oracle Instant Client. OCI supports Bulk operations only when the version of the Oracle Client matches the version of the Oracle database. This is an important performance consideration with DataSync and Event Replication. For best performance, ensure that the version of the Oracle client is the same as the Oracle database being accessed. On Linux/Unix, CONNX contains an embedded OCI, and no additional software is required. |
| Operating<br>System | OpenVMS (any version), Windows Server 2012 and above, UNIX/Linux (any version)                                                                                                    |
| Memory              | N/A                                                                                                    |
| Disk Space          | N/A                                                                                                    |
|                     |                                                                                                    |
| DataFlex version    | 2.3 and above                                                                                                    |
| Hardware            | Personal Computer (Intel)/Alpha, UNIX Workstation                                                                                                    |
| Network             | Any file-sharing protocol                                                                                                    |
| Operating<br>System | Windows Server 2012 and above, Linux                                                                                                    |
| Memory              | N/A                                                                                                    |
| Disk Space          | 40MB (Linux)                                                                                                    |
|                     |                                                                                                    |
| POWERflex           |                                                                                                    |
| Hardware            | Personal Computer (Intel)/Alpha, UNIX Workstation                                                                                                    |
| Network             | Any file-sharing protocol                                                                                                    |
| Operating           | Windows Server 2012 and above, Linux                                                                                                    |

| System              |                                                                                                    |
|---------------------|----------------------------------------------------------------------------------------------------|
| Memory              | N/A                                                                                                    |
| Disk Space          | 40MB (Linux)                                                                                                    |
|                     |                                                                                                    |
| OLE DB Provider     | rs (Sybase Informix, Microsoft SQL Server, Microsoft Access)                                                                               |
| Operating<br>System | Windows Server 2012/Windows 10 and above                                                                                                   |
|                     |                                                                                                    |
| ODBC Providers      | (Must support ADO and be fully ODBC Level 2 compliant.)                                                                                    |
| Operating<br>System | Windows Server 2012/Windows10 and above                                                                                                    |
|                     |                                                                                                    |
| C-ISAM              |                                                                                                    |
| Hardware            | HPUX, Solaris, AIX, Linux, Personal Computer (Intel)                                                                                       |
| Network             | TCP/IP                                                                                                    |
| Operating<br>System | HPUX 10.2+, HPUX64, SUN OS 5.6, SUN OS 5.7+, AIX 4.3+, AIX 4.2, Linux kernel 2.6.18 or above. Windows Server 2012/Windows 10 and above.    |
| Memory              | N/A                                                                                                    |
| Disk Space          | 40 MB                                                                                                    |
|                     |                                                                                                    |
| DISAM               |                                                                                                    |
| Hardware            | HPUX, Solaris, AIX, Linux, Personal Computer (Intel)                                                                                       |
| Network             | TCP/IP                                                                                                    |
| Operating<br>System | HPUX 10.2+, HPUX64, SCO Server, SUN OS 5.7+, AIX 4.3+, AIX 4.2 or Linux kernel 2.6.18 or above<br>Windows Server 2012/Windows 10 and above |
| Memory              | N/A                                                                                                    |
| Disk Space          | 40 MB                                                                                                    |
|                     |                                                                                                    |

| Micro Focus         |                                                                                                    |
|---------------------|----------------------------------------------------------------------------------------------------|
| Hardware            | HPUX, Solaris, AIX, Linux(Intel), Personal Computer (Intel)                                                                                                    |
| Network             | TCP/IP                                                                                                    |
| Operating<br>System | HPUX 10.2+, AIX 4.3+, AIX 4.2, Linux kernel 2.6.18 or above, Solaris 5.8 or 5.9 with Micro Focus Server Express 4.0 SP1 only Windows Server 2012/Windows 10 and above |
| Memory              | N/A                                                                                                    |
| Disk Space          | 40 MB                                                                                                    |

| Adabas              |                                                                                                    |
|---------------------|----------------------------------------------------------------------------------------------------|
| Hardware            | HPUX, Solaris, AIX, Linux(Intel and zLinux), z/OS, VSE, Personal Computer (Intel)                                                         |
| Network             | TCP/IP                                                                                                    |
| Operating<br>System | HPUX 10.2+, AIX 4.3+, AIX 4.2, Linux, Linux/390, Solaris 5.8 or 5.9 z/OS<br>VSE 2.4 and above<br>Windows Server 2012/Windows 10 and above |
| Memory              | N/A                                                                                                    |
| Disk Space          | 40 MB                                                                                                    |

| DB2 Product                                          | Operating System                         |
|------------------------------------------------------|------------------------------------------|
| DB2/6000;<br>DB2 UDB for<br>AIX                      | AIX 4.3 and above                        |
| DB2 UDB for<br>z/OS and<br>OS/390                    | z/OS                                     |
| DB2/400 V3R1<br>and above                            | OS/400                                   |
| DB2/400 V4R2<br>and above;<br>DB2 UDB for<br>iSeries | OS/400 and iSeries                       |
| DB2 UDB<br>Enterprise<br>Server Edition              | Windows Server 2012/Windows 10 and above |
| DB2 UDB for                                          | Linux                                    |

| Linux<br>Enterprise<br>Server Edition |
|---------------------------------------|
|---------------------------------------|

| VSAM Product                      | Operating<br>System | Supported<br>File Types | Network Software                              | CICS<br>Version/Release  |
|-----------------------------------|---------------------|-------------------------|-----------------------------------------------|--------------------------|
| CONNX for<br>CICS/VSAM            | z/OS                | VSAM                    | TCP/IP V3R2 and above                         | V4R1 or TX 1.x and above |
| CONNX for<br>VSAM /<br>QSAM / PDS | z/OS                | VSAM /<br>QSAM / PDS    | TCP/IP V3R2 and above                         | N/A                      |
| CONNX for<br>CICS/VSAM            | VSE 2.3 and below   | VSAM                    | TCP/IP (CSI / IBM) or<br>Barnard TCP/IP stack | V2R3 and below           |
| CONNX for<br>CICS/VSAM            | VSE 2.4 and above   | VSAM                    | TCP/IP (CSI / IBM) or<br>Barnard TCP/IP stack | TS 1.1.1 and above       |

| IMS              | Operating | Supported  | Network                  | CICS Version/Release |
|------------------|-----------|------------|--------------------------|----------------------|
| Product          | System    | File Types | Software                 |                      |
| CONNX for<br>IMS | z/OS      | IMS        | TCP/IP V3R2<br>and above | N/A                  |

CONNX has been tested or certified with the following TCP/IP software products on OpenVMS: UCX 3.0 and above, Multinet and TCPware.

OLE DB/ODBC providers use third-party data providers which have their own hardware and network requirements and are installed on the client machine.

The server requirements are dictated by the third-party driver selected for operation.

| Requirement                               | Minimum                                                                                                    | Recommended                                                   |
|-------------------------------------------|----------------------------------------------------------------------------------------------------|---------------------------------------------------------------|
| Processor                                 | Intel Core or compatible processor                                                                                   | Intel core or compatible processor                            |
| Memory                                    | 8 GB                                                                                                    | 32 GB                                                         |
| Free Disk Space                           | 25 GB                                                                                                    | 50 GB                                                         |
| Operating System and<br>Server            | Windows Server<br>2012/Windows 10 and above<br>Microsoft® IIS® 8 or above                                            | Windows Server 2012/Windows<br>10 and above<br>IIS 8 or above |
| Software (Three-tier<br>Enterprise)       | Any web browser that supports<br>HTML 3 or later                                                                     |                                                               |
| Network Connectivity                      | TCP/IP (Winsock 1.1-<br>compliant)                                                                                   | Microsoft TCP/IP<br>(Winsock 2.9-compliant)                   |
| Software<br>OLE DB- or ODBC-<br>compliant | OLE DB or ODBC driver and<br>established file, system, or<br>user DSN on all clients (file<br>DSNs are recommended). | File DSN                                                      |

# **Client and Web Server Requirements**

#### **UNIX Client System Requirements**

| Linux Client System Requirements  |                                                                                                    |  |
|-----------------------------------|----------------------------------------------------------------------------------------------------|--|
| Hardware                          | Processor: Intel Processor - 2 cores or more                                                                                                    |  |
|                                   | Memory: 2 GB                                                                                                    |  |
| Operating System                  | Any Linux OS which supports Linux Kernel 2.6.18 and<br>above; for example, Fedora Release 6, RedHat Enterprise Lin<br>Version 5, or SUSE Professional 10.2 Linux. |  |
| Free Hard Disk Space              | 50 MB                                                                                                    |  |
| Software - ODBC Driver<br>Manager | Any ODBC Driver Manager (tested with unixODBC)                                                                                                    |  |
|                                   |                                                                                                    |  |
| Solaris Client System Re          | quirements                                                                                                    |  |
| Hardware                          | Processor: UltraSPARC; Memory: 512 MB                                                                                                    |  |
| Operating System                  | Sun OS 9 or above                                                                                                    |  |
| Free Hard Disk Space              | 50 MB                                                                                                    |  |
| Software - ODBC Driver<br>Manager | Any ODBC Driver Manager (tested with unixODBC)                                                                                                    |  |
|                                   |                                                                                                    |  |
| AIX Client System Requir          | rements                                                                                                    |  |
| Hardware                          | Processor: IBM e-Server P-Series or RS/6000; Memory: 512 MB                                                                                                    |  |
| Operating System                  | AIX 5.x Operating System: IBM AIX 5L Version 5.1, system maintenance level 2 (64-bit) or Version 5.2                                                              |  |
| Free Hard Disk Space              | 50 MB                                                                                                    |  |
| Software - ODBC Driver<br>Manager | Any ODBC Driver Manager (tested with unixODBC)                                                                                                    |  |
|                                   |                                                                                                    |  |
| HP-UX Client System Red           | quirements                                                                                                    |  |
| Hardware                          | Processor: PA-RISC, 512 MB                                                                                                    |  |
| <b>Operating System</b>           | HP-UX 11.0 (64-bit) or HP-UX V11.11i (64-bit)                                                                                                    |  |
| Free Hard Disk Space              | 50MB                                                                                                    |  |
| Software - ODBC Driver<br>Manager | Any ODBC Driver Manager (tested with unixODBC)                                                                                                    |  |

All Unix/Linux systems must have libgcc runtime environments installed. If the 32bit client or 32bit JDBC server will be used on a 64bit system, then the 32bit libgcc runtime will need to be installed in addition to the 64bit libgcc runtime.

**Important Note:** Prior to installing the Linux/Unix client, CONNX must be installed on the Windows PC where the client installer is run from. Failure to do this will result in installation errors when installing the Linux/Unix client components.

# **User Application Requirements**

In general, CONNX works with any ODBC-compliant application. Specifically, the programs listed here successfully utilize CONNX as a data access connectivity tool.

| OLE DB -<br>Windows | OLE<br>Automation<br>(RPC) - | ODBC         | JDBC         | Application                                     |
|---------------------|------------------------------|--------------|--------------|-------------------------------------------------|
| only                | Windows only                 |              |              |                                                 |
|                     | $\checkmark$                 |              |              | Any application that supports OLE automation    |
|                     |                              | $\checkmark$ | $\checkmark$ | Any JDBC-compliant application                  |
| $\checkmark$        |                              | $\checkmark$ |              | Any ODBC- or OLE DB- compliant application      |
|                     |                              |              |              | Apache Web Server                               |
| $\checkmark$        | $\checkmark$                 | $\checkmark$ |              | Borland C++                                     |
| $\checkmark$        |                              |              | $\checkmark$ | Borland Delphi                                  |
|                     |                              |              | $\checkmark$ | Borland JBuilder                                |
|                     | $\checkmark$                 |              |              | Cognos Impromptu                                |
|                     |                              |              |              | Crystal Reports                                 |
|                     |                              |              |              | Dharma ODBC Integrator                          |
|                     |                              |              |              | GIS (Geographical Information Software)         |
|                     |                              |              |              | Internet Information Server (IIS)               |
|                     | $\checkmark$                 |              |              | JetForms                                        |
| $\checkmark$        |                              |              |              | Microsoft Access                                |
|                     |                              |              |              | Microsoft Excel (MSQuery)                       |
|                     |                              |              |              | Microsoft SQL Server (linked server technology) |
|                     |                              |              |              | Microsoft Transaction Server (MTS)              |
| $\checkmark$        |                              |              |              | Microsoft Visual Basic                          |
|                     |                              |              |              | Microsoft Visual Basic for Applications (VBA)   |
|                     |                              |              |              | Microsoft Visual C++, Microsoft Visual Studio   |
| $\checkmark$        |                              |              |              | Microsoft Visual Studio .NET                    |
|                     |                              |              |              | Netscape (iPlanet) Enterprise Server            |
|                     |                              |              |              | Oracle Developer/Designer 2000                  |
|                     |                              |              |              | Oracle Discover                                 |
|                     |                              |              |              | Oracle Heterogeneous Services                   |
|                     |                              |              |              | PowerBuilder                                    |
|                     |                              |              |              | Paradox for Windows                             |
|                     |                              |              |              | Sagent                                          |

#### **User Application Requirements**
# Step 1 - Installation Checklist and System Requirements

|              | <br>$\checkmark$ | Star Office               |
|--------------|------------------|---------------------------|
|              | $\checkmark$     | Sun Forte                 |
|              | $\checkmark$     | Sun Netbeans              |
|              | $\checkmark$     | Sun Netra Web Server      |
| $\checkmark$ |                  | Visual FoxPro for Windows |

# CONNX JDBC Client Requirements

| Requirements          | Minimum    |
|-----------------------|------------|
| JDK                   | 6 or above |
| Free Hard Drive Space | 500 MB     |

| Requirement           | Minimum                                                                                                    | Recommended                               |  |
|-----------------------|----------------------------------------------------------------------------------------------------|-------------------------------------------|--|
| Processor             | 2 core processor                                                                                                    | 4 core processor                          |  |
| Memory                | 512 MB                                                                                                    | 1 GB                                      |  |
| Free Hard Drive Space | 500 MB                                                                                                    | 1 GB                                      |  |
| Operating System      | Windows Server 2012/Windows 10 or later                                                                                                    | Windows Server 2012/Windows 10 or later   |  |
|                       | AIX, UNIX, HPUX, Solaris,<br>Linux/zLinux                                                                                                    | AIX, UNIX, HPUX, Solaris,<br>Linux/zLinux |  |
| Network Connectivity  | TCP/IP                                                                                                    | TCP/IP                                    |  |
| Software              | 64- and 32- bit libgcc runtime<br>environment for 64bit Unix/Linux<br>systems. 32- bit libgcc runtime<br>environment for 32bit Unix/Linux<br>systems. |                                           |  |

# CONNX JDBC Server Requirements

# Default Port numbers

The following is a list of 32 and 64 bit components and the default ports they listen on:

| Component Name                                                                                      | Default Port |
|----------------------------------------------------------------------------------------------------|--------------|
| 32 bit Enterprise Server Service (Windows),<br>CONNX Data Servers (IBM Mainframe, Unix,<br>OpenVMS) | 6500         |
| 64 bit Enterprise Server Service (Windows)                                                          | 6502         |
| 32 bit JDBC Server (Windows, Unix)                                                                  | 7500         |
| 64 bit JDBC Server (Windows, Unix)                                                                  | 7502         |
| License Server (Windows, Unix)                                                                      | 7501         |
| CONNX Rest Server                                                                                   | 9500         |

If CONNX is installed in an environment where a firewall is present, these ports need to be opened.

# Step 2 - Install CONNX Administrator and CONNX Client

Windows Installation

## **General Information for Installation**

This step assumes you have completed Step 1.

The CONNX Setup program installs <u>CONNX Administrator components</u> (the CONNX Data Dictionary), the CONNX client components (the CONNX ODBC driver and OLE server for Windows installations), the <u>OpenVMS server components</u> (for RMS, Rdb, and DBMS databases), <u>CONNX sample databases</u>, the CONNX Enterprise Server Service, and CONNXStore on a client computer (see the CONNX User Reference Guide for more information on the CONNX Enterprise Server Service and CONNXStore [PostgreSQL]).

Installation of the OpenVMS server components places the data server files required for Rdb, DBMS, and RMS database connections on your computer. The files are then transferred by a network connection to their respective VAXServer or AlphaServer locations. The transfer of files to the VAXServer and AlphaServer is discussed in detail in <u>Step 4 - Install CONNX</u> <u>OpenVMS Server</u>.

The administrator components enable the creation and modification of CONNX Data Dictionary (CDD) files, which store and maintain database table definitions. The administrator components are a Microsoft Windows-based program and must be installed on at least one network machine running a Windows operating system.

A CONNX license file is required for installation of the administrator components. The license file gives a site administrator control over which users can install the administrator component.

**Note:** Although the administrator components can be installed on several computers, the CDD files should be placed in a single shared network server location. This enables a complete listing of CDD files created by the administrators to be made available to more than one user.

# **CONNX Installation Procedure**

The following instructions describe installation procedures for CONNX Administrator and CONNX client components.

# To install CONNX Administrator and CONNX client components

- 1. <u>If you have not done so already</u>, open the email you received containing the CONNX installation information and copy the license files from the email to a shared location that all CONNX administrative computers can access. The installation process will ask where the license files are located in a later step; make a note of where you have saved the files.
- 2. Download and run the installation kit from Empower or use the download links if any were provided during your maintenance renewal or evaluation period.

| CONNX 14.6 - InstallShield Wizard                                                                                                    | ×                       |
|----------------------------------------------------------------------------------------------------|-------------------------|
| License Agreement Please read the following license agreement carefully.                                                                                                    |                         |
| LEGAL NOTICES<br>(ALLv202101)         This notice is valid for all products, product lines and associated products<br>of Software AG comprising software, documentation, user manuals and other<br>related materials in tangible or electronic form (the "Product").         IMPORTANT: YOU SHOULD READ THE FOLLOWING TERMS AND CONDITIONS<br>CAREFULLY BEFORE<br>INSTALLING ON USING ANY RELEVANT SOFTWARE AG SOFTWARE TO WHICH<br>THESE TERMS AND<br>CONDITIONS APPLY [SOFTWARE].         THE INSTALLATION AND/OR USE BY YOU OF ANY SOFTWARE WILL INDICATE 'N<br>ACCEPTANCE<br>OF THESE TERMS AND CONDITIONS.<br>YOU HEREBY REPRESENT AND WARRANT, THAT YOU HAVE AUTHORITY TO A<br>AND ENTER INTO<br>A BINDING AGREEMENT ON BEHALF OF YOUR COMPANY ('CUSTOMER') IN DEAL<br>WITH THE<br>RELEVANT SOFTWARE AG SUBSIDIARY OR DISTRIBUTOR ('SUPPLIER'). IF YOU<br>NOT AGREE         I go not accept the terms of the license agreement | ∕OUR<br>CT<br>JNG<br>DO |
| InstallShield < <u>B</u> ack <u>N</u> ext >                                                                                                    | Cancel                  |

3. Click **"I accept the terms of the license agreement"** radio button. The **Destination Folders** window appears. On 64-bit systems, you have the option of selecting the location of the 32-bit, and 64-bit components separately. On 32-bit systems, you will only have the option for selecting the location of 32-bit components.

| CONNX 14.6 - InstallShield Wizard | 4                                                                                                    | ×               |
|-----------------------------------|----------------------------------------------------------------------------------------------------|-----------------|
| Destination Folders               |                                                                                                    |                 |
|                                   |                                                                                                    |                 |
| nas kat 24                        |                                                                                                    |                 |
|                                   | Setup will install Connx 14.6 in the following folder.                                                       |                 |
|                                   | To install to this folder, click Next. To install to a different folder<br>Browse and select another folder. | r, click        |
|                                   |                                                                                                    |                 |
|                                   |                                                                                                    |                 |
|                                   |                                                                                                    |                 |
|                                   | -32-bit Destination Folder-                                                                                  |                 |
|                                   |                                                                                                    | B <u>r</u> owse |
|                                   | -64-bit Destination Folder                                                                                   |                 |
|                                   | C:\Program Files\CONNX                                                                                       | Browse          |
|                                   |                                                                                                    |                 |
|                                   |                                                                                                    |                 |
| InstallShield                     | < <u>B</u> ack                                                                                               | Cancel          |

4. Click **Next**. The **License Server Information** window appears. If you already have a CONNX license server installed on your network, specify the correct server name and port number. The default port number for the CONNX license server is 7501. If you want to install the license server locally on this computer, select the appropriate radio button

**Warning:** The **CONNX License Server** needs to be installed on the network **one time only**, regardless of whether the user is on the LAN or WAN or connected via VPN. If the CONNX License Server has already been installed, simply specify the name of the license server and the port number (default is 7501).

| CONNX 14.6 - InstallShield Wizard |                        |                         | ×      |
|-----------------------------------|------------------------|-------------------------|--------|
| License Server Information        |                        |                         |        |
|                                   |                        |                         | <br>   |
|                                   |                        |                         |        |
|                                   |                        |                         |        |
|                                   |                        |                         |        |
|                                   | CONNX License Server I | nformation              |        |
|                                   |                        | ense Server             |        |
|                                   | Server Name            | licenseserver           |        |
|                                   | Port                   | 7501                    |        |
|                                   |                        |                         |        |
|                                   | Install the License S  | erver on local computer |        |
|                                   |                        |                         |        |
|                                   |                        |                         |        |
|                                   |                        |                         |        |
|                                   |                        |                         |        |
| InstallShield                     | < Ba                   | ck Next>                | Cancel |

5. Click **Next.** The **Database Modules** window appears.

| CONNX 14.6 - InstallShield Wiza | ard                          |                                           |                        |                              | ×                  |
|---------------------------------|------------------------------|-------------------------------------------|------------------------|------------------------------|--------------------|
| Database Module                 |                              |                                           |                        |                              |                    |
|                                 |                              |                                           |                        |                              |                    |
|                                 | -Specify CONNX data          | base modules to install-                  |                        |                              |                    |
|                                 | ✓ ADABAS                     | ✓ CISAM                                   | ✓ Data <u>F</u> lex    | ✓ DB2                        | 🗹 <u>R</u> edshift |
|                                 | <mark></mark> ✓ DBM <u>S</u> | ☑ DISAM                                   | 💌 IMS                  | 🔽 Informi <u>x</u>           | 💌 EntireX          |
|                                 | ✓ Microfocus                 | <mark>.</mark> ☑racle                     | 🔽 PostgreSQL           | <mark>.</mark> ■ <u>R</u> DB |                    |
|                                 | <mark></mark>                | 🗹 SQL Server                              | 🔽 Sybase               | ✓SAM                         |                    |
|                                 | ☑ Des <u>k</u> top Adapte    | r 💌 <u>E</u> nterprise Adapter            | r 🔽 RM <u>/</u> Cobol  | <mark>.</mark> √ JMS         |                    |
|                                 | <mark>.</mark> N₂Tier        | ✓ InfoNaut Profes                         | ssional 🔽 O            | pen Sys <u>t</u> ems Eiven   | it Replicator      |
|                                 | 🔽 Da <u>t</u> aSync          | 🔽 Excel Add-In                            |                        |                              |                    |
|                                 | -CONNX Administrato          | r Components                              |                        |                              |                    |
|                                 | 🗹 Install 🛛 Lie              | cense Source <u>:</u> <mark>c:\lic</mark> |                        | ×                            | Browse             |
|                                 |                              | * Req                                     | juired for Admin Insta | I                            |                    |
|                                 |                              |                                           |                        |                              |                    |
|                                 |                              |                                           |                        |                              |                    |
| InstallShield                   |                              | < <u>B</u> ack                            | Next >                 |                              | Cancel             |

6. In **Specify CONNX database modules to install**, click the database modules you have purchased or are evaluating. **You must have a license file for each database module you select.** 

Select **DataSync**, **InfoNaut Professional** or **N-Tier** only if you purchased or are evaluating these products. For more information on any of these products, contact your CONNX sales representative.

**Note:** InfoNaut Lite is included with all CONNX licenses. Select **InfoNaut Professional** only if you purchased or are evaluating this product.

7. In **CONNX Administrative Components**, if you are installing CONNX on an administrative computer, click **Install** and enter the file path to that folder containing the license files in **License Source**. This will install the CONNX Data Dictionary tool and the License Administrator program.

If you are not installing CONNX on an administrative computer, clear Install.

8. Click **Next**. The Select Components window appears.

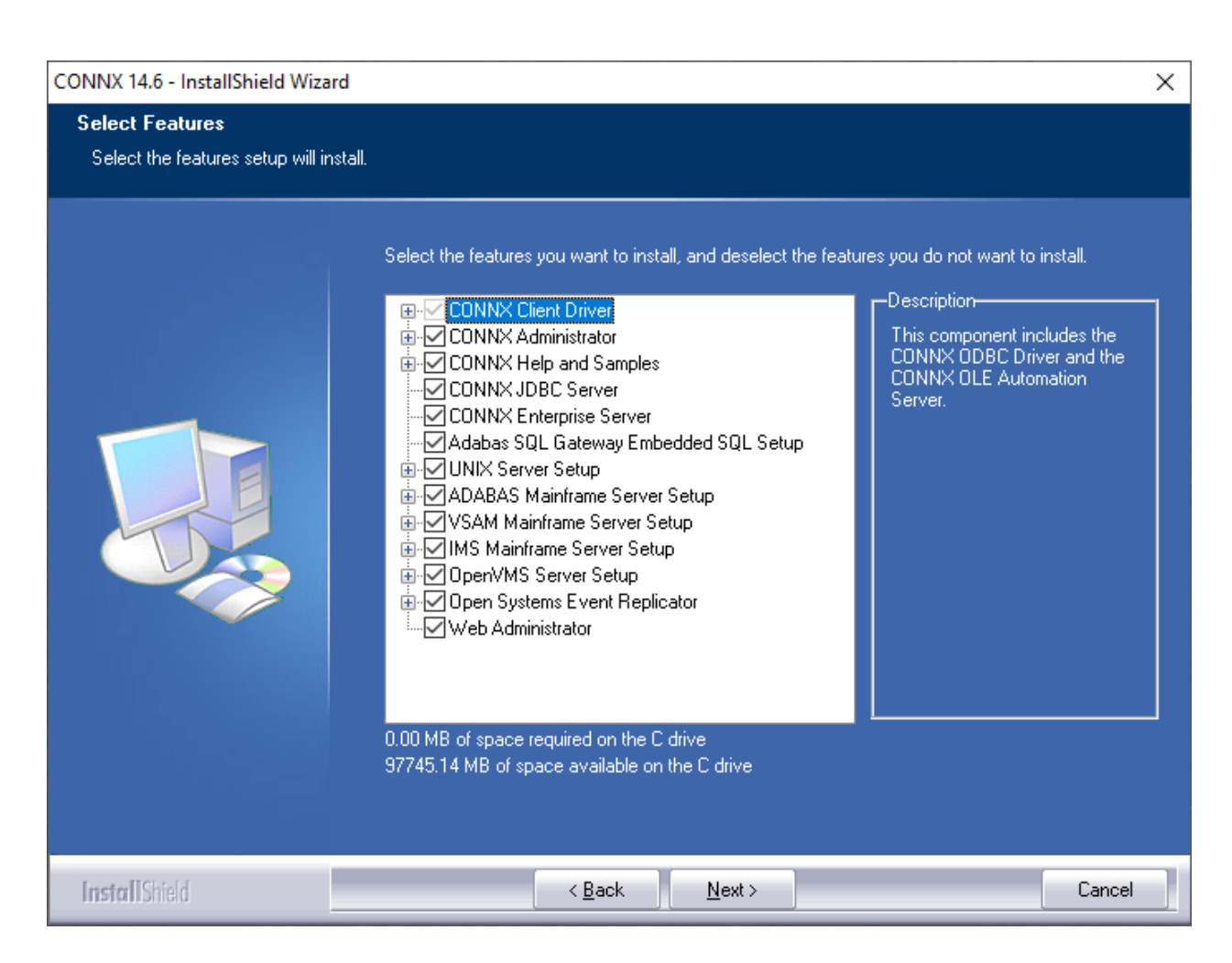

9. Select the check boxes beside the CONNX components you want to install. A description of each component appears. Click the **Change** button to alter the sub-components.

**Note:** You can save drive space by clearing the unused sub-component check boxes. **CONNX Components and Sub-Components** below contains a list of the CONNX components, sub-components, and component descriptions.

| Component                    | Description                                                                                                    | Subcomponents                                                                                       |
|------------------------------|----------------------------------------------------------------------------------------------------|----------------------------------------------------------------------------------------------------|
| CONNX Client Driver          | Required on all CONNX client machines.                                                                                                 | InfoNaut Query Tool<br>CONNX ODBC Driver<br>CONNX OLE Automation<br>Object<br>CONNX JDBC Components |
| CONNX UNIX Client<br>Driver  | Required on all UNIX based CONNX client machines.                                                                                      | CONNX ODBC Driver<br>CONNX JDBC Components                                                          |
| OpenVMS Server<br>Components | Required for Rdb, RMS, and DBMS databases. Must be installed on at least one administrator machine, and then transferred to an OpenVMS | CONNX OpenVMS Setup<br>Alpha components<br>VAX components                                           |

CONNX Components and Sub-Components

|                                                                                           | database server.                                                                                                    | Itanium components (RMS only)                                                                                                   |  |
|-------------------------------------------------------------------------------------------|----------------------------------------------------------------------------------------------------|----------------------------------------------------------------------------------------------------|--|
| IMS Mainframe Server<br>Components                                                        | Required for access of IMS data on the mainframe.                                                                                                    | Setup Utility                                                                                                    |  |
| VSAM Mainframe<br>Server Components                                                       | Required for access of VSAM data on the mainframe.                                                                                                    | Setup Utility                                                                                                    |  |
| CONNX JDBC Server                                                                         | Must be installed on at least one machine if you use JDBC.                                                                                                    | CONNX JDBC Binaries                                                                                                    |  |
| UNIX Server Setup                                                                         | Required for access of Adabas, C-<br>ISAM, DISAM, Micro Focus and<br>RM/Cobol data on Linux/UNIX.                                                                                                    | Setup Utility for<br>Adabas, C-ISAM, DISAM,<br>Micro Focus and RM/Cobol                                                         |  |
| CONNX Help and<br>Samples                                                                 | For users who want to test different<br>types of sample databases and front-<br>end applications. Help files can be<br>installed on both admin and client<br>machines.                                                                                                    | CONNX Help Files<br>Microsoft® Access® Sample<br>CONNX OLE RPC Test<br>Drive for VMS<br>Data Dictionary Viewer<br>InfoNaut Lite |  |
| CONNXStore Database<br>Server                                                             | Native CONNXStore database server<br>(PostgreSQL for windows).<br>Required for DataSync. <b>Note:</b> If<br>DataSync was checked on the<br>Database Module screen,<br>CONNXStore will be installed and<br>there will be no check box option for<br>it on the component screen. |                                                                                                    |  |
| CONNX Enterprise<br>Server Service                                                        | Allows data sources hosted on<br>Windows to be accessed from other<br>machines and operating systems                                                                                                    |                                                                                                    |  |
| Adabas Mainframe<br>Components                                                            | Required for access of Adabas data on the mainframe.                                                                                                    | Setup Utility                                                                                                    |  |
| InstantdbSync (Open<br>Systems Event<br>Replicator for Adabas<br>customers)<br>components | Allows selection of individual InstantdbSync components.                                                                                                    | Installer for UNIX components                                                                                                   |  |

11. If you are installing the Adabas Mainframe Components, scroll down to view the ADABAS Mainframe Server Setup check box. Select the check box if you are installing or updating the server components on the mainframe. This step only has to be done once or when the server changes. If you will be installing multiple clients later, it is not necessary to check the check box during installation. For information on all Adabas installation configurations, see <u>Recommended Configurations for the Adabas</u> <u>SQL Gateway (CONNX for Adabas)</u>.

**Note:** Install the CONNX client components on each computer requiring data access. See <u>Silent CONNX</u> <u>Client Installation</u>. You do not have to install the administrator component and JDBC server components on machines requiring data access only.

**Warning:** For administrator machines, ensure that both the CONNX client driver and the CONNX administrator components are installed. The OpenVMS server components required for Rdb, DBMS, and

RMS databases must be installed on at least one administrator machine and then transferred to the OpenVMS database server machine. The server components need not be installed on client machines. See <u>CONNX OpenVMS Installation Procedure</u> for information on transferring the server components to the server. For client machines requiring data access only, select only the CONNX Client Driver component in the Select Components window.

**Warning:** Do not select UNIX Server Setup if you are using C-ISAM, DISAM, or Micro Focus on a Windows platform.

Warning: Do not select Adabas Mainframe Components if you are using Adabas on a Windows platform.

12. If you have selected the CONNX JDBC Server Service, the Enterprise Server Service, the CONNX Store Database Server Service, InstantdbSync or Install CONNX License server on local computer, the **CONNX Service Account Selection** dialog box appears. To have the services run as a specific domain user, Select **This account** and type a domain or user name in the **Domain\UserName** text box in the format shown. Type a password in the **Password** text box. To have the services run under the local system account, select **Local System account**.

| CONNX 14.6 - InstallShield Wizard |             | ×              |
|-----------------------------------|-------------|----------------|
| CONNX service account selection   |             |                |
| ● <u>I</u> his account            |             |                |
| <u>D</u> omain\UserName:          | domain\user |                |
| Password:                         | •••••       |                |
| Confirm Password:                 | ••••••      |                |
| ○ <u>L</u> ocal System account    |             |                |
|                                   |             | <u>N</u> ext > |

13. Click **Next** and the installer will copy the files. When the copy process has finished, an information message box appears stating that the CONNX Server Setup programs are set to install the server components that you have selected. Click **OK**. The **CONNX Server Component Installation** window appears. See <u>Step4 - Install CONNX OpenVMS Server</u>, <u>Step 5 - Install IBM Mainframe-Compatible Servers</u> (includes Adabas installation for these servers), <u>Step 6 - Install Adabas SQL</u> <u>Gateway</u> for Adabas UNIX installation), or <u>Step 7 - Install C-ISAM</u>, <u>D-ISAM and Micro Focus Servers</u> component on a UNIX machine for more information on installing these server components.

| CONNX Server Component Installation                             |                     |                                          |
|-----------------------------------------------------------------|---------------------|------------------------------------------|
| Files                                                           |                     |                                          |
| CONNX Server Component Installation                             |                     |                                          |
| Enter the platform type, transfer method and login credentials. |                     | se se se se se se se se se se se se se s |
| z/OS VSE VMS UNIX/Linux                                         |                     |                                          |
| CONNX Server Data Set                                           | Login Information — |                                          |
| CONNX DSN HLQ CONNX.VSAM                                        | <u>S</u> erver      |                                          |
|                                                                 | Usernam <u>e</u>    |                                          |
| Load Library Parameters                                         | Pass <u>w</u> ord   |                                          |
| Load Library DSN CONNX.VSAM.LOAD                                | Product             | Server Type                              |
|                                                                 | O ADABAS            | O cics                                   |
|                                                                 | O I <u>M</u> S      | <ul> <li>Started Task</li> </ul>         |
|                                                                 | © ⊻SAM              |                                          |
|                                                                 | FTP Mode            |                                          |
|                                                                 | O Active O Passive  |                                          |
|                                                                 | O Manual Copy       |                                          |
|                                                                 |                     |                                          |
|                                                                 |                     |                                          |
| CONNX.VSAM.SAMPLES                                              | Install             | Done                                     |
|                                                                 |                     |                                          |

14. If you selected Oracle, DB2, C-ISAM, Informix, Sybase, ODBC, or OLE DB data sources in the Database Modules window, a dialog box appears asking whether you want to install sample database table.

| ? | Would you like to create CONNX sample data in you<br>you choose no, you can create sample data later u<br>Sample' icons in the CONNX Solutions/CONNX Pro | ur database? If<br>sing the 'Build<br>ogram Group |
|---|----------------------------------------------------------------------------------------------------|---------------------------------------------------|
| 2 | Sample' icons in the CONNX Solutions/CONNX Pro                                                                                                    | ogram Group                                       |

Click **Yes** to continue with sample table installation through **CONNX Sample Database Logon** dialog boxes. Click **No** to continue with CONNX installation. You can install sample tables for each of the listed databases at any time using the **Build Sample Database** icons available in your program group.

15. This completes the preliminary CONNX installation procedures. **If you are prompted to reboot after the installation finishes, please do so.** 

| CONNX 14.6 - InstallShield Wizard |                                                                                                    |
|-----------------------------------|----------------------------------------------------------------------------------------------------|
|                                   |                                                                                                    |
|                                   | InstallShield Wizard Complete<br>The InstallShield Wizard has successfully installed CONNX 14.6. Before you can use the program,<br>you must restart your computer.<br>• Yes, I want to restart my computer now.<br>• No, I will restart my computer later.<br>Remove any disks from their drives, and then click Finish to complete setup. |
| InstallShield                     | < Back Finish Cancel                                                                                                    |
| THAT MILDINGIA                    |                                                                                                    |

# **UNIX Installation**

#### **General Information for Installation - UNIX System**

This step copies the CONNX client components from a client PC to an UNIX target (AIX, Sun, Solaris, HP-UX).

Important: All UNIX instructions must be entered as lowercase characters.

There are separate installation packages for each of the UNIX target systems.

Important: The CONNX Administrator component must be installed on the client PC.

# **CONNX Installation Procedure - UNIX**

The installation instructions for your UNIX system can be found on the Empower web site.

1. Download the appropriate UNIX installation package from Empower to your computer.

2. Double-click on the installation package icon to launch the Install Shield Wizard for CONNX Client.

| Unix Client Setup                                                                                                    | ×                                                                                                    |
|----------------------------------------------------------------------------------------------------|----------------------------------------------------------------------------------------------------|
| <u>F</u> iles                                                                                                    |                                                                                                    |
| Linux Intel Installation for CONNX Client<br>Enter the transfer method and login credentials required to install the CONNX Client for L | JNIX.                                                                                                    |
| Login Information         Server         Username         Password         Path (optional)                                              | Select transfer method         Image: FTP Installation         Secure FTP (sftp) Installation         Secure Copy (scp) Installation         Image: Manual Copy Installation |
|                                                                                                    | Install Done                                                                                                    |

3. If the target system has an FTP, SFTP or SCP server enabled, skip to step 5.

4. If the target system does not have an FTP, SFTP or SCP server enabled, select the Manual Copy Installation option and click the Begin Client Installation button. This option will create the necessary install files in the UNIXCLIENT\TEMPINST subdirectory of the CONNX installation directory. Move these files via an alternate copy method to the Unix server and then proceed to step 11 below.

5. Select the desired transfer method (FTP, SFTP or SCP)

6. In the **Server** text box, enter the **TCP/IP host name or address** for your system platform.

7. In the **User ID** text box, enter a privileged user account name.

8. In the **Password** text box, enter a user account password. (The password appears as \*\*\*\*\*\*\*).

Note: Server, User ID and Password are required fields.

9. By default, the CONNX client data is sent to your home directory. If you wish to send it to another location, enter the name of the alternate directory in the **UNIX Directory** text box. If the specified directory does not exist, it will be created.

10. Click the **Install** button. This action starts an FTP, SFTP or SCP session and copies the selected components to the target server. The progress of the copy will be displayed in the status pane on the installer..

11. An ftp window appears saying the files were successfully copied to the system.

12. If the CONNX client is not installed, an error box appears. Select **Files** from the menu. The sub menu has options to view the FTP log as well as the FTP script. The FTP logs have a timestamp appended to the name. Select the appropriate log file and check for errors. If the resolution to the problem requires a call to technical support, please provide the log file as well as the script file to the support representative.

**Note:** If the files fail to copy via the Client Installation's FTP, SFTP or SCP session, please use the Manual Copy Installation as outlined in step 4 above.

13. Once the files are copied, a dialog box appears asking you to log on to your system and run the installclient shell script.

| CONNX Un | ix Client Installation                                                                                                    |
|----------|----------------------------------------------------------------------------------------------------|
| 1        | Client files copied to blutoncentos64 successfully.<br>Please log onto the blutoncentos64 and run the shell scirpt<br>installclient.<br>Consult your installation guide for details. |
|          | ОК                                                                                                    |

14. To run the installclient shell script, start a terminal emulator on the UNIX server and type the appropriate user name and password.

15. Type ./installclient and then press <Enter>.

You will see a screen that gives three options. With SQL Gateway a License server is required in order to use the product. In many circumstances when a Unix Client is desired, it might be desirable to have the license server on the same machine. If this is the case, you would select option 2. If you wish to use an existing License Server, that might be running on a different machine, then select option 1. If you wish to install the License Server only, then select option 3.and then press **<Enter>**. Press **<Enter>** to install to current directory or enter a new install path at the prompt. The contents of the compressed files are unzipped to a CONNX directory in the install directory.

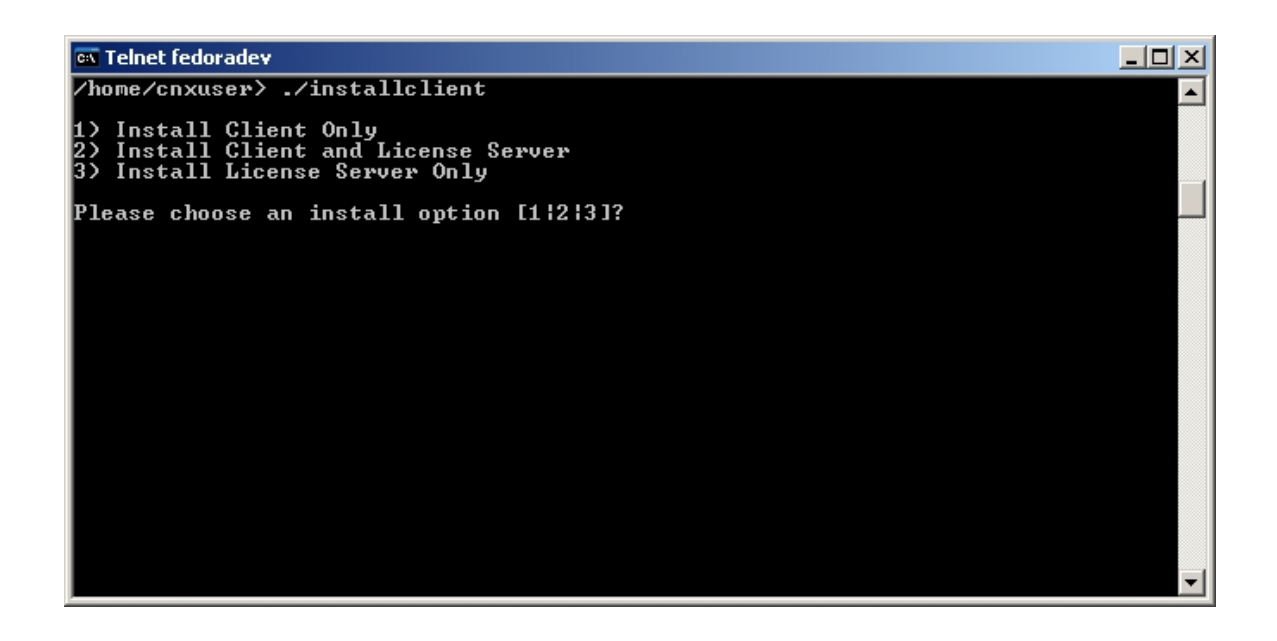

If option 2 is selected, you will notice that it will try to install the License Server on your UNIX Machine as localhost with an address of 7501. After this installation script has been run, the License Server will be automatically invoked. In the future, you can start/stop or check the status of the License Server by invoking the script, licenseserver. This script is in the CONNX folder. The parameters to this script are [start|stop|status]. So to start the license server, you would type, ./licenseserver start. You might consider adding this to your startup script in order to have the license server running when the UNIX machine is running. The screen below shows the case where option 2 is selected.

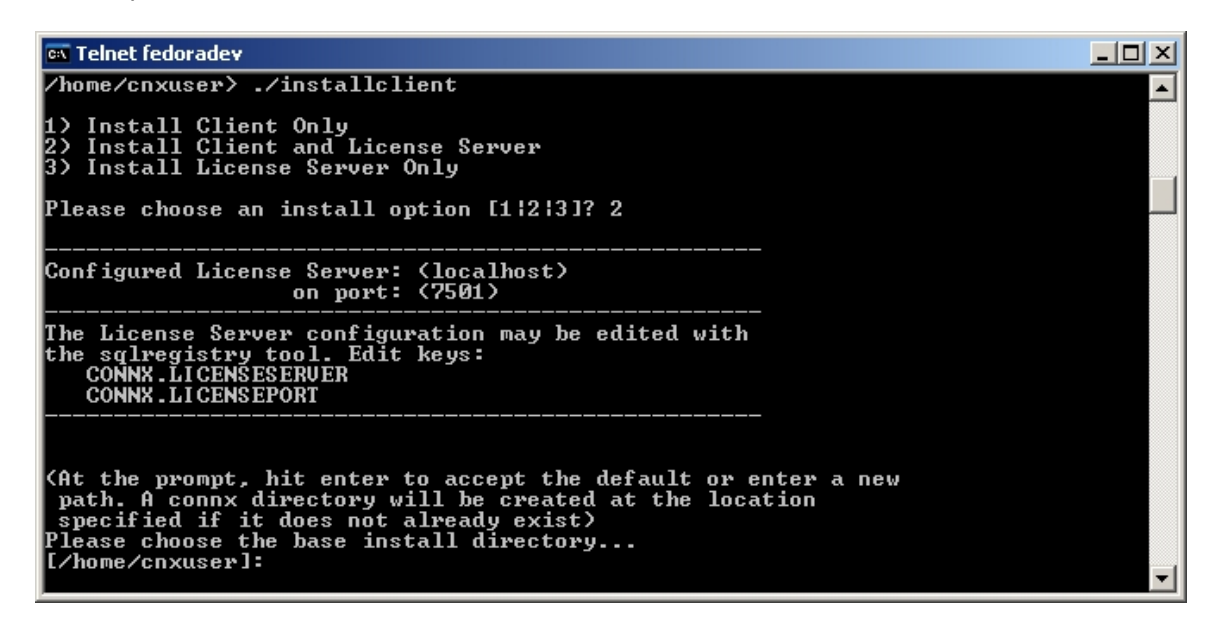

15. The final output should read:

CONNX UNIX Client Installation Complete.

16. To run the CONNX client, add the correct location of the registry files (64 and 32 bit) and the environment variables (CONNXREGISTRY and CONNXREGISTRY64) pointing to the correct location of the registry files to the **env** list. For example, add the entries:

# export CONNXREGISTRY=<LocationOfRegistry>/connxreg.db export CONNXREGISTRY64=<LocationOfRegistry>/connxreg64.db

to the startup profile of any user that runs the CONNX client application. The location of the registry is specified during the client installation or by default is the same folder in which the CONNX client is installed.

- 17. Close the telnet server session.
- 18. Click the **Done** button.

Important: All UNIX instructions must be entered as lowercase characters.

19. If you installing a Unix system with a ODBC driver manager, follow the instructions in Completing CONNX Installation for UNIX ODBC Drivers.

20. If you are installing a Unix system with a JDBC server, follow the instructions in Completing CONNX Installation for JDBC Servers.

21. The first part of the UNIX CONNX installation process is complete. <u>Refer to the appropriate Post-Installation Checklist</u> to complete any additional requirements for each database you install.

# **CONNX Installation Procedure - Docker**

CONNX provides Docker scripts that facilitate the creation of Docker images for the CONNX components on the Linux operating system.

Docker scripts are provided for the CONNX Data Server, the CONNX License server, and the CONNX JDBC server. The follow section will over the JDBC server and the License server.

The installation instructions for your Linux system can be found on the Empower web site.

1. Download the appropriate Linux installation package from Empower to your computer.

2. Double-click on the installation package icon to launch the Install Shield Wizard for CONNX Client.

|                                                              | Unix Client Setup                                      | ×                                                                                                    |
|--------------------------------------------------------------|--------------------------------------------------------|----------------------------------------------------------------------------------------------------|
| <u>F</u> iles                                                |                                                        |                                                                                                    |
| Linux Intel Install<br>Enter the transfer me                 | ation for CONNX Client<br>ethod and login credentials. |                                                                                                    |
|                                                              |                                                        |                                                                                                    |
| Login Information                                            |                                                        | Select transfer method                                                                                                    |
| Login Information                                            |                                                        | Select transfer method                                                                                                    |
| Login Information<br><u>S</u> erver<br><u>U</u> sername      |                                                        | Select transfer method<br><ul> <li>FTP Installation</li> <li>Secure FTP (sftp) Installation</li> </ul>                                         |
| Login Information<br>Server<br>Username<br>Pass <u>w</u> ord | Docker                                                 | Select transfer method<br><ul> <li>FTP Installation</li> <li>Secure FTP (sftp) Installation</li> <li>Secure Copy (scp) Installation</li> </ul> |

3. If the target system has an FTP, SFTP or SCP server enabled, skip to step 5.

4. If the target system does not have an FTP, SFTP or SCP server enabled, select the Manual Copy Installation option and click the Begin Client Installation button. This option will create the necessary install files in the UNIXCLIENT\TEMPINST subdirectory of the CONNX installation directory. Move these files via an alternate copy method to the Unix server and then proceed to step 11 below.

5. Select the **Docker** checkbox.

6. Select the desired transfer method (FTP, SFTP or SCP)

7. In the **Server** text box, enter the **TCP/IP host name or address** for your system platform.

8. In the **User ID** text box, enter a privileged user account name.

9. In the **Password** text box, enter a user account password. (The password appears as \*\*\*\*\*\*\*).

Note: Server, User ID and Password are required fields.

10. By default, the CONNX client data is sent to your home directory. If you wish to send it to another location, enter the name of the alternate directory in the **UNIX Directory** text box. If the specified directory does not exist, it will be created.

11. Click the **Install** button. This action starts an FTP, SFTP or SCP session and copies the selected components to the target server. The progress of the copy will be displayed in the status pane on the installer..

12. An ftp window appears saying the files were successfully copied to the system.

13. If the CONNX client is not installed, an error box appears. Select **Files** from the menu. The sub menu has options to view the FTP log as well as the FTP script. The FTP logs have a timestamp appended to the name. Select the appropriate log file and check for errors. If the resolution to the problem requires a call to technical support, please provide the log file as well as the script file to the support representative.

**Note:** If the files fail to copy via the Client Installation's FTP, SFTP or SCP session, please use the Manual Copy Installation as outlined in step 4 above.

14. Once the files are copied, a dialog box appears asking you to log on to your system and run the installclient shell script.

|   | CONNX Unix Client Installation                                                                                                    |  |
|---|----------------------------------------------------------------------------------------------------|--|
| 6 | Client files copied to centostest72 successfully.<br>Please log onto centostest72 and refer to readme.docker<br>for the steps to build the docker image.<br>Consult your installation guide for details. |  |
|   | ОК                                                                                                    |  |

15. To build the Docker image, start a terminal emulator on the Linux server and type the appropriate user name and password.

16. Navigate to the directory you specified in the windows file transfer GUI. This directory will contain several files, including two template Docker files.

Dockerfile.jdbcserver is the template for building a Docker image for the JDBC Server. This script should be modified to include your custom configuration settings and DSN entries. The CDDs used by the docker image are externalized, and should be placed in the host docker system.

Please refer to Completing CONNX Installation for JDBC Servers for the specific commands to add to the docker script for creating DSNs.

Examples are also provided directly in the docker script.

17. After the Dockerfile.jdbcserver has been updated to include DSN and other configuration settings, build a docker image for the CONNX license server, use the following command:

(replace XXX with the current CONNX version number - 138 for example for 13.8)

docker build -t connxXXXjdbcserver . -f./Dockerfile.jdbcserver

Example:

docker build -t connx138jdbcserver . -f./Dockerfile.jdbcserver

18. The final output should read:

#### Successfully tagged connxXXXjdbcserver:latest.

 The next step is to build a docker image for the CONNX license server. No modification of the supplied docker script should be required. Run the following command:

(replace XXX with the current CONNX version number - 138 for example for 13.8)

docker build -t connxXXXlicenseserver . -f./Dockerfile.licenseserver

Example:

docker build -t connx138licenseserver . -f./Dockerfile.licenseserver

20. The final output should read:

#### Successfully tagged connxXXXlicenseserver:latest.

21. To run the CONNX JDBC docker image, use the following command:

(replace XXX with the current CONNX version number - 138 for example for 13.8)

docker run -d -e "ACCEPT\_EULA=Y" --name cnxclient -v <Config file location>:/config:z -p <external port>:7502 connxXXXjdbcserver

Example:

docker run -d -e "ACCEPT\_EULA=Y" --name cnxclient -v /home/cnxuser/config:/config:z -p 20002:7502 connx138jdbcserver

The <Config file location> should contain the CONNXREG64.db file which holds the CONNX configuration information for the JDBC server.

This directory should also contain your CONNX CDD files.

Ensure that the directory on the host system has an owner and group of sagadmin with an id of 1724.

The <external port> should be the port number for connecting to the JDBC server.

22. To run the CONNX license server docker image, use the following command:

(replace XXX with the current CONNX version number - 138 for example for 13.8)

docker run -d -e "ACCEPT\_EULA=Y" --name cnxlicense -v <license file location>:/license:z -p <external port>:7501 connxXXXlicenseserver

Example:

docker run -d -e "ACCEPT\_EULA=Y" --name cnxclient -v /home/cnxuser/license:/license:z -p

20001:7501 connx138licenseserver

The cense file location> should contain your CONNX license database - it will be created and maintained by the license server, and it is external from the docker image.

Ensure that the directory on the host system has an owner and group of sagadmin with an id of 1724.

The <external port> should be the port number for connecting to the license server.

- 23. The first part of the Docker CONNX installation process is complete. <u>Refer to the appropriate</u> <u>Post-Installation Checklist</u> to complete any additional requirements for each database you install.
- 24. Verifying the Build:

Please refer to the following docker command reference to manage and verify the image and container.

Show the available docker images: docker images

Start the docker image - for example: docker run -d -e "ACCEPT\_EULA=Y" --name cnxclient -v /home/cnxuser/config:/config:z -p 20002:7502 connx138jdbcserver

Show the log: docker logs cnxclient

Show the containers: docker ps -a

Stop the container: docker stop cnxclient

Delete the container: docker rm cnxclient

Remove the image: docker image rm connx138jdbcserver

# **Completing CONNX Installation for UNIX ODBC Drivers**

This continues the UNIX installation for systems with ODBC drivers. The installation started in CONNX Installation Procedure - UNIX.

**Note:** When using the ODBC interface, you must install an ODBC driver manager. There are several driver managers available and CONNX Solutions, Inc. does not endorse one over the other. The examples below are based on the Open Source ODBC Driver Manager unixODBC. When installing this or any other driver manager, please refer to the installation instructions for the specific product.

Note: All UNIX instructions must be entered as lowercase characters.

1. Create the connxdriver.template file.

Once CONNX has been installed on the UNIX system, it can be accessed through an ODBC driver manager. The ODBC driver manager defines how to register the CONNX driver and/or the name of your data source (DSN).

The following example gives the information (with suggested values) needed to register CONNX to the unixODBC driver manager. (Visit http://www.unixODBC.org/ for download information.) Enter this information into a text file using your favorite text editor:

**[CNXODBC]** The CONNX driver name, including the brackets. We recommend you use CNXODBC as the driver name.

**Description = CONNX ODBC Driver** The description is treated as a comment; it is not mandatory.

#### Driver = /installdirectory/connx/libxx/libconnx32.so

Setup = /installdirectory/connx/libxx/libconnx32.so

installdirectory is the location of the CONNX UNIX client.

**libxx** is the 32bit or 64bit lib directory. For 64bit, the value will be lib64. For 32bit, the value will be lib32.

The extension of the libconnx32 file changes depending on the platform. The example shows **.so** for Linux and Sun; other extensions are **.a** for AIX, and **.sl** for HP-UX.

**Threading = 2** Gives the number of threads for multitasking. Minimum multitasking value is 2.

Save this information in the connxdriver.template file, then use the command: **odbcinst -i -d -f connxdriver.template** to register the driver with unixODBC.

2. Create the connxdsn.template file:

The following example gives the information needed to register a DSN with unixODBC. Enter this information into a text file using your favorite text editor:

**[CONNXDSN]** The data source name, including the brackets.

**Description = CONNX Samples Data Source** The description is treated as a comment; it is not mandatory.

**Driver = [CNXODBC]** Since you have registered the driver in the previous step, use the format Driver=[drivername]

**DATADICTIONARY = /installdirectory/connx/samples.cdd** This is the path and filename for the data dictionary. This file cannot be created or edited on a UNIX environment. Create or edit this file on Windows, then ftp it to your Unix system.

**APPLICATION = <a provide a state of a state of a state** 

If you are running multiple applications or database types, leave this blank.

# **Trace = No** Turn trace on (yes) for debugging.

**TraceFile = sql.log** Ignored if Trace = No; otherwise the trace output goes here.

# UserName = CONNX user ID

# Password = CONNX password

The UserName and Password can be left blank. If they are blank, when you connect to CONNX, you will be prompted for that information.

Save this information in the connxdsn.template file, and then use the command: **odbcinst -i -s -l -f connxdsn.template** to register the driver with UnixODBC.

3. Use a query program to connect to the data source using the newly created DSN to retrieve data.

4. The iSQL utility that enables you to test connections is installed with unixODBC. After you create a DSN, in preparation for connecting to your data source, run **isql** from a command prompt. The format for running isql is:

# isql {cmd options} [dsn name] {username} {password}

For example:

## isql -v connxsample connx connx

5. If the connection is successful, a "Connected!" message appears at the bottom of the screen. If the connection is not successful, the "[ISQL]ERROR" message appears. For more information on what to do if the connection fails, use the **-v** option (verbose mode) to analyze the problem.

# Completing CONNX Installation for UNIX JDBC Servers

This contains the UNIX installation systems with for JDBC servers. The installation started in CONNX Installation Procedure - UNIX.

- 1. If necessary, edit the UNIX JDBC server startup procedure.
- 2. The default JDBC port is 7500. If necessary, use the CONNX SQL Registry to change CONNX.JDBC.PORT from 7500 to the correct port number:
  - A. At the command prompt, enter ./sqlregistry
  - B. Select option 2 to create a registry key and value
  - C. Enter CONNX.JDBC.PORT
  - D. Select option **0** for an integer value
  - E. Enter the correct port number
  - F. Enter **5** to exit the the /**sqlregistry** program
- 3. Create the UNIX JDBC DSNs
  - A. At the command prompt, enter ./createJDBCDSN
  - B. At the command prompt, use the format <DSN> <CDD> [comment] where
    - **DSN** = top level name of the CONNX JDBC data source name
    - **CDD** = the fully qualified path to the CONNX CDD. The CDD must be located on a UNIX system.
- 4. Start the UNIX JDBC Server. If the installation is successful, a **JDBC server started successfully** message appears.

#### **CONNX Sample Database Tables**

#### **Creating CONNX Sample Database Tables**

If you selected Oracle, DB2, or Enterprise or Desktop OLEDB/ODBC Adapter data sources in the Database Modules window, CONNX Sample Database Logon dialog boxes appear for each selected data source. Refer to the next sections for information on how to install the sample tables.

Sample database tables can be created either during installation or after installation. During installation, a dialog box appears asking whether you want to install sample database tables. Click Yes to continue with sample table installation through CONNX sample database logon dialog boxes. Click No to continue with CONNX installation. You can install sample tables at any time using the Build Sample Database icons available in your program group.

#### To create Oracle sample database tables

The following procedure runs a script designed to insert CONNX sample data into an Oracle database installed on an Oracle server.

 During installation, click Yes to install sample database tables, or click the Start button, and then point to All Programs. Point to CONNX Sample Databases, and click Build Oracle Sample Data. The Oracle Sample Database Logon dialog box appears.

| Oracle Sample Databa                               | ase Logon                                                | ×                            |
|----------------------------------------------------|----------------------------------------------------------|------------------------------|
| This program will create<br>database. Please selec | 5 sample tables in an existing<br>:t the database below. | <u>O</u> K<br><u>C</u> ancel |
| Database<br>-                                      | Oracle database                                          | 7                            |
| Enter the SQLNet connect name:                     |                                                          |                              |
| Logon Information                                  |                                                          |                              |
|                                                    |                                                          |                              |
| <u>U</u> serName:                                  |                                                          |                              |
| <u>P</u> assword:                                  |                                                          |                              |
|                                                    |                                                          |                              |
|                                                    |                                                          |                              |
|                                                    |                                                          |                              |
|                                                    |                                                          |                              |
|                                                    |                                                          |                              |

Important: You must have write privileges in order to use the Oracle sample tables.

- 2. Confirm that the Oracle Client is installed on the client machine, and then type your SQLNet Alias and your Oracle user name and password.
- 3. After installation is complete, click the **OK** button to return to the final installation procedures. You can refer to the samples in the post-installation stage by opening the CONNX Data Dictionary Manager window.

# To build CONNX for DB2 sample tables on the target host via TCP/IP

These tables can be built during installation of the CONNX DB2 client, or later via a command prompt (MS-DOS). The following procedures encompass both methods. See **Step 8 - DB2 Host Configuration** for configuration information before attempting to install the sample database tables.

**Note:** Refer to the CONNX User Reference Guide online or on the distribution media for more detailed information about logging on and dialog box text boxes and options.

- During installation, click Yes to install sample database tables, or click the Start button, and then point to All Programs. Point to CONNX Sample Databases, and click Build DB2 Sample Data. You may also start an MS-DOS command prompt, and then go to the CONNX installation directory. Select the Utils subdirectory, for example, C:\connx32\Utils. From the MS-DOS command prompt start the CONNX sample tables application by typing start sampgen db2
- 2. The first **DB2 Sample Database Logon** dialog box appears after the prompt, before installation completes, or if you selected **Build DB2 Sample Data** in the program group.

In this example, the RDBNAME is an example; substitute the RDBNAME or location name of the target DB2 host.

| DB2 Sample Database Log                                        | jon                                                  | ×                            |
|----------------------------------------------------------------|------------------------------------------------------|------------------------------|
| This program will create 5 sar<br>database. Please select the  | nple tables in an existing<br>database below.        | <u>O</u> K<br><u>C</u> ancel |
| Database Type:                                                 | DB2 database                                         | <b>-</b>                     |
| Enter the DB2 RDBNAME:                                         | sample                                               |                              |
| Logon Information Settings<br>Network Protocol<br>TCP/IP C SNA | DBDA TCP/IP Port: 5000<br>3 - Default Authentication | )1                           |
| Ser <u>v</u> er:                                               | JCUNNXDB2                                            |                              |
| <u>U</u> serName:                                              | DB2ADMIN                                             |                              |
| Password:                                                      | *****                                                |                              |
| Dynamic SQL Package C                                          | reation                                              |                              |
| 🔲 Build Packages                                               |                                                      |                              |
| 0 <u>w</u> ner/Library:                                        |                                                      |                              |
|                                                                |                                                      |                              |

3. Click the **Settings** tab.

| DB2 Sample Database                                    | Logon 🛛 🔀                                                                                                    |
|--------------------------------------------------------|----------------------------------------------------------------------------------------------------|
| This program will create<br>database. Please selec     | 5 sample tables in an existing <u>D</u> K<br>t the database below.<br><u>C</u> ancel                                  |
| Database                                               | DB2 database 💌                                                                                                    |
| Enter the DB2<br>RDBNAME:                              | sample .                                                                                                    |
| Logon Information Setti                                | ngs                                                                                                    |
| Set Current SQLID:                                     |                                                                                                    |
| Owner List:                                            | nnx                                                                                                    |
| Mainframe DB2 Options                                  | ·                                                                                                    |
| Shadow Catalog Pre <u>f</u> ix:                        |                                                                                                    |
| Cursor Behavior<br>Close on Commit<br>Preserve on Comm | AS/400 DB2 Options<br>AS/400 Plug-n-Play <u>M</u> ode<br>Convert <u>B</u> inary to Character<br>Job Priority: Default |

The owner list shows a sample schema name = CONNX. All DB2 databases require three-part names for SQL objects, such as tables and views. A fully qualified table name is as follows:

## Rdbname.schema.table

where, for example,

#### Rdbname = sample schema = connx table = customers db2

4. If the Owner List field is left blank, CONNX creates the sample tables with the userid as the schema/owner/library/collection name; hence the above table is created as

#### Sample.db2admin.customers\_db2

If the specified or default schema/owner/library/collection does not exist, the attempt to build the sample tables fails with a **schema/owner/library/collection not found** SQLState/SQLCode.

**Note:** This example connects to a DB2 UDB 6.1 database running on Windows. The symbolic TCP/IP address is CONNXDB2. The Build Packages check box remains unchecked, which indicates that the DB2 dynamic SQL packages have already been built in the NULLID schema. These packages must be built prior to executing the DB2 sample application.

# To build CONNX for DB2 sample database tables on the target host via SNA APPC LU 6.2

These tables can be built during installation of the CONNX DB2 client, or later via the MS-DOS compatibility box command line.

See **Step 8 - DB2 Host Configuration** for configuration information before attempting to install the sample database tables.

- During installation, click Yes to install sample database tables, or click the Start button, and then point to All Programs. Point to CONNX Sample Databases, and click Build DB2 Sample Data. You may also start an MS-DOS command prompt, and then go to the CONNX installation directory. Select the Utils subdirectory, for example, C:\connx32\Utils. From the MS-DOS command prompt, start the CONNX sample tables application by typing start sampgen db2
- 2. The first **DB2 Sample Database Logon** dialog box appears after the prompt, before installation completes, or if you selected Build DB2 Sample Data in the program group.

In this example, the RDBNAME is an example; substitute the RDBNAME or location name of the target DB2 host.

3. Click the **SNA Settings** tab. The mode name is IBMRDB, which is the standard APPC mode name for DB2 access via DRDA and APPC. The Remote LU is an example; substitute values defined in your communications vendor configuration. The Vendor Stack is an example; select the SNA vendor stack installed on your client machine.

| DB2 Sample Database                                | Logon                                                   | ×                            |
|----------------------------------------------------|---------------------------------------------------------|------------------------------|
| This program will create<br>database. Please selec | 5 sample tables in an existing<br>t the database below. | <u>D</u> K<br><u>C</u> ancel |
| Database                                           | DB2 database                                            | $\overline{\mathbf{v}}$      |
| Enter the DB2<br>RDBNAME:                          | sample                                                  |                              |
| Logon Information SNA<br>Network Protocol          | A Settings   Settings  <br>I <u>A</u>                   |                              |
| <u>U</u> serName:                                  | CONNX                                                   |                              |
| Password:                                          | ******                                                  |                              |
| - Dynamic SQL Packag                               | ge Creation                                             |                              |
| □ <u>B</u> uild Packages                           |                                                         |                              |
| 0 <u>w</u> ner/Library:                            |                                                         |                              |

4. Click the Settings tab.

| DB2 Sample Data                          | base Logon 🛛 🔀                                                                                 |
|------------------------------------------|------------------------------------------------------------------------------------------------|
| This program will cr<br>database. Please | eate 5 sample tables in an existing <u>D</u> K<br>select the database below.<br><u>C</u> ancel |
| Database                                 | DB2 database                                                                                   |
| Enter the DB2<br>RDBNAME:                | sample                                                                                         |
| Logon Information                        | SNA Settings Settings                                                                          |
| Vendor Stack:                            | Microsoft SNA Server                                                                           |
| Transaction Progr                        | am:                                                                                            |
| Mode Name:                               | IBMRDB                                                                                         |
| Local LU:                                |                                                                                                |
| Remote Net ID:                           |                                                                                                |
| Remote LU:                               | CONNX400                                                                                       |
| Security:                                | UserID & Password                                                                              |
|                                          | _                                                                                              |
|                                          |                                                                                                |

The owner list shows a sample schema name = CONNXDB2. All DB2 databases require threepart names for SQL objects such as tables and views. A fully qualified table name is as follows:

#### Rdbname.schema.table

where, for example,

#### Rdbname = sample schema = connxdb2 table = customers db2

If the Owner List is left blank, CONNX DB2 creates the sample tables with the userid as the schema/owner/library/collection name; hence the above table is created as

#### Sample.connx.customers\_db2

If the specified schema/owner/library/collection does not exist, the attempt to build the sample tables fails with a **schema/owner/library/collection not found** SQLState/SQLCode.

 Click the **OK** button. The DB2 sample application connects to the target host and creates five tables in the target schema/owner/library/collection. If run during CONNX installation, the DB2 sample application imports the sample table metadata into the Samples.CDD file in the \connx32\utils directory.

If you can run the DB2 sample application from the command line, you can import the created tables into any CONNX CDD. Refer to the *CONNX User Reference Guide*, which can be found online, in the CONNX product, and on the CONNX CD-ROM for a detailed explanation of import procedures.

# To build Enterprise OLE DB sample database tables

The Enterprise version of the OLEDB/ODBC Adapter Module can be used to access data from any existing third-party ODBC or OLE DB data source, including IDMS, Ingres, UniVerse, Unidata, or IMS data sources. Refer to the section on CONNX OLE DB/ODBC Adapter: Enterprise and Desktop Modules in the *CONNX User Reference Guide*, which can be found online, on the CD-ROM or within the CONNX product, for more information on the text boxes required for building sample tables.

The following procedure runs a script designed to insert CONNX sample data into an OLE DB database provider installed on the client machine. For information on how to install sample data into an ODBC database, see <u>To Build Enterprise ODBC Sample Database</u> <u>Tables</u>.

Sample database tables can be created either during installation or after installation. During installation, a dialog box appears asking whether you want to install sample database tables. Click **Yes** to continue with sample table installation through CONNX sample database logon dialog boxes. Click **No** to continue with CONNX installation. You can install sample tables at any time using the Build Sample Database icons available in your program group.

*Important:* The driver used to import table information must support ADO and be fully ODBC Level 2 compliant.

 During installation, click Yes to install sample database tables, or click the Start button, and then point to All Programs. Point to CONNX Sample Databases, and click Build Enterprise OLEDB Sample Data. The Enterprise OLEDB Sample Database Logon dialog box appears. Select the OLEDB Provider option under Logon Information.

| OLEDB_Enterprise Sampl                                                          | le Database Logon                                | ×        |
|---------------------------------------------------------------------------------|--------------------------------------------------|----------|
| This program will create 5 sa<br>database. Please select the                    | mple tables in an existing<br>e database belowan | <<br>cel |
| Database Type:                                                                  | Enterprise OLEDB/ODBC Adapter                    | ~        |
| Press the Select Provider or<br>DSN button to link the 3rd<br>party datasource: |                                                  |          |
| Logon Information                                                               |                                                  |          |
| Select Provider Type C OLEDB Provider                                           | C ODBC Provider                                  |          |
| Pro <u>v</u> ider:                                                              | Select <u>P</u> rovider                          |          |
| UserName:                                                                       |                                                  |          |
| Password:                                                                       |                                                  |          |
|                                                                                 |                                                  |          |
|                                                                                 |                                                  |          |
|                                                                                 |                                                  |          |

- 2. Click the **Select Provider** button.
- 3. The **Data Link Properties** dialog box appears. Select an OLE DB provider from the list. In this example, Microsoft® Jet 4.0 is used.

| 평 Data Link Properties                  | ×   |
|-----------------------------------------|-----|
| Provider Connection Advanced All        |     |
|                                         |     |
| Select the data you want to connect to: |     |
| OLE DB Provider(s)                      |     |
| Microsoft Jet 3.51 OLE DB Provider      |     |
|                                         |     |
|                                         |     |
|                                         |     |
|                                         |     |
|                                         |     |
|                                         |     |
|                                         |     |
|                                         |     |
|                                         |     |
|                                         |     |
|                                         |     |
|                                         |     |
| <u>N</u> ext >                          | ·>  |
|                                         |     |
|                                         |     |
| OK Cancel H                             | elp |

4. Select the **Connection** tab. Each OLE DB provider may have a unique dialog on this tab. All will require a data source or database name and possibly user and password entries. Consult documentation for each provider for specific access requirements.

| 🖳 Data Link Properties 🛛 🗙 🗙                     |
|--------------------------------------------------|
| Provider Connection Advanced All                 |
| Specify the following to connect to Access data: |
| 1. Select or enter a <u>d</u> atabase name:      |
| E:\ac\Northwind.mdb                              |
| 2. Enter information to log on to the database:  |
| User <u>n</u> ame: Admin                         |
| Password:                                        |
| ✓ Blank password                                 |
|                                                  |
|                                                  |
|                                                  |
|                                                  |
|                                                  |
|                                                  |
| Test Connection                                  |
|                                                  |
|                                                  |
| OK Cancel Help                                   |

- 5. Click the **Test Connection** button to verify that the data source is available. Click the **OK** button.
- 6. The **Enterprise OLE DB Sample Database Logon** dialog box appears. Type a user name and password for the OLE DB provider, and then click the **OK** button.
- 7. The samples are installed in the selected data source table. You can refer to the sample tables in the post-installation stage, or by opening the CONNX Data Dictionary Manager window.

**Note:** This script does not delete existing tables. However, it may not work well if the selected catalog already has tables named "customers\_oledb," "orders\_oledb," "products\_oledb," and so on. Select a catalog that does not contain such tables or drop the tables using an appropriate enterprise manager tool before proceeding with sample database import.

# To build Enterprise ODBC sample database tables

 During installation, click Yes to install sample database tables, or click the Start button, and then point to All Programs. Point to CONNX Sample Databases, and click Build Enterprise OLEDB Sample Data. The Enterprise OLEDB Sample Database Logon dialog box appears. Select the ODBC Provider option under Logon Information.

| OLEDB_Enterprise Sample Database Logon                                                               | ×                               |
|----------------------------------------------------------------------------------------------------|---------------------------------|
| This program will create 5 sample tables in an existi<br>database. Please select the database below. | ng <u>O</u> K<br><u>C</u> ancel |
| Database Type: Enterprise OLEDB/0                                                                    | )DBC Adapter 📃 💌                |
| Press the Select Provider or<br>DSN button to link the 3rd<br>party datasource:                      |                                 |
| Logon Information                                                                                    |                                 |
| Select Provider Type<br>© OLEDB Provider © ODBC Provider                                             |                                 |
| Pro <u>v</u> ider:                                                                                   | Select <u>D</u> SN              |
| UserName:                                                                                            |                                 |
| Password:                                                                                            |                                 |
| Catalog:                                                                                             | Select Catalog                  |
|                                                                                                    |                                 |
|                                                                                                    |                                 |

2. Click the **Select DSN** button. The **Select ODBC DSN** dialog box appears. Select a DSN for the table in which the sample database is to be entered.

| Select ODBC DSN                            | ×      |
|--------------------------------------------|--------|
| Show only System DSN                       | ОК     |
| CRGUP<br>dBASE Files<br>dBase Files - Word | Cancel |
| ,<br>ODBC Driver Information               |        |
| Microsoft dBase Driver (*.dbf)             |        |
| Browse for File DSN                        |        |
- 3. Click the **OK** button. The **Enterprise OLEDB Sample Database Logon** dialog box appears. Type a user name and password for that OLE DB provider.
- 4. Click the **OK** button to import the sample tables into the selected data source table. You can refer to the sample tables in the post-installation stage by opening the CONNX Data Dictionary Manager window.

#### To build Desktop OLE DB sample database tables

The Desktop version of the OLEDB/ODBC Adapter can be used to provide read/write access to data sources normally stored on the desktop, in a hard drive, or on a network drive, including Paradox, FileMaker, FoxPro, Lotus Notes, dbase, and Microsoft Access in database format. Refer to the *CONNX User Reference Guide*, either online, on the CD-ROM, or in hard copy, for more information on the text boxes required for building sample tables.

The following procedure runs a script designed to insert CONNX sample data into an OLE DB database provider installed on the client machine. For information on how to install sample data into an ODBC database, see <u>To Build Desktop ODBC Sample Database Tables</u>.

Sample database tables can be created either during installation or after installation. During installation, a dialog box appears asking whether you want to install sample database tables. Click **Yes** to continue with sample table installation through CONNX sample database logon dialog boxes. Click **No** to continue with CONNX installation. You can install sample tables at any time using the Build Sample Database icons available in your program group.

*Important:* The driver used to import table information must support ADO and be fully ODBC Level 2 compliant.

 During installation, click Yes to install sample database tables, or click the Start button, and then point to All Programs. Point to CONNX Sample Databases, and click Build Desktop OLEDB Sample Data. The Desktop OLEDB Sample Database Logon dialog box appears. Select the OLEDB Provider option under Logon Information.

| OLEDB_Desktop Sample Database Logon                                             |                                                 |                              |
|---------------------------------------------------------------------------------|-------------------------------------------------|------------------------------|
| This program will create 5 sa<br>database. Please select the                    | mple tables in an existing<br>e database below. | <u>O</u> K<br><u>C</u> ancel |
| Database Type:                                                                  | Desktop OLEDB/ODBC Adapter                      | V                            |
| Press the Select Provider or<br>DSN button to link the 3rd<br>party datasource: |                                                 |                              |
| Logon Information                                                               |                                                 |                              |
| Select Provider Type<br>© OLEDB Provider                                        | C ODBC Provider                                 |                              |
| Pro <u>v</u> ider:                                                              | Select Provi                                    | der                          |
| UserName:                                                                       |                                                 |                              |
| Password:                                                                       |                                                 |                              |
|                                                                                 |                                                 |                              |
|                                                                                 |                                                 |                              |
|                                                                                 |                                                 |                              |

- 2. Click the Select Provider button.
- 3. The **Data Link Properties** dialog box appears. Select an OLE DB provider from the list. In this example, Microsoft Access (Jet 3.51) provider is used.

| 🖳 Data Link Properties 🛛 🛛 🗙            |  |
|-----------------------------------------|--|
| Provider Connection Advanced All        |  |
| Select the data you want to connect to: |  |
| OLE DB Provider(s)                      |  |
| Microsoft Jet 3.51 OLE DB Provider      |  |
|                                         |  |
|                                         |  |
|                                         |  |
|                                         |  |
|                                         |  |
|                                         |  |
|                                         |  |
|                                         |  |
|                                         |  |
|                                         |  |
| <u>N</u> ext >>                         |  |
|                                         |  |
| OK Cancel Help                          |  |

- 4. Click the **Next** button or select the **Connection** tab. Each OLE DB provider may have a unique dialog on this tab. All require a data source or database name and possibly user name and password entries. Consult documentation for each provider for specific access requirements.
- 5. Enter an OLE DB data source or click the **Browse** button (...) to locate a suitable data source for insertion of the sample data.

| 🗒 Data Link Properties 🛛 🛛 🔀                     |  |
|--------------------------------------------------|--|
| Provider Connection Advanced All                 |  |
| Specify the following to connect to Access data: |  |
| 1. Select or enter a <u>d</u> atabase name:      |  |
|                                                  |  |
| 2. Enter information to log on to the database:  |  |
| User <u>n</u> ame: Admin                         |  |
| Password:                                        |  |
| Blank password  Allow saving password            |  |
|                                                  |  |
|                                                  |  |
|                                                  |  |
|                                                  |  |
|                                                  |  |
|                                                  |  |
| Test Connection                                  |  |
|                                                  |  |
|                                                  |  |
| OK Cancel Help                                   |  |

- 6. Click the **Test Connection** button to verify that the data source is available. Click the **OK** button.
- 7. The Data Link Properties window appears. Click the **OK** button to return to the **OLEDB Desktop Sample Database Logon** dialog box.
- 8. The **Desktop OLE DB Sample Database Logon** dialog box appears. Type a user name and password for the OLE DB provider, and then click the **OK** button.
- 9. The samples are installed in the selected data source table and appear in the CONNX Data Dictionary Manager window.

#### To install Desktop ODBC sample database tables

 During installation, click Yes to install sample database tables, or click the Start button, and then point to All Programs. Point to CONNX Sample Databases, and click Build Desktop OLEDB Sample Data. Select the ODBC Provider option under Logon Information in the Desktop OLEDB Sample Database Logon dialog box.

| DLED8_Desktop Sample Database Logon 🛛 🛛 🛛                                       |                                                                              |
|---------------------------------------------------------------------------------|------------------------------------------------------------------------------|
| This program will create 5 sar<br>database. Please select the                   | mple tables in an existing <u>O</u> K<br>e database below.<br><u>C</u> ancel |
| Database Type:                                                                  | Desktop OLEDB/ODBC Adapter                                                   |
| Press the Select Provider or<br>DSN button to link the 3rd<br>party datasource: |                                                                              |
|                                                                                 |                                                                              |
| C OLEDB Provider                                                                |                                                                              |
| Pro <u>v</u> ider:                                                              | Select <u>D</u> SN                                                           |
| UserName:                                                                       |                                                                              |
| Password:                                                                       |                                                                              |
| Catalog:                                                                        | Select Catalog                                                               |
|                                                                                 |                                                                              |
|                                                                                 |                                                                              |

2. Click the **Select DSN** button. The **Select ODBC DSN** dialog box appears. Select a DSN for the table in which the sample database is to be entered.

| Select ODBC DSN                                                                                                    | ×      |
|----------------------------------------------------------------------------------------------------|--------|
| 🗖 Show only System DSN                                                                                                    | OK     |
| Excel Files<br>FoxPro Files<br>FoxPro Files - Word<br>MS Access 97 Database<br>MS Access Database<br>Text Files<br>Visual FoxPro Database | Cancel |
| ODBC Driver Information<br>Microsoft FoxPro Driver (*.dbf)                                                                                |        |
| Browse for File DSN                                                                                                    |        |

3. Click the **OK** button. The **Desktop OLEDB Sample Database Logon** dialog box appears. Type a user name and password for the ODBC provider.

| OLEDB_Desktop Sample Database Logon                                                                     | ×                            |
|----------------------------------------------------------------------------------------------------|------------------------------|
| This program will create 5 sample tables in an existing<br>database. Please select the database below.  | <u>O</u> K<br><u>C</u> ancel |
| Database Type: Desktop OLEDB/ODBC Adapter                                                               | V                            |
| Press the Select Provider or FoxPro Files;MSDASQL.1;<br>DSN button to link the 3rd<br>party datasource: |                              |
| Logon Information                                                                                       |                              |
| Select Provider Type<br>C OLEDB Provider  ODBC Provider                                                 |                              |
| Provider: MSDASQL.1 Select DSN                                                                          |                              |
| UserName:                                                                                               |                              |
| Password:                                                                                               |                              |
| Catalog: Select Catalog.                                                                                |                              |
|                                                                                                    | -                            |
|                                                                                                    |                              |

4. Click the **OK** button. The samples are installed in the selected data source table and appear in the CONNX Data Dictionary Manager window.

#### To build SQL Server OLE DB sample database tables

The CONNX SQL Server module enables access to SQL Server database objects through the Microsoft SQL Server driver. CONNX has been tested with SQL Server 7.0 and SQL Server 2000. Refer to the section on the CONNX SQL Server Database Module in the *CONNX User Reference Guide*, which is available online, within the CONNX product, and on the CONNX CD-ROM, for more information on the text boxes required to import SQL database tables.

Note: SQL Server 7.0 can use OLE DB or ODBC provider connections.

 During installation, click Yes to install sample database tables, or click the Start button, and then point to All Programs. Point to CONNX Sample Databases, and click Build SQL Server Sample Data. The SQL Server Sample Database Logon dialog box appears. Select the OLEDB Provider option under Logon Information.

| SQL Server Sample Database Logon                                                                     | ×                            |
|----------------------------------------------------------------------------------------------------|------------------------------|
| This program will create 5 sample tables in an existing database. Please select the database below.  | <u>O</u> K<br><u>C</u> ancel |
| Database Type: SQL Server                                                                            | 7                            |
| Press the Select Provider or<br>DSN button to link the 3rd<br>party datasource:<br>Logon Information |                              |
| Select Provider Type<br>© OLEDB Provider © ODBC Provider                                             |                              |
| Pro <u>v</u> ider: Select <u>P</u> rovider.                                                          |                              |
| UserName:                                                                                            | =                            |
| Password:                                                                                            | _                            |
|                                                                                                    |                              |
|                                                                                                    |                              |
|                                                                                                    |                              |

- 2. Click the **Select Provider** button.
- 3. The **Data Link Properties** dialog box appears. Select a **SQL Server OLE DB provider** from the list.

| 🖳 Data Link Properties                   | ×    |
|------------------------------------------|------|
| Provider Connection Advanced All         |      |
| Select the data you want to connect to:  |      |
| OLE DB Provider(s)                       |      |
| Microsoft OLE DB Provider for SQL Server |      |
|                                          |      |
|                                          |      |
|                                          |      |
|                                          |      |
|                                          |      |
|                                          |      |
|                                          |      |
|                                          |      |
|                                          | - 1  |
| Next                                     | ·>>  |
|                                          |      |
| OK Cancel                                | Help |

4. Click the **Next** button, or select the **Connection** tab, and then type a name of a SQL Server 7.0 host in which the sample database tables are to be installed. Type a user name and password for the SQL Server OLE DB data source provider in item 2.

| 평 Data Link Properties 🛛 🛛 🗙                                                              |  |  |
|-------------------------------------------------------------------------------------------|--|--|
| Provider Connection Advanced All                                                          |  |  |
| Specify the following to connect to SQL Server data:<br>1. Select or enter a server name: |  |  |
| ✓ <u>R</u> efresh                                                                         |  |  |
| 2. Enter information to log on to the server:                                             |  |  |
| Use a specific user name and password:                                                    |  |  |
| User name:                                                                                |  |  |
| Password:                                                                                 |  |  |
| ☐ Blank password ☐ Allow saving password                                                  |  |  |
| 3. 💽 Select the database on the server:                                                   |  |  |
|                                                                                           |  |  |
| Attach a database file as a database name:                                                |  |  |
|                                                                                           |  |  |
| Using the filename:                                                                       |  |  |
|                                                                                           |  |  |
| Test Connection                                                                           |  |  |
|                                                                                           |  |  |
| OK Cancel Help                                                                            |  |  |

- 5. Select a database/catalog in item 3. If Item 3 is left blank, the default catalog for the given user is used.
- 6. Click the **Test Connection** button to verify that the data source is available. Click the **OK** button.
- 7. The Data Link Properties dialog box appears. Click the **OK** button to return to the SQL Server Sample Database Logon dialog box.
- 8. The **SQL Server Sample Database Logon** dialog box appears. Type a user name and password for CONNX, and then click the **OK** button.
- 9. The samples are installed in the selected SQL Server data source table. You can refer to the sample tables in the post-installation stage by opening the CONNX Data Dictionary Manager window.

## To build SQL Server ODBC sample database tables

For multiple client connections to SQL Server via ODBC through a single CONNX Data Dictionary, either the SQL Server data source name must be a file-based DSN and installed on a shared network server, or the same DSN must be configured on each client computer accessing the sample database tables.

 During installation, click Yes to install sample database tables, or click the Start button, and then point to All Programs. Point to CONNX Sample Databases, and click Build SQL Server Sample Data. The SQL Server Sample Database Logon dialog box appears. Select the ODBC Provider option under Logon Information.

| SQL Server Sample Data                                                          | base Logon                                   | X                                 |
|---------------------------------------------------------------------------------|----------------------------------------------|-----------------------------------|
| This program will create 5 sa<br>database. Please select the                    | mple tables in an exist<br>a database below. | ting <u>O</u> K<br><u>C</u> ancel |
| Database Type:                                                                  | SQL Server                                   | 7                                 |
| Press the Select Provider or<br>DSN button to link the 3rd<br>party datasource: |                                              |                                   |
| Logon Information                                                               |                                              |                                   |
| Select Provider Type<br>O OLEDB Provider                                        | ODBC Provider                                |                                   |
| Pro <u>v</u> ider:                                                              |                                              | Select <u>D</u> SN                |
| UserName:                                                                       |                                              |                                   |
| Password:                                                                       |                                              |                                   |
| Catalog:                                                                        |                                              | Select Catalog                    |
|                                                                                 |                                              |                                   |
|                                                                                 |                                              |                                   |

2. Click the **Select DSN** button. The **Select ODBC DSN** dialog box appears. Select a DSN for the table in which the sample database is to be entered.

| Select ODBC DSN     | ×      |
|---------------------|--------|
| CRSS                | Cancel |
|                     |        |
| SQL Server          |        |
| Browse for File DSN |        |

3. Click the **OK** button. The **SQL Server Sample Database Logon** dialog box appears. Type a user name and password for the ODBC connection.

| SQL Server Sample Database Logon 🛛 🔀                                                            |  |
|-------------------------------------------------------------------------------------------------|--|
| This program will create 5 sample tables in an existing database. <u>OK</u>                     |  |
| Database Type: SQL Server                                                                       |  |
| Press the Select Provider or CRSS;MSDASQL.1;<br>DSN button to link the 3rd<br>party datasource: |  |
|                                                                                                 |  |
| C OLEDB Provider © ODBC Provider                                                                |  |
| Provider: MSDASQL.1 Select DSN                                                                  |  |
| UserName:                                                                                       |  |
| Password:                                                                                       |  |
| Catalog: Select Catalog                                                                         |  |
|                                                                                                 |  |

4. Click the **OK** button. The sample tables are installed in the selected data source and appear in the CONNX Data Dictionary Manager window.

#### To build Desktop Informix sample database tables

The CONNX Desktop Informix module enables access to Informix database objects through the Informix driver. See the section on the CONNX Informix Module in the *CONNX User Reference Guide*, either online, on the CD-ROM, or in hard copy, for more information on the text boxes required to import Informix database tables.

For multiple client connections to Informix via ODBC through a single CONNX Data Dictionary, either the SQL Server data source name must be a file-based DSN and installed on a shared network server, or the same DSN must be configured on each client computer accessing the sample database tables.

 During installation, click Yes to install sample database tables, or click the Start button, and then point to All Programs. Point to CONNX Sample Databases, and then click Build Desktop Informix Sample Data. Select the ODBC Provider option under Logon Information in the Informix Sample Database Logon dialog box.

| Informix Sample Database Logon                                                                                                    | < |
|----------------------------------------------------------------------------------------------------|---|
| This program will create 5 sample tables in an existing <u>O</u> K<br>database. Please select the database below.<br><u>C</u> ancel |   |
| Database Type: Informix                                                                                                    | ĺ |
| Press the Select Provider or<br>DSN button to link the 3rd<br>party datasource:<br>Logon Information                                |   |
| Select Provider Type                                                                                                    |   |
| Pro <u>v</u> ider: Select <u>D</u> SN                                                                                               |   |
| UserName:                                                                                                    | I |
| Password:                                                                                                    | I |
| Catalog: Select Catalog                                                                                                    | I |
|                                                                                                    |   |

2. Click the **Select DSN** button. The **Select ODBC DSN** dialog box appears. Select a DSN for the data source in which the sample tables are to be entered.

| Select ODBC DSN                                              | ×      |
|--------------------------------------------------------------|--------|
| Show only System DSN<br>CRINF                                | Cancel |
| DBC Driver Information<br>CR Informix<br>Browse for File DSN |        |
|                                                              |        |

- 3. Click the **OK** button. The **Informix Sample Database Logon** dialog box appears. Type a user name and password for the ODBC provider.
- 4. Click the **OK** button. The samples are installed in the selected data source table and appear in the CONNX Data Dictionary Manager window.

Note: Informix catalogs are not supported by the CONNX Desktop Informix module.

#### To build Desktop Sybase sample database tables

The CONNX Desktop Sybase module enables access to Informix database objects through the Sybase driver. See the section on the CONNX and Sybase Module in the *CONNX User Reference Guide*, which is available <u>online</u>, on the CONNX CD-ROM, and within the CONNX product, for more information on the text boxes required to import Sybase database tables.

For multiple client connections to Sybase via ODBC through a single CONNX Data Dictionary, either the SQL Server data source name must be a file-based DSN and installed on a shared network server, or the same DSN must be configured on each client computer accessing the sample database tables.

 During installation, click Yes to install sample database tables, or click the Start button, and then point to All Programs. Point to CONNX Sample Databases, and then click Build Sybase Sample Data. Select the ODBC Provider option under Logon Information in the Sybase Sample Database Logon dialog box.

| Sybase Sample Database                                                          | Logon                                         |                    | ×                   |
|---------------------------------------------------------------------------------|-----------------------------------------------|--------------------|---------------------|
| This program will create 5 sam<br>database. Please select the                   | nple tables in an existing<br>database below. |                    | <u>O</u> K<br>ancel |
| Database Type:                                                                  | Sybase                                        |                    | 7                   |
| Press the Select Provider or<br>DSN button to link the 3rd<br>party datasource: |                                               |                    |                     |
| Logon Information                                                               |                                               |                    |                     |
| Select Provider Type<br>C OLEDB Provider                                        | ODBC Provider                                 |                    |                     |
| Pro <u>v</u> ider:                                                              |                                               | Select <u>D</u> SN |                     |
| UserName:                                                                       |                                               |                    |                     |
| Password:                                                                       |                                               |                    |                     |
| Catalog:                                                                        |                                               | elect Catalog      |                     |
|                                                                                 | _                                             |                    |                     |
|                                                                                 |                                               |                    |                     |

2. Click the **Select DSN** button. The **Select ODBC DSN** dialog box appears. Select a DSN for the data source in which the sample tables are to be entered.

| Select ODBC DSN              | ×      |
|------------------------------|--------|
| Show only System DSN         | OK )   |
| CRSYB                        | Cancel |
|                              |        |
|                              |        |
| ,<br>ODBC Driver Information |        |
| CR Sybase System 10          |        |
| Browse for File DSN          |        |
|                              |        |

- 3. Click the **OK** button. The **Sybase Sample Database Logon** dialog box appears. Type a user name and password for the ODBC provider.
- 4. Click the **OK** button. The samples are installed in the selected data source table and appear in the CONNX Data Dictionary Manager window.

Note: Sybase catalogs are not supported by the CONNX Desktop Sybase module.

#### To build C-ISAM sample database tables

The CONNX Desktop C-ISAM module enables access to C-ISAM database objects through the C-ISAM driver. See the section on the CONNX and C-ISAM Module in the *CONNX User Reference Guide*, which is available online, on the CD-ROM, and within the CONNX product, for more information on the text boxes required to import C-ISAM database tables.

Sample database tables can be created either during installation or after installation. During installation, a dialog box appears asking whether you want to install sample database tables. Click **Yes** to continue with sample table installation through CONNX sample database logon dialog boxes. Click **No** to continue with CONNX installation. You can install sample tables at any time using the Build Sample Database icons available in your program group.

The following procedure runs a script designed to insert CONNX sample data into a C-ISAM database installed on a C-ISAM server or, in Windows, on a local host machine. See <u>General Information for C-ISAM for configuration information</u>.

 During installation, click Yes to install sample database tables, or click the Start button, and then point to All Programs. Point to CONNX Sample Databases, and then click Build C-ISAM Sample Data. The C-ISAM Sample Database Logon dialog box appears.

| CISAM Sample Databas                                                                                       | e Logon                                            | ×                            |
|----------------------------------------------------------------------------------------------------|----------------------------------------------------|------------------------------|
| This program will create 5<br>database. Please select t                                                    | sample tables in an existing<br>he database below. | <u>Q</u> K<br><u>C</u> ancel |
| Logon Information                                                                                          |                                                    |                              |
| Ser <u>v</u> er:<br><u>U</u> serName:<br><u>P</u> assword:<br>TCP/JP Port:<br><u>D</u> estination Database | <br>                                               |                              |

 Enter the TCP/IP host name or address for your system platform, a privileged user account name, and a user account password in the login text boxes, for example, hpux, NickD, and Password. (The password appears as \*\*\*\*\*\*\*.) Note that these are all required fields.

*Important*: If you are running C-ISAM on a Windows platform, enter "localhost" in the **Server** text box.

- Port 6500 is listed in the TCPIP Port text box by default. Any change made to the port setting in this text box becomes a permanent change to the port setting of the imported database. See <u>Editing the OpenVMS Site-Specific Startup Command</u> for information about changing the port setting on the server.
- 4. Select a **Destination Database** in the list box. See "Add a Database Connection" in the *CONNX User Reference Guide,* available online, on the CONNX CD-ROM, and within the CONNX product, for more information.
- 5. Click the **OK** button. The samples are installed in the selected data source table and appear in the CONNX Data Dictionary Manager window.

## Step 3 - Install CONNX JDBC Server and Client

## CONNX JDBC General Information

If you are just getting started with CONNX JDBC, the first step you must take is to install or verify the installation of a current Java Development Kit (JDK).

To verify the previous installation of a JDK, type java on the command line of your application (Windows, Macintosh, Unix, Linux). If you receive no response or an error message, you either do not have a JDK installed or the JDK you have is installed incorrectly. You must download a JDK compatible with your platform. See JDBC Resources for a list of resources describing JDK downloads.

After installing or verifying the installation of a JDK, there are a few steps you need to take to complete the installation procedure, depending on your system, as follows:

- If you are working on a Windows machine, follow the procedure described in <u>Starting and</u> <u>Stopping the CONNX JDBC Server on Windows Systems</u>.
- If you are working on a non-Windows machine, transfer the .jar file. See <u>Moving a Client to a</u> <u>Non-Windows Platform by Transferring the .jar File</u> for instructions.
- If you are using a non-Windows Web server, such as HotJava, Apache, or Netscape Navigator, start the CONNX JDBC Router. See <u>Activating the CONNX JDBC Router</u> for instructions.

For further explanation of the options available to users of CONNX JDBC, refer to the section on the CONNX JDBC Driver in the *CONNX User Reference Guide*.

**Important:** Before starting to use CONNX JDBC you must have Data Source Names (DSN) set up for each of the databases you intend to use. See the CONNX JDBC Driver section in the CONNX User Reference Guide for information on how to set up a JDBC DSN.

**Important Note for Linux/Unix client installations:** Prior to installing the Linux/Unix client, CONNX must be installed on the Windows PC where the client installer is run from. Failure to do this will result in installation errors when installing the Linux/Unix client components.

# **Related Topics**

JDBC Resources
Connecting to CONNX JDBC Server

## **CONNX JDBC Server**

The CONNX JDBC server component is a Windows executable that communicates with the CONNX JDBC driver. When the CONNX JDBC server accepts a new connection, it creates a new thread that is dedicated towards communicating to that client. There must be at least one CONNX JDBC Server running on either a LAN or WAN for CONNX JDBC clients to operate.

## **Related Topics**

Starting and Stopping the CONNX JDBC Server on Windows Systems
 Connecting to CONNX JDBC Server

#### Starting and Stopping the CONNX JDBC Server on Windows Systems

The CONNX JDBC server runs as a service on Windows systems and this step is not necessary.

If you wish to run the CONNX JDBC server from the command line rather than as a service, you must first stop the CONNX JDBC Server Service and then follow the steps outlined below.

#### To start the CONNX JDBC Server from the command line on Windows systems

- 1. Click the **Start** button, and then point to **All Programs.** Point to **CONNX Driver** and then click **CONNX JDBC Server** (Command Line).
- 2. The CONNXJDBC window appears and minimizes to the task bar.

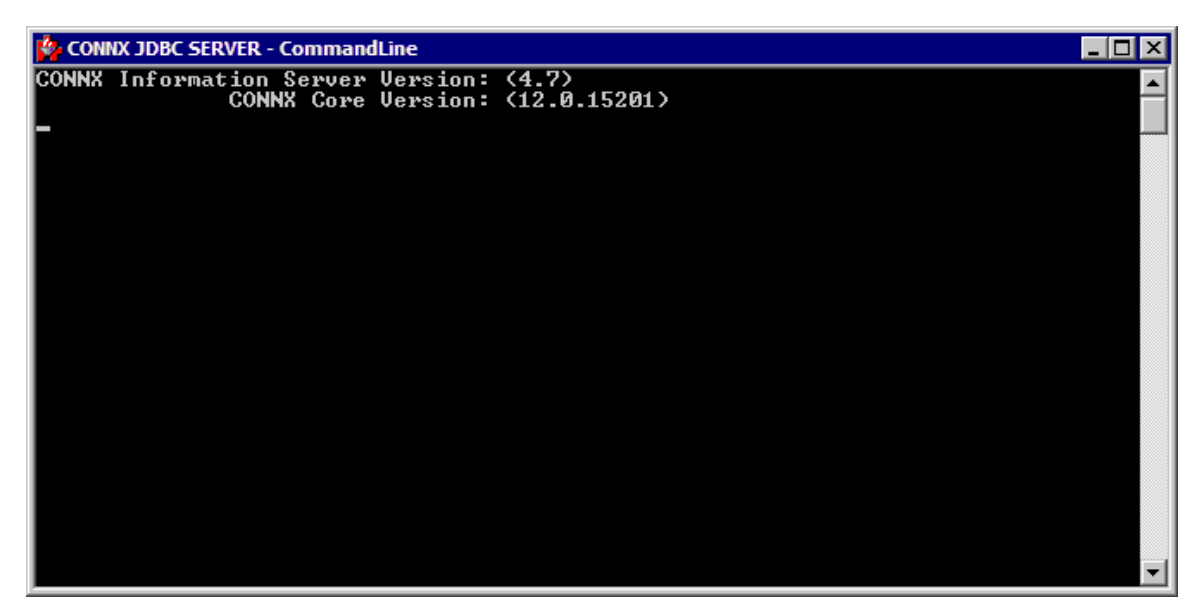

**Note:** During installation of the CONNX JDBC Server, a dialog box appears asking for user name and password if the CONNX JDBC service needs to be registered to a specific account. The local system account usually does not have rights to network drives, and since the CONNX JDBC Service needs access to the network (because of license files), the service must be bound to a user who has access rights.

## To stop the CONNX JDBC Server on Windows systems

There are three ways to stop the CONNX JDBC server, as follows:

- 1. Maximize the CONNXJDBC window, and then click the Close button.
- 2. Right-click on the CONNXJDBC icon on the taskbar, and then click Close.
- 3. Select the **CONNXJDBC** icon, and then click **Control <C>** within the window.

## Activating the CONNX JDBC Router

If either of the following is true in your environment, you need to deploy the CONNX JDBC Router.

- You want your client machines to be able to execute applets that use JDBC on a non-Windows server.
- Your Internet and intranet clients cannot connect to port 7500 on the machine running the CONNX JDBC server because of firewall issues.

If either of the above statements is true, the CONNX JDBC Router must be deployed. The CONNX JDBC Router is a Java executable that acts as if it were the CONNX JDBC Server. Clients connect to the IP address of the machine on which the router is located (instead of the CONNX JDBC Server). The router then accepts client requests, but instead of processing the requests, dispatches the packet to the CONNX JDBC Server. The router then receives a reply from the CONNX JDBC Server, and sends it back to the client. This dispatcher function enables clients to function with firewalls or preexisting applet security.

If both of the statements are not true, this step is unnecessary. Proceed to <u>Connecting to the</u> <u>CONNX JDBC Server</u> to continue.

For more information on the CONNX JDBC Router, see CONNX JDBC Router in the *CONNX User Reference Guide,* available either online, on the CONNX CD-ROM, or within the CONNX product.

## To activate the CONNX JDBC Router

1. Install the content of the router on a non-Windows Web server. It will be necessary to have Classpath defined to point to the correct JDK. The Classpath should include the connxrouter.jar file.

## Example:

export CLASSPATH=<unix installation
 directory>/java/ftp/connxrouter.jar;:\$CLASSPATH

For more information about setting the Classpath, refer to CONNX JDBC Driver, in the *CONNX User Reference Guide*, either online, on your CONNX CD-ROM, or within the CONNX product. For more information about transferring the .jar file, see <u>Moving a Client to a Non-Windows</u> <u>Platform by Transferring the .jar File.</u>

2. Invoke the Router by typing the following command on the command line of your native machine.

java com.Connx.Router.TCRouter <ip address or name of CONNX JDBC Server> <Server Port Number> <Router Port Number>

The following table contains a description of the above syntax:

#### Router syntax

| Syntax             | Description                                                                  |
|--------------------|------------------------------------------------------------------------------|
| IP Address         | IP address of your machine or host name of your machine.                     |
| Server Port Name   | Port number from 0 to 99. Default is 7500.                                   |
| Router Port Number | Port number created by user that does not conflict with exiting Port number. |

## **Related Topics**

Moving a Client to a Non-Windows Platform by Transferring the .jar File

## Connecting to the CONNX JDBC Server

There are several steps that must be followed in order to connect to the CONNX JDBC server.

- 1. Make sure the database is registered using the **DSNRegistry tool**, which is described in <u>CONNX</u> <u>JDBC Driver</u> in the *CONNX User Reference Guide*, available <u>online</u>, on the CONNX CD-ROM, or within the CONNX product.
- 2. Set **Classpath**, which is described in "CONNX JDBC Driver" in the online *CONNX User Reference Guide.*
- 3. Load the **JDBC Driver**, which is described below.
- 4. Set the **CONNX JDBC URL**, which is described in "CONNX JDBC Driver" in the *CONNX User Reference Guide.*
- 5. Open a connection to a database via JDBC.

## To load the JDBC Driver

• To load and register the CONNX JDBC driver, invoke the method Class.forName in JDBC, supplying the classname as follows: Class.forName("com.Connx.jdbc.TCJdbc.TCJdbcDriver").newInstance();

# **Related Topics**

Activating the CONNX JDBC Router
 Moving a Client to a Non-Windows Platform by Transferring the .jar File

#### **CONNX JDBC Configuration Settings**

The Configuration Manager can adjust some of the CONNX JDBC configuration settings to increase the flexibility of the CONNX JDBC Server.

| A CONNX Configuration Manager                      |                                                                                                    |
|----------------------------------------------------|----------------------------------------------------------------------------------------------------|
| CONNX Settings CDD Settings InfoNaut User DSNs Sys | tem DSNs 1DBC                                                                                                    |
| Cur <u>r</u> ent Key                               | <ul> <li>View <u>3</u>2bit registry</li> <li>View <u>6</u>4bit registry</li> <li>Apply changes to both 32bit and 64bit registry</li> </ul> |
| Key Values                                         | <u>V</u> alue Name                                                                                                    |
| DEBUGLEVEL                                         | LOGLOC                                                                                                    |
| LOGLOC                                             | Value Da <u>t</u> a                                                                                                    |
| PORT                                               | C:\CONNX32                                                                                                    |
| 1                                                  | Save Delete Cancel                                                                                                    |

Note: This only applies in a Windows setting.

**Note:** This screenshot shows the 32bit registry value which pertains to the 32bit JDBC server. To change settings for the 64bit JDBC server, please check the radio button labeled "View 64bit registry".

For more information about the using the Configuration Manager to adjust the CONNX JDBC configuration settings, see the CONNX Configuration Settings chapter in the User Reference Guide.

#### The CONNX JDBC Server on Unix

## Starting and Stopping the CONNX JDBC Server on UNIX

These steps are required after installation and before running any database connections for UNIX systems. See the online help describing connection procedures for your specific data source.

#### To start the CONNX JDBC Server on UNIX systems

- 1. Go to the CONNX directory that was created in the installation directory specified during installation of the CONNX UNIX Client. The cnxjdbc executable file resides in that folder.
- 2. Verify that your data source names (DSNs) are registered correctly.

At the command prompt, enter **./sqlregistry** Select option **1** to view all the current registry settings If your DSN is in the list, go to the next step If your DSN is not in the list, enter **CONNX.DSNS.***dsn that you want to register* Select option **2** for a string value Enter the fully qualified path to the CONNX CDD. The CDD must be located on a UNIX system. Add a semicolon. [optional] Add a DSN comment freeform string. Add a semicolon.

Example:

/opt/connx/MyData.cdd;;

Enter 5 to exit the the /sqlregistry program

Alternatively you may utilize the createJDBCDSN utility script to manage your JDBC DSNs. Information about the createJDBCDSN utility script is located at the end of this section.

3. At the UNIX terminal session prompt, enter the server command to run the executable as a background process:

./jdbcserver START

This will create a connxjdbc.log file that contains JDBC Server information, error messages, and status.

| 🗪 Telnet fedora                                                                                                    | idev                                                                                                    |                                                                                                    |                                                                                |                                                                 |   | 1 |
|----------------------------------------------------------------------------------------------------|----------------------------------------------------------------------------------------------------|----------------------------------------------------------------------------------------------------|--------------------------------------------------------------------------------|-----------------------------------------------------------------|---|---|
| /home/blivir<br>cnxadaA0*<br>cnxjdbc*<br>cnxrun*<br>cnxrun.log<br>connxenv<br>/home/blivir<br>JDBC Server<br>JDBC Server<br>/home/blivir | <pre>n/connx&gt; ls<br/>connxjdbc.log<br/>connxreg.db<br/>connxserver*<br/>jUNX.LIC*<br/>jdbcserver*<br/>n/connx&gt; ./jdbc<br/>started succes<br/>n/connx&gt; _</pre> | libcnxdb2.so*<br>libcnxicu.so*<br>libcnxsqlite.so*<br>libconnx32.so*<br>libconnxodbc.so*<br>server START<br>LIVIN/CONNX/CNXJDB<br>sfully | libNXicu21.so*<br>libsagabs.so*<br>NXase21.so*<br>NXifcl21.so*<br>NXmsss21.so* | NXora21.so*<br>readme<br>SBTABS/<br>serverlist*<br>sqlregistry* |   |   |
| •                                                                                                    |                                                                                                    |                                                                                                    |                                                                                |                                                                 | • | - |

#### To stop the CONNX JDBC Server on UNIX systems

To stop the JDBC Server, at the UNIX terminal session prompt, enter the server command to run the executable as a background process:

./jdbcserver STOP

| 🚥 Telnet fedora                                                                                                    | adev                                                                                                    |                                                                                                    |                                                                                        |                                                                 | × |
|----------------------------------------------------------------------------------------------------|----------------------------------------------------------------------------------------------------|----------------------------------------------------------------------------------------------------|----------------------------------------------------------------------------------------|-----------------------------------------------------------------|---|
| /home/blivin<br>cnxadaAØ*<br>cnxjdbc*<br>cnxrun*<br>cnxrun.log<br>connxenv<br>/home/blivin<br>JDBC Server<br>/home/blivin | n/connx> ls<br>connxjdbc.log<br>connxreg.db<br>connxserver*<br>IVNX.LIC*<br>jdbcserver*<br>n/connx> ./jdbc<br>processes 601<br>n/connx> | libcnxdb2.so*<br>libcnxicu.so*<br>libcnxsqlite.so*<br>libconnx32.so*<br>libconnxodbc.so*<br>server STOP<br>6 Stopped Successf | libNXicu21.so*<br>libsagabs.so*<br>NXase21.so*<br>NXifcl21.so*<br>NXmsss21.so*<br>ully | NXora21.so*<br>readme<br>SBTABS/<br>serverlist*<br>sqlregistry* | • |
| •                                                                                                    |                                                                                                    |                                                                                                    |                                                                                        |                                                                 | 1 |

## To verify that the CONNX JDBC Server on UNIX systems is active

To verify that the JDBC Server is active, at the UNIX terminal session prompt, enter the server command to run the executable as a background process:

./jdbcserver STATUS

| 🗪 Telnet fedora                                                                                                    | adev                                                                                                    |                                                                                                    |                                                                                     |                                                                 |   | × |
|----------------------------------------------------------------------------------------------------|----------------------------------------------------------------------------------------------------|----------------------------------------------------------------------------------------------------|-------------------------------------------------------------------------------------|-----------------------------------------------------------------|---|---|
| /home/blivin<br>cnxadaAØ*<br>cnxydbc*<br>cnxrun*<br>cnxrun.log<br>connxenv<br>/home/blivin<br>/home/blivin<br>/home/blivin<br>/home/blivin<br>JDBC Server<br>/home/blivin<br>JDBC Server<br>/home/blivin | n/connx> ls<br>connxjdbc.log<br>connxreg.db<br>connxserver*<br>jdbcserver*<br>n/connx> ./jdbc:<br>connx> h/connx><br>n/connx><br>n/connx><br>n/connx> ./jdbc:<br>processes 622'<br>n/connx> ./jdbc:<br>not started.<br>n/connx> | libcnxdb2.so*<br>libcnxicu.so*<br>libcnxsqlite.so*<br>libconnx32.so*<br>libconnxodbc.so*<br>server STATUS<br>LIUIN/CONNX/CNXJDB<br>server STOP<br>9 Stopped Successf<br>server STATUS | libNXicu21.so*<br>libsagabs.so*<br>NXase21.so*<br>NXifcl21.so*<br>NXmsss21.so*<br>C | NXora21.so*<br>readme<br>SBTABS/<br>serverlist*<br>sqlregistry* |   | • |
| •                                                                                                    |                                                                                                    |                                                                                                    |                                                                                     |                                                                 | Þ | 1 |

# Using the createJDBCDSN utility script

./createJDBCDSN --I

This form of the createJDBCDSN script will list all configured JDBC DSNs.

./createJDBCDSN <DSN> <CDD> [comment]

DSN: Top level name of CONNX JDBC DSN

CDD: Fully qualified path to CONNX CDD

comment: [optional] comment

This form of the createJDBCDSN script will add a new DSN to the registry or will overwrite an existing DSN entry. If a DSN entry already exists the user will be prompted before overwriting the old value.

#### To edit the JDBC server startup procedure in UNIX

- 1. Log on or use telnet to connect to your UNIX based JDBC server and start a terminal session.
- 2. Use your favorite UNIX editor (Emacs, for example) to create a shell script from the following text:

```
# begin CONNX startup script
CNXDIR=<path to CONNX JDBC server>
PATH=<basic system path for shell programs>
export CNXDIR PATH
case "$1" in
   start)
    su <connx user> -c "$CNXDIR/jdbcserver START";;
stop)
    su <connx user> -c "$CNXDIR/jdbcserver STOP";;
restart|reload)
    su <connx user> -c "$CNXDIR/jdbcserver START";;
esac
exit 0
#end CONNX startup script
```

3. Supply the correct values for <path to CONNX JDBC server>, <basic system path for shell programs> and <connx user>. The value for <path to CONNX JDBC server> will be the path to the CONNX installation directory. The value for <basic system path for shell programs> should contain the path for basic shell utilities such as cd and ls. The value for <connx user> will be the user that has been designated to start the CONNX processes. It is not recommended that any of the CONNX server processes be started with the root account.

4. Save the document in the appropriate UNIX flavor. The following table contains some example of file names:

| UNIX<br>Flavor | File Name                                                                                                    |
|----------------|----------------------------------------------------------------------------------------------------|
| HP-UX          | /sbin/rc2.d/S999connx                                                                                                    |
| LINUX          | /etc/rc.d/rc5.d/S99connx                                                                                                    |
| SCO            | /etc/rc2.d/S99connx                                                                                                    |
| SUN            | /sbin/rc2.d/S99connx                                                                                                    |
| SOLARIS        | /sbin/rc2.d/S99connx                                                                                                    |
| TRU-64         | /sbin/rc2.d/S99connx                                                                                                    |
| AIX            | If you do not have rc#.d directories,<br>where # is the run level number and<br>generally 2 for multi-user, then you<br>can put the following lines toward the<br>bottom of the /etc/rc script. For<br>example: |
|                | CNXDIR=path to CONNX JDBC<br>server                                                                                                    |
|                | export CNXDIR                                                                                                    |
|                | sh\$CNXDIR/connxserver START [port<br>number]                                                                                                    |

If an example of the file name to use for your UNIX flavor does not appear in the above table, contact CONNX Technical Support for details.

The CONNX JDBC server automatically starts when you restart the system. To verify that it has started, type the following UNIX command after a command prompt in your UNIX system: \$CNXDIR/jdbcserver STATUS

4. Check the log file in the CNXDIR directory to verify the start procedure.

**Note:** Since the startup procedures vary between operating systems as well as UNIX flavors, the above examples should be used as a rough guide. Consult your operating system's system administration guide for the exact location of startup scripts and directories. You should be logged in as root to complete the script configuration and set the proper permissions on the script.

#### Moving a Client to a Non-Windows Platform By Transferring the .jar File

This step is not necessary if your client targets are Windows machines. However, if you are working on a non-Windows machine, you must transfer the .jar file from its installation location to a location on the non-Windows machine.

#### To move a client to a non-Windows platform

1. Click **Start**, point to **Programs**, and select **Windows Explorer**. Locate the Windows directory on your hard drive, for example C:\Windows or C:\Winnt. Select the **ftp.exe** file. You can also click **Start**, click **Run**, type **ftp** in the **Open** text box, and then click the **Open** button.

| Run           | ? ×                                                                                                   |
|---------------|----------------------------------------------------------------------------------------------------|
| 5             | Type the name of a program, folder, document, or Internet resource, and Windows will open it for you. |
| <u>O</u> pen: | līr 🔽                                                                                                 |
|               | OK Cancel <u>B</u> rowse                                                                              |

2. The ftp window appears.

| 👸 ftp              |  |
|--------------------|--|
| Auto 💽 🔛 🖻 🔂 😭 🚰 🗛 |  |
| ftp>               |  |
|                    |  |
|                    |  |
|                    |  |
|                    |  |
|                    |  |
|                    |  |
|                    |  |
|                    |  |
|                    |  |
|                    |  |
|                    |  |
|                    |  |

3. Enter your user name and password.

ftp> open <ftp1.yourcompany.com> or <machine name> or <machine ip address or alias>

Connected to ftpl.yourcompany.com. 220 (your machine name) Microsoft FTP Service (Version x.0). User (ftpl.yourcompany.com:(none)): anonymous 331 Anonymous access allowed, send identity (e-mail name) as password. Password: <enter password> 230-Welcome to Your Company 230-in Computing. Please e-mail any problems to 230-ftpmaster@yourcompany.com. 230 Anonymous user logged in.

4. Specify binary to insure that files will be transferred as binary. Binary mode is necessary to insure that the files are transferred correctly.

ftp> binary

5. Navigate to the destination directory. A user optional subdirectory should be selected on the target machine. This is where the CONNX JDBC client files reside. In the example below, the user selects /users/njit as the transfer destination.

ftp> cd /users
250 CWD command successful.
ftp> cd njit
250 CWD command successful.

6. Send **connxjdbcftp.jar** to the destination directory. The CONNX JDBC client files are stored in an archive called **connxjdbcftp.jar** located in **C:\CONNX32\CONNXJDBC\java\ftp**. The user must specify the fully qualified name of **connxjdbcftp.jar**.

ftp > put C:\CONNX32\CONNXJDBC\
 java\ftp\CONNXJDBCftp.jar

7. Log on to the target system and go to destination directory. Users must log on to the target system with an appropriate username and password, and should change the current directory to be the location of the **connxjdbcftp.jar** file.

Welcome to <your Computer> Username: <your User ID> Password: <your Password>

8. Unzip the **connxjdbcftp.jar** file. The user must run the jar program in order to extract the files from **connxjdbcftp.jar**.

jar xvf connxjdbcftp.jar

9. The files are extracted and a directory structure is built. The subdirectory is java; below that is Ftp, Htmldoc, Jar, and Samples, following the same structure of the files installed on your Windows or Winnt/System32 directory.

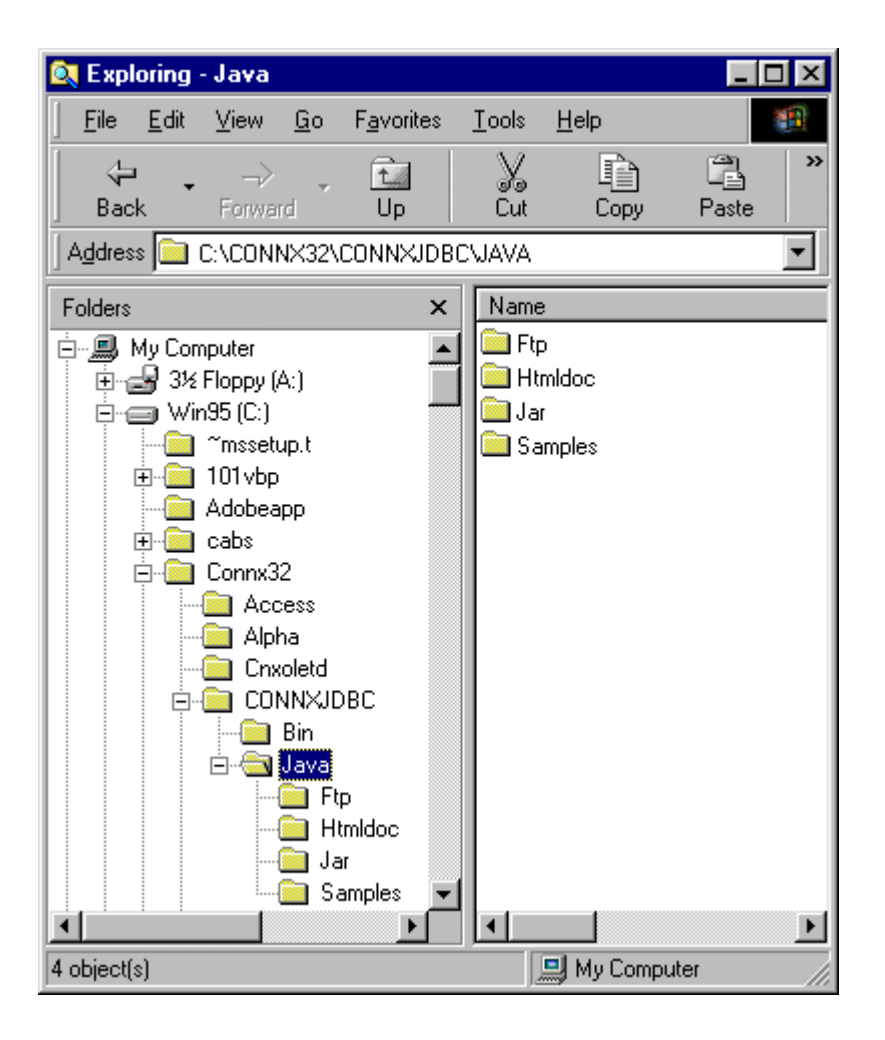

# **Related Topics**

Starting and Stopping the CONNX JDBC Server on Windows Systems
 Activating the CONNX JDBC Router

## Step 4 - Install CONNX OpenVMS Server

#### General Information Regarding the OpenVMS Server

This step copies the OpenVMS components from a computer to an OpenVMS server. The CONNX Administrator component must be installed on the computer.

If you are installing Oracle, DB2, VSAM, C-ISAM, DISAM, Micro Focus, Adabas, or OLE DB/ODBC providers, skip this step and continue to <u>Step 9 - Post-Installation Checklist</u>.

After the installation of the components on the OpenVMS server, run an installation program on the server to set environment variables, set up files, and build the CONNX server function.

#### **Related Topics**

About the OpenVMS User Account and Password

CONNX OpenVMS Installation Procedure

Testing OpenVMS Server Installation

Post-Installation Checklist - OpenVMS Server

Editing the OpenVMS Site-Specific Startup Command

Reviewing the Minimum OpenVMS Quotas Procedure

Testing a Database Connection

## About the OpenVMS User Account and Password

When installing the OpenVMS components:

Use a user account name and password with privileges that allow you to create subdirectories and to copy, read, and write files to the server. It is recommended that your OpenVMS system administrator conduct this procedure.

When using the CONNX login to connect to data:

Both the OpenVMS user name and password are stored in the CONNX CDD. If the OpenVMS user name changes on the OpenVMS computer system, the CONNX user name and password must be authenticated through the CDD.

**Related Topics** 

CONNX OpenVMS Installation Procedure

#### **CONNX OpenVMS Installation Procedure**

Use the following procedure to install the CONNX OpenVMS server components. Before starting this procedure, be sure to review <u>About the OpenVMS User Account and Password</u>.

#### To install the CONNX OpenVMS components on an OpenVMS server

 Select a computer on which the CONNX Administrator component is installed. Click the Start button, and then point to All Programs. Point to CONNX Driver and then click CONNX Server Setup. The CONNX Server Component Installation dialog box appears. Select the VMS tab on the CONNX Server Component Installation dialog box.

| Login Informa                 | ation                                                                                        |
|-------------------------------|----------------------------------------------------------------------------------------------|
| Username                      | onnx75                                                                                       |
| Pass <u>w</u> ord             | *****                                                                                        |
| Product<br>RMS<br>RDB<br>DBMS | Server Type<br>C <u>A</u> lpha<br>C I <u>t</u> anium<br>C <u>V</u> AX                        |
| DB <u>M</u> S                 |                                                                                              |
|                               | Login Informa<br>Server p<br>Username c<br>Password ★<br>Product<br>♥ RMS<br>□ RDB<br>□ DBMS |

2. In the **Installation Location** frame, select whether this will be a shared or individual location.

*Note:* The Shared Location option can only be selected for an account that has WRITE and CREATE privileges in the SYS\$COMMON directory.

- Individual Location Account. Select this option for a single-user installation of CONNX.
   When this option is selected, the following occur on the OpenVMS server:
  - Directory Machine1:[NickD,CONNX] is created, where Machine 1is the server drive and NickD is the User Account name, and CONNX server installation files are copied from the administrator computer to this directory
  - Directory SYS\$COMMON:[CONNX] is created and CONNX server installation files are copied from the administrator computer to this directory
  - CONNX files are copied from the administrator computer to SYS\$LIBRARY

- **Shared Location Account.** Select this option for CONNX multi-user and demo installations. When this option is selected, the following occur on the OpenVMS server:
  - Directory SYS\$COMMON:[,CONNX] is created and CONNX server installation files are copied from the administrator computer to this directory
  - CONNX files are copied from the administrator computer to SYS\$LIBRARY

3. **Login Information.** Type the VMS Server Name for the OpenVMS server in the **Server** text box, a privileged user account name in the **User ID** text box, and its password in the **Password** text box.

4. **Product.** Select the database(s) for which you have licenses.

5. Server Type. Select the server type on which your OpenVMS system resides.

7. Click the **Install** button. Allow several minutes for the file transfer process between the CONNX administrator computer and the OpenVMS server. After the transfer process is complete, the **Installation Successful** dialog box appears.

| CONNX Se  | rver Component Installation                                                 | × |
|-----------|-----------------------------------------------------------------------------|---|
| <b>()</b> | Transfer successful. Please log on to the server pizza and run<br>@CNXINST. |   |
|           | ОК                                                                          |   |

8. Click the **OK** button. The **Installation Successful** dialog box closes. The CONNX server files have been successfully copied to the OpenVMS server. Click the **Close** button.

9. On the CONNX administrator computer, start a terminal emulator and log into the account used to copy files to the server. The \$ prompt appears.

10. After the \$ prompt, type **@cnxinst.com** and then press **<Enter>**. The monitor displays installation results from the **cnxinst.com** command. For example, if you are installing Rdb, a successful installation displays:

## CONNX for Rdb has installed successfully!

If there are problems, an unsuccessful installation displays:

## The CONNX Server setup did NOT complete successfully.

**Note:** If the installation fails for an Individual Location account, you have insufficient privileges to perform these actions. In this case, continue with the Individual Account installation and, when finished, have your OpenVMS system administrator perform the License File Only procedure.

**Note:** If the procedure fails for a Shared Location account, it means the user account has insufficient access privileges. Either change the access privileges for this user account or select a user account with sufficient privileges.

11. After the **cnxinst.com** execution is complete (allow several minutes), the \$ prompt is returned. If the installation was unsuccessful, you may have used a user name with insufficient privileges. Choose another user name and try the installation again.

12. Review the **CNXSETUP.LOG** file to analyze the installation results. To do this, after the \$ prompt, type **edit/edt CNXSETUP.LOG** and press **<Enter**>.

• After the \* character, type **c** and then press **<Enter>** for a full window display. Use the arrow keys to scroll through the file

• Look for a string of \*\*\* characters that appear around the installation messages; for example, if the installation was successful, look for

# 

- \$ write sys\$output "CONNX for RMS has installed successfully!"
- Or, if the installation was not successful, look for:

**Note:** You can transfer the CNXSETUP.LOG to your computer for analysis. See <u>Reviewing</u> <u>CNXSETUP.LOG Using FTP -- TCP/IP</u>.

13. Disconnect and close the terminal emulator.

14. Continue by testing the OpenVMS server installation. See <u>Testing the OpenVMS Server</u> <u>Installation</u>.

**Tip:** If an error message appears, check your entries for OpenVMS server name, user account name, and password, then try again.
## Running Multiple Versions of CONNX on an OpenVMS Server

Multiple versions of CONNX can be run on an OpenVMS server platform. When installing a new version of CONNX, install the CONNX Client, CONNX Administrator, OpenVMS Server Components, along with the Help and Samples files on the Windows client machine. When the installation is nearing completion, you are prompted to install the CONNX OpenVMS component on an OpenVMS server.

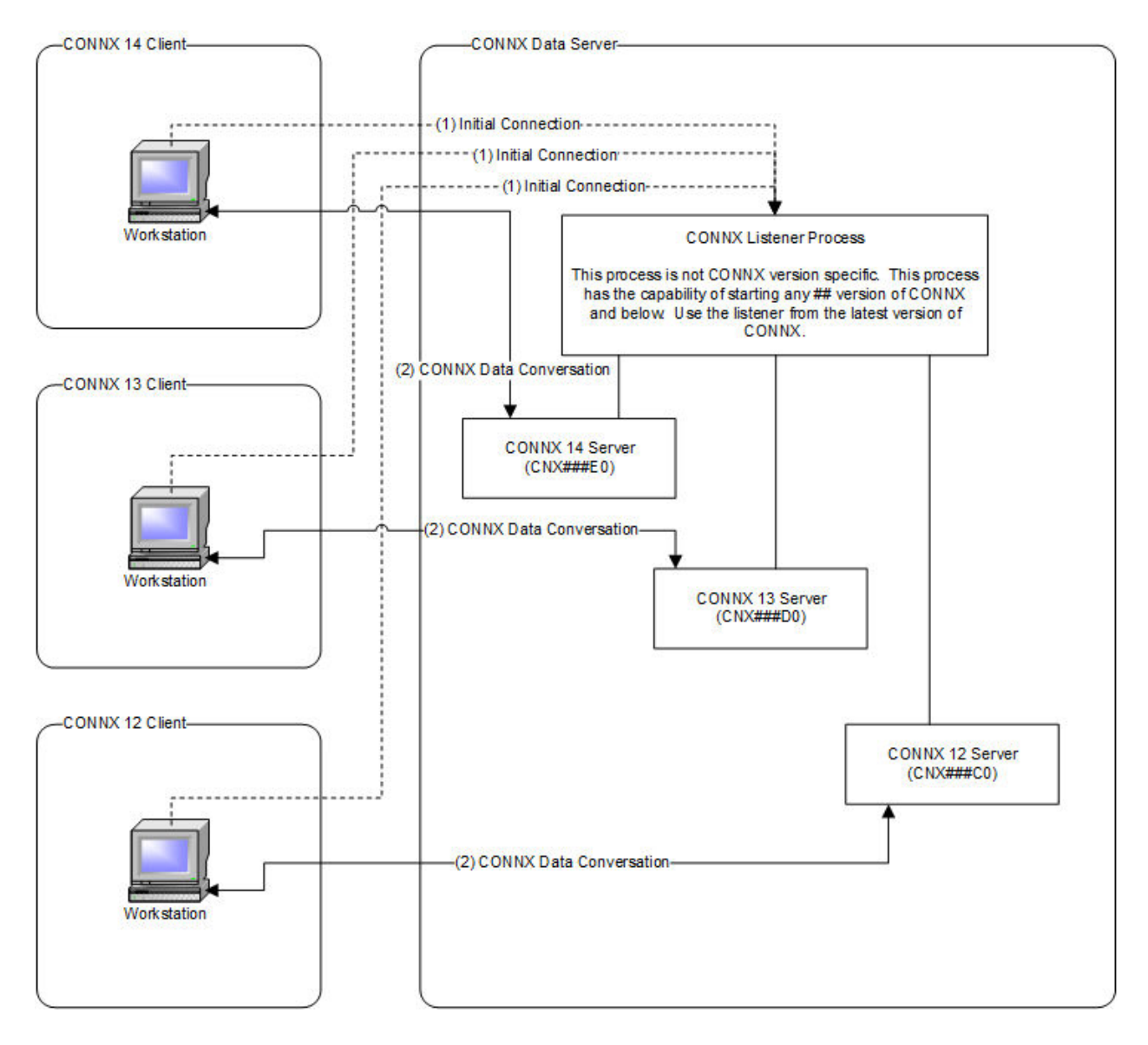

CONNX connections are made in two steps:

The initial connection is made from the CONNX client to the CONNX listener. CNXRUN##\_MAIN is the CONNX listener process. In this step, the CONNX listener starts up the appropriate version of the CONNX server, matching the CONNX client version to the CONNX server version.

All subsequent communication occurs directly between the newly started CONNX process and the CONNX client.

**Note:** The CNXRUN##\_MAIN listener is only able to start up older client versions if the logicals and .exe files of the appropriate versions are available.

Related Topics
CONNX Installation Procedure
CONNX OpenVMS Installation Procedure

## Testing the OpenVMS Server Installation

1. Click the **Start** button, and then point to **All Programs.** Point to **CONNX Driver** and then click **Visual Basic VMS OLE Example**. The **CONNX OLE Test Drive Login** dialog box appears.

| CONNX OLE Test Drive Login |          |        |  |  |
|----------------------------|----------|--------|--|--|
| Server:                    | machine1 | ОК     |  |  |
| UserID:                    | NickD    | Cancel |  |  |
| Password:                  | ******   |        |  |  |
| Database Type:             | RMS 💌    |        |  |  |

 Enter a server, user name, password, and then select a database type in the list box; for example, Machine1, NickD, Password, and RMS. Then click the OK button. The CONNX OLE RPC Shell window appears.

| 🐂 CONNX OLE RPC Shell    |       |       | _ 🗆 ×          |
|--------------------------|-------|-------|----------------|
| <u>File</u> <u>H</u> elp |       |       |                |
| VMS DCL Command:         | • DCL | O RPC |                |
|                          |       |       | <u>Execute</u> |
|                          |       |       |                |
|                          |       |       |                |
| Output:                  |       |       |                |
|                          |       |       | <u> </u>       |
|                          |       |       |                |
|                          |       |       |                |
|                          |       |       |                |
|                          |       |       |                |
|                          |       |       |                |
|                          |       |       |                |
|                          |       |       |                |
|                          |       |       |                |

- 3. Type **dir** and then click the **Execute** button. The results of the directory command are displayed in the **Output** pane.
- 4. This completes the CONNX OpenVMS Installation Procedure.

## **Testing User Account Privileges**

This procedure tests the privilege level of an OpenVMS user account by creating and then deleting a SYS\$COMMON:[CNXTESTDIR] test directory. If successful, this user account may be used for installing CONNX.

*Important:* Request permission from your system administrator before running this test because it creates and deletes a directory on the OpenVMS server.

## To test the privileges of an OpenVMS user account

- 1. On a CONNX administrator computer, start a terminal emulator, select the desired server, and type the appropriate user name and password. The \$ prompt appears.
- 2. Follow this abbreviated sequence of OpenVMS commands:

| 1. | <pre>\$ create/directory SYS\$COMMON:[CNXTESTDIR]</pre>    |
|----|------------------------------------------------------------|
| 2. | <pre>\$ set def SYS\$COMMON:[CNXTESTDIR]</pre>             |
| 3. | \$ dir                                                     |
| 4. | \$ no files found                                          |
| 5. | \$ cd [-]                                                  |
| 6. | \$ del CNXTESTDIR.DIR;1                                    |
| 7. | <pre>\$ SYS\$COMMON:[000000]CNXTESTDIR.DIR;1 deleted</pre> |

## Description:

| -  |                                                                                                    |
|----|----------------------------------------------------------------------------------------------------|
| 1. | Create the directory SYS\$COMMON:[CNXTESTDIR].                                                                                                    |
| 2. | Set default directory to SYS\$COMMON:[CNXTESTDIR].                                                                                                    |
| 3. | Display contents of directory SYS\$COMMON:[CNXTESTDIR].                                                                                                    |
| 4. | Return "no files found" because directory is empty. This user account MAY BE USED for CONNX installation. You have sufficient privileges to create directories. Return "error opening SYS\$COMMON:[CNXTESTDIR]" indicates that you do not have sufficient privileges to create directories and therefore this user account MAY NOT BE USED for installing CONNX. |
| 5. | Move up one directory level in SYS\$COMMON.                                                                                                    |
| 6. | Delete the empty directory CNXTESTDIR in SYS\$COMMON.                                                                                                    |
| 7. | Return indicates directory was deleted successfully.                                                                                                    |
|    |                                                                                                    |

3. Disconnect the session and close your terminal emulator.

Note: Use a terminal emulator most familiar to you or see Using Your Telnet Utility - TCP/IP.

## Using Your Telnet Utility - TCP/IP

When your network protocol is TCP/IP, you can use the Telnet terminal emulator supplied with Windows to communicate with the OpenVMS server from the CONNX administrator computer.

#### To use Telnet to communicate with the OpenVMS server

1. Click the **Start** button, and then point to **Run.** In the **Open** text box, type **telnet <host name>** and then click the **OK** button. The x:\WINDOWS\CONNX32\telnet.exe window appears.

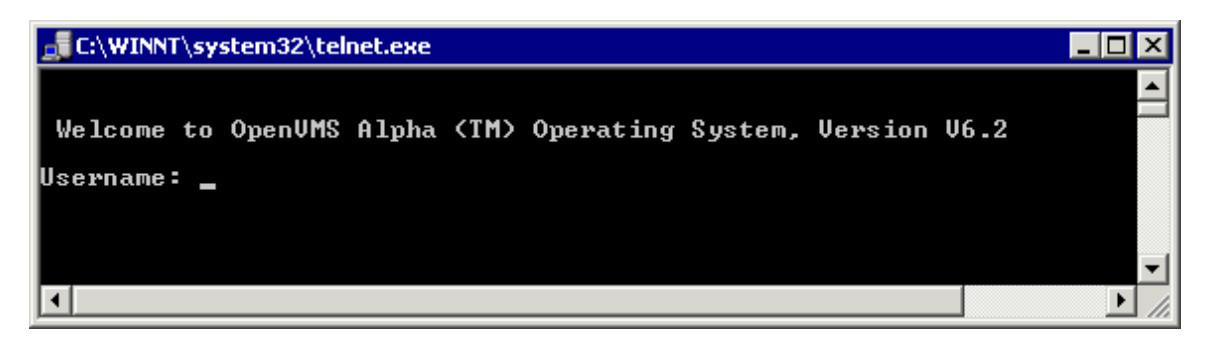

- 2. Enter a user name and password for a user with sufficient creating, reading, and writing privileges for your OpenVMS activity. The **Welcome to OpenVMS** message appears. Enter a user name and password for a user with sufficient creation, read and write privileges for your OpenVMS activity.
- 3. With the displayed prompt displayed, continue to the desired OpenVMS activity.

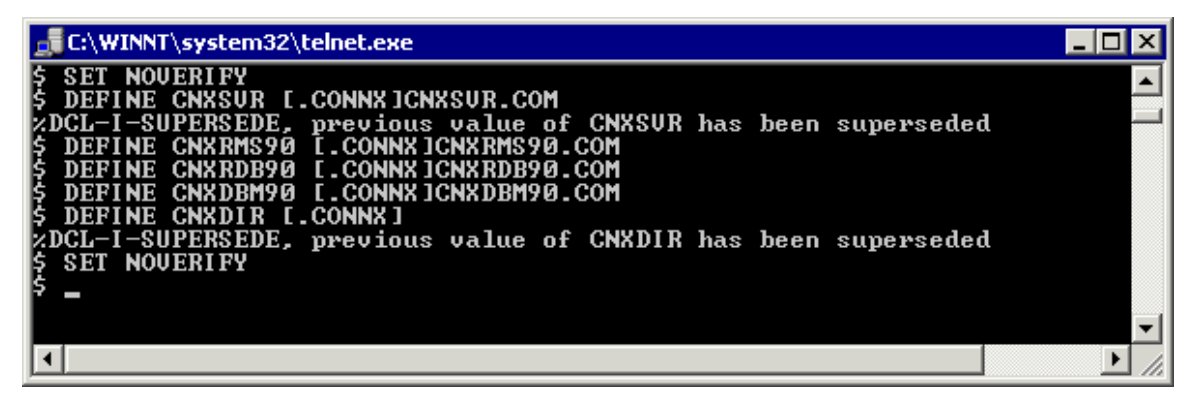

*Note:* If the welcome message does not appear, make sure your network connection to the server is working. See <u>Troubleshooting Connection Problems</u>.

## Step 5 - Install IBM Mainframe-Compatible Server

## **General Information**

CONNX for CICS/VSAM for OS/390 / z/OS and VSE is a CICS C++ application built with the SAS/C 7.00 Cross-Compiler for Windows, a product of the SAS Institute. CONNX for CICS/VSAM can only access VSAM files defined to and managed by the target CICS region or partition. The CONNX Data Dictionary Manager metadata import utility requires that the COBOL copybooks for the target CICS VSAM files reside in OS/390 / z/OS partitioned data sets or in VSE libraries defined with FTP read access.

CONNX for VSAM / QSAM / PDS for OS/390 / z/OS is a C++ application built with the SAS/C 7.00 Cross-Compiler for Windows. CONNX for VSAM / QSAM / PDS can access any VSAM or QSAM (partitioned- or physical sequential-) data set defined on the target system. COBOL copybooks that map the target VSAM or QSAM files must reside in a partitioned data set defined with FTP read access. VSAM files which are allocated exclusively to CICS regions can be accessed only when the regions are quiesced. For read-only queries, CONNX for VSAM / QSAM / PDS can access VSAM files defined with VSAM read share options of 3 or 4 when the files are allocated to one or more CICS regions. For update processing, the target VSAM data sets must be allocated exclusively to a CONNX for VSAM / QSAM / PDS started task or batch job.

## **Outline of Installation Procedures**

The installation procedures for CONNX for CICS/VSAM - z/OS, CONNX for VSAM / QSAM / PDS, and CONNX for VSAM - VSE are each divided into five parts.

## CONNX for CICS/VSAM - z/OS

- Part 1 describes installing the CONNX CICS/VSAM components on a z/OS server.
- Part 2 covers installation and verification of the CONNX CICS components.
- Part 3 describes the use of the CONNX Configuration Utility for CICS/VSAM.
  - Part 4 describes the installation of CONNX onto a second CICS region for z/OS.
- Part 5 describes the procedure used to uninstall CONNX for CICS/VSAM z/OS.

## CONNX for VSAM / QSAM / PDS

- Part 1 describes installing the CONNX for VSAM / QSAM / PDS Started Task components on an OS/390 server.
- Part 2 describes installation verification of the CONNX for VSAM / QSAM / PDS components.
- Part 3 describes the use of the CONNX TSO Configuration Utility.
- Part 4 explains how to start multiple instances of CONNX for VSAM / QSAM / PDS.
- Part 5 describes the procedure used to uninstall the CONNX for VSAM / QSAM / PDS Started Task components.

## **CONNX for VSAM or Adabas - VSE**

- Part 1 describes how to create a CONNX library in VSAM-managed space.
- Part 2 describes installing the CONNX VSAM components on a VSE system.
- Part 3 covers installation verification of the CONNX CICS components.
- Part 4 describes the use of the CONNX Configuration Utility.
- Part 5 describes the procedure used to uninstall CONNX for VSAM or Adabas -VSE.

## CONNX 14.6 Installation Guide

z/OS

Adabas SQL Gateway (CONNX for Adabas) - z/OS

## **Mainframe Installation**

## Security

Security for CONNX and Adabas on the server side is described in "<u>CONNX for Adabas Host / Client</u> <u>Security Overview</u>".

## **Prerequisites for Adabas**

Adabas SQL Gateway (CONNX for Adabas) requires that:

- The Adabas database product be installed.
  - The target system be set up to support TCP/IP communications (OE stack).
  - The TCP/IP started task must be running.
  - Read/write FTP access be configured and available on the target system for at least one TSO user ID for installation only.
  - OSS segment must be defined for the user ID in a security system (RACF / ACF2 / Top Secret) or it must be available by default.

CONNX for Adabas is a reentrant application which executes as a started task or a batch job. During installation, the CONNX Adabas server program must be linked with the reentrant version of the Adabas batch/TSO link routine (ADALNKR). Please see the appropriate Adabas documentation for more information on ADALNKR.

Before submitting the CONNX installation job, please check with your systems programmer or Adabas administrator to ensure that the ADALNKR load module exists in a load library which can be link-edited with the CONNX for Adabas object code.

## Verifying TCP/IP Connectivity

Before you install CONNX on your Adabas server, we recommend that you verify the TCP/IP connectivity to your OS/390 z/OS system. To verify connectivity:

- 1. Open a Command Prompt window.
- 2. On the taskbar, click Start and then click Run
- 3. Type or select:

## ping hostname

where hostname is the TCP/IP symbolic address or dotted numeric address.

A successful ping (connectivity) will generate output in the command window similar to the following:

```
Pinging 123.123.123.012 with 32 bytes of data:
Reply from 123.123.123.012: bytes=32 time=10ms TTL=63
Reply from 123.123.123.012: bytes=32 time<10ms TTL=63
Reply from 123.123.123.012: bytes=32 time<10ms TTL=63
Reply from 123.123.123.012: bytes=32 time<10ms TTL=63
Ping statistics for 123.123.123.012:
Packets: Sent = 4, Received = 4, Lost = 0 (0% loss),
Approximate round trip times in milli-seconds:
Minimum = 0ms, Maximum = 10ms, Average = 2ms
```

## Part 1 - Adabas SQL Gateway (CONNX for Adabas) Installation Procedures

#### Installation Procedures

#### To install the CONNX components on the target z/OS system

 Select a computer on which the CONNX Administrator component is installed. Click the Start button, and then point to All Programs. Point to CONNX Driver and then click CONNX Server Setup. The CONNX Server Component Installation dialog box appears.

| Files                                                                                                    |                                                                               |
|----------------------------------------------------------------------------------------------------|-------------------------------------------------------------------------------|
| CONNX Server Component Installation<br>Enter the platform type, transfer method and login credentials<br>z/OS VSE VMS UNIX/Linux                                                                                                    |                                                                               |
| CONNX Server Data Set         CONNX DSN HLQ       CONNX.ADABAS         SMS       VOLSER       CONNX1       UNIT         Load Library Parameters       Load Library DSN       CONNX.ADABAS.LOAD         VOLSER       CONNX1       UNIT       3390 | Login Information <u>Server</u> Username Password Product ADABAS C IMS C VSAM |
| ADABAS Parameters<br>Adabas Load Lib SAG.ADALOAD                                                                                                    | FTP Mode<br>C Active C Passive<br>C Manual Copy<br>RMODE<br>W Use RMODE=SPLIT |

- 2. Select the OS/390 / z/OS tab in the CONNX Server Component Installation dialog box. Select the ADABAS option in the **Product** area. Select the Started Task option in the **Server Type** area.
- 3. In the **Login Information** area, type the TCP/IP symbolic host name or dotted numeric address for your OS/390 / z/OS server in the **Server** text box, a TSO user ID in the **User ID** text box and its password in the **Password** text boxes.
- 4. In the CONNX Server Data Set area, enter the data set name of the CONNX server component location (where the Adabas SQL Gateway will be installed on the mainframe) in the CONNX DSN HQL text box, its VOLSER in the VOLSER text box, and its DASD device type in the UNIT text box. If SMS is installed on the CONNX server system, select the SMS check box.
- 5. In the Load Library Parameters area, enter the dataset name of the link step output files in the Load Library DSN text box, its VOLSER in the VOLSER text box, and its DASD device type in

the **UNIT** text box. Enter the dataset name of the Adabas Nuclear load library in the **Adabas Load Library** text box.

NOTE: The **Load Library DSN** name is automatically generated when you enter the data set name of the CONNX server component location in the **CONNX Server Data Set** area.

6. In the **FTP Mode area**, enter the FTP mode that is appropriate for your FTP server. If the host cannot be accessed via FTP, select Manual Copy. Manual Copy will create a local copy of the files that need to be transferred along with a text file with instructions.

7. In the **RMODE** area, checking **Using RMODE=SPLIT** will generate JCL that specifies RMODE=SPLIT during the Inkedit. This options allows most of the SAS/C runtime to run above the 16MB line reducing the amount of below the line storage consumed by the data server.

To use RMODE=SPLIT, the CONNX load library must be a PDSE. The installer can determine whether or not the load library is a PDSE on zOS 1.10, zOS 1.11 and zOS 1.12 if the PTF for PM19545 has been applied or any version of zOS above 1.12.

If the installer is able to determine that an existing CONNX load library is a PDS rather than a PDSE, it will ask for permission to rename the existing load library and then create a new one as a PDSE. If you do not want the installer to rename the existing load library, you will need to either uncheck RMODE=SPLIT or convert your existing load library to a PDSE.

If the installer is unable to determine the type of library, you will be prompted to either rename, continue (because you have verified that it is a PDSE on our own) or go back to remove the RMODE=SPLIT option.

If you are installing into a load library that is not in the DSN specified by the CONNX DSN HLQ, the installer will not provide the option of doing a rename. In this case, the installer must be able to either verify that the load library is a PDSE and if it cannot, you will need to verify it before RMODE=SPLIT will be allowed.

Note: If RMODE=SPLIT is used and the load library is not a PDSE, the install JCL will fail.

8. Click the **Install** button. This action starts an FTP session to copy the selected components from the client PC to the target host. It may take several minutes for the file transfer process to complete.

9. Click Close.

Required and Optional Entry Fields for Mainframe TCP/IP Server Setup

| Group Box            | Term Description |                                                                                                    |  |
|----------------------|------------------|----------------------------------------------------------------------------------------------------|--|
| Login                | Adabas server    | A symbolic or dotted numeric TCP/IP<br>address, for example: MVS or<br>123.123.123.123                                    |  |
|                      | User ID          | Your 1-8 character TSO logon ID. All<br>characters convert from lowercase to<br>uppercase.                                |  |
|                      | Password         | Your 1-8 character TSO password. All<br>characters convert from lowercase to<br>uppercase.                                |  |
| Operating<br>System  | OS/390   z/OS    |                                                                                                    |  |
| Server Type          | Started Task     |                                                                                                    |  |
| CONNX<br>Server Data | CONNX DSN<br>HLQ | A one- or multi-part high-level qualifier<br>which is used to create the CONNX<br>installation sequential and partitioned |  |

| Set                        |                        | data sets on the target host. In the current example, the installation prefix is CONNX.CICS.                                                                                                    |
|----------------------------|------------------------|----------------------------------------------------------------------------------------------------|
|                            | VOLSER                 | The DASD volume serial on which the<br>CONNX.Adabas sequential and<br>partitioned data sets are created.<br>Optional: The DASD volume serial on<br>which the CONNX.ADABAS<br>sequential and partitioned data sets<br>are created. |
|                            | UNIT                   | The DASD device type (3380, 3390,<br>etc.) of the above VOLSER. Optional:<br>The DASD divide type (3380, 3390,<br>etc.) of the above VOLSER. Omit if<br>the VOLSER field is blank.                                                |
| Load Library<br>Parameters | Load Library<br>DSN    |                                                                                                    |
|                            | VOLSER                 | The DASD device type (3380, 3390, etc.) of the above VOLSER. Optional.                                                                                                    |
|                            | UNIT                   | The DASD device type (3380, 3390,<br>etc.) of the above VOLSER. Optional:<br>The DASD divide type (3380, 3390,<br>etc.) of the above VOLSER. Omit if<br>the VOLSER field is blank.                                                |
| RMODE                      | RMODE=SPLIT            | Specifies whether or not the SAS/C runtime will be loaded above the 16MB line                                                                                                    |
| CICS<br>Parameters         | Target RDO<br>File     |                                                                                                    |
| Adabas<br>Parameters       | Adabas Load<br>Library | The fully qualified dataset name of the Adabas Nucleus load library.                                                                                                    |
|                            | SBCCSID                | See Code Page Support on the<br>Adabas SQL Gateway in the CONNX<br>User Reference Guide for more<br>information. The default SBCCSID<br>used during installation is 37.                                                           |

## **DSN Prefix Datasets**

| Data Set            | Description                                                                                    |
|---------------------|------------------------------------------------------------------------------------------------|
| CONNX.ADABAS.CNTL   | Installation JCL and control records partitioned data set.                                     |
| CONNX.ADABAS.LOAD   | CONNX load library partitioned<br>data set for Started Task TCP/IP<br>listener/server program. |
| CONNX.ADABAS.OBJECT | CONNX object code PDS default<br>dataset name.                                                 |

## Part 2 - Installing the Adabas SQL Gateway (CONNX for Adabas) components

## Introduction

Once the ftp successfully completes, you are ready to install the selected CONNX components. To begin this process, log on to TSO on the target system. Given the CONNX Server Data set prefix above = CONNX.Adabas, the ftp process creates a JCL/control record partitioned data set with the name and members listed in the following table:

| Member   | Purpose                                                                                                    |  |
|----------|----------------------------------------------------------------------------------------------------|--|
| INST     | The CONNX for Adabas installation job<br>built by the CONNX installation<br>program.                                                                                                    |  |
| REMOVE   | CONNX for Adabas uninstallation job + delete steps for sample files.                                                                                                    |  |
| REMOV01  | CONNX for Adabas uninstallation job -<br>delete steps for sample files.                                                                                                    |  |
| CNXLINKA | JCL procedure to execute the IBM<br>linkage editor against CONNX prelinked<br>SAS/C 7.00 object code and create the<br>CONNX for Adabas load modules.                                                                              |  |
| CNXPARMS | Sample control records which define<br>SAS/C environment variables for the<br>CONNX for Adabas TCP/IP Listener<br>and Server programs (CNXRUNA and<br>CNXAD'X'0B) where 'X' is the version<br>number (10=A, 11=B, 12=C, 13=D, etc) |  |
| CNXADA   | JCL procedure to invoke the CONNX<br>for Adabas TCP/IP Listener/Server<br>programs to access the CONNX for<br>Adabas sample files.                                                                                                 |  |
| CNXADAJ  | Execution JCL for procedure CNXADA.                                                                                                    |  |
| LNKRUNA  | Linkage editor control records for load module CNXRUNA.                                                                                                    |  |
| LNKADAB  | Linkage editor control records for load<br>module CNXAD'X'0B, where 'X' is the<br>version number (10=A, 11=B, 12=C,<br>13=D, etc).                                                                                                 |  |

#### Default Partitioned Data Set Name = CONNX.ADABAS.CNTL

Edit the INST member and change the job card to match your site standards; then submit this job to the batch execution queue. All job steps must end with condition codes less than or equal to 4.

|                                                                                                    | VM - [24 x 80]                                                                                                    |                                                                             | _ 🗆 X                                                                           |
|----------------------------------------------------------------------------------------------------|----------------------------------------------------------------------------------------------------|-----------------------------------------------------------------------------|---------------------------------------------------------------------------------|
| <u>File Edit View Communication Actions Wi</u>                                                                                                    | dow <u>H</u> elp                                                                                                    |                                                                             |                                                                                 |
| 0 F) f) / F S 🔛 💷 🛋 🐁 😓                                                                                                    | 🕹 🛃 📋 🔷 🤣                                                                                                    |                                                                             |                                                                                 |
| <u>M</u> enu <u>F</u> unctions <u>C</u> onf                                                                                                    | irm <u>U</u> tilities <u>H</u> elp                                                                                                    |                                                                             |                                                                                 |
|                                                                                                    | ADABAS CNTI                                                                                                    | Ro                                                                          | w 00001 of 00014                                                                |
| Command ===>                                                                                                    |                                                                                                    |                                                                             | Scroll ===> <u>PAGE</u>                                                         |
| Name Pro                                                                                                    | mpt Size Cre                                                                                                    | ated Chang                                                                  | ed ID                                                                           |
| CNXHDH<br>CNXADAJ                                                                                                    |                                                                                                    |                                                                             |                                                                                 |
| CNXLINKA                                                                                                    |                                                                                                    |                                                                             |                                                                                 |
|                                                                                                    |                                                                                                    |                                                                             |                                                                                 |
| CNAFHRIS                                                                                                    |                                                                                                    |                                                                             |                                                                                 |
| CNXSTOPJ                                                                                                    |                                                                                                    |                                                                             |                                                                                 |
| DDRUN                                                                                                    |                                                                                                    |                                                                             |                                                                                 |
| INST                                                                                                    |                                                                                                    |                                                                             |                                                                                 |
| LNKRUNA                                                                                                    |                                                                                                    |                                                                             |                                                                                 |
| LNKSTART                                                                                                    |                                                                                                    |                                                                             |                                                                                 |
| REMOVE                                                                                                    |                                                                                                    |                                                                             |                                                                                 |
| **End**                                                                                                    |                                                                                                    |                                                                             |                                                                                 |
|                                                                                                    |                                                                                                    |                                                                             |                                                                                 |
|                                                                                                    |                                                                                                    |                                                                             |                                                                                 |
|                                                                                                    |                                                                                                    |                                                                             |                                                                                 |
| M a                                                                                                    |                                                                                                    |                                                                             | 04/015                                                                          |
| Connected to remote server/host zvm5c using p                                                                                                    | ort 23                                                                                                    | Print to Dis                                                                | k - Separate                                                                    |
|                                                                                                    |                                                                                                    |                                                                             |                                                                                 |
| 3)<br>                                                                                                    | Session D - [24 x 8                                                                                                    | 0]                                                                          | - • ×                                                                           |
| File Edit View Communication Actions Window                                                                                                    | Help                                                                                                    |                                                                             |                                                                                 |
|                                                                                                    |                                                                                                    |                                                                             |                                                                                 |
|                                                                                                    |                                                                                                    | o · 1 · · ·                                                                 |                                                                                 |
| ■ E a a a a a a a a a a a a a a a a a a                                                                                                    | N <mark>⊠ ⊠ ∢</mark> ∕<br>ings <u>M</u> enu <u>U</u> tilitie                                                                                                    | s <u>C</u> ompilers <u>T</u> est                                            | <u>H</u> elp                                                                    |
| EDIT CONNY ODERS                                                                                                    | ings Menu Utilitie                                                                                                    | s <u>C</u> ompilers <u>T</u> est                                            | <u>H</u> elp                                                                    |
| EDIT CONNX.ADABAS                                                                                                    | ings Menu Utilitie<br>.CNTL(INST) - 01.00                                                                                                    | s <u>C</u> ompilers <u>T</u> est<br>Col                                     | <u>H</u> elp<br>umns 00001 00072<br>Scroll ===> CSR                             |
| Image: Second second second | <pre>Ings Menu Utilitie .CNTL(INST) - 01.00</pre>                                                                                                    | s <u>C</u> ompilers <u>T</u> est<br>Col                                     | <u>H</u> elp<br>umns 00001 00072<br>Scroll ===> <u>CSR</u>                      |
| EDIT CONNX.ADABAS                                                                                                    | <pre> ings Menu Utilitie .CNTL(INST) - 01.00 **********************************</pre>                                                                                                    | s <u>C</u> ompilers <u>T</u> est<br>Col<br>Data **********                  | <u>H</u> elp<br>umns 00001 00072<br>Scroll ===> <u>CSR</u><br>******            |
| EDIT CONNX.ADABAS<br>Command ===><br>****** ***************************                                                                                                    | <pre></pre>                                                                                                    | s <u>C</u> ompilers <u>T</u> est<br>Col<br>Data *********                   | <u>H</u> elp<br>umns 00001 00072<br>Scroll ===> <u>CSR</u><br>*****             |
| EDIT CONNX.ADABAS<br>Command ===><br>***** *******************************                                                                                                    | <pre></pre>                                                                                                    | s <u>C</u> ompilers <u>T</u> est<br>Col<br>Data *******                     | <u>H</u> elp<br>umns 00001 00072<br>Scroll ===> <u>CSR</u><br>*****             |
| Image: Second second second               | <pre>Image Menu Utilitie Ings Menu Utilitie CNTL(INST) - 01.00 ************************ Top of ), X INSTALLATION', ASS=H, VEL=(1, 1)</pre>                                                                                                    | s <u>C</u> ompilers <u>T</u> est<br>Col<br>Data *******                     | <u>H</u> elp<br>umns 00001 00072<br>Scroll ===> <u>CSR</u><br>*****             |
| E       E                                                                                                    | <pre>Imgs Menu Utilitie<br/>.CNTL(INST) - 01.00<br/>***************** Top of<br/>),<br/>X INSTALLATION',<br/>ASS=H,<br/>VEL=(1,1),<br/>Y=&amp;SYSUID</pre>                                                                                                    | s <u>C</u> ompilers <u>T</u> est<br>Col<br>Data **********                  | <u>H</u> elp<br>umns 00001 00072<br>Scroll ===> <u>CSR</u><br>*****             |
| Image: Second second second               | <pre> ings Menu Utilitie .CNTL(INST) - 01.00 ******************* Top of ), X INSTALLATION', ASS=H, VEL=(1,1), Y=&amp;SYSUID , .</pre>                                                                                                    | s <u>C</u> ompilers <u>T</u> est<br>Col<br>Data **********                  | <u>H</u> elp<br>umns 00001 00072<br>Scroll ===> <u>CSR</u><br>********          |
| Image: Second second second               | <pre></pre>                                                                                                    | s <u>C</u> ompilers <u>T</u> est<br>Col<br>Data ***********                 | <u>H</u> elp<br>umns 00001 00072<br>Scroll ===> <u>CSR</u><br>*****             |
| Image: Second second second               | <pre></pre>                                                                                                    | s <u>C</u> ompilers <u>T</u> est<br>Col<br>Data *********                   | <u>H</u> elp<br>umns 00001 00072<br>Scroll ===> <u>CSR</u><br>*********         |
| Elie         Edit         Edit_Set           EDIT         CONNX.ADABAS           Command ===>                                                                                                    | <pre></pre>                                                                                                    | s <u>C</u> ompilers <u>T</u> est<br>Col<br>Data ********                    | <u>H</u> elp<br>umns 00001 00072<br>Scroll ===> <u>CSR</u><br>********          |
| Eile         Edit         Edit_Set           EDIT         CONNX.ADABAS           Command ===>                                                                                                    | <pre>Imgs Menu Utilitie<br/>ings Menu Utilitie<br/>.CNTL(INST) - 01.00<br/>***************** Top of<br/>),<br/>X INSTALLATION',<br/>ASS=H,<br/>VEL=(1,1),<br/>Y=&amp;SYSUID,<br/>,<br/>ORD=,<br/>N=0M,<br/>(2,59),</pre>                                                                  | s <u>C</u> ompilers <u>T</u> est<br>Col<br>Data ******                      | <u>H</u> elp<br>umns 00001 00072<br>Scroll ===> <u>CSR</u><br>*****             |
| E       E                                                                                                    | <pre>Imgs Menu Utilitie<br/>ings Menu Utilitie<br/>.CNTL(INST) - 01.00<br/>***************** Top of<br/>),<br/>X INSTALLATION',<br/>ASS=H,<br/>VEL=(1,1),<br/>Y=&amp;SYSUID ,<br/>,<br/>ORD=,<br/>N=0M,<br/>(2,59),<br/>=CONNX.ADABAS.CNTL</pre>                                          | s <u>C</u> ompilers <u>T</u> est<br>Col<br>Data **********                  | <u>H</u> elp<br>umns 00001 00072<br>Scroll ===> <u>CSR</u><br>********          |
| Image: Second second second        | <pre>Imgs Menu Utilitie ings Menu Utilitie .CNTL(INST) - 01.00 **********************************</pre>                                                                                                    | s <u>Compilers T</u> est<br>Col<br>Data ***********                         | <u>H</u> elp<br>umns 00001 00072<br>Scroll ===> <u>CSR</u><br>********          |
| Image: Second second second               | <pre>Imgs Menu Utilitie<br/>ings Menu Utilitie<br/>.CNTL(INST) - 01.00<br/>***************** Top of<br/>),<br/>X INSTALLATION',<br/>ASS=H,<br/>VEL=(1,1),<br/>Y=&amp;SYSUID,<br/>,<br/>ORD=,<br/>N=0M,<br/>(2,59),<br/>=CONNX.ADABAS.CNTL<br/>************************************</pre>  | s <u>Compilers T</u> est<br>Col<br>Data *************<br>MAD LIBRARY: ***   | <u>H</u> elp<br>umns 00001 00072<br>Scroll ===> <u>CSR</u><br>*********         |
| Image: Second second second               | <pre></pre>                                                                                                    | s <u>Compilers T</u> est<br>Col<br>Data *************<br>OAD LIBRARY: ***   | <u>H</u> elp<br>umns 00001 00072<br>Scroll ===> <u>CSR</u><br>*********         |
| EDIT         CONNX.ADABAS           Command ===>                                                                                                    | <pre>Imgs Menu Utilitie<br/>ings Menu Utilitie<br/>.CNTL(INST) - 01.00<br/>**********************************</pre>                                                                                                    | s <u>Compilers T</u> est<br>Col<br>Data *********************************** | <u>H</u> elp<br>umns 00001 00072<br>Scroll ===> <u>CSR</u><br>***********       |
| Eile         Edit         Edit_Sett           EDIT         CONNX.ADABAS           Command ===>                                                                                                    | <pre></pre>                                                                                                    | s <u>Compilers T</u> est<br>Col<br>Data ************<br>OAD LIBRARY: ***    | <u>H</u> elp<br>umns 00001 00072<br>Scroll ===> <u>CSR</u><br>*********         |
| Eile         Edit         Edit_Set           EDIT         CONNX.ADABAS           Command ===>           ************************************                                                                                                    | <pre> ings Menu Utilitie  . CNTL (INST) - 01.00  *********************************</pre>                                                                                                    | s <u>Compilers T</u> est<br>Col<br>Data ************<br>OAD LIBRARY: ***    | <u>H</u> elp<br>umns 00001 00072<br>Scroll ===> <u>CSR</u><br>*********         |
| Eile         Edit         Edit_Set           EDIT         CONNX.ADABAS           Command ===>                                                                                                    | ings Menu Utilitie<br>.CNTL(INST) - 01.00<br>****************** Top of<br>),<br>X INSTALLATION',<br>ASS=H,<br>VEL=(1,1),<br>Y=&SYSUID ,<br>,<br>ORD=,<br>N=0M,<br>(2,59),<br>=CONNX.ADABAS.CNTL<br>************************************                                                   | s <u>Compilers T</u> est<br>Col<br>Data *********************************** | <u>H</u> elp<br>umns 00001 00072<br>Scroll ===> <u>CSR</u><br>*********         |
| Eile         Edit         Edit_Set           EDIT         CONNX. ADABAS           Command ===>                                                                                                    | <pre>Imgs Menu Utilitie<br/>ings Menu Utilitie<br/>.CNTL(INST) - 01.00<br/>***********************************</pre>                                                                                                    | s <u>Compilers T</u> est<br>Col<br>Data ************<br>OAD LIBRARY: ***    | <u>H</u> elp<br>umns 00001 00072<br>Scroll ===> <u>CSR</u><br>**********        |
| Eile         Edit         Edit_Set           EDIT         CONNX. ADABAS           Command ===>           ******         ************************************                                                                                                    | <pre>Imgs Menu Utilitie<br/>ings Menu Utilitie<br/>.CNTL(INST) - 01.00<br/>***************** Top of<br/>),<br/>X INSTALLATION',<br/>ASS=H,<br/>VEL=(1,1),<br/>Y=&amp;SYSUID ,<br/>,<br/>ORD=,<br/>N=0M,<br/>(2,59),<br/>=CONNX.ADABAS.CNTL<br/>************************************</pre> | s <u>Compilers T</u> est<br>Col<br>Data *********************************** | <u>H</u> elp<br>umns 00001 00072<br>Scroll ===> <u>CSR</u><br>***************** |

## To verify installation and start the CONNX Listener process

After the CONNX installation runs to completion, the first verification step is to check that all job steps completed with condition codes less than or equal to four. A successful installation of the CONNX for Adabas components creates data sets with the default user-modifiable prefix of CONNX.ADABAS.The minimal complement of data sets necessary to run CONNX for Adabas, given the default data set prefix of CONNX.ADABAS, is as follows:

## CONNX.ADABAS.CNTL CONNX.ADABAS.OBJECT CONNX.ADABAS.LOAD

The following sections enumerate the manual steps necessary to complete the installation of the started task components of CONNX for Adabas.

## To verify installation of CONNX Started Task components

1. Given the default installation prefix of CONNX.ADABAS, the following data sets are created by a successful complete installation job:

## CONNX.ADABAS.CNTL CONNX.ADABAS.LOAD CONNX.ADABAS.OBJECT

2. Browse the CONNX.ADABAS.LOAD PDS to ensure that the following load modules are present and executable:

| 9 <mark>1</mark>                                  |                             |                             | VM - [24 x 80]      |          |               |                 | -     |        |
|---------------------------------------------------|-----------------------------|-----------------------------|---------------------|----------|---------------|-----------------|-------|--------|
| <u>F</u> ile <u>E</u> dit <u>V</u> iew <u>C</u> o | mmunication <u>A</u> ctions | <u>W</u> indow <u>H</u> elp |                     |          |               |                 |       |        |
|                                                   | a 🔜 🔳 🗃 💺                   | - 🐱 🕹 🛃 🗎 🔶                 | <i>🔗</i>            |          |               |                 |       |        |
| <u>M</u> enu <u>F</u>                             | unctions                    | <u>Confirm U</u> ti         | lities <u>H</u> elp |          |               |                 |       |        |
| VIEU                                              |                             |                             |                     |          | Deut          | 00001           | f - ( |        |
| Command =                                         | ·==>                        | ONNA . HDHBHS .             | LUHD                |          | ROW           | spoll           | ===>  | PAGE   |
| o o milana                                        | Name                        | Prompt                      | Alias-of            | Size     | TTR           | AC              | AM    | RM     |
|                                                   | CNXADD0B                    |                             |                     | 001C4D30 | 000005        | 01              | 31    | 24     |
|                                                   | CNXRUNA                     |                             |                     | 000DF398 | 000004        | Ο1              | 31    | 24     |
|                                                   | CNXSTART                    |                             |                     | 000BCDC8 | 000007        | 01              | 31    | 24     |
|                                                   | CNXSTOPB                    |                             |                     | 000B40C0 | 000006        | 00              | 31    | 24     |
|                                                   | CNXWAIT                     |                             |                     | 000001E8 | 000008        | $\Theta \Theta$ | 24    | 24     |
|                                                   | **End**                     |                             |                     |          |               |                 |       |        |
|                                                   |                             |                             |                     |          |               |                 |       |        |
|                                                   |                             |                             |                     |          |               |                 |       |        |
|                                                   |                             |                             |                     |          |               |                 |       |        |
|                                                   |                             |                             |                     |          |               |                 |       |        |
|                                                   |                             |                             |                     |          |               |                 |       |        |
|                                                   |                             |                             |                     |          |               |                 |       |        |
|                                                   |                             |                             |                     |          |               |                 |       |        |
|                                                   |                             |                             |                     |          |               |                 |       |        |
|                                                   |                             |                             |                     |          |               |                 |       |        |
|                                                   |                             |                             |                     |          |               |                 |       |        |
|                                                   |                             |                             |                     |          |               |                 |       |        |
|                                                   |                             |                             |                     |          |               |                 |       |        |
|                                                   |                             |                             |                     |          |               |                 |       |        |
| M a                                               |                             |                             |                     |          |               |                 | 6     | 06/002 |
| Connected to rem                                  | ote server/host zvm5c us    | ing port 23                 |                     |          | Print to Disk | c - Separate    |       | 1/1    |

| Member     | Purpose                                    |
|------------|--------------------------------------------|
| CNXAD'X'0B | The CONNX for Adabas TCP/IP Started Task / |

|          | Batch Job Server Program. An instance of this<br>program is created for each PC-to-OS/390 / z/OS<br>server TCP/IP connection.<br>'X' is the version number (10=A, 11=B, 12=C,<br>13=D, etc)                                                                                                    |
|----------|----------------------------------------------------------------------------------------------------|
| CNXRUNA  | The CONNX for Adabas Started Task / Batch Job<br>TCP/IP Listener program. This program listens for<br>PC client connection requests and starts an<br>instance of server program CNXADD0B for each<br>request.                                                                                                    |
| CNXSTART | The CONNX for Adabas top-level 'broker'<br>program. This is the main program in the CONNX<br>for whatever Started Task / Batch Job address<br>space. The CNXSTART program starts an<br>instance of the CNXRUNA Started Task / Batch<br>Job TCP/IP Listener program and an instance of<br>the OS/390 / z/OS operator console command<br>program CNXWAIT.                                                                                                    |
| CNXSTOPB | The CONNX for Adabas TSO / Batch Job TCP/IP<br>Listener stop program. This program can be<br>executed via the TSO CNXSTOP REXX comamnd<br>file in the CONNX.**.CNTL partitioned data set or<br>via batch JCL to gracefully terminate the CONNX<br>TCP/IP Listener program (CNXRUNA).                                                                                                    |
| CNXWAIT  | The CONNX for Adabas OS/390 / z/OS operator<br>console interface program. Launched by program<br>CNXSTART during the startup phase of the main<br>job step of the CONNX for whatever Started Task /<br>Batch Job address space. This program intercepts<br>OS/390 / z/OS operator console /STOP jobname<br>commands and gracefully terminates the CONNX<br>for whatever Started Task / Batch Job address<br>space, including the CONNX TCP/IP Listener<br>program (CNXRUNA) and its associated<br>instance(s) / subtask(s) of the CONNX for<br>whatever Started Task / Batch Job Server<br>Program (CNXADD0B). |

**Note:** CNXRUNA and CNXAD'X'0B are built with AC flag =1, which means that they must reside in an APF-authorized load library. This requirement can be temporarily deferred by changing a CONNX environment variable. By default, the CONNX Started Task TCP/IP Listener program (CNXRUNA) authenticates user ID/password entries received from the CONNX client layer by calling the IBM Resource Access Control Facility (RACF) VERIFY exit. To bypass this logic and the APF-authorized load library requirement, define the following CONNX environment variable / value pair:

## CNXNOPREAUTHORIZE=1

3. Refer to member CNXPARMS of CONNX.ADABAS.CNTL for the default CONNX parameter settings.

| Ð                                      |                        |                                 | VM -     | [24 x 80]    |                          | _ 🗆 X     |
|----------------------------------------|------------------------|---------------------------------|----------|--------------|--------------------------|-----------|
| <u>F</u> ile <u>E</u> dit <u>V</u> iew | Communication Acti     | ons <u>W</u> indow <u>H</u> elp |          |              |                          |           |
|                                        |                        | 🐚 🐻 💩 🐻 🛛                       | 🗎 🔮 🤣    |              |                          |           |
| <u>M</u> enu                           | <u>F</u> unctions      | <u>C</u> onfirm <u>U</u>        | tilities | <u>H</u> elp |                          |           |
| WTEU                                   |                        |                                 | S CNTI   |              | Boul 99991               | of 00014  |
| Command                                | ===>                   |                                 | S. CHIL  |              | Scroll                   | ===> PAGE |
|                                        | Name                   | Prompt                          | Size     | Created      | Changed                  | I D       |
|                                        | CNXADA                 | •                               |          |              | 2                        |           |
|                                        | CNXADAJ                |                                 |          |              |                          |           |
|                                        | CNXLINKA               |                                 |          |              |                          |           |
|                                        | CNXLINKW               |                                 |          |              |                          |           |
|                                        | CNXPARMS               |                                 |          |              |                          |           |
|                                        | CNXSTOP                |                                 |          |              |                          |           |
|                                        | CNXSTOPJ               |                                 |          |              |                          |           |
|                                        | DDRUN                  |                                 |          |              |                          |           |
|                                        | INST                   |                                 |          |              |                          |           |
|                                        | LNKADAB                |                                 |          |              |                          |           |
|                                        | LNKRUNA                |                                 |          |              |                          |           |
|                                        | LNKSTART               |                                 |          |              |                          |           |
|                                        | LNKSTOP                |                                 |          |              |                          |           |
|                                        | REMOVE                 |                                 |          |              |                          |           |
|                                        | **End**                |                                 |          |              |                          |           |
|                                        |                        |                                 |          |              |                          |           |
|                                        |                        |                                 |          |              |                          |           |
|                                        |                        |                                 |          |              |                          |           |
|                                        |                        |                                 |          |              |                          |           |
| M a                                    |                        |                                 |          |              |                          | 04/015    |
| Connected to                           | remote server/host zvm | 5c using port 23                |          |              | Print to Disk - Separate | 1         |

| Member   | Purpose                                                                                                    |
|----------|----------------------------------------------------------------------------------------------------|
| INST     | The CONNX for Adabas installation job built by the CONNX Windows GUI installation program.                                                         |
| REMOVE   | The CONNX for Adabas installation job + delete steps for the CONNX for Adabas sample files.                                                        |
| CMPCUST  | ADAMP control records to compress the CONNX sample<br>Customer file.                                                                               |
| CMPEQUIP | Control records to compress the CONNX sample Equipment file.                                                                                       |
| CMPORD   | Control records to compress the CONNX sample Orders file.                                                                                          |
| CMPPGRP  | Control records to compress the CONNX sample Product Group file.                                                                                   |
| CMPPROD  | Control records to compress the CONNX sample Product file.                                                                                         |
| CNXADA   | JCL procedure to invoke the CONNX for Adabas TCP/IP Listener/Server programs.                                                                      |
| CNXADAJ  | Execution JCL for procedure CNXADA.                                                                                                    |
| CNXLINKA | JCL procedure to execute the IBM linkage editor against CONNX for Adabas object code and create the CONNX load modules.                            |
| CNXPARMS | Sample control records which define the environment variables for the CONNX for Adabas TCP/IP Listener and Server programs (CNXRUNA and CNXADD0B). |
| CNXSTOP  | REXX command file to invoke program CNXSTOPB to stop CONNX TCP/IP Listener Program(s).                                                             |
| LNKADAB  | Linkage editor control records for load module CNXADD0B.                                                                                           |

| LNKRUNA | Linkage editor control records for load module CNXRUNA.  |
|---------|----------------------------------------------------------|
| LNKSTOP | Linkage editor control records for load module CNXSTOPB. |

4. Browse CONNX.ADABAS.CNTL and find members CNXADA and CNXADAJ. Member CNXADA defines a JCL procedure which invokes the CONNX for Adabas TCP/IP Listener/Server programs. The batch job execution JCL for this procedure is in member CNXADAJ. Review the following procedure parameters:

| Parameter | Definition                                                                |
|-----------|---------------------------------------------------------------------------|
| ADALOAD   | Fully qualified Adabas Nucleus load library dataset name                  |
| CNXHLQ    | High-level qualifier for CONNX JCL and load library partitioned data sets |
| CNXPARMS  | Member name for CONNX environment variable<br>control records             |
| TCPHLQ    | High-level qualifier for TCP/IP load libraries                            |
| REG       | Job step region parameter                                                 |
| SYSLMOD   | Fully qualified CONNX for Adabas load library<br>dataset name             |

The parameters are preset with values entered from the CONNX for Adabas Windows GUI Installation program. Member CNXADAJ contains commented-out overrides for these parameters.

For testing purposes, edit member CNXPARMS of CONNX.ADABAS.CNTL and review the preset CONNX configuration settings. For more information, see the CONNX Configuration Settings chapter in the *CONNX User Reference Guide*.

6. To start the CONNX Listener, edit member CNXADAJ, change the job card parameters to match your installation standards, and submit the job to a batch execution queue. The CONNX TCP/IP Listener program (CNXRUNA) starts execution and attempts to listen on the TCP/IP port defined by the CNXRUNPORT environment variable. The following CONNX debug tracing messages show a successful attempt to listen on port 6710:

Listening to network port 6710 Binding to port 6710 NET TCP Listening on (0.0.0.0) Port(6710)

## To enable RACF security

Enabling the user ID/password verification logic requires that the CONNX.ADABAS.LOAD library be APFauthorized.

1. If you have systems programmer authority, you can enter the following operator command from the system console or from the SDSF command line:

SETPROG APF, ADD, DSNAME=CONNX.ADABAS.LOAD, VOLUME=volume

Where volume is the DASD volume serial on which CONNX.ADABAS.LOAD resides. If this command succeeds, the following message is displayed in the system log:

CSV410I DATA SET CONNX.ADABAS.LOAD ON VOLUME volume ADDED TO APF LIST

2. Edit member CNXPARMS of CONNX.ADABAS.CNTL and make the following CONNX environment variable entries:

CNXNOPREAUTHORIZE=0

#### To test the CONNX for Adabas user ID/password verification

- 1. To test CONNX connectivity, edit member CNXADAJ, change the job card parameters to match your installation standards, and submit the job to a batch execution queue. Verify that the CONNX Listener Program CNXRUNA successfully binds to the specified =CNXRUNPORT value.
- 2. From the Windows **Start** menu, point to **All Programs**, point to **CONNX Solutions**, point to **CONNX**, and then click **CONNX Data Dictionary**.
- 3. The CONNX Data Dictionary Manager window and the Open dialog box appear. Select Cancel from this dialog box.

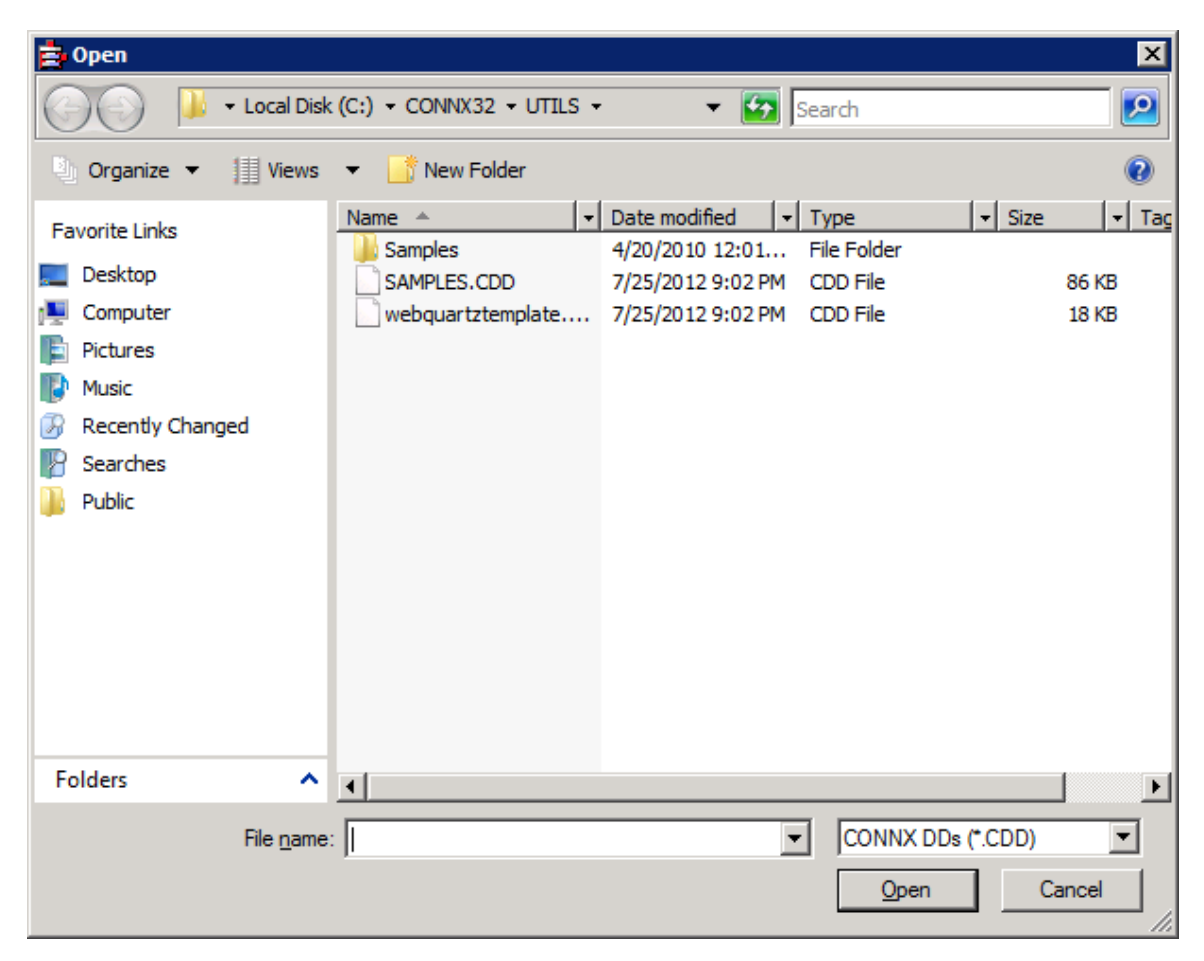

4. The CONNX Data Dictionary can be used to create a test connection..

| 🚖 CONNX - CONNX Data Dictionary Manager   |        |
|-------------------------------------------|--------|
| <u>File Edit Security Tools View Help</u> |        |
|                                           |        |
| CONNX Views                               |        |
| Ready                                     | NUM // |

5. From the Tools menu, select Add Database Connection....

| CONNX - CONNX Data Dictionary Manager                                                                                                    |        |
|----------------------------------------------------------------------------------------------------|--------|
| Eile Edit Security Tools View Help                                                                                                    |        |
| Image: Second gradient of the second gradient of the second |        |
| ,                                                                                                    | NUM // |

6. Enter a Database Name for this connection. For this example, use test. Select ADABAS in the Database Type drop down. The Server Name is the name (or IP address) of the mainframe where the Adabas listener was installed and the Databas ID is the DBID of a started Adabas nucleus.

| Enter the logical name of the new database: |        |   |        |  |  |
|---------------------------------------------|--------|---|--------|--|--|
| <u>D</u> atabase Name:                      | test   |   | ок     |  |  |
| Database <u>T</u> ype:                      | ADABAS | • | Cancel |  |  |
| <u>S</u> erver Name:                        | zos112 |   |        |  |  |
| Database <u>I</u> D:                        | 1      |   |        |  |  |

Press OK when all the fields have been filled in.

7. The CONNX Databas Logon dialog will be displayed

| CONNX Database    | ) 🛛 🗙         |                |
|-------------------|---------------|----------------|
| Database:         | test (ADABAS) | <u>0</u> K     |
| CONNX Databas     | e Logon       | <u>C</u> ancel |
| <u>S</u> erver:   | zos112        |                |
| <u>U</u> serName: | testuser      |                |
| Password:         | xxx           |                |
| TCP/IP Port:      | 6500          |                |
|                   |               |                |

The Server name will be filled in from the previous dialog.

Enter a valid RACF User Name and password.

In the TCP/IP port text box, enter the numeric TCP/IP port on which the CONNX for Adabas TCP/IP listener program is currently listening. This entry must match the **=CNXRUNPORT=nnnn** entry in the CONNX.ADABAS.CNTL(CNXPARMS), where nnnn is a numeric TCP/IP port. The default value for the TCP/IP port is 6500.

Press the OK button. If everything is correct, you will return to the CONNX Data Dictionary main screen and see an entry named Test.

| 🚖 CONNX - CONNX Data Dictionary Manager                      |         |
|--------------------------------------------------------------|---------|
| <u>File Edit Security Tools View Help</u>                    |         |
|                                                              |         |
| CONNEXViews     Add      test (ADABAS)     Delete     Import |         |
| Ready                                                        | NUM /// |

Pressing OK from the CONNX Database Logon screen makes a connection to the listener on the mainframe and verifies the user id and password. If the user id or password is incorrect or if the listener is not running on the specified port, the connection will fail.

8. After successfully connecting via the Add Database Connection option, repeat Steps5-7, but specify a non-existent user ID/password combination. In this case, an Active Rejection error will

be displayed. **Note:** Prior to repeating Steps 5-7, select the database named test and then press the Delete button.

| CONNX Err | or                                                                                                    | × |
|-----------|----------------------------------------------------------------------------------------------------|---|
| 8         | Connect: Unable to open connection to server. HOST:(zos112)<br>SERVICE:(cnxadaB0) DATABASEINFO:(1) ERROR:RunConnect:<br>Error Starting new CONNX Job on server. Active Rejection.<br>Please Check your UserID & Password. |   |
|           | ОК                                                                                                    |   |

If you do not see the above Active Rejection error message when using an incorrect User ID/Password combination, check to make sure that the parameter CNXNOPREAUTHORIZE is not set to 1 in CONNX.ADABAS.CNTL(CNXPARMS) on the mainframe.

9. Exit the CONNX Data Dictionary application. There is no need to save the changes to the CDD that was created for this process.

## 10. Optional installation step:

After verifying the JCL procedure CNXADA executes correctly as a batch job, you can copy it to a system started procedure partitioned data set, for example, SYS1.PROCLIB. As a final installation step, ask your security administrator or systems programmer to create a RACF user ID for the CNXADA procedure.

**Note:** There are many advantages to creating CONNX started procedures, but this step can be bypassed if the alternative of running CONNX as one or more batch jobs provides adequate response time and security.

## To stop the CONNX for Adabas Batch Job / Started Task TCP/IP Listener

To stop the CONNX for Adabas TCP/IP Listener gracefully, use one of the following procedures:

- 1. Stop the CONNX for Adabas TCP/IP Listener with the /STOP operator console command.
- 2. Stop the CONNX for Adabas TCP/IP Listener via the CNXSTOP REXX command.
- 3. Stop the CONNX for Adabas TCP/IP Listener by submitting batch job CNXSTOP from member CNXSTOPJ of the CONNX.\*\*.CNTL partitioned data set.

**Important:** Stopping the CONNX for Adabas TCP/IP Listener program CNXRUNA causes its started task or batch job to exit. When CNXRUNA terminates, it halts all instances of the CONNX for Adabas server program (CNXADD0B), which run as sub-tasks in the same address space. A separate instance (subtask) of CNXADD0B is created for each CONNX client connection via ODBC, JDBC, OLE DB or .NET to the specified TCP/IP address + port. Therefore, stopping the CNXRUNA program severs any active CONNX connections to the CNXADD0B server subtasks.

- 1. To stop the CONNX for Adabas TCP/IP Listener with the /STOP operator console command Prerequisites:
- 1. You must be authorized to issue operator console commands.
- The CONNX top level 'broker' program (CNXSTART) must be the main program of job step CNXRUNA in procedure CNXADA. This is the default setting, which can be overridden at JCLsubmission time by changing the symbolic parameter CNXSTART.
- 3. The environment variables CNXLISTENER and CNXOPERATORCOMMAND must be defined as follows in member CNXPARMS of the CONNX.\*\*.CNTL partitioned data set:

=CNXLISTENER=CNXRUNA =CNXOPERATORCOMMAND=1

Assume that batch job CNXADA is executing JCL procedure CNXADA from the CONNX.\*\*.CNTL partitioned data set, and that four PC clients are currently connected to separate instances of the CONNX for Adabas TCP/IP server program. To stop the CONNX for Adabas TCP/IP Listener via an operator console command, enter /stop cnxada as shown below:

| S S      | ession A -     | [24 x 80]     |                 | Kudan Itala                              |                          |                  |               |              |                  |               | <u>-0×</u> |
|----------|----------------|---------------|-----------------|------------------------------------------|--------------------------|------------------|---------------|--------------|------------------|---------------|------------|
| File     | <u>D</u> ispla | ay <u>F</u> i | lter <u>V</u> : | <u>vindow H</u> eip<br>iew <u>P</u> rint | <u>O</u> ptions          | <u>H</u> elp     |               |              |                  |               |            |
| SD<br>CO | SF DA<br>MMAND | SYS1<br>INPUT | P390<br>===> /s | PAG<br>stop cnxad                        | 0 SIO<br>a_<br>FR-* SORT | 2 CPU 2          | 5             | LINE         | 1-1 (1<br>SCR0   | )<br> LL ===> | ĊSR        |
| NP       |                | BNAME<br>XADA | STEPNAI         | ME PROCSTE<br>CNXRUNA                    | P JOBID<br>J0B05544      | OWNER<br>IBMUSER | C POS<br>A LO | 5 DP F<br>FF | PGN REA<br>1 129 | L PAGING      | S<br>0.    |
|          |                |               |                 |                                          |                          |                  |               |              |                  |               |            |
|          |                |               |                 |                                          |                          |                  |               |              |                  |               |            |
|          |                |               |                 |                                          |                          |                  |               |              |                  |               |            |
|          |                |               |                 |                                          |                          |                  |               |              |                  |               |            |
|          |                |               |                 |                                          |                          |                  |               |              |                  |               |            |
|          |                |               |                 |                                          |                          |                  |               |              |                  |               |            |
| MA       | a              |               | • •             |                                          |                          |                  |               |              | •                | · · ·<br>0    | 4/033      |

The CNXADA job terminates the CONNX TCP/IP Listener program (CNXRUNA), as well as all of its currently executing server program (CNXADD0B) subtask(s). After the job completes, for each currently executing server program subtask, message pairs such as the following are written to the job log:

BPXP009I THREAD 087813600000002, IN PROCESS 16842832, ENDED ABNORMALLY WITH COMPLETION CODE 0013E000, REASON CODE 00000000.

| • Session A - [24 x 80]                                                                |
|----------------------------------------------------------------------------------------|
| Eile Edit View Communication Actions Window Help                                       |
| <u>D</u> isplay <u>F</u> ilter <u>V</u> iew <u>P</u> rint <u>O</u> ptions <u>H</u> elp |
|                                                                                        |
| SOBE OUTPUT DISPLAY CNXADA JOB05544 DSID 2 LINE 0 COLUMNS 02-81                        |
| COMMEND INPUT ===>                                                                     |
| $I = S = I \cap B$                                                                     |
|                                                                                        |
| 14.17.04 J0B05544 TUESDAY, 04 MAY 2004                                                 |
| 14.17.04 JOB05544 IRR010I USERID IBMUSER IS ASSIGNED TO THIS JOB.                      |
| 14.17.07 JOB05544 ICH70001I IBMUSER LAST ACCESS AT 14:06:54 ON TUESDAY, MAY 4          |
| 14.17.07 JOB05544 \$HASP373 CNXADA STARTED - INIT 2 - CLASS A - SYS SYS1               |
| 14.17.07 JOB05544 IEF403I CNXADA - STARTED - TIME=14.17.07                             |
| 14.20.47 JOB05544 BPXP0091 THREAD 08/8136000000002, IN PROCESS 16842832, ENDED         |
| HENORMHELT WITH COMPLETION CODE 0013E000; REASON CODE 0000000                          |
| 14.20.46 JUB05544 BEAR 0051 TIKEHD 08783MR00000000000, IN FROCESS 10842032, ENDED      |
| 14.20.49 JOB05544 BPXP0091 THREAD 0878668000000004. IN PROCESS 16842832. ENDED         |
| ABNORMALLY WITH COMPLETION CODE 0013E000, REASON CODE 000000                           |
| 14.20.50 J0B05544 BPXP009I THREAD 0878726000000005, IN PROCESS 16842832, ENDED         |
| ABNORMALLY WITH COMPLETION CODE 0013E000, REASON CODE 0000000                          |
| 14.20.51 JOB05544 IEF404I_CNXADA - ENDED - TIME=14.20.51                               |
| 14.20.52 JOB05544 \$HASP395 CNXADA ENDED                                               |
| JES2 JOB STATISTICS                                                                    |
|                                                                                        |
| MA a 04/02:                                                                            |

# 2. To stop the CONNX for Adabas TCP/IP Listener via the CNXSTOP REXX command Prerequisites:

- 1. The CONNX top level 'broker' program (CNXSTART) must be the main program of job step CNXRUNA in procedure CNXADA. This is the default setting, which can be overridden at JCL-submission time by changing the symbolic parameter CNXSTART.
- The environment variables CNXLISTENER and CNXOPERATORCOMMAND must be defined as follows in member CNXPARMS of the CONNX.\*\*.CNTL partitioned data set:

=CNXLISTENER=CNXRUNA =CNXOPERATORCOMMAND=0

3. For example, assume that the CONNX for Adabas TCP/IP listener (CNXADAJ, JOB01099) is started and listening on port 6789.

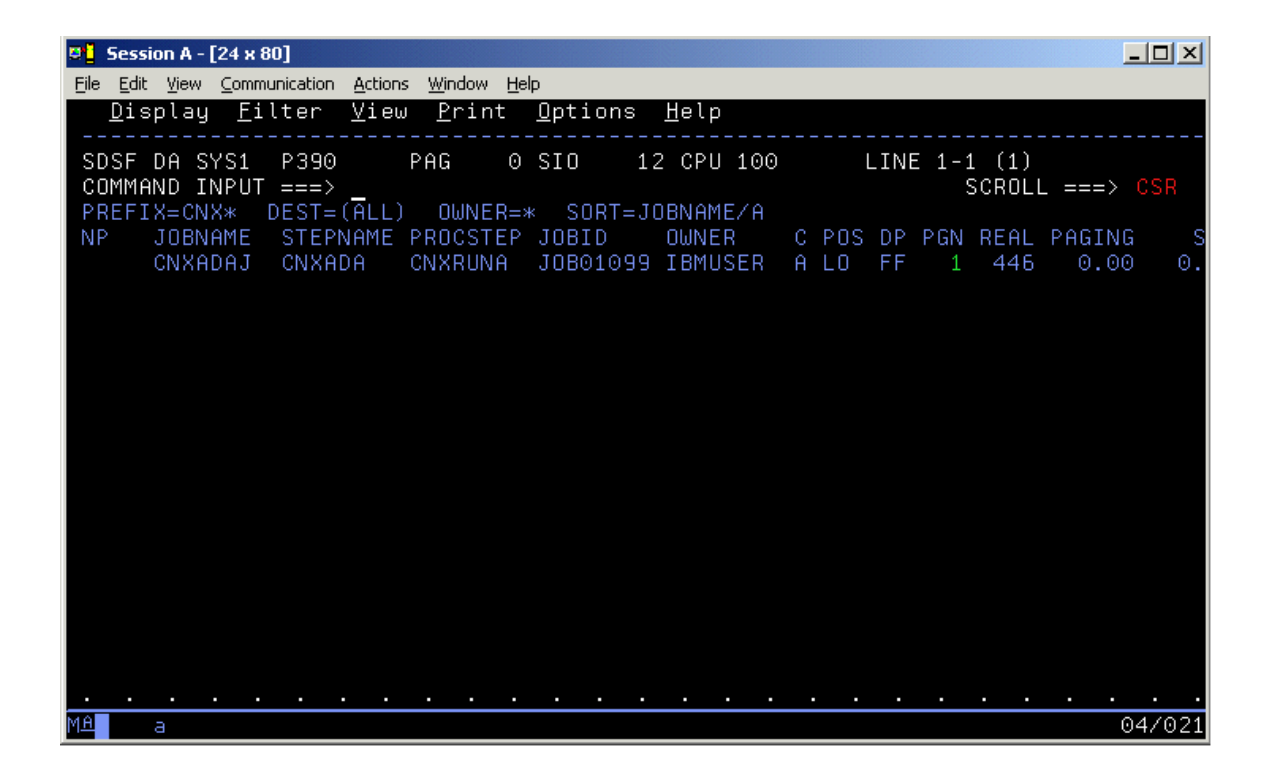

To stop the TCP/IP Listener program CXNRUNA and end the job, use the CNXSTOP REXX command. The verbose and implicit syntax and an example of the implicit execution of this command follow:

From the ISPF Command Shell (default option 6):

```
cnxstop 6789
or
exec 'connx.adabas.cntl(cnxstop)' 6789
```

From any ISPF Command line:

```
tso cnxstop 6789
or
tso exec 'connx.adabas.cntl(cnxstop)' 6789
```

| 🖲 Session A - [24 x 80]                                                                                                    |                                                                                        |
|----------------------------------------------------------------------------------------------------|----------------------------------------------------------------------------------------|
| <u>File Edit View Communication Actions Window Help</u>                                                                                                    |                                                                                        |
| <u>D</u> isplay <u>F</u> ilter <u>V</u> iew <u>P</u> rint <u>O</u> ptions <u>H</u> elp                                                                                                    |                                                                                        |
| SDSF DA SYS1 P390 PAG 0 SIO 12 CPU 100<br>COMMAND INPUT ===> tso cnxstop 6789<br>PREFIX=CNX* DEST=(ALL) OWNER=* SORT=JOBNAME/A<br>NP JOBNAME STEPNAME PROCSTEP JOBID OWNER<br>CNXADAJ CNXADA CNXRUNA JOB01099 IBMUSER | LINE 1-1 (1)<br>SCROLL ===> CSR<br>C POS DP PGN REAL PAGING S<br>A LO FF 1 446 0.00 0. |
| Port = 6789<br>Stopping CONNX TCP/IP Listener on port 6789.                                                                                                    |                                                                                        |
| CONNX TCP/IP Listener Stopped<br>20.31.50 JOB01099 \$HASP165 CNXADAJ ENDED AT N1 №<br>**** _                                                                                                    | MAXCC=0 CN(INTERNAL)                                                                   |
| MA a                                                                                                    | 24/006                                                                                 |

3. To stop the CONNX for Adabas TCP/IP Listener by submitting batch job CNXSTOP from member CNXSTOPJ of the CONNX.\*\*.CNTL partitioned data set Prerequisites:

- 1. The CONNX top level 'broker' program (CNXSTART) must be the main program of job step CNXRUNA in procedure CNXADA. This is the default setting, which can be overridden at JCL-submission time by changing the symbolic parameter CNXSTART.
- 2. The environment variables CNXLISTENER and CNXOPERATORCOMMAND must be defined as follows in member CNXPARMS of the CONNX.\*\*.CNTL partitioned data set:

=CNXLISTENER=CNXRUNA =CNXOPERATORCOMMAND=0

For example, assume that the CONNX for Adabas TCP/IP listener (CNXADAJ, JOB05559) is started and listening on port 6789:

| © Session A - [24 x 80]                                                                    | ×  |
|--------------------------------------------------------------------------------------------|----|
| Eile Edit View Communication Actions Window Help                                           |    |
|                                                                                            |    |
| EDITCONNX.ADAD9008.CNTL(CNXSTOPJ) - 01.00Columns 00001 0007Command ===> subScroll ===> CSR | 2  |
| ****** *******************************                                                     | ** |
| 000002 // 'CONNX 9.0',                                                                     |    |
| 000004 // MSGCLASS=H,                                                                      |    |
| 000005 // MSGLEVEL=(1,1),<br>000006 // LINES=(50).                                         |    |
| 000007 // NOTIFY=&SYSUID ,                                                                 |    |
| 000009 //* DSER=,<br>000009 //* PASSWORD=,                                                 |    |
| 000010 //* REGION=2M<br>000011 //* TIME=(2 59)                                             |    |
| 000012 //*                                                                                 |    |
| 000013 //* CONNX Version 9.0*<br>000014 //* Copyright 2004 by CONNX Solutions Inc*         |    |
| IKJ56250I JOB CNXSTOPJ(JOB05560) SUBMITTED                                                 |    |
|                                                                                            |    |
| MA a 22/0                                                                                  | 06 |

To stop the TCP/IP Listener program and end the job, edit member CNXSTOPJ in the CONNX.\*\*.CNTL partitioned data set, change the job card to match site-specific standards, and submit the job to a batch execution queue.

Both jobs CNXADAJ and CNXSTOPJ should end with condition codes = 0:

| 8    | Sess | ion A - | [24 x 80]     |        |                  |      |          |       |    |    |         |              |        |
|------|------|---------|---------------|--------|------------------|------|----------|-------|----|----|---------|--------------|--------|
| File | Edit | View    | Communication | Action | s <u>W</u> indow | Help |          |       |    |    |         |              |        |
| 1    | 9.0  | 8.53    | 3 JOB055      | 60     | HASP1            | 65   | CNXSTOPJ | ENDED | AT | N1 | MAXCC=0 | CN(INTERNAL) |        |
| 1    | 9.0  | 8.55    | J08055        | 59 9   | HASP1            | 65   | CNXADAJ  | ENDED | AT | N1 | MAXCC=0 | CN(INTERNAL) |        |
| *:   | * *  |         |               |        |                  |      |          |       |    |    |         |              |        |
|      |      |         |               |        |                  |      |          |       |    |    |         |              |        |
|      |      |         |               |        |                  |      |          |       |    |    |         |              |        |
|      |      |         |               |        |                  |      |          |       |    |    |         |              |        |
|      |      |         |               |        |                  |      |          |       |    |    |         |              |        |
|      |      |         |               |        |                  |      |          |       |    |    |         |              |        |
|      |      |         |               |        |                  |      |          |       |    |    |         |              |        |
|      |      |         |               |        |                  |      |          |       |    |    |         |              |        |
|      |      |         |               |        |                  |      |          |       |    |    |         |              |        |
|      |      |         |               |        |                  |      |          |       |    |    |         |              |        |
|      |      |         |               |        |                  |      |          |       |    |    |         |              |        |
|      |      |         |               |        |                  |      |          |       |    |    |         |              |        |
|      |      |         |               |        |                  |      |          |       |    |    |         |              |        |
|      |      |         |               |        |                  |      |          |       |    |    |         |              |        |
|      |      |         |               |        |                  |      |          |       |    |    |         |              |        |
|      |      |         |               |        |                  |      |          |       |    |    |         |              |        |
|      |      |         |               |        |                  |      |          |       |    |    |         |              |        |
|      |      |         |               |        |                  |      |          |       |    |    |         |              |        |
|      |      |         |               |        |                  |      |          |       |    |    |         |              |        |
| MA   |      | а       |               |        |                  |      |          |       |    |    |         |              | 03/006 |

The CNXADAJ job terminates the CONNX TCP/IP Listener program (CNXRUNA), as well as all of its currently executing server program (CNXAD0B) subtask(s). After the job completes, for each currently-executing server program subtask, message pairs such as the following are written to the job log:

BPXP0091 THREAD 08785AA00000002, IN PROCESS 83951697, ENDED ABNORMALLY WITH COMPLETION CODE 0013E000, REASON CODE 00000000.

| 0 Session A - [24 x 80]                                                                |
|----------------------------------------------------------------------------------------|
| Elle Edit View Communication Actions Window Help                                       |
| <u>D</u> isplay <u>F</u> ilter <u>V</u> iew <u>P</u> rint <u>O</u> ptions <u>H</u> elp |
|                                                                                        |
| SDSF OUTPUT DISPLAY CNXADAJ JOB05559 DSID 2 LINE 0 COLUMNS 02- 81                      |
| COMMAND INPUT ===> SCROLL ===> CSR                                                     |
|                                                                                        |
| JE32 JUD LUG 3131EM 3131 N                                                             |
| 18.59.59 JOR05559 TUESDAY. 04 MAY 2004                                                 |
| 18.59.59 JOB05559 IRR010I USERID IBMUSER IS ASSIGNED TO THIS JOB.                      |
| 19.00.00 JOB05559 ICH70001I IBMUSER LAST ACCESS AT 18:54:33 ON TUESDAY, MAY 4,         |
| 19.00.01 JOB05559 \$HASP373 CNXADAJ STARTED - INIT 2 - CLASS A - SYS SYS1              |
| 19.00.01 JOB05559 IEF403I CNXADAJ - STARTED - TIME=19.00.01                            |
| 19.08.52 J0B05559 BPXP009I THREAD 08785AA000000002, IN PROCESS 83951697, ENDED         |
| ABNORMALLY WITH COMPLETION CODE 0013E000, REASON CODE 0000000                          |
| 19.08.54 J0B05559 IEF404I_CNXADAJ ENDED - TIME=19.08.54                                |
| 19.08.54 JOB05559 SHASP395 CNXADAJ ENDED                                               |
| JES2 JOB STATISTICS                                                                    |
| 04 MAY 2004 JOB EXECUTION DATE                                                         |
| 27 CARDS READ                                                                          |
| 174 SYSOUT PRINT RECORDS                                                               |
| 0 SYSOUT PUNCH RECORDS                                                                 |
| 10 SYSOUT SPOOL KBYTES                                                                 |
| 8.89 MINUTES EXECUTION TIME                                                            |
|                                                                                        |
| MA a 04/021                                                                            |

## SAS/C Network Administration

The operation of the SAS/C socket library depends on its ability to access the configuration information for a site. In some cases, the socket library located the information automatically. In other cases, it may be necessary to specify the location of the information.

The location and usage of site configuration files are described in the SAS/C Library Reference, Volume 2, Release 7.00, Part 2, SAS/C Socket Library for TCP/IP, section "Network Administration".

## To determine the TCP/IP stack

In order to determine the TCP/IP stack that is to be used by the Adabas SQL Gateway data server, you must add an assignment for the SAS/C environment variables 'TCPIP\_MACH' to the CNXPARMS member described in <u>To verify installation and start the CONNX Listener process</u>.

For IBM TCP/IP, the socket library must locate the TCP/IP address spaced under z/OS. The name of the address space may vary from site to site.

The SAS/C compiler uses the TCPIP\_MACH environment variable to determine the value of this name. If the TCPIP\_MACH variable does not exist, the socket library searches for the name in the TCPIP.DATA files under z/OS. If this file is not available, the socket library uses a default value of TCPIP to locate the TCP/IP address space.

For more information, refer to <u>http://support.sas.com/documentation/onlinedoc/sasc/doc700/html/lr2/zr2netma.htm</u>

## Part 3 - Uninstalling the Adabas SQL Gateway (CONNX for Adabas) components

#### Uninstalling the Adabas SQL Gateway (CONNX for Adabas) components

The CONNX for Adabas TCP/IP Server Setup client application transfers the CONNX components to the target OS/390 / z/OS host via TCP FTP. After the initial FTP step, the CONNX installation continues via a batch job submission using TSO ISPF. Final optional installation steps for the CONNX for Adabas Started Task components include manual additions of a JCL procedure (CNXADA) and a REXX exec file (CNXSTOP) to the system PROCLIB and SYSPROC partitioned data sets.

Given a default CONNX installation prefix of CONNX.ADABAS, the CONNX for Adabas Started Task installation JCL partitioned data set is CONNX.ADABAS.CNTL. Member REMOVE contains batch uninstallation JCL.

## To uninstall the CONNX for Adabas Started Task components

- 1. Before submitting the uninstallation JCL, find and stop all instances of the CONNX for Adabas Started Task/Batch Job TCP/IP Listener program CNXRUNA. For example, batch job CNXADAJ is executing, listening on TCP/IP port 6789.
- Use the TSO NETSTAT command to list the TCP/IP listen port dedicated to CNXADAJ, and all active client/server connections:

3. Use the TSO CNXSTOP command, specifying port 6789, to terminate the CNXRUNA listener program and its active subtasks.

4. Repeat these steps for other any other batch jobs/started tasks which are currently executing the CONNX TCP/IP listener program CNXRUNA.

5. After stopping all instances of the CNXADA Started Task(s)/Batch Job(s), you can submit the JCL in member REMOVE. Note that the last control record of the IDCAMS DELETE step references the CONNX.ADABAS.CNTL partitioned data set, so be sure to submit the job and deallocate the partitioned data set from your TSO session by navigating to another ISPF option.

Also note that the second IDCAMS DELETE step for the CONNX.ADABAS.LOAD partitioned data set is commented out. This is by design, in case the CONNX Started Task/Batch job load modules were linked into an existing load library. It is recommended, but not required, to install CONNX into a separate load library. If the CONNX load modules were installed into a new load library:

| Ð                                                        |                                                   | VM - [24 x 80] |          |               |                 | -    | □ X         |
|----------------------------------------------------------|---------------------------------------------------|----------------|----------|---------------|-----------------|------|-------------|
| <u>F</u> ile <u>E</u> dit <u>V</u> iew <u>C</u> ommunica | ition <u>A</u> ctions <u>W</u> indow <u>H</u> elp |                |          |               |                 |      |             |
|                                                          | 🔳 🖬 🐘 🌄 🔊 📰 📦                                     |                |          |               |                 |      |             |
| Menu Funct                                               | tions Confirm Uti                                 | lities Help    |          |               |                 |      |             |
|                                                          |                                                   |                |          |               |                 |      |             |
| VIEW                                                     | CONNX . ADABAS .                                  | LOAD           |          | Row           | 00001           | of ( | 00005       |
| Command ===>                                             |                                                   |                |          | Sc            | roll            | ===> | <u>PAGE</u> |
| Na                                                       | ame Prompt                                        | Alias-of       | Size     | TTR           | AC              | AM   | RM          |
| CN>                                                      | (ADD0B                                            |                | 001C4D30 | 000005        | 01              | 31   | 24          |
| CN>                                                      | RUNA                                              |                | 000DF398 | 000004        | 01              | 31   | 24          |
| CN>                                                      | START                                             |                | 000BCDC8 | 000007        | 01              | 31   | 24          |
| CN>                                                      | (STOPB                                            |                | 000B40C0 | 000006        | 00              | 31   | 24          |
| CN>                                                      | (WAIT                                             |                | 000001E8 | 000008        | $\Theta \Theta$ | 24   | 24          |
| **E                                                      | End**                                             |                |          |               |                 |      |             |
|                                                          |                                                   |                |          |               |                 |      |             |
|                                                          |                                                   |                |          |               |                 |      |             |
|                                                          |                                                   |                |          |               |                 |      |             |
|                                                          |                                                   |                |          |               |                 |      |             |
|                                                          |                                                   |                |          |               |                 |      |             |
|                                                          |                                                   |                |          |               |                 |      |             |
|                                                          |                                                   |                |          |               |                 |      |             |
|                                                          |                                                   |                |          |               |                 |      |             |
|                                                          |                                                   |                |          |               |                 |      |             |
|                                                          |                                                   |                |          |               |                 |      |             |
|                                                          |                                                   |                |          |               |                 |      |             |
|                                                          |                                                   |                |          |               |                 |      |             |
|                                                          |                                                   |                |          |               |                 |      |             |
| M                                                        |                                                   |                |          |               |                 |      | 067002      |
| Connected to remote serve                                | r/host zvm5c using port 23                        |                |          | Print to Disk | - Separate      |      |             |

Then Step 2 can be commented in:

| ₽ <b>]</b> VM ·                                                                                                    | · [24 x 80]                             | _ <b>D</b> X                                  |
|----------------------------------------------------------------------------------------------------|-----------------------------------------|-----------------------------------------------|
| <u>File Edit View Communication Actions Window H</u> elp                                                                                                    |                                         |                                               |
|                                                                                                    |                                         |                                               |
| <u> </u>                                                                                                    | lities <u>C</u> ompilers                | <u>T</u> est <u>H</u> elp                     |
| EDIT CONNX.ADABAS.CNTL(REMOVE) -<br>Command ===><br>000053 //STEP1 EXEC PGM=IDCAMS<br>000054 //SYSPRINT DD SYSOUT=*<br>000055 //SYSIN DD *<br>000056 DELETE CONNX.ADABAS.CNTL<br>000057 DELETE CONNX.ADABAS.OBJECT<br>000058 /*<br>000059 //***STEP2 EXEC PGM=IDCAMS | 01.00<br>PURGE SCRATCH<br>PURGE SCRATCH | Columns 00001 00072<br>Scroll ===> <u>CSR</u> |
| 000060 //***SYSPRINT DD SYSOUT=*<br>000061 //***SYSIN DD *                                                                                                    |                                         |                                               |
| 000062 //*** DELETE CONNX.ADABAS.LOAD<br>000063 //                                                                                                    | PURGE SCRATCH                           |                                               |
| <b>*****</b> *******************************                                                                                                    | ttom of Data *****                      | * * * * * * * * * * * * * * * * * * * *       |
|                                                                                                    |                                         |                                               |
| M a                                                                                                    |                                         | 04/015                                        |
| 🐨 Connected to remote server/host zvm5c using port 23                                                                                                    |                                         | Print to Disk - Separate                      |

6. The IDCAMS DELETE steps should return zeroes for all data sets which are not allocated to another batch job, started task, or TSO session. For data sets which do not exist or are allocated to other jobs or tasks, the IDCAMS return code is 8. The undeleted data sets, if any, can be deleted via ISPF or via a second run of the REMOVE JCL after the dataset sharing conflicts have been resolved.

## Manual Steps: Uninstallation

To verify that all CONNX for Adabas components have been uninstalled, use ISPF option 3.4 to list and delete the datasets defined with the (default) CONNX.ADABAS high-level qualifier. Next, delete all versions of the CNXADA procedures from the production JCL PROCLIB. Finally, if the CNXSTOP REXX exec file has been copied to a SYSPROC PDS such as SYS1.LOCAL.CLIST, delete the CNXSTOP member.
### Adabas SQL Gateway (CONNX for Adabas) Security

### Host / Client Security Overview

CONNX for Adabas is implemented as a Windows PC client and a pair of OS/390 / z/OS programs: the Listener (CNXRUNA) and the Server (CNXRUNB). A CONNX for Adabas user connects from a client application through a supported interface (ODBC, JDBC, OLE DB, or .NET) to the CONNX TCP/IP Listener program CNXRUNA, which starts program CNXRUNB as a subtask in the CNXRUNA batch address space. Refer to steps 1 through 3 in the following Figure 1. Once started, program CNXRUNB sets up a separate TCP/IP connection to the invoking CONNX PC client.

### **Default Option**

The host-side security logic for user ID / password verification can be enabled or disabled for CONNX client-server connections via a CONNX environment variable. Setting CNXNOPREAUTHORIZE to a non-zero value instructs the CONNX for Adabas TCP/IP Listener and Server programs to bypass user ID / password verification. Once the listener program starts a server program subtask, client requests and data flow from the CONNX PC client to the server subtask and back via a dedicated TCP/IP socket connection.

This security option bypasses the need to execute the CONNX programs from an APF-authorized load library. An advantage to this approach is that userid/password security rules for CONNX PC clients need only be defined for each OS/390 / z/OS user ID which starts program CNXRUNA.

## **Alternate Option**

Setting CNXNOPREAUTHORIZE to zero instructs the CONNX for Adabas TCP/IP Listener and Server programs to execute the host-side user ID / password verification logic. The CONNX PC client component sends an encrypted user ID / password pair to the CONNX TCP/IP Listener program CNXRUNA, which decrypts the user ID / password and executes the RACF (Resource Access Control Facility) VERIFY macro. If the user ID / password pair is valid, program CNXRUNA starts program CNXRUNB as a subtask in the CNXRUNA batch address space. Refer to steps 1 through 3 in Figure 6-4. Once started, program CNXRUNB sets up a separate TCP/IP connection to the invoking CONNX PC client. Client requests and Adabas data responses flow back and forth directly from the CONNX PC client to the dedicated CNXRUNB subtask. Refer to steps 4 and 5 in the following Figure 2.

The alternate security option observes the host-side security rules defined for user ID / password verification. In order for these rules to be enforced, programs CNXRUNA and CNXRUNB must run from an APF (Authorized Program Facility) load library. The operator command (SETPROG APF) necessary to add the CONNX for Adabas load library to the APF list is documented in <u>Installation Verification</u>.

### **CONNX Client-Side Security and Host-Side Security**

For both options, the CONNX Administrator should consider taking advantage of the client-side security features implemented in the CONNX Data Dictionary (CDD). The first line of defense is only to import selected Adabas files into the CDD. Additionally, the CONNX Administrator can restrict file access based on CONNX user IDs and groups defined via the security menu features in the CONNX Data Dictionary Manager.

In some cases, a physical Adabas file is composed of multiple logical files or sub-files. The CONNX Data Dictionary Manager can be used to define and enforce security rules based on these logical files, as well as on the underlying physical data sets. Further, column- and row-level security can be implemented by defining one or more CONNX views against the imported Adabas files, and by authorizing individual or groups of CONNX user IDs to execute the CONNX client-side views.

The CONNX client-side approach to security complements and enhances host-side security products, such as IBM RACF, CA-ACF2, and CA-Top Secret. In all cases, the security rules defined in the CONNX Data Dictionary take precedence over the host-side security rules. For more information on CONNX

client-side security, refer to the CONNX User Reference Guide, available online, on the CONNX CD-ROM, and within the CONNX application.

Figure 1

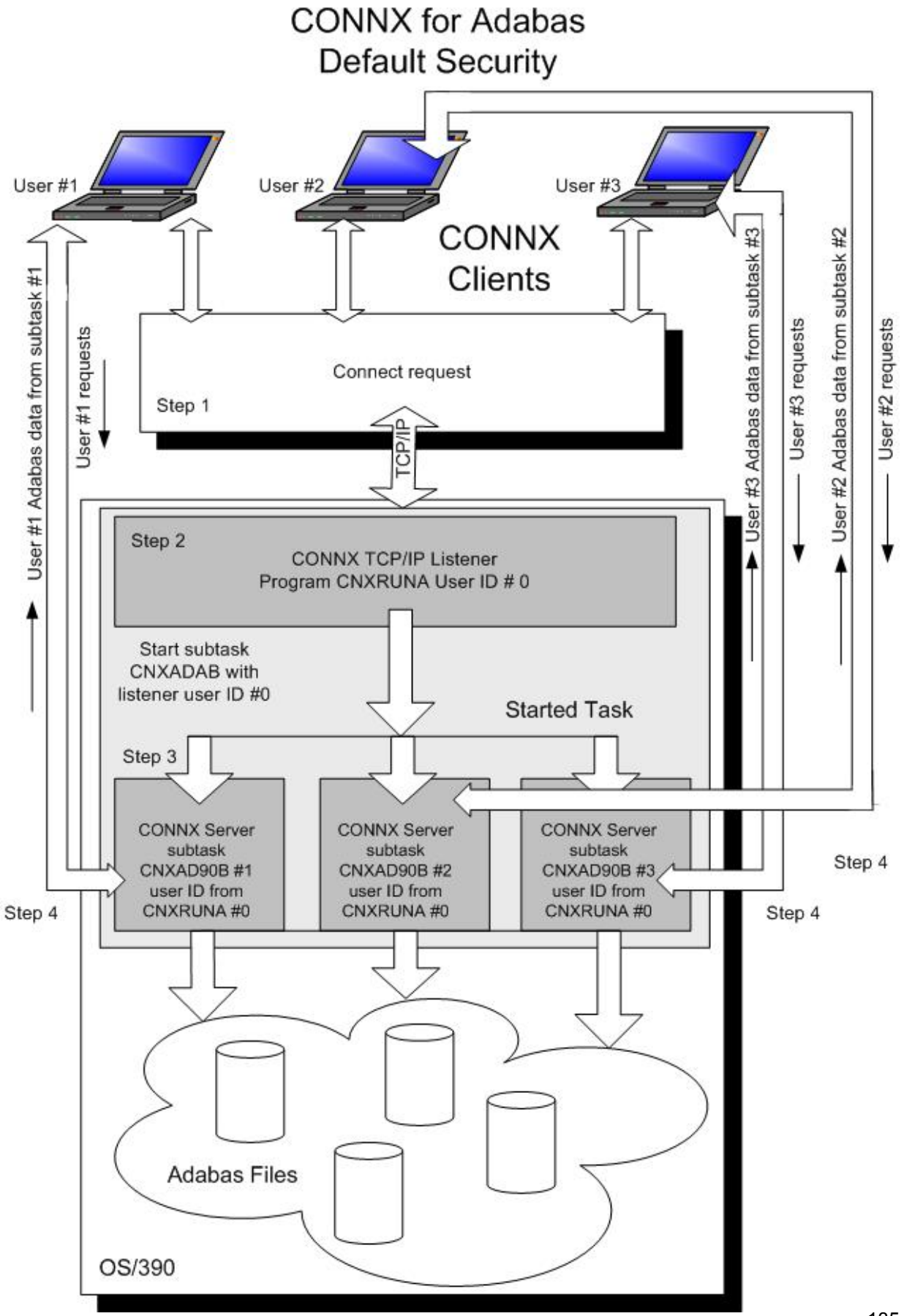

CONNX 14.6 Installation Guide

Figure 2

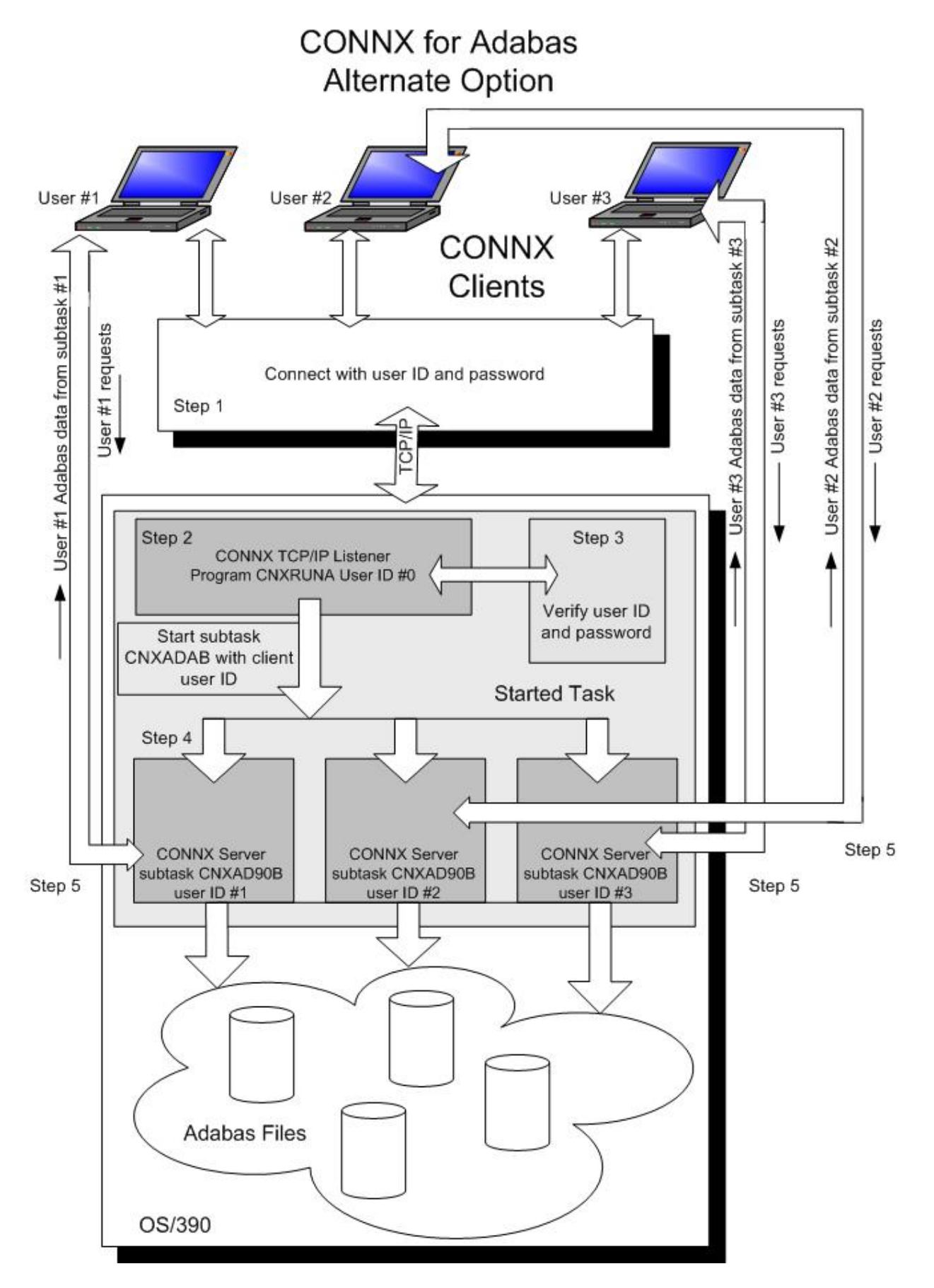

## Adabas SAF Security

The usage of SAF Security can be activated "after the fact"; without re-installing the data server component. The following steps are required to enable SAF Security support on z/OS:

- APF-authorize the SQL Gateway load library.
- Update the CONNX Listener parameters.
- Edit the member CNXPARMS .
- Set CNXNOPREAUTHORIZE to "0".
- Set CNX\_PASS\_TICKETS to "1".
- Restart the z/OS data server.

Additionally, the following actions are also recommended:

- Define CDD password to restricted access to the CDD.
- Disable "CONNX Integrated Security" in CDD, when user accounts are not added to the CDD.
- Enable JESSPOOL-Access for all SQL Gateway users; the RACF default for JESSPOOL is (ACCESS=NONE).

**Prerequisites for IMS - ODBA** Verify APF Authorization if required. • If your system has a security manager like RACF installed, and you wish for all sessions to be authorized, set CNXNOPREAUTHORIZE to 0. If CNXNOPREAUTHORIZE is set to 0, the following is required: Verify that IMS.RESLIBL and the optional IMSUTIL.SHPSLMD0 (zero) are APF authorized. The CONNX load library will need to be APF authorized 0 IMS must be configured for ODBA access. Please refer to IBM IMS manuals for details on configuring IMS for ODBA. CONNX uses the AERTDLI API. When connecting to a database, CONNX uses the APSB function which requires RRS be running. The TCP/IP started task must be running. The IBM IMS TCP/IP sockets interface, including IMS configuration files. programs, maps, and transactions, must be installed. Both the install PC client and the target host (OS/390 / z/OS) must have FTP enabled. CONNX fully supports the IMS add-on product IMS Library Integrity Utilities for z/OS to make the importing of metadata easier. If you wish to use this feature, verify that the utilities are installed on your system. Note: This feature is optional. Create a DRA table for each IMS subsystem that will be accessed by CONNX. • Please take special note of the MAXTHRD parameter. This value should be set to the maximum number of concurrent CONNX connections you intend to make. Following is some sample JCL that can be used to create a DRA table: //IBMUSERC JOB ACCT, REGION=32M, MSGLEVEL=(1,1), CLASS=A, MSGCLASS=H, NOTIFY=&SYSUID 11 /\*JOBPARM LINES=9999 //\*REGION=32M //\* //\* \* \* //\* IVP IMS 8.1 //\* //\* SKELETON: DFSIXSE9 //\* //\* FUNCTION: DEFINE DRA START-UP TABLE FOR USE BY CICS/DBCTL / / \* \* \* \* \* \* \* //\* \* \* //\* //\* LICENSED MATERIALS - PROPERTY OF IBM \*

//\* \* //\* RESTRICTED MATERIALS OF IBM //\* \* 5655-C56 //\* //\* \* //\* (C) COPYRIGHT IBM CORP. 1989,2002 //\* \* \* \* //\* \* \* //ASMDRA PROC MBR=DFSIVP10 //\* //ASM EXEC PGM=ASMA90, PARM='OBJECT, NODECK' //SYSPRINT DD SYSOUT=\* //SYSLIB DD DISP=SHR, DSN=IMS810.ADFSMAC // DD DISP=SHR, DSN=SYS1.MACLIB //SYSLIN DD UNIT=3390,DISP=(,PASS,DELETE),SPACE=(CYL,(1,1)), 11 DCB=(RECFM=F,LRECL=80,BLKSIZE=80) //SYSUT1 DD UNIT=3390,DISP=(,DELETE,DELETE),SPACE=(CYL,(1,1)) //SYSUT2 DD UNIT=3390,DISP=(,DELETE,DELETE),SPACE=(CYL,(1,1)) //SYSUT3 DD UNIT=(3390,SEP=(SYSLIB,SYSUT1,SYSUT2)), 11 DISP=(,DELETE,DELETE),SPACE=(CYL,(1,1)) //\* //LKED EXEC PGM=IEWL, COND=(0, LT, ASM), 11 PARM='NCAL,LET,LIST,XREF' //SYSPRINT DD SYSOUT=\* //SYSLIN DD DISP=(OLD, DELETE, DELETE), DSN=\*.ASM.SYSLIN,VOL=REF=\*.ASM.SYSLIN 11 //SYSLMOD DD DISP=SHR, 11 DSN=IMS810.SDFSRESL(&MBR) //SYSUT1 DD UNIT=(3390,SEP=(SYSLMOD,SYSLIN)), 11 DISP=(,DELETE,DELETE),SPACE=(CYL,(1,1)) 11 PEND \* \* //\* //\* THE FOLLOWING STEP ASSEMBLES AND LINK-EDITS INTO IMS RESLIB

```
//* THE DEFAULT PARAMETERS USED BY THE IMS CONTROL REGION - IVP3
//*
//*DFSPZPIV EXEC PROC=ASMDRA,MBR=DFSPZPIV
//DFSIVP10 EXEC PROC=ASMDRA,MBR=DFSIVP10
//ASM.SYSIN DD *
PZP
        TITLE 'DATABASE RESOURCE ADAPTER STARTUP PARAMETER TABLE'
*DFSPZP00 CSECT
DFSIVP10 CSECT
*
*
        MODULE NAME: DFSPZP00
                                      *
*
        DESCRIPTIVE NAME: DATABASE RESOURCE ADAPTER (DRA)
*
            *
*
                 STARTUP PARAMETER TABLE.
                          *
   *
        FUNCTION: TO PROVIDE THE VARIOUS DEFINITIONAL PARAMETERS
*
                 FOR THE COORDINATOR CONTROL REGION. THIS
                 MODULE MAY BE ASSEMBLE BY A USER SPECIFYING
        *
                 THEIR PARTICULAR NAMES, ETC. AND LINKEDITED
                 INTO THE USER RESLIB AS DFSPZPXX . WHERE XX
                 IS EITHER 00 FOR THE DEFAULT, OR ANY OTHER ALPHA-
                 NUMERIC CHARACTERS.
*
        KEYWORDS FOR THE DFSPRP MACRO:
             DSECT=NO-A DSECT STATEMENT FOR PRP WILL NOT BE
         *
                      GENERATED (LABEL DFSPRP WILL BE ON DS OD).
    *
```

141

\* FUNCLV= DEFAULT (1). ADAPTER FUNCTIONAL LEVEL. \* DDNAME= 1 TO 8 CHARACTER DD NAME TO BE USED WITH \* DYNAMIC ALLOCATION OF THE DBCTL RESLIB. DEFAULT (CCTLDD). \* \* DSNAME= 1 TO 44 CHARACTER DATASET NAME OF THE \* DBCTL RESLIB. \* DEFAULT (IMS.SDFSRESL). \* \* \* DBCTLID=XXXX-NAME OF THE DBCTL REGION \* \* DEFAULT = SYS1\* \* \* USERID=XXXXXXX-NAME OF THE USER REGION \* \* \* MINTHRD=XXX-MINIMUM NUMBER OF THREADS TO BE \* \* AVAILABLE (MAXIMUM NUMBER IS 255) DEFAULT = 1\* \* \* \* MAXTHRD=XXX-MAXIMUM NUMBER OF THREADS TO BE \* AVAILABLE (MAXIMUM NUMBER IS 255) \* DEFAULT = 1\*

\*

| * | *    | TIMER=XX-IDENTIFY TIMER VALUE IN SECONDS (DEFAULT 60) |
|---|------|-------------------------------------------------------|
| * |      |                                                       |
| * | *    | FPBUF=XXX-NUMBER OF FAST PATH BUFFERS TO BE ALLOCATED |
| * | *    | AND FIXED PER THREAD (DEFAULT 00)                     |
| * |      | *                                                     |
|   | *    |                                                       |
| * | *    | FPBOF=XXX-NUMBER OF FAST PATH OVERFLOW BUFFERS TO BE  |
| * |      | ALLOCATED PER THREAD (DEFAULT 00) *                   |
| * | *    |                                                       |
| * |      | SOD=X-OUTPUT CLASS TO BE USED FOR SNAP DUMP OF        |
| * |      | ABNORMAL THREAD TERMINATIONS (DEFAULT A)              |
| * |      |                                                       |
| * | *    | TIMEOUT=XXX-DRATERM TIMEOUT VALUE IN SECONDS(DEFLT    |
| * | 60)* |                                                       |
|   | *    |                                                       |
| * |      | CNBA=XXXX - TOTAL FP NBA BUFFERS FOR CCTL *           |
| * |      |                                                       |
| * | *    |                                                       |
| _ | *    |                                                       |
| * | *    | AGN=XXXXXXXX-1 TO 8 CHARACTER APPLICATION GROUP NAME  |
| × | *    |                                                       |
| * |      | LOCATION: PRIVATE STORAGE, USER KEY                   |
| * |      |                                                       |
| * | *    | THIS MODULE CONTAINS NO EXECUTABLE CODE.              |

143

\* EJECT DFSPRP DSECT=NO, Х FUNCLV=1, Х CCTL FUNCTION LEVEL Х DDNAME=CCNXDD, XXXXXXX DDN FOR CCTL RESLIB DYNALOC X DSNAME=IMS810.SDFSRESL, Х DBCTLID=IVP1, NAME OF DBCTL REGION Х USERID=, XXXXXXX NAME OF USER REGION Х MINTHRD=001, XXX MINIMUM THREADS Х XXX MAXIMUM THREADS MAXTHRD=100, Х TIMER=60, XX IDENTIFY TIMER VALUE -SECS X FPBUF=001, XXX FP FIXED BFRS PER THREAD Х FPBOF=001, XXX FP OVFLW BFRS PER THREAD Х SNAP DUMP CLASS SOD=H, Х X DRATERM TIMEOUT IN SECONDS TIMEOUT=060, XXX Х CNBA=001, XXX TOTAL FP NBA BFRS FOR CCTL Х XXXXXXX APPLICATION GROUP NAME AGN=IVP END //\* //\* DBCTLID=, XXXX NAME OF DBCTL REGION Х //\* USERID=CNXODBA, XXXXXXX NAME OF USER REGION Х

- The PCB is accessed by name and not by the relative PCB number within the PSB. The PCB can be named in two ways:
  - 1. Add a label to each PCB macro line (columns 1-8). We recommend you use this method.
  - 2. Add a PCBNAME= parameter to the PCB macro.
- Regenerate each of the modified PSBs so the PSBLIB reflects the identifier for each PCB.
- Set parameter SCHDTYP=PARALLEL (default is SERIAL) in macro APPLCTIN. This is an ODBA requirement. You can find APPLCTIN in IMSGEN PDS member DFSIXSC1. An example of DFSIXSC1 can be found at

http://www.ibm.com/support/knowledgecenter/SSEPH2\_14.1.0/com.ibm.ims14.doc.ins/ims\_dbcd bctl.htm.

Refer to the following links for more information on connecting IMS to ODBA:

### IMS Connectivity in an On Demand Environment: A Practical Guide to IMS Connectivity©

Document Number: SG24-6794-00 http://www.redbooks.ibm.com/abstracts/sg246794.html

### Verifying TCP/IP Connectivity

Before you install CONNX on your IMS server, we recommend that you verify the TCP/IP connectivity to your OS/390 z/OS system. To verify connectivity:

- 1. Open a Command Prompt window.
- 2. On the task bar, click Start and then click Run
- 3. Type or select:

#### ping hostname

where **hostname** is the TCP/IP symbolic address or dotted numeric address.

A successful ping (connectivity) will generate output in the command window similar to the following:

```
Pinging 123.123.123.012 with 32 bytes of data:
Reply from 123.123.123.012: bytes=32 time=10ms TTL=63
Reply from 123.123.123.012: bytes=32 time<10ms TTL=63
Reply from 123.123.123.012: bytes=32 time<10ms TTL=63
Ping statistics for 123.123.012: bytes=32 time<10ms TTL=63
Ping statistics for 123.123.012:
Packets: Sent = 4, Received = 4, Lost = 0 (0% loss),
Approximate round trip times in milli-seconds:
Minimum = 0ms, Maximum = 10ms, Average = 2ms
```

### Prerequisites for IMS - DLI

- Verify APF Authorization if required.
  - If your system has a security manager like RACF installed, and you wish for all sessions to be authorized, set CNXNOPREAUTHORIZE to 0.
  - If CNXNOPREAUTHORIZE is set to 0, the following is required:
    - Verify that IMS.RESLIBL and the optional IMSUTIL.SHPSLMD0 (zero) are APF authorized.
    - The CONNX load library will need to be APF authorized
- The TCP/IP started task must be running.
- The IBM IMS TCP/IP sockets interface, including IMS configuration files, programs, maps, and transactions, must be installed.
- Both the install PC client and the target host (OS/390 / z/OS) should have FTP enabled (optional).
  - CONNX fully supports the IMS add-on product *IMS Library Integrity Utilities for z/OS* to make the importing of metadata easier. If you wish to use this feature, verify that the utilities are installed on your system. Note: this feature is optional.
- Verify that each PCB within the PSB is either labeled or is identified with a PCB name. The PCB is
  accessed by name and not by relative PCB number within the PSB. The PSB can be named in two
  ways:
  - 1. Add a label to each PCB macro line (columns 1-8). We recommend you use this method.
  - 2. Add a PCBNAME= parameter to the PCB macro.
- Regenerate each of the modified PSBs so the PSBLIB reflects the identifier for each PCB.
- The DLI interface does not require an IMS Control Region but will run concurrently with an IMS control region if one exists.
- After installation, you may need to add DD statements for your IMS data sets into the CNXDLI member.

### Verifying TCP/IP Connectivity

Before you install CONNX on your IMS server, we recommend that you verify the TCP/IP connectivity to your OS/390 z/OS system. To verify connectivity:

- 1. Open a Command Prompt window.
- 2. On the task bar, click **Start** and then click **Run**
- 3. Type or select:
  - ping hostname

where **hostname** is the TCP/IP symbolic address or dotted numeric address.

A successful ping (connectivity) will generate output in the command window similar to the following:

```
Pinging 123.123.123.012 with 32 bytes of data:
Reply from 123.123.123.012: bytes=32 time=10ms TTL=63
Reply from 123.123.123.012: bytes=32 time<10ms TTL=63
Reply from 123.123.123.012: bytes=32 time<10ms TTL=63
Reply from 123.123.123.012: bytes=32 time<10ms TTL=63
Ping statistics for 123.123.123.012:
Packets: Sent = 4, Received = 4, Lost = 0 (0% loss),
```

Approximate round trip times in milli-seconds: Minimum = 0ms, Maximum = 10ms, Average = 2ms

### Installing CONNX components on the target IMS system

 Select a computer on which the CONNX Administrator component is installed. Click the Start button, and then point to All Programs. Point to CONNX Driver and then click CONNX Server Setup. The CONNX Server Component Installation dialog box appears.

| nter the platform type, transfer method and login credentials                                                               |                                                                                                    | S.   |
|----------------------------------------------------------------------------------------------------|----------------------------------------------------------------------------------------------------|------|
| CONNX Server Data Set<br>CONNX DSN HLQ CONNX.IMS<br>BMS I VOLSE <u>R</u> CONNX1 UNIT 3390<br>Load Library Parameters        | Login Information<br><u>S</u> erver<br>Usernam <u>e</u><br>Pass <u>w</u> ord                               |      |
| Load Library DS <u>N</u> CONNX.IMS.LOAD<br>VOLSER CONNX1 UNIT 3390<br>IMS HLQ IMS<br>IMS Utility Location IMSUTILS.SHPSLMD0 | Product<br>C ADABAS<br>© I <u>M</u> S<br>C <u>V</u> SAM<br>FTP Mode<br>© Active C Passive<br>C Manual Copy | ODBA |

- 2. Select the OS/390 / z/OS tab in the CONNX Server Component Installation dialog box. Select the IMS option in the **Product** area. Select the Started Task option in the **Server Type** area.
- 3. In the **Login Information** area, type the TCP/IP symbolic host name or dotted numeric address for your OS/390 / z/OS server in the **Server** text box, a TSO user ID in the **User ID** text box and its password in the **Password** text boxes.

4. In the **CONNX Server Data Set** area, enter the data set name of the CONNX server component location (where CONNX for IMS will be installed on the mainframe) in the **CONNX DSN HQL** text box, its VOLSER in the **VOLSER** text box, and its DASD device type in the **UNIT** text box. If SMS is installed on the CONNX server system, select the **SMS** check box.

5. In the **Load Library Parameters** area, enter the dataset name of the link step output files in the **Load Library DSN** text box, its VOLSER in the **VOLSER** text box, and its DASD device type in the **UNIT** text box.

Enter the dataset name of the IMS High Level Qualifier in the IMS HQL text box and the dataset name of

the library where you will find the *IMS Library Integrity Utilities for z/OS* in the **IMS Utility Location** text box. **Note:** The use of these utilities allows CONNX to automatically import IMS metadata by reading the content of the IMS PSBs and DBDs. If these utilities are not present on the system, leave this field blank. In this case, you will need to provide an index text specification file along with a COBOL copybook in order to import metadata into the CDD. Please see the CONNX User Guide for more information on importing IMS metadata into a CDD.

NOTE: The **Load Library DSN** name is automatically generated when you enter the data set name of the CONNX server component location in the **CONNX Server Data Set** area.

6. In the **FTP Mode area**, enter the FTP mode that is appropriate for your FTP server. If the host cannot be accessed via FTP, select Manual Copy. Manual Copy will create a local copy of the files that need to be transferred along with a text file with instructions.

7. In the **IMS Interface** area, select the interface you are using to access IMS.

8. Click the **Install** button. This action starts an FTP session to copy the selected components from the client PC to the target host. It may take several minutes for the file transfer process to complete.

9. Click Close.

# Required and Optional Entry Fields for IMS Server Setup

| Group Box                  | Term             | Description                                                                                                    |
|----------------------------|------------------|----------------------------------------------------------------------------------------------------|
| Login Information          | Server           | A symbolic or dotted<br>numeric TCP/IP address, for<br>example: MVS or<br>123.123.123.123                                                                                                    |
|                            | User ID          | Your 1-8 character TSO<br>logon ID. All characters<br>convert from lowercase to<br>uppercase.                                                                                                    |
|                            | Password         | Your 1-8 character TSO<br>password. All characters<br>convert from lowercase to<br>uppercase.                                                                                                    |
| Server Type                | CICS             |                                                                                                    |
|                            | Started Task     | Select Started Task.                                                                                                    |
| Product                    | ADABAS           |                                                                                                    |
|                            | IMS              | Select IMS                                                                                                    |
|                            | VSAM             |                                                                                                    |
| Load Library<br>Parameters | Load Library DSN | Link into Target Load<br>Library. A fully-qualified<br>partitioned data set name<br>into which the CONNX<br>Started Task object code is<br>linked. This can be a new<br>partitioned data set, or an<br>existing PDS. In the current<br>example, the target load<br>library is<br>CONNX.STASK.LOAD. |
|                            | SMS              | Select this if your system<br>uses SMS. If selected, do<br>not specify any VOLSER<br>and UNIT.                                                                                                    |
|                            | VOLSER           | The DASD volume serial on<br>which the new CONNX load<br>library is created. Specify a<br>VOLSER and a UNIT to<br>create the PDS on a specific<br>volume.                                                                                                    |
|                            | UNIT             | The DASD device type<br>(3380, 3390, etc.) of the<br>above VOLSER.                                                                                                    |
|                            | IMS HLQ          | A one- or multi-part high-<br>level data set prefix, which<br>is used to create the<br>CONNX IMS data sets on                                                                                                    |

|                          |                 | the target host.                                                                                                    |
|--------------------------|-----------------|----------------------------------------------------------------------------------------------------|
|                          | IMS Utility HLQ | A one- or multi-part high-<br>level data set prefix, which<br>is used by the <i>IMS Library</i><br><i>Integrity Utilities for z/OS</i> .<br>The output from these<br>utilities are used to build the<br>CDD. Note: This is an<br>optional feature. If the <i>IMS</i><br><i>Library Integrity Utilities for</i><br><i>z/OS are not installed, this</i><br><i>parameter is not used</i> . |
| CONNX Server<br>Data Set | CONNX DSN HLQ   | A one- or multi-part high-<br>level data set prefix, which<br>is used to create the<br>CONNX installation<br>sequential and partitioned<br>data sets on the target host.<br>In the current example, the<br>installation prefix is<br>CONNX.STASK. See the<br>DSN Prefix Data Sets table<br>for a description of the data<br>sets created with this prefix.                              |
|                          | VOLSER          | Optional. The DASD volume<br>serial on which the<br>CONNX.STASK sequential<br>and partitioned data sets<br>are created.                                                                                                    |
|                          | UNIT            | The DASD device type<br>(3380, 3390, etc.) of the<br>above VOLSER. Omit if the<br>VOLSER field is blank.                                                                                                    |
| IMS Interface            | ODBA            | Use the IMS on-line interface                                                                                                    |
|                          | DLI             | Use the IMS batch interface                                                                                                    |
| TCP/IP                   | HLQ             | A one- or multi-part high-<br>level data set prefix, which<br>is used to create the file<br>where the TCP/IP stack is<br>stored.                                                                                                    |
|                          | Library         | The name of the TCP/IP Library.                                                                                                    |

# IMS DSN Prefix Data Sets

| Data Set             | Description                               |
|----------------------|-------------------------------------------|
| CONNX.STASK.SYSIN    | Sequential input data set for CONNX IMS.  |
| CONNX.STASK.SYSOUT   | Sequential output data set for CONNX IMS. |
| CONNX.STASK.SYSPRINT | Sequential output data set for CONNX IMS. |

## Members of PDS CONNX.STASK.CNTL

| Member   | Purpose                                                                                                    |
|----------|----------------------------------------------------------------------------------------------------|
| INST     | The CONNX Started Task installation job built by the CONNX installation program                                                                                |
| REMOVE   | CONNX Started Task uninstallation job                                                                                                    |
| CNXIDC   | JCL procedure to execute IDCAMS to<br>delete/define/load CONNX IMS / PDS<br>components                                                                         |
| CNXLINKB | JCL procedure to execute the IBM linkage editor<br>against CONNX prelinked object code and create<br>the CONNX Started Task load modules                       |
| CNXLOAD  | JCL procedure to create a new load library for<br>CONNX Started Task components                                                                                |
| CNXPARMS | Sample control records which define SAS/C<br>environment variables for the CONNX Started<br>Task TCP/IP Listener and Server programs<br>(CNXRUNI and CNXIMD0B) |
| CNXIMS   | JCL procedure to invoke the CONNX Started Task<br>TCP/IP Listener/Server programs to access the<br>IMS subsystem                                               |
| CNXIMSJ  | Execution JCL for procedure CNXIMS                                                                                                    |
| LNKCFGB  | Linkage editor control records for load module CNXCFGB                                                                                                    |
| LNKRUNI  | Linkage editor control records for load module<br>CNXRUNI                                                                                                    |
| LNKIMSB  | Linkage editor control records for load module<br>CNXIMD0B                                                                                                    |

### **IMS Installation JCL**

After the file transfers complete, review and run the following installation jobs.

- 1. Review the INST JCL in the CNTL data set and make any modifications necessary to adhere to your environment.
- 2. Submit the INST JCL and review its output. The steps should normally return condition codes of 4 or less except for data sets which do not exist or are allocated to other jobs or tasks. These steps will return codes of 8.
- 3. Review the CNXIMSJ JCL and make any modifications necessary to adhere to your environment.
- 4. Submit the CNXIMSJ JCL. This starts the CONNX listener. You can confirm this is running through the SDSF menu or through the TSO NETSTAT command.

This completes the CONNX for IMS installation.

### Uninstalling the CONNX IMS components

The CONNX for IMS TCP/IP Server Setup client application transfers the CONNX components to the target OS/390 / z/OS host using TCP FTP. After the initial FTP step, the CONNX installer submits a batch job using TSO ISPF. The optional installation steps include manual additions of a JCL procedure (CNXIMS) and a REXX exec file (CNXSTOP) to the system PROCLIB and SYSPROC partitioned data sets.

Given a default CONNX installation prefix of CONNX.STASK, the CONNX for IMS Started Task installation JCL partitioned data set is CONNX.STASK.CNTL. Member REMOVE contains batch uninstallation JCL.

## To uninstall the CONNX for IMS Started Task components

- 1. Before submitting the uninstall JCL, find and stop all instances of the CONNX Started Task/Batch Job TCP/IP Listener program CNXRUNI. For example, if batch job CNXIMSJ is executing, stop it.
- 2. Use the TSO NETSTAT command to list the TCP/IP listen port dedicated to CNXIMSJ, and all active client/server connections:

EZZ2587I CNXIMSJ 0009C426 123.123.123.123.1927 123.123.123.123.124..4397 Establsh EZZ2587I CNXIMSJ 0009C424 0.0.0.0.6789 0.0.0.0.0 Listen EZZ2587I CNXIMSJ 0009C42D 123.123.123.123.1930 123.123.123.125..4405 Establsh EZZ2587I CNXIMSJ 0009C429 123.123.123.123.1928 123.123.123.126..4401 Establsh EZZ2587I CNXIMSJ 0009C42B 123.123.123.1929 123.123.123.127..4403 Establsh

3. Use the TSO CNXSTOP command, using the CNXRUNPORT specified in the CNXPARMS file, to terminate the CNXRUNI listener program and its active subtasks.

4. Repeat these steps for any other batch jobs/started tasks which are currently executing the CONNX TCP/IP listener program CNXRUNI.

5. After stopping all instances of the CNXIMS Started Task/Batch Jobs, you can submit the JCL in member @REMOVE. The REMOVE job is set up with TYPERUN=HOLD and will need to be released to run after making sure all CONNX.STASK data sets are not being accessed.

The second IDCAMS DELETE step for the CONNX.STASK.LOAD partitioned data set is commented out, in case the CONNX Started Task/Batch job load modules were linked into an existing load library. We recommend that you install CONNX into its own load library.

6. The IDCAMS DELETE steps should return zeroes for all data sets which are not allocated to another batch job, started task, or TSO session. For data sets which do not exist or are allocated to other jobs or tasks, the IDCAMS return code is 8. Any undeleted data sets can be deleted via ISPF or via a second run of the REMOVE JCL after the dataset sharing conflicts have been resolved.

# **CONNX for VSAM - Started Task/Batch**

## Prerequisites - CONNX for VSAM / QSAM / PDS

CONNX for VSAM / QSAM / PDS requires that:

- The target system be set up to support TCP/IP communications.
- The TCP/IP Started Task must be running.
- Read/write FTP access be configured and available on the target system.
- Both the installation PC client and the target host (OS/390 z/OS) must have FTP enabled.

CONNX for VSAM / QSAM / PDS can access any VSAM, QSAM, or partitioned data set defined on the target OS/390 / z/OS system, as long as the host user ID has the necessary privileges as defined via IBM RACF (Resource Access CONTROL Facility) or a RACF-compatible product such as eTrust CA-Top Secret Security for z/OS & OS/390®. COBOL copybooks for the target files must reside in partitioned data sets defined for FTP read access.

### Verifying TCP/IP Connectivity

Before you install CONNX on your VSAM server, we recommend that you verify the TCP/IP connectivity to your OS/390 z/OS system. To verify connectivity:

- 1. Open a Command Prompt window.
- 2. On the task bar, click Start and then click Run
- 3. Type or select:
  - ping hostname

where **hostname** is the TCP/IP symbolic address or dotted numeric address.

A successful ping (connectivity) will generate output in the command window similar to the following:

```
Pinging 123.123.123.012 with 32 bytes of data:
Reply from 123.123.123.012: bytes=32 time=10ms TTL=63
Reply from 123.123.123.012: bytes=32 time<10ms TTL=63
Reply from 123.123.123.012: bytes=32 time<10ms TTL=63
Ping statistics for 123.123.012:
Packets: Sent = 4, Received = 4, Lost = 0 (0% loss),
Approximate round trip times in milli-seconds:
Minimum = 0ms, Maximum = 10ms, Average = 2ms
```

### Part 1: Installation Procedures

### To install the CONNX components on the target z/OS system

1. Select a computer on which the CONNX Administrator component is installed. Click the **Start** button, and then point to **All Programs.** Point to **CONNX Driver** and then click **CONNX Server Setup.** The CONNX Server Component Installation dialog box appears.

| ïles                                                                                                    |                                                                                                    |                                         |
|----------------------------------------------------------------------------------------------------|----------------------------------------------------------------------------------------------------|-----------------------------------------|
| DNNX Server Component Installation         Enter the platform type, transfer method and login credentials         /OS       VSE       VMS       UNIX/Linux         CONNX Server Data Set         CONNX DSN HLQ       CONNX.VSAM         SMS       VOLSER       CONNX1       UNIT | Login Information<br>Server<br>Usernam <u>e</u><br>Pass <u>w</u> ord                                               |                                         |
| Load Library DS <u>N</u> CONNX.VSAM.LOAD<br>VOLSER CONNX1 UNI <u>T</u> 3390                                                                                                    | Product<br>C <u>A</u> DABAS<br>C I <u>M</u> S<br>C <u>V</u> SAM<br>FTP Mode<br>C Active C Passive<br>C Manual Copy | Server Type<br>C CICS<br>I Started Task |
| VSAM Samples<br>Create 🔽 VOLSER CONNX1 UNIT 3390<br>Database HLQ CONNX.VSAM.SAMPLES                                                                                                    |                                                                                                    | Done                                    |

2. Select the OS/390 / z/OS tab in the CONNX Server Component Installation dialog box. Select the VSAM option in the **Product** area. Select the Started Task option in the **Server Type** area.

**Note**: Additional information about the information in these dialog boxes can be found in the **Required and Optional Entry Fields for VSAM TCP/IP Server Setup** table.

3. In the **Login Information** area, type the TCP/IP symbolic host name or dotted numeric address for your OS/390 / z/OS server in the **Server** text box, a TSO user ID in the **User ID** text box and its password in the **Password** text boxes.

4. In the **TCP/IP area**, enter the dataset name of the TCP/IP stack in the **HLQ** text box and the TCP/IP library name in the **Library** text box. The TCP/IP library is the location of the object **EZALBADM**. The default library name on z/OS versions 1.5 and newer is SEZALNK2. On older systems, the default library name is SEZALINK.

5. In the **CONNX Server Data Set** area, enter the data set name of the CONNX server component location (where CONNX for VSAM will be installed on the mainframe) in the **CONNX DSN HQL** text box, its VOLSER in the **VOLSER** text box, and its DASD device type in the **UNIT** text box. If SMS is installed

on the CONNX server system, select the SMS check box.

6. In the **Load Library Parameters** area, enter the dataset name of the link step output files in the **Load Library DSN** text box. If SMS is enabled, select the SMS checkbox otherwise enter the VOLSER in the **VOLSER** text box, and the DASD device type in the **UNIT** text box.

7. In the **VSAM Samples** area, select the **Create** check box if you want to create VSAM sample files. Enter the data set name of the CONNX sample file location in **Database HLQ** and its VOLSER in the **VOLSER** text boxes. If the data set prefix is CONNX.STASK, this will create the VSAM, QSAM, and partitioned data sets listed in <u>VSAM Objects for CONNX.STASK.SAMPLES</u> and load them with sample data.

If you do not want sample files, clear the **Create** check box.

8. In the **FTP Mode area**, enter the FTP mode that is appropriate for your FTP server. If the host cannot be accessed via FTP, select Manual Copy. Manual Copy will create a local copy of the files that need to be transferred along with a text file with instructions.

9. Click the **Install** button. This action starts an FTP session and copies the selected components from the client PC to the target host.

10. Allow several minutes for the file transfer process between the CONNX administrator computer directory C:\CONNX32\VSAM and the target host.

11. Click the **Close** button.

# Required and Optional Entry Fields for VSAM TCP/IP Server Setup

| Group Box                  | Term                             | Description                                                                                                    |
|----------------------------|----------------------------------|----------------------------------------------------------------------------------------------------|
| Login                      | VSAM Server                      | A symbolic or dotted<br>numeric TCP/IP address, for<br>example: MVS or<br>123.123.123.123                                                                                                    |
|                            | User ID                          | Your 1-8 character TSO<br>logon ID. All characters<br>convert from lowercase to<br>uppercase.                                                                                                    |
|                            | Password                         | Your 1-8 character TSO<br>password. All characters<br>convert from lowercase to<br>uppercase.                                                                                                    |
| Server Type                | CICS                             |                                                                                                    |
|                            | Started Task                     | Select Started Task.                                                                                                    |
| VSAM Operating<br>System   |                                  | Select OS/390.                                                                                                    |
| Started Task<br>Parameters | Link into Target<br>Load Library | Link into Target Load<br>Library Required for both<br>the CICS and Started Task<br>MVS / OS/390 CONNX<br>installation options. A fully-<br>qualified partitioned data set<br>name into which the<br>CONNX Started Task C++<br>object code is linked. This<br>can be a new partitioned<br>data set, or an existing PDS.<br>In the current example, the<br>target load library is<br>CONNX.STASK.LOAD. |
|                            | VOLSER                           | The DASD volume serial on<br>which the new CONNX load<br>library is created. Specify a<br>VOLSER and a UNIT to<br>create the PDS on a specific<br>volume, or leave both fields<br>blank to accept the system<br>defaults. If linking into an<br>existing PDS, leave the<br>VOLSER and UNIT text<br>boxes blank.                                                                                      |
|                            | UNIT                             | The DASD device type<br>(3380, 3390, etc.) of the<br>above VOLSER. Omit if the<br>VOLSER field is blank.                                                                                                    |
| CONNX Server<br>Data Set   | CONNX DSN Prefix                 | CONNX DSN Prefix A one-<br>or multi-part high-level data                                                                                                    |

|              |                        | set prefix, which is used to<br>create the CONNX<br>installation sequential and<br>partitioned data sets on the<br>target host. In the current<br>example, the installation<br>prefix is CONNX.STASK.<br>See the DSN Prefix Data<br>Sets table for a description<br>of the data sets created with<br>this prefix.                                                                                                    |
|--------------|------------------------|----------------------------------------------------------------------------------------------------|
|              | VOLSER                 | Optional: The DASD volume<br>serial on which the<br>CONNX.STASK sequential<br>and partitioned data sets<br>are created.                                                                                                    |
|              | UNIT                   | Optional. The DASD device<br>type (3380, 3390, etc.) of<br>the above VOLSER. Omit if<br>the VOLSER field is blank.                                                                                                    |
| VSAM Samples | VSAM Samples<br>Prefix | Required if the Create check<br>box is checked. A one- or<br>multi-part high-level data set<br>name prefix used to create<br>the CONNX sample VSAM,<br>QSAM, and partitioned data<br>sets. Given the default data<br>set profix of<br>CONNX.STASK, the VSAM,<br>QSAM, and partitioned data<br>sets listed in <u>VSAM Objects</u><br>for<br><u>CONNX.STASK.SAMPLES</u><br>are created and loaded with<br>sample data. |
|              | VOLSER                 | Required if the Create check<br>box is checked. The DASD<br>volume serial on which the<br>CONNX.STASK.SAMPLES<br>VSAM, QSAM, and sample<br>partitioned data sets are<br>created.                                                                                                    |

## **DSN Prefix Data Sets**

| Data Set               | Description                                                                                                    |
|------------------------|----------------------------------------------------------------------------------------------------|
| CONNX.STASK.CNTL       | Installation JCL and control records<br>partitioned data set                                                                 |
| CONNX.STASK.COPYBOOK   | Sample COBOL copybook PDS                                                                                                    |
| CONNX.STASK.CUSTOMER.S | Sequential input data set used to<br>load the sample CUSTOMER<br>VSAM files                                                  |
| CONNX.STASK.EQUIPMNT.S | Sequential input data set used to<br>load the sample EQUIPMENT<br>VSAM files                                                 |
| CONNX.STASK.LOAD       | CONNX load library partitioned data<br>set for Started Task TCP/IP<br>listener/server and configuration<br>utility programs. |
| CONNX.STASK.OBJECT     | CONNX SAS/C 7.00 pre-linked<br>object code PDS for the CONNX<br>Started Task programs                                        |
| CONNX.STASK.ORDER.S    | Sequential input data set used to<br>load the sample ORDER VSAM<br>files                                                     |
| CONNX.STASK.PRODGRP.S  | Sequential input data set used to<br>load the sample PRODGRP<br>(Product Group) VSAM files                                   |
| CONNX.STASK.PRODUCT.S  | Sequential input data set used to<br>load the sample PRODUCT VSAM<br>files                                                   |
| CONNX.STASK.STDERR     | Sequential output data set for<br>SAS/C library run-time error<br>messages                                                   |
| CONNX.STASK.STDOUT     | Sequential output data set for<br>CONNX debug error messages                                                                 |
| CONNX.STASK.STGRPT     | Sequential output data set for<br>SAS/C virtual memory storage<br>reports                                                    |

# VSAM Objects for CONNX.STASK.SAMPLES

| CONNX Sample VSAM / QSAM/ PDS Name | Description                              |
|------------------------------------|------------------------------------------|
| CONNX.STASK.SAMPLES.CUSTOMER       | Customer file<br>KSDS.                   |
| CONNX.STASK.SAMPLES.CUSTOMER.E     | Customer file<br>ESDS                    |
| CONNX.STASK.SAMPLES.CUSTOMER.PDS   | Customer-<br>partitioned data<br>set     |
| CONNX.STASK.SAMPLES.CUSTOMER.PS    | Customer<br>physical<br>sequential file  |
| CONNX.STASK.SAMPLES.CUSTOMER.R     | Customer file<br>RRDS                    |
| CONNX.STASK.SAMPLES.EQALT01        | Equipment<br>KSDS AIX #1                 |
| CONNX.STASK.SAMPLES.EQALT02        | Equipment<br>KSDS AIX #2                 |
| CONNX.STASK.SAMPLES.EQPATH01       | Equipment<br>KSDS path #1                |
| CONNX.STASK.SAMPLES.EQPATH02       | Equipment<br>KSDS path #2                |
| CONNX.STASK.SAMPLES.EQUIPMNT       | Equipment file<br>KSDS                   |
| CONNX.STASK.SAMPLES.EQUIPMNT.E     | Equipment file<br>ESDS                   |
| CONNX.STASK.SAMPLES.EQUIPMNT.PDS   | Equipment-<br>partitioned data<br>set    |
| CONNX.STASK.SAMPLES.EQUIPMNT.PS    | Equipment<br>physical<br>sequential file |
| CONNX.STASK.SAMPLES.EQUIPMNT.R     | Equipment file<br>RRDS                   |
| CONNX.STASK.SAMPLES.ORDALT01       | Order KSDS<br>AIX #1                     |
| CONNX.STASK.SAMPLES.ORDALT02       | Order KDSD<br>AIX #2                     |
| CONNX.STASK.SAMPLES.ORDER          | Order file KSDS                          |
| CONNX.STASK.SAMPLES.ORDER.E        | Order file ESDS                          |
| CONNX.STASK.SAMPLES.ORDER.PDS      | Order-<br>partitioned data<br>set        |
| CONNX.STASK.SAMPLES.ORDER.PS       | Order physical sequential file           |

| CONNX.STASK.SAMPLES.ORDER.R     | Order file<br>RRDS                           |
|---------------------------------|----------------------------------------------|
| CONNX.STASK.SAMPLES.ORDPTH01    | Order KSDS<br>path #1                        |
| CONNX.STASK.SAMPLES.ORDPTH02    | Order KSDS<br>path #2                        |
| CONNX.STASK.SAMPLES.PRODGRP     | Product group<br>KSDS                        |
| CONNX.STASK.SAMPLES.PRODGRP.E   | Product group<br>ESDS                        |
| CONNX.STASK.SAMPLES.PRODGRP.PDS | Product group<br>partitioned data<br>set     |
| CONNX.STASK.SAMPLES.PRODGRP.PS  | Product group<br>physical<br>sequential file |
| CONNX.STASK.SAMPLES.PRODGRP.R   | Product group<br>RRDS                        |
| CONNX.STASK.SAMPLES.PRODUCT     | Product KSDS                                 |
| CONNX.STASK.SAMPLES.PRODUCT.E   | Product ESDS                                 |
| CONNX.STASK.SAMPLES.PRODUCT.PDS | Product group<br>partitioned data<br>set     |
| CONNX.STASK.SAMPLES.PRODUCT.PS  | Product<br>physical<br>sequential file       |
| CONNX.STASK.SAMPLES.PRODUCT.R   | Product RRDS                                 |

### Started Task Installation

## Introduction to Started Task installation procedures

Once the ftp successfully completes, you are ready to install the selected CONNX components. To begin this process, log on to TSO on the target system. Given the CONNX Server Data set prefix above = CONNX.STASK, the ftp process creates a JCL/control record partitioned data set with the name and members listed in the following table:

### Default Partitioned Data Set Name = CONNX.STASK.CNTL

| Member   | Purpose                                                                                                    |
|----------|----------------------------------------------------------------------------------------------------|
| INST     | The CONNX Started Task installation job built by the CONNX installation program.                                                                                                    |
| REMOVE   | CONNX Started Task uninstallation job + delete<br>steps for sample files                                                                                                    |
| REMOV01  | CONNX Started Task uninstallation job - delete<br>steps for sample files                                                                                                    |
| CICSALOC | JCL procedure to allocate the SAS/C STDERR,<br>STDOUT, and STGRPT output data sets for<br>SAS/C runtime- and CONNX debug- error<br>messages and SAS/C virtual memory usage<br>reporting |
| CNXIDC   | JCL procedure to execute IDCAMS to<br>delete/define/load CONNX VSAM / QSAM / PDS<br>components                                                                                          |
| CNXLINKB | JCL procedure to execute the IBM linkage editor<br>against CONNX prelinked SAS/C 7.00 object code<br>and create the CONNX Started Task load modules                                     |
| CNXLOAD  | JCL procedure to create a new load library for<br>CONNX Started Task components                                                                                                    |
| CNXPARMS | Sample control records which define SAS/C<br>environment variables for the CONNX Started<br>Task TCP/IP Listener and Server programs<br>(CNXRUNB and CNXVSD0B)                          |
| CNXVSAM  | JCL procedure to invoke the CONNX Started Task<br>TCP/IP Listener/Server programs to access the<br>CONNX VSAM and QSAM sample files                                                     |
| CNXVSAMJ | Execution JCL for procedure CNXVSAM                                                                                                    |
| CNXVSCT  | JCL procedure to invoke the CONNX Started Task<br>TCP/IP Listener/Server programs to access the<br>CONNX VSAM / QSAM / PDS sample files and the<br>SCT master files                     |
| CNXVSCTJ | Execution JCL for procedure CNXVSCT                                                                                                    |
| CNXVSCT1 | Same as procedure CNXVSCT, minus the CONNX sample DDNAMEs                                                                                                    |
| CNXVSJ01 | Execution JCL for procedure CNXVSM01                                                                                                    |
| CNXVSJ02 | Execution JCL for procedure CNXVSCT1                                                                                                    |

| CNXVSM01 | Same as procedure CNXVSAM, minus the<br>CONNX sample DDNAMEs                                                 |
|----------|----------------------------------------------------------------------------------------------------|
| IDCCNX0  | IDCAMS control records to delete/define the<br>CONNX TCP/IP server VSAM configuration file                   |
| IDCCUST0 | IDCAMS control records to delete/define/load the CONNX sample KSDS, ESDS, and RRDS customer files            |
| IDCEQU00 | IDCAMS control records to delete/define/load the<br>CONNX sample KSDS, ESDS, and RRDS<br>equipment files     |
| IDCEQU01 | IDCAMS control records to define the CONNX<br>sample KSDS equipment file alternate index #1                  |
| IDCEQU02 | IDCAMS control records to define the CONNX<br>sample KSDS equipment file alternate index #2                  |
| IDCEQU03 | IDCAMS control records to build the CONNX<br>sample KSDS equipment file alternate index #1                   |
| IDCEQU04 | IDCAMS control records to build the CONNX<br>sample KSDS equipment file alternate index #2                   |
| IDCORD00 | IDCAMS control records to delete/define/load the<br>CONNX sample KSDS, ESDS, and RRDS order<br>files         |
| IDCORD01 | IDCAMS control records to define the CONNX<br>sample KSDS order file alternate index #1                      |
| IDCORD02 | IDCAMS control records to define the CONNX<br>sample KSDS order file alternate index #2                      |
| IDCORD03 | IDCAMS control records to build the CONNX<br>sample KSDS order file alternate index #1                       |
| IDCORD04 | IDCAMS control records to build the CONNX<br>sample KSDS order file alternate index #4                       |
| IDCPGRP0 | IDCAMS control records to delete/define/load the<br>CONNX sample KSDS, ESDS, and RRDS product<br>group files |
| IDCPROD0 | IDCAMS control records to delete/define/load the<br>CONNX sample KSDS, ESDS, and RRDS product<br>files       |
| LNKCFGB  | Linkage editor control records for load module CNXCFGB                                                       |
| LNKRUNB  | Linkage editor control records for load module CNXRUNB                                                       |
| LNKVSAMB | Linkage editor control records for load module CNXVSD0B                                                      |

Once the members have been verified, the next step is to install the server component

To install the server component, edit the **INST** JCL and make any necessary modifications to the job card. When you have completed any JCL modifications, submit the job. This will create the

load modules in the load library specified as well as create sample files if needed.

The return code from INST should be  $\leq 4$ . If it is greater than 4, please review the job output and correct any errors.

After successfully running the INST JCL, review the CNXPARMS file in the CNTL directory. Please take note of the following values:

- CNXRUNPORT defaults to 6500. This is the port the CONNX listener will listen on. If this port is not available on your system, please change the value to a port that is available.
- CNXNOPREAUTHORIZE defaults to 0. A value of 0 means the CONNX server will validate the User ID and password. If password validation is being used, the CONNX load library along with all the libraries in the STEPLIB must be APF authorized. If you do not wish to use User ID and password authentication, set this value to 1.
- ALLOWMIXEDPWD defaults to 1. If your z/OS system does not have mixed case password support enabled, set this value to 0.

Once the parameters are set to your liking in CNXPARMS, edit the **CNXVSAMJ** JCL and make any necessary adjustments to the job card.

Submit CNXVSAMJ to start the CONNX listener.

For more information on the above steps, see the section "<u>To verify Installation of CONNX Start Task</u> <u>components</u>" in the next chapter.

## Part 2: Installation Verification of CONNX Started Task components

### Introduction to installation verification

After the CONNX installation runs to completion, the first verification step is to check that all job steps completed with condition codes less than or equal to four. A successful installation of the CONNX Started Task components creates 76 data sets with the default user-modifiable prefix of CONNX.STASK. The CONNX VSAM / QSAM / PDS test data sets are created with a default user-modifiable prefix of CONNX.STASK.SAMPLES. These test data sets are for demonstration purposes only, and can be safely deleted. The minimal complement of data sets necessary to run CONNX for VSAM / QSAM / PDS, given the default data set prefix of CONNX.STASK, is as follows:

# CONNX.STASK.CNTL

CONNX.STASK.OBJECT

## CONNX.STASK.LOAD

The following sections enumerate the manual steps necessary to complete the installation of the started task components of CONNX for VSAM / QSAM / PDS.

#### To verify installation of CONNX Started Task components

Given the default installation prefix of CONNX.STASK, the following data sets are created by a 1. successful complete installation job: CONNX.STASK.CNTL CONNX.STASK.COPYBOOK CONNX.STASK.CUSTOMER.S CONNX.STASK.EQUIPMNT.S CONNX.STASK.LOAD CONNX.STASK.OBJECT CONNX.STASK.ORDER.S CONNX.STASK.PRODGRP.S CONNX.STASK.PRODUCT.S CONNX.STASK.SAMPLES.CUSTOMER CONNX.STASK.SAMPLES.CUSTOMER.D CONNX.STASK.SAMPLES.CUSTOMER.E CONNX.STASK.SAMPLES.CUSTOMER.E.D CONNX.STASK.SAMPLES.CUSTOMER.I CONNX.STASK.SAMPLES.CUSTOMER.PDS CONNX.STASK.SAMPLES.CUSTOMER.PS CONNX.STASK.SAMPLES.CUSTOMER.R CONNX.STASK.SAMPLES.CUSTOMER.R.D CONNX.STASK.SAMPLES.EQALT01 CONNX.STASK.SAMPLES.EQALT01.D CONNX.STASK.SAMPLES.EQALT01.I CONNX.STASK.SAMPLES.EQALT02 CONNX.STASK.SAMPLES.EQALT02.D CONNX.STASK.SAMPLES.EQALT02.I CONNX.STASK.SAMPLES.EQPATH01 CONNX.STASK.SAMPLES.EQPATH02 CONNX.STASK.SAMPLES.EQUIPMNT CONNX.STASK.SAMPLES.EQUIPMNT.D CONNX.STASK.SAMPLES.EQUIPMNT.E CONNX.STASK.SAMPLES.EQUIPMNT.E.D CONNX.STASK.SAMPLES.EQUIPMNT.I CONNX.STASK.SAMPLES.EQUIPMNT.PDS CONNX.STASK.SAMPLES.EQUIPMNT.PS CONNX.STASK.SAMPLES.EQUIPMNT.R CONNX.STASK.SAMPLES.EQUIPMNT.R.D CONNX.STASK.SAMPLES.ORDALT01 CONNX.STASK.SAMPLES.ORDALT01.D CONNX.STASK.SAMPLES.ORDALT01.I CONNX.STASK.SAMPLES.ORDALT02 CONNX.STASK.SAMPLES.ORDALT02.D CONNX.STASK.SAMPLES.ORDALT02.I CONNX.STASK.SAMPLES.ORDER CONNX.STASK.SAMPLES.ORDER.D CONNX.STASK.SAMPLES.ORDER.E
```
CONNX.STASK.SAMPLES.ORDER.E.D
CONNX.STASK.SAMPLES.ORDER.I
CONNX.STASK.SAMPLES.ORDER.PDS
CONNX.STASK.SAMPLES.ORDER.PS
CONNX.STASK.SAMPLES.ORDER.R
CONNX.STASK.SAMPLES.ORDER.R.D
CONNX.STASK.SAMPLES.ORDPTH01
CONNX.STASK.SAMPLES.ORDPTH02
CONNX.STASK.SAMPLES.PRODGRP
CONNX.STASK.SAMPLES.PRODGRP.D
CONNX.STASK.SAMPLES.PRODGRP.E
CONNX.STASK.SAMPLES.PRODGRP.E.D
CONNX.STASK.SAMPLES.PRODGRP.I
CONNX.STASK.SAMPLES.PRODGRP.PDS
CONNX.STASK.SAMPLES.PRODGRP.PS
CONNX.STASK.SAMPLES.PRODGRP.R
CONNX.STASK.SAMPLES.PRODGRP.R.D
CONNX.STASK.SAMPLES.PRODUCT
CONNX.STASK.SAMPLES.PRODUCT.D
CONNX.STASK.SAMPLES.PRODUCT.E
CONNX.STASK.SAMPLES.PRODUCT.E.D
CONNX.STASK.SAMPLES.PRODUCT.I
CONNX.STASK.SAMPLES.PRODUCT.PDS
CONNX.STASK.SAMPLES.PRODUCT.PS
CONNX.STASK.SAMPLES.PRODUCT.R
CONNX.STASK.SAMPLES.PRODUCT.R.D
```

2. Browse the CONNX.STASK.LOAD PDS to ensure that the following load modules are present and executable:

| 9 <mark>0</mark>                   |                            |                             |         | VM - [24 x 80   | )]      |      |             |               |      | □ X   |
|------------------------------------|----------------------------|-----------------------------|---------|-----------------|---------|------|-------------|---------------|------|-------|
| <u>File Edit V</u> iew <u>C</u> om | munication <u>A</u> ctions | <u>W</u> indow <u>H</u> elp |         |                 |         |      |             |               |      |       |
| o r                                | 🔜 🔳 📾   🗞                  | 🔚 💩 🛃 🗎                     | I 🌒 🤣   |                 |         |      |             |               |      |       |
| <u>M</u> enu <u>F</u> u            | Inctions                   | <u>C</u> onfirm             | Utiliti | ies <u>H</u> el | р       |      |             |               |      |       |
|                                    | С                          | ONNX.STAS                   | SK.LOAD |                 |         |      | Row         | 00001         | of ( | 00003 |
| Command ==                         | =>                         |                             |         |                 |         |      | S           | croll         | ===> | PAGE  |
|                                    | Name                       | Prompt                      | f       | Alias-of        | Size    | Т    | TR          | AC            | AM   | RM    |
|                                    | CNXRUNB                    |                             |         |                 | 000F1F6 | 0 00 | 0007        | 01            | 31   | 24    |
|                                    | CNXSTOPB                   |                             |         |                 | 000B40C | 0 00 | 0008        | 00            | 31   | 24    |
|                                    | CNXVSD0B                   |                             |         |                 | 0016C35 | 0 00 | 0009        | 01            | 31   | 24    |
|                                    | **End**                    |                             |         |                 |         |      |             |               |      |       |
|                                    |                            |                             |         |                 |         |      |             |               |      |       |
|                                    |                            |                             |         |                 |         |      |             |               |      |       |
|                                    |                            |                             |         |                 |         |      |             |               |      |       |
|                                    |                            |                             |         |                 |         |      |             |               |      |       |
|                                    |                            |                             |         |                 |         |      |             |               |      |       |
|                                    |                            |                             |         |                 |         |      |             |               |      |       |
|                                    |                            |                             |         |                 |         |      |             |               |      |       |
|                                    |                            |                             |         |                 |         |      |             |               |      |       |
|                                    |                            |                             |         |                 |         |      |             |               |      |       |
|                                    |                            |                             |         |                 |         |      |             |               |      |       |
|                                    |                            |                             |         |                 |         |      |             |               |      |       |
|                                    |                            |                             |         |                 |         |      |             |               |      |       |
|                                    |                            |                             |         |                 |         |      |             |               |      |       |
|                                    |                            |                             |         |                 |         |      |             |               |      |       |
| M                                  |                            |                             |         |                 |         |      |             |               |      |       |
|                                    | o convor/bost zvm5s usi    | ing port 22                 |         |                 |         |      | Drint to Di | ck - Soparato |      |       |

Note: CNXRUNB and CNXVSD0B are built with AC flag =1, which means that they must reside in an APF-authorized load library. This requirement can be temporarily deferred by changing the CONNX configuration variable CNXNOPREAUTHORIZE to 1 in the CNXPARMS file. By default, the CONNX Started Task TCP/IP Listener program (CNXRUNB) authenticates Userid / Password entries received from the CONNX client layer by calling the IBM Resource Access Control Facility (RACF) VERIFY exit. To bypass this logic and the APF-authorized load library requirement, define the following CONNX environment variable / value pair:

#### =CNXNOPREAUTHORIZE=1

Refer to member CNXPARMS of CONNX.STASK.CNTL for the default CONNX parameter settings. It is strongly recommended that the default CNXNOPREAUTHORIZE value of 0 not be overridden, unless the target system does not implement RACF or a similar RACF-compatible security product.

3. Browse CONNX.STASK.CNTL and find members CNXVSAM, CNXVSM01, CNXVSAMJ, and CNXVSJ01. Members CNXVSAM and CNXVSM01 define JCL procedures which invoke the CONNX Started Task TCP/IP Listener/Server programs. CNXVSAM includes parameters and DDNAMEs for the CONNX sample VSAM / QSAM / PDS files. The batch job execution JCL for these procedures is in members CNXVSAMJ and CNXVSJ01, respectively. Review the following procedure parameters:

| CNXHLQ   | High-level qualifier for CONNX JCL and load library partitioned<br>data sets and CONNX VSAM configuration file |
|----------|----------------------------------------------------------------------------------------------------|
| CNXSAMP  | High-level qualifier for CONNX sample QSAM, PDS, and VSAM KSDS, ESDS, and RRDS files                           |
| CNXPARMS | Member name for CONNX environment variable control records                                                     |
| TCPHLQ   | High-level qualifier for TCP/IP load libraries                                                                 |
| REG      | Job step region parameter                                                                                      |

The parameters are pre-set with values entered from the CONNX VSAM TCP/IP Server Setup program. Members CNXVSAMJ and CNXVSJ01 contain commented-out overrides for these parameters.

4. Edit member CNXPARMS of CONNX.STASK.CNTL and review the pre-set CONNX environment variable entries:

| Variable            | Supported Values                                                                                                    |
|---------------------|----------------------------------------------------------------------------------------------------|
| DEBUG=0             | H 0 or 1. 1 enables CONNX debug tracing message logic.<br>Default = 0, which disables the tracing logic. The messages<br>are written to DDNAME STDOUT.                                                |
| CNXRUNPORT=6500     | The TCP/IP port on which the CONNX TCP/IP Listener program accepts messages from the CONNX Windows client interfaces (ODBC, JDBC, OLE-DB, and .NET). Default = 6500.                                  |
| CNXNOPREAUTHORIZE=0 | Enables / disables the CONNX userid / password RACF verification logic. 1 = disable; 0 = enable. Default = 0 (enable verification)                                                                    |
| CNXCONNECTBACK=1    | Enables / Disables TCP/IP socket sharing in the CONNX for<br>VSAM TCP/IP Listener connection logic. Default = 1 = enable;<br>the optimal setting for the CONNX for VSAM Started Task<br>product is 1. |

5. Change:

# FROM TO

CNXNOPREAUTHORIZE=0 CNXNOPREAUTHORIZE=1

DEBUG=0 DEBUG=1

6. Changing CNXNOPREAUTHORIZE to 1 disables the CONNX userid / password verification logic and thus permits the CONNX for VSAM / QSAM / PDS Started Task programs to execute in a non-APF (Authorized Program Facility) load library. Setting this variable to 0 requires that the CONNX.STASK.LOAD load library be added to the APF load library list. For more information related to this environment variable, refer to the topic <u>To test the CONNX for VSAM / QSAM / PDS Started Task / Batch Job Userid/Password Verification</u>.

 If TCP/IP port 6500 is in use by another application, change the entry for: =CNXRUNPORT=6500

to an unused port.

8. Edit member CNXVSAMJ, change the job card parameters to match your installation standards, and submit the job to a batch execution queue. The CONNX TCP/IP Listener program (CNXRUNB) starts execution and attempts to listen on the TCP/IP port defined by the CNXRUNPORT environment variable. The following CONNX debug tracing messages, which are by default written to the CNXVSAM job output queue, show a successful attempt to listen on port 6710:

```
Tues Apr 2 17:59:21 2003
Listening to network port 6710
Tue Apr 2 17:59:26 2003
Binding to port 6710
Tue Apr 2 17:59:26 2003
NET TCP Listening on (0.0.0.0) Port(6710)
```

9. After these messages are written to the job log, the CNXVSAM job waits for a connect request from an ODBC / JDBC / OLE DB / .NET application. An SDSF display of an idle CONNX VSAM TCP/IP batch server job follows:

| 🦉 🛓 Session A - [24 x 80]                                                                                                    |               |
|----------------------------------------------------------------------------------------------------|---------------|
| Eile Edit View Communication Actions Window Help                                                                                                    |               |
| <u>D</u> isplay <u>F</u> ilter <u>V</u> iew <u>P</u> rint <u>O</u> ptions <u>H</u> elp                                                                                                    |               |
| SDSF DA SYS1 P390 PAG 0 SIO 0 CPU 11 LINE 1-1 (1)<br>COMMAND INPUT ===><br>PREFIX=CNXVSAM DEST=(ALL) OWNER=* SORT=JOBNAME/A<br>NP JOBNAME STEPNAME PROCSTEP JOBID OWNER C POS DP PGN REAL PAGING<br>CNXVSAM CNXVSAM CNXRUNB JOB07073 IBMUSER A LO FF 1 450 0.00 | SR<br>S<br>S. |
| MA a 04                                                                                                    | ′021          |

# To import metadata from COBOL copybooks

After the CONNX TCP/IP listener program is started as a batch job, the next step is to use the CONNX Data Dictionary Manager program to import metadata from COBOL copybooks into a CONNX Data Dictionary file. The following steps show how to import metadata for the CONNX sample VSAM customer KSDS (Key Sequenced Data Set) file:

- 1. Click **Start**, point to **All Programs**, point to **CONNX Driver** and then click **CONNX Data Dictionary**. The CONNX Data Dictionary Manager appears.
- 2. Click the Import button. The Import CDD dialog box appears.
- 3. Select VSAM COBOL FD files from the Import Type list box.
- 4. In the Enter a COBOL FD data set member text box, enter CONNX.STASK.COPYBOOK (CUSTOMER).

By default CONNX will use FTP to import the copybook. To import without FTP add the following configuration setting:

| 🐕 CONNX Configura                                                     | tion Manager 🛛 🗕 🗖 🗙                                                                                                    |
|-----------------------------------------------------------------------|----------------------------------------------------------------------------------------------------|
| CONNX Settings CDD Settings InfoNaut User DSNs                        | System DSNs JDBC                                                                                                    |
| Current Key CONNXCDD\OPTIONS                                          | <ul> <li>View <u>3</u>2bit registry</li> <li>View <u>6</u>4bit registry</li> <li>Apply changes to both 32bit and 64bit registry</li> </ul> |
| Key Values<br>COMMENTOFFSETOVERRIDE<br>DEFAULTPORT<br>FREEFORMCOBOLED | <u>V</u> alue Name<br>FTPIMPORT<br>Value Data                                                                                              |
| FTPIMPORT<br>SCTTEST                                                  | 0<br>Save Delete Cancel                                                                                                    |

With FTPIMPORT set to zero, the copybook must reside on the PC where the import is being performed (in ascii). Specify the path to the copybook. Wildcard imports are not permitted in this mode.

- In the Server text box, enter the symbolic or dotted numeric TCP/IP address of the target host, and then enter your TSO user name and password. Enter the TCP/IP port number defined by the
- and then enter your TSO user name and password. Enter the TCP/IP port number defined by the =CNXRUNPORT environment variable entry in the CNXPARMS member of the CONNX.STASK.CNTL partitioned data set as discussed in <u>To verify installation of CONNX</u> <u>Started Task components</u>.
- Select a database container in the destination database list box. For more information, see Adding a Database Connection in the CONNX User Reference Guide, available online, on the CONNX CD-ROM, and in hard copy.
- 7. Click the **OK** button.

| Import CDD                                                                     |                                                                                                    | x |
|--------------------------------------------------------------------------------|----------------------------------------------------------------------------------------------------|---|
| The Import feature dow<br>structures and stores th<br>Dictionary for use by Cl | vnloads your existing database record <u>O</u> K<br>nem in the encrypted CONNX Data<br>DNNX . <u>C</u> ancel |   |
| Import <u>T</u> ype:                                                           | VSAM COBOL FD files                                                                                          | • |
| Enter a COBOL FD dat<br>member:                                                | a set connx.stask.copybook(customer)                                                                         |   |
| Logon Information                                                              |                                                                                                    |   |
| Ser <u>v</u> er:                                                               | p390                                                                                                    |   |
| <u>U</u> serName:                                                              | connx                                                                                                    |   |
| Password:                                                                      | ****                                                                                                    |   |
| TCP/IP Port:                                                                   | 6500                                                                                                    |   |
|                                                                                |                                                                                                    |   |
|                                                                                |                                                                                                    |   |
|                                                                                |                                                                                                    |   |
|                                                                                |                                                                                                    |   |
|                                                                                |                                                                                                    | _ |

8. Select the **CUSTOMERS\_VSAM** table. The **Table Properties** tab appears with the **File Name** text box set to UNKNOWN.FILE.

| 🚖 CONNX - CONNX Data Dictionary Manager                   |                                 |                               |
|-----------------------------------------------------------|---------------------------------|-------------------------------|
| Eile Edit Security Tools View Help                        |                                 |                               |
|                                                           |                                 |                               |
| CONNX Views                                               |                                 | <u>A</u> dd<br><u>R</u> ename |
|                                                           |                                 | Delete                        |
|                                                           |                                 | Import                        |
| Table Properties Table Columns   Table Indexes   Table So | ecurity                         |                               |
| CICS File Name: UNKNUWN.FILE                              |                                 |                               |
| Comment:                                                  |                                 |                               |
| SQL View Clause:                                          |                                 |                               |
| Record Length: 111                                        | Large Rotated Array Information |                               |
| Show CNXROWNUMBER Show CRC                                | Rotated Array                   |                               |
| Show CNXROWID                                             | Actual Size:                    |                               |
| └ Virtual ID & Offset                                     | Magimum Size: 0                 |                               |
| Schema Date: 2003.04.02.00.00.00.00                       |                                 |                               |
| Priority Count                                            | Dynamic array offset            |                               |
|                                                           | Array Offset:                   |                               |
| Ready                                                     |                                 |                               |

 For VSAM files, the file layouts are maintained separately from the physical or logical file name (fully qualified JCL DSN or DDNAME, respectively). The CNXVSAM JCL procedure defines standard DDNAMES for the CONNX sample VSAM files. For the CONNX sample VSAM Key-Sequenced Data Set (KSDS) CUSTOMER file, the DDNAME is CNXCSTK. Overtype UNKNOWN.FILE with CNXCSTK:

| 🛓 CONNX - CONNX Data Dictionary Manager                             |                                   | <u>_     ×</u> |
|---------------------------------------------------------------------|-----------------------------------|----------------|
| <u>File E</u> dit Securit <u>y T</u> ools <u>V</u> iew <u>H</u> elp |                                   |                |
|                                                                     |                                   |                |
| CONNX Views                                                         |                                   | <u>A</u> dd    |
| □ =                                                                 |                                   | <u>R</u> ename |
|                                                                     |                                   | Delete         |
|                                                                     |                                   | Import         |
|                                                                     |                                   |                |
| Table Properties Table Columns Table Indexes Table                  | Security                          |                |
| CICS File Name: CNXCSTK                                             |                                   |                |
| Comment:                                                            |                                   |                |
| SQL View Clause:                                                    |                                   |                |
| Record Length: 111                                                  | Large Rotated Array Information — |                |
| Show CNXROWNUMBER Show CRC                                          | Rotated Array                     |                |
| Show CNXROWID                                                       | Actual Size:                      |                |
| 📕 Virtual ID & Offset                                               | Maximum Size: 0                   |                |
| Schema Date: 2003-04-02 00:00:00.00                                 | Return NULL when Size = 0         |                |
| Priority Count:                                                     | Array Offset                      |                |
| Ready                                                               |                                   |                |

10. Press <Tab> to open the CONNX Database Logon dialog box.

| ONNX Database     | Logon       | ×              |
|-------------------|-------------|----------------|
| Database:         | p390 (VSAM) | <u> </u>       |
| - CONNX Database  | e Logon     | <u>C</u> ancel |
| <u>S</u> erver:   | p390        |                |
| <u>U</u> serName: | connx       |                |
| Password:         | ****        |                |
| TCP/IP Port:      | 6710        |                |

11. Enter your TSO user ID and password, and the correct TCP/IP port number, and then click the **OK** button. A successful import of the CNXCSTK file locates a primary key (index) on the CUSTOMERID field, which can be displayed by clicking the **Table Indexes** tab:

| 🚖 CONNX - CONNX Data Dictionary Manager                                    |                         |
|----------------------------------------------------------------------------|-------------------------|
| <u>Eile Edit Security Tools View H</u> elp                                 |                         |
|                                                                            |                         |
| CONNX Views                                                                | <u>A</u> dd             |
| □ =                                                                        | <u>R</u> ename          |
|                                                                            | Delete                  |
|                                                                            | Import                  |
|                                                                            |                         |
| Table Properties Table Columns Table Indexes Table Security                |                         |
| Key #0 {Primary} {Unique} CUSTOMERID<br>Key (*) {Hidden} {Unique} cnxrowid | <u>R</u> efresh Indexes |
| Ready                                                                      |                         |

 To import additional CONNX sample KSDS files, refer to CONNX.STASK.COPYBOOK(@INDEX) for sample CONNX COBOL copybooks and VSAM/QSAM JCL DDNAMES, and repeat steps 5 through 10:

| 💶 Session A -                  | - [24 x 80]                   |                                |                                                            |
|--------------------------------|-------------------------------|--------------------------------|------------------------------------------------------------|
| <u>File E</u> dit <u>V</u> iew | Communication <u>A</u> ction  | ns <u>W</u> indow <u>H</u> elp |                                                            |
| <u>M</u> enu <u>I</u>          | <u>U</u> tilities <u>C</u> om | pilers <u>H</u> elp            |                                                            |
| BROWSE<br>Command =            | CONNX.STASK.<br>===>          | COPYBOOK (@INDEX)              | - 01.0 Line 00000000 Col 001 080<br>Scroll ===> <u>CSR</u> |
| ******                         | *****                         | жжжжжжжжж Тор о                | f Data **********************************                  |
| MEMBER                         | CONNX SAMPLE<br>FILE DESCRIPT | ION                            | CICS FILE NAME /<br>JCL DDNAME                             |
| CUSTOMER                       | Customer                      | VSAM KSDS                      | CNXCSTK                                                    |
| CUSTOMRE                       | Customer                      | VSAM ESDS                      | CNXCSTE                                                    |
| CUSTOMRP                       | Customer                      | PDS                            | CNXCSTP                                                    |
| CUSTOMRQ                       | Customer                      | QSAM PS                        | CNXCSTQ                                                    |
| CUSTOMRR                       | Customer                      | VSAM RRDS                      | CNXCSTR                                                    |
| CUSTOMRX                       | Customer                      | Remote KSDS                    | CNXCSTX                                                    |
| EQUIPMNE                       | Equipment                     | VSAM ESDS                      | CNXEQE                                                     |
| EQUIPMNP                       | Equipment                     | PDS                            | CNXEQP                                                     |
| EQUIPMNQ                       | Equipment                     | QSAM PS                        | CNXEQQ                                                     |
| EQUIPMNR                       | Equipment                     | VSAM RRDS                      | CNXEQR                                                     |
| EQUIPMNT                       | Equipment                     | VSAM KSDS                      | CNXEQK                                                     |
| ORDER                          | Order                         | VSAM KSDS                      | CNXORK                                                     |
| ORDERE                         | Order                         | VSAM ESDS                      | CNXORE                                                     |
| ORDERP                         | Order                         | PDS                            | CNXORP                                                     |
| ORDERQ                         | Order                         | QSAM PS                        | CNXORQ                                                     |
| ORDERR                         | Order                         | VSAM RRDS                      | CNXORR                                                     |
| MA a                           |                               |                                | 04/015                                                     |

13. After importing one or more CONNX sample VSAM files, save the information in a CONNX CDD file, define an ODBC data source which points to the new CDD file, and use the <u>CONNX InfoNaut</u> <u>Query Tool</u> to execute queries against the tables defined in the ODBC data source.

For more information on creating CONNX ODBC data sources and connecting to them with InfoNaut, refer to <u>Testing a Database Connection</u>.

# To import metadata for the CONNX sample QSAM customer physical sequential file

- 1. Click **Start**, point to **All Programs**, point to **CONNX Driver** and then click **CONNX Data Dictionary**. The CONNX Data Dictionary Manager appears.
- 2. Click the **Import** button. The **Import CDD** dialog box appears.

| Import CDD                                                                             |                                                                          | ×                            |
|----------------------------------------------------------------------------------------|--------------------------------------------------------------------------|------------------------------|
| The Import feature downlo-<br>structures and stores them<br>Dictionary for use by CONI | ads your existing database record<br>in the encrypted CONNX Data<br>NX . | <u>O</u> K<br><u>C</u> ancel |
| Import <u>T</u> ype:                                                                   | VSAM COBOL FD files                                                      | •                            |
| Enter a COBOL FD data se<br>member:                                                    | et                                                                       | <u>B</u> rowse               |
| Logon Information                                                                      |                                                                          | 1                            |
| Ser <u>v</u> er:                                                                       |                                                                          |                              |
| <u>U</u> serName:                                                                      |                                                                          | _                            |
| Password:                                                                              |                                                                          | _                            |
| TCP/ <u>I</u> P Port:                                                                  |                                                                          | _                            |
| Destination Database                                                                   | <new container="" database=""></new>                                     | •                            |
|                                                                                        |                                                                          |                              |
|                                                                                        |                                                                          |                              |

- 3. Select VSAM COBOL FD files from the Import Type list box.
- 4. In the Enter a COBOL FD data set member text box, enter CONNX.STASK.COPYBOOK (CUSTOMRQ).

By default CONNX will use FTP to import the copybook. To import without FTP add the following configuration setting:

| 🚯 O                            | ONNX Configuration Manager 🛛 🗕 💌                          |
|--------------------------------|-----------------------------------------------------------|
| CDD Settings CDD Settings Info | oNaut <u>U</u> ser DSNs S <u>y</u> stem DSNs <u>J</u> DBC |
| Cur <u>r</u> ent Key           | C View 32bit registry                                     |
| CONNXCDD\OPTIONS               | View <u>6</u> 4bit registry                               |
|                                | Apply changes to both 32bit and 64bit registry            |
| <u>K</u> ey Values             | <u>V</u> alue Name                                        |
| COMMENTOFFSETOVERRIDE          | FTPIMPORT                                                 |
| FREEFORMCOBOLFD                | Value Da <u>t</u> a                                       |
| FTPIMPORT                      | 0                                                         |
| SCHEST                         |                                                           |
| 1                              | Save Delete Cancel                                        |
|                                |                                                           |

With FTPIMPORT set to zero, the copybook must reside on the PC where the import is being performed (in ascii). Specify the path to the copybook. Wildcard imports are not permitted in this mode.

- 5. In the **Server** text box, enter the symbolic or dotted numeric TCP/IP address of the target host, and then enter your TSO user name and password. Enter a TCP/IP port number.
- Select a database container in the destination database list box. For more information, see "Add a Database Connection" in the CONNX User Reference Guide, available online, on your CONNX CD-ROM, or within the CONNX product.
- 7. Click the **OK** button.
- The CUSTOMERS\_QSAM table name and field attributes are imported into the CONNX Data Dictionary Manager. To display the Table Properties tab, click the CUSTOMERS\_QSAM table icon.

| 🔁 CONNX - CONNX Data Dictionary Manager              |                                                 |
|------------------------------------------------------|-------------------------------------------------|
| <u>File Edit Security Tools View Help</u>            |                                                 |
|                                                      |                                                 |
| © CONNX Views<br>= ● p390 (VSAM)<br>I CUSTOMERS_QSAM | Add <u>R</u> ename <u>D</u> elete <u>Import</u> |
|                                                      |                                                 |
|                                                      |                                                 |
|                                                      |                                                 |
|                                                      |                                                 |
|                                                      |                                                 |
|                                                      |                                                 |
|                                                      |                                                 |

9. The Table Properties tab appears, with the **File Name** text box set to **UNKNOWN.FILE.** 

| CONNX - CONNX Data Dictionary Manager                                           |                                                                        |                |
|---------------------------------------------------------------------------------|------------------------------------------------------------------------|----------------|
| <u>File Edit Security T</u> ools <u>V</u> iew <u>H</u> elp                      |                                                                        |                |
|                                                                                 |                                                                        |                |
| CONNX Views                                                                     | 1                                                                      | <u>A</u> dd    |
| E CUSTOMERS_QSAM                                                                |                                                                        | <u>R</u> ename |
|                                                                                 |                                                                        | Delete         |
|                                                                                 |                                                                        | Import         |
| CICS File Name: UNKNOWN.FILE Comment: SQL View Clause: Record Length: 111       | - Large Retated Array Information                                      |                |
| Show CNXROWNU <u>M</u> BER Show CRC Show CNXROWID Uirtual ID & Offset           | Rotated Array       Actual Size:       Magimum Size:                   |                |
| Schema Date:         2003-04-02-00:00:00.00           Priority Count:         0 | Return NULL when Size = 0     Dynamic array offset <u>Array Offset</u> |                |
| Ready                                                                           |                                                                        |                |

10. For QSAM files, the file layouts are maintained separately from the physical or logical file name (fully-qualified JCL DSN or DDNAME, respectively). The CNXVSAM JCL procedure defines standard DDNAMES for the CONNX sample QSAM files. For the CONNX sample QSAM physical sequential CUSTOMER file, the DDNAME is CNXCSTQ. Overtype UNKNOWN.FILE with CNXCSTQ:

| 🔁 CONNX - CONNX Data Dictionary Manager                    |                                   |                |
|------------------------------------------------------------|-----------------------------------|----------------|
| <u>File Edit Security T</u> ools <u>Vi</u> ew <u>H</u> elp |                                   |                |
|                                                            |                                   |                |
| CONNX Views                                                |                                   | <u>A</u> dd    |
| E CUSTOMERS_QSAM                                           |                                   | <u>R</u> ename |
|                                                            |                                   | <u>D</u> elete |
|                                                            |                                   | Import         |
|                                                            |                                   |                |
| Table Properties Table Columns Table Indexes Table S       | Security                          |                |
| CICS File Name: CNXCSTQ                                    |                                   |                |
| Comment:                                                   |                                   |                |
| SQL View Clause:                                           |                                   |                |
| Record Length: 111                                         | Large Rotated Array Information — |                |
| Show CNXROW/NUMBER Show CRC                                | 🔲 Rotated Array                   |                |
| Show CNXROWID                                              | Actual Size:                      |                |
| ☐ Virtual ID & Offset                                      | Magimum Size: 0                   |                |
| Schema Date: 2003-04-07-00:00:00.00                        | Return NULL when Size = 0         |                |
| Priority Count:                                            | Dynamic array offset              |                |
| 1-                                                         | Array Uffset:                     |                |
| Ready                                                      |                                   |                |

**Note:** CNXCSTQ is the default JCL DDNAME for the CONNX sample Customers QSAM physical sequential file.

11. Press **<Tab>** to open the CONNX Logon dialog box.

| NNX Database I    | Logon I     | ×              |
|-------------------|-------------|----------------|
| Database:         | p390 (VSAM) |                |
| CONNX Database    | : Logon     | <u>C</u> ancel |
| <u>S</u> erver:   | p390        |                |
| <u>U</u> serName: | connx       |                |
| Password:         | ****        |                |
| TCP/IP Port:      | 6710        |                |

12. To complete the import, enter your TSO userid and password, and the correct TCP/IP port number, and click the **OK** button.

13. To import additional CONNX sample QSAM physical sequential files, refer to member @INDEX of CONNX.STASK.COPYBOOK for a cross-reference of VSAM / QSAM / PDS DDNames, and repeat steps 5 through 10.

| Session A                      | - [24 x 80]                   |                                |                                  |
|--------------------------------|-------------------------------|--------------------------------|----------------------------------|
| <u>File E</u> dit <u>V</u> iew | <u>Communication</u>          | ns <u>W</u> indow <u>H</u> elp |                                  |
| <u>M</u> enu <u>I</u>          | <u>U</u> tilities <u>C</u> om | pilers <u>H</u> elp            |                                  |
| BROWSE                         | CONNX.STASK.                  | COPYBOOK (@INDEX)              | - 01.0 Line 00000000 Col 001 080 |
| Command =                      | ===>                          |                                | Scroll ===> <u>CSR</u>           |
| ******                         | ****                          | ********** Top of              | F Data                           |
|                                | CONNX SAMPLE                  |                                | CICS FILE NAME /                 |
| MEMBER                         | FILE DESCRIPT                 | ION                            | JCL DDNAME                       |
|                                |                               |                                |                                  |
| CUSTOMER                       | Customer                      | VSAM KSDS                      | CNXCSTK                          |
| CUSTOMRE                       | Customer                      | VSAM ESDS                      | CNXCSTE                          |
| CUSTOMRP                       | Customer                      | PDS                            | CNXCSTP                          |
| CUSTOMRQ                       | Customer                      | QSAM PS                        | CNXCSTQ                          |
| CUSTOMRR                       | Customer                      | VSAM RRDS                      | CNXCSTR                          |
| CUSTOMRX                       | Customer                      | Remote KSDS                    | CNXCSTX                          |
| EQUIPMNE                       | Equipment                     | VSAM ESDS                      | CNXEQE                           |
| EQUIPMNP                       | Equipment                     | PDS                            | CNXEQP                           |
| EQUIPMNQ                       | Equipment                     | QSAM PS                        | CNXEQQ                           |
| EQUIPMNR                       | Equipment                     | VSAM RRDS                      | CNXEQR                           |
| EQUIPMNT                       | Equipment                     | VSAM KSDS                      | CNXEQK                           |
| ORDER                          | Order                         | VSAM KSDS                      | CNXORK                           |
| ORDERE                         | Order                         | VSAM ESDS                      | CNXORE                           |
| ORDERP                         | Order                         | PDS                            | CNXORP                           |
| ORDERQ                         | Order                         | QSAM PS                        | CNXORQ                           |
| ORDERR                         | Order                         | VSAM RRDS                      | CNXORR                           |
| МА а                           |                               |                                | 04/015                           |

14. After importing one or more CONNX sample QSAM physical sequential or partitioned data set files, you can save the information in a CONNX CDD file, define an ODBC data source which points to the new CDD file, and use the <u>CONNX InfoNaut Query Tool</u> to execute queries against the tables defined in the ODBC data source.

For more information on creating CONNX ODBC data sources and connecting to them with InfoNaut, refer to <u>Testing a Database Connection</u>.

### To import metadata for the CONNX sample customer partitioned data set

- 1. Click **Start**, point to **All Programs**, point to **CONNX Driver** and then click **CONNX Data Dictionary**. The CONNX Data Dictionary Manager appears.
- 2. Click the Import button. The Import CDD dialog box appears.
- 3. Select VSAM COBOL FD files from the Import Type list box.
- In the Enter a COBOL FD data set member text box, enter CONNX.STASK.COPYBOOK.(CUSTOMRP).
   By default CONNX will use FTP to import the copybook. To import without FTP add the following configuration setting:

| \$                   | CONNX                            | (Configur         | ration Manager 🛛 🗕 🗖 🗙                         |
|----------------------|----------------------------------|-------------------|------------------------------------------------|
| CONNX Settings CDD S | <u>e</u> ttings <u>I</u> nfoNaut | <u>U</u> ser DSNs | System DSNs JDBC                               |
| Current Key          |                                  |                   | View 32bit registry                            |
| CONNXCDD\OPTIONS     |                                  | -                 | View 64bit registry                            |
|                      |                                  |                   | Apply changes to both 32bit and 64bit registry |
| Key Values           |                                  |                   | <u>V</u> alue Name                             |
| COMMENTOFFSETOVERRI  | DE                               |                   | FTPIMPORT                                      |
| FREEFORMCOBOLFD      |                                  |                   | Value Da <u>t</u> a                            |
| FTPIMPORT            |                                  |                   | 0                                              |
| SCHEST               |                                  |                   |                                                |
|                      |                                  |                   | Save Delete Cancel                             |
|                      |                                  |                   |                                                |

With FTPIMPORT set to zero, the copybook must reside on the PC where the import is being performed (in ascii). Specify the path to the copybook. Wildcard imports are not permitted in this mode.

- 5. In the **Server** text box, enter the symbolic or dotted numeric TCP/IP address of the target host, and then enter your TSO user name and password. Enter a TCP/IP port number.
- 6. Select a database container in the destination database list box. For more information, see Adding a Database Connection in the *CONNX User Reference Guide*, available online, on the CONNX CD-ROM, and within the CONNX product.
- 7. Click the **OK** button.

| Import CDD                                                                   |                                                                                     | ×                            |
|------------------------------------------------------------------------------|-------------------------------------------------------------------------------------|------------------------------|
| The Import feature dou<br>structures and stores t<br>Dictionary for use by C | wnloads your existing database record<br>hem in the encrypted CONNX Data<br>XONNX . | <u>O</u> K<br><u>C</u> ancel |
| Import <u>T</u> ype:                                                         | VSAM COBOL FD files                                                                 | •                            |
| <u>E</u> nter a COBOL FD da<br>member:                                       | ta set connx.stask.copybook(customrp)                                               |                              |
| (Tanan latan star )                                                          |                                                                                     |                              |
| Logon Information                                                            |                                                                                     | 1                            |
| Ser <u>v</u> er:                                                             | p390                                                                                |                              |
| <u>U</u> serName:                                                            | connx                                                                               |                              |
| Password:                                                                    | ****                                                                                | _                            |
| TCP/IP Port:                                                                 | 6710                                                                                | _                            |
|                                                                              |                                                                                     |                              |
|                                                                              |                                                                                     |                              |
|                                                                              |                                                                                     |                              |
|                                                                              |                                                                                     |                              |
|                                                                              |                                                                                     |                              |

8. The CUSTOMERS\_PDS table name and field attributes are imported into the CONNX Data Dictionary Manager. Select the table icon.

.

| 🚔 CONNX - CONNX Data Dictionary Manager                    |                                                                   |
|------------------------------------------------------------|-------------------------------------------------------------------|
| <u>File Edit Security T</u> ools <u>V</u> iew <u>H</u> elp |                                                                   |
|                                                            |                                                                   |
| CONNX Views<br>= @ p390 (VSAM)<br>I CUSTOMERS_PDS          | <u>A</u> dd<br><u>R</u> ename<br><u>D</u> elete<br><u>I</u> mport |
|                                                            |                                                                   |
|                                                            |                                                                   |
|                                                            |                                                                   |
|                                                            |                                                                   |
|                                                            |                                                                   |

9. The Table Properties tab appears with the File Name text box set to UNKNOWN.FILE.

| 🚖 CONNX - CONNX Data Dictionary Manager                            |                                 | <u>- 0 ×</u>   |
|--------------------------------------------------------------------|---------------------------------|----------------|
| <u>File E</u> dit Security <u>T</u> ools <u>V</u> iew <u>H</u> elp |                                 |                |
|                                                                    |                                 |                |
| CONNX Views                                                        |                                 | <u>A</u> dd    |
| ⊨ ₩ p39U (VSAM)<br>■ CUSTOMERS PDS                                 |                                 | <u>R</u> ename |
|                                                                    |                                 | <u>D</u> elete |
|                                                                    |                                 | Import         |
|                                                                    |                                 |                |
| Table Properties Table Columns Table Indexes Table Security        |                                 |                |
| CICS File Name: UNKNOWN.FILE                                       |                                 |                |
| Comment:                                                           |                                 |                |
| SQL View Clause:                                                   |                                 |                |
| Record Length: 111                                                 | Large Rotated Array Information |                |
| Show CNXROWNUMBER Show CRC                                         | Rotated Array                   |                |
| Show CNXROWID                                                      | Actual Size:                    |                |
| └ Virtual ID & Offset                                              | Ma <u>x</u> imum Size: 0        |                |
| Schema Date: 2003-05-08-00-00-00-00                                | Return NULL when Size = 0       |                |
| Priority Count:                                                    | Dynamic array offset            |                |
| p                                                                  | Array Offset:                   |                |
| Ready                                                              |                                 |                |

10. For partitioned data set files, the file layouts are maintained separately from the physical or logical file name (fully-qualified JCL DSN or DDNAME, respectively). The CNXVSAM JCL procedure defines standard DDNAMES for the CONNX sample PDS files. For the CONNX sample partitioned data set CUSTOMER file, the DDNAME is CNXCSTP. Overtype UNKNOWN.FILE with CNXCSTP:

| 🚖 CONNX - CONNX Data Dictionary Manager                             |                                 | ×   |
|---------------------------------------------------------------------|---------------------------------|-----|
| <u>Eile E</u> dit Securit <u>y T</u> ools <u>V</u> iew <u>H</u> elp |                                 |     |
|                                                                     |                                 |     |
| CONNX Views                                                         | <u>A</u> dd                     |     |
| P = P390 (VSAM)<br>■ CUSTOMERS PDS                                  | <u>R</u> ename                  |     |
|                                                                     | Delete                          |     |
|                                                                     | Import                          |     |
|                                                                     |                                 |     |
| Table Properties   Table Columns   Table Indexes   Table Security   | 1                               |     |
| CICS File Name: CNXCSTP                                             |                                 |     |
| Comment:                                                            |                                 |     |
| SQL View Clause:                                                    |                                 |     |
| Record Length: 111                                                  | Large Rotated Array Information |     |
| Show CNXROWNUMBER Show CRC                                          | Rotated Array                   |     |
| Show CNXROWID                                                       | Actual Size:                    |     |
| └ _ ⊻irtual ID & Offset                                             | Maximum Size: 0                 |     |
| Schema Date: 2003-05-08 00:00:00.00                                 | Return NULL when Size = 0       |     |
| Priority Count:                                                     | Dynamic array offset            |     |
|                                                                     | Array Offset:                   |     |
| Ready                                                               |                                 | _// |

**Note:** CNXCSTP is the default JCL DDNAME allocated to the CONNX sample Customers QSAM partitioned data set (member) name:

#### CONNX.STASK.CUSTOMERS.PDS(CUSTOMER)

11. Press **<Tab>** to open the CONNX Database Logon dialog box.

| Database:         | p390 (VSAM) | <u> </u>       |
|-------------------|-------------|----------------|
| CONNX Databas     | e Logon     | <u>C</u> ancel |
| <u>S</u> erver:   | p390        |                |
| <u>J</u> serName: | connx       |                |
| Password:         | xxxxx       |                |
| TCP/IP Port:      | 6710        |                |

12. To complete the import, enter your TSO user ID and password, and the correct TCP/IP port number, and then click the **OK** button.

13. To import additional sample CONNX Sample QSAM partitioned data set metadata, refer to CONNX.STASK.COPYBOOK(@INDEX) for a cross-reference of the CONNX sample COBOL copybooks and VSAM / QSAM / PDS JCL DDNAMES, and repeat steps 5 through 10:

| 🕂 Session A -                  | - [24 x 80]                   |                                |                                           |
|--------------------------------|-------------------------------|--------------------------------|-------------------------------------------|
| <u>File E</u> dit <u>V</u> iew | <u>Communication</u>          | is <u>W</u> indow <u>H</u> elp |                                           |
| <u>M</u> enu <u>l</u>          | <u>U</u> tilities <u>C</u> om | pilers <u>H</u> elp            |                                           |
|                                |                               |                                |                                           |
| BROWSE                         | CONNX.STASK.                  | COPYBOOK(@INDEX)               | - 01.0 Line 00000000 Col 001 080          |
| Command =                      | ===>                          |                                | Scroll ===> <u>CSR</u>                    |
| ********                       |                               | ********* Тор о1               | · Data ********************************** |
| MEMOED                         | CUNNX SHMPLE                  | TON                            | UIUS FILE NHME /                          |
| MEMBER                         | FILE DESCRIPT.                | LON                            | JCL DUNHME                                |
| CUSTOMER                       | Customer                      | VSAM KSDS                      | CNXCSTK                                   |
| CUSTOMRE                       | Customer                      | VSAM ESDS                      | CNXCSTE                                   |
| CUSTOMRP                       | Customer                      | PDS                            | CNXCSTP                                   |
| CUSTOMRQ                       | Customer                      | QSAM PS                        | CNXCSTQ                                   |
| CUSTOMRR                       | Customer                      | VSAM RRDS                      | CNXCSTR                                   |
| CUSTOMRX                       | Customer                      | Remote KSDS                    | CNXCSTX                                   |
| EQUIPMNE                       | Equipment                     | VSAM ESDS                      | CNXEQE                                    |
| EQUIPMNP                       | Equipment                     | PDS                            | CNXEQP                                    |
| EQUIPMNQ                       | Equipment                     | QSAM PS                        | CNXEQQ                                    |
| EQUIPMNR                       | Equipment                     | VSAM RRDS                      | CNXEQR                                    |
| EQUIPMNT                       | Equipment                     | VSAM KSDS                      | CNXEQK                                    |
| ORDER                          | Order                         | VSAM KSDS                      | CNXORK                                    |
| ORDERE                         | Order                         | VSAM ESDS                      | CNXORE                                    |
| ORDERP                         | Order                         | PDS                            | CNXORP                                    |
| ORDERQ                         | Order                         | QSAM PS                        | CNXORQ                                    |
| ORDERR                         | Order                         | VSAM RRDS                      | CNXORR                                    |
| МА а                           |                               |                                | 04/015                                    |

14. After importing one or more CONNX sample QSAM physical sequential or partitioned data set files, you can save the information in a CONNX CDD file, define an ODBC data source which points to the new CDD file, and use the CONNX InfoNaut Query Tool to execute queries against the tables defined in the ODBC data source.

For more information on creating CONNX ODBC data sources and connecting to them with InfoNaut, refer to <u>Testing a Database Connection</u>.

### To stop the CONNX Started Task/Batch Job TCP/IP Listener

In the current example, the CNXVSD0 batch job TCP/IP Listener can be stopped by executing the CNXCFG REXX command, using any of the following syntax options:

1. Implicit syntax from any ISPF command line:

tso cnxcfg p(stop 6710)

 Implicit syntax from ISPF option 6: cnxcfg p(stop 6710)

```
Verbose:
Exec 'CONNX.STASK.CNTL(CNXCFG)' 'p(stop 6710)'
```

Verbose from any ISPF command line: TSO exec 'CONNX.STASK.CNTL(CNXCFG)' 'p(stop 6710)'

2. A successful stop attempt displays the following messages on the invoking terminal screen:

```
Stopping CONNX Started Task VSAM TCP/IP Listener on port 6710.
Wed Apr 2 14:30:05 2003
```

Using TCPIP.

Wed Apr 2 14:30:05 2003

Connecting to port (6710) (127.0.0.1)

CONNX Started Task VSAM TCP/IP Listener Stopped

### To test CONNX for VSAM query/import functionality against SCT VSAM master files

- Browse CONNX.STASK.CNTL and find members CNXVSCT, CNXVSCT1, CNXVSCTJ, and CNXVSJ02. Members CNXVSCT and CNXVSCT1 define JCL procedures which invoke the CONNX Started Task TCP/IP Listener/Server programs. Procedure CNXVSCT includes parameters and DDNAMEs for the SCT Master VSAM and CONNX sample VSAM / QSAM / PDS files. Procedure CNXVSCT1 defines parameters and DDNAMES for the SCT Master VSAM files and omits the DDNAMES for the CONNX sample files. The batch job execution JCL for these procedures is in members CNXVSCTJ and CNXVSJ02, respectively. See Steps 5 and 6 in <u>To</u> verify installation of CONNX Started Task components for the recommended settings for the CONNX sample JCL procedure parameters and environment variables.
- 2. Change the CONNX environment variables in member CNXPARMS from DEBUG=0 to DEBUG=1 and from CNXNOPREAUTHORIZE=0 to CNXNOPREAUTHORIZE=1.
- 3. Review the following SCT-specific procedure parameters:

| ADSHLQ | SCT Alumni Development System<br>VSAM master file high-level qualifier<br>Default:SCT.ADSBASE    |
|--------|--------------------------------------------------------------------------------------------------|
| FRSHLQ | SCT Financial Records System<br>VSAM master file high-level qualifier<br>Default: SCT.FRSBASE    |
| HRSHLQ | SCT Human Resources System<br>VSAM master file high-level qualifier<br>Default: SCT.HRSBASE      |
| LMSHLQ | SCT Loan Management System<br>VSAM master file High-Level Qualifier<br>Default: SCT.LMSBASE      |
| SISHLQ | SCT Student Information Systems<br>VSAM master file High-Level Qualifier<br>Default: SCT.SISBASE |
| ZSSHLQ | SCT Z Support Software<br>VSAM master file High-Level Qualifier<br>Default: SCT.ZSSBASE          |

**Note:** For testing purposes, it is not necessary to define all SCT subsystem VSAM master files in the CNXVSCT/CNSVSCT1 procedure. You can make a backup copy of CNXVSCT or CNXVSCT1 and remove or comment out the SCT symbolic parameters and DDNAMES which are not installed at your site.

4. Edit member CNXVSCTJ or CNXVSJ02, change the job card parameters to match your installation standards, and submit the job to a batch execution queue. The CONNX TCP/IP Listener program (CNXRUNB) starts execution and attempts to listen on the TCP/IP port defined by the CNXRUNPORT environment variable. The following CONNX debug tracing messages, which are by default written to the CNXVSCT job output queue, show a successful attempt to listen on port 6710:

```
Tue Apr 2 17:59:21 2003
Listening to network port 6710.
Tue Apr 2 17:59:26 2003
Binding to port 6710
Tue Apr 2 17:59:26 2003
NET TCP Listening on (0.0.0.0) Port(6710)
```

5. After these messages are written to the job log, the CNXVSCT job waits for a connect request from an ODBC / JDBC / OLE DB / .NET application. An SDSF display of an idle CNXVSCT batch server job follows:

| 📲 Session A - [24 x 80]                                                                                                    |        |
|----------------------------------------------------------------------------------------------------|--------|
| <u>Eile Edit Yiew Communication Actions Window H</u> elp                                                                                                    |        |
| <u>D</u> isplay <u>F</u> ilter <u>V</u> iew <u>P</u> rint <u>O</u> ptions <u>H</u> elp                                                                                               | •      |
| SDSF DA SYS1P390PAG0 SIO3 CPU12LINE 1-1 (1)COMMAND INPUT ===>SCROLL ===>SCROLL ===>SCROLL ===>                                                                                       | :SR    |
| PREFIX=CNXVSCT DEST=(ALL) OWNER=* SORT=JOBNAME/A<br>NP JOBNAME STEPNAME PROCSTEP JOBID OWNER C POS DP PGN REAL PAGING<br>CNXVSCT CNXVSCT CNXRUNB JOB07088 IBMUSER A LO FE 1 493 0.00 | S<br>∩ |
|                                                                                                    | 0.     |
|                                                                                                    |        |
|                                                                                                    |        |
|                                                                                                    |        |
|                                                                                                    |        |
|                                                                                                    |        |
|                                                                                                    |        |
| MA and OS                                                                                                    | 7021   |

6. Refer to the table above for the expected tracing messages for a successful bind to the designated TCP/IP port (default: CNXRUNPORT=6500 in member CNXPARMS of CONNX.STASK.CNTL).

#### To test CONNX for VSAM Started Task / Batch Job SCT metadata import functionality

You can use the CONNX Administrator to import SCT metadata from the SCT COBOL master file copybooks. The following shows how to import metadata for the SCT VSAM master AAFILE.

- 1. Click **Start**, point to **All Programs**, point to **CONNX Driver** and then click **CONNX Data Dictionary**. The CONNX Data Dictionary Manager appears.
- 2. Click the **Import** button. The Import CDD dialog box appears.
- To process SQL queries against SCT VSAM master files, the metadata defined in SCT COBOL copybooks must be imported into a CONNX CDD. Select VSAM SCT COBOL FD files from the Import Type list box.

| Import CDD                                                                               | ×                                                                                                    |
|------------------------------------------------------------------------------------------|----------------------------------------------------------------------------------------------------|
| The Import feature downloa<br>structures and stores them i<br>Dictionary for use by CONN | ids your existing database record <u>D</u> K<br>n the encrypted CONNX Data<br>X . <u>C</u> ancel                                        |
| Import <u>T</u> ype:                                                                     | RMS text specification file                                                                                                    |
| <u>E</u> nter an RMS Text file<br>name:                                                  | RMS SCT Datamart COBOL FD files<br>RMS text specification file<br>RMS VAX Basic file<br>RMS VAX or Alpha CDD<br>SQL Server<br>Subserver |
| Logon Information                                                                        | VSAM COBOL FD files                                                                                                    |
| '<br>Ser <u>v</u> er:<br>∐serName:                                                       | VSAM SCT COBOL FD files<br>VSAM SCT Datamart COBOL FD files<br>VSAM text specification file                                             |
| Password:                                                                                |                                                                                                    |
| TCP/ <u>I</u> P Port:                                                                    | 6500                                                                                                    |
| Destination Database                                                                     | <new container="" database=""></new>                                                                                                    |
|                                                                                          |                                                                                                    |

- 4. In the Enter an SCT COBOL FD data set member text box, enter a fully qualified partitioned data set (member) name; for example, the default file layout for the SCT AAFILE resides in SCT.SISBASE.SOURCE(ACAARC).
- 5. In the **Server** text box, enter the dotted numeric or symbolic TCP/IP address for the target system, and then enter your TSO user name and password.
- 6. Enter a **TCP/IP** port number.
- Select a database container in the destination database list box. For more information, see Adding a Database Connection in the CONNX User Reference Guide, available online, on your CONNX CD-ROM, and within the CONNX product, and then click the OK button.
- The CONNX Data Dictionary Manager imports the AAFILE record layouts, automatically detects COBOL REDEFINES clauses, and creates one or more virtual tables for each record segment. For SCT COBOL copybooks, the CONNX Data Dictionary Manager automatically detects the JCL

DDNAME (AAFILE), and imports file attributes such as key offset and length and index field name(s) from the corresponding JCL physical data set name.

| 🚖 CONNX - CONNX Data Dictionary Manager                                                                                            |                                                   |
|----------------------------------------------------------------------------------------------------|---------------------------------------------------|
| <u>File Edit Security Tools View H</u> elp                                                                                         |                                                   |
|                                                                                                    |                                                   |
| CONNX Views<br>⇒ p390 (VSAM)<br>■ AAFILE_AP<br>■ AAFILE_BS<br>■ AAFILE_ROOT_SEG_ARRAY_APPL_AU<br>■ AAFILE_ROOT_SEG_ARRAY_NAME_SORT | ▲ <u>A</u> dd<br><u>R</u> ename<br><u>D</u> elete |
|                                                                                                    |                                                   |
|                                                                                                    |                                                   |
|                                                                                                    |                                                   |
|                                                                                                    |                                                   |

9. Select a table. The Table Properties tab appears.

| 🚖 CONNX - CONNX Data Dictionary Manager                                                                                                    |                                                                                        |                                                   |
|----------------------------------------------------------------------------------------------------|----------------------------------------------------------------------------------------|---------------------------------------------------|
| <u>File Edit Security Tools View Help</u>                                                                                                    |                                                                                        |                                                   |
|                                                                                                    |                                                                                        |                                                   |
| AAFILE_ROOT_SEG_ARRAY_TCAL_OT_FEE AAFILE_ROOT_SEG_ARRAY_USER_FLAG AAFILE_ROOT_SEG_HEADER AAFILE_SR_ARRAY_SR_INFO_FLAG AAFILE_SR_ARRAY_SR_TERM AAFILE_SR_HEADER |                                                                                        | <u>A</u> dd<br><u>B</u> ename<br>Delete<br>Import |
| Table Properties     Table Columns     Table Indexes     Table Se       CICS File Name:     AAFILE                                                             | ecurity                                                                                |                                                   |
| Comment: - STUDENT ATTRIBUTE FILE * SQL View Clause:                                                                                                    |                                                                                        |                                                   |
| Becord Length:     4096       Show CNXROWNUMBER     Show CRC       Show CNXROWID       Virtual ID & Offset                                                     | Large Rotated Array Information<br>Rotated Array<br>Actual Size:<br>Magimum Size:<br>0 |                                                   |
| Schema Date:         2003-04-11 00:00:00.00           Priority Count:         0                                                                                | Heturn NULL when Size = 0     Dynamic array offset <u>Array Offset:</u>                |                                                   |

10. To display the primary and alternate keys, click the **Table Indexes** tab.

| E CONNX - CONNX Data Dictionary Manager                                                                                                    |                                                                    |
|----------------------------------------------------------------------------------------------------|--------------------------------------------------------------------|
| <u>File Edit Security Tools View H</u> elp                                                                                                    |                                                                    |
|                                                                                                    |                                                                    |
| ■AAFILE_ROOT_SEG_ARRAY_TCAL_OT_FEE<br>■AAFILE_ROOT_SEG_ARRAY_USER_FLAG<br>■ AAFILE_ROOT_SEG_HEADER<br>■ AAFILE_SR_ARRAY_SR_INFO_FLAG<br>■ AAFILE_SR_ARRAY_SR_TERM<br>■ AAFILE_SR_HEADER                                                                         | ▲ <u>A</u> dd<br><u>B</u> ename<br><u>D</u> elete<br><u>Import</u> |
| Table Properties       Table Columns       Table Indexes       Table Security         Key #0       {Primary} {Unique} AA_REC_KEY       Key #0       {Primary} {Unique} AA_SID         Key (*)       {Hidden} {Unique} cnxrowid       {Hidden} {Unique} cnxrowid | <u>B</u> efresh Indexes                                            |
| Rearty                                                                                                    |                                                                    |

**Note:** For SCT Master file copybooks, the CONNX CDD Administrator automatically detects the DDNAMEs of the corresponding SCT VSAM Master files and sets the File Name text box to the DDNAME. After importing one or more SCT VSAM master files, you can save the information in a CONNX CDD file, define an ODBC data source which points to the new CDD file, and use the CONNX InfoNaut application to execute gueries against the new data source files.

11. Refer to <u>To stop the CONNX Started Task/Batch Job TCP/IP Listener</u> for instructions on how to stop the listener process.

**Note:** This scenario assumes that the started tasks/batch jobs CNXVSAM and CNXVSCT are not running simultaneously. These tasks/jobs are not mutually exclusive, but running both simultaneously requires two different values for the =CNXRUNPORT environment variable. Running the CNXVSAM and CNXVSCT batch jobs simultaneously requires pointing each JCL procedure to a separate CNXPARMS PDS control record member in CONNX.STASK.CNTL. To do so, copy member CNXPARMS to a new member in the \*.CNTL PDS; then change the =CNXRUNPORT=nnnn entry to point to a different TCP/IP port. Next, change the CNXPARMS symbolic JCL parameter in either procedure CNXVSAM or CNXVSCT to point to the new PDS member; for example:

CNXPARMS=CNXPARMZ

# To test the CONNX for VSAM Started Task / Batch Job User ID/Password

The previous scenarios test the CONNX for VSAM Started Task/Batch Job Import and Query functionality without userid/password verification. Enabling the userid / password verification logic requires that the CONNX.STASK.LOAD library be APF-authorized.

1. If you have systems programmer authority, you can enter the following operator command from the system console or from the SDSF command line:

SETPROG APF, ADD, DSNAME=CONNX.STASK.LOAD, VOLUME=volume

Where volume is the DASD volume serial on which CONNX.STASK.LOAD resides.

If this command succeeds, the following message is displayed in the system log: CSV410I DATA SET CONNX.STASK.LOAD ON VOLUME volume ADDED TO APF LIST

2. Edit member CNXPARMS of CONNX.STASK.CNTL and make the following CONNX environment variable entries:

DEBUG=1

#### CNXNOPREAUTHORIZE=0

3. Edit member CNXVSAMJ, change the job card parameters to match your installation standards, and submit the job to a batch execution queue. Verify that the CONNX Listener Program CNXRUNB successfully binds to the specified CNXRUNPORT value.

4. Use the <u>InfoNaut query tool</u> to connect to a previously defined ODBC, JDBC, OLE DB, or .NET data source. First, use a valid userid/password combination; next, try a non-existent userid/password. The first attempt should fail and display the **CONNX Database Logon** dialog box.

| ONNX Database     | Logon       | X              |
|-------------------|-------------|----------------|
| Database:         | p390 (VSAM) | <u> </u>       |
| - CONNX Database  | e Logon     | <u>C</u> ancel |
| <u>S</u> erver:   | p390        |                |
| <u>U</u> serName: | connx       |                |
| Password:         | XXXXX       |                |
| TCP/IP Port:      | 6710        |                |

5. A second attempt with the same userid / password combination displays the following message box:

| CONNX Er | ror New York and the second second second second second second second second second second second second second                                              |
|----------|----------------------------------------------------------------------------------------------------|
| ⊗        | Connect: Unable to open connection to server.<br>:RunConnect: Error Starting new CONNX Job on server. Active Rejection. Please Check your UserID & Password. |
|          | OK                                                                                                    |

Caution: Test the erroneous userid / password combination with a non-existent userid. Repeated tests with a valid userid and the wrong password can potentially disable your userid.

6. After you have verified that procedures CNXVSAM and CNXVSCTJ work as batch jobs, you can copy and/or rename one or both to a system started procedure PDS, e.g. SYS1.PROCLIB. As a final

installation step, ask your security administrator or systems programmer to create a RACF user ID for each procedure copied to the production started procedure PDS.

For example, the CONNX Development and Testing staff work with two different copies of CNXVSAM (CNXVSAMD and CNXVSAMT) in SYS1.PROCLIB, and RACF user IDs are defined to match the procedure names:

| 💶 Session A - [24 x 80]                                                                                                    |                                                                |
|----------------------------------------------------------------------------------------------------|----------------------------------------------------------------|
| Eile Edit View Communication Actions Window Help                                                                                                    |                                                                |
| BROWSE - RACF COMMAND OUTPUT         LINE 00000           COMMAND ===>         S           ************************************                                                                      | 000 COL 001 080<br>CROLL ===≻ <mark>CSR</mark><br>************ |
| OMVS INFORMATION                                                                                                    |                                                                |
| UID= 0000000001<br>HOME= /<br>PROGRAM= /bin/sh<br>CPUTIMEMAX= 2147483647<br>ASSIZEMAX= 2147483647<br>FILEPROCMAX= 00262143<br>PROCUSERMAX= 00032767<br>THREADSMAX= 00100000<br>MMAPAREAMAX= 16777216 |                                                                |
| **************************************                                                                                                    | *****                                                          |
| Mê a                                                                                                    | 02/015                                                         |

**Note:** There are many advantages to creating CONNX started procedures, but this step can be bypassed if the alternative of running CONNX as one or more batch jobs provides adequate response time and security.

# Part 3: CONNX TSO Configuration Utility

# Introduction to the CONNX TSO Configuration Utility

The CONNX TSO configuration utility for VSAM (REXX exec CNXCFG and program CNXCFGB) enables the user to to set, remove, and display persistent CONNX environment variables and to stop the CONNX TCP/IP Listener Program (CNXRUNB). Unlike its CICS counterpart, the CONNX TSO configuration utility cannot be used to start the CONNX TCP/IP Listener Program (CNXRUNB). This program is started as a job step in the CNXVSAM/CNXVSCT JCL procedures, which can be executed either as batch jobs or as started tasks.

### To stop the CONNX Started Task/Batch Job TCP/IP Listener

To terminate the CONNX Started Task VSAM TCP/IP Listener gracefully, use the REXX procedure CNXCFG. This is the primary function of the CONNX TSO Configuration Utility.

*Important:* Using this utility to stop the CONNX Started Task TCP/IP Listener will cause the CNXRUNB program and its started task or batch job to exit. When CNXRUNB terminates, it halts all instances of the CONNX VSAM Started Task server program (CNXVSD0B), which run as sub-tasks in the same address space. A separate instance (sub-task) of CNXVSD0B is created for each CONNX client connection via ODBC, JDBC, OLE DB or .NET to the specified TCP/IP address + port. Therefore, stopping the CNXRUNB program will sever any active CONNX connections to the CNXVSD0B server sub-tasks.

For example, the CNXVSAM Started Task/Batch Job TCP/IP listener is started and listening on port 6710.

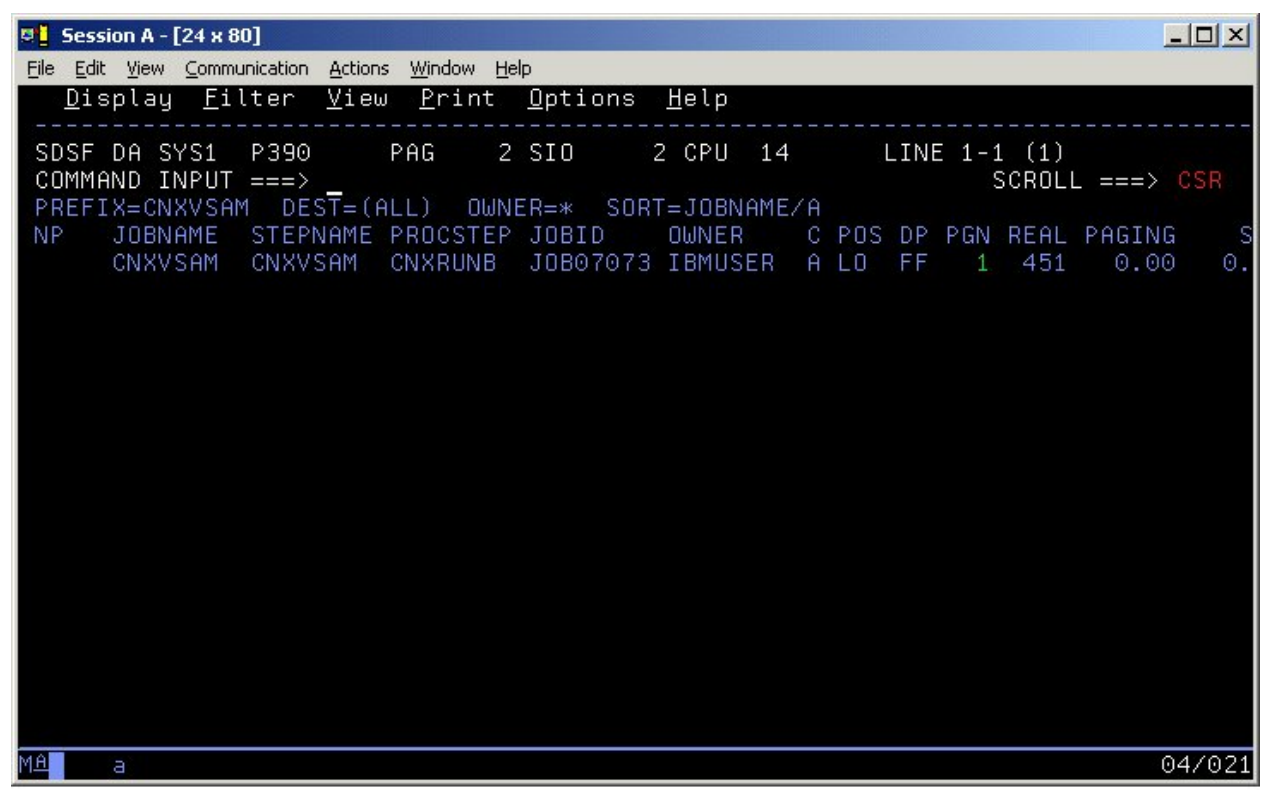

Three connections are currently active from three different PC clients. The output from a TSO NETSTAT command displays the CONNX TCP/IP Listener connection and the client connections:

|           | 0.0.0.0.0     | 0.0.0.0.6710          | 000026F0  | CNXVSAM   | EZZ2587I |
|-----------|---------------|-----------------------|-----------|-----------|----------|
| Li        |               |                       |           |           |          |
| 050 0001  | 102 102 102   | 102 102 102 102 6810  | 00000700  | 011111111 | sten     |
| ,2502381  | 123.123.123.  | 123.123.123.1236710   | 00002709  | CNXVSAM   | EZZ258/1 |
| Est       |               |                       |           |           |          |
|           |               |                       |           |           | ablsh    |
| 3.2512384 | 0 123.123.123 | 3 123.123.123.1236710 | 00002 701 | CNXVSAM   | EZZ2587I |
| Est       |               |                       |           |           |          |
|           |               |                       |           |           | ablsh    |
| .2522375  | 123.123.123.  | 123.123.123.1236710   | 00002704  | CNXVSAM   | EZZ2587I |
| Est       |               |                       |           |           |          |
|           |               |                       |           |           | ablsh    |

Executing the REXX CNXCFG command with the parameter string p(stop 6710) will stop all of the above connections, as well as the CNXVSAM Started Task / Batch Job. The implicit and verbose forms of the cnxcfg p(stop) command are:

```
From the ISPF Command Shell:
cnxcfg p(stop 6710)
or
exec 'connx.v08r09.stask.cntl(cnxcfg)' 'p(stop 6710)'
From any ISPF Command line:
tso cnxcfg p(stop 6710)
or
tso exec 'connx.v08r09.stask.cntl(cnxcfg)' 'p(stop 6710)'
```

For a successful stop request, the following messages are displayed on the invoking terminal:

```
Parms = 'STOP 6710'
loadlib = 'CONNX.V08R09.STASK.load'
file = 'CONNX.VXXRXX.STASK.cnxcfg'
Stopping CONNX Started Task VSAM TCP/IP Listener on port 6710.
Thu Apr 3 14:17:55 2003
Using TCPIP.
Thu Apr 3 14:17:55 2003
Connecting to port (6710) (127.0.0.1)
CONNX Started Task VSAM TCP/IP Listener Stopped .
```

### **CONNX TSO Configuration Utility and persistent environment variables**

The CONNX for VSAM / QSAM / PDS Started Task product supports two methods for setting environment variables. The first and easier of the two methods, discussed in section 3.4.1, is to enter the environment variables as standard variable / value pairs (=variable =value) in separate records in a partitioned data set member. Refer to the discussion of the pre-set environment variables in member CNXPARMS of CONNX.VVRR.STASK.CNTL. Environment variables set using this approach are passed in the parameter string of the EXEC PGM=CNXRUNB statement in the CNXVSAM / CNXVSCT JCL procedures. For example, starting two instances of the CNXRUNB Listener requires two separate CNXPARM members so that two unique TCP/IP ports can be defined via the =CNXRUNPORT environment variable. Similarly, the CONNX tracing logic can be enabled in one CNXPARMS member and disabled in another via the =DEBUG environment variable.

The second method of managing CONNX environment variables is via the CNXCFG REXX command file, which invokes program CNXCFGB to update the CNXCFG VSAM KSDS. Using this method, you can insert, update and delete persistent CONNX environment variables which reside in a key-sequenced VSAM file (CONNX.VVRR.STASK.CNXCFG). The CONNX environment variables defined via this method can be shared across multiple instances of the CNXVSAM/CNXVSCT started task(s) or batch job(s).

#### To set a persistent CONNX environment variable

1. The following implicit and verbose syntax can be used to set a persistent CONNX environment variable:

```
Implicit:
From any ISPF command shell:
cnxcfg p(variable-name value)
or Verbose:
exec 'connx.stask.cntl(cnxcfg)' 'p(variable-name value)'
Implicit:
From any ISPF command line:
  tso cnxcfg p(variable-name value)
```

or Verbose:

```
tso exec 'connx.stask.cntl(cnxcfg)' 'p(variable-name value)'
```

For instance, to set the persistent CONNX environment variable DEBUG to 1, the implict ISPF command line syntax is:

| 📲 Session A - [24 x 80]         |                                                                 |                      |  |
|---------------------------------|-----------------------------------------------------------------|----------------------|--|
| <u>File Edit View Communica</u> | tion <u>A</u> ctions <u>W</u> indow <u>H</u> elp                |                      |  |
| <u>M</u> enu <u>U</u> tilitie   | s <u>C</u> ompilers <u>O</u> ptions <u>S</u> tatus <u>H</u> elp |                      |  |
|                                 | TCDC Deinen Ortice Menu                                         | 7.0                  |  |
| Option> teo                     | covefa p(debug 1)                                               |                      |  |
| option/ <u>tao</u>              |                                                                 |                      |  |
| 0 Settings                      | Terminal and user parameters                                    | User ID . : IBMUSER  |  |
| 1 View                          | Display source data or listings                                 | Time : 19:09         |  |
| 2 Edit                          | Create or change source data                                    | Terminal. : 3278     |  |
| 3 Utilities                     | Perform utility functions                                       | Screen : 1           |  |
| 4 Foreground                    | Interactive language processing                                 | Language. : ENGLISH  |  |
| 5 Batch                         | Submit job for language processing                              | Appl ID . : ISR      |  |
| 6 Command                       | Enter ISU or Workstation commands                               | ISU logon : ISPFPRUC |  |
| r Dialog lest                   | Perform dialog testing                                          | ISU pretix:          |  |
| 9 IBM Producte                  | IBM program development products                                | MVS acct · ACCT#     |  |
| 10 SCLM                         | SW Configuration Library Manager                                | Release · TSPF 4 8   |  |
| 11 Workplace                    | ISPF Object/Action Workplace                                    |                      |  |
| M More                          | Additional IBM Products                                         |                      |  |
|                                 |                                                                 |                      |  |
| Enter X to                      | Terminate using log/list defaults                               |                      |  |
| Parms = 'DEBUG 1'               |                                                                 |                      |  |
| loadlib = 'CONNX.STASK.load'    |                                                                 |                      |  |
| tile = 'CUNNX.STASK.cnxctg'     |                                                                 |                      |  |
|                                 |                                                                 | 24/005               |  |
| n <del>u</del> a                |                                                                 | 247006               |  |
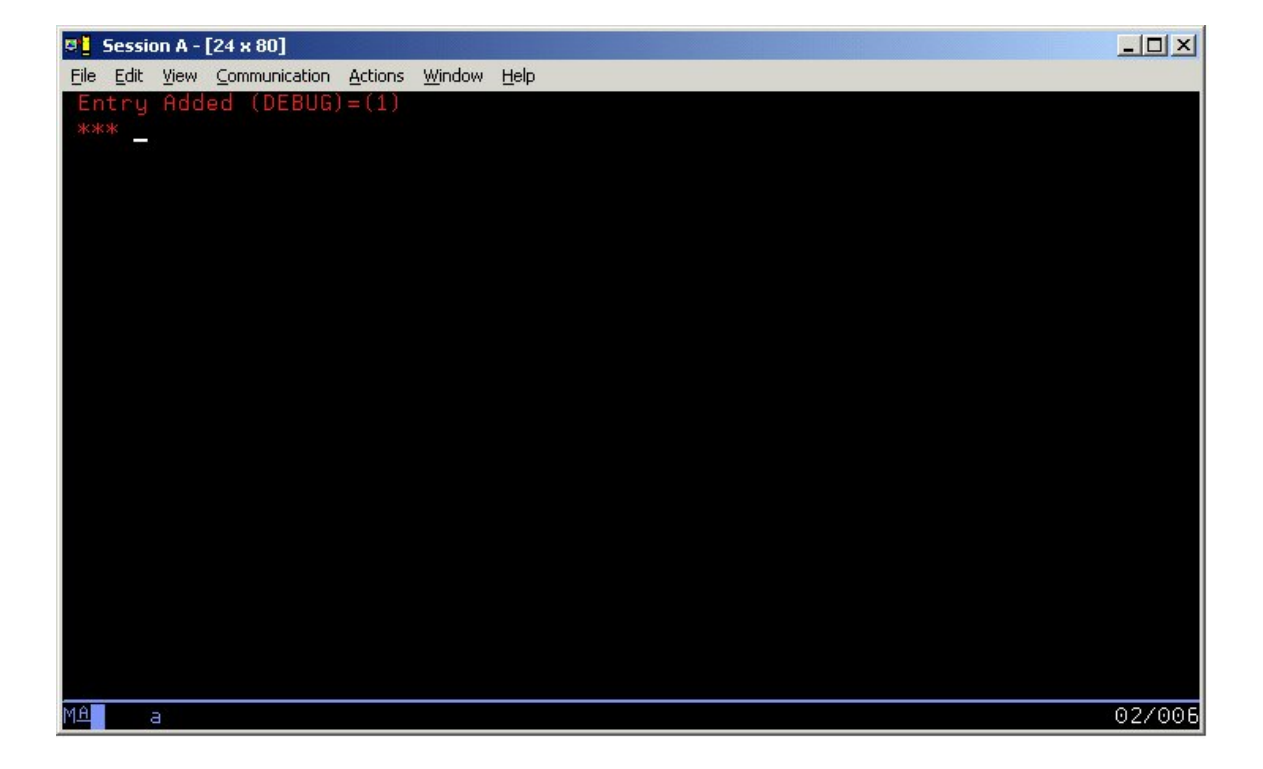

#### To change a CONNX persistent environment variable

Using the implicit syntax and the DEBUG variable as an example, enter the following:

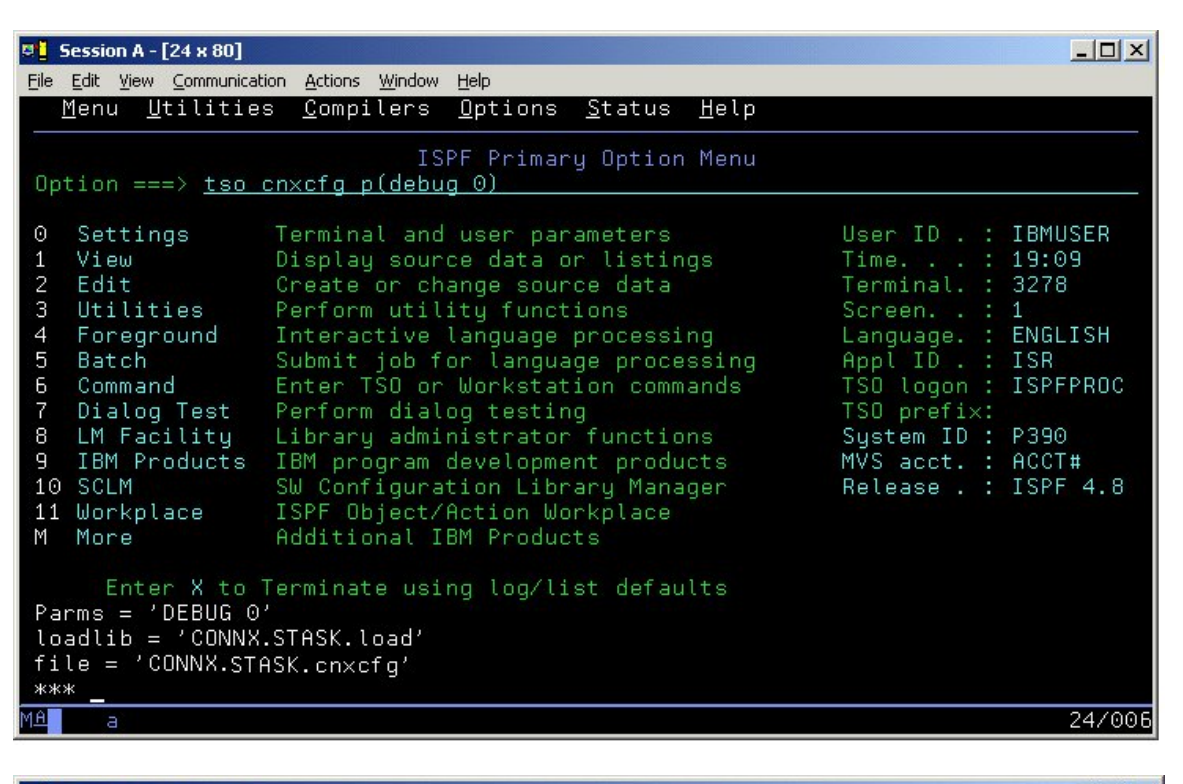

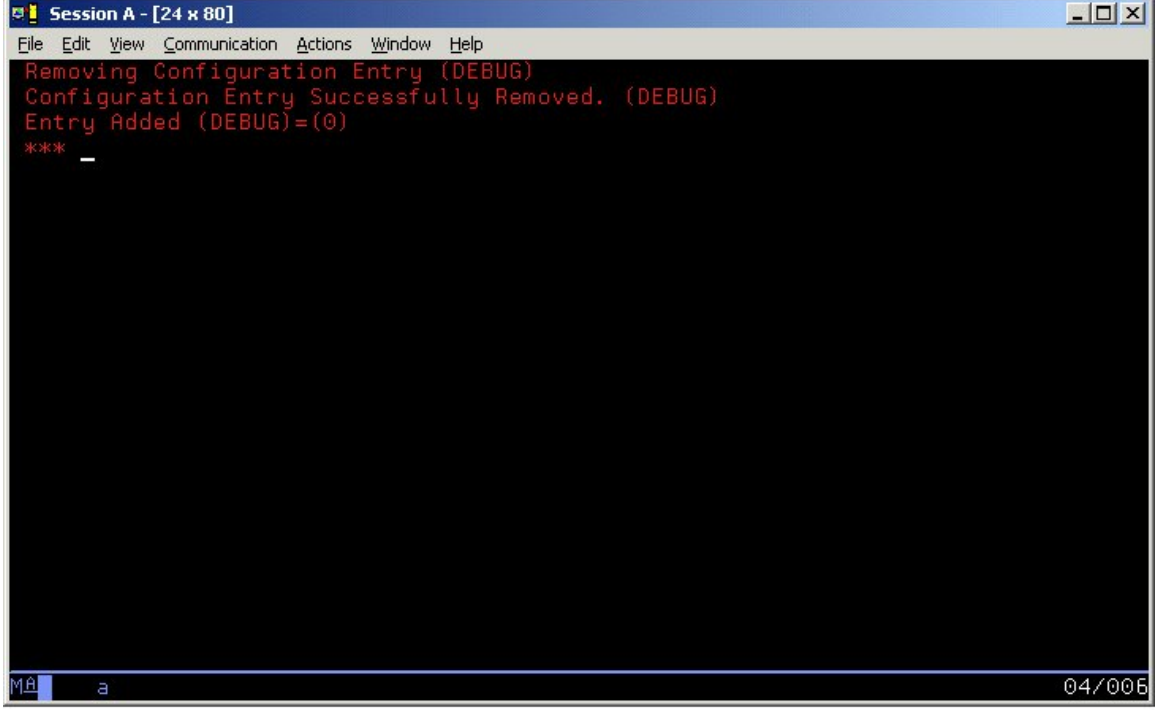

## To change the number of the CONNX TCP/IP port persistent environment variable

1. The default value of the TCP/IP port on which the CONNX Started Task VSAM TCP/IP program listens is 6500. To change this persistent environment variable, the following implicit syntax can be used:

| 🛛 🚺 Session A - [24 x 80]                                                                                                    |                                                                                                    |                                                                                                    |
|----------------------------------------------------------------------------------------------------|----------------------------------------------------------------------------------------------------|----------------------------------------------------------------------------------------------------|
| <u>File E</u> dit <u>V</u> iew <u>C</u> ommunica                                                                                                    | tion <u>A</u> ctions <u>W</u> indow <u>H</u> elp                                                                                                    |                                                                                                    |
| <u>M</u> enu <u>U</u> tilitie                                                                                                    | s <u>C</u> ompilers <u>U</u> ptions <u>S</u> tatus <u>H</u> elp                                                                                                    |                                                                                                    |
| Option ===> <u>tso</u>                                                                                                    | ISPF Primary Option Menu<br>cnxcfg p(cnxrunport 6710)                                                                                                    |                                                                                                    |
| 0 Settings<br>1 View<br>2 Edit<br>3 Utilities<br>4 Foreground<br>5 Batch<br>6 Command<br>7 Dialog Test<br>8 LM Facility<br>9 IBM Products<br>10 SCLM<br>11 Workplace<br>M More | Terminal and user parameters<br>Display source data or listings<br>Create or change source data<br>Perform utility functions<br>Interactive language processing<br>Submit job for language processing<br>Enter TSO or Workstation commands<br>Perform dialog testing<br>Library administrator functions<br>IBM program development products<br>SW Configuration Library Manager<br>ISPF Object/Action Workplace<br>Additional IBM Products | User ID . : IBMUSER<br>Time : 19:09<br>Terminal. : 3278<br>Screen : 1<br>Language. : ENGLISH<br>Appl ID . : ISR<br>TSO logon : ISPFPROC<br>TSO prefix:<br>System ID : P390<br>MVS acct. : ACCT#<br>Release . : ISPF 4.8 |
| Enter X to<br>Parms = 'CNXRUNP<br>loadlib = 'CONNX<br>file = 'CONNX.ST<br>*** _                                                                                                | Terminate using log/list defaults<br>ORT 6710'<br>.STASK.load'<br>ASK.cnxcfg'                                                                                                    |                                                                                                    |
| MA a                                                                                                    |                                                                                                    | 24/006                                                                                                    |

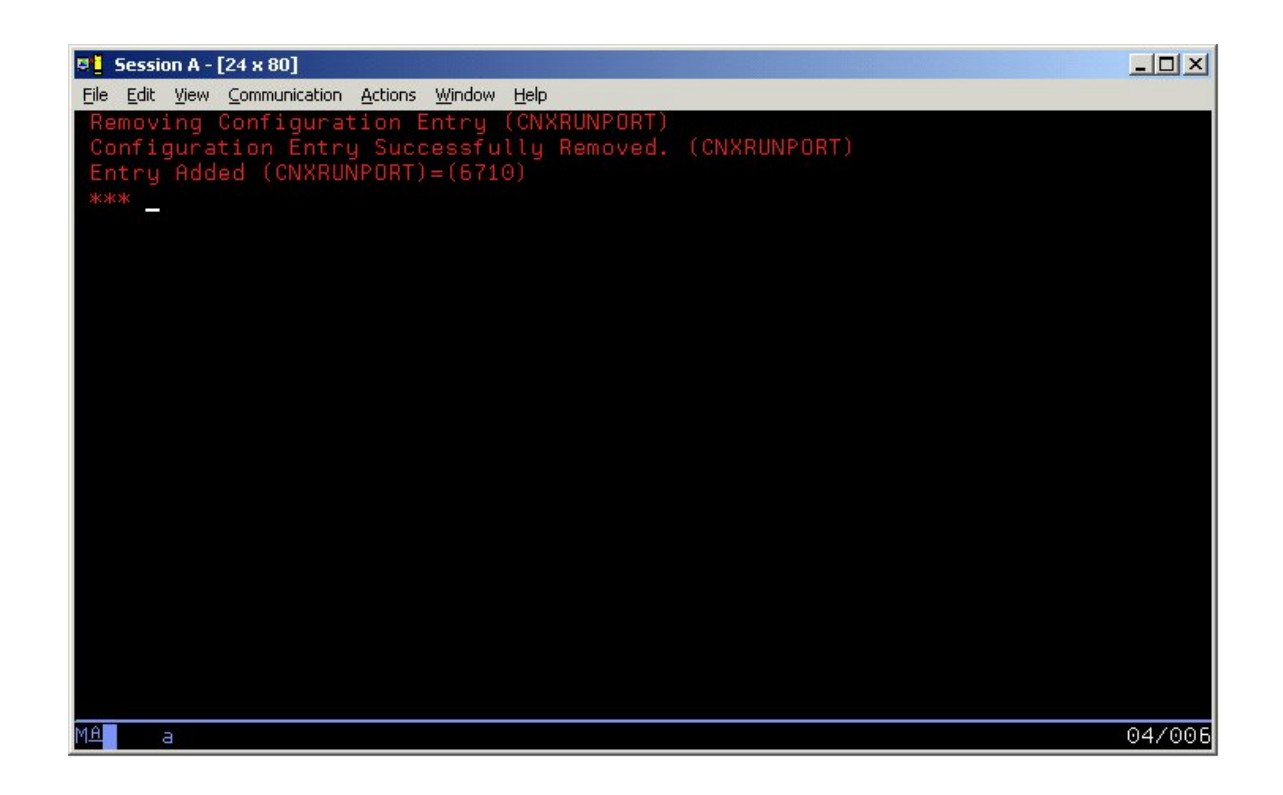

2. If the port number is changed, all clients which connect to the Started Task/Batch Job which listens on this port must be updated to the same port number. See TCP/IP Connection Port in the *CONNX User Reference Guide,* available online, on the CONNX CD-ROM, and within the CONNX product, for more information on changing the TCP/IP connection port for client machines.

#### To convert the persistent CONNX port number to the default

Using the implicit execution syntax, enter tso cnxcfg p(cnxrunport)

| ♥ <mark>] Session A - [24 × 80]</mark><br>File Edit Yiew <u>C</u> ommunic<br>Menu <u>U</u> tiliti                                                                              | ation <u>A</u> ctions <u>W</u> indow <u>H</u> elp<br>es <u>C</u> ompilers <u>O</u> ptions <u>S</u> tatus <u>H</u> elp                                                                                                    |                                                                                                    |
|----------------------------------------------------------------------------------------------------|----------------------------------------------------------------------------------------------------|----------------------------------------------------------------------------------------------------|
| Option ===> <u>tso</u>                                                                                                    | ISPF Primary Option Menu<br>cnxcfg p(cnxrunport)                                                                                                    |                                                                                                    |
| 0 Settings<br>1 View<br>2 Edit<br>3 Utilities<br>4 Foreground<br>5 Batch<br>6 Command<br>7 Dialog Test<br>8 LM Facility<br>9 IBM Products<br>10 SCLM<br>11 Workplace<br>M More | Terminal and user parameters<br>Display source data or listings<br>Create or change source data<br>Perform utility functions<br>Interactive language processing<br>Submit job for language processing<br>Enter TSO or Workstation commands<br>Perform dialog testing<br>Library administrator functions<br>IBM program development products<br>SW Configuration Library Manager<br>ISPF Object/Action Workplace<br>Additional IBM Products | User ID . : IBMUSER<br>Time : 19:09<br>Terminal. : 3278<br>Screen : 1<br>Language. : ENGLISH<br>Appl ID . : ISR<br>TSO logon : ISPFPROC<br>TSO prefix:<br>System ID : P390<br>MVS acct. : ACCT#<br>Release . : ISPF 4.8 |
| Enter X to<br>Parms = 'CNXRUN<br>loadlib = 'CONN<br>file = 'CONNX.S'<br>***                                                                                                    | Terminate using log/list defaults<br>PORT'<br>X.STASK.load'<br>FASK.cnxcfg'                                                                                                    |                                                                                                    |
| МА а                                                                                                    |                                                                                                    | 24/006                                                                                                    |

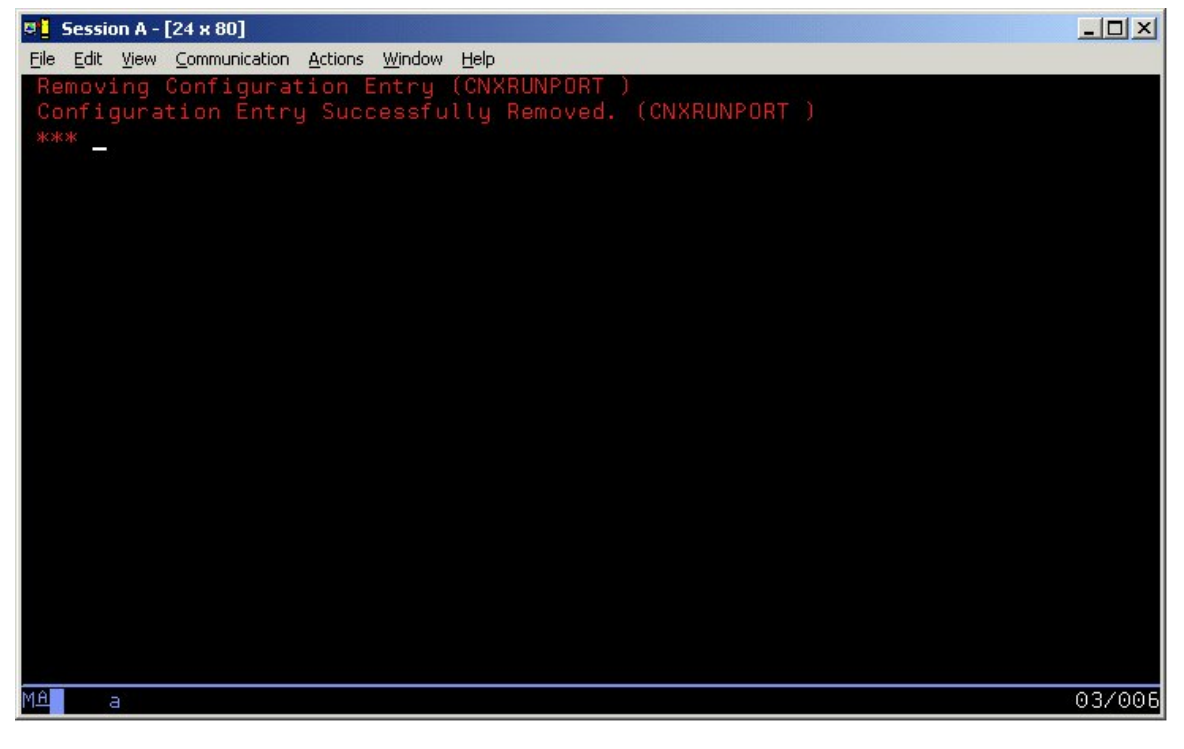

### **CONNX Environment Variables**

### **CONNX Environment Variables: Scope and Precedence**

The CONNX environment variable search logic first searches for variables defined in the CNXPARMS PDS member, and then queries the environment variables stored in the CNXCFG VSAM KSDS file. To define persistent environment variables across multiple instances of the CNXVSAM/CNXVSCT started task(s) or batch job(s), use the CNXCFG REXX exec file.

#### To define unique CONNX environment variables per Started Task/Batch Job

 To define CONNX environment variables specific to a single Started Task/Batch Job using a PDS member such as CNXPARMS, create a new member in the CONNX.STASK.CNTL PDS, and enter the environment variables as =variable=value. Next, change the Started Task/Batch Job JCL symbolic parameter CNXPARMS to the new member name; for example:

```
//CNXPARMS=CNXPARMZ
```

which substitutes as:

```
//CNXPARMS DD DSN=CONNX.STASK.CNTL(CNXPARMZ)
```

Defining unique CONNX environment variables per Started Task/Batch Job in the same CNXCFG VSAM KSDS is not supported. To do so, define separate copies of the CNXCFG VSAM KSDS for each started task/batch job, and update the execution JCL to point to the new CNXCFG VSAM KSDS. For example, to override the default CNXCFG DDNAME in the execution JCL:

```
//CNXCFG DD DSN=CONNX.STASK.CNXCFG.NEW,DISP=SHR
```

The REXX exec file CNXCFG supports overriding the CNXCFG VSAM KSDS file name via the following syntax:

From the ISPF Command Shell (usually ISPF main menu option 6):

```
Implicit:
cnxcfg p(variable value) f(CNXCFG data set name)
```

```
Verbose:
```

```
exec 'CONNX.STASK.CNTL(CNXCFG)' 'p(variable value) f(CNXCFG data set
name)'
```

From any ISPF command line:

```
Implicit:
tso cnxcfg p(variable value) f(CNXCFG data set name)
```

Verbose: tso exec 'CONNX.STASK.CNTL(CNXCFG)' 'p(variable value) f(CNXCFG data set name)'

2. For IDCAMS DELETE / DEFINE control records and execute JCL for the CNXCFG VSAM KSDS, refer to members IDCCNX0, CNXIDC, and @INST of CONNX.STASK.CNTL.

## **CONNX Environment Variable Security**

## Environment Variable Security vs. Ease of Use

You can implement CONNX environment variables exclusively by entering variable/value pairs in a CNXPARMS partitioned data set member, or via the CNXCFG REXX command file CNXCFG and program CNXCFGB to update the CNXCFG VSAM KSDS, or by a combination of both methods. Defining CONNX environment variables via the CNXPARMS PDS member is easier than using the REXX exec file, but less secure, depending on the security rules protecting the CONNX.STASK.CNTL partitioned data set. Defining the CONNX environment variables in the CNXCFG KSDS provides an extra layer of protection, because the TSO/ISPF editor cannot view/update VSAM data sets.

## Part 4: Starting Multiple Instances of CONNX Started Tasks

### Starting multiple instances of CONNX Started Tasks

Depending on the development needs and/or security rules defined at your site, it may be advantageous to define and start multiple instances of the CONNX for VSAM / QSAM / PDS server, either as started tasks, batch jobs, or a mixture of the two. Running the CONNX for VSAM / QSAM / PDS server as a batch job permits each user to test in a separate 'sandbox' environment, with separate versions of target VSAM / QSAM / PDS (physical sequential and partitioned data set) files, and without the need for systems programmer intervention to define new RACF user IDs for the started task procedure names. To define additional started task or batch job environment, use the following steps:

#### **Define the Unique CONNX Environment Variables**

- Review the environment variables defined in default control member CNXPARMS in CONNX.STASK.CNTL. Begin with CNXRUNPORT, which must be unique per instance of the CONNX for VSAM TCP/IP Listener programs, inclusive of all currently running and regularlyscheduled CICS and Started Task versions of CNXRUN and CNXRUNB. Make a copy of this member for the new instance.
- Review the persistent CONNX environment variables defined in the CNXCFG VSAM KSDS. Display the current persistent CONNX environment variables which reside in the default CNXCFG KSDS by executing the CNXCFG REXX exec file with no parameters.

```
From the ISPF Command Shell:

cnxcfg

or

exec 'connx.stask.cntl(cnxcfg)'

From any ISPF Command line:

tso cnxcfg

or
```

tso exec 'connx.stask.cntl(cnxcfg)'

3. The current variables/values defined in the default CNXCFG VSAM KSDS file are displayed on the invoking terminal:

| 💶 Session A - [24 x 80]                                                                                                    |                                                                                                    |                                                                                                    |
|----------------------------------------------------------------------------------------------------|----------------------------------------------------------------------------------------------------|----------------------------------------------------------------------------------------------------|
| <u>Eile E</u> dit <u>V</u> iew <u>C</u> ommunica                                                                                                    | tion <u>A</u> ctions <u>W</u> indow <u>H</u> elp                                                                                                    |                                                                                                    |
| <u>M</u> enu <u>U</u> tilitie                                                                                                    | es <u>C</u> ompilers <u>O</u> ptions <u>S</u> tatus <u>H</u> elp                                                                                                    |                                                                                                    |
| Option ===> <u>tso</u>                                                                                                    | ISPF Primary Option Menu<br>cnxcfg p(cnxrunport)                                                                                                    |                                                                                                    |
| 0 Settings<br>1 View<br>2 Edit<br>3 Utilities<br>4 Foreground<br>5 Batch<br>6 Command<br>7 Dialog Test<br>8 LM Facility<br>9 IBM Products<br>10 SCLM<br>11 Workplace<br>M More | Terminal and user parameters<br>Display source data or listings<br>Create or change source data<br>Perform utility functions<br>Interactive language processing<br>Submit job for language processing<br>Enter TSO or Workstation commands<br>Perform dialog testing<br>Library administrator functions<br>IBM program development products<br>SW Configuration Library Manager<br>ISPF Object/Action Workplace<br>Additional IBM Products | User ID . : IBMUSER<br>Time : 19:09<br>Terminal. : 3278<br>Screen : 1<br>Language. : ENGLISH<br>Appl ID . : ISR<br>TSO logon : ISPFPROC<br>TSO prefix:<br>System ID : P390<br>MVS acct. : ACCT#<br>Release . : ISPF 4.8 |
| Enter X to<br>Parms = 'CNXRUNF<br>loadlib = 'CONNX<br>file = 'CONNX.ST<br>*** _<br>MA a                                                                                        | Terminate using log/list defaults<br>ORT'<br>STASK.load'<br>ASK.cnxcfg'                                                                                                    | 24/005                                                                                                    |
| Cossion A [24-00]                                                                                                    |                                                                                                    |                                                                                                    |

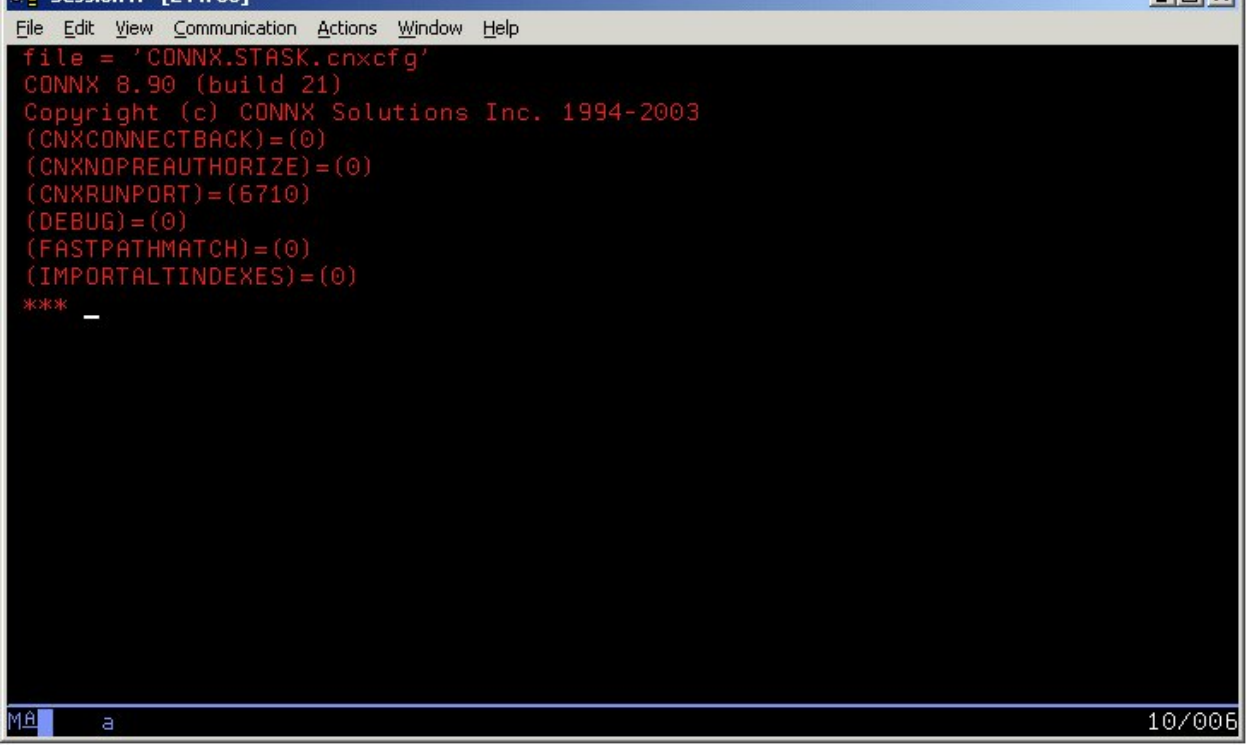

4. Decide which, if any, CONNX environment variables to define in the CNXCFG KSDS. If this support is required, define a new CNXCFG KSDS using members CNXIDC and IDCCNX0 of CONNX.STASK.CNTL, and update the CNXVSAM / CNXVSCT JCL procedures to point the CNXCFG

DDNAME to the new physical data set. If all CONNX environment variables are defined in the CNXPARMS PDS member, the CNXCFG DDNAME / DSN can be DUMMYed out, for example:

#### //CNXRUNB.CNXCFG DD DUMMY

5. To display, add, update, and delete environment variables/values defined in a new CNXCFG VSAM KSDS, you can use the f(file name) command-line parameter for the CNXCFG REXX file, for example:

| 💶 Session A - [24 x 80]                                                                                                    |                                                                                                    |                                                                                                    |
|----------------------------------------------------------------------------------------------------|----------------------------------------------------------------------------------------------------|----------------------------------------------------------------------------------------------------|
| <u>File E</u> dit <u>V</u> iew <u>C</u> ommunica                                                                                                    | ation <u>A</u> ctions <u>W</u> indow <u>H</u> elp                                                                                                    |                                                                                                    |
| <u>M</u> enu <u>U</u> tiliti                                                                                                    | es <u>C</u> ompilers <u>O</u> ptions <u>S</u> tatus <u>H</u> elp                                                                                                    |                                                                                                    |
| Option ===> <u>tso</u>                                                                                                    | ISPF Primary Option Menu<br>cnxcfg f(connx.v08r09.stask.cnxcfg)                                                                                                    |                                                                                                    |
| 0 Settings<br>1 View<br>2 Edit<br>3 Utilities<br>4 Foreground<br>5 Batch<br>6 Command<br>7 Dialog Test<br>8 LM Facility<br>9 IBM Products<br>10 SCLM<br>11 Workplace<br>M More | Terminal and user parameters<br>Display source data or listings<br>Create or change source data<br>Perform utility functions<br>Interactive language processing<br>Submit job for language processing<br>Enter TSO or Workstation commands<br>Perform dialog testing<br>Library administrator functions<br>IBM program development products<br>SW Configuration Library Manager<br>ISPF Object/Action Workplace<br>Additional IBM Products | User ID . : IBMUSER<br>Time : 19:09<br>Terminal. : 3278<br>Screen : 1<br>Language. : ENGLISH<br>Appl ID . : ISR<br>TSO logon : ISPFPROC<br>TSO prefix:<br>System ID : P390<br>MVS acct. : ACCT#<br>Release . : ISPF 4.8 |
| Enter X to                                                                                                    | Terminate using log/list defaults                                                                                                    |                                                                                                    |
| * CONNX for V<br>loadlib = 'CONNX<br>***                                                                                                    | /SAM Current Configuration:<br><.V08R09.STASK.load'                                                                                                    | *                                                                                                    |
| MA a                                                                                                    |                                                                                                    | 24/006                                                                                                    |

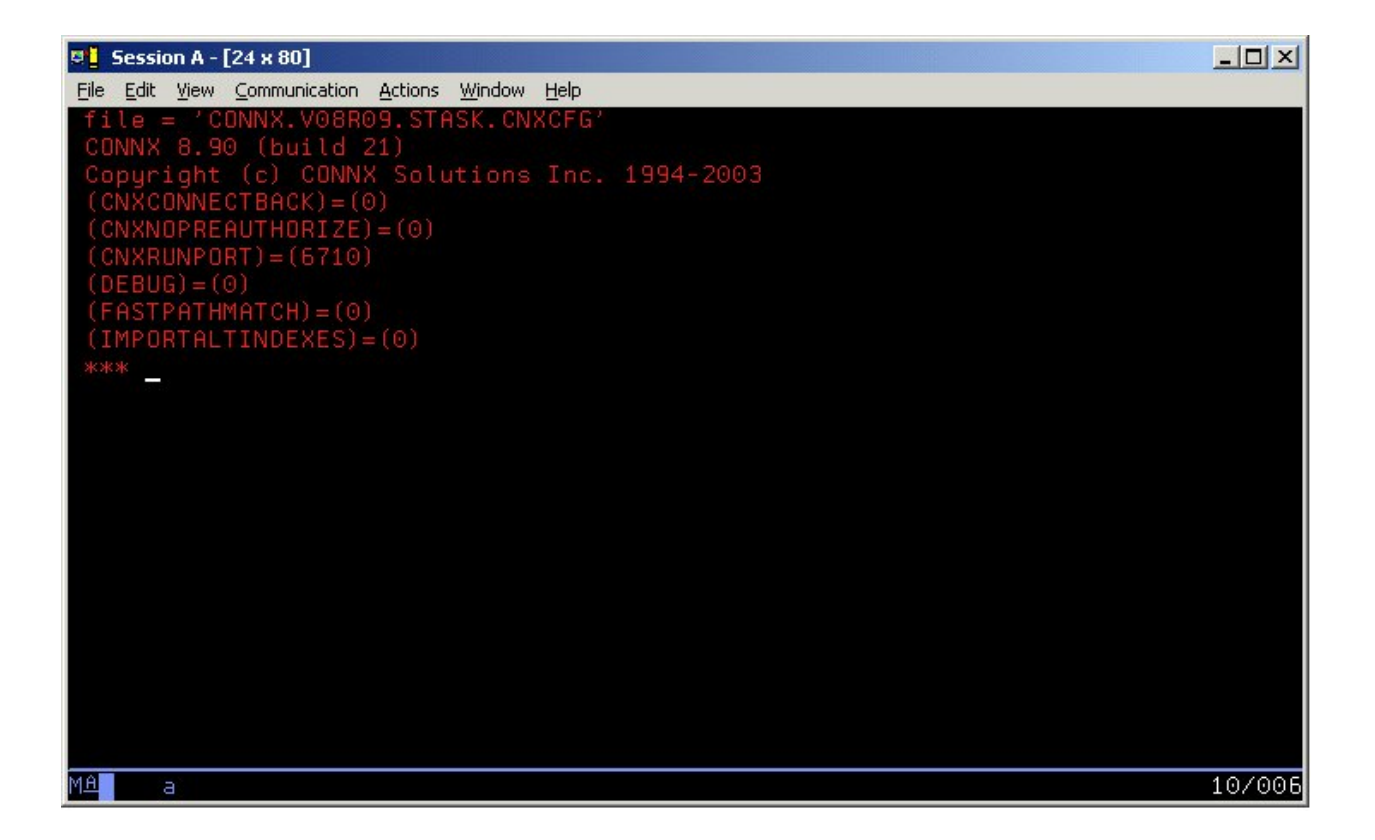

6. Alternatively, make a copy of the CNXCFG REXX exec file, and change the default value for the file parameter in the command text;

| 📮 🖸 Session A - [24 x 80]                                                                                             |
|----------------------------------------------------------------------------------------------------|
| <u>File Edit Yiew Communication Actions Window Help</u>                                                               |
| <u>F</u> ile <u>E</u> dit <u>C</u> onfirm <u>M</u> enu <u>U</u> tilities C <u>o</u> mpilers <u>T</u> est <u>H</u> elp |
| EDIT       CONNX.STASK.CNTL(CNXCFG) - 01.00       Columns 00001 00072         Command ===>                            |
| 000013 crgfile = .ch×crg<br>000014                                                                                    |
| 000015 do while (args ¬= "")                                                                                          |
| 000017 parse value args with keyword "(" args                                                                         |
| 000018 parse value args with val ")" args                                                                             |
|                                                                                                    |

7. Change

fpref = "CONNX.STASK"
and

cfgfile = ".cnxcfg"

These entries are concatenated to form the CNXCFG physical data set name, which is by default CONNX.STASK.CNXCFG.

8. Copy or update the CNXVSAM / CNXVSCT JCL procedure(s). Review the VSAM DDNAMEs defined in the CNXVSAM/CNXVSCT JCL procedure(s), add your installation VSAM DDNAME/DSNs, and delete those DDNAMEs/DSNs which are not defined at your site. For newly added VSAM DDNAMEs /DSNs, follow the CONNX import procedures in "To test CONNX for VSAM Started Task / Batch Job SCT Meta Data Import Functionality" on page 5-113 to add VSAM metadata to the CONNX Data Dictionary file.

9. Decide whether to run the copied or updated CNXVSAM or CNXVSCT procedure(s) as started tasks or as batch jobs.

10. If new started task JCL procedures are created, ask your system programmer to define the started task IDs to RACF or a RACF-compatible security package. If the new CONNX environments are defined as batch jobs, make copies of the CNXVSAMJ or CNXVSCTJ JCL members in the CONNX.STASK.CNTL partitioned data set, and make the necessary changes to the job card and //EXEC statements to reference the new JCL procedure(s):

| 🦉 🛓 Session A - [24 x 80]                                                                                                    |                          |
|----------------------------------------------------------------------------------------------------|--------------------------|
| <u>File Edit View Communication Actions Window Help</u>                                                                                                    |                          |
| <u>F</u> ile <u>E</u> dit <u>C</u> onfirm <u>M</u> enu <u>U</u> tilities C <u>o</u> mpilers <u>T</u> est <u>H</u> elp                                                                                                    |                          |
| EDIT CONNX.STASK.CNTL(CNXVSAMJ) - 01.00<br>Command ===><br>0000019 // JCLLIB ORDER=CONNX.V08R09.STASK.CNTL<br>000020 //CNXVSAM EXEC CNXVSAM ,CNXHLQ='CONNX.STASK',<br>000021 //*** CNXSAMP='CONNX.STASK.SAMPLES',<br>000022 //*** CNXPARMS=CNXPARMS,<br>000023 //*** SYSLMOD='CONNX.STASK.LOAD',<br>000024 //*** REG='8M'<br>000025 //<br>*********************************** | 972<br><u>SR</u><br>**** |
| MA a 04.                                                                                                    | /015                     |

11. Start the new task(s) or submit the new batch job(s) to the batch execution job queue.

## Part 5: Uninstallation Procedures: CONNX Started Task Components

#### Introduction to uninstallation of CONNX Started Task components

The CONNX for VSAM TCP/IP Server Setup client application transfers the CONNX components to the target MVS-OS/390 host via TCP FTP. After the initial FTP step, the CONNX installation continues via a batch job submission using TSO ISPF. Final installation steps for the CONNX for VSAM Started Task components include manual additions of JCL procedures (CNXVSAM and CNXVSCT) and a REXX exec file (CNXCFG) to the system PROCLIB and SYSPROC partitioned data sets.

Given a default CONNX installation prefix of CONNX.V08R09.STASK, the CONNX for VSAM Started Task installation JCL partitioned data set is CONNX.V08R09.STASK.CNTL. Members REMOVE and REMOV01 contain batch uninstallation JCL. Use REMOVE if you installed the CONNX sample VSAM / QSAM / PDS data sets; otherwise, use REMOV01.

#### To uninstall the CONNX for VSAM Started Task components

1. Before submitting the uninstallation JCL, find and stop all instances of the CONNX for VSAM Started Task/Batch Job TCP/IP Listener program CNXRUNB. For example, three batch jobs are submitted to the batch execution queue, listening on TCP/IP ports 6710, 6720, and 6730:

| 🕂 Session A - [24 x 8                          | 80]                                                                       |                                                                                  | >                                                                                             |
|------------------------------------------------|---------------------------------------------------------------------------|----------------------------------------------------------------------------------|-----------------------------------------------------------------------------------------------|
| <u>Eile E</u> dit <u>V</u> iew <u>C</u> omm    | nunication <u>A</u> ctions <u>W</u> indow                                 | <u>H</u> elp                                                                     |                                                                                               |
| <u>D</u> isplay <u>F</u> i                     | lter <u>V</u> iew <u>P</u> rin†                                           | <br>. <u>O</u> ptions <u>H</u> elp                                               |                                                                                               |
| SDSF DA SYS1<br>COMMAND INPUT                  | P390 PAG<br>===>                                                          | 0 SIO 7 CPU 1                                                                    | 16 DATA SET DISPLAYED<br>SCROLL ===> CSR                                                      |
| NP JOBNAME<br>CNXVSAM1<br>CNXVSAM2<br>CNXVSAM3 | STEPNAME PROCSTE<br>CNXVSAM CNXRUNE<br>CNXVSAM CNXRUNE<br>CNXVSAM CNXRUNE | EP JOBID OWNER<br>3 JOB07030 IBMUSER<br>3 JOB07031 IBMUSER<br>3 JOB07032 IBMUSER | "CPOS DP PGN REAL PAGING<br>RALOFF 1 445 0.00 0<br>RALOFF 1 483 0.00 0<br>RALOFF 1 459 0.00 0 |
| МА а                                           |                                                                           |                                                                                  | 10/00                                                                                         |

 2. The TCP/IP ports dedicated to these jobs can be found via the TSO
 NETSTAT command:

 EZZ2587I CNX VSAM1 00002810 0.0.0.6710
 0.0.0.0.0

 Listen

| EZZ2587I | CNXVSAM2 | 00002812 | 0.0.0.06 | 720 | 0.0.0.00 |
|----------|----------|----------|----------|-----|----------|
|          |          |          |          |     | Listen   |
|          |          |          |          |     |          |

| EZZ2587I | CNXVSAM3 | 00002813 | 0.0.0.06730 | 0.0.0.0.0 |  |
|----------|----------|----------|-------------|-----------|--|
|          |          |          |             |           |  |

Listen

3. In the current case, there are no active client connections to the three jobs, which are in the idle Listen state.

4. Execute the CNXCFG REXX command file using either the implicit or the verbose syntax below, and repeat the command for ports 6720 and 6730:

From the ISPF Command Shell: cnxcfg p(stop 6710) or exec 'connx.stask.cntl(cnxcfg)' 'p(stop 6710)' From any ISPF Command line: tso cnxcfg p(stop 6710) or tso exec 'connx.v08r09.stask.cntl(cnxcfg)' 'p(stop 6710)'

5. Repeat this process for each instance of the CNXVSAM/CNXSCT Started Task(s)/Batch Job(s).

6. After stopping all instances of the CNXVSAM / CNXVSCT Started Task(s)/Batch Job(s), you can submit the JCL in member @REMOVE or @REMOV01. Note that the last control record of the IDCAMS DELETE step references the CONNX.STASK.CNTL partitioned data set, so be sure to submit the job and deallocate the partitioned data set from your TSO session by navigating to another ISPF option:

| 9 Session A - [24 x 80]                                  |                |             |              |
|----------------------------------------------------------|----------------|-------------|--------------|
| <u>Eile Edit View Communication Actions Window H</u> elp |                |             |              |
| <u> </u>                                                 | : <u>H</u> elp |             |              |
| EDIT CONNX.STASK.CNTL(@REMOV10) - 01.00                  | Co             | lumns 00001 | 00072        |
| Command ===>                                             |                | Scroll ===  | > <u>CSR</u> |
| 000080 DELETE CONNX.STASK.SAMPLES.ORDER.R                | PURGE          | SCRATCH     |              |
| 000081 DELETE CONNX.STASK.SAMPLES.PRODGRP                | PURGE          | SCRATCH     |              |
| 000082 DELETE CONNX.STASK.SAMPLES.PRODGRP.E              | PURGE          | SCRATCH     |              |
| 000083 DELETE CONNX.STASK.SAMPLES.PRODGRP.PDS            | PURGE          | SCRATCH     |              |
| 000084 DELETE CONNX.STASK.SAMPLES.PRODGRP.PS             | PURGE          | SCRATCH     |              |
| 000085 DELETE CONNX.STASK.SAMPLES.PRODGRP.R              | PURGE          | SCRATCH     |              |
| 000086 DELETE CONNX.STASK.SAMPLES.PRODUCT                | PURGE          | SCRATCH     |              |
| 000087 DELETE CONNX.STASK.SAMPLES.PRODUCT.E              | PURGE          | SCRATCH     |              |
| 000088 DELETE CONNX.STASK.SAMPLES.PRODUCT.PDS            | PURGE          | SCRATCH     |              |
| 000089 DELETE CONNX.STASK.SAMPLES.PRODUCT.PS             | PURGE          | SCRATCH     |              |
| 000090 DELETE CONNX.STASK.SAMPLES.PRODUCT.R              | PURGE          | SCRATCH     |              |
| 000091 DELETE CONNX.STASK.CNTL                           | PURGE          | SCRATCH     |              |
| 000092 /*                                                |                |             |              |
| 000093 //***STEP2 EXEC PGM=IDCAMS                        |                |             |              |
| 000094 //***SYSPRINT DD SYSOUT=*                         |                |             |              |
| 000095 //***SYSIN DD *                                   |                |             |              |
| 000096 //*** DELETE CONNX.STASK.LOAD PURGE SCRA          | тсн            |             |              |
| 000097 //                                                |                |             |              |
| ******* ******************************                   | *****          | ***         | ******       |
|                                                          |                |             |              |
| MA a                                                     |                |             | 04/015       |

7. Also note that the second IDCAMS DELETE step for the CONNX.STASK.LOAD partitioned data set is commented out. This is by design, in case the CONNX Started Task/Batch job load modules were linked into an existing load library. It is recommended, but not required, to install CONNX into a separate load library. If the CONNX load modules were installed into a new load library:

| <b>.</b> | Session /                | A - [24 x 80]                                     |                 |                   |              |                                          |                                   |                      |                      |                      |
|----------|--------------------------|---------------------------------------------------|-----------------|-------------------|--------------|------------------------------------------|-----------------------------------|----------------------|----------------------|----------------------|
| Eile     | <u>E</u> dit <u>V</u> ie | w <u>C</u> ommunication                           | Actions Wind    | low <u>H</u> elp  |              |                                          |                                   |                      |                      |                      |
|          | <u>M</u> enu             | <u>F</u> unctions                                 | <u>C</u> onfirm | <u>U</u> tilities | <u>H</u> elp |                                          |                                   |                      |                      |                      |
| DS<br>Co | LIST                     | ===>                                              | CONNX.STA       | ISK.LOAD          |              |                                          | Row<br>St                         | 00001<br>croll       | of (                 | 00003<br><u>CSR</u>  |
|          |                          | Name<br>CNXCFGB<br>CNXRUNB<br>CNXVSAMB<br>**End** | Prompt          | Alias             | s-of         | Size<br>000C2090<br>000C97C0<br>000EDC18 | TTR<br>001809<br>000007<br>003104 | AC<br>00<br>01<br>01 | AM<br>31<br>31<br>31 | RM<br>24<br>24<br>24 |
| •        | • •                      | · · ·                                             | • •             | • • • •           | • •          | • • •                                    | • • • •                           | •                    | • •                  | • •                  |
| MA       | a                        |                                                   |                 |                   |              |                                          |                                   |                      |                      | )4/015               |

8. Then Step 2 can be commented in:

| ए 🔤 Session A - [24 x 80]                               |                     |
|---------------------------------------------------------|---------------------|
| <u>File Edit View Communication Actions Window Help</u> |                     |
| <u> </u>                                                | <u>H</u> elp        |
|                                                         | Columna 00001 00073 |
| Command>                                                | Columns 00001 00072 |
|                                                         | DUDGE CODOTOU       |
| 000080 DELETE CUNNX.STHSK.SHMPLES.URDER.R               | PURGE SCRHICH       |
| 000081 DELETE CONNX.STASK.SAMPLES.PRODGRP               | PURGE SCRHICH       |
| 000082 DELETE CUNNX.STASK.SAMPLES.PRODGRP.E             | PURGE SCRHICH       |
| 000083 DELETE CUNNX.STASK.SAMPLES.PRODGRP.PDS           | PURGE SCRATCH       |
| 000084 DELETE CONNX.STASK.SAMPLES.PRODGRP.PS            | PURGE SCRATCH       |
| 000085 DELETE CONNX.STASK.SAMPLES.PRODGRP.R             | PURGE SCRATCH       |
| 000086 DELETE CONNX.STASK.SAMPLES.PRODUCT               | PURGE SCRATCH       |
| 000087 DELETE CONNX.STASK.SAMPLES.PRODUCT.E             | PURGE SCRATCH       |
| 000088 DELETE CONNX.STASK.SAMPLES.PRODUCT.PDS           | PURGE SCRATCH       |
| 000089 DELETE CONNX.STASK.SAMPLES.PRODUCT.PS            | PURGE SCRATCH       |
| 000090 DELETE CONNX.STASK.SAMPLES.PRODUCT.R             | PURGE SCRATCH       |
| 000091 DELETE CONNX.STASK.CNTL                          | PURGE SCRATCH       |
| 000092 /*                                               |                     |
| 000093 //STEP2 EXEC PGM=IDCAMS                          |                     |
| 000094 //SYSPRINT DD SYSOUT=*                           |                     |
| 000095 //SYSIN DD *                                     |                     |
| 000096 DELETE CONNX, STASK, LOAD PURGE SCRATCH          |                     |
| 000097 //                                               |                     |
| ******** *****************************                  | ****                |
|                                                         |                     |
| MA a                                                    | 04/015              |

9. The IDCAMS DELETE steps should return zeroes for all data sets which are not allocated to another batch job, started task, or TSO session. For data sets which do not exist or are allocated to other tasks, the IDCAMS return code will be 8. The undeleted data sets, if any, can be deleted via ISPF or via a second run of the @REMOVE or @REMOV01 JCL after the data set sharing conflicts have been resolved.

### Manual Steps: CONNX for VSAM Started Task Uninstallation

To verify that all CONNX for VSAM Started Task components have been uninstalled, you can use ISPF option 3.4 to list and delete the data sets defined with the (default) CONNX.STASK high-level qualifier. Next, delete all versions of the CNXVSAM/CNXVSCT procedures from the production JCL PROCLIB. Finally, if the CNXCFG REXX exec file has been copied to a SYSPROC PDS such as SYS1.LOCAL.CLIST, delete the CNXCFG member.

### **Dataset Security**

## CONNX VSAM / QSAM / PDS Host / Client Security Overview

## Default Option - Figure #1:

CONNX for VSAM / QSAM / PDS is implemented as a Windows PC client and a set of batch programs, including a Listener (CNXRUNB) and a Server (CNXVSD0B). When a user connects from a client application through a supported interface (ODBC, JDBC, OLE DB or .NET), the client CONNX user ID / password is mapped to an OS/390 / z/OS user ID / password via the CONNX Data Dictionary.

The encrypted user ID / password is sent via TCP/IP to the CONNX TCP/IP Listener program CNXRUNB , which decrypts the user ID / password and executes the RACF (Resource Access Control Facility) VERIFY macro. If the user ID / password sent from the CONNX PC client is valid, program CNXRUNB starts program CNXVSD0B as a subtask in the CNXRUNB started task or batch job address space. Refer to steps 1 through 3 in Figure 1. Once started, program CNXVSD0B sets up a separate TCP/IP connection to the invoking CONNX PC client.

CONNX PC Client requests and VSAM / QSAM / PDS data responses flow back and forth directly from the CONNX PC client to the dedicated CNXVSD0B subtask. Refer to steps 4 and 5 in Figure 1. For the default case, the host-side RACF dataset security rules defined for the CNXVSD0B subtask user IDs (#1, #2, or #3) determine the type of file access granted to each CONNX PC client.

The default security option observes the host-side security rules defined for user ID / password verification, and per-user ID for VSAM / QSAM / PDS file access. In order for these rules to be enforced, programs CNXRUNB and CNXVSD0B must run from an APF (Authorized Program Facility) load library. The operator command (SETPROG APF) necessary to add the CONNX started task load library to the APF list is documented in the CONNX Installation Guide.

### Alternate Option - Figure #2:

The host-side security rules for user ID / password verification and dataset access can be enabled or disabled for CONNX client-server connections via a CONNX environment variable (CNXNOPREAUTHORIZE). Setting CNXNOPREAUTHORIZE to a non-zero value instructs the CONNX VSAM / QSAM / PDS TCP/IP Listener and Server programs to bypass user ID / password verification and file access security checks. Once the listener program (CNXRUNB) starts a server program (CNXVSD0B) subtask, client requests and VSAM data flow from the CONNX PC client to the server subtask and back via a dedicated TCP/IP socket connection. In this case, the host-side security rules defined for the CNXRUNB user ID (#0) attach to each CNXVSD0B server subtask, and determine the type of file access granted to the CONNX PC client.

This security option bypasses the need to execute the CONNX programs from an APF-authorized load library, but all dataset access derives from the single user ID which executes listener program CNXRUNB as a started task or a batch job. An advantage to this approach is that host-side data set security rules for CONNX PC clients need only be defined for each user ID which starts program CNXRUNB.

### **CONNX Client-Side Security Enhances Host-Side Security**

For both options, the CONNX Administrator should consider taking advantage of the client-side security features implemented in the CONNX Data Dictionary (CDD). The first line of defense is only to import selected VSAM / QSAM / PDS files into the CDD. Additionally, the CONNX Administrator can restrict file access based on CONNX user IDs and groups defined via the security menu features in the CONNX Data Dictionary Manager.

In some cases, a physical VSAM file is composed of multiple logical files or sub-files. The CONNX Data Dictionary Manager can be used to define and enforce security rules based on these logical files, as well as on the underlying physical data sets. Further, column- and row-level security can be implemented by defining one or more CONNX views against the imported VSAM physical or logical files, and by authorizing individual or groups of CONNX user IDs to execute the CONNX client-side views.

Similarly, host-side dataset security rules for PDS (partitioned data set) files are implemented at the dataset level. CONNX client-side security can restrict file access per-PDS member, as well as to specific columns or rows within a PDS member.

The CONNX client-side approach to security complements and enhances most host-side security products, which implement file access rules on a per-physical file basis. In all cases, the security rules defined in the CONNX Data Dictionary take precedence over the host-side security rules. For more information on CONNX client-side security, refer to the CONNX online User Reference Guide.

Figure 1

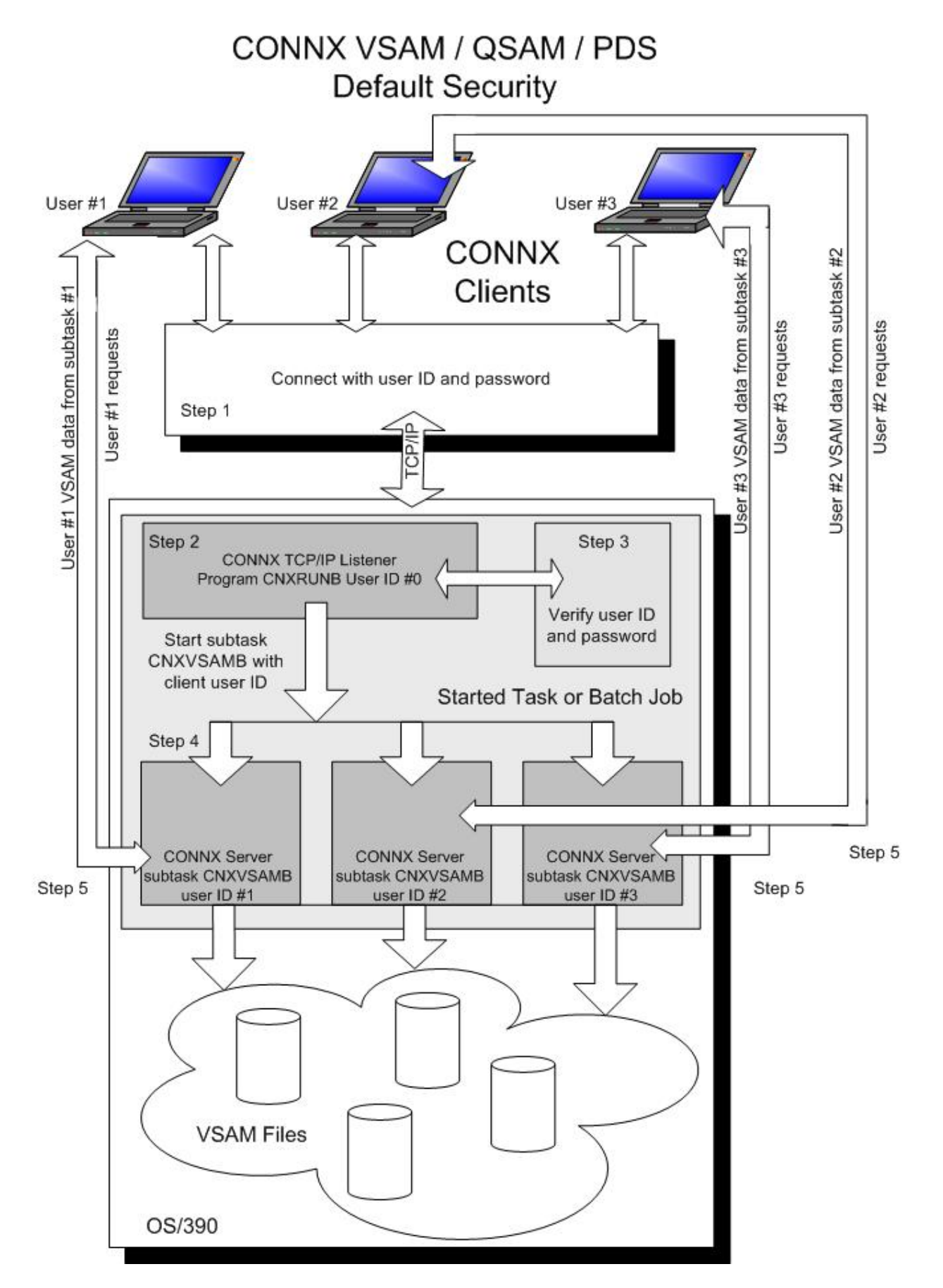

Figure 2

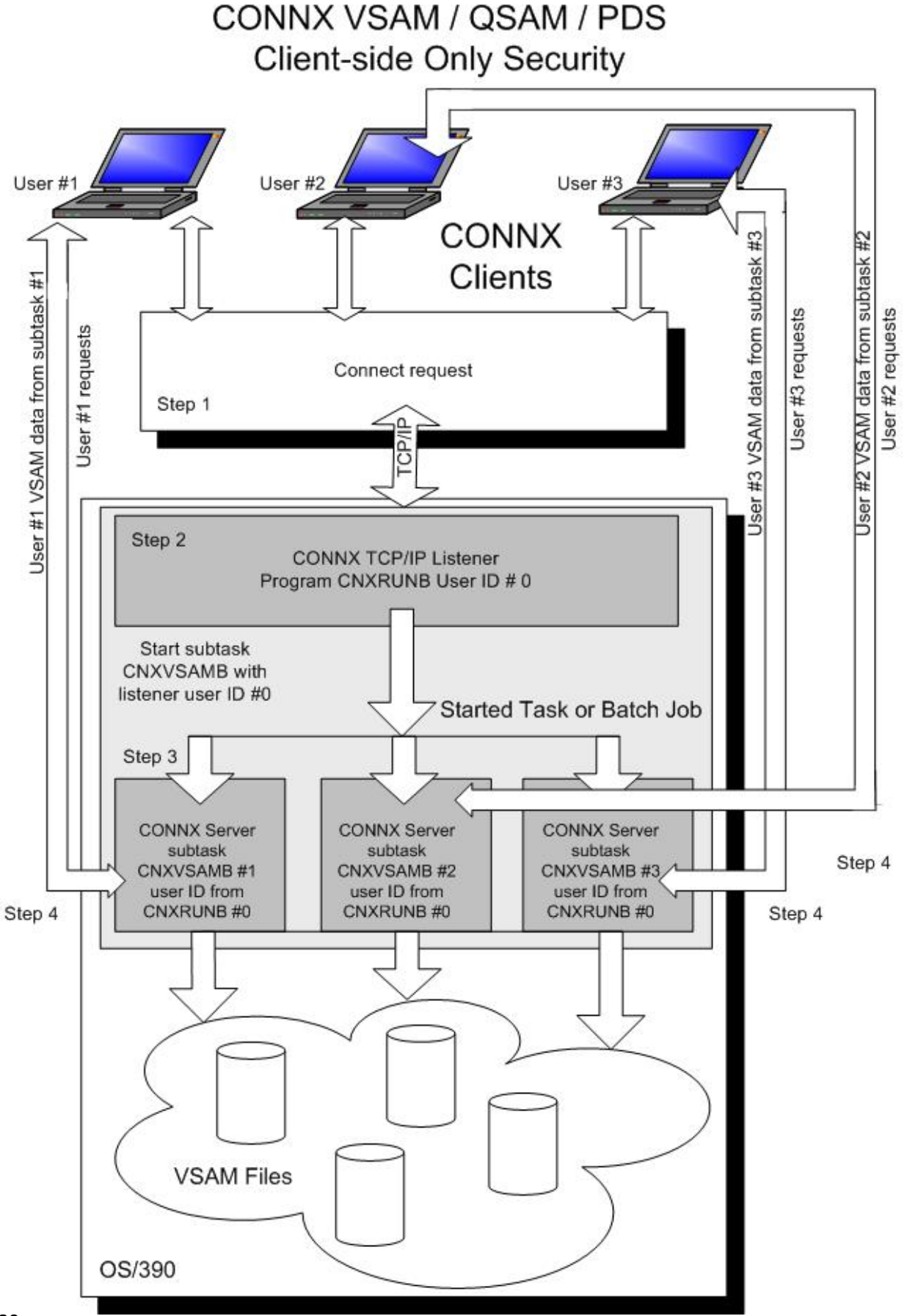

# **CONNX for VSAM - CICS**

#### Prerequisites - CONNX for CICS/VSAM - z/OS

- The IBM z/OS mainframe must be set up for TCP/IP communications.
- The TCP/IP started task must be running.
- The IBM CICS TCP/IP sockets interface, including CICS configuration files, programs, maps, and transactions, must be installed.
- Both the install PC client and the target host (z/OS) should have FTP enabled (optional).

Refer to IBM documentation for more information on installing the IBM CICS TCP/IP interface.

#### Verifying TCP/IP Connectivity

Before you install CONNX on your CICS/VSAM server, we recommend that you verify the TCP/IP connectivity to your OS/390 z/OS system. To verify connectivity:

- 1. Open a Command Prompt window.
- 2. On the task bar, click Start and then click Run
- 3. Type or select:

#### ping hostname

where hostname is the TCP/IP symbolic address or dotted numeric address.

A successful ping (connectivity) will generate output in the command window similar to the following:

```
Pinging 123.123.123.012 with 32 bytes of data:
Reply from 123.123.123.012: bytes=32 time=10ms TTL=63
Reply from 123.123.123.012: bytes=32 time<10ms TTL=63
Reply from 123.123.123.012: bytes=32 time<10ms TTL=63
Ping statistics for 123.123.012: bytes=32 time<10ms TTL=63
Ping statistics for 123.123.012:
Packets: Sent = 4, Received = 4, Lost = 0 (0% loss),
Approximate round trip times in milli-seconds:
Minimum = 0ms, Maximum = 10ms, Average = 2ms
```

### Part 1: Installing the CONNX VSAM Components on an MVS-OS/390 Server

#### General Information about the CONNX VSAM Server

This step copies the CONNX VSAM server components from a client PC to an OS/390 / z/OS target. The CONNX Administrator component must be installed on the client PC.

## About the VSAM User Account and Password

When installing the VSAM components, select a TSO user account name and password with privileges that allow you to create partitioned data sets and to copy, read, and write files to the server. The installation user ID must be authorized to create partitioned data sets and to copy files to the target host via FTP.

#### To install the CONNX components on the target CICS/VSAM z/OS system

 Select a computer on which the CONNX Administrator component is installed. Click the Start button, and then point to All Programs. Point to CONNX Driver and then click CONNX Server Setup. The CONNX Server Component Installation dialog box appears.

| iles                                                                                                    |                                                                                                    |                                                                 |
|----------------------------------------------------------------------------------------------------|----------------------------------------------------------------------------------------------------|-----------------------------------------------------------------|
| ONNX Server Component Installation<br>Inter the platform type, transfer method and login credentials<br>OS VSE VMS UNIX/Linux                                                                                                    |                                                                                                    |                                                                 |
| CONNX Server Data Set         CONNX DSN HLQ       CONNX.VSAM         SMS       VOLSER       CONNX1       UNIT       3390         Load Library Parameters       CONNX.VSAM.LOAD       VOLSER       CONNX.VSAM.LOAD         VOLSER       CONNX1       UNIT       3390         VOLSER       CONNX.VSAM.LOAD       VOLSER       CONNX1       UNIT         VOLSER       CONNX1       UNIT       3390         CICS Load Library       *.SDFHLOAD       Target RDO File       *.DFHCSD | Login Information <u>Server</u> Username Password Product C ADABAS C IMS © VSAM FTP Mode © Active C Passive C Manual Conu | Server Type<br>CICS<br>C Started Task<br>TCP/IP<br>HLQ<br>TCPIP |
| VSAM Samples<br>Create 🔽 VOLSER CONNX1 UNIT 3390<br>Database HLQ CONNX.VSAM.SAMPLES                                                                                                    | <u>I</u> nstall                                                                                                    | SEZALNK2                                                        |

2. Select the OS/390 / z/OS tab in the CONNX Server Component Installation dialog box. Select the VSAM option in the **Product** area. Select the CICS option in the **Server Type** area.

**Note**: Additional information about the information in these dialog boxes can be found in the **Required and Optional Entry Fields for VSAM TCP/IP Server Setup** table.

3. In the **Login Information** area, type the TCP/IP symbolic host name or dotted numeric address for your OS/390 / z/OS server in the **Server** text box, a TSO user ID in the **User ID** text box and its password in the **Password** text boxes.

4. In the **TCP/IP area**, enter the dataset name of the TCP/IP stack in the **HLQ** text box and the TCP/IP library name in the **Library** text box.

5. In the **CONNX Server Data Set** area, enter the data set name of the CONNX server component location (where CONNX for VSAM will be installed on the mainframe) in the **CONNX DSN HQL** text box, its VOLSER in the **VOLSER** text box, and its DASD device type in the **UNIT** text box. If SMS is installed on the CONNX server system, select the **SMS** check box.

6. In the **CICS Parameters** area, enter the data set name of the link step output files in the **Load Library DSN** text box, its VOLSER in the **VOLSER** text box, and its DASD device type in the **UNIT** text

box. Enter the low level nodes of the CICS region load library in **Product Load Library** and the Resource Management Commands file in **Target RDO File**.

7. In the **VSAM Samples** area, select the **Create** check box if you want to create VSAM sample files. Enter the data set name of the CONNX sample file location in **Database HLQ** and its VOLSER in the **VOLSER** text boxes. If the data set prefix is CONNX.STASK, this will create the VSAM, QSAM, and partitioned data sets listed in <u>VSAM Objects for CONNX.STASK.SAMPLES</u> and load them with sample data.

If you do not want sample files, clear the Create check box.

8. In the **FTP Mode area**, enter the FTP mode that is appropriate for your FTP server. If the host cannot be accessed via FTP, select Manual Copy. Manual Copy will create a local copy of the files that need to be transferred along with a text file with instructions.

9. Click the **Install** button. This action starts an FTP session and copies the selected components from the client PC to the target host.

10. Allow several minutes for the file transfer process between the CONNX administrator computer directory C:\CONNX32\VSAM and the target host.

11. Click the **Close** button.

## Required and Optional Entry Fields for VSAM TCP/IP Server Setup

| les                             |                                       |                                                                                                    |                |
|---------------------------------|---------------------------------------|----------------------------------------------------------------------------------------------------|----------------|
| NNX Server Compo                | onent Installation                    |                                                                                                    | 16-            |
| nter the platform type,         | transfer method and login credentials |                                                                                                    | N.             |
|                                 |                                       |                                                                                                    | ) e            |
| S VSE VMS U                     | NIX/Linux                             |                                                                                                    |                |
| CONNX Server Data 9             | Set                                   | L ogin Information                                                                                                    |                |
| CONNX DSN HLQ                   |                                       | <u>Server</u>                                                                                                    |                |
|                                 | CONNX1 UNIT 3390                      | Username                                                                                                    |                |
| The second second               |                                       | Password                                                                                                    |                |
| Load Library Paramet            | ters                                  |                                                                                                    |                |
| Load Library DS <u>N</u>        | CONNX.VSAM.LOAD                       | Product                                                                                                    | Server Type    |
| V <u>O</u> LSER                 | CONNX1 UNIT 3390                      | C ADABAS                                                                                                    | CICS           |
| CICS Load Library               | *.SDFHLOAD                            | - С і <u>м</u> з                                                                                                    | O Started Task |
| Target BDO File                 | * DEHCSD                              |                                                                                                    |                |
| , digotti b o tilo              |                                       | FTP Mode                                                                                                    | HL <u>Q</u>    |
|                                 |                                       | Active C Passive     Active C Passive     A | TCPIP          |
|                                 |                                       | C Manual Copy                                                                                                    | Library        |
| VSAM Samples<br>Create 🔽 VOLSER | CONNX1 UNIT 3390                      | 1                                                                                                    | SEZALNK2       |
| Database HLQ                    | CONNX.VSAM.SAMPLES                    | <u>I</u> nstall                                                                                                    | Done           |

| Group Box    | Term             | Description                                                                                                    |
|--------------|------------------|----------------------------------------------------------------------------------------------------|
| Login        | CICS/VSAM Server | A symbolic or dotted numeric TCP/IP address, for example: MVS or 123.123.123.012                                                                                                    |
|              | User ID          | Your 1-8 character z/OS or TSO logon ID. All characters convert from lowercase to uppercase.                                                                                                   |
|              | Password         | Your 1-8 character z/OS or TSO password. All characters convert from lowercase to uppercase.                                                                                                   |
| Server Type  | CICS             | The default installation for CONNX for CICSVSAM on OS/390 / z/OS platforms is as a CICS TCP/IP listener and server.                                                                            |
|              | Started Task     | CONNX for VSAM can also be installed and run as<br>one or more started tasks or batch jobs. This version<br>also provies read access to QSAM physical sequential<br>and partitioned data sets. |
| CONNX Server | CONNX DSN Prefix | A one- or multi-part high-level data set prefix, which is                                                                                                    |

| Data Set           |                                  | used to create the CONNX installation sequential and partitioned data sets on the target host. In the current example, the installation prefix is CONNX.CICS. See <u>CONNX DSN Prefix Data Sets</u> for a description of the data sets created with this prefix.                                                                                                    |  |
|--------------------|----------------------------------|----------------------------------------------------------------------------------------------------|--|
|                    | VOLSER                           | Optional. The DASD volume serial on which the CONNX.CICS sequential and partitioned data sets are created.                                                                                                    |  |
|                    | UNIT                             | Optional. The DASD device type (3380, 3390, etc.) of the above VOLSER. Omit if the VOLSER field is blank.                                                                                                    |  |
| VSAM Samples       | VSAM Samples<br>Prefix           | Required if the Create check box in the VSAM<br>Samples group box is checked. A one- or multi-part<br>high-level data set prefix, which is used to create the<br>CONNX VSAM sample data sets. See VSAM Objects<br>for CONNX.CICS.SAMPLES and <u>VSAM Objects for</u><br><u>CONNX.STASK.SAMPLES</u> for lists of the sample<br>VSAM files created for the target CIS region(s) or<br>started task(s)/batch jobs. |  |
|                    | VOLSER                           | Required if the Create check box in the VSAM<br>Samples group box is checked. The DASD volume<br>serial on which the CONNX.CICS.SAMPLES VSAM<br>objects are created.                                                                                                    |  |
| CICS<br>Parameters | CICS Product Load<br>Library     | Required for all three CICS installation options. The<br>fully qualified CICS runtime load library partitioned<br>data set name. For example, the CICS Transaction<br>Server 1.3 default load library name is:                                                                                                    |  |
|                    |                                  | CICSTS13.CICS.SDFHLOAD                                                                                                    |  |
|                    |                                  | Ask your CICS administrator for the fully qualified name of this data set.                                                                                                    |  |
|                    | Target RDO/File                  | Required for all three CICS installation options. The<br>fully qualified name of the target CICS Resource<br>Definition Online VSAM file. For example, the default<br>name for the CICS Transaction Server 1.3 RDO file is:<br>CICSTS13.CICSTS13.DFHCSD                                                                                                    |  |
|                    | Link into Target Load<br>Library | Required for both CONNX installation options. A fully<br>qualified partitioned data set name into which the<br>CONNX CICS/C++ object code is linked. This can be<br>a new partitioned data set, or an existing PDS already<br>defined to the target CICS region in the DFHRPL load<br>list. In the current example, the target load library is<br>CONNX.CICS.LOAD                                               |  |
|                    | VOLSER.                          | The DASD volume serial on which the new CONNX<br>load library is created. Specify a VOLSER and a UNIT<br>to create the PDS on a specific volume, or leave both<br>fields blank to accept the system defaults. If linking<br>into an existing PDS, leave the VOLSER and UNIT<br>text boxes blank.                                                                                                    |  |
|                    | UNIT                             | Optional. The DASD device type (3380, 3390, etc.) of the above VOLSER. Omit if the VOLSER field is blank.                                                                                                    |  |

## CONNX DSN Prefix Data Sets

| Data Set              | Description                                                                                                    |
|-----------------------|----------------------------------------------------------------------------------------------------|
| CONNX.CICS.CNTL       | Installation JCL and control records partitioned data set.                                                         |
| CONNX.CICS.COPYBOOK   | Sample COBOL copybook partitioned data set.                                                                        |
| CONNX.CICS.CUSTOMER.S | Sequential input data set used to load the<br>sample CUSTOMER VSAM file. (CICS files<br>CNXCSTE, CNXCSTK, CNXCSTR) |
| CONNX.CICS.EQUIPMNT.S | Sequential input data set used to load the sample EQUIPMENT VSAM files. (CICS files CNXEQE, CNXEQK, CNXEQR)        |
| CONNX.CICS.OBJECT     | CONNX SAS/C 7.00 pre-linked object code for the CONNX CICS and batch programs.                                     |
| CONNX.CICS.ORDER.S    | Sequential input data set used to load the<br>sample ORDER VSAM file. (CICS files<br>CNXPGE, CNXPGK, AND CNXPGR)   |
| CONNX.CICS.PRODGRP.S  | Sequential input data set used to load the<br>sample Product Group VSAM file. (CICS file<br>CNXPGRP)               |
| CONNX.CICS.PRODUCT.S  | Sequential input data set used to load the sample PRODUCT VSAM file. (CICS file CNXPROD)                           |

## VSAM Objects for CONNX.CICS.SAMPLES

| VSAM Object                       | Descriptio<br>n                | CICS File<br>Name | CONNX for VSAM Sample Table Name |
|-----------------------------------|--------------------------------|-------------------|----------------------------------|
|                                   | Customer file KSDS.            | CNXCST<br>K       | CUSTOMERS_VSAM                   |
| CONNX.CICS.SAMPLES.CUSTOMER.<br>E | Customer file ESDS.            | CNXCST<br>E       | CUSTOMERS_VSAM_ESDS              |
| CONNX.CICS.SAMPLES.CUSTOMER.<br>R | Customer file RRDS.            | CNXCST<br>R       | CUSTOMERS_VSAM_RRDS              |
| CONNX.CICS.SAMPLES.EQPATH01       | Equipment file path #1.        | CNXEQP1           | *none*                           |
| CONNX.CICS.SAMPLES.EQPATH01       | Equipmen<br>t file path<br>#1. | CNXEQP<br>2       | *none*                           |
| CONNX.CICS.SAMPLES.EQUIPMNT       | Equipmen<br>t file<br>KSDS.    | CNXEQK            | EQUIPMNT_VSAM                    |
| CONNX.CICS.SAMPLES.EQUIPMNT.<br>E | Equipmen<br>t file<br>ESDS.    | CNXEQE            | EQUIPMNT_VSAM_ESDS               |
| CONNX.CICS.SAMPLES.EQUIPMNT.<br>R | Equipmen<br>t file<br>RRDS.    | CNXEQR            | EQUIPMNT_VSAM_RRDS               |
| CONNX.CICS.SAMPLES.ORDER          | Order file<br>KSDS.            | CNXORK            | ORDERS_VSAM                      |
| CONNX.CICS.SAMPLES.ORDER.E        | Order file ESDS.               | CNXORE            | ORDERS_VSAM_ESDS                 |
| CONNX.CICS.SAMPLES.ORDER.R        | Order file<br>RRDS.            | CNXORR            | ORDERS_VSAM_RRDS                 |
| CONNX.CICS.SAMPLES.ORDPTH01       | Order file path #1.            | CNXORP1           | *none*                           |
| CONNX.CICS.SAMPLES.ORDPTH02       | Order file path #2.            | CNXORP2           | *none*                           |
| CONNX.CICS.SAMPLES.PRDGRP         | Product<br>group file<br>KSDS. | CNXPGK            | PRODUCT_GROUPS_VSAM              |
| CONNX.CICS.SAMPLES.PRODGRP.E      | Product<br>Group file<br>ESDS. | CNXPGE            | PRODUCT_GROUPS_VSAM_ESDS         |
| CONNX.CICS.SAMPLES.PRODGRP.R      | Product file RRDS.             | CNXPGR            | PRODUCTS_GROUPS_VSAM_RRD<br>S    |
| CONNX.CICS.SAMPLES.PRODUCT        | Product file KSDS.             | CNXPRD<br>K       | PRODUCTS_VSAM                    |
| CONNX.CICS.SAMPLES.PRODUCT.E      | Product file ESDS              | CNXPRD<br>E       | PRODUCTS_VSAM_ESDS               |

| CONNX.CICS.SAMPLES.PRODUCT.R | Product file RRDS. | CNXPRD<br>R | PRODUCTS_VSAM_RRDS |
|------------------------------|--------------------|-------------|--------------------|
|------------------------------|--------------------|-------------|--------------------|

## Part 2: Installation of the CONNX components

### To install the selected components to the OS/390 target

- 1. Log on the target OS/390 system. Given the default data set prefix of CONNX.CICS, the ftp process creates a JCL control record partitioned data set with the name and members listed in the following table.
- 2. Edit the INST member and change the job card to match your site standards.
- 3. Submit this job to the batch execution queue.

Default Partitioned Data Set Name = CONNX.CICS.CNTL

| Member   | Purpose                                                                                                    |
|----------|----------------------------------------------------------------------------------------------------|
| INST     | The CONNX and SAS/C 7.00 installation job built by the CONNX VSAM installation program.                                                                    |
| INST02   | The CONNX installation job created by the CONNX PC installation program. Submit this job to install CONNX onto a second CICS region.                       |
| REMOV0   | CONNX for VSAM uninstallation JCL.                                                                                                    |
| CICSALOC | JCL Procedure to allocate the SAS/C CICS transient data queues.                                                                                            |
| CICSDCT  | Sample CICS Destination Control Table (DCT) source with entries for the IBM CICS TCP/IP interface and the SAS/C extra-<br>partition transient data queues. |
| CICSDCTJ | Sample JCL to assemble / link-edit the CICSDCT source code into a target CICS load library.                                                                |
| CNXCSD   | JCL procedure to execute IBM DFHCSDUP utility and define<br>CONNX CICS components to a target RDO VSAM file.                                               |
| CNXFCT0  | FCT source for CONNX CICS/VSAM configuration and sample files.                                                                                             |
| CNXIDC   | JCL procedure to execute IDCAMS to delete/define/load CONNX VSAM components.                                                                               |
| CNXLINK  | JCL procedure to execute the IBM linkage editor against CONNX prelinked SAS/C 7.00 object code and to create the CONNX CICS and batch load modules.        |
| CNXLOAD  | JCL procedure to delete/allocate a separate load library for the CONNX CICS programs.                                                                      |
| CNXPPT0  | PPT source for CONNX CICS/VSAM programs.                                                                                                    |
| CSDFILE0 | IBM DFHCSDUP utility control records to define the CONNX<br>TCP/IP server VSAM configuration file to the target CICS RDO<br>VSAM file.                     |
| CSDPROG0 | IBM DFHCSDUP utility control records to define the CONNX<br>CICS programs and transactions to the target CICS RDO VSAM<br>file.                            |
| CSDSAMP0 | IBM DFHCSDUP utility control records to define the CONNX<br>CICS sample VSAM files, paths, and alternate indexes to the<br>target CICS RDO VSAM file.      |
| IDCCNX0  | IDCAMS control records to drop the CONNX TCP/IP server<br>VSAM configuration file.                                                                         |
| IDCCUST0                                                                                 | IDCAMS control records to delete/define/load the CONNX sample VSAM customer file.         |  |
|------------------------------------------------------------------------------------------|-------------------------------------------------------------------------------------------|--|
| IDCEQU00                                                                                 | IDCAMS control records to delete/define/load the CONNX<br>sample VSAM equipment file.     |  |
| IDCEQU01                                                                                 | IDCAMS control records to define the CONNX sample VSAM equipment file alternate index #1. |  |
| IDCEQU02                                                                                 | IDCAMS control records to define the CONNX sample VSAM equipment file alternate index #2. |  |
| IDCEQU03                                                                                 | IDCAMS control records to build the CONNX sample VSAM equipment file alternate index #1.  |  |
| IDCEQU04                                                                                 | IDCAMS control records to build the CONNX sample VSAM equipment file alternate index #2.  |  |
| IDCORD00                                                                                 | IDCAMS control records to delete/define/load the CONNX sample VSAM order file.            |  |
| IDCAMS control records to define the CONNX sample VSAN order file alternate index #1.    |                                                                                           |  |
| IDCORD02                                                                                 | IDCAMS control records to define the CONNX sample VSAM order file alternate index #2.     |  |
| IDCORD03                                                                                 | IDCAMS control records to build the CONNX sample VSAM order file alternate index #1.      |  |
| IDCAMS control records to build the CONNX sample VSA order file alternate index #2.      |                                                                                           |  |
| IDCAMS control records to delete/define/load the CONN<br>sample VSAM product group file. |                                                                                           |  |
| IDCAMS control records to delete/define/load the CONNX sample VSAM product file.         |                                                                                           |  |
| LNKCFG                                                                                   | IBM linkage editor control records for CONNX CICS load module CNXCFG.                     |  |
| LNKRUN                                                                                   | IBM linkage editor control records for CONNX CICS load module CNXRUN.                     |  |
| LNKSTOP                                                                                  | IBM linkage editor control records for CONNX load module CNXSTOP.                         |  |
| LNKVSAM                                                                                  | IBM linkage editor control records for CONNX CICS load module CNXVSD0.                    |  |

If you requested that a new CONNX load library be created by specifying a new PDS name in the Target Load Library text box of the installation program, then the example CONNX CICS load library is allocated. In both cases, the CONNX load module members are linked into the Target Load Library PDS:

CONNX.CICS.LOAD

CNXCFG CNXRUN CNXVSD0 CNXSTOP

1

#### **Completing CICS Customization**

After the required CONNX CICS components are installed, they must be defined to the target CICS region. The CONNX installation automates the definition of CONNX CICS programs, files, and transactions to the target region RDO file. Depending on the CICS version and release installed on the target region, optional manual steps include updating the DCT (Destination Control Table), the PPT (Program Processing Table), and PCT (Program Control Table). If the CONNX load modules were linked into a new load library, then the final required manual step is to add the CONNX load library (default name = CONNX.CICS.LOAD) to the target CICS region startup JCL DFHRPL (Run Program List) DDNAME.

## To change the CICS startup JCL RPL list

• Concatenate the CONNX load library partitioned data set name to the CIS startup JCL DFHRPL DDNAME:

## Example:

| 💶 Session B - [24 x 80]             |                                                       |              |                        |
|-------------------------------------|-------------------------------------------------------|--------------|------------------------|
| <u>File Edit View Communication</u> | n <u>A</u> ctions <u>W</u> indow <u>H</u> elp         |              |                        |
| <u> </u>                            | firm <u>M</u> enu <u>U</u> tilities C <u>o</u> mpiler | s <u>T</u> e | est <u>H</u> elp       |
| EDIT SYS1.P                         | ROCLIB(CICSTEST) - 01.99                              |              | Columns 00001 00072    |
| Command ===>                        |                                                       |              | Scroll ===> <u>CSR</u> |
| 000079 //DFHRPL                     | DD DSN=CONNX.CICS.SYSTEM.LOAD,                        | <==          | DCT,PCT,PPT etc.       |
| 000080 //                           | DCB=BLKSIZE=32760,                                    |              |                        |
| 000081 //                           | DISP=SHR                                              |              |                        |
| 000082 //                           | DD DSN=CONNX.CICS.LOAD, CONNX (                       | CICS         | load modules           |
| 000083 //                           | DISP=SHR                                              |              |                        |
| 000084 //                           | DD DSN=&INDEX2SDFHLOAD,                               | <==          | IBM CICS runtime       |
| 000085 //                           | DISP=SHR                                              |              |                        |
| 000086 //                           | DD DSN=&INDEX2SDFHAUTH,                               |              |                        |
| 000087 //                           | DISP=SHR                                              |              |                        |
| 000088 //                           | DD DSN=TCPIP.SEZATCP,                                 | <==          | OS/390 TCP/IP runtime  |
| 000089 //                           | DISP=SHR                                              |              |                        |
| 000090 //                           | DD DSN=CEE.SCEECICS,                                  | <==          | LE/390 CICS runtime    |
| 000091 //                           | DISP=SHR                                              |              |                        |
| 000092 //                           | DD DSN=CEE.SCEERUN,                                   | <==          | LE/390 runtime         |
| 000093 //                           | DISP=SHR                                              |              |                        |
| 000094 //                           | DD DSN=CICSTS13.CICS.SDFHSAMP,                        | <==          | IBM CICS Sample Apps   |
| 000095 //                           | DISP=SHR                                              |              |                        |
| 000096 //*                          |                                                       |              |                        |
| 000097 //*                          |                                                       |              |                        |
| 000098 //*                          |                                                       |              |                        |
| МА Ь                                |                                                       |              | 04/015                 |

#### Installation Verification of CONNX CICS Components

**Option 1 - RDO:** If you request to install the CONNX CICS components, the installation job executes the IBM DFHCSDUP utility to define the CONNX programs, transactions, and VSAM configuration and sample files to the target CICS partition RDO VSAM file. You can verify the installation of the CONNX CICS components by logging on to the target CICS partition and issuing the following command:

#### CEDA EXPAND GR(CNXVVRR)

| <b>2</b> | Session C | - [24 | ĸ 80]   |                   |      |        |                |   |      |   |     |       |        |      |         |                                                                                                    |
|----------|-----------|-------|---------|-------------------|------|--------|----------------|---|------|---|-----|-------|--------|------|---------|----------------------------------------------------------------------------------------------------|
| Eile     | Edit View |       | nmunica | ation <u>A</u> ct | ions | Window | v <u>H</u> elp |   |      |   |     |       |        |      |         |                                                                                                    |
| 1        | EXPAND    | GR (  | ONXV'   | VRR)              |      |        |                |   |      |   |     |       |        |      |         |                                                                                                    |
| E        | ENTER C   | OMMA  | ANDS    |                   |      |        |                |   |      |   |     |       |        |      |         |                                                                                                    |
|          | NAME      |       | YPE     |                   |      | GROU   | P              |   |      |   |     |       |        |      | DATE    | TIME                                                                                                    |
|          | CNXCFG    | F     | ILE     |                   |      | CNXV   | VRR            |   |      |   |     |       |        |      | 03.090  | 20.30.21                                                                                                    |
|          | CNXCST    | E F   | ILE     |                   |      | CNXV   | VRR            |   |      |   |     |       |        |      | 03.090  | 20.35.42                                                                                                    |
|          | CNXCST    | K F   | ILE     |                   |      | CNXV   | VRR            |   |      |   |     |       |        |      | 03.090  | 20.35.41                                                                                                    |
|          | CNXCST    | RF    | FILE    |                   |      | CNXV   | VRR            |   |      |   |     |       |        |      | 03.090  | 20.35.43                                                                                                    |
|          | CNXEQE    | F     | ILE     |                   |      | CNXV   | VRR            |   |      |   |     |       |        |      | 03.090  | 20.35.53                                                                                                    |
|          | CNXEQI:   | 1 F   | FILE    |                   |      | CNXV   | VRR            |   |      |   |     |       |        |      | 03.090  | 20.35.54                                                                                                    |
|          | CNXEQI:   | 2 F   | ILE     |                   |      | CNXV   | VRR            |   |      |   |     |       |        |      | 03.090  | 20.35.55                                                                                                    |
|          | CNXEQK    | F     | FILE    |                   |      | CNXV   | VRR            |   |      |   |     |       |        |      | 03.090  | 20.35.52                                                                                                    |
|          | CNXEQP:   | 1 F   | FILE    |                   |      | CNXV   | VRR            |   |      |   |     |       |        |      | 03.090  | 20.35.56                                                                                                    |
|          | CNXEQP:   | 2 F   | FILE    |                   |      | CNXV   | VRR            |   |      |   |     |       |        |      | 03.090  | 20.35.57                                                                                                    |
|          | CNXEQR    | F     | ILE     |                   |      | CNXV   | VRR            |   |      |   |     |       |        |      | 03.090  | 20.35.53                                                                                                    |
|          | CNXORE    | F     | ILE     |                   |      | CNXV   | VRR            |   |      |   |     |       |        |      | 03.090  | 20.35.50                                                                                                    |
|          | CNXORI:   | 1 F   | FILE    |                   |      | CNXV   | VRR            |   |      |   |     |       |        |      | 03.090  | 20.35.58                                                                                                    |
|          | CNXORI:   | 2 F   | FILE    |                   |      | CNXV   | VRR            |   |      |   |     |       |        |      | 03.090  | 20.35.59                                                                                                    |
|          | CNXORK    | F     | FILE    |                   |      | CNXV   | VRR            |   |      |   |     |       |        |      | 03.090  | 20.35.49                                                                                                    |
|          | CNXORP:   | 1 F   | FILE    |                   |      | CNXV   | VRR            |   |      |   |     |       |        |      | 03.090  | 20.36.00                                                                                                    |
| +        | CNXORP:   | 2 F   | FILE    |                   |      | CNXV   | VRR            |   |      |   |     |       |        |      | 03.090  | 20.36.01                                                                                                    |
|          |           |       |         |                   |      |        |                |   |      |   |     |       |        |      |         | the second second second second second second second second second second second second second second second s |
|          |           |       |         |                   |      |        |                |   |      |   |     |       | SYSID= | CICS | APPLID= | =CICS                                                                                                    |
|          | RESULT    | S: 1  | . ТО    | 17 OF             | 31   |        |                |   |      |   |     | TIME: | 18.21  | .18  | DATE: ( | 03.104                                                                                                    |
| PF       | F 1 HEL   | P.    |         | 3 END             | 4    | TOP    | 5 BOT          | 6 | CRSR | 7 | SBH | 8 SFH | 9 MSG  | 10 S | B 11 SF | 12 CNCL                                                                                                    |
| MA       | С         |       |         |                   |      |        |                |   |      |   |     |       |        |      |         | 24/002                                                                                                    |

As needed, you can ask your CICS Administrator to add the CNXLIST list to the target CICS partition startup list. CNXLIST contains the CNXVVRR and SASC700 RDO groups.

**Option 2 - Non-RDO:** If the target CICS partition does not use RDO, you can define the CONNX CICS files and programs to the target FCT and PPT. The CONNX FCT entries are copied to member CNXFCT0 of the installation JCL partitioned data set; the PPT entries to member CNXPPT0. These entries must be manually copied to the master source for the CICS FCT and PPT and reassembled.

#### Part 3: CONNX Configuration Utility

To start the IBM CICS TCP/IP sockets interface - IMS

1. Type EZAO, START and then press <ENTER>.

| The Talk Using Communication Actions (Under), Usin | 🕂 Session C - [24 x 80] |  |  |  |  |  |  |  |  |  |
|----------------------------------------------------|-------------------------|--|--|--|--|--|--|--|--|--|
| Lie Faic Mew Communication Actions Million Helb    |                         |  |  |  |  |  |  |  |  |  |
| ezao,start                                         |                         |  |  |  |  |  |  |  |  |  |
|                                                    |                         |  |  |  |  |  |  |  |  |  |
|                                                    |                         |  |  |  |  |  |  |  |  |  |
|                                                    |                         |  |  |  |  |  |  |  |  |  |
|                                                    |                         |  |  |  |  |  |  |  |  |  |
|                                                    |                         |  |  |  |  |  |  |  |  |  |

2. Type Yes after CICS to start the CICS TCP/IP sockets interface, and then press <ENTER>.

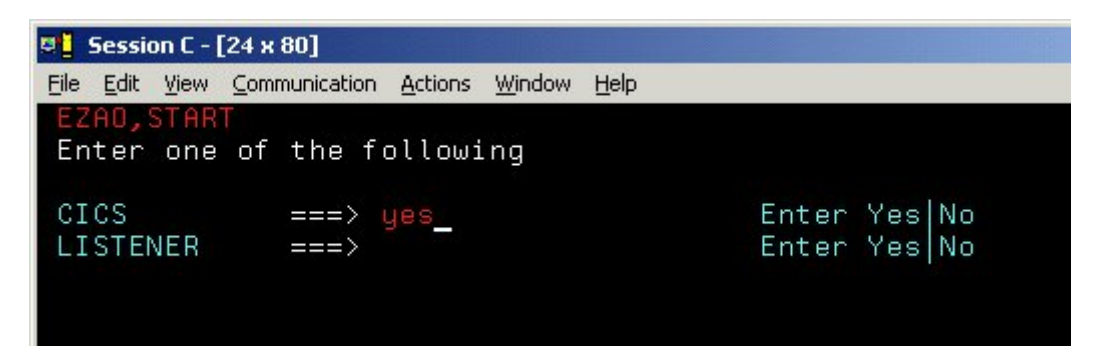

3. The CICS APPLID appears after START.

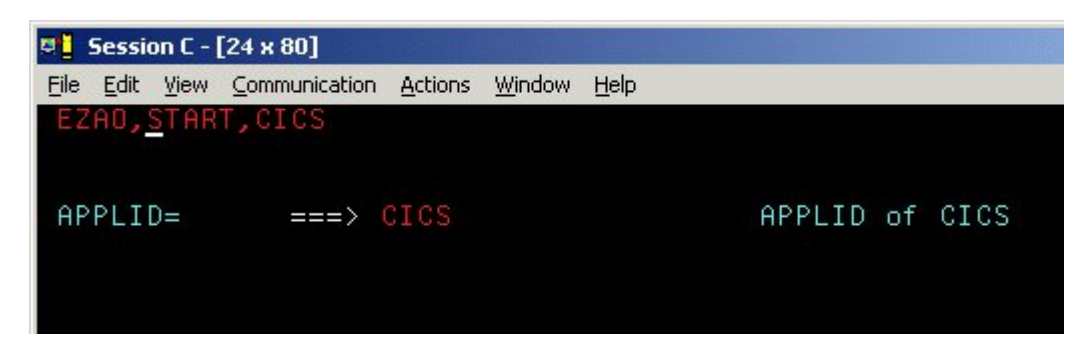

#### To start the CONNX CICS/VSAM TCP/IP Listener

The listener process waits for and verifies connections with client machines.

1. After logging on to the CICS region, enter NX01 Start, and then press <Enter>.

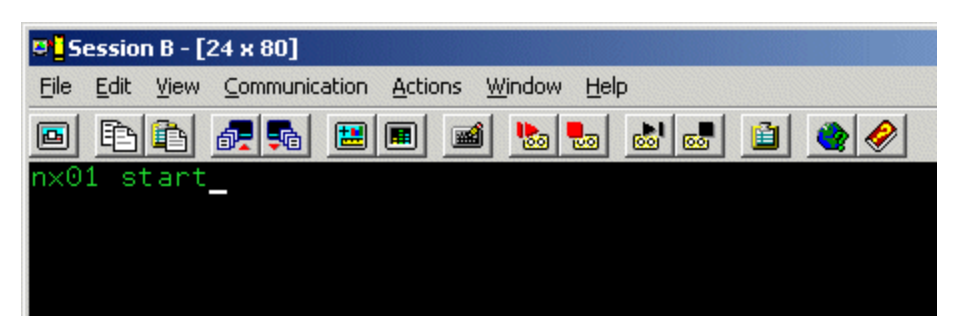

2. The CONNX TCP/IP Listener starts.

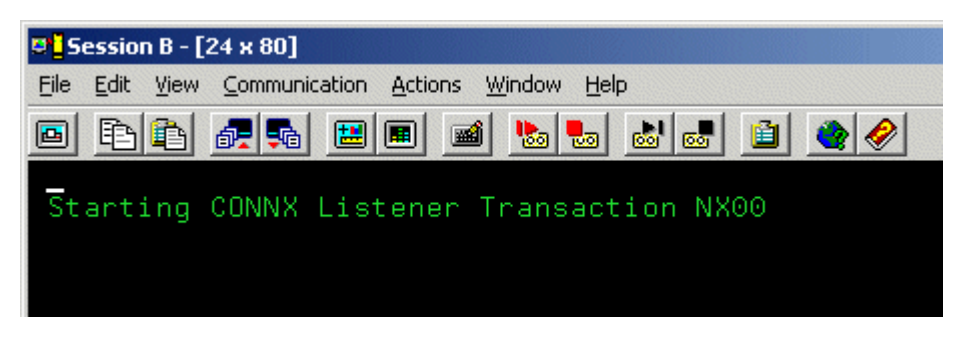

 Verify that the CONNX CICS/VSAM TCP/IP Listener transaction NX00 started by typing CEMT INQ TA. Press <Enter>. The screen displays a list of transactions currently running. Verify that Tas(0000xxx) Tra(NX00) is listed as one of the transactions.

| © <mark>_</mark> Session B - [24 x 80]                 |  |  |  |  |  |
|--------------------------------------------------------|--|--|--|--|--|
| File Edit View Communication Actions Window Help       |  |  |  |  |  |
| 🖻 🗈 🖆 🛲 🔳 🛋 🕍 📾 의 🔷 🤗                                  |  |  |  |  |  |
| INQ TA                                                 |  |  |  |  |  |
| STATUS: RESULTS - OVERTYPE TO MODIFY                   |  |  |  |  |  |
| Tas(0000028) Tra(CSKL)         Sus Tas Pri( 255 )      |  |  |  |  |  |
| <pre>Sta(S ) Use(CICSUSER) Uow(B55E3CE3F30B1800)</pre> |  |  |  |  |  |
| Tas(0000457) Tra(NX00)         Sus Tas Pri( 001 )      |  |  |  |  |  |
| Sta(S ) Use(CICSUSER) Uow(B56F86100B317380)            |  |  |  |  |  |
| Tas(0000471) Tra(CEMT) Fac(CP04) Run Ter Pri( 255 )    |  |  |  |  |  |
| Sta(TO) Use(CICSUSER) Uow(B56F8A7309664780)            |  |  |  |  |  |
|                                                        |  |  |  |  |  |
|                                                        |  |  |  |  |  |

#### To set a CONNX environment variable

1. Clear the screen, type **NX01 <VARIABLE> <VALUE>**, and then press **<Enter>** to turn on the CONNX variable function. In this example, the DEBUG variable is used.

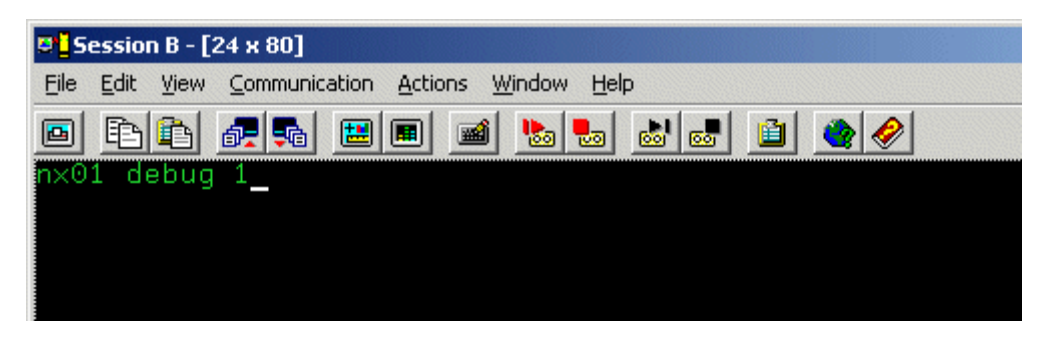

2. The variable is set, and verification appears.

| <mark>9 <mark>-</mark> Session B - [24 x 80]</mark>                                                |  |  |  |  |  |  |
|----------------------------------------------------------------------------------------------------|--|--|--|--|--|--|
| <u>File</u> <u>Edit</u> <u>View</u> <u>Communication</u> <u>Actions</u> <u>Window</u> <u>H</u> elp |  |  |  |  |  |  |
| E E E E E E E E E E E E E E E E E E E                                                              |  |  |  |  |  |  |
| Entry Added (DEBUG)=(1)                                                                            |  |  |  |  |  |  |
|                                                                                                    |  |  |  |  |  |  |
|                                                                                                    |  |  |  |  |  |  |

#### To change a CONNX environment variable

1. Clear the screen, type **NX01 <VARIABLE>**, and then press **<Enter>**. In this example, in which the variable was set in <u>To set a CONNX environment variable</u>, the **DEBUG** variable is used.

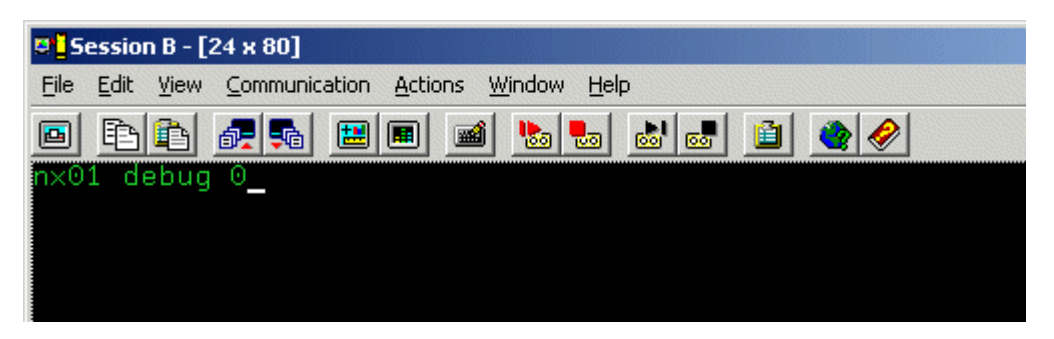

2. The variable is removed, and verification appears.

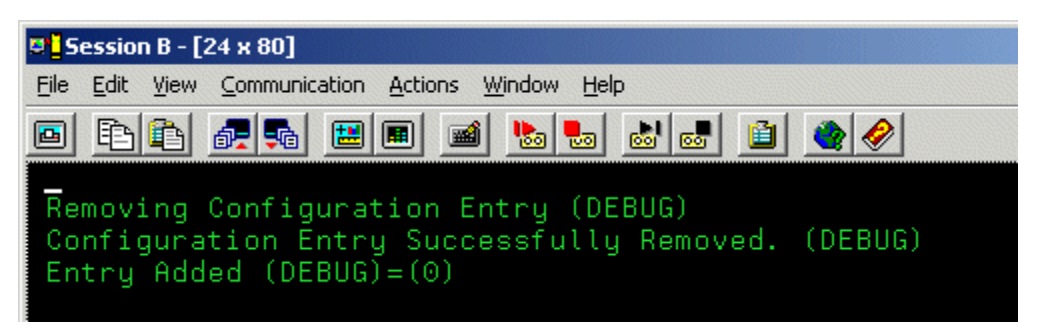

#### To convert the CONNX port number to the default

1. Clear the screen, type NX01 CNXRUNPORT, and then press <Enter>.

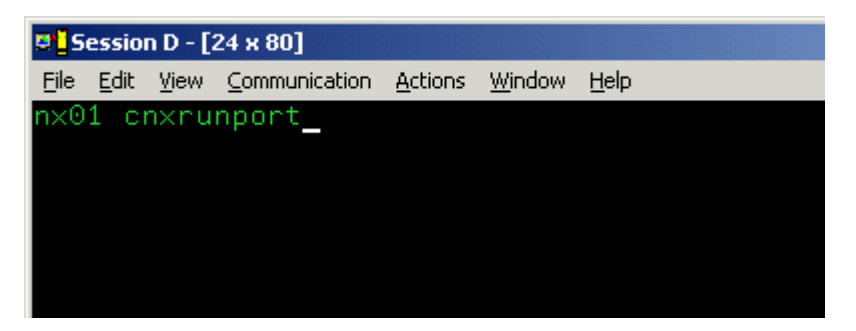

2. The current entry for CNXRUNPORT is removed, and verification appears. Removal of the CNXRUNPORT variable restores the default value of 6500.

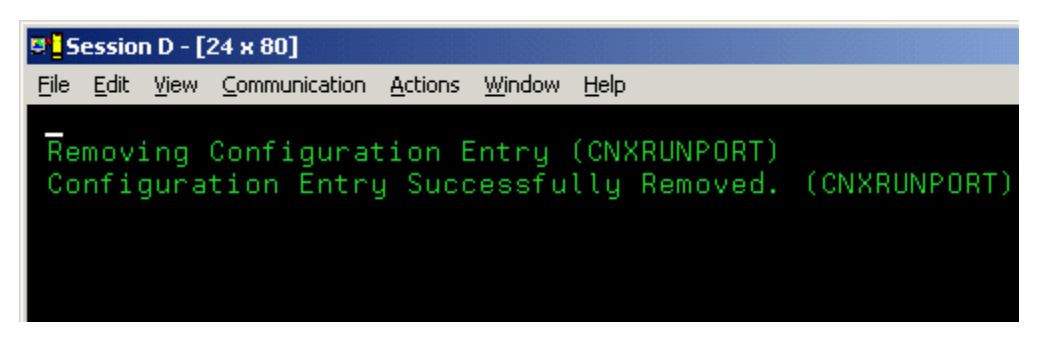

#### To display the current CONNX environment variables

- 1. Type **NX01**, and then press the **<Enter>** key to display the current configuration.
- 2. To test your connection, log on to CONNX and follow the import procedures described in CONNX and VSAM in the CONNX User Reference Guide available online, on the CONNX CD-ROM, and within the CONNX product.

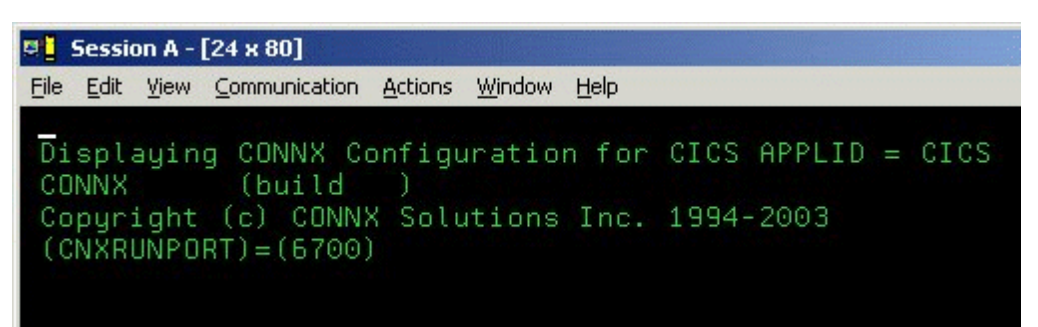

#### Part 4: Uninstallation Procedures for CONNX for CICS/VSAM - z/OS

#### Running CONNX for CICS/VSAM - z/OS Uninstallation Without Shutting Down CICS

You can perform a partial uninstallation of CONNX without shutting down the target CICS region as follows:

1. Log on to the target CICS region and stop the CONNX CICS TCP/IP Listener transaction NX00 by entering:

NX01 STOP

2. Next, use the CEMT transaction to close and disable the CONNX VSAM configuration and sample files:

CEMT SET FI(CNX\*) CLO DIS

3. Edit the @REMOVE JCL member and delete all references to the CONNX load library and the CONNX SAS/C QSAM sequential data sets:

CONNX.CICS.STDERR CONNX.CICS.STDOUT CONNX.CICS.STGRPT

4. Submit the modified JCL and navigate to a different ISPF option so that the CONNX.VVRR.CNTL PDS is also deleted:

| 🦉 🛓 Session A - [24 x 80]                                                                                                  |                            |
|----------------------------------------------------------------------------------------------------|----------------------------|
| Eile Edit <u>V</u> iew Communication <u>A</u> ctions <u>W</u> indow <u>H</u> elp                                           |                            |
| <u>F</u> ile <u>E</u> dit <u>C</u> onfirm <u>M</u> enu <u>U</u> tilities C <u>o</u> mpilers <u>T</u> est <u>H</u> elp      |                            |
| EDIT CONNX.CICS.CNTL(@REMOVE) - 01.00<br>Command ===> <u>save;sub;=6</u><br><u>*******</u> ****************************    | 0072<br><u>CSR</u><br>**** |
| 000001 //CNXREMOV JOB (ACCT#),<br>000002 // 'CONNX UNINSTALL',<br>000002 // MSCCLOSS-H                                     |                            |
| 000004 // MSGLEVEL=(1,1),<br>000005 // NOTIFY=CONNX ,                                                                      |                            |
| 000006 //* USER=,<br>0000007 //* PASSWORD=,<br>000008 //* REGION=2M,                                                       |                            |
| 000009 //* TIME=(2,59),<br>000010 //*<br>000011 //* CONNX for VSAM Version*                                                |                            |
| 000012 //* Copyright 2003 by CONNX Solutions Inc*<br>000013 //* *                                                          |                            |
| 000014 //* MEMBER: WREMOVED *<br>000015 //* PURPOSE: THIS JOB REMOVES ALL CONNX COMPONENTS IN *<br>000016 //* TWO STEPS. * |                            |
| 000017 //* *<br>000018 //* ==================================                                                              |                            |
| MA a O                                                                                                    | 4/015                      |

5. After this job completes and the target CICS region is shut down, you can follow the steps described in Manual Steps: CONNX for CICS/VSAM - OS/390 / z/OS to complete the CONNX uninstallation.

VSE

#### **CONNX for VSAM - VSE**

#### Prerequisites - CONNX for VSAM-VSE

The IBM VSE target system must be configured to support TCP/IP communications software from CSI international, IBM or Barnard Software, Inc..

For VSE installations, the only other setup step required is to concatenate the VSE TCP/IP library to the target CICS partition LIBDEF search list. For example, given the default VSE TCP/IP, CONNX and IBM Language Environment library names:

// LIBDEF \*,SEARCH=(CNXVVRR.RUNLIB, X
PRD2.TCPIP, X
PRD2.CONFIG,PRD1.BASED,PRD1.BASE,PRD2.PROD, X
PRD2.SCEECICD,PRD2.SCEECICS,PRD2.SCEEBASD, X
PRD2.SCEEBASE,PRD2.DBASE),PERM

#### Verifying TCP/IP Connectivity

Before you install CONNX on your VSAM server, we recommend that you verify the TCP/IP connectivity to your VSE system. To verify connectivity:

- 1. Open a Command Prompt window.
- 2. On the task bar, click Start and then click Run
- 3. Type or select:
  - ping hostname

where hostname is the TCP/IP symbolic address or dotted numeric address.

A successful ping (connectivity) will generate output in the command window similar to the following:

```
Pinging 123.123.123.012 with 32 bytes of data:
Reply from 123.123.123.012: bytes=32 time=10ms TTL=63
Reply from 123.123.012: bytes=32 time<10ms TTL=63
Reply from 123.123.123.012: bytes=32 time<10ms TTL=63
Reply from 123.123.123.012: bytes=32 time<10ms TTL=63
Ping statistics for 123.123.123.012:
Packets: Sent = 4, Received = 4, Lost = 0 (0% loss),
Approximate round trip times in milli-seconds:
Minimum = 0ms, Maximum = 10ms, Average = 2ms
```

# Part 1: Creating the CONNX Library in VSAM-managed Space

#### Creating the CONNX Library

CONNX for VSAM/VSE provides an automated installation client application that transfers the CONNX server components to the target VSE host via TCP/IP FTP. To succeed, the automated FTP step requires a target VSE library defined in VSAM-managed space. The target library must be defined manually, either via the following CONNX-supplied template and FTP, or by using the VSE resource-definition panels. To use the CONNX installation template, follow the steps below:

- 1. The CONNX VSE installation template is copied to the CONNX VSE installation directory on the client machine; the default name is
  - C:\connx32\vsam\templates\ftp\vse\cnxlibv\$.dat

2. Using your editor of choice, such as MS Notepad, Wordpad, Write, etc., open the cnxlibv\$.dat file and make the following substitutions for the template variables defined in the following table:

CONNX for VSAM - VSE Installation Template Substitutable Variables

| Variable       | Definition                                                                                                    |  |  |
|----------------|----------------------------------------------------------------------------------------------------|--|--|
| [CNXLIB]       | The 1-7 character CONNX VSAM<br>library name defined in the [CNXLIBP]<br>CONNX library VSAM cluster; the<br>default is CNXVVRR.                                                                                                    |  |  |
| [CNXLIBP]      | The 1-44 character fully-qualified VSE<br>VSAM cluster name which contains the<br>CONNX V08R08 VSAM library; the<br>default is CONNXLIBRARY.                                                                                                |  |  |
| [CNXCATL]      | The 1-7 character VSE standard label<br>which references the physical data set<br>name of the VSAM user or system<br>catalog ([CNXCATP] ).                                                                                                  |  |  |
| [CNXCATP]      | The 1-to-44 character physical data set<br>name of the VSE VSAM user catalog<br>into which the CONNX VSAM-<br>managed library [CNXLIBP] is defined.<br>If left blank, the CONNX library is<br>defined in the default VSE system<br>catalog. |  |  |
| [SAMPLEVOLSER] | The 1-6 character DASD volume serial<br>number on which the CONNX VSE<br>VSAM-managed library is installed: no<br>default.                                                                                                    |  |  |

A sample edit session appears below:

| <i>ब</i> ्र (     | :nxlibv\$ - Notepad                                                                                                    | - 🗆 🗙 |
|-------------------|----------------------------------------------------------------------------------------------------|-------|
| File              | Edit Format Help                                                                                                    |       |
| * <b>9</b><br>/// | <pre>\$\$ JOB JNM=CNXLIB,CLASS=0,DISP=D,NTFY=YES<br/>JOB CNXLIB DEFINE CONNX for VSAM/VSE VSAM-managed library<br/>EXEC LIBR,PARM='MSHP'<br/>DELETE SUBLIB=[CNXLIB].CNTL<br/>DELETE SUBLIB=[CNXLIB].COPYBOOK<br/>DELETE SUBLIB=[CNXLIB].OBJLIB<br/>DELETE SUBLIB=[CNXLIB].OBJLIB</pre> |       |
| *<br>             | DELETE SUBLIB=[CNXLIB].SOURCE<br>EXEC IDCAMS, SIZE=AUTO<br>DELETE [CNXLIBP] -<br>CLUSTER PURGE -<br>CATALOG ([CNYCATE])                                                                                                    |       |
| /*<br>//          | OPTION STDLABEL=DELETE<br>1 2 3 4 5 6 7                                                                                                    | 8     |
| 123<br> *<br>     | EXEC IESVCLUP, SIZE=AUTO<br>1 2 3 4 5 6 7                                                                                                    | 8     |
| 123<br>D<br>/*    | 345678901234567890123456789012345678901234567890123456789012345678901234567890123456789012345678901234567890123456789012345678901234567890123456789012345678901234567890123456789012345678                                                                                             | 390   |
| Ľ.                |                                                                                                    |       |

| Replace               | ?)                  |
|-----------------------|---------------------|
| Find what: [CNXLIB]   | <u>F</u> ind Next   |
| Reglace with: CNXVVRR | <u>R</u> eplace     |
|                       | Replace <u>A</u> ll |
| L Matak assa          | Cancel              |

| Replace       |               | <u>? ×</u>          |
|---------------|---------------|---------------------|
| Find what:    | [CNXLIBP]     | <u>F</u> ind Next   |
| Replace with: | CONNX.LIBRARY | <u>R</u> eplace     |
|               |               | Replace <u>A</u> ll |
|               |               | Cancel              |

| Replace                |                     | <u>? ×</u>          |
|------------------------|---------------------|---------------------|
| Fi <u>n</u> d what:    | [CNXCATP]           | <u>Find Next</u>    |
| Re <u>p</u> lace with: | CNX002.USER.CATALOG | <u>H</u> eplace     |
|                        |                     | Replace <u>A</u> ll |
| Match <u>c</u> as      | e                   | Cancel              |
|                        |                     |                     |
| Replace                |                     | <u>?×</u>           |
| Find what:             | [CNXCATL]           | <u>F</u> ind Next   |
| Replace with:          | CNXCAT2             | <u>R</u> eplace     |
|                        |                     | Replace <u>A</u> ll |
| Match <u>c</u> as      | e                   | Cancel              |
|                        |                     |                     |
| Replace                |                     | ?×                  |
| Fi <u>n</u> d what:    | [SAMPLEVOLSER]      | <u>F</u> ind Next   |
| Replace with:          | CN×002              | <u>R</u> eplace     |
|                        |                     | Replace <u>A</u> ll |
| Match <u>c</u> as      | e                   | Cancel              |
|                        |                     |                     |

3. After making the substitutions in the cnxlibv\$.dat template, visually inspect the JCL and move each line continuation character ( a rightmost capital X preceded by a comma and one or more blanks ) to column 72; truncate all data beyond column 72.

The control records for the standard label delete and add job steps are column-sensitive; examples of unsubstituted and substituted control records follow:

#### **Column Rule Lines**

Delete Step, template version:

| <i>ब्यु</i> व   | nxlibv       | \$ - Note            | pad                  |                                    |                                                |                                |                  |                 |                     |                    |
|-----------------|--------------|----------------------|----------------------|------------------------------------|------------------------------------------------|--------------------------------|------------------|-----------------|---------------------|--------------------|
| <u>F</u> ile    | <u>E</u> dit | F <u>o</u> rmat      | <u>H</u> elp         |                                    |                                                |                                |                  |                 |                     |                    |
| 123<br>//<br>/* | 4567<br>DLBL | 1<br>890123<br>[⊂N×L | 34567<br>.IB],<br>CA | 2<br>8901234<br>'[CNXLI<br>T=[CNXC | 3<br>56789012349<br>BP]',,VSAM,<br>ATL],DISP=0 | 4<br>5678901234<br>(OLD, KEEP) | 5<br>56789012345 | 6<br>6789012345 | 7<br>678901234<br>× | 8 ▲<br>567890<br>▼ |

#### Substituted example:

| a 🖉       | nxlibv       | \$.dat - N      | lotepad                                    |                                           | 11:                             |             |             |                |        |
|-----------|--------------|-----------------|--------------------------------------------|-------------------------------------------|---------------------------------|-------------|-------------|----------------|--------|
| Eile      | <u>E</u> dit | Format          | Help                                       |                                           |                                 |             |             |                |        |
|           |              | 1               | 2                                          | 3                                         | 4                               | 5           | 6           | 7              | 8 🔺    |
| 123<br>// | 4567<br>DLBL | 890123<br>CNXV8 | 345678901234<br>3R9,'CONNX.L1<br>CAT=CNXCA | 5678901234:<br>[BRARY',,V9<br>[2,DISP=(OI | 56789012345<br>5AM,<br>LD,KEEP) | 56789012345 | 56789012345 | 678901234<br>× | 567890 |
| •         |              |                 |                                            |                                           |                                 |             |             |                |        |

#### Add Step, template version:

| <i>.</i> | cnxlibv\$ - No              | tepad           |                  |              |               |                |           |              |        |
|----------|-----------------------------|-----------------|------------------|--------------|---------------|----------------|-----------|--------------|--------|
| Eile     | <u>E</u> dit F <u>o</u> rma | it <u>H</u> elp |                  |              |               |                |           |              |        |
| 77       | EXEC IES                    | VCLUP,          | SIZE=AUTO        | _            |               | -              |           | -            |        |
| 123      | 1<br>245678001              | 234567          | 2<br>78901234567 | 3<br>8901734 | 4 56789012345 | 5<br>678901734 | 678001734 | .56789012341 | 567890 |
| Ă.       | [CNXLIBP]                   | 234307          | 0901294907       | 0901294      | 50705012545   | [CNXLIB]       | [CNXCATL] | OLD KEEP     |        |
| /*       |                             |                 |                  |              |               |                |           |              | -      |
|          |                             |                 |                  |              |               |                |           |              |        |

#### Substituted example:

| 🌌 cnxl         | ibv\$.dat - I       | Notepad         |              |           |             |           |           |           |
|----------------|---------------------|-----------------|--------------|-----------|-------------|-----------|-----------|-----------|
| <u>File</u> Ec | dit F <u>o</u> rmat | <u>H</u> elp    |              |           |             |           |           |           |
| // EX          | EC IESV(<br>1       | LUP,SIZE=A<br>2 | UTO<br>3     | 4         | 5           | 6         | 7         | 8         |
| 12345          | 67890123            | 34567890123     | 456789012345 | 678901234 | 56789012345 | 678901234 | 567890123 | 4567890 🔜 |
| A CON          | NX.LIBRA            | ARY             |              |           | CNXV8R9 C   | NXCAT2 OL | D KEEP    | -         |
| 1              |                     |                 |              |           |             |           |           | • //      |

4. Delete the column rule lines in the template and save the cnxlibv\$.dat file as a new file; for example, cnxlibv0.jcl.

5. Via the Windows command prompt, start an ftp session to the target VSE host. Change directory to the VSE POWER Reader queue and submit the cnxlibv0.jcl job:

```
>ftp
>open 123.456.788.812
>user [USER]
>password [PASSWORD]
>cd POWER\RDR\A
>put cnxlibv0.jcl
```

6. This job should execute in less than a minute. Within the same ftp session, retrieve the output JCL from the POWER List Queue:

```
>cd "..\..\LST\A"
>dir
```

7. Given the default job name defined in the cnxlibv\$.dat template, a job with the following naming convention is displayed:

8.

9.

```
CNXLIB.00037.00
                         04/17/03 08:32 94 11 79 3 D SYSTCPIP
      Retrieve the job output by issuing the following command:
      >get CNXLIB.00037.00
      The sample output below is from a run which deletes CONNX sub-libraries and libraries in VSAM-
managed space before redefining new versions:
      1// JOB CNXLIB DEFINE CONNX FOR VSAM/VSE VSAM-MANAGED LIBRARY
               DATE 04/17/2003, CLOCK 08/32/01
       // EXEC LIBR, PARM='MSHP'
      1
               DELETE SUBLIB=CNXVVRR.CNTL
      0L252I NO LABEL INFORMATION FOUND FOR LIBRARY CNXVVRR
      0L027I ABNORMAL END DURING DELETE COMMAND PROCESSING
      0L113I RETURN CODE OF DELETE IS 8
      0
               DELETE SUBLIB=CNXVVRR.COPYBOOK
      0L252I NO LABEL INFORMATION FOUND FOR LIBRARY CNXVVRR
      0L027I ABNORMAL END DURING DELETE COMMAND PROCESSING
      OL113I RETURN CODE OF DELETE IS 8
               DELETE SUBLIB=CNXVVRR.OBJLIB
      0
      0L252I NO LABEL INFORMATION FOUND FOR LIBRARY CNXVVRR
      0L027I ABNORMAL END DURING DELETE COMMAND PROCESSING
      0L113I RETURN CODE OF DELETE IS 8
      0
               DELETE SUBLIB=CNXVVRR.RUNLIB
      0L252I NO LABEL INFORMATION FOUND FOR LIBRARY CNXVVRR
      0L027I ABNORMAL END DURING DELETE COMMAND PROCESSING
      0L113I RETURN CODE OF DELETE IS 8
               DELETE SUBLIB=CNXVVRR.SOURCE
      0L252I NO LABEL INFORMATION FOUND FOR LIBRARY CNXVVRR
      0L027I ABNORMAL END DURING DELETE COMMAND PROCESSING
      0L113I RETURN CODE OF DELETE IS 8
      11S55I LAST RETURN CODE WAS 0008
       // EXEC IDCAMS, SIZE=AUTO
      1IDCAMS SYSTEM SERVICES
                                                     TIME: 08:32:02
                04/17/2003
                             PAGE
                                     1
      0
          DELETE CONNX..LIBRARY
                 CLUSTER PURGE
                 CATALOG (CNX002.USER.CATALOG)
      0IDC3012I ENTRY CONNX.LIBRARY NOT FOUND
       IDC30091 ** VSAM CATALOG RETURN CODE IS 8 - REASON CODE IS IGG0CLCG-6
       IDC05511 **ENTRY CONNX.LIBRARY NOT DELETED
      0IDC00011 FUNCTION COMPLETED, HIGHEST CONDITION CODE WAS 8
      0
      0IDC0002I IDCAMS PROCESSING COMPLETE. MAXIMUM CONDITION CODE WAS 8
      11S55I LAST RETURN CODE WAS 0008
       // OPTION STDLABEL=DELETE
                         CNXVVRR
       1L63I LABEL CNXVVRR NOT FOUND
       // EXEC IESVCLUP, SIZE=AUTO
      1// EXEC IDCAMS, SIZE=AUTO
```

```
1IDCAMS SYSTEM SERVICES
                                              TIME: 08:32:05
         04/17/2003 PAGE
                             1
0
 DEFINE CLUSTER ( -
        NAME ( CONNX..LIBRARY )
        TRACKS (300 30 )
        SHAREOPTIONS (3)
        RECORDFORMAT (NOCIFORMAT)
        VOLUMES (CNX002)
        NOREUSE
        NONINDEXED
        TO (99366))
        DATA (NAME ( CONNX..LIBRARY.@D@ ) )
        CATALOG (CNX002.USER.CATALOG)
0IDC00011 FUNCTION COMPLETED, HIGHEST CONDITION CODE WAS 0
٥
  IF LASTCC NE 0 THEN CANCEL JOB
0IDC0204I PRECEDING COMMAND BYPASSED DUE TO CONDITION CODES
0
0IDC0002I IDCAMS PROCESSING COMPLETE. MAXIMUM CONDITION CODE WAS 0
11S55I LAST RETURN CODE WAS 0000
// OPTION STDLABEL=ADD
// DLBL CNXVVRR,'CONNX..LIBRARY',,VSAM,CAT=CNXCAT2,DISP=(OLD,KEEP)
// EXEC IESVCLUP,SIZE=AUTO
1// EXEC LIBR, PARM='MSHP'
1
        DEFINE LIB=CNXVVRR
                                      REPLACE=YES
0L113I RETURN CODE OF DEFINE IS 0
        DEFINE SUBLIB=CNXVVRR.CNTL
0
                                       REPLACE=YES
0L113I RETURN CODE OF DEFINE IS 0
        DEFINE SUBLIB=CNXVVRR.COPYBOOK REPLACE=YES
0
0L113I RETURN CODE OF DEFINE IS 0
0
        DEFINE SUBLIB=CNXVVRR.OBJLIB REPLACE=YES
OL113I RETURN CODE OF DEFINE IS 0
        DEFINE SUBLIB=CNXVVRR.RUNLIB REPLACE=YES
0
0L113I RETURN CODE OF DEFINE IS
                                0
        DEFINE SUBLIB=CNXVVRR.SOURCE REPLACE=YES
0
0L113I RETURN CODE OF DEFINE IS 0
11S55I LAST RETURN CODE WAS 0000
EOJ CNXLIB
              MAX.RETURN CODE=0008
                                                       DATE
  04/17/2003, CLOCK 08/32/13, DURATION 00/00/12
Notes:
```

For a first-time run, the return codes from the first step: // EXEC LIBR,PARM='MSHP' will be 8, which is expected.

10. For a first-time run, the return code from the IDCAMS statement: DELETE CONNX.VXXRXX.LIBRARY -CLUSTER PURGE -

#### CATALOG (CNX001.USER.CATALOG)

will be 8, which is expected. All subsequent return codes should be 0 or 4.

- 11. The VSE volume and VSAM user catalog physical data set and data label names in the above example are CNX002, CNX002.USER.CATALOG, and CNXCAT1. These values are substituted into template variables [SAMPLEVOLSER], [CNXCATP], and [CNXCATL].
- 12. Make the CONNX for VSAM VSE library available for FTP access.
- 13. Depending on the TCP/IP security rules of the target VSE system, the newly allocated CONNX library may not be immediately available for ftp read/write access. The CONNX VSAM library can be manually defined to the VSE TCP/IP partition via VSE console commands as follows:

msg f7

AR 0015 11401 READY

F7-0100 IPN300I Enter TCP/IP Command

102 def file,pub=CNXVVRR,dlbl=CNXVVRR,type=lib,READONLY=NO

F7 0098 IPN264I File defined, Dataset: CNXVVRR

The CONNX for VSE-VSAM library can be permanently defined to the TCP/IP partition via the batch JCL provided in member IPINIT00 of the TCP/IP for VSE installation library. The control record syntax is identical to the console command:

DEFINE FILE, PUBLIC='CNXVVRR', DLBL=CNXV8R8, TYPE=LIBRARY, READONLY=NO

To verify that the new CNXVVRR library is defined and available for ftp, start a Command Prompt window, and then an ftp session to the target host. Once logged on, you can navigate to the CNXVVRR directory and list the subdirectories:

230 User logged in, proceed.

ftp> cd cnxv8r9

250 Requested file action okay, completed.

ftp> dir

200 Command okay.

150 File status okay; about to open data connection

CNTL <Sub Library> 0 1 04/17/03 08:32 COPYBOOK <Sub Library> 0 1 04/17/03 08:32 OBJLIB <Sub Library> 0 1 04/17/03 08:32 **RUNLIB** <Sub Library> 0 1 04/17/03 08:32 SOURCE <Sub Library> 0 1 04/17/03 08:32

14. You are ready to begin the CONNX for VSAM/VSE automated installation. Click **Start**, point to **All Programs**, point to **CONNX Driver** and then click **CONNX Server Setup**. Follow the steps described in the next section, "Part 2: Installing the CONNX VSAM Components on a VSE Server".

# Part 2: Installing the CONNX VSAM Components on a VSE System

#### General Information about the CONNX VSAM server

This step copies the CONNX VSAM server components from a client PC to a VSE target. The CONNX Administrator component must be installed on the client PC.

#### About the VSAM-VSE User Account and Password

When installing the VSAM components, select a VSE user account name and password with privileges that allow you to create VSE libraries in VSAM-managed space and to copy, read, and write files via FTP to the target host.

#### To install the CONNX for VSAM-VSE components

 Select a computer on which the CONNX Administrator component is installed. Click the Start button, and then point to All Programs. Point to CONNX Driver and then click CONNX Server Setup. The CONNX Server Component Installation dialog box appears. Select the VSE tab in the CONNX Server Component Installation dialog box.

| NNX Server Component Installation                 |                   | 12-                  |
|---------------------------------------------------|-------------------|----------------------|
| nter the platform type transfer method and login  | cradantiale       | 5                    |
| nter the platorin type, transier method and login | credentials.      |                      |
| VOS VSE VMS UNIX/Linux                            |                   |                      |
| CONNX Server Library                              | Login Informati   | on                   |
| CONNX Library DSN CONNX                           | Server            |                      |
| VOLSER                                            | <u>U</u> sername  |                      |
| CONNX Library Label CNXVXRX                       | Pass <u>w</u> ord |                      |
| Catalog DSN                                       | Product           |                      |
| Catalog Label                                     |                   | C CSI 1.5E and below |
| Load Library Parameters                           | VSAM              | CSI 1.5E and above   |
| Target RDO Eile CICS.CSD                          |                   | C Barnard            |
|                                                   |                   | Mode                 |
|                                                   |                   | C Active             |
|                                                   |                   | • Passive            |
| VSAM Samples                                      |                   | PRD2.TCPIP           |
|                                                   |                   | 1                    |

2. In the **CONNX Server Library** area, enter the fully qualified VSE cluster name which contains the CONNX VVRR library in **CONNX Library DSN** and its VOLSER in the **VOLSER** text box. Enter the CONNX library name defined in the CONNX library cluster in **CONNX Library Label**, the data set name of the VSE user catalog where the CONNX sample files and managed library are defined in **Catalog DSN**, and the system data label which references the physical data set name of the User Catalog in **Catalog Label**.

**Note**: If **CONNX Library Label** is blank, the library name defaults to CNXWRR. If **Catalog DSN** is blank, CONNX files are defined in the default VSE system catalog. If **Catalog Label** is blank, the data label defaults to IJSYSCT.

3. In the **Login Information** area, type the TCP/IP symbolic host name or dotted numeric address for your VSE server in the **Server** text box, a privileged user account name in the **User ID** text box and its password in the **Password** text boxes. Under **Product**, click **VSAM** and under **Server Type**, click **CICS**.

4. In the **TCP/IP Stack** area, if you are using the Barnard TCP/IP stack rather than CSI, select the **Barnard** radio button. For **Mode**, select either **Active** or **Passive** FTP mode. Unless your system is not configured to support Passive mode FTP, you should select Passive. If the FTP transfer fails for any reason other than the user id or password was entered incorrectly, switch modes and try again.

Enter the TCP/IP stack location in TCP/IP HLQ.

**Caution:** To enable the environment variable for the Barnard TCP/IP stack, set <u>CNXBARNARD</u> to 1 in the CONNX Configuration Utility.

5. In the **CICS Parameters** area, see the table in <u>Required and Optional Entry Fields for VSAM</u> <u>TCP/IP Server Setup</u> for a detailed explanation of the information required in **Target RDO File**.

6. In the **VSAM Samples Group** area, if you clear the **Create** check box,CONNX will not create the CONNX VSAM sample KSDS, RRDS, and ESDS data sets. If the **Create** check box is selected, the CONNX VSAM sample KSDS, RRDS, and ESDS data sets and the VSAM clusters described in <u>VSAM</u> <u>Objects for CONNX.CICS.SAMPLES</u> are created, defined to the target CICS region, and given the data set prefix specified in **Database HLQ**.

Note: The detault dataset prefix for Database HLQ is CONNX.SAMPLES.

7. Click the **Install** button. This action starts an FTP session and copies the CONNX components from the client PC to the target host. A message confirming that the FTP session has started appears in the status bar..

8. Allow several minutes for the file transfer process to complete.

9. Click the **Close** button. The **CONNX Server Component Installation** dialog box closes.

## Required and Optional Entry Fields for VSAM TCP/IP Server Setup

| les                                                                                                    |                                          |                                                                                  |                                                                                                    |
|----------------------------------------------------------------------------------------------------|------------------------------------------|----------------------------------------------------------------------------------|----------------------------------------------------------------------------------------------------|
| NNX Server Component<br>nter the platform type, transfe                                                                                                    | Installation<br>er method and login crea | dentials.                                                                        |                                                                                                    |
| CONNX Server Library<br>CONNX Library DSN CONI<br>VOLSER<br>CONNX Library Label CNX<br>Catalog DSN<br>Catalog Label<br>Load Library Parameters<br>Target RDO Eile CICS | NX<br>/XRX                               | Login Informati<br>Server<br>Username<br>Password<br>Product<br>▲DABAS<br>✓ VSAM | on<br>TCP/IP Stack<br>C CSI 1.5 <u>E</u> and below<br>ⓒ CSI 1.5 <u>E</u> and above<br>ⓒ <u>B</u> arnard<br>Mode<br>ⓒ Active |
| VSAM Samples<br>C <u>r</u> eate IV VOLS<br>D <u>a</u> tabase HLQ CON                                                                                                   |                                          |                                                                                  | PRD2.TCPIP                                                                                                    |

| Group Box                  | Term                    | Description                                                                                                    |
|----------------------------|-------------------------|----------------------------------------------------------------------------------------------------|
| Login<br>Information       | Server                  | A symbolic or dotted numeric TCP/IP address, for example: MVS or 123.123.123.123                                                                                                    |
|                            | User ID                 | Your 1-8 character VSE logon ID. All characters convert from lowercase to uppercase.                                                                                                    |
|                            | Password                | Your 1-8 character VSE password. All characters convert from lowercase to uppercase.                                                                                                    |
| TCP/IP                     | CSI                     | CSI International TCP/IP connectivity.                                                                                                    |
| Stack                      | Barnard                 | The Barnard TCP/IP communications stack.                                                                                                    |
|                            | TCP/IP<br>HLQ           | The TCP/IP symbolic host name or dotted numeric address for<br>your VSE system.                                                                                                    |
| CONNX<br>Server<br>Library | CONNX<br>Library<br>DSN | A one- or multi-part high-level data set name, which is used to create the CONNX installation sequential and partitioned data sets on the target host. In the current example, the library DSN is |

|                    |                           | CONNX.CICS.                                                                                                    |
|--------------------|---------------------------|----------------------------------------------------------------------------------------------------|
|                    | VOLSER                    | The DASD volume serial on which the CONNX.Adabas sequential and partitioned data sets are created. Optional: The DASD volume serial on which the CONNX.ADABAS sequential and partitioned data sets are created.                       |
|                    | CONNX<br>Library<br>Label | The 1-44 character fully qualified VSE Adabas SQL Cluster name that contains the CONNX VVRR Adabas SQL Gateway library. The default is CNXV9R0.                                                                                       |
|                    | Catalog<br>DSN            | The 1-44 character physical data set name of the VSE Adabas SQL Gateway user catalog into which the Adabas SQL Gateway-<br>managed library are defined. If left blank, the CONNX files are defined in the default VSE system catalog. |
|                    | Catalog<br>Label          | The 1-7 character system data label which references the physical data set name of the Adabas SQL Gateway User Catalog.                                                                                                    |
| CICS<br>Parameters | Target<br>RDO File        | System Management File location.                                                                                                    |
| VSAM<br>Samples    | Database<br>HLQ           | A one- or multi-part high-level data set prefix, which is used to create the CONNX VSAM sample KSDS, RRDS, and ESDS data sets.                                                                                                    |
|                    | Create                    | Creates VSAM sample KSDS, RRDS, and ESDS data sets if checked. If cleared, no sample files are created.                                                                                                    |
|                    | VOLSER                    | The DASD volume serial on which the CONNX.Adabas sample data sets are created.                                                                                                    |

## VSAM Objects for CONNX.CICS.SAMPLES

| VSAM Object                       | Descriptio<br>n                | CICS File<br>Name | CONNX for VSAM Sample Table Name |
|-----------------------------------|--------------------------------|-------------------|----------------------------------|
| CONNX.CICS.SAMPLES.CUSTOMER       | Customer file KSDS.            | CNXCST<br>K       | CUSTOMERS_VSAM                   |
| CONNX.CICS.SAMPLES.CUSTOMER.<br>E | Customer file ESDS.            | CNXCST<br>E       | CUSTOMERS_VSAM_ESDS              |
| CONNX.CICS.SAMPLES.CUSTOMER.<br>R | Customer file RRDS.            | CNXCST<br>R       | CUSTOMERS_VSAM_RRDS              |
| CONNX.CICS.SAMPLES.EQPATH01       | Equipmen<br>t file path<br>#1. | CNXEQP<br>1       | *none*                           |
| CONNX.CICS.SAMPLES.EQPATH01       | Equipmen<br>t file path<br>#1. | CNXEQP<br>2       | *none*                           |
| CONNX.CICS.SAMPLES.EQUIPMNT       | Equipmen<br>t file<br>KSDS.    | CNXEQK            | EQUIPMNT_VSAM                    |
| CONNX.CICS.SAMPLES.EQUIPMNT.<br>E | Equipmen<br>t file<br>ESDS.    | CNXEQE            | EQUIPMNT_VSAM_ESDS               |
| CONNX.CICS.SAMPLES.EQUIPMNT.<br>R | Equipmen<br>t file<br>RRDS.    | CNXEQR            | EQUIPMNT_VSAM_RRDS               |
| CONNX.CICS.SAMPLES.ORDER          | Order file<br>KSDS.            | CNXORK            | ORDERS_VSAM                      |
| CONNX.CICS.SAMPLES.ORDER.E        | Order file ESDS.               | CNXORE            | ORDERS_VSAM_ESDS                 |
| CONNX.CICS.SAMPLES.ORDER.R        | Order file<br>RRDS.            | CNXORR            | ORDERS_VSAM_RRDS                 |
| CONNX.CICS.SAMPLES.ORDPTH01       | Order file path #1.            | CNXORP1           | *none*                           |
| CONNX.CICS.SAMPLES.ORDPTH02       | Order file path #2.            | CNXORP2           | *none*                           |
| CONNX.CICS.SAMPLES.PRDGRP         | Product<br>group file<br>KSDS. | CNXPGK            | PRODUCT_GROUPS_VSAM              |
| CONNX.CICS.SAMPLES.PRODGRP.E      | Product<br>Group file<br>ESDS. | CNXPGE            | PRODUCT_GROUPS_VSAM_ESDS         |
| CONNX.CICS.SAMPLES.PRODGRP.R      | Product file RRDS.             | CNXPGR            | PRODUCTS_GROUPS_VSAM_RRD<br>S    |
| CONNX.CICS.SAMPLES.PRODUCT        | Product file KSDS.             | CNXPRD<br>K       | PRODUCTS_VSAM                    |
| CONNX.CICS.SAMPLES.PRODUCT.E      | Product                        | CNXPRD            | PRODUCTS_VSAM_ESDS               |

|                              | file ESDS          | E           |                    |
|------------------------------|--------------------|-------------|--------------------|
| CONNX.CICS.SAMPLES.PRODUCT.R | Product file RRDS. | CNXPRD<br>R | PRODUCTS_VSAM_RRDS |

# Part 3: Installing the CONNX CICS components

#### To install the selected components to the VSE target

#### For CICS/VSE 2.3 and above installations:

- The initial FTP step creates an installation JCL member on the target VSE system in the CONNX VSAM library. Given the default physical VSAM file name of CONNX.VVRR.LIBRARY and the default library.sublib name of CNXVVRR.CNTL, submit the JCL by starting an interactive DITTO session, editing member CNXINST0.JCL to conform to your installation standards, and submitting the revised JCL to the VSE reader queue.
- Save the changes to CNXINST0.JCL with the DITTO Save command, then submit the JCL to the VSE POWER reader queue with the DITTO submit command.

#### For CICS/VSE 2.3 and below installations:

 The initial FTP step creates an installation JCL member on the target VSE system in the CONNX VSAM library. Given the default physical VSAM file name of CONNX.LIBRARY and the default library.sublib name of CNXVVRR.CNTL, submit the JCL by starting an interactive DITTO session, editing member CNXINS10.JCL to conform to your installation standards, and submitting the revised JCL to the VSE reader queue.

#### Summary of the CONNX for VSAM-VSE Installation Procedure

#### For CICS/VSE 2.4 and above installations:

Steps 1-4: Execute the linkage editor against object code for the following CONNX programs:

| CNXCFG  | Configuration + TCP/IP Listener start/stop program |
|---------|----------------------------------------------------|
| CNXRUN  | TCP/IP Listener                                    |
| CNXVSD0 | TCP/IP Server                                      |
| CNXSTOP | Automated shutdown program for CNXRUN              |

The four link-edit steps must end in return codes <= 4.

**Step 5:** Executes the IBM batch CICS RDO update utility program DFHCSDUP to define CONNX files, transactions, and programs to the target CICS partition RDO VSAM cluster. The first execution returns warnings for the unconditional DELETES of CONNX objects from the undefined RDO Group CNXVVRR. Such warnings can be safely ignored. After all CONNX RDO objects are defined, a list of the objects created in RDO group is generated.

**Step 6:** Executes the IBM Access Methods Services utility program IDCAMS to DELETE/DEFINE the CONNX VSAM configuration file (CNXCFG) and the CONNX VSAM sample KSDS and RRDS files.

**Step 7:** Executes the IBM Access Methods Services utility program IDCAMS to copy (REPRO) the CONNX VSAM sample data from the temporary ESDS files created by the initial FTP step to the corresponding KSDS and RRDS files. After the REPRO steps, the temporary ESDS files are deleted, reallocated, and loaded with data from the corresponding KSDS files. This step saves VSAM space. Finally, two VSAM alternate indexes each for the CONNX VSAM sample KSDS equipment and order files are defined and built. The return code from this step should be <= 4.

**Step 8:** To submit the CONNX for VSE batch installation job to the VSE POWER reader queue:

- 1. Change the job name, class, and PDEST/LDEST keywords to match installation standards.
- 2. For this example, all CONNX for VSE modules are defined in the CNXVVRR library which resides in VSAM dataset CONNX.LIBRARY in VSAM user catalog CNXCAT2.
- The // LIBDEF OBJ search list points to the default lib.sublib for the CONNX for VSE/VSAM object code (CNXVVRR.OBJLIB); the PRD2.TCPIP library is the default target for the TCP/IP for VSE modules from Connectivity Systems, Inc. Change these entries as necessary to match your VSE installation standards.

Save the changes to CNXINST0.JCL; then enter submit on the DITTO command line to copy the JCL to the VSE POWER reader queue.

| 역 🛓 Session A - [24 x 80]                                           |                 |
|---------------------------------------------------------------------|-----------------|
| Eile Edit View Communication Actions Window Help                    |                 |
| Process View Options Help                                           |                 |
| DITTO/ESA for VSE LE - Library Member Edit                          |                 |
| Member CNXINSTO.JCL Library CNXVVRR.CNTL Col 1 Format               | CHAR            |
| SYSIPT data<br>15105205305405505605                                 | <u>NO</u><br>70 |
| 00000 **** Top of data ****                                         |                 |
| 00001 * \$\$ JOB JNM=CNXINST,PDEST=(*,CNX),LDEST=(*,CNX),CLASS=0    |                 |
| 00002 // JDB CNXINST                                                |                 |
| 00003 // DLBL CNXV8R9,'CONNX.LIBRARY',,VSAM,                        | X               |
| 00004 CAT=CNXCAT2,DISP=(OLD,KEEP)                                   |                 |
| 00005 // LIBDEF OBJ,SEARCH=(CNXVVRR.OBJLIB,PRD2.TCPIP)              |                 |
| 00006 // LIBDEF PHASE,CATALOG=CNXVVRR.RUNLIB                        |                 |
| 00007 // OPTION CATAL                                               |                 |
| 00008 ACTION MAP                                                    |                 |
| 00009 PHASE CNXCFG,*                                                |                 |
| 00010 INCLUDE DFHEAI                                                |                 |
| 00011 INCLUDE DEHEATO                                               |                 |
| 00012 INCLUDE CNXCFG                                                |                 |
|                                                                     | 000             |
| Scroll                                                              | <u>USR</u>      |
| FIEHelp FZ=SplitJoin F3=Save+Exit F4=Left F5=Right F6=RFind F7=BKwd |                 |
| ro=rwo rio=kunanye rii=uketrieve riz=Quit                           |                 |
|                                                                     | 22/021          |

#### For CICS/VSE 2.3 and below installations:

Steps 1-4: Execute the linkage editor against object code for the following CONNX programs:

| CNXCFG  | Configuration + TCP/IP Listener start/stop program     |
|---------|--------------------------------------------------------|
| CNXRUN  | TCP/IP Listener                                        |
| CNXVSD0 | TCP/IP Server                                          |
| CNXSIGN | CONNX CICS/VSE 2.3 External Security Interface program |

The four link-edit steps must end in return codes <= 4.

**Step 5:** Executes the IBM batch CICS RDO update utility program DFHCSDUP to define CONNX transactions and programs to the target CICS partition RDO VSAM cluster. The first execution returns warnings for the unconditional DELETES of CONNX objects from the target RDO group(CNXVVRR) which is not defined. Such warnings can be safely ignored. After all CONNX RDO objects are defined, a list of the new RDO group is generated.

**Step 6:** Executes the IBM Access Methods Services utility program IDCAMS to DELETE/DEFINE the CONNX VSAM configuration file (CNXCFG) and the CONNX VSAM sample KSDS and RRDS files.

To submit the CONNX for VSE batch installation job to the VSE POWER reader queue:

- 1. Change the job name, class, and PDEST/LDEST keywords to match installation standards.
- 2. For this example, all CONNX for VSE modules are defined in the CNXVVRR library which resides in VSAM dataset CONNX.LIBRARY in VSAM user catalog CNXCAT1.

 The // LIBDEF OBJ search list points to the default lib.sublib for the CONNX for VSE/VSAM object code (CNXVVRR.OBJLIB); the PRD2.TCPIP library is the default target for the TCP/IP for VSE modules from Connectivity Systems, Inc. Change these entries as necessary to match your VSE installation standards.

// LIBDEF OBJ,SEARCH=(CNXVVRR.OBJLIB,PRD2.TCPIP,PRD2.CICSOLDP)

PRD2.CICSOLDP is the default library for the CICS/VSE 2.3 Coexistence Environment.

**Step 7:** Executes the IBM Access Methods Services utility program IDCAMS to copy (REPRO) the CONNX VSAM sample data from the temporary ESDS files created by the initial FTP step to the corresponding KSDS and RRDS files. After the REPRO steps, the temporary ESDS files are deleted, reallocated, and loaded with data from the corresponding KSDS files. This step saves VSAM space. Finally, two VSAM alternate indexes each for the CONNX VSAM sample KSDS equipment and order files are defined and built. The return code from this step should be <= 4.

Save the changes to CNXINS10.JCL; then enter submit on the DITTO command line to copy the JCL to the VSE POWER reader queue.

#### ICS/VSE 2.3 External Security Interface: Prerequisites and Setup

CONNX for CICS/VSE 2.3 and below verifies CICS userid/password combinations via the program CNXSIGN, which invokes the CICS/VSE 2.3 External Security Program DFHXSP. The default DFHXSP program requires a terminal ID during userid/password verification; first it loads the CICS sign-on table (DFHSNT); next, it optionally invokes external security manager program DFXSE. Both default programs can be replaced by user-written or third-party vendor-supplied versions, which must conform to standard call/return parameter blocks. For more information on setup of the CICS/VSE 2.3 External Security Interface, refer to the following document:

Title: CICS/VSE V2R3 Customization Guide

Document Number: SC33-0707-02

For CICS 2.3 Coexistence Environments, the following steps are necessary to install the External Security Interface:

- 1. Rename the original program phases for DFHXSE and DFHXSSCO, and reassemble the versions in library.sublib PRD2.CICSOLDP;
- Define program DFHXSSCO to CICS/VSE via the CEDA command: CEDA DEF PROG(DFHXSSCO) GROUP(VSESPO) LANG(ASS) RES(YES) RSL(PUBLIC)
- 3. Define a default DFHSNT (CICS Signon Table) entry;
- 4. Code EXTSEC=YES in the CICS System Initialization Table (DFHSIT) source and reassemble;
- 5. Restart CICS/VSE.

#### Bypassing the CONNX CICS/VSE 2.3 External Security Interface

By default, the CONNX CICS/VSE 2.3 userid/password verification logic invokes the External Interface program DFHXSP. This logic can be bypassed by setting CONNX environment variable CNXNOPREAUTHORIZE to 1:

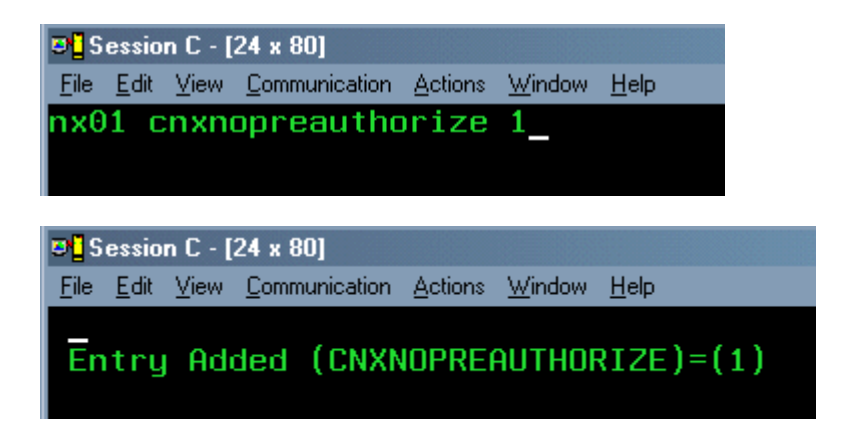

**Caution:** When CNXNOPREAUTHORIZE is set to 1, userid/password verification is bypassed. This means that the CONNX TCP/IP Listener and Server programs inherit the security attributes of the CICS userid which starts the CONNX TCP/IP Listener transaction (NX00) via the NX01 START command. This setting can be used during initial installation and testing, but it is strongly recommended that userid / password checking be enabled for production installations.

#### Enabling the CONNX CICS/VSE 2.3 External Security Interface

To enable userid/password verification, delete the CNXNOPREAUTHORIZE environment variable via the NX01 transaction:

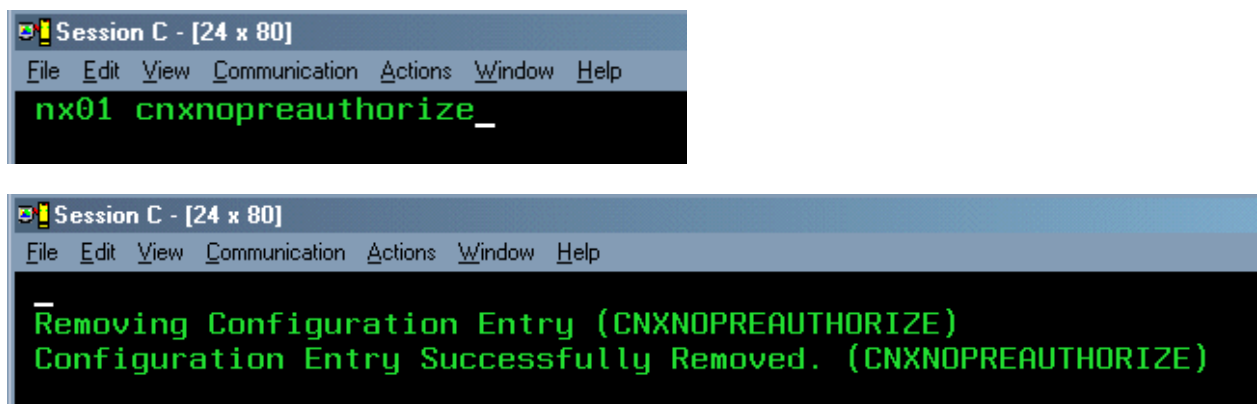

#### **Completing CICS Customization**

Once the CONNX for VSAM - VSE CICS components are built, they must be defined to the target CICS partition. This process includes updating the CICS DCT (Destination Control Table), and adding the CONNX library to the CICS LIBDEF SEARCH list.

For **CICS/VSE 2.3** installations, the CICS File Control Table (FCT) needs to be updated with the CONNX VSAM Configuration and sample file definitions, and then reassembled.

### To define the SAS/C 7.00 CICS extrapartition data queues in the CICS DCT

The CONNX for VSAM - VSE CICS programs require three Destination Control Table changes to define three extra-partition transient data queues (TDQs) for tracing and debugging. The example DCT source below defines SAS/C TDQs SASO, SASE, and SASR.

| 💐 Session A - [24 x 80]                                                                                                    | L                 |
|----------------------------------------------------------------------------------------------------|-------------------|
| Eile Edit View Communication Actions Window Help                                                                                                    |                   |
| Process View Options Help                                                                                                    |                   |
| DITTO/ESA for VSE LB - Library Member Browse                                                                                                    |                   |
| Member SASDCT.ASM Library CNXVVRR.SOURCE Col <u>1</u> Format <u>CH</u><br>SYSIPT data NC                                                                                                    | <u>IAR</u> )<br>) |
| 1510520530540550560570                                                                                                    | )                 |
| 000000****Top of data****00001STDOUTDFHDCTTYPE=SDSCI,USED BY SAS/C FOR STDOUT00002DSCNAME=STDOUT,00003BLKSIZE=137,00004RECSIZE=133,00005RECFORM=VARUNB,00006TYPEFLE=OUTPUT,00007BUFNO=1                         | + + + + + +       |
| 00008 STDERR       DFHDCT TYPE=SDSCI,       USED BY SAS/C FUR STDERR         00009       DSCNAME=STDERR,         00010       BLKSIZE=1370,         00011       RECSIZE=133,         00012       RECFORM=VARBLK, | + + + + + + + SR  |
| F1=Help F2=Zoom F3=Exit F4=Left F5=Right F6=RFind F7=Bkwd F8=Fwd<br>F10=Actions F11=CRetrieve F12=Cancel                                                                                                    |                   |
| MA a 22/                                                                                                    | 015               |

| 🦉 Session A - [24 x 80]                                                                                                    |
|----------------------------------------------------------------------------------------------------|
| Eile Edit <u>V</u> iew Communication <u>A</u> ctions <u>W</u> indow <u>H</u> elp                                                                                                    |
| Process View Options Help                                                                                                    |
| DITTO/ESA for VSE LB - Library Member Browse                                                                                                    |
| Member SASDCT.ASM Library CNXVVRR.SOURCE Col <u>1</u> Format <u>CHAR</u><br>SYSIPT data NO                                                                                                    |
| 1510520530540550560570<br>00013 TYPEFLE=OUTPUT, +<br>00014 BUFNO=1<br>00015 *                                                                                                    |
| 00016 * RECSIZE IS FOR WIDE REPORTS, PREFIXED WITH TERMID/TRANID,<br>00017 * PLUS FOUR BYTES FOR RECORD LENGTH (LLBB)<br>00018 *                                                                       |
| 00019 STGRPTDFHDCT TYPE=SDSCI,USED BY SAS/C FOR =STORAGE REPORTS +00020DSCNAME=STGRPT,+00021BLKSIZE=1450,+                                                                                             |
| 00022         RECSIZE=145,         133 + 8 + 4         +           00023         RECFORM=VARBLK,         +           00024         TYPEFLE=OUTPUT,         +           00025         BUFN0=1         + |
| Command ===>Scroll <u>CSR</u><br>F1=Help F2=Zoom F3=Exit F4=Left F5=Right F6=RFind F7=Bkwd F8=Fwd<br>F10=Actions F11=CRetrieve F12=Cancel                                                              |
| MB a 22/015                                                                                                    |

| 🖲 Session A - [24 x 80]                     |                                               |                                                           | ×   |  |
|---------------------------------------------|-----------------------------------------------|-----------------------------------------------------------|-----|--|
| Eile Edit View Communication Acti           | ions <u>W</u> indow <u>H</u> elp              |                                                           |     |  |
| Process View Opt                            | ions Help                                     |                                                           |     |  |
| DITTO/ESA for VSE                           | LB - Library                                  | Member Browse                                             |     |  |
| Member SASDCT.ASM                           | Library CNXVVF                                | R.SOURCE Col <u>1</u> Format <u>CHA</u><br>SYSIPT data NO | B   |  |
| 15105                                       |                                               | .540550560570.                                            | ••• |  |
| 00025 SASU DEHDCI<br>00027<br>00028         | TYPE=EXTRH,<br>DESTID=SASO,<br>DSCNAME=STDOUT | USED BY SAS/C FOR STDOUT                                  | +   |  |
| 00029<br>00030 SASE DFHDCT                  | RSL=PUBLIC<br>TYPE=EXTRA,                     | ALLOW ANY TRANSACTION TO ACCESS                           | +   |  |
| 00031                                       | DESTID=SASE,<br>DSCNAME=STDERR                | USED BY SAS/C FOR STDERR                                  |     |  |
| 00033<br>00034 SASR DFHDCT                  | TYPE=EXTRA,                                   | HELDW HNY TRHNSHUTION TO HUUESS                           | +   |  |
| 00035                                       | DSCNAME=STGRPT                                | USED DI SHS/ C FUR -STURNAL REPORTS                       |     |  |
| 00037                                       | RSL=PUBLIC                                    | ALLOW ANY TRANSACTION TO ACCESS                           |     |  |
| 00038 **** End of data ****                 |                                               |                                                           |     |  |
| Command ===>                                |                                               | Scroll <u>CSR</u>                                         |     |  |
| F1=Help F2=Zoom F3=<br>F10=Actions F11=CRet | Exit F4=Left F5=<br>rieve F12=Cancel          | Right F6=RFind F7=Bkwd F8=Fwd                             |     |  |
| МА а                                        |                                               | 22/0                                                      | 15  |  |
#### To add SAS/C transient data queue definitions to the CICS Startup JCL

The CICS target partition startup JCL must be modified to specify the new DLBLs/datasets defined as SAS/C 7.00 Transient Data Queues, for example:

- // ASSGN SYS012,DISK,VOL=volser,SHR
- // DLBL STDOUT, 'CONNX.CICS.STDOUT',0,SD
- // EXTENT SYS012,volser,1,0,aaa,bbb
- // DLBL STDERR, 'CONNX.CICS.STDERR',0,SD
- // EXTENT SYS012,volser,1,0,aaa,bbb
- // DLBL STGRPT, 'CONNX.CICS.STGRPT',0,SD
- // EXTENT SYS012,volser,1,0,aaa,bbb

#### Notes:

- 1. Substitute a valid VSE DASD volume for volser.
- Substitute a valid track start address and the number of tracks or blocks for each instance of aaa,bbb above. The recommended allocation for STDOUT is at least 15 tracks; the STDERR and STGRPT data sets can be initially allocated with 5 tracks each.
- 3. The data set prefix CONNX.CICS is suggested but not required; change it as appropriate to conform to your installation standards.

#### Installation Verification of CONNX CICS Components

**Option 1 - RDO:** If you request to install the CONNX CICS components, the installation job executes the IBM DFHCSDUP utility to define the CONNX programs, transactions, and VSAM configuration and sample files to the target CICS partition RDO VSAM file. You can verify the installation of the CONNX CICS components by logging on to the target CICS partition and issuing the following command:

#### CEDA EXPAND GR(CNX)

For CICS 2.4 and above installations, the following components are defined:

| <b>2</b> | Session B - [             | [24 x 80] |                     |                   |      |        |     |       |                   |           |
|----------|---------------------------|-----------|---------------------|-------------------|------|--------|-----|-------|-------------------|-----------|
| File     | <u>E</u> dit <u>V</u> iew | Communica | tion <u>A</u> ction | ns <u>W</u> indow | Help |        |     |       |                   |           |
| E        | EXPAND G                  | R(CNXOE   | (09)                |                   |      |        |     |       |                   |           |
| E        | INTER CON                 | MMANDS    |                     |                   |      |        |     |       |                   |           |
|          | NAME                      | TYPE      |                     | GROUP             |      |        |     |       | DATE              | TIME      |
|          | CNXCFG                    | FILE      |                     | CNXVV             | 'RR  |        |     |       | 03.106            | 07.51.24  |
|          | CNXCSTE                   | FILE      |                     | CNXVV             | /RR  |        |     |       | 03.106            | 07.51.35  |
|          | CNXCSTK                   | FILE      |                     | CNXVV             | 'RR  |        |     |       | 03.106            | 07.51.34  |
|          | CNXCSTR                   | FILE      |                     | CNXVV             | /RR  |        |     |       | 03.106            | 07.51.36  |
|          | CNXEQE                    | FILE      |                     | CNXVV             | /RR  |        |     |       | 03.106            | 07.51.51  |
|          | CNXEQI1                   | FILE      |                     | CNXVV             | /RR  |        |     |       | 03.106            | 07.51.53  |
|          | CNXEQI2                   | FILE      |                     | CNXVV             | /RR  |        |     |       | 03.106            | 07.51.54  |
|          | CNXEQK                    | FILE      |                     | CNXVV             | /RR  |        |     |       | 03.106            | 07.51.50  |
|          | CNXEQP1                   | FILE      |                     | CNXVV             | /RR  |        |     |       | 03.106            | 07.51.55  |
|          | CNXEQP2                   | FILE      |                     | CNXVV             | /RR  |        |     |       | 03.106            | 07.51.56  |
|          | CNXEQR                    | FILE      |                     | CNXVV             | /RR  |        |     |       | 03.106            | 07.51.52  |
|          | CNXORE                    | FILE      |                     | CNXVV             | /RR  |        |     |       | 03.106            | 07.51.47  |
|          | CNXORI1                   | FILE      |                     | CNXVV             | /RR  |        |     |       | 03.106            | 07.51.57  |
|          | CNXORI2                   | FILE      |                     | CNXV              | /RR  |        |     |       | 03.106            | 07.51.58  |
|          | CNXORK                    | FILE      |                     | CNXVV             | /RR  |        |     |       | 03.106            | 07.51.45  |
|          | CNXORP1                   | FILE      |                     | CNXVV             | /RR  |        |     |       | 03.106            | 07.51.59  |
| +        | CNX0RP2                   | FILE      |                     | CNXV              | /RR  |        |     |       | 03.106            | 07.52.01  |
|          |                           |           |                     |                   |      |        |     |       |                   |           |
|          | DEDUKTO                   |           |                     |                   |      |        |     |       | SYSID=CIC2 APPLID | =PRUDCICS |
|          | RESULTS                   |           | 17 UF ;             | 31                |      | -      |     | TIME: | 16.44.09 DHTE: 0  | 03.107    |
| PF       | 1 HELP                    |           | 3 END 4             | 4 JUP 5           | BUT  | 6 CRSP | SBH | 8 SFH | 9 MSG 10 SB 11 SF | 12 CNCL   |
| MA       | b                         |           |                     |                   |      |        |     |       |                   | 24/002    |

For CICS/VSE 2.3 installations, the following components are defined:

| 💵 🖢 Session B - [24 x 80]           |                               |                            |
|-------------------------------------|-------------------------------|----------------------------|
| Eile Edit View Communication Action | s <u>W</u> indow <u>H</u> elp |                            |
| EXPAND GR(CNX0809)                  |                               |                            |
| ENTER COMMANDS                      |                               |                            |
| NAME TYPE                           | GROUP                         | DATE TIME                  |
| + CNXORR FILE                       | CNXVVRR                       | 03.106 07.51.48            |
| CNXPGE FILE                         | CNXVVRR                       | 03.106 07.51.43            |
| CNXPGK FILE                         | CNXVVRR                       | 03.106 07.51.41            |
| CNXPGR FILE                         | CNXVVRR                       | 03.106 07.51.44            |
| CNXPRDE FILE                        | CNXVVRR                       | 03.106 07.51.38            |
| CNXPRDK FILE                        | CNXVVRR                       | 03.106 07.51.37            |
| CNXPRDR FILE                        | CNXVVRR                       | 03.106 07.51.39            |
| CNXCFG PROGRAM                      | CNXVVRR                       | 03.106 07.51.27            |
| CNXRUN PROGRAM                      | CNXVVRR                       | 03.106 07.51.24            |
| CNXSTOP PROGRAM                     | CNXVVRR                       | 03.106 07.51.29            |
| CNXVSAM PROGRAM                     | CNXVVRR                       | 03.106 07.51.26            |
| NXSO TRANSACTION                    | CNXVVRR                       | 03.106 07.51.27            |
| NX00 TRANSACTION                    | CNXVVRR                       | 03.106 07.51.25            |
| NX01 TRANSACTION                    | CNXVVRR                       | 03.106 07.51.28            |
|                                     |                               |                            |
|                                     |                               |                            |
|                                     |                               |                            |
|                                     |                               |                            |
|                                     |                               | SYSID=CIC2 APPLID=PRODCICS |
| RESULTS: 18 TO 31 OF                | 31 TIME:                      | 16.50.51 DATE: 03.107      |
| PF 1 HELP 3 END 4                   | TUP 5 BOT 6 CRSR 7 SBH 8 SFH  | 9 MSG 10 SB 11 SF 12 CNCL  |
| MA b                                |                               | 24/002                     |

As needed, you can ask your CICS Administrator to add the CNXLIST list to the target CICS partition startup list. CNXLIST contains the CNXVVRR group.

#### **Option 2 - Non-RDO:**

If the target CICS partition does not use RDO, you can define the CONNX CICS files and programs to the target FCT and PPT. The CONNX FCT entries are copied to members CNXFCT0 and CNXPPT0 of the CNXV8R8.SOURCE installation library.sublib. These entries must be manually copied to the master source for the CICS FCT and PPT and reassembled.

For **CICS/VSE 2.3** installations, the FCT (File Control Table) for the target CICS partition must be updated with the CONNX FCT entries in member V2R3FCT0.ASM of the CNXVVRR.SOURCE installation library.sublib. These entries must be manually copied to the master source for the CICS FCT and reassembled.

## List of Installed Components on the CICS/VSE Partition

After proper installation, the following components appear in the CNXVVRR library in a VSAM-managed space.

| Member     | Description                                   |  |  |  |  |  |
|------------|-----------------------------------------------|--|--|--|--|--|
| @INDEX.C   | CONNX VSAM Sample File/COBOL<br>Copybook XREF |  |  |  |  |  |
| CUSTOMER.C | Sample Customer KSDS                          |  |  |  |  |  |
| CUSTOMRE.C | Sample Customer ESDS                          |  |  |  |  |  |
| CUSTOMRR.C | Sample Customer RRDS                          |  |  |  |  |  |
| EQUIPMNE.C | Sample Equipment ESDS                         |  |  |  |  |  |
| EQUIPMNR.C | Sample Equipment RRDS                         |  |  |  |  |  |
| EQUIPMNT.C | Sample Equipment KSDS                         |  |  |  |  |  |
| ORDER.C    | Sample Order KSDS                             |  |  |  |  |  |
| ORDERE.C   | Sample Order ESDS                             |  |  |  |  |  |
| ORDERR.C   | Sample Order RRDS                             |  |  |  |  |  |
| PRODGRP.C  | Sample Product Group KSDS                     |  |  |  |  |  |
| PRODGRPE.C | Sample Product Group ESDS                     |  |  |  |  |  |
| PRODGRPR.C | Sample Product Group RRDS                     |  |  |  |  |  |
| PRODUCT.C  | Sample Product KSDS                           |  |  |  |  |  |
| PRODUCTE.C | Sample Product ESDS                           |  |  |  |  |  |
| PRODUCTR.C | Sample Product RRDS                           |  |  |  |  |  |

## CNXVVRR.COPYBOOK

#### CNXVVRR.CNTL

| Member       | Description                                               |
|--------------|-----------------------------------------------------------|
| REMOVE0.JCL  | CONNX for VSAM/VSE Complete<br>Uninstall                  |
| REMOV10.JCL  | CONNX for VSAM/VSE Partial Uninstall                      |
| CNXINST0.JCL | CONNX for VSAM/VSE Installation                           |
| CNXINS10.JCL | CONNX for VSAM/VSE JCL for CICS V2R3 and below partitions |

#### CNXVVRR.OBJLIB

| Member      | Description                                                              |
|-------------|--------------------------------------------------------------------------|
| CNXCFG.OBJ  | CONNX CICS/VSE configuration program<br>object code                      |
| CNXRUN.OBJ  | CONNX CICS/VSE TCP/IP listener<br>program object code                    |
| CNXSTOP.OBJ | CONNX CICS/VSE Automated TCP/IP<br>Listener shutdown program object code |

| CNXVSD0.OBJ | CONNX CICS/VSE TCP/IP server<br>program object code                   |
|-------------|-----------------------------------------------------------------------|
| CNXSIGN.OBJ | CONNX CICS/VSE 2.3 External Security<br>Interface program object code |
| VSOCKET.OBJ | CONNX CICS/VSE TCP/IP object code<br>stub for socket() function       |

#### CNXVVRR.RUNLIB

| Member        | Description                                                        |
|---------------|--------------------------------------------------------------------|
| CNXCFG.PHASE  | CONNX CICS/VSE configuration<br>program PHASE                      |
| CNXRUN.PHASE  | CONNX CICS/VSE TCP/IP listener<br>program PHASE                    |
| CNXSTOP.PHASE | CONNX CICS/VSE Automated TCP/IP<br>listener shutdown program PHASE |
| CNXVSD0.PHASE | CONNX CICS/VSE TCP/IP server<br>program PHASE                      |

### CNXVVRR.SOURCE

| Member       | Description                                                                                              |  |  |
|--------------|----------------------------------------------------------------------------------------------------|--|--|
| CNXFCT0.ASM  | File Control Table source for CONNX<br>Configuration and Sample VSAM Files for<br>CICS/VSE 2.4 and above |  |  |
| CNXPPT0.ASM  | Program Processing Table source for<br>CONNX programs                                                    |  |  |
| SASDCT.ASM   | SAS/C Destination Control Table source                                                                   |  |  |
| SASPPT.ASM   | SAS/C Program Processing Table source                                                                    |  |  |
| V2R3FCT0.ASM | CICS V2R3 and below file control table<br>source for CONNX sample VSAM files                             |  |  |

# Part 4: CONNX Configuration Utility

## **Configuration Utility**

The CONNX configuration utility for VSAM/CICS enables the user to start the TCP/IP listener, and to set, remove, and display current CONNX variables.

#### To start the CONNX CICS/VSAM TCP/IP Listener

The listener process waits for and verifies connections with client machines.

1. After logging on to the CICS region, enter NX01 Start, and then press <Enter>.

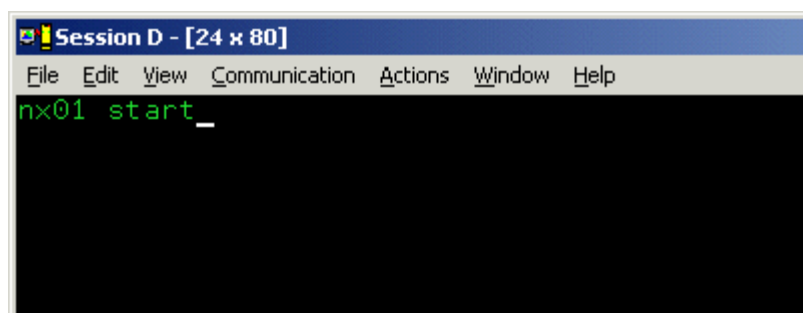

2. The CONNX TCP/IP Listener starts.

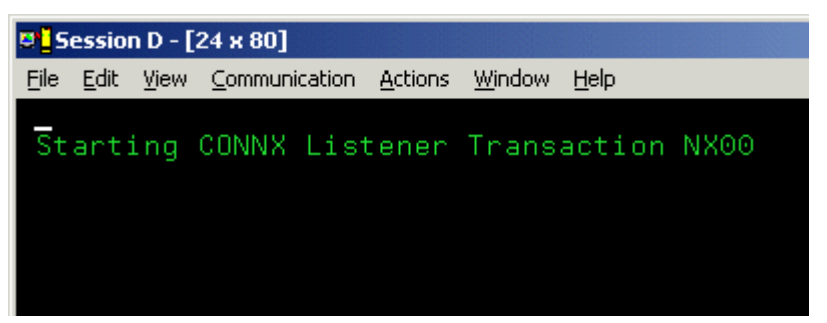

3. Verify start by typing **CEMT INQ TA.** Press **<Enter>.** The screen displays a list of transactions currently running. Verify that **Tas(0000xxx) Tra(NX00)** is listed as one of the transactions.

| 🛡 🖢 Session C - [24 x 80]                                |                                          |  |  |  |  |  |  |  |  |
|----------------------------------------------------------|------------------------------------------|--|--|--|--|--|--|--|--|
| <u>File Edit View Communication Actions Window H</u> elp |                                          |  |  |  |  |  |  |  |  |
| INQ TA                                                   | )IFY                                     |  |  |  |  |  |  |  |  |
| Tas(0000023) Tra(CXPB)                                   | Sus Tas Pri( 001 )                       |  |  |  |  |  |  |  |  |
| Tas(0000025) Tra(1650)<br>Tas(0000047) Tra(NX00)         | Sus Tas Pri( 020 )<br>Sus Tas Pri( 001 ) |  |  |  |  |  |  |  |  |
| Tas(0000121) Tra(CEMT) Fac(A001)                         | Run Ter Pri( 255 )                       |  |  |  |  |  |  |  |  |

4. For CICS/VSE 2.3 and below installations, starting and stopping the CONNX CICS/VSAM TCP/IP Listener requires a dedicated terminal for the CNXSIGN external security interface program. For example, if NX01 START is issued from a CICS/VSE 2.3 terminal session, followed by a CEMT INQ TA, the terminal will lock until the CONNX Listener transaction is stopped with the NX01 STOP command. In the following example, the NX01 STOP command is issued from the VSE Console, followed by CEMT INQ TA:

Example 1:

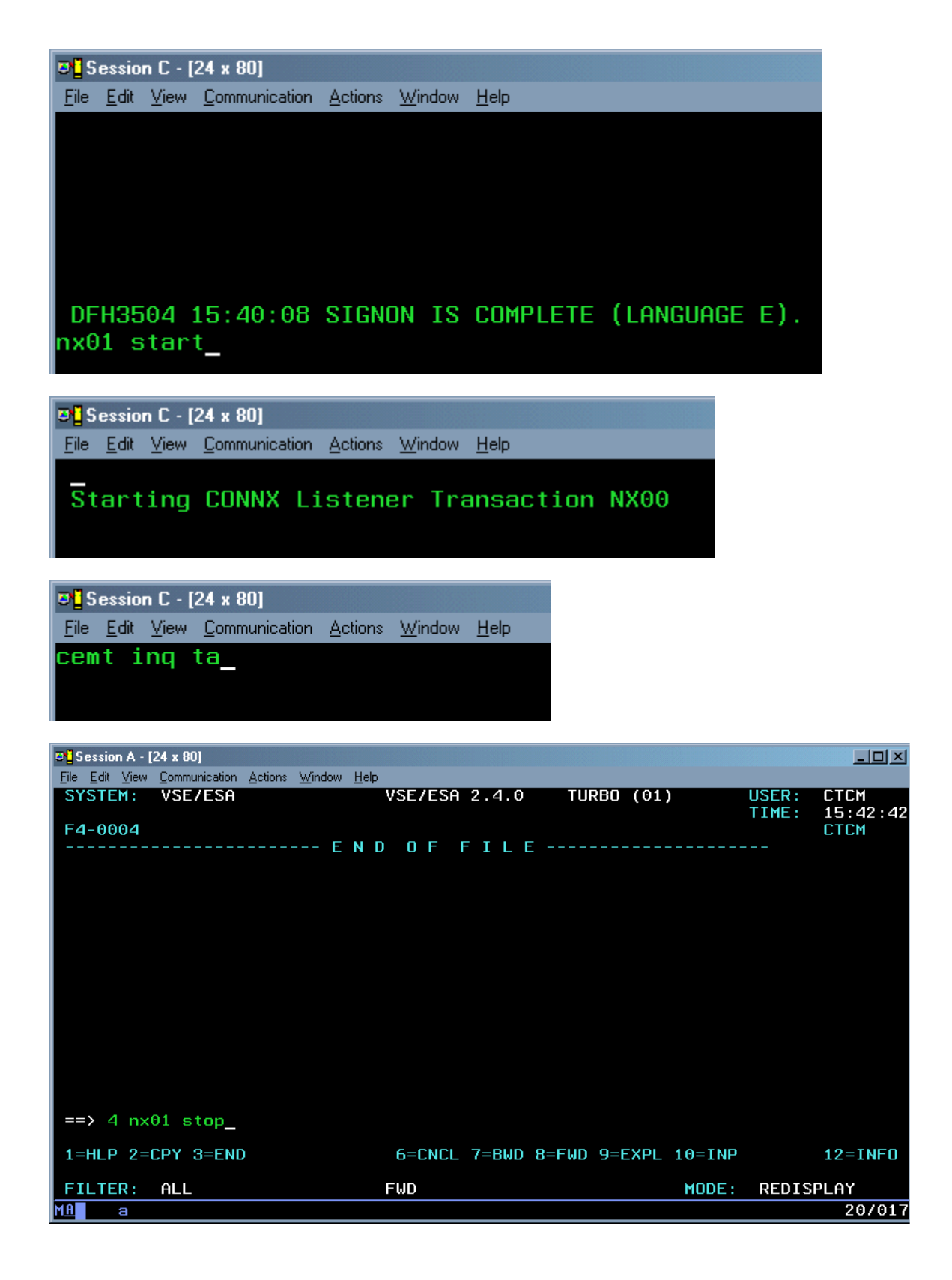

| Session A - [24 x 80]                 |                                    |               |                  |                   | _ D ×            |
|---------------------------------------|------------------------------------|---------------|------------------|-------------------|------------------|
| <u>Eile Edit ⊻iew Communication A</u> | ctions <u>W</u> indow <u>H</u> elp |               |                  |                   |                  |
| SYSTEM: VSE/ESA                       | VSE/I                              | SA 2.4.0      | TURBO (01)       | USER: USER: USER: | CTCM<br>15:44:11 |
| Y1 0001 1Q47I Y1                      | DITECTCM 01508 F                   | ROM (CTCM) ,  | TIME=15:06:15    |                   |                  |
| Y1 0045 // JOB DIT                    | ECTCM DITTO/FS                     |               |                  |                   |                  |
| DHTE 10724                            | 72002, LLULK 1570                  | 96715         |                  |                   |                  |
| 4 nx01 stop                           |                                    |               |                  |                   |                  |
| F4 0004                               |                                    |               |                  |                   |                  |
| F4 0004 Stopping C                    | ONNX Listener Tra                  | insaction NX0 | 0 on port 6600.  |                   |                  |
| F4 0004 CONNX List                    | ener Transaction                   | NX00 Stopped  |                  |                   |                  |
| F4 0004                               |                                    |               |                  |                   |                  |
| F4 0004                               |                                    |               |                  |                   |                  |
| F4-0004                               |                                    |               |                  |                   |                  |
|                                       |                                    |               |                  |                   |                  |
|                                       |                                    |               |                  |                   |                  |
|                                       |                                    |               |                  |                   |                  |
|                                       |                                    |               |                  |                   |                  |
| ==> _                                 |                                    |               |                  |                   |                  |
| 1=HLP 2=CPY 3=END                     | 4=RTN 5=DEL 6=DEI                  | S 7=RED 8=CO  | NT 9=EXPL 10=HLD |                   | 12=RTRV          |
| ACT_MSG: HOLDRUN                      | PAUSE: 0                           | 1 SCROLL: 1   | MODE :           | CONSOLE           | Ξ                |
| M <u>A</u> a                          |                                    |               |                  |                   | 20/006           |

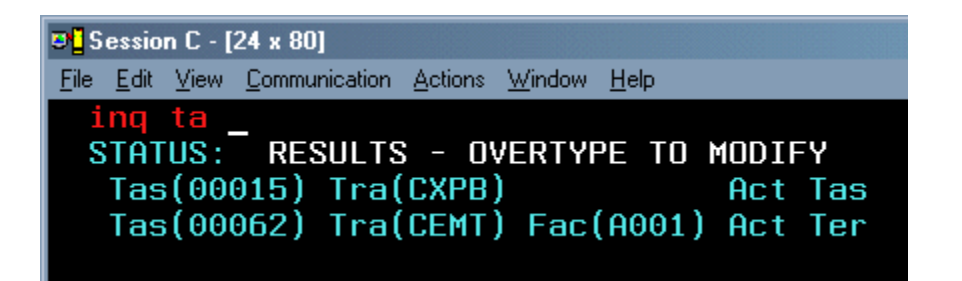

Example 2:

Alternatively, the CONNX CICS TCP/IP Listener can be started from the VSE console and stopped from a CICS/VSE 2.3 session:

| ₽ <mark>1</mark> Session A - [24 x 80]                                                                                                    |                                       |                  |
|----------------------------------------------------------------------------------------------------|---------------------------------------|------------------|
| <u>File Edit View Communication Actions Window Help</u>                                                                                                    |                                       |                  |
| SYSTEM: VSE/ESA VSE/ESA 2.4.0 TURBO (01)                                                                                                    | USER:<br>TIME:                        | CTCM<br>15:44:11 |
| Y1 0001 1Q47I Y1 DITECTCM 01508 FROM (CTCM) , TIME=15:06:15<br>Y1 0045 // JOB DITECTCM DITTO/FS<br>DATE 10/24/2002, CLOCK 15/06/15                                       |                                       |                  |
| F4-0004                                                                                                    |                                       |                  |
| 4 nx01 stop                                                                                                    |                                       |                  |
| F4 0004                                                                                                    |                                       |                  |
| F4 0004 Stopping CONNX Listener Transaction NX00 on port 6600.<br>F4 0004 CONNX Listener Transaction NX00 Stopped<br>F4 0004<br>F4 0004<br>F4 0004<br>F4-0004<br>F4-0004 |                                       |                  |
|                                                                                                    |                                       |                  |
|                                                                                                    |                                       |                  |
|                                                                                                    |                                       |                  |
| ==> 4 nx01 start_                                                                                                    |                                       |                  |
| 1=HLP 2=CPY 3=END 4=RTN 5=DEL 6=DELS 7=RED 8=CONT 9=EXPL 10=HLD                                                                                                    |                                       | 12=RTRV          |
| ACT_MSG: HOLDRUN PAUSE: 01 SCROLL: 1 MODE:                                                                                                    | CONSOL                                | E                |
| M <u>A</u> aa                                                                                                    | i i i i i i i i i i i i i i i i i i i | 20/018           |

| 💌 Ses        | sion A -         | [24 x 80]            |         |                |              |         |        |          |        |                |                  |
|--------------|------------------|----------------------|---------|----------------|--------------|---------|--------|----------|--------|----------------|------------------|
| <u>File</u>  | dit <u>V</u> iew | <u>Communication</u> | Actions | <u>W</u> indow | <u>H</u> elp |         |        |          |        |                |                  |
| SYS          | TEM:             | VSE/ESA              |         |                | VSE/ESA      | 2.4.0   | TUI    | RBO (01) | )      | USER:<br>TIME: | CTCM<br>15:52:59 |
|              |                  | DATE 107             | 24/20   | 02, CI         | LOCK 15/06/  | 15      |        |          |        |                |                  |
| F4-0         | 0004             |                      |         |                |              |         |        |          |        |                |                  |
| 4 m          | x01 s            | stop                 |         |                |              |         |        |          |        |                |                  |
|              | 0004             | St                   | CONN    |                | ·            |         | NVAA . |          | 6600   |                |                  |
|              | 0004             | Stopping             |         | X L1S          | tener Trans  | action  |        | on port  | 6600.  |                |                  |
| <b>Г</b> 4 ( | 0004             | CONNA LI             | stene   | r ira          | NSACTION NA  | oo stop | phea   |          |        |                |                  |
| F4 (         | 0004             |                      |         |                |              |         |        |          |        |                |                  |
| F4 (         | 0004             |                      |         |                |              |         |        |          |        |                |                  |
| F4-0         | 0004             |                      |         |                |              |         |        |          |        |                |                  |
| 4 m          | ×01 s            | start                |         |                |              |         |        |          |        |                |                  |
| F4 (         | 0004             |                      |         |                |              |         |        |          |        |                |                  |
| F4 (         | 0004             | Starting             | CONN    | X Lis          | tener Trans  | action  | NX00   |          |        |                |                  |
| F4 (         | 0004             |                      |         |                |              |         |        |          |        |                |                  |
| F4 (         | 0004             |                      |         |                |              |         |        |          |        |                |                  |
|              | 0004             |                      |         |                |              |         |        |          |        |                |                  |
|              | 0004             |                      |         |                |              |         |        |          |        |                |                  |
| /            | _                |                      |         |                |              |         |        |          |        |                |                  |
| 1=HI         | LP 2=            | CPY 3=EN             | D       |                | 6=CNCL       | 7=B₩D   | 8=FWD  | 9=EXPL   | 10=INP |                | 12=INFO          |
| FIL          | TER:             | ALL                  |         |                | BWD          |         |        |          | MODE : | REDIS          | PLAY             |
| MA           | а                |                      |         |                |              |         |        |          |        |                | 20/006           |

| 🔊 🛛 S        | essio        | n C - [             | 24 x 80       |          |         |                       |              |       |     |
|--------------|--------------|---------------------|---------------|----------|---------|-----------------------|--------------|-------|-----|
| <u>F</u> ile | <u>E</u> dit | $\underline{V} iew$ | <u>C</u> ommu | nication | Actions | $\underline{W} indow$ | <u>H</u> elp |       |     |
| i            | nq           | ta                  | _             |          |         |                       |              |       |     |
| S            | TAT          | US:                 | RES           | SULTS    | 5 - 0\  | /ERTYF                | 'E TO I      | MODIF | Υ   |
|              | Tas          | i ( 00)             | 915)          | Tra(     | (CXPB)  | )                     |              | Act   | Tas |
|              | Tas          | i ( 00)             | 964)          | Tra(     | NX00)   | Fac                   | (CNSL)       | Act   | Ter |
|              | Tas          | i ( 00)             | 962)          | Tra(     | (CEMT)  | Fac                   | (A001)       | Act   | Ter |

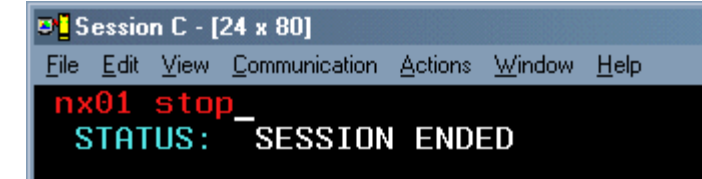

 B
 Session C - [24 x 80]

 File
 Edit
 View

 Communication
 Actions
 Window

 Help
 Minipage

Stopping CONNX Listener Transaction NX00 on port 6600. CONNX Listener Transaction NX00 Stopped

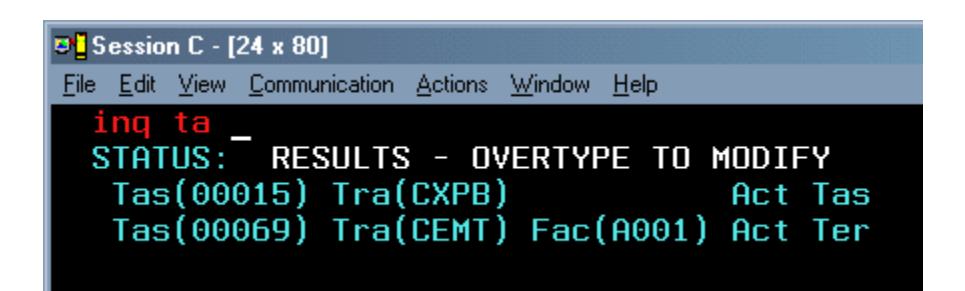

In Example 2, the NX01 START command is issued from the VSE console, which creates an NX00 transaction with a principal facility terminal of CNSL. The NX00 transaction can also be started from an autoinstalled batch terminal. In all cases, the invoking terminal is dedicated to transaction NX00 until it completes. In the current example, additional messages from the VSE console to partition F4 are deferred until transaction NX00 completes.

#### To stop the CONNX CICS/VSAM TCP/IP Listener

You can stop the CONNX CICS/VSAM TCP/IP listener program with the NX01 transaction from an authorized 3270 terminal session. The NX01 STOP command gracefully terminates the CONNX CICS/VSAM TCP/IP listener, and permits it to be restarted on the same or on a different TCP/IP port.

1. Verify that the CONNX CICS TCP/IP listener transaction/program (NX00/CNXRUN) is running by typing **cemt inq ta**. Press **<Enter>.** 

| 💌 🛛 S        | essio        | n D - [ | 24 x 80]              |                 |                |              |
|--------------|--------------|---------|-----------------------|-----------------|----------------|--------------|
| <u>F</u> ile | <u>E</u> dit | ⊻iew    | <u>C</u> ommunication | <u>A</u> ctions | <u>W</u> indow | <u>H</u> elp |
| cem          | t i          | nq t    | a                     |                 |                |              |
|              |              |         |                       |                 |                |              |
|              |              |         |                       |                 |                |              |
|              |              |         |                       |                 |                |              |
|              |              |         |                       |                 |                |              |
|              |              |         |                       |                 |                |              |

2. Verification appears. Press the **<F3>** key, and then press **<Clear>**.

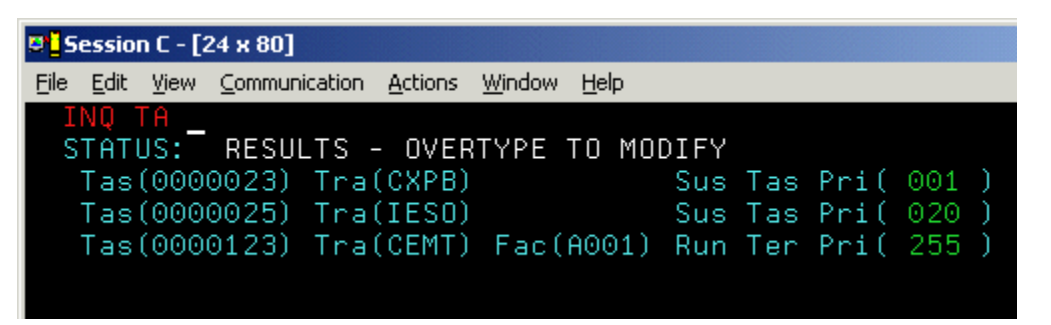

3. Stop the CONNX CICS TCP/IP listener by typing NX01 STOP, and then press <Enter>.

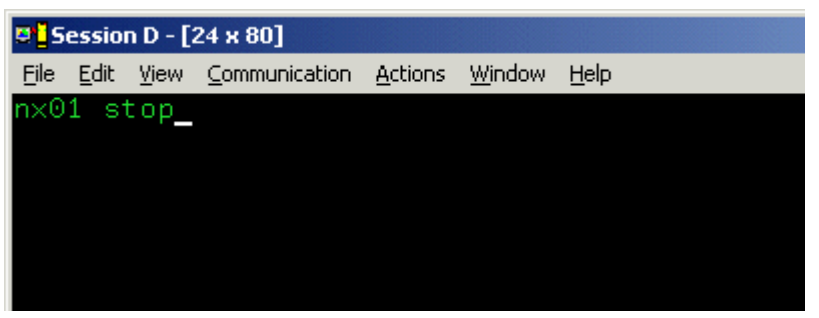

4. Verification appears.

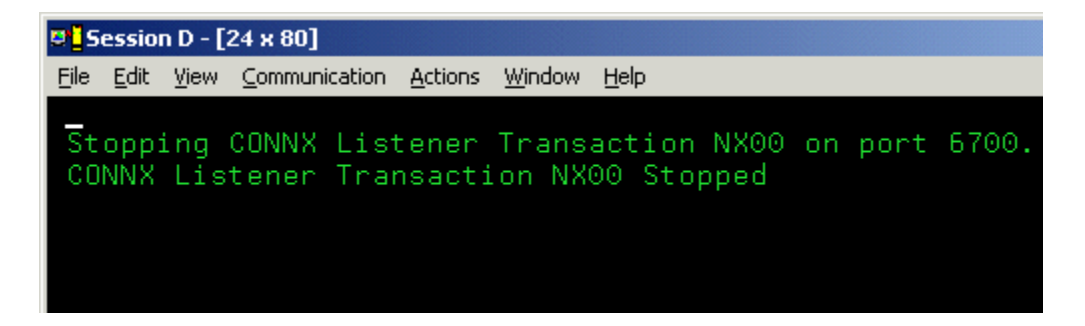

5. You can verify further that the CONNX CICS TCP/IP listener transaction/program (NX00/CNXRUN) is stopped by issuing a second **CEMT INQ TA** command, which shows that the NX00 task has been stopped. You can restart the CONNX CICS/VSAM TCP/IP Listener program on the same TCP/IP port, or you can change the TCP/IP port using the NX01 CNXRUNPORT command, and restart the listener on a different port.

| 🖲 <mark>5</mark> | essio        | n C - [2 | 24 x 80] |         |                 |                |              |      |     |      |     |   |
|------------------|--------------|----------|----------|---------|-----------------|----------------|--------------|------|-----|------|-----|---|
| <u>F</u> ile     | <u>E</u> dit | ⊻iew     | ⊆ommuni  | ication | <u>A</u> ctions | <u>W</u> indow | <u>H</u> elp |      |     |      |     |   |
| I                | NQ '         | TA _     |          |         |                 |                |              |      |     |      |     |   |
| S                | TATU         | JS:      | RESUL    | _TS -   | - OVER          | TYPE           | ΤΟ ΜΟΙ       | DIFY |     |      |     |   |
|                  | Tas          | (000)    | 0023)    | Tra     | (CXPB)          |                |              | Sus  | Tas | Pri( | 001 | ) |
|                  | Tas          | (000)    | 0025)    | Tra     | (IESO)          |                |              | Sus  | Tas | Pri( | 020 | ) |
|                  | Tas          | (000)    | 0123)    | Tra     | (CEMT)          | Fac(           | A001)        | Run  | Ter | Pri( | 255 | ) |
|                  |              |          |          |         |                 |                |              |      |     |      |     |   |
|                  |              |          |          |         |                 |                |              |      |     |      |     |   |

#### To set a CONNX environment variable

1. Clear the screen, type **NX01 <VARIABLE> <VALUE>**, and then press **<Enter>** to turn on the CONNX variable function. In this example, the DEBUG variable is used.

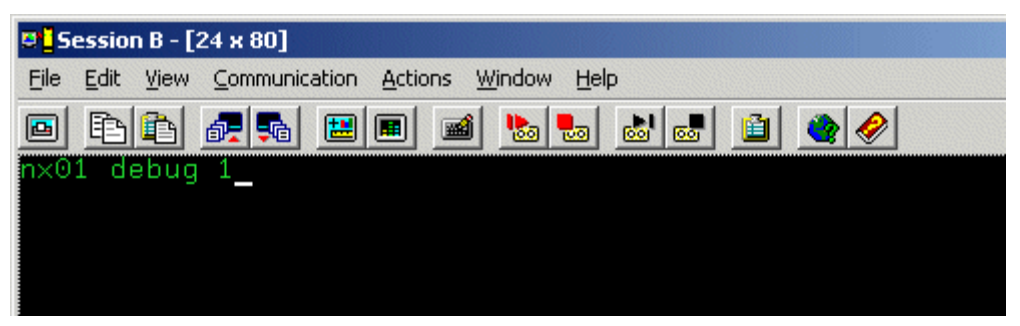

2. The variable is set, and verification appears.

| 🛡 🖥 Session B - [24 x 80]                                                                         |  |
|---------------------------------------------------------------------------------------------------|--|
| <u>File</u> <u>Edit</u> <u>View</u> <u>Communication</u> <u>Actions</u> <u>Window</u> <u>Help</u> |  |
| • F1 f1 # 54 (#  #  #  #  #  #  #  #  #  #  #  #  #  #                                            |  |
| Entry Added (DEBUG)=(1)                                                                           |  |
|                                                                                                   |  |
|                                                                                                   |  |

#### To change the number of the CONNX TCP/IP port

- 1. Clear the screen, type **NX01 CNXRUNPORT <NewPortNumber>**, and then press **<Enter>**. (The default CONNX port is 6500.) The new port number used in this example is 6700.
- 2. If you change this port, all clients must be updated to the same port number. See TCP/IP Connection Port in the *CONNX User Reference Guide,* available online, on the CONNX CD-ROM, and within the CONNX product, for more information on changing the TCP/IP connection port for client machines.

| 🛡 <mark>-</mark> Session B - [24 x 80]           |   |
|--------------------------------------------------|---|
| Eile Edit View Communication Actions Window Help |   |
|                                                  | 2 |
| nx01 cnxrunport 6700_                            |   |
|                                                  |   |
|                                                  |   |

3. The port number is changed, and verification appears.

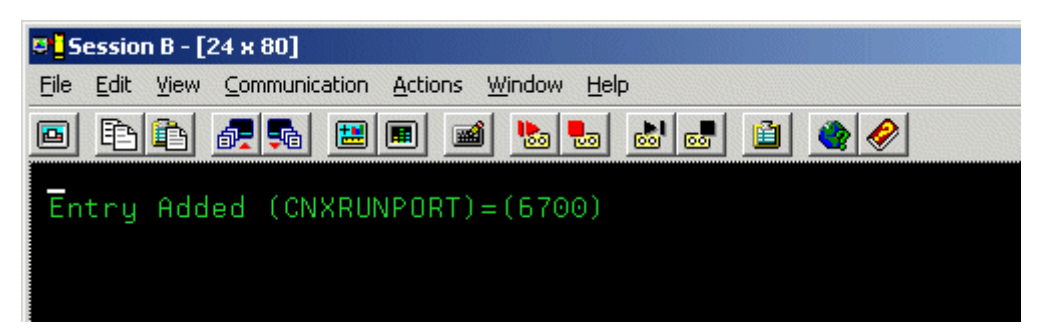

#### To change a CONNX environment variable

1. Clear the screen, type **NX01 <VARIABLE>**, and then press **<Enter>**. In this example, in which the variable was set in <u>To set a CONNX environment variable</u>, the **DEBUG** variable is used.

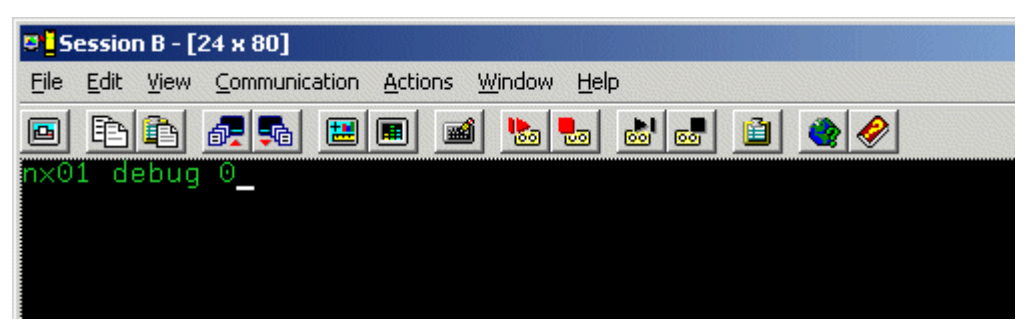

2. The variable is removed, and verification appears.

| 🛡 <mark>-</mark> Session B - [24 x 80]                                                                     |             |
|----------------------------------------------------------------------------------------------------|-------------|
| <u>File Edit View Communication Actions Window Help</u>                                                    |             |
|                                                                                                    | 🗎 🍳 🤌       |
| Removing Configuration Entry (DEBUG)<br>Configuration Entry Successfully Remove<br>Entry Added (DEBUG)=(0) | ed. (DEBUG) |

#### To convert the CONNX port number to the default

1. Clear the screen, type NX01 CNXRUNPORT, and then press <Enter>.

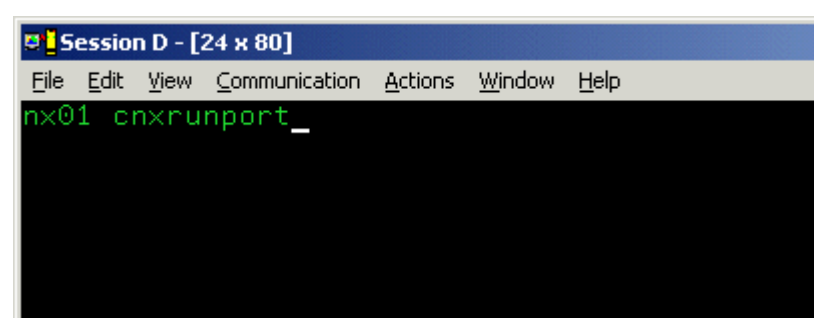

2. The current entry for CNXRUNPORT is removed, and verification appears. Removal of the CNXRUNPORT variable restores the default value of 6500.

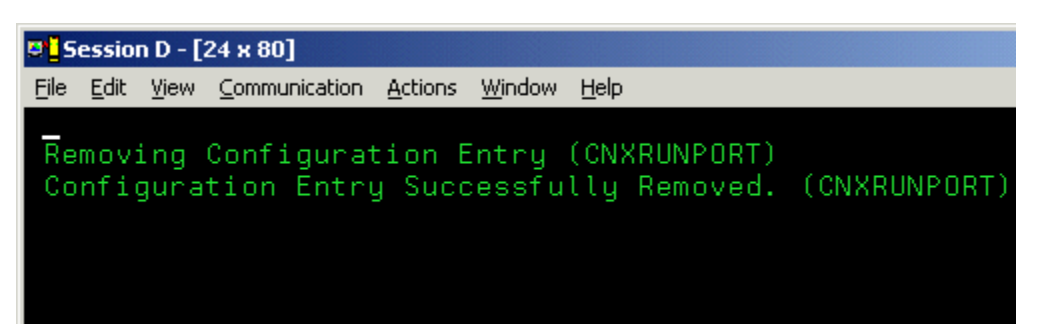

# To control VSAM file Enables/Opens with CONNX Environment Variables SETENABLE and SETOPEN

CONNX for VSAM provides two environment variables which can be used to control file ENABLE and OPEN requests. For example, CICS VSAM files are usually defined to RDO (Resource Definition Online) with initial statuses:

#### STATUS(UNENABLED) OPENTIME(FIRSTREF)

or to the FCT (File Control Table) via the macro syntax:

#### FILSTAT=(ENABLED,CLOSED)

When the CONNX VSAM server program receives an SQL request from an ODBC/OLE DB/.NET/JDBC application, it first checks the status of the target VSAM file. If the VSAM file is CLOSED and not currently ENABLED, the CONNX VSAM server program sets the VSAM file status to ENABLED and OPEN, and then performs the SQL request. This default behavior can be overridden by two CONNX environment variables: SETENABLED and SETOPEN.

The CONNX SETENABLED and SETOPEN environment variables can be added, changed, and deleted via the NX01 CICS Transaction. The valid values for both SETENABLED and SETOPEN are 0 = off and 1 = on. The default value for both SETENABLED and SETOPEN is 1.

| SETENABLED | SETOPEN | Action                                                                                                    |
|------------|---------|----------------------------------------------------------------------------------------------------|
| 0          | 0       | If the file is not ENABLED, or if the file is ENABLED but not OPEN, reject the query.                                                 |
| 0          | 1       | If the file is not ENABLED, reject<br>the query. If the file is ENABLED<br>but not OPEN, open the file and<br>execute the query.      |
| 1          | 0       | If the file is not ENABLED,<br>ENABLE the file. If the file is not<br>OPEN, reject the query.                                         |
| 1          | 1       | Default Settings. If the file is not<br>ENABLED, ENABLE the file. If the<br>file is not OPEN, open the file and<br>execute the query. |

The possible combinations and actions for SETENABLED and SETOPEN are:

In all of the cases above, if the target VSAM file is ENABLED and OPEN, execute the query.

1. To set the CONNX SETENABLED and SETOPEN environment variables, logon to the CICS region / partition on which CONNX is installed, clear the screen, and enter:

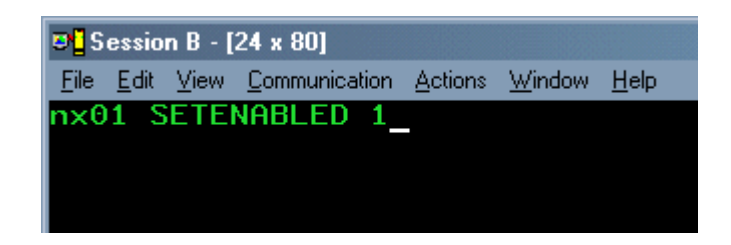

2. The Entry Added message appears.

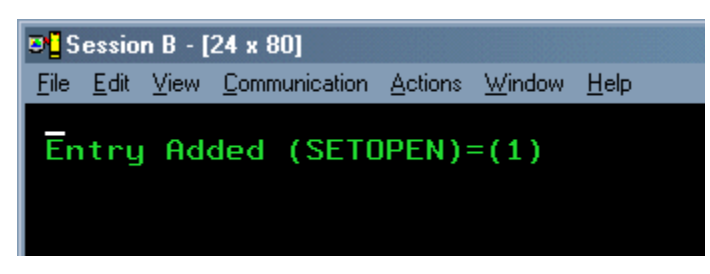

3. To se the CONNX SETOPEN environment variable, logon to the CICS region/partition on which CONNX is installed, clear the screen, and enter **nx01 SETOPEN 1**.

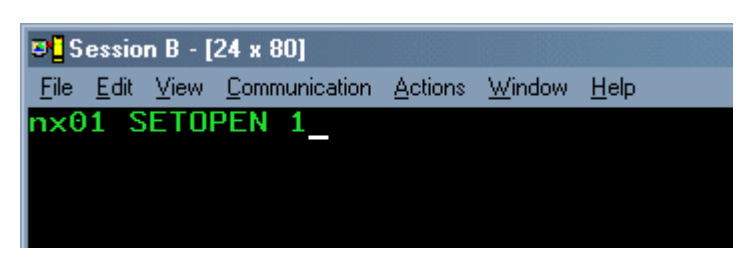

4. The Entry Added message appears.

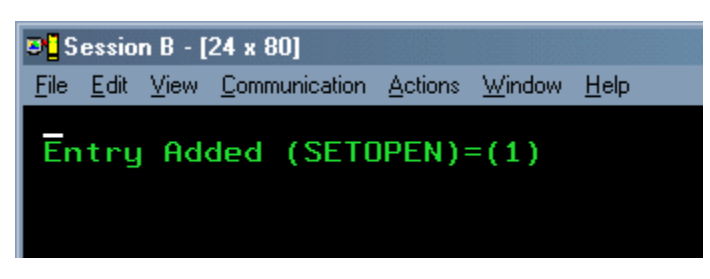

5. To display the current CONNX environment variables, clear the screen and enter NX01:

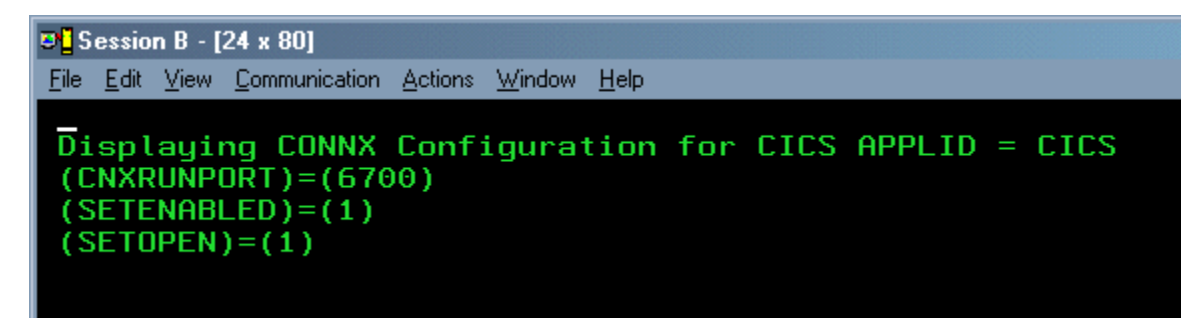

#### Examples:

6. The default case. The CONNX sample VSAM KSDS file CNXCSTK has not been accessed by a CONNX query. The initial file status as displayed by the CEMT INQ FI(CNXCSTK) transaction is CLOSED (Clo) and UNENABLED (Une).

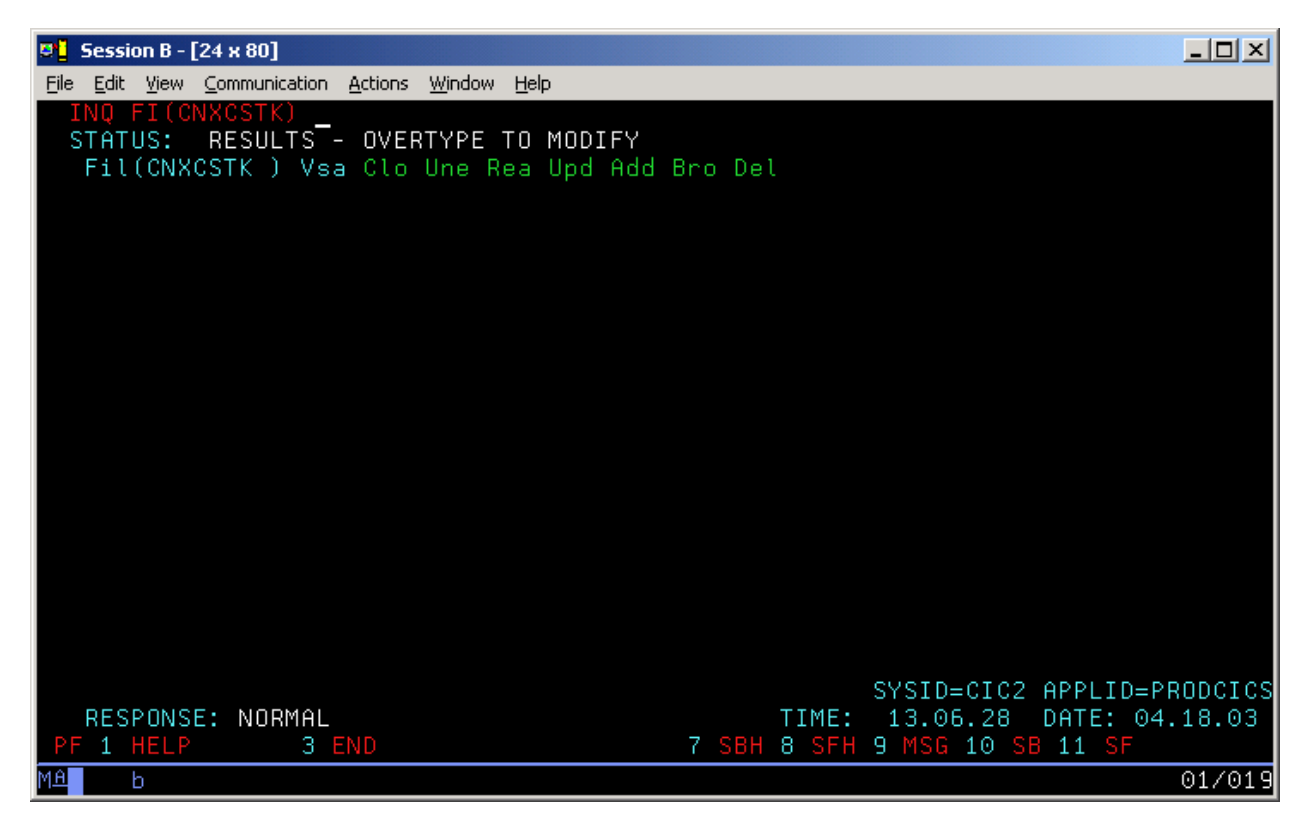

7. If the CONNX SETENABLED and SETOPEN environment variables have not been defined with the NX01 transaction, or if they are defined and set to the default value = 1 as above, then the first CONNX query against the CNXCSTK file will cause the file to be ENABLED and OPENED before the query results are returned to the requesting client. The file remains ENABLED and OPENED for the lifetime of the CICS region/partition. The file status after successful query execution is:

| File Edit View ⊆ommunication Actions Window Help                                      |                                                             |
|---------------------------------------------------------------------------------------|-------------------------------------------------------------|
| ING FI(CNXCSTK)                                                                       |                                                             |
| STATUS: RESULTS - OVERTYPE TO MODIFY<br>Fil(CNXCSTK ) Vsa Ope Ena Rea Upd Add Bro Del |                                                             |
|                                                                                       |                                                             |
|                                                                                       |                                                             |
|                                                                                       |                                                             |
| SYSID<br>RESPONSE: NORMAL TIME: 13.0<br>PF 1 HELP 3 END 7 SBH 8 SFH 9 MSG             | =CIC2 APPLID=PRODCICS<br>8.24 DATE: 04.18.03<br>10 SB 11 SF |

8. Both SETENABLED and SETOPEN are defined and set to 0.

| 🖉 📕 Session B - [24 x 80]                                                                                                    |                                         |
|----------------------------------------------------------------------------------------------------|-----------------------------------------|
| Eile Edit View Communication Actions Window Help                                                                                                    |                                         |
| Displaying CONNX Configuration fo<br>CONNX (build : )Copyright (c) CONNX Solutions Inc<br>(CNXRUNPORT )=(6700)(DEBUG )=(0)(SETENABLED )=(0)(SETOPEN )=(0) | r CICS APPLID = PRODCICS<br>. 1994-2004 |

9. The CNXCSTK VSAM file is in its intial state of CLOSED (Clo) and UNENABLED (Une). When the CONNX VSAM server program receives a query request for the CNXCSTK file, it checks the current status and finds that the file is not ENABLED and CLOSED. The CONNX variable SETENABLED is defined as 0, so the CONNX VSAM server bypasses the file enable logic and returns the following message to the client application:

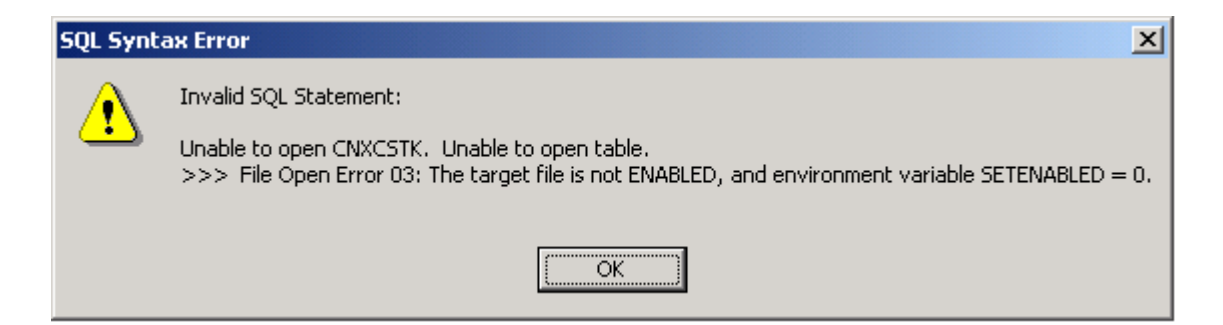

10. SETENABLED is set to 1 and SETOPEN to 0.

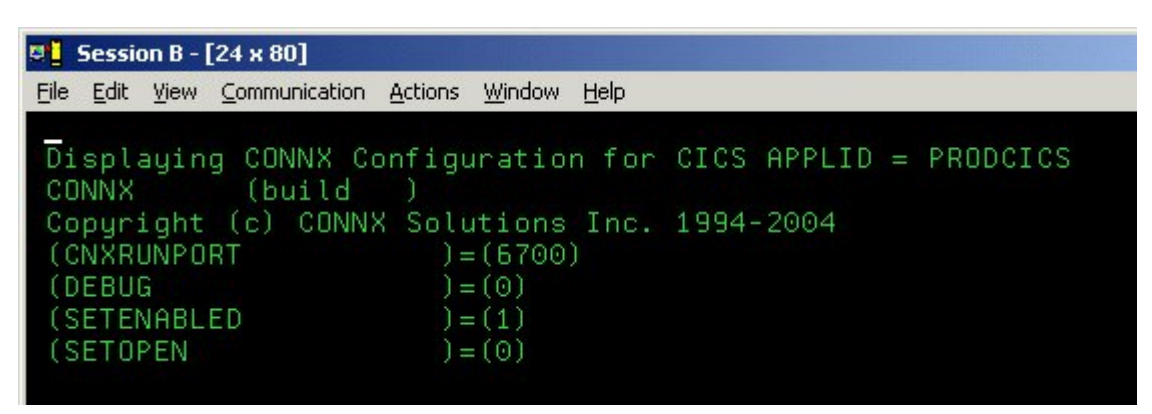

11. The CNXCSTK VSAM file is in its intial state of CLOSED (Clo) and UNENABLED (Une). When the CONNX VSAM server program receives a query request for the CNXCSTK file, it checks the current status and finds that the file is not ENABLED and CLOSED. The CONNX VSAM server program enables the file and bypasses the open attempt, because SETOPEN is set to 0. The following message is returned to the client application:

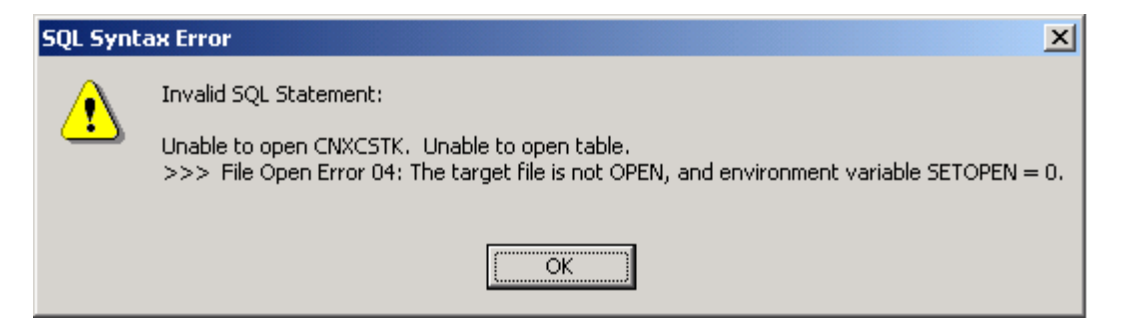

12. The CNXCSTK VSAM file status is now ENABLED and CLOSED:

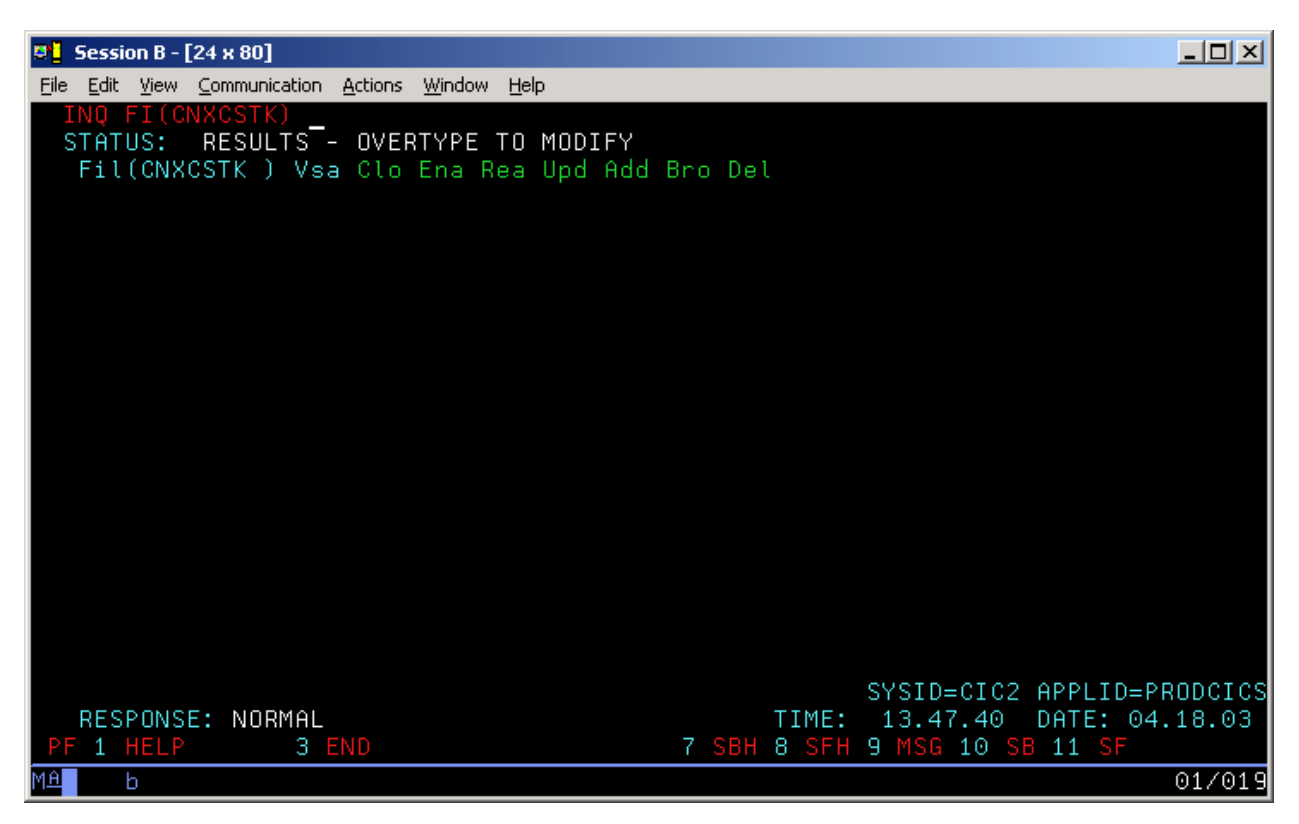

#### To enable the Barnard TCP/IP Stack

- 1. Clear the screen, type **NX01 cnxbarnard 1**, and then press **<Enter>** to turn on the CONNX variable function that enables the Barnard TCP/IP stack.
- 2. The variable is set, and verification appears.

#### To display the current environment variable(s)

1. Type **NX01**, and then press **<Enter>** to display the current configuration.

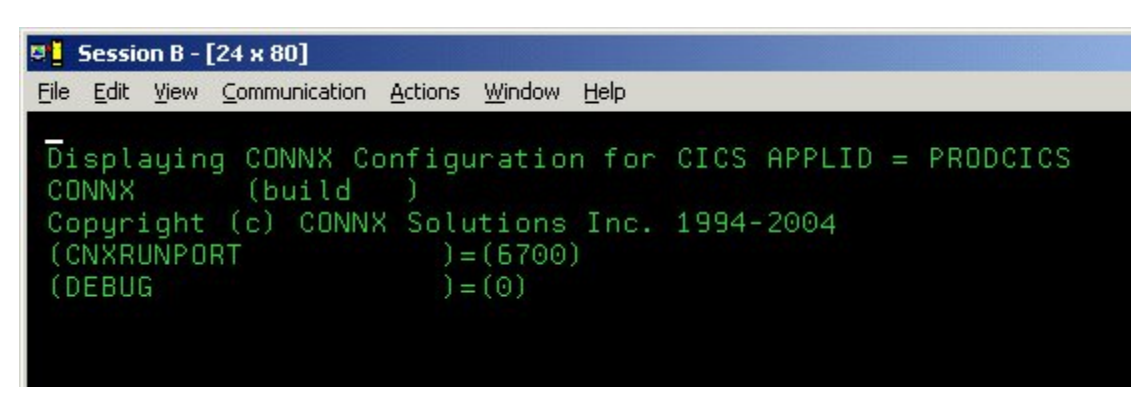

2. To test your connection, start the CONNX Data Dictionary Manager application and follow the import procedures described in CONNX and VSAM in the CONNX User Reference Guide available online, on the CONNX CD-ROM, and within the CONNX product.

# Part 5: CONNX for VSAM - VSE: Uninstallation Procedures

#### **Uninstallation Procedures**

The CONNX for VSAM TCP/IP Server Setup client application transfers the CONNX components to the target VSE host via FTP. After the initial FTP step, the CONNX installation continues via a batch job submission using VSE Ditto. The final installation steps on VSE platforms consist of manual updates to the CICS target partition Destination Control Table and the startup JCL.

CONNX for VSAM provides batch uninstallation JCL for VSE platforms.

#### To uninstall CONNX for VSAM - VSE

Given a default CONNX installation library name of CNXVVVRR, the CONNX installation JCL library.sublib is CNXVVRR.CNTL. Member @REMOVE0.JCL contains the batch uninstallation JCL.

1. Log on to the target CICS partition and stop the CONNX NX00 TCP/IP listener transaction NX00 by entering:

NX01 STOP

2. Next, shut down CICS by entering:

#### CEMT PERF SHUT IMMED

3. After the CICS partition shuts down, you can submit the JCL in member @REMOVE0.JCL via the CICS Ditto transaction. Note that the first control record of the // EXEC LIBR step deletes the CNXVVRR.CNTL library.sublib, so be sure to submit the job and deallocate the CONNX library by exiting from the CICS Ditto transaction.

#### Example:

| 🥂 Session B - [24 x 80]                                                                                                    |            |
|----------------------------------------------------------------------------------------------------|------------|
| <u>File Edit View Communication Actions Window Help</u>                                                                           |            |
| Process View Options Help                                                                                                    |            |
| DITTO/ESA for VSE LE - Library Member Edit                                                                                        |            |
| Member <u>@REMOVEO.JCL</u> Library CNXV8R9.CNTLCol <u>1</u> SYSIPT data <u>S</u> YSIPT data <u>I</u>                              | CHAR<br>NO |
| 15105205305405505605<br>000000 ***** Top of data ****<br>00001 * \$\$ JOB JNM=CNXREMOV,PDEST=(*,CNX),LDEST=(*,CNX),CLASS=0        | 70         |
| 00002 // JOB CNXREMOV<br>00003 // DLBL CNXV8R9,'CONNX.LIBRARY', VSAM,<br>000004 CAT=CNXCAT2.DISP=(OLD_KEEP)                       | ×          |
| 00005 // DLBL VSESPUC, 'VSESP.USER.CATALOG', VSAM<br>00006 // DLBL DFHCSD,'CICSC.CSD', VSAM,CAT=VSESPUC                           |            |
| 0000777 EXEC DEHCSDOP,SIZE=DEHCSDOP,PHRM="CSD(REHDWRITE)"<br>00008 DELETE GROUP(CNX0809)<br>00009 /*                              |            |
| 00010 // DLBL IJSYSUC,'CNX002.USER.CATALOG',,VSAM<br>00011 // EXEC IDCAMS,SIZE=AUTO<br>00012 DELETE CONNX.V08R09.LIBRARY.CNXCFG - |            |
| Command ===>                                                                                                    | <u>CSR</u> |
| F8=Fwd F10=RChange F11=CRetrieve F12=Quit<br>MA∎ b                                                                                | 2/015      |
|                                                                                                    | -1010      |

4. The IDCAMS DELETE step should return zeroes for all CONNX data sets which exist and are not allocated to another VSE process or job. The EXEC LIBR step to delete the CONNX VSAM-managed library and sublibraries may return an informational message to the effect that the deletes should be performed with Access Method Services. The CICS RDO DFHCSDUP utility step should return zeroes for deletion of the CNX0809 group. The final IDCAMS DELETE step removes the VSAM cluster which contains the CNXV8R8 library. The last IESVCLUP step removes the standard label for the CNXVVRR library, if one was created during installation.

#### Manual Steps: CONNX for VSE Uninstallation

The startup JCL for the CICS partition on which CONNX has been installed has been manually updated to concatenate the CONNX application library.sublib to the LIBDEF search list. The references to CNXVVRR must be deleted.

#### Example:

| 💐 Session B - [24 x 80]                                                         |            |
|---------------------------------------------------------------------------------|------------|
| <u>Eile Edit View Communication Actions Window Help</u>                         |            |
| Process View Options Help                                                       |            |
| DITTO/ESA for VSE LE - Library Member Edit                                      |            |
| Member <u>CICS2.Z</u> Library IJSYSRS.SYSLIB Col <u>1</u> Format<br>SYSIPT data | CHAR<br>NO |
| 15105205305405505605<br>00000 **** Top of data ****                             | 70         |
| 00001 \$\$\$\$ JOB JNM=CICS2,DISP=L,CLASS=8,E0JMSG=YES                          |            |
| 00002 \$\$\$\$ LST CLASS=A,DISP=D,RBS=100                                       |            |
| 00003 // JUB CICS2 STARIUP OF SECOND CICS WITHOUT ICCF                          |            |
| 00005 // OPTION SYSDUMPC                                                        |            |
| 00006 // DLBL CNXV8R9,'CONNX.LIBRARY',,VSAM,CAT=CNXCAT2                         |            |
| 00007 // DLBL CNXCICS,'CONNX.CICS.LIBRARY',,VSAM,CAT=CNXCAT2                    |            |
| 00008 // LIBDEF *,SEARCH=(CNXCICS.CICS,                                         | X          |
| 00009 CNXV8R9.RUNLIB,                                                           | X          |
| 00010 PRD2.SERV140E,                                                            | X          |
| 00011 PRD2.TCPIP,                                                               | X          |
| 00012 PRD2.CONFIG,PRD1.BASED,PRD1.BASE,PRD2.PRDD,                               | ×          |
| Command ===> Scroll                                                             | CSR        |
| F1=Help F2=SplitJoin F3=Save+Exit F4=Left F5=Right F6=RFind F7=Bkwd             |            |
| F8=Fwd F10=RChange F11=CRetrieve F12=Quit                                       |            |
| MA b 21                                                                         | 2/015      |

Additionally, three SAS/C-specific DLBLs (STDERR, STDOUT, and STGRPT) reference sequential datasets dedicated to the CICS extra-partition Temporary Data Queues SASE, SASO, and SASR. These data set references should be removed from the CICS Startup JCL:

#### Example:

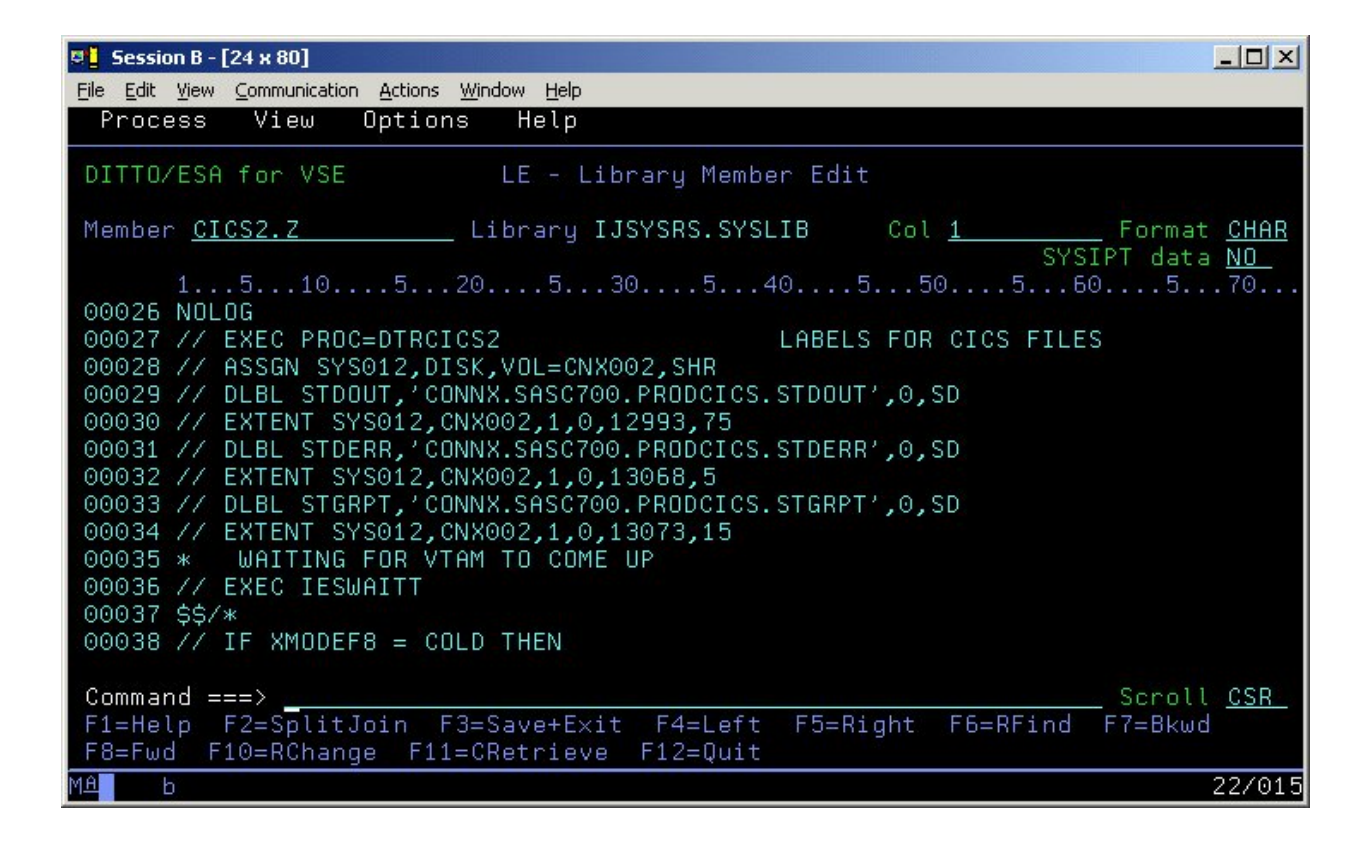

Finally, you can delete the sequential SAS TDQ datasets via the CICS Ditto Utility.

#### Running CONNX for VSE Uninstallation Without Shutting Down CICS

You can perform a partial uninstallation of CONNX without shutting down the target CICS partition as follows:

- 1. Log on to the target CICS partition and stop the CONNX CICS TCP/IP Listener transaction NX00 by entering:
  - NX01 STOP

2. Next, use the CEMT transaction to close and disable the CONNX VSAM configuration and sample files.

| <b>8</b> 1   | Sessi        | on B -       | [24 x 8      | D]    |             |                 |               |              |      |            |     |       |        |                   |         |
|--------------|--------------|--------------|--------------|-------|-------------|-----------------|---------------|--------------|------|------------|-----|-------|--------|-------------------|---------|
| <u>F</u> ile | <u>E</u> dit | ⊻iew         | ⊆ommu        | Inica | ation y     | <u>A</u> ctions | <u>W</u> indo | w <u>H</u> e | lp 🛛 |            |     |       |        |                   |         |
|              | ENQ I        | FI(C         | NX*)         |       |             |                 |               |              |      |            |     |       |        |                   |         |
|              | STATI        | US:          | RESI         | ٦Ľ١   | rs -        | OVER            | RTYPE         | E_TO         | MOD] | [FY        | _   |       |        |                   |         |
|              | Fil          | UCNX         | CEG          | Ý.    | Vsa         | Upe             | Ena           | Rea          | Upd  | Add        | Bro | Del   |        |                   |         |
|              | F11          |              | USTE         | ξ.    | Vsa         | Upe             | Ena           | Rea          | Upd  | Hdd        | Bro | D - 1 |        |                   |         |
|              | F11          | CONX         | CSIK<br>CSIR | 3     | vsa         | upe             | Ena           | кеа          | upa  | Had        | Bro | Del   |        |                   |         |
|              | F11          | CONA<br>CONV | COL          | 3     | Vsa         | ope             | Ena           | Rea<br>Doo   | Upa  | DDH<br>Add | Dro | ve    |        |                   |         |
|              | Fil          | CONA         | EQE<br>FOT1  | Υ.    | Vea         | Ope             | Ena           | Роз          | Upd  | DDH<br>Add | Bro | Del   |        |                   |         |
|              | Fil          | CONX         | FOT2         | ÷.    | Vea         | Ope             | Ena           | Rea          | Und  | hbA        | Bro | Del   |        |                   |         |
|              | Fil          | CONX         | FOK          | ń.    | Vsa         | One             | Ena           | Rea          | Und  | hbA        | Bro | Del   |        |                   |         |
|              | Fil          | ( CNX        | EOP1         | ń.    | Vsa         | Ope             | Ena           | Rea          | Upd  | Add        | Bro | Del   | -      |                   |         |
|              | Fil          | (CNX         | EOP2         | Ĵ.    | Vsa         | Ope             | Ena           | Rea          | Upd  | Add        | Bro | Del   |        |                   |         |
|              | Fil          | (CNX         | EQR          | Ĵ.    | Vsa         | Ope             | Ena           | Rea          | Upd  | Add        | Bro | Del   |        |                   |         |
|              | Fil          | (CNX         | ORE          | )     | Vsa         | 0pe             | Ena           | Rea          | Upd  | Add        | Bro |       |        |                   |         |
|              | Fil          | (CNX         | ORI1         | )     | Vsa         | Ope             | Ena           | Rea          | Upd  | Add        | Bro | Del   |        |                   |         |
|              | Fil          | (CNX         | ORI2         | )     | Vsa         | Ope             | Ena           | Rea          | Upd  | Add        | Bro | Del   |        |                   |         |
|              | Fil          | (CNX         | ORK          | )     | Vsa         | Ope             | Ena           | Rea          | Upd  | Add        | Bro | Del   |        |                   |         |
|              | Fil          | (CNX         | ORP1         | ÷.    | Vsa         | Ope             | Ena           | Rea          | Upd  | Add        | Bro | Del   |        |                   |         |
|              | Fil          | (CNX         | ORP2         | Ú.    | Vsa         | Ope             | Ena           | Rea          | Upd  | Add        | Bro | Del   |        |                   |         |
| +            | Fil          | (CNX         | ORR          | )     | Vsa         | Ope             | Ena           | Rea          | Upd  | Add        | Bro | Del   |        |                   |         |
|              |              |              |              |       |             |                 |               |              |      |            |     |       |        |                   | DODATAC |
|              | DEC          | DOME         |              | אסר   | 401         |                 |               |              |      |            |     |       | TTME.  | 14 09 31 DOTE: 04 | 10 02   |
| PI           | - 1          |              | L. NI        | JRI   | INC<br>3 FM | un -            |               |              |      |            | 7   | SBH   | 8 SEH  | 9 MSG 10 SB 11 SF | .10.03  |
| MA           | -            | b            |              |       | <u> </u>    | V.C             |               |              |      |            |     | 5611  | 0 0111 | <u> </u>          | 01/016  |

3. Edit the @REMOVE0 JCL member and delete the final three steps beginning with:

// EXEC LIBR, PARM='MSHP'

| 7 Session B - [24 x 80]                                                                                                    |            |
|----------------------------------------------------------------------------------------------------|------------|
| Eile Edit View Communication Actions Window Help                                                                                                    |            |
| Process View Options Help                                                                                                    |            |
| DITTO/ESA for VSE LE - Library Member Edit                                                                                                    |            |
| Member <u>@REMOVE0.JCL</u> Library CNXV8R9.CNTLCol <u>1</u> SYSIPT data <u>N</u> SYSIPT data <u>N</u>                                                                                                    | :HAR<br>10 |
| 151052053054055056057<br>00091 // EXEC LIBR,PARM='MSHP'<br>00092 DELETE SUBLIB=CNXVVRR.CICS<br>00093 DELETE SUBLIB=CNXVVRR.CNTL<br>00094 DELETE SUBLIB=CNXVVRR.COPYBOOK<br>00095 DELETE SUBLIB=CNXVVRR.OBJLIB<br>00096 DELETE SUBLIB=CNXVVRR.RUNLIB<br>00097 DELETE SUBLIB=CNXVVRR.SOURCE<br>00098 /*<br>00099 // EXEC IDCAMS,SIZE=AUTO<br>00100 DELETE CONNX.LIBRARY -<br>00101 CLUSTER PURGE -<br>00102 CATALOG (CNX002.USER.CATALOG)<br>00103 /* | 0          |
| Command ===>                                                                                                    | <u>SR</u>  |
| MA b 22                                                                                                    | 2/015      |

4. Save and submit the modified JCL via the CICS Ditto transaction.

5. After this job completes and the target CICS partition is shut down, start another CICS Ditto session and submit JCL member @REMOV10 to delete the CNXV8R8 library and the standard label. Follow the manual steps above to complete the CONNX uninstallation.

| 🦉 📕 Session B - [24 x 80]                                                                                                    | ×  |
|----------------------------------------------------------------------------------------------------|----|
| <u>File Edit View Communication Actions Window H</u> elp                                                                                                    |    |
| Process View Options Help                                                                                                    |    |
| DITTO/ESA for VSE LE - Library Member Edit                                                                                                    |    |
| Member <u>@REMOVEO.JCL</u> Library CNXVVRR.CNTLCol <u>1</u> Format <u>CHA</u><br>SYSIPT data <u>NO</u>                                                                                                    | R  |
| 1510520530540550560570.<br>00091 // EXEC LIBR,PARM='MSHP'<br>00092 DELETE SUBLIB=CNXVVRR.CICS<br>00093 DELETE SUBLIB=CNXVVRR.CNTL<br>00094 DELETE SUBLIB=CNXVVRR.COPYBOOK<br>00095 DELETE SUBLIB=CNXVVRR.OBJLIB<br>00096 DELETE SUBLIB=CNXVVRR.RUNLIB<br>00097 DELETE SUBLIB=CNXVVRR.SOURCE<br>00098 /*<br>00099 // EXEC IDCAMS,SIZE=AUTO<br>00100 DELETE CONNX.LIBRARY -<br>00101 CLUSTER PURGE -<br>00102 CATALOG (CNX002.USER.CATALOG)<br>00103 /* |    |
| Command ===>                                                                                                    |    |
| MH 6 22/0                                                                                                    | 15 |

CONNX 14.6 Installation Guide

#### Adabas SQL Gateway (CONNX for Adabas) - VSE

#### Prerequisites for Adabas SQL Gateway - VSE

The IBM VSE target system must be configured to support TCP/IP communications software from CSI international, IBM, or Barnard Software, Inc.

For VSE installations, the only other setup step required is to concatenate the VSE TCP/IP library to the target CICS partition LIBDEF search list. For example, given the default VSE TCP/IP, CONNX and IBM Language Environment library names:

// LIBDEF \*,SEARCH=(CNXVVRR.RUNLIB, X
PRD2.TCPIP, X
PRD2.CONFIG,PRD1.BASED,PRD1.BASE,PRD2.PROD, X
PRD2.SCEECICD,PRD2.SCEECICS,PRD2.SCEEBASD, X
PRD2.SCEEBASE,PRD2.DBASE),PERM

#### Verifying TCP/IP Connectivity

Before you install CONNX, we recommend that you verify the TCP/IP connectivity to your VSE system. To verify connectivity:

- 1. Open a Command Prompt window.
- 2. On the task bar, click Start and then click Run
- 3. Type or select:
  - ping hostname

where hostname is the TCP/IP symbolic address or dotted numeric address.

A successful ping (connectivity) will generate output in the command window similar to the following:

```
Pinging 123.123.123.012 with 32 bytes of data:
Reply from 123.123.012: bytes=32 time=10ms TTL=63
Reply from 123.123.012: bytes=32 time<10ms TTL=63
Reply from 123.123.012: bytes=32 time<10ms TTL=63
Reply from 123.123.012: bytes=32 time<10ms TTL=63
Ping statistics for 123.123.012:
Packets: Sent = 4, Received = 4, Lost = 0 (0% loss),
Approximate round trip times in milli-seconds:
Minimum = 0ms, Maximum = 10ms, Average = 2ms
```

# Part 1: Creating the CONNX Library in Adabas-managed space

#### Creating the CONNX Library

The Adabas SQL Gateway provides an automated installation client application that transfers the CONNX server components to the target VSE host via TCP/IP FTP. To succeed, the automated FTP step requires a target VSE library defined in VSAM-managed space. The target library must be defined manually, either via the following CONNX-supplied template and FTP, or by using the VSE resource-definition panels. To use the CONNX installation template, follow the steps below:

1. The CONNX VSE installation template is copied to the CONNX VSE installation directory on the client machine; the default name is

C:\connx32\adabas\templates\ftp\vse\cnxlibv\_.dat

2. Using your editor of choice, such as MS Notepad, Wordpad, Write, etc., open the cnxlibv\_.dat file and make the following substitutions for the template variables defined in the following table:

Adabas SQL Gateway (CONNX for Adabas) - VSE Installation Template Substitutable Variables

| Variable       | Definition                                                                                                    |  |
|----------------|----------------------------------------------------------------------------------------------------|--|
| [CNXLIB]       | The 1-7 character Adabas SQL Gateway library name defined in the [CNXLIBP] CONNX library cluster; the default is CNXVVRR.                                                                                                    |  |
| [CNXLIBP]      | The 1-44 character fully-qualified VSE cluster<br>name which contains the CONNX Adabas SQL<br>Gateway library; the default is CONNXLIBRARY.                                                                                                    |  |
| [CNXCATL]      | The 1-7 character VSE standard label which references the physical data set name of the Adabas SQL Gateway user or system catalog ([CNXCATP] ).                                                                                                    |  |
| [CNXCATP]      | The 1-to-44 character physical data set name of<br>the VSE Adabas SQL Gateway user catalog into<br>which the Adabas SQL Gateway-managed library<br>[CNXLIBP] is defined. If left blank, the CONNX<br>library is defined in the default VSE system<br>catalog. |  |
| [SAMPLEVOLSER] | The 1-6 character DASD volume serial number on which the VSE Adabas SQL Gateway-managed library is installed: no default.                                                                                                    |  |

A sample edit session appears below:

| <i>ब</i> ्र व     | :nxlibv\$ - Notepad                                                                                                    | - 🗆 🗵    |
|-------------------|----------------------------------------------------------------------------------------------------|----------|
| File              | Edit Format Help                                                                                                    |          |
| * <b>9</b><br>/// | <pre>\$\$ JOB JNM=CNXLIB,CLASS=0,DISP=D,NTFY=YES<br/>JOB CNXLIB DEFINE CONNX for VSAM/VSE VSAM-managed library<br/>EXEC LIBR,PARM='MSHP'<br/>DELETE SUBLIB=[CNXLIB].CNTL<br/>DELETE SUBLIB=[CNXLIB].COPYBOOK<br/>DELETE SUBLIB=[CNXLIB].OBJLIB</pre>                                                                                                    |          |
| 14                | DELETE SUBLIB=[CNXLIB].RUNLIB<br>DELETE SUBLIB=[CNXLIB].SOURCE                                                                                                    |          |
| //                | DELETE [CNXLIBP] –<br>CLUSTER PURGE –<br>CATALOG ([CNXCATP])                                                                                                    |          |
| 11                | OPTION STDLABEL=DELETE<br>1 2 3 4 5 6 7                                                                                                    | 8        |
| 123               | 3456789012345678901234567                                                                                                    | 390      |
| //<br>123<br>D    | EXECTIESVCLUP, SIZE=AUTO<br>1 2 3 4 5 6 7<br>345678901234567890123856789012345678901234567890123456789012345678901234567890123456789012345678901234567890123456789012345678901234567890123456789012345678901284567890128456789012845678901886686868890018866889000000000000000 | 8<br>390 |
|                   |                                                                                                    | ►<br>//  |

| Replace               | ?                   |
|-----------------------|---------------------|
| Find what: [CNXLIB]   | <u>F</u> ind Next   |
| Replace with: CNXVVRR | <u>R</u> eplace     |
|                       | Replace <u>A</u> ll |
| Match ease            | Cancel              |

| Replace       |                     | <u>? ×</u>        |
|---------------|---------------------|-------------------|
| Find what:    | [CNXLIBP]           | <u>F</u> ind Next |
| Replace with: | CONNX.LIBRARY       | <u>R</u> eplace   |
|               | Replace <u>A</u> ll |                   |
|               |                     | Cancel            |

| Replace                |                     | <u>? ×</u>          |
|------------------------|---------------------|---------------------|
| Fi <u>n</u> d what:    | [CNXCATP]           | <u>Find Next</u>    |
| Re <u>p</u> lace with: | CNX002.USER.CATALOG | <u>H</u> eplace     |
|                        |                     | Replace <u>A</u> ll |
| Match <u>c</u> as      | e                   | Cancel              |
|                        |                     |                     |
| Replace                |                     | <u>?×</u>           |
| Find what:             | [CNXCATL]           | <u>F</u> ind Next   |
| Replace with:          | CNXCAT2             | <u>R</u> eplace     |
|                        |                     | Replace <u>A</u> ll |
| Match <u>c</u> as      | e                   | Cancel              |
|                        |                     |                     |
| Replace                |                     | ?×                  |
| Fi <u>n</u> d what:    | [SAMPLEVOLSER]      | <u>F</u> ind Next   |
| Replace with:          | CN×002              | <u>R</u> eplace     |
|                        |                     | Replace <u>A</u> ll |
| Match <u>c</u> as      | e                   | Cancel              |
|                        |                     |                     |

3. After making the substitutions in the cnxlibv\_.dat template, visually inspect the JCL and move each line continuation character ( a rightmost capital X preceded by a comma and one or more blanks ) to column 72; truncate all data beyond column 72.

The control records for the standard label delete and add job steps are column-sensitive; examples of unsubstituted and substituted control records follow:

#### **Column Rule Lines**

Delete Step, template version:
| <i>ब्यु</i> व   | nxlibv       | \$ - Note            | pad                  |                                    |                                                |                                |                  |                 |                     |                    |
|-----------------|--------------|----------------------|----------------------|------------------------------------|------------------------------------------------|--------------------------------|------------------|-----------------|---------------------|--------------------|
| <u>F</u> ile    | <u>E</u> dit | F <u>o</u> rmat      | <u>H</u> elp         |                                    |                                                |                                |                  |                 |                     |                    |
| 123<br>//<br>/* | 4567<br>DLBL | 1<br>890123<br>[⊂N×L | 34567<br>.IB],<br>CA | 2<br>8901234<br>'[CNXLI<br>T=[CNXC | 3<br>56789012349<br>BP]',,VSAM,<br>ATL],DISP=0 | 4<br>5678901234<br>(OLD, KEEP) | 5<br>56789012345 | 6<br>6789012345 | 7<br>678901234<br>× | 8 ▲<br>567890<br>▼ |

# Substituted example:

| a c       | nxlibv                                                                                                    | \$.dat - N | lotepad |   | 11: |   |   |   |         |
|-----------|----------------------------------------------------------------------------------------------------|------------|---------|---|-----|---|---|---|---------|
| Eile      | <u>E</u> dit                                                                                                    | Format     | Help    |   |     |   |   |   |         |
|           |                                                                                                    | 1          | 2       | 3 | 4   | 5 | 6 | 7 | 8 🔺     |
| 123<br>// | 12345678901234567890123456789012345678901234567890123456789012345678901234567890<br>// DLBL CNXV8R9,'CONNX.LIBRARY',,VSAM, X<br>CAT=CNXCAT2,DISP=(OLD,KEEP) |            |         |   |     |   |   |   | 1567890 |
| •         |                                                                                                    |            |         |   |     |   |   |   |         |

# Add Step, template version:

| <i>.</i> | cnxlibv\$ - No              | tepad           |                  |              |               |                |           |              |        |
|----------|-----------------------------|-----------------|------------------|--------------|---------------|----------------|-----------|--------------|--------|
| Eile     | <u>E</u> dit F <u>o</u> rma | it <u>H</u> elp |                  |              |               |                |           |              |        |
| 77       | EXEC IES                    | VCLUP,          | SIZE=AUTO        | _            |               | -              |           | -            |        |
| 123      | 1<br>245678001              | 234567          | 2<br>78901234567 | 3<br>8901734 | 4 56789012345 | 5<br>678901734 | 678001734 | .56789012341 | 567890 |
| Ă.       | [CNXLIBP]                   | 234307          | 0901294907       | 0901294      | 50705012545   | [CNXLIB]       | [CNXCATL] | OLD KEEP     |        |
| /*       |                             |                 |                  |              |               |                |           |              | -      |
|          |                             |                 |                  |              |               |                |           |              |        |

# Substituted example:

| 🛃 cna       | klibv\$.dat -                | Notepad           |               |            |             |           |           |           |
|-------------|------------------------------|-------------------|---------------|------------|-------------|-----------|-----------|-----------|
| <u>File</u> | <u>E</u> dit F <u>o</u> rmal | : <u>H</u> elp    |               |            |             |           |           |           |
| // E        | XEC IESV<br>1                | CLUP, SIZE=/<br>2 | айто<br>3     | 4          | 5           | 6         | 7         | 8         |
| 1234        | 56789012                     | 34567890123       | 3456789012345 | 5678901234 | 56789012345 | 678901234 | 567890123 | 4567890 🛄 |
| A CO        | NNX.LIBR                     | ARY               |               |            | CNXV8R9 C   | NXCAT2 OL | D KEEP    | -         |
| •           |                              |                   |               |            |             |           |           | • //      |

4. Delete the column rule lines in the template and save the cnxlibv\_.dat file as a new file; for example, cnxlibv0.jcl.

5. Via the Windows command prompt, start an ftp session to the target VSE host. Change directory to the VSE POWER Reader queue and submit the cnxlibv0.jcl job:

```
>ftp
>open 123.456.788.812
>user [USER]
>password [PASSWORD]
>cd POWER\RDR\A
>put cnxlibv0.jcl
```

6. This job should execute in less than a minute. Within the same ftp session, retrieve the output JCL from the POWER List Queue:

```
>cd "..\..\LST\A"
>dir
```

7. Given the default job name defined in the cnxlibv\_.dat template, a job with the following naming convention is displayed:

8.

9.

```
CNXLIB.00037.00
                         04/17/03 08:32 94 11 79 3 D SYSTCPIP
      Retrieve the job output by issuing the following command:
      >get CNXLIB.00037.00
      The sample output below is from a run which deletes CONNX sub-libraries and libraries in
Adabas SQL Gateway-managed space before redefining new versions:
      1// JOB CNXLIB DEFINE CONNX FOR Adabas SQL Gateway/VSE Adabas SQL
         Gateway-MANAGED LIBRARY
                                        DATE 04/17/2003, CLOCK 08/32/01
       // EXEC LIBR, PARM='MSHP'
      1
               DELETE SUBLIB=CNXVVRR.CNTL
      0L252I NO LABEL INFORMATION FOUND FOR LIBRARY CNXVVRR
      0L027I ABNORMAL END DURING DELETE COMMAND PROCESSING
      0L113I RETURN CODE OF DELETE IS 8
      ٥
               DELETE SUBLIB=CNXVVRR.COPYBOOK
      0L252I NO LABEL INFORMATION FOUND FOR LIBRARY CNXVVRR
      0L027I ABNORMAL END DURING DELETE COMMAND PROCESSING
      OL113I RETURN CODE OF DELETE IS 8
               DELETE SUBLIB=CNXVVRR.OBJLIB
      0
      0L252I NO LABEL INFORMATION FOUND FOR LIBRARY CNXVVRR
      0L027I ABNORMAL END DURING DELETE COMMAND PROCESSING
      0L113I RETURN CODE OF DELETE IS 8
      0
               DELETE SUBLIB=CNXVVRR.RUNLIB
      0L252I NO LABEL INFORMATION FOUND FOR LIBRARY CNXVVRR
      0L027I ABNORMAL END DURING DELETE COMMAND PROCESSING
      0L113I RETURN CODE OF DELETE IS 8
               DELETE SUBLIB=CNXVVRR.SOURCE
      0L252I NO LABEL INFORMATION FOUND FOR LIBRARY CNXVVRR
      0L027I ABNORMAL END DURING DELETE COMMAND PROCESSING
      0L113I RETURN CODE OF DELETE IS 8
      11S55I LAST RETURN CODE WAS 0008
       // EXEC IDCAMS, SIZE=AUTO
      1IDCAMS SYSTEM SERVICES
                                                     TIME: 08:32:02
                04/17/2003
                            PAGE
                                     1
      0
          DELETE CONNX..LIBRARY
                 CLUSTER PURGE
                 CATALOG (CNX002.USER.CATALOG)
      0IDC3012I ENTRY CONNX.LIBRARY NOT FOUND
       IDC30091 ** Adabas SQL Gateway CATALOG RETURN CODE IS 8 - REASON CODE
         IS IGG0CLCG-6
       IDC0551I **ENTRY CONNX.LIBRARY NOT DELETED
      0IDC00011 FUNCTION COMPLETED, HIGHEST CONDITION CODE WAS 8
      0
      0IDC0002I IDCAMS PROCESSING COMPLETE. MAXIMUM CONDITION CODE WAS 8
      11S55I LAST RETURN CODE WAS 0008
       // OPTION STDLABEL=DELETE
                         CNXVVRR
       1L631 LABEL CNXVVRR NOT FOUND
       // EXEC IESVCLUP, SIZE=AUTO
```

```
1// EXEC IDCAMS, SIZE=AUTO
1IDCAMS SYSTEM SERVICES
                                               TIME: 08:32:05
          04/17/2003 PAGE
                              1
٥
 DEFINE CLUSTER ( -
         NAME ( CONNX..LIBRARY )
         TRACKS (15 15 )
         SHAREOPTIONS (3)
         RECORDFORMAT (NOCIFORMAT)
         VOLUMES (CNX002)
         NOREUSE
         NONINDEXED
         TO (99366))
         DATA (NAME ( CONNX..LIBRARY.@D@ ) )
         CATALOG (CNX002.USER.CATALOG)
0IDC00011 FUNCTION COMPLETED, HIGHEST CONDITION CODE WAS 0
0
   IF LASTCC NE 0 THEN CANCEL JOB
0IDC0204I PRECEDING COMMAND BYPASSED DUE TO CONDITION CODES
٥
0IDC0002I IDCAMS PROCESSING COMPLETE. MAXIMUM CONDITION CODE WAS 0
11S55I LAST RETURN CODE WAS 0000
 // OPTION STDLABEL=ADD
 // DLBL CNXVVRR, 'CONNX..LIBRARY', , Adabas SQL
  Gateway, CAT=CNXCAT2, DISP=(OLD, KEEP)
 // EXEC IESVCLUP, SIZE=AUTO
1// EXEC LIBR, PARM='MSHP'
         DEFINE LIB=CNXVVRR
1
                                        REPLACE=YES
OL113I RETURN CODE OF DEFINE IS 0
         DEFINE SUBLIB=CNXVVRR.CNTL
0
                                        REPLACE=YES
0L113I RETURN CODE OF DEFINE IS 0
        DEFINE SUBLIB=CNXVVRR.COPYBOOK REPLACE=YES
0
OL113I RETURN CODE OF DEFINE IS 0
٥
         DEFINE SUBLIB=CNXVVRR.OBJLIB
                                       REPLACE=YES
0L113I RETURN CODE OF DEFINE IS 0
0
         DEFINE SUBLIB=CNXVVRR.RUNLIB
                                        REPLACE=YES
0L113I RETURN CODE OF DEFINE IS 0
٥
         DEFINE SUBLIB=CNXVVRR.SOURCE
                                        REPLACE=YES
0L113I RETURN CODE OF DEFINE IS 0
11S55I LAST RETURN CODE WAS 0000
EOJ CNXLIB
              MAX.RETURN CODE=0008
                                                        DATE
   04/17/2003, CLOCK 08/32/13,
                                      DURATION
                                                 00/00/12
```

#### Notes:

For a first-time run, the return codes from the first step:

// EXEC LIBR,PARM='MSHP'

is 8, which is expected.

10. For a first-time run, the return code from the IDCAMS statement: DELETE CONNX.VXXRXX.LIBRARY -

CLUSTER PURGE

CATALOG (CNX001.USER.CATALOG)

will be 8, which is expected. All subsequent return codes should be 0 or 4.

- 11. The VSE volume and Adabas SQL Gateway user catalog physical data set and data label names in the above example are CNX002, CNX002.USER.CATALOG, and CNXCAT1. These values are substituted into template variables [SAMPLEVOLSER], [CNXCATP], and [CNXCATL].
- 12. Make the CONNX for Adabas SQL Gateway VSE library available for FTP access.
- 13. Depending on the TCP/IP security rules of the target VSE system, the newly allocated CONNX library may not be immediately available for ftp read/write access. The Adabas SQL Gateway library can be manually defined to the VSE TCP/IP partition via VSE console commands as follows:

msg f7

AR 0015 11401 READY

F7-0100 IPN300I Enter TCP/IP Command

102 def file,pub=CNXVVRR,dlbl=CNXVVRR,type=lib,READONLY=NO

F7 0098 IPN264I File defined, Dataset: CNXVVRR

The CONNX for VSE-Adabas SQL Gateway library can be permanently defined to the TCP/IP partition via the batch JCL provided in member IPINIT00 of the TCP/IP for VSE installation library. The control record syntax is identical to the console command:

DEFINE FILE, PUBLIC='CNXVVRR', DLBL=CNXV8R8, TYPE=LIBRARY, READONLY=NO

To verify that the new CNXVVRR library is defined and available for ftp, start a Command Prompt window, and then an ftp session to the target host. Once logged on, you can navigate to the CNXVVRR directory and list the subdirectories:

230 User logged in, proceed.

ftp> cd cnxv8r9

250 Requested file action okay, completed.

ftp> dir

200 Command okay.

150 File status okay; about to open data connection

CNTL <Sub Library> 0 1 04/17/03 08:32 COPYBOOK <Sub Library> 0 1 04/17/03 08:32 OBJLIB <Sub Library> 0 1 04/17/03 08:32 RUNLIB <Sub Library> 0 1 04/17/03 08:32 0 SOURCE <Sub Library> 1 04/17/03 08:32

14. You are ready to begin the Adabas SQL Gateway/VSE automated installation. From the **Start** menu, select **All Programs.** Point to **CONNX Driver** and then click **CONNX Server Setup.** Follow the steps described in the next section, "Part 2: Installing the Adabas SQL Gateway Components on a VSE Server".

# Part 2: Installing the Adabas SQL Gateway Components on a VSE system

# General Information about the Adabas SQL Gateway Server

This step copies the Adabas SQL Gateway server components from a client PC to a VSE target. The CONNX Administrator component must be installed on the client PC.

# About the Adabas SQL Gateway - VSE User Account and Password

When installing the Adabas SQL Gateway components, select a VSE user account name and password with privileges that allow you to create VSE libraries in VSAM-managed space and to copy, read, and write files via FTP to the target host.

#### To install the Adabas SQL Gateway - VSE components

Before attempting to install the Adabas SQL Gateway for VSE, create a Software AG CICS High Performance Stub Routine. For information on how to create this routine, see the Software AG "Adabas Installation Manual (VSE/ESA)".

 Select a computer on which the CONNX Server Installation component is installed. Click the Start button, and then point to All Programs. Point to CONNX Driver and then click CONNX Server Setup. The CONNX Server Component Installation dialog box appears. Select the VSE tab.

| ONNX Server Component Installation                 |                   |                                        |
|----------------------------------------------------|-------------------|----------------------------------------|
| inter the platform type, transfer method and login | credentials.      |                                        |
|                                                    |                   | 1. 3                                   |
| z/OS VSE VMS VUNIX/Linux                           |                   |                                        |
| CONNX Server Library                               | Login Informati   | on                                     |
| CONNX Library DSN CONNX                            | Server            |                                        |
| VOLSER                                             | <u>U</u> sername  |                                        |
| CONNX Library Label CNXVXRX                        | Pass <u>w</u> ord |                                        |
| Catalog DSN                                        | - Des dust        |                                        |
| Catalog Label                                      |                   | C CSI 1 5E and below                   |
| Load Library Parameters                            |                   | <ul> <li>CSI 1.5F and above</li> </ul> |
| Target RDO Eile CICS.CSD                           |                   | C Barnard                              |
| ADABAS Parameters                                  |                   | Mode                                   |
| ADA Link Stub Lib SAG.ADA.LOAD                     |                   | C Active                               |
|                                                    |                   | • Passive                              |
|                                                    |                   | PRD2.TCPIP                             |
|                                                    |                   |                                        |

2. In the CONNX Server Library area, enter the fully qualified VSE cluster name which contains the CONNX VVRR Adabas SQL Gateway library in CONNX Library DSN and its VOLSER in the VOLSER text box. Enter the CONNX Adabas SQL Gateway library name defined in the CONNX library cluster in CONNX Library Label, the data set name of the VSE user catalog where the CONNX Adabas SQL Gateway sample files and managed library are defined in Catalog DSN, and the system data label which references the physical data set name of the Adabas SQL Gateway User Catalog in Catalog Label.

**Note**: If **CONNX Library Label** is blank, the library name defaults to CNXWRR. If **Catalog DSN** is blank, CONNX files are defined in the default VSE system catalog. If **Catalog Label** is blank, the data label defaults to IJSYSCT.

3. In the **Login Information** area, type the TCP/IP symbolic host name or dotted numeric address for your VSE server in the **Server** text box, a privileged user account name in the **User ID** text box and

its password in the **Password** text boxes. Under **Product**, click **VSAM** and under **Server Type**, click **CICS**.

4. In the **TCP/IP Stack** area, if you are using the Barnard TCP/IP stack rather than CSI, select the **Barnard** radio button. For **Mode**, select either **Active** or **Passive** FTP mode. Unless your system is not configured to support Passive mode FTP, you should select Passive. If the FTP transfer fails for any reason other than the user id or password was entered incorrectly, switch modes and try again.

Enter the TCP/IP stack location in **TCP/IP HLQ.** 

**Caution**: To enable the environment variable for the Barnard TCP/IP stack, set <u>CNXBARNARD</u> to 1 in the CONNX Configuration Utility.

5. In the **CICS Parameters** area, see the table in <u>Required and Optional Entry Fields for VSAM</u> <u>TCP/IP Server Setup</u> for a detailed explanation of the information required in **Target RDO File** and **Adabas Link Stub Lib.** 

6. In the **VSAM Samples Group** area, if you clear the **Create** check box,CONNX will not create the CONNX VSAM sample KSDS, RRDS, and ESDS data sets. If the **Create** check box is selected, the CONNX VSAM sample KSDS, RRDS, and ESDS data sets and the VSAM clusters described in <u>VSAM</u> <u>Objects for CONNX.CICS.SAMPLES</u> are created, defined to the target CICS region, and given the data set prefix specified in **Database HLQ**.

Note: The detault dataset prefix for Database HLQ is CONNX.SAMPLES.

7. Click the **Install** button. This action starts an FTP session and copies the CONNX components from the client PC to the target host. A message confirming that the FTP session has started appears in the status bar.

8. Allow several minutes for the file transfer process to complete.

9. Click the **Close** button. The **CONNX Server Component Installation** dialog box closes.

# Required and Optional Entry Fields for Adabas TCP/IP Server Setup - VSE

| les                                                 |                 | 0.076                                 |
|-----------------------------------------------------|-----------------|---------------------------------------|
| NNX Server Component Installation                   |                 | 5                                     |
| nter the platform type, transfer method and login o | redentials.     |                                       |
| CONNX Server Library                                | Login Informati | on                                    |
| CONNX Library DSN CONNX                             | Server          |                                       |
| VOLSER                                              | Username        |                                       |
| CONNX Library Label CNXVXRX                         | Password        | i i i i i i i i i i i i i i i i i i i |
| Catalog DSN                                         |                 | T00 #0 01 1                           |
| Catalog Label                                       | Product         | C COLLEE and balance                  |
| Load Library Parameters                             |                 | CSI 1.5E and above                    |
| Target RDO File CICS CSD                            |                 |                                       |
|                                                     |                 |                                       |
| ADA Link Stub Lib                                   |                 | C Active                              |
| - Jond. ADA. LOAD                                   |                 | Passive                               |
|                                                     |                 |                                       |
|                                                     |                 | PRD2.TCPIP                            |
|                                                     |                 |                                       |

| Group Box         | Term       | Description                                                                             |
|-------------------|------------|-----------------------------------------------------------------------------------------|
| Login Information | Server     | A symbolic or dotted numeric TCP/IP address, for example: MVS or 123.123.123.123        |
|                   | User ID    | Your 1-8 character VSE logon ID. All characters<br>convert from lowercase to uppercase. |
|                   | Password   | Your 1-8 character VSE password. All characters<br>convert from lowercase to uppercase. |
| TCP/IP Stack      | CSI        | CSI International TCP/IP connectivity.                                                  |
|                   | Barnard    | The Barnard TCP/IP communications stack.                                                |
|                   | TCP/IP HLQ | The TCP/IP symbolic host name or dotted numeric<br>address for your VSE system.         |

| CONNX Server<br>Library | CONNX Library<br>DSN   | A one- or multi-part high-level data set name,<br>which is used to create the CONNX installation<br>sequential and partitioned data sets on the target<br>host. In the current example, the library DSN is<br>CONNX.CICS.         |  |  |  |  |
|-------------------------|------------------------|----------------------------------------------------------------------------------------------------|--|--|--|--|
|                         | VOLSER                 | The DASD volume serial on which the<br>CONNX.Adabas sequential and partitioned data<br>sets are created. Optional: The DASD volume<br>serial on which the CONNX.ADABAS sequential<br>and partitioned data sets are created.       |  |  |  |  |
|                         | CONNX Library<br>Label | The 1-44 character fully qualified VSE Adabas<br>SQL Cluster name that contains the CONNX<br>VVRR Adabas SQL Gateway library. The default is<br>CNXV9R0.                                                                          |  |  |  |  |
|                         | Catalog DSN            | The 1-44 character physical data set name of the VSE Adabas SQL Gateway user catalog into which the Adabas SQL Gateway-managed library are defined. If left blank, the CONNX files are defined in the default VSE system catalog. |  |  |  |  |
|                         | Catalog Label          | The 1-7 character system data label which references the physical data set name of the Adabas SQL Gateway User Catalog.                                                                                                    |  |  |  |  |
| CICS Parameters         | Target RDO File        | System Management File location.                                                                                                    |  |  |  |  |
| Adabas<br>Parameters    | Link Stub Library      | Location of the Software AG CICS High<br>Performance Stub Routine. (See page 75 in the<br>Software AG "Adabas Installation Manual<br>VSE/ESA").                                                                                   |  |  |  |  |

# Part 3: Installing the CONNX CICS components

# To install the selected components to the VSE target

# For CICS/VSE 2.3 and above installations:

- The initial FTP step creates an installation JCL member on the target VSE system in the Adabas library. Given the default physical Adabas file name of CONNX.VVRR.LIBRARY and the default library.sublib name of CNXVVRR.CNTL, submit the JCL by starting an interactive DITTO session, editing member CNXINST0.JCL to conform to your installation standards, and submitting the revised JCL to the VSE reader queue.
- Save the changes to CNXINST0.JCL with the DITTO Save command, then submit the JCL to the VSE POWER reader queue with the DITTO submit command.

# Summary of the CONNX for Adabas-VSE Installation Procedure For CICS/VSE 2.4 and above installations:

Steps 1-4: Execute the linkage editor against object code for the following CONNX programs:

| CNXCFG  | Configuration + TCP/IP Listener start/stop program |
|---------|----------------------------------------------------|
| CNXRUN  | TCP/IP Listener                                    |
| CNXADD0 | TCP/IP Server                                      |
| CNXSTOP | Automated shutdown program for CNXRUN              |

The four link-edit steps must end in return codes <= 4.

**Step 5:** Executes the IBM batch CICS RDO update utility program DFHCSDUP to define CONNX files, transactions, and programs to the target CICS partition RDO cluster. The first execution returns warnings for the unconditional DELETES of CONNX objects from the undefined RDO Group CNXVVRR. Such warnings can be safely ignored. After all CONNX RDO objects are defined, a list of the objects created in RDO group is generated.

**Step 6:** Executes the IBM Access Methods Services utility program IDCAMS to DELETE/DEFINE the configuration file (CNXCFG) and the sample KSDS and RRDS files.

**Step 7:** Executes the IBM Access Methods Services utility program IDCAMS to copy (REPRO) the sample data from the temporary ESDS files created by the initial FTP step to the corresponding KSDS and RRDS files. After the REPRO steps, the temporary ESDS files are deleted, reallocated, and loaded with data from the corresponding KSDS files. This step saves space. Finally, two alternate indexes each for the sample KSDS equipment and order files are defined and built. The return code from this step should be <= 4.

Step 8: To submit the CONNX for VSE batch installation job to the VSE POWER reader queue:

- 1. Change the job name, class, and PDEST/LDEST keywords to match installation standards.
- 2. For this example, all CONNX for VSE modules are defined in the CNXVVRR library which resides in Adabas dataset CONNX.LIBRARY in user catalog CNXCAT2.
- The // LIBDEF OBJ search list points to the default lib.sublib for the CONNX for VSE/Adabas object code (CNXVVRR.OBJLIB); the PRD2.TCPIP library is the default target for the TCP/IP for VSE modules from Connectivity Systems, Inc. Change these entries as necessary to match your VSE installation standards.

Save the changes to CNXINST0.JCL; then enter submit on the DITTO command line to copy the JCL to the VSE POWER reader queue.

| 🛛 📮 Session A - [24 x 80]                                                                             |                   |
|----------------------------------------------------------------------------------------------------|-------------------|
| Eile Edit View Communication Actions Window Help                                                      |                   |
| Process View Options Help                                                                             |                   |
| DITTO/ESA for VSE LE - Library Member Edit                                                            |                   |
| Member <u>CNXINSTO.JCL</u> Library CNXVVRR.CNTLCol <u>1</u> SYSIPT data <u>N</u> SYSIPT data <u>N</u> | <u>CHAR</u><br>10 |
| 151052053054055056057                                                                                 | 'O                |
| 00000 **** Top of data ***                                                                            |                   |
| 00001 * \$\$ JOB JNM=CNXINST,PDEST=(*,CNX),LDEST=(*,CNX),CLASS=0                                      |                   |
| 00002 // JUB CNXINST                                                                                  | 100               |
| 00003 // DEBE GNXV8R9, GUNNX.LIBRHRY',,VSHM,                                                          | ×                 |
| 00004 CHTECNACHTZ,DISPE(ULD,KEEP)<br>000005 // ITBDEE OBI SEADCH-(CNYWYDD OBIITB DDD2 TCDID)          |                   |
| 00003 // LIBDEF PHASE CATALOG=CNXVVRR BUNLTB                                                          |                   |
| 00007 // OPTION CATAL                                                                                 |                   |
| 00008 ACTION MAP                                                                                      |                   |
| 00009 PHASE CNXCFG,*                                                                                  |                   |
| 00010 INCLUDE DFHEAI                                                                                  |                   |
| 00011 INCLUDE DFHEAI0                                                                                 |                   |
| 00012 INCLUDE CNXCFG                                                                                  |                   |
|                                                                                                    |                   |
| Command ===> <u>submit</u> Scroll <u>(</u>                                                            | :SR               |
| F1=Help F2=SplitJoin F3=Save+Exit F4=Left F5=Right F6=RFind F7=Bkwd                                   |                   |
| F8=Fwd F10=RChange F11=CRetrieve F12=Quit                                                             |                   |
| MA a 22                                                                                               | 2/021             |

# **Completing CICS Customization - Adabas**

Once the Adabas SQL Gateway - VSE CICS components are built, they must be defined to the target CICS partition. This process includes updating the CICS DCT (Destination Control Table), and adding the CONNX library to the CICS LIBDEF SEARCH list.

## To add SAS/C transient data queue definitions to the CICS Startup JCL

The CICS target partition startup JCL must be modified to specify the new DLBLs/datasets defined as SAS/C 7.00 Transient Data Queues, for example:

- // ASSGN SYS012,DISK,VOL=volser,SHR
- // DLBL STDOUT, 'CONNX.CICS.STDOUT',0,SD
- // EXTENT SYS012,volser,1,0,aaa,bbb
- // DLBL STDERR, 'CONNX.CICS.STDERR',0,SD
- // EXTENT SYS012,volser,1,0,aaa,bbb
- // DLBL STGRPT, 'CONNX.CICS.STGRPT',0,SD
- // EXTENT SYS012,volser,1,0,aaa,bbb

#### Notes:

- 1. Substitute a valid VSE DASD volume for volser.
- Substitute a valid track start address and the number of tracks or blocks for each instance of aaa,bbb above. The recommended allocation for STDOUT is at least 15 tracks; the STDERR and STGRPT data sets can be initially allocated with 5 tracks each.
- 3. The data set prefix CONNX.CICS is suggested but not required; change it as appropriate to conform to your installation standards.

# Installation Verification of CONNX CICS Components

**Option 1 - RDO:** If you request to install the CONNX CICS components, the installation job executes the IBM DFHCSDUP utility to define the CONNX programs, transactions, and Adabas configuration and sample files to the target CICS partition RDO Adabas file. You can verify the installation of the CONNX CICS components by logging on to the target CICS partition and issuing the following command:

#### CEDA EXPAND GR(CNX)

For CICS 2.4 and above installations, the following components are defined:

| <b>2</b> | Session B -               | 24 x 80]           |                    |        |      |      |       |     |       |                         |          |          |
|----------|---------------------------|--------------------|--------------------|--------|------|------|-------|-----|-------|-------------------------|----------|----------|
| Eile     | <u>E</u> dit <u>V</u> iew | Communicatio       | on <u>A</u> ctions | Window | Help |      |       |     |       |                         |          |          |
| E        | XPAND G                   | <u> R ( CNX080</u> | (9)                |        |      |      |       |     |       |                         |          |          |
| E        | INTER CON                 | 1MANDS             |                    |        |      |      |       |     |       |                         |          |          |
|          | NAME                      | TYPE               |                    | GROUP  |      |      |       |     |       |                         | DATE     | TIME     |
|          | CNXCFG                    | FILE               |                    | CNXVV  | RR   |      |       |     |       |                         | 03.106   | 07.51.24 |
|          | CNXCSTE                   | FILE               |                    | CNXVV  | RR   |      |       |     |       |                         | 03.106   | 07.51.35 |
|          | CNXCSTK                   | FILE               |                    | CNXVV  | RR   |      |       |     |       |                         | 03.106   | 07.51.34 |
|          | CNXCSTR                   | FILE               |                    | CNXVV  | RR   |      |       |     |       |                         | 03.106   | 07.51.36 |
|          | CNXEQE                    | FILE               |                    | CNXVV  | RR   |      |       |     |       |                         | 03.106   | 07.51.51 |
|          | CNXEQI1                   | FILE               |                    | CNXVV  | RR   |      |       |     |       |                         | 03.105   | 07.51.53 |
|          | CNXEQ12                   | FILE               |                    | CNXVV  | RR   |      |       |     |       |                         | 03.105   | 07.51.54 |
|          | CNXEQK                    | FILE               |                    | CNXVV  | RR   |      |       |     |       |                         | 03.106   | 07.51.50 |
|          | CNXEQP1                   | FILE               |                    | CNXVV  | RR   |      |       |     |       |                         | 03.106   | 07.51.55 |
|          | CNXEQP2                   | FILE               |                    | CNXVV  | 'RR  |      |       |     |       |                         | 03.106   | 07.51.56 |
|          | CNXEUR                    | FILE               |                    | CNXVV  | RR   |      |       |     |       |                         | 03.106   | 07.51.52 |
|          | CNXURE                    | FILE               |                    | CNXVV  | RR   |      |       |     |       |                         | 03.106   | 07.51.47 |
|          | CNXURII                   | FILE               |                    | CNXVV  | RR   |      |       |     |       |                         | 03.106   | 07.51.57 |
|          | CNXURIZ                   | FILE               |                    | CNXAA  | /RR  |      |       |     |       |                         | 03.106   | 07.51.58 |
|          | CNXURK                    | FILE               |                    | CNXVV  | 'RR  |      |       |     |       |                         | 03.106   | 07.51.45 |
|          | CNXURPI                   | FILE               |                    | CNXVV  | /RR  |      |       |     |       |                         | 03.106   | 07.51.59 |
| +        | CNXURPZ                   | FILE               |                    | CNXVV  | /RR  |      |       |     |       |                         | 03.106   | 07.52.01 |
|          |                           |                    |                    |        |      |      |       |     |       | CHCID-CIC2              | ODDI TD- | DRODGTOS |
|          | DECILI TO                 | 1 10 1             | 7 05 2             | 4      |      |      |       |     | TTME. | SYSID=0102              | HPPLID=  | PRODUIUS |
| DE       | RESULIS.                  |                    | FND 4              | TOP 5  | BUT  | 5 01 |       | CBH | O CEU | 10.44.09<br>0 MSC 10 SE | UHIE. C  | 12 CNCL  |
|          |                           |                    | CIND 4             | IUP J  | 001  |      | ion i | Son | 0 311 | 9 MSG 10 30             | , 11 or  | 12 GNGL  |
| MH       | b                         |                    |                    |        |      |      |       |     |       |                         |          | 247002   |

The group name suffix "VVRR" represents version and release numbers, which can change with every release.

# List of Installed Components on the CICS/VSE Partition

After proper installation, the following components appear in the CNXVVRR library in a VSAM-managed space.

# CNXVVRR.CNTL

| Member       | Description                                               |
|--------------|-----------------------------------------------------------|
| @REMOVE0.JCL | CONNX for VSAM/VSE Complete<br>Uninstall                  |
| @REMOV10.JCL | CONNX for VSAM/VSE Partial<br>Uninstall                   |
| CNXINST0.JCL | CONNX for VSAM/VSE Installation                           |
| CNXINS10.JCL | CONNX for VSAM/VSE JCL for CICS V2R3 and below partitions |

# CNXVVRR.OBJLIB

| Member      | Description                                                              |
|-------------|--------------------------------------------------------------------------|
| CNXCFG.OBJ  | CONNX CICS/VSE configuration program<br>object code                      |
| CNXRUN.OBJ  | CONNX CICS/VSE TCP/IP listener<br>program object code                    |
| CNXSTOP.OBJ | CONNX CICS/VSE Automated TCP/IP<br>Listener shutdown program object code |
| CNXADD0.OBJ | CONNX CICS/VSE TCP/IP server<br>program object code                      |
| CNXSIGN.OBJ | CONNX CICS/VSE 2.3 External Security<br>Interface program object code    |
| VSOCKET.OBJ | CONNX CICS/VSE TCP/IP object code<br>stub for socket() function          |

#### CNXVVRR.RUNLIB

| Member        | Description                                                        |
|---------------|--------------------------------------------------------------------|
| CNXCFG.PHASE  | CONNX CICS/VSE configuration<br>program PHASE                      |
| CNXRUN.PHASE  | CONNX CICS/VSE TCP/IP listener<br>program PHASE                    |
| CNXSTOP.PHASE | CONNX CICS/VSE Automated TCP/IP<br>listener shutdown program PHASE |
| CNXADD0.PHASE | CONNX CICS/VSE TCP/IP server<br>program PHASE                      |

#### CNXVVRR.SOURCE

| Member      | Description                                                                                              |
|-------------|----------------------------------------------------------------------------------------------------|
| CNXFCT0.ASM | File Control Table source for CONNX<br>Configuration and Sample VSAM Files for<br>CICS/VSE 2.4 and above |

| CNXPPT0.ASM | Program Processing Table source for<br>CONNX programs |  |  |  |  |  |  |
|-------------|-------------------------------------------------------|--|--|--|--|--|--|
| SASDCT.ASM  | SAS/C Destination Control Table source                |  |  |  |  |  |  |
| SASPPT.ASM  | SAS/C Program Processing Table source                 |  |  |  |  |  |  |

# Part 4: CONNX Configuration Utility

# **Configuration Utility**

The CONNX configuration utility for Adabas/CICS enables the user to start the TCP/IP listener, and to set, remove, and display current CONNX variables.

# To start the CONNX CICS/Adabas TCP/IP Listener

The listener process waits for and verifies connections with client machines.

1. After logging on to the CICS region, enter NX01 Start, and then press <Enter>.

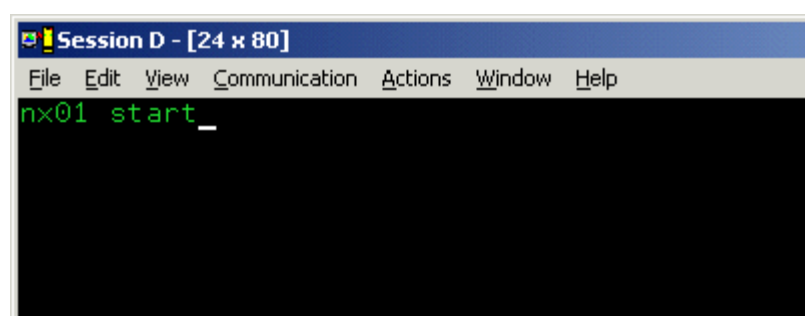

2. The CONNX TCP/IP Listener starts.

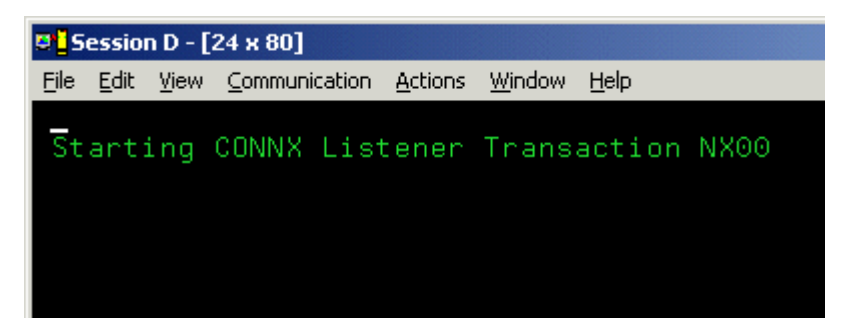

3. Verify start by typing **CEMT INQ TA.** Press **<Enter>.** The screen displays a list of transactions currently running. Verify that **Tas(0000xxx) Tra(NX00)** is listed as one of the transactions.

| © <mark>1</mark> Session C - [24 x 80] |              |       |         |         |         |                |              |       |     |      |     |   |  |
|----------------------------------------|--------------|-------|---------|---------|---------|----------------|--------------|-------|-----|------|-----|---|--|
| <u>F</u> ile                           | <u>E</u> dit | ⊻iew  | Communi | ication | Actions | <u>W</u> indow | <u>H</u> elp |       |     |      |     |   |  |
| I<br>c                                 | NQ<br>Tati   |       | DESII   | тс      |         |                | то м         | ODTEV |     |      |     |   |  |
|                                        | Tas          | (000) | 0023)   | Tra     | (CXPB)  |                | 10 10        | Sus   | Tas | Pri( | 001 | ) |  |
|                                        | Tas          | (000) | 0025)   | Tha     | (IESO)  |                |              | Sus   | Tas | Pri( | 020 | ) |  |
|                                        | Tas          | (0000 | 9047)   | Tra     | (NX00)  |                |              | Sus   | Tas | Pri( | 001 | ) |  |
|                                        | Tas          | (0000 | 9121)   | Tra     | (CEMT)  | Fac(           | A001         | ) Run | Ter | Pri( | 255 | ) |  |

# To stop the CONNX CICS/Adabas TCP/IP Listener

You can stop the CONNX CICS/Adabas TCP/IP listener program with the NX01 transaction from an authorized 3270 terminal session. The NX01 STOP command gracefully terminates the CONNX CICS/Adabas TCP/IP listener, and permits it to be restarted on the same or on a different TCP/IP port.

1. Verify that the CONNX CICS TCP/IP listener transaction/program (NX00/CNXRUN) is running by typing **cemt inq ta**. Press **<Enter>.** 

| ∋ <mark>]</mark>                                 | Session C - [24 x 80] |
|--------------------------------------------------|-----------------------|
| File Edit View Communication Actions Window Help |                       |
|                                                  |                       |
| cemt inq ta                                      |                       |
|                                                  |                       |
|                                                  |                       |
|                                                  |                       |
|                                                  |                       |

2. Verification appears. Press the F3 key, and then press <Clear>.

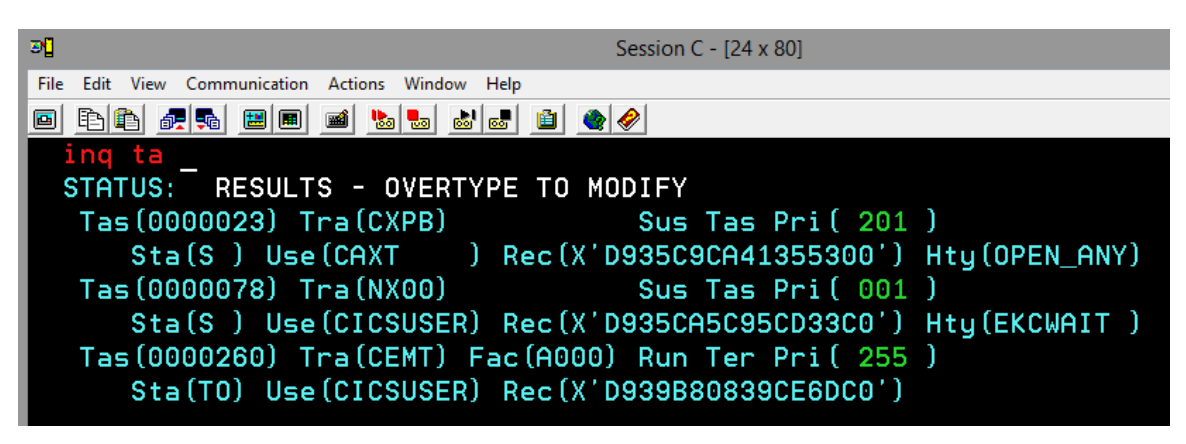

3. Stop the CONNX CICS TCP/IP listener by typing NX01 STOP, and then press <Enter>.

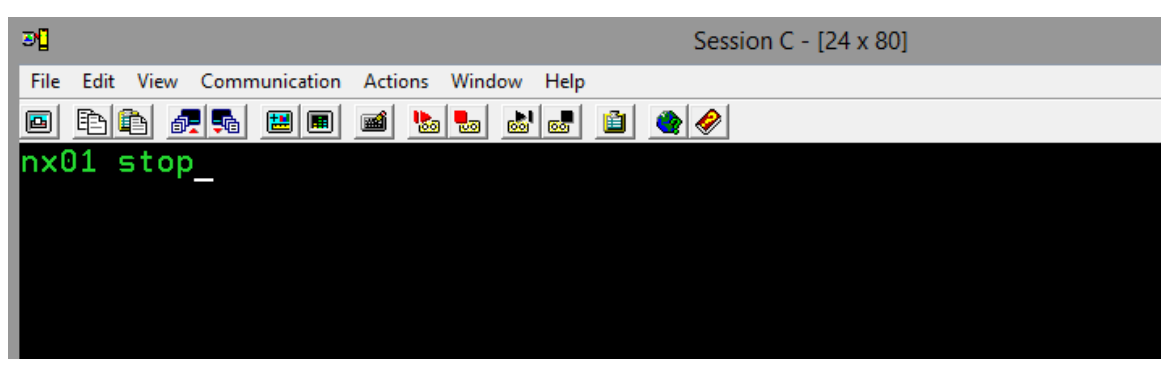

4. Verification appears.

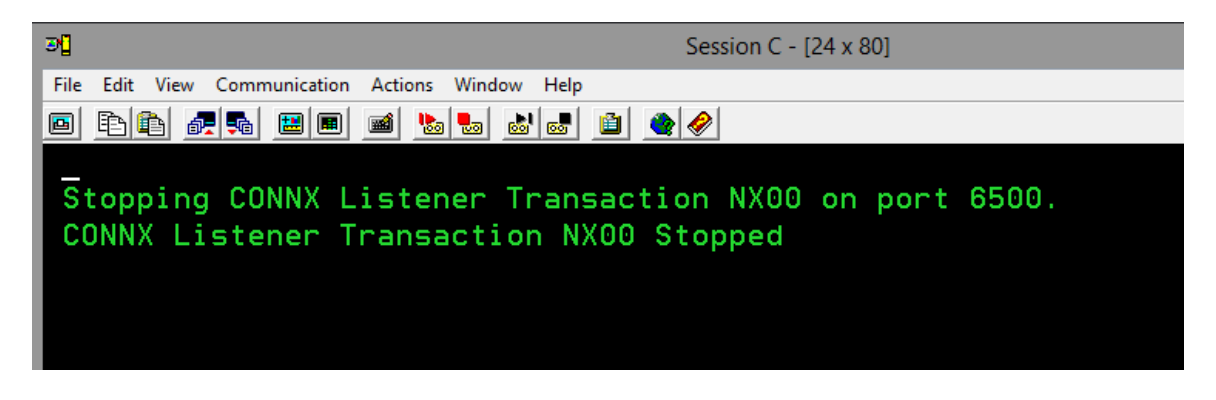

5. You can verify further that the CONNX CICS TCP/IP listener transaction/program (NX00/CNXRUN) is stopped by issuing a second CEMT INQ TA command, which shows that the NX00 task has been stopped. You can restart the CONNX CICS/Adabas TCP/IP Listener program on the same TCP/IP port, or you can change the TCP/IP port using the NX01 CNXRUNPORT command, and restart the listener on a different port.

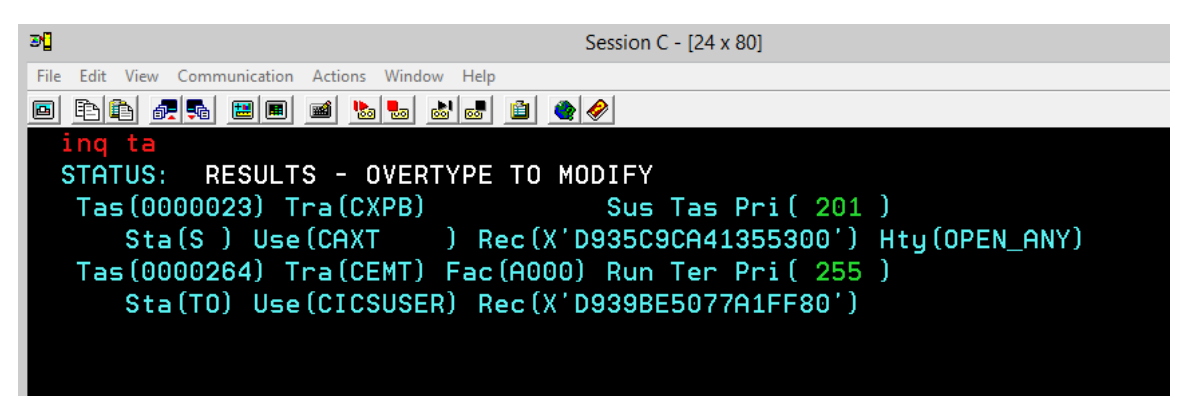

# To set a CONNX environment variable

1. Clear the screen, type **NX01 <VARIABLE> <VALUE>**, and then press **<Enter>** to turn on the CONNX variable function. In this example, the DEBUG variable is used.

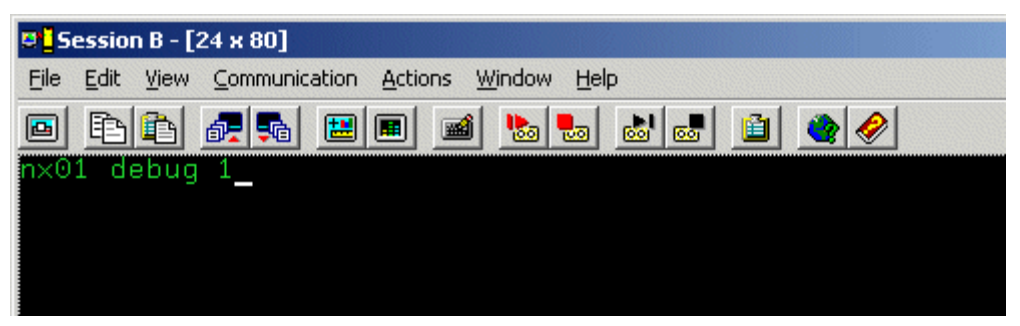

2. The variable is set, and verification appears.

| 🛛 🖥 Session B - [24 x 80]                                                                         |  |  |  |  |  |  |  |  |  |  |  |
|---------------------------------------------------------------------------------------------------|--|--|--|--|--|--|--|--|--|--|--|
| <u>File</u> <u>Edit</u> <u>View</u> <u>Communication</u> <u>Actions</u> <u>Window</u> <u>Help</u> |  |  |  |  |  |  |  |  |  |  |  |
| • F1 f1 # 54 (#                                                                                   |  |  |  |  |  |  |  |  |  |  |  |
| Entry Added (DEBUG)=(1)                                                                           |  |  |  |  |  |  |  |  |  |  |  |
|                                                                                                   |  |  |  |  |  |  |  |  |  |  |  |
|                                                                                                   |  |  |  |  |  |  |  |  |  |  |  |

# To change the number of the CONNX TCP/IP port

- 1. Clear the screen, type **NX01 CNXRUNPORT <NewPortNumber>**, and then press **<Enter>**. (The default CONNX port is 6500.) The new port number used in this example is 6700.
- 2. If you change this port, all clients must be updated to the same port number. See TCP/IP Connection Port in the *CONNX User Reference Guide,* available online, on the CONNX CD-ROM, and within the CONNX product, for more information on changing the TCP/IP connection port for client machines.

| 🕂 Session B - [24 x 80]                          |   |  |  |  |  |  |  |  |  |  |  |  |
|--------------------------------------------------|---|--|--|--|--|--|--|--|--|--|--|--|
| Eile Edit View Communication Actions Window Help |   |  |  |  |  |  |  |  |  |  |  |  |
|                                                  | 2 |  |  |  |  |  |  |  |  |  |  |  |
| nx01 cnxrunport 6700_                            |   |  |  |  |  |  |  |  |  |  |  |  |
|                                                  |   |  |  |  |  |  |  |  |  |  |  |  |
|                                                  |   |  |  |  |  |  |  |  |  |  |  |  |

3. The port number is changed, and verification appears.

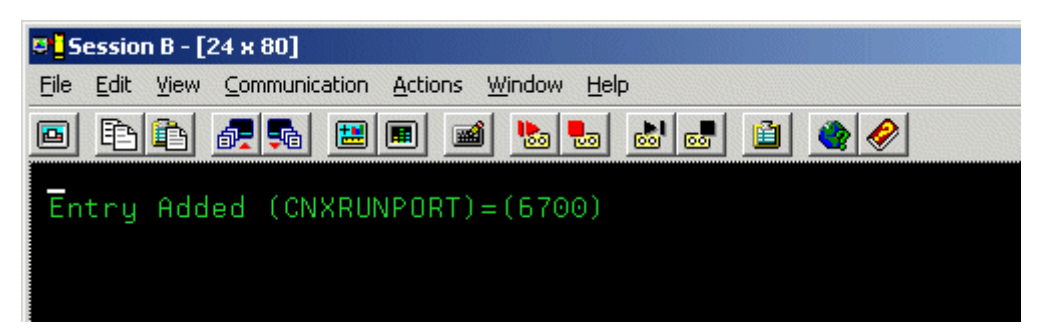

# To change a CONNX environment variable

1. Clear the screen, type **NX01 <VARIABLE>**, and then press **<Enter>**. In this example, in which the variable was set in <u>To set a CONNX environment variable</u>, the **DEBUG** variable is used.

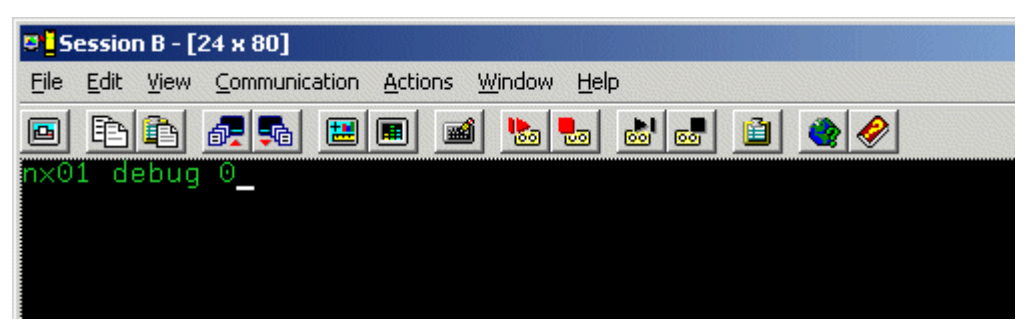

2. The variable is removed, and verification appears.

| © <mark>_</mark> Session B - [24 x 80]                                                                     |             |  |  |  |  |  |  |  |  |  |
|----------------------------------------------------------------------------------------------------|-------------|--|--|--|--|--|--|--|--|--|
| <u>File Edit View Communication Actions Window Help</u>                                                    |             |  |  |  |  |  |  |  |  |  |
|                                                                                                    | 🗎 🍳 🤌       |  |  |  |  |  |  |  |  |  |
| Removing Configuration Entry (DEBUG)<br>Configuration Entry Successfully Remove<br>Entry Added (DEBUG)=(0) | ed. (DEBUG) |  |  |  |  |  |  |  |  |  |

# To convert the CONNX port number to the default

1. Clear the screen, type NX01 CNXRUNPORT, and then press <Enter>.

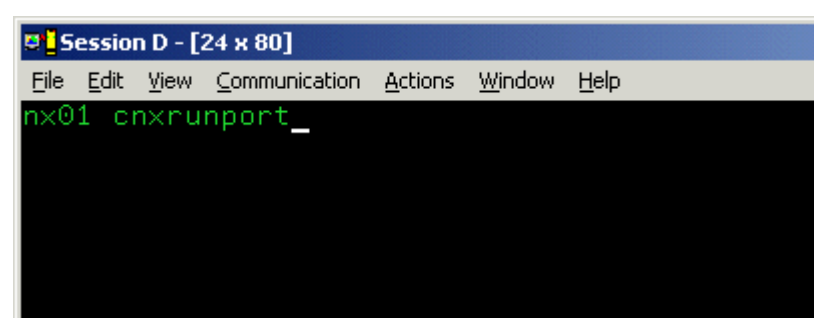

2. The current entry for CNXRUNPORT is removed, and verification appears. Removal of the CNXRUNPORT variable restores the default value of 6500.

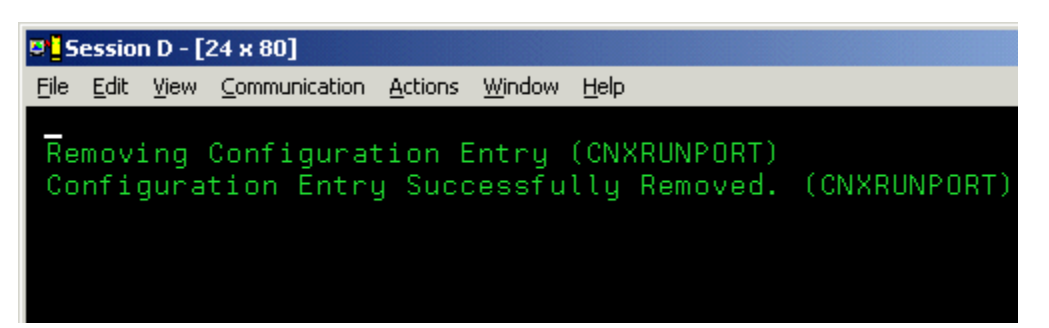

# To enable the Barnard TCP/IP Stack

- 1. Clear the screen, type **NX01 cnxbarnard 1**, and then press **<Enter>** to turn on the CONNX variable function that enables the Barnard TCP/IP stack.
- 2. The variable is set, and verification appears.

# To display the current environment variable(s)

1. Type **NX01**, and then press **<Enter>** to display the current configuration.

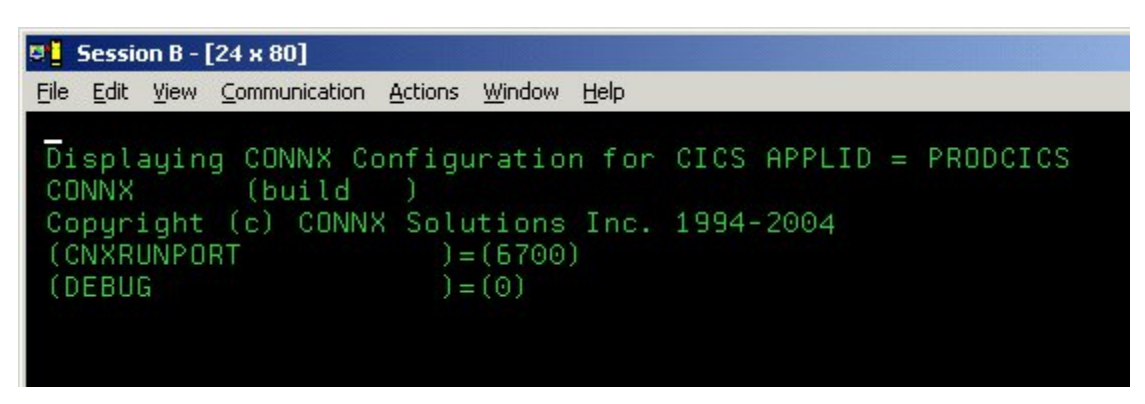

 To test your connection, start the CONNX Data Dictionary Manager application and follow the import procedures described in the sections on the Adabas SQL Gateway found in the CONNX User Reference Guide available online, on the CONNX CD-ROM, and within the CONNX product.

# Part 5: Adabas SQL Gateway for VSE: Uninstallation Procedures

# **Uninstallation Procedures**

The Adabas SQL Gateway TCP/IP Server Setup client application transfers the CONNX components to the target VSE host via FTP. After the initial FTP step, the CONNX installation continues via a batch job submission using VSE Ditto. The final installation steps on VSE platforms consist of manual updates to the CICS target partition Destination Control Table and the startup JCL.

The Adabas SQL Gateway provides batch uninstallation JCL for VSE platforms.

# To uninstall Adabas SQL Gateway - VSE

Given a default CONNX installation library name of CNXVVVRR, the CONNX installation JCL library.sublib is CNXVVRR.CNTL. Member @REMOVE0.JCL contains the batch uninstallation JCL.

1. Log on to the target CICS partition and stop the CONNX NX00 TCP/IP listener transaction NX00 by entering:

NX01 STOP

2. Next, shut down CICS by entering:

# CEMT PERF SHUT IMMED

3. After the CICS partition shuts down, you can submit the JCL in member @REMOVE0.JCL via the CICS Ditto transaction. Note that the first control record of the // EXEC LIBR step deletes the CNXVVRR.CNTL library.sublib, so be sure to submit the job and deallocate the CONNX library by exiting from the CICS Ditto transaction.

# Example:

| 🦉 📕 Session B - [24 x 80]                                                                                        |
|----------------------------------------------------------------------------------------------------|
| <u>File Edit View Communication Actions Window H</u> elp                                                         |
| Process View Options Help                                                                                        |
| DITTO/ESA for VSE LE - Library Member Edit                                                                       |
| Member <u>@REMOVE0.JCL</u> Library CNXV8R9.CNTLCol <u>1</u> Format <u>CHAR</u><br>SYSIPT data <u>NO</u>          |
| 1510520530540550560570                                                                                           |
| 000001 * \$\$ JOB JNM=CNXREMOV,PDEST=(*,CNX),LDEST=(*,CNX),CLASS=0                                               |
| 00002 // JUBL CNXV8R9,'CONNX.LIBRARY',,VSAM, X<br>000004 CAT=CNXCAT2.DISP=(OLD.KEEP)                             |
| 00005 // DLBL VSESPUC, VSESP. USER. CATALOG', VSAM                                                               |
| 000007 // EXEC DFHCSDUP,SIZE=DFHCSDUP,PARM='CSD(READWRITE)'                                                      |
| 00008 DELETE GROUP(CNX0809)<br>00009 /*                                                                          |
| 00010 // DLBL IJSYSUC,'CNX002.USER.CATALOG',,VSAM                                                                |
| 00012 DELETE CONNX.V08R09.LIBRARY.CNXCFG -                                                                       |
| Command ===> Scroll <u>CSR</u>                                                                                   |
| F1=Help F2=SplitJoin F3=Save+Exit F4=Left F5=Right F6=RFind F7=Bkwd<br>F8=Fwd F10=RChange F11=CRetrieve F12=Quit |
| MA b 22/015                                                                                                    |

4. The IDCAMS DELETE step should return zeroes for all CONNX data sets which exist and are not allocated to another VSE process or job. The EXEC LIBR step to delete the Adabas-managed library and sublibraries may return an informational message to the effect that the deletes should be performed with Access Method Services. The CICS RDO DFHCSDUP utility step should return zeroes for deletion of the CNXVVRR group. The final IDCAMS DELETE step removes the cluster that contains the CNXVVRR library. The last IESVCLUP step removes the standard label for the CNXVVRR library, if one was created during installation.

# Manual Steps: Adabas SQL Gateway - VSE Uninstallation

The startup JCL for the CICS partition on which CONNX has been installed has been manually updated to concatenate the CONNX application library.sublib to the LIBDEF search list. The references to CNXVVRR must be deleted.

# Example:

| 🕂 Session B - [24 x 80]                                                                                          |
|----------------------------------------------------------------------------------------------------|
| Eile Edit View Communication Actions Window Help                                                                 |
| Process View Options Help                                                                                        |
| DITTO/ESA for VSE LE - Library Member Edit                                                                       |
| Member <u>CICS2.Z</u> Library IJSYSRS.SYSLIB Col <u>1</u> Format <u>CHAR</u><br>SYSIPT data NO                   |
| 1510520530540550560570<br>00000 **** Top of data ****                                                            |
| 00001 \$\$\$\$ JDB JNM=CICS2,DISP=L,CLASS=8,E0JMSG=YES                                                           |
| 00002 \$\$\$\$ LST CLASS=A,DISP=D,RBS=100                                                                        |
| 00003 // JUB CICS2 STHRIUP OF SECOND CICS WITHOUT ICCF<br>00004 // OPTION SADUMP=5                               |
| 00005 // OPTION SYSDUMPC                                                                                         |
| 00006 // DLBL CNXV8R9,'CONNX.LIBRARY',,VSAM,CAT=CNXCAT2                                                          |
| 00007 // DLBL CNXCICS, CONNX.CICS.LIBRARY',,VSAM,CAT=CNXCAT2                                                     |
| 00008 // LIBDEF *,SEHRCH=(CNXCICS.CICS, A                                                                        |
| 00009 CNAVORS. RUNLID, 00009 CNAVORS. RUNLID, 00009 X                                                            |
| 00011 PRD2. TCPIP.                                                                                               |
| 00012 PRD2.CONFIG,PRD1.BASED,PRD1.BASE,PRD2.PRDD, X                                                              |
|                                                                                                    |
| Command ===>                                                                                                    |
| F1=Help F2=SplitJoin F3=Save+Exit F4=Left F5=Right Fb=RFind F7=BKwd<br>F8=Fwd F10=RChange F11=CRetrieve F12=Quit |
| MA b 22/01,                                                                                                    |

Additionally, three SAS/C-specific DLBLs (STDERR, STDOUT, and STGRPT) reference sequential datasets dedicated to the CICS extra-partition Temporary Data Queues SASE, SASO, and SASR. These data set references should be removed from the CICS Startup JCL:

# Example:

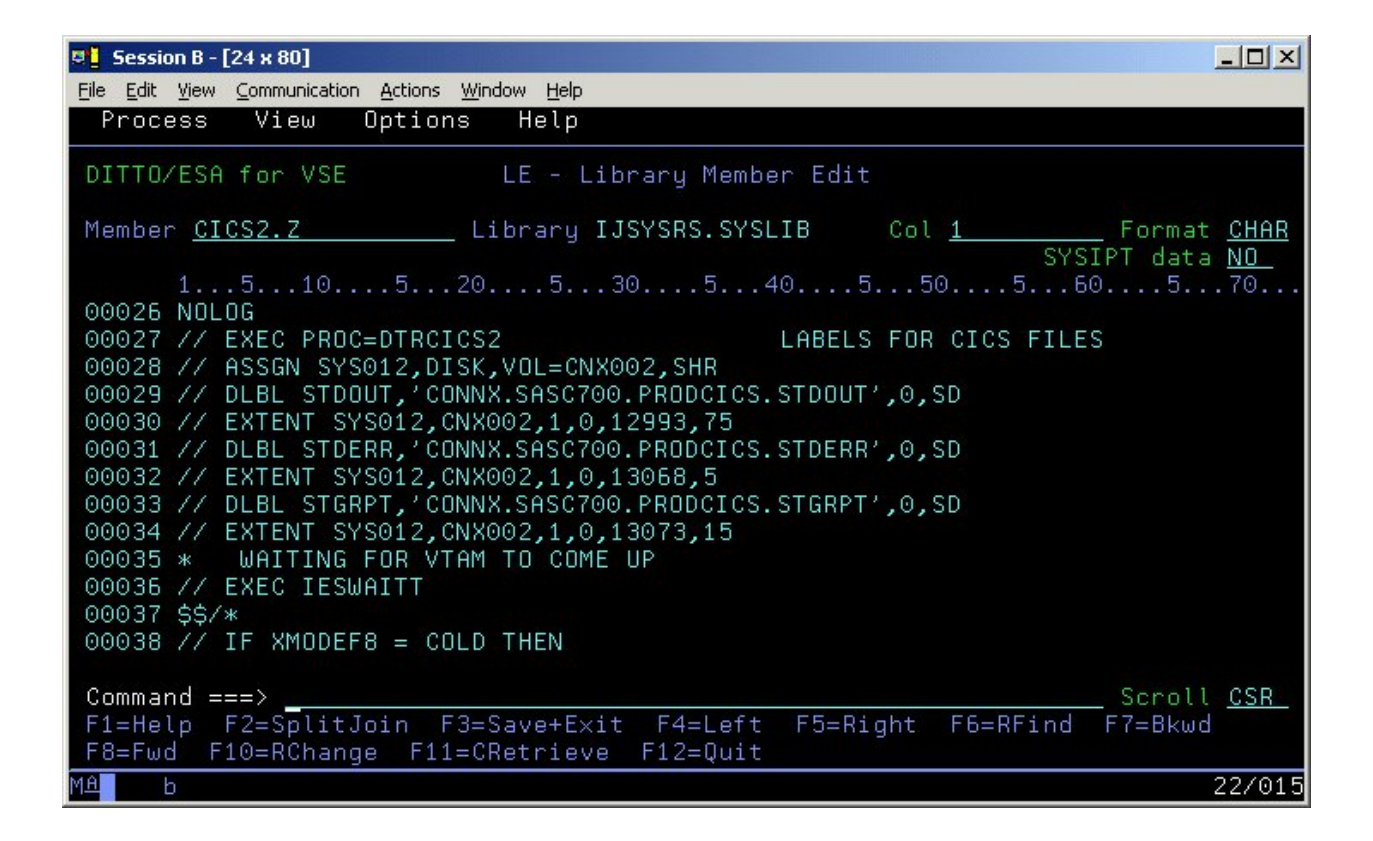

Finally, you can delete the sequential SAS TDQ datasets via the CICS Ditto Utility.

# Running Adabas SQL Gateway - VSE Uninstallation Without Shutting Down CICS

You can perform a partial uninstallation of CONNX without shutting down the target CICS partition as follows:

1. Log on to the target CICS partition and stop the CONNX CICS TCP/IP Listener transaction NX00 by entering:

# NX01 STOP

2. Next, use the CEMT transaction to close and disable the CONNX VSAM configuration and sample files.

| <b></b>   | Sessi | on B -                                                                                                    | [24 x 8 | 0]           |       |                 |               |              |      |     |     |     |       |         |       |          |       |         |
|-----------|-------|----------------------------------------------------------------------------------------------------|---------|--------------|-------|-----------------|---------------|--------------|------|-----|-----|-----|-------|---------|-------|----------|-------|---------|
| Eile      | Edit  | ⊻iew                                                                                                    | ⊆ommu   | unic/        | ation | <u>A</u> ctions | <u>W</u> indo | w <u>H</u> e | lp   |     |     |     |       |         |       |          |       |         |
|           | ENQ F | FI (C                                                                                                    | NX*)    | E            |       |                 |               |              |      |     |     |     |       |         |       |          |       |         |
|           | STATU | JS:                                                                                                    | RESU    | ДŢ           | rs -  | OVER            | RTYPE         | i TU         | MODI | [FY |     |     |       |         |       |          |       |         |
|           | Fil   | CONX                                                                                                    | CFG     | Į.           | Vsa   | Upe.            | Ena           | Rea          | Upd  | Add | Bro | Del |       |         |       |          |       |         |
|           | Fil   | CINX                                                                                                    | CSTE    | L.           | Vsa   | Upe.            | Ena           | Kea.         | Upd  | Hdd | Bro |     |       |         |       |          |       |         |
|           | Fil   | CONX                                                                                                    | CSTK    | L.           | Vsa   | Upe             | Ena           | Kea.         | Upd  | Add | Bro | Det |       |         |       |          |       |         |
|           | Fil   | CONX                                                                                                    | CSTR    | 2            | Vsa   | Upe.            | Ena           | Rea          | Upd  | Add | Bro | Del |       |         |       |          |       |         |
|           | Fil   | CONX                                                                                                    | EUE     | L.           | Vsa   | Upe.            | Ena           | Kea.         | Upd  | Add | Bro |     |       |         |       |          |       |         |
|           | Fil   | CONX                                                                                                    | EUI1    | Į.           | Vsa   | Upe             | Ena           | Rea          | Upd  | Add | Bro | Del |       |         |       |          |       |         |
|           | Fil   | CONX                                                                                                    | EUI2    | L.           | Vsa   | Upe.            | Ena           | Kea.         | Upd  | Add | Bro | Det |       |         |       |          |       |         |
|           | Fil   | CNX                                                                                                    | EQK     | ų,           | Vsa   | Ope.            | Ena           | Rea          | Upd  | Add | Bro | Del |       |         |       |          |       |         |
|           | Fil   | CONX                                                                                                    | EUP1    | Ų            | Vsa   | Upe             | Ena           | Kea.         | Upd  | Add | Bro | Det |       |         |       |          |       |         |
|           | Fil   | CONX                                                                                                    | EUP2    | 2            | Vsa   | Upe.            | Ena           | Rea          | Upd  | Add | Bro | Del |       |         |       |          |       |         |
|           | Fil   | CONX                                                                                                    | EUR     | L.           | Vsa   | Upe.            | Ena           | Rea          | Upd  | Add | Bro | Del |       |         |       |          |       |         |
|           | Fil   | CNX                                                                                                    | ORE     | ų,           | Vsa   | Ope.            | Ena           | Rea          | Upd  | Add | Bro |     |       |         |       |          |       |         |
|           | Fil   | CNX                                                                                                    | ORI1    | J            | Vsa   | Upe.            | Ena           | Rea          | Upd  | Add | Bro | Del |       |         |       |          |       |         |
|           | Fil   | CNX                                                                                                    | ORI2    | 1            | Vsa   | Ope.            | Ena           | Rea          | Upd  | Add | Bro | Del |       |         |       |          |       |         |
|           | Fil   | (CNX                                                                                                    | ORK     | Q            | Vsa   | Ope.            | Ena           | Rea          | Upd  | Add | Bro | Del |       |         |       |          |       |         |
|           | Fil   | (CNX                                                                                                    | ORP1    |              | Vsa   | Ope             | Ena           | Rea          | Upd  | Add | Bro | Del |       |         |       |          |       |         |
|           | Fil   | CONX                                                                                                    | ORP2    | 27           | Vsa   | Ope             | Ena           | Rea          | Upd  | Add | Bro | Del |       |         |       |          |       |         |
| +         | Fil   | (CNX                                                                                                    | ORR     |              | Vsa   | Ope             | Ena           | Rea          | Upd  | Add | Bro | Del |       |         |       |          |       |         |
|           |       |                                                                                                    |         |              |       |                 |               |              |      |     |     |     |       |         |       |          |       |         |
|           |       |                                                                                                    |         |              |       |                 |               |              |      |     |     |     |       | SYSID=0 | CICZ  | APPL     | ID=PH | RODCICS |
|           | RESI  | PONS                                                                                                    | E: NU   | <u> A</u> Rf | 1AL   |                 |               |              |      |     |     |     | TIME: | 14.08.  | . 31  | DATE     | : 04. | .18.03  |
| PI        | 1     | <b>IELP</b>                                                                                                    |         |              | 3 E   | ND              |               |              |      |     | 7   | SBH | 8 SFH | 9 MSG : | 10 51 | <u> </u> | SF    |         |
| <u>МĤ</u> |       | a di la calendaria di la calendaria di la calendaria di la calendaria di la calendaria di la calendaria di la c |         |              |       |                 |               |              |      |     |     |     |       |         |       |          |       | 01/016  |

3. Edit the @REMOVE0 JCL member and delete the final three steps beginning with:

// EXEC LIBR, PARM='MSHP'

| 🖉 📕 Session B - [24 x 80]                                                                                                    |                   |
|----------------------------------------------------------------------------------------------------|-------------------|
| File Edit View Communication Actions Window Help                                                                                                    |                   |
| Process View Options Help                                                                                                    |                   |
| DITTO/ESA for VSE LE - Library Member Edit                                                                                                    |                   |
| Member <u>@REMOVE0.JCL</u> Library CNXV8R9.CNTLCol <u>1</u> Format<br>SYSIPT data                                                                                                    | <u>CHAR</u><br>NO |
| 15105205305405505605<br>00091 // EXEC LIBR,PARM='MSHP'<br>00092 DELETE SUBLIB=CNXVVRR.CICS<br>00093 DELETE SUBLIB=CNXVVRR.CNTL<br>00094 DELETE SUBLIB=CNXVVRR.COPYBOOK<br>00095 DELETE SUBLIB=CNXVVRR.OBJLIB<br>00096 DELETE SUBLIB=CNXVVRR.BUNLIB<br>00097 DELETE SUBLIB=CNXVVRR.SOURCE<br>00098 /*<br>00099 // EXEC IDCAMS,SIZE=AUTO<br>00100 DELETE CONNX.LIBRARY -<br>00101 CLUSTER PURGE -<br>00102 CATALOG (CNX002.USER.CATALOG)<br>00103 /* | 70                |
| Command ===>                                                                                                    | <u>CSR</u>        |
| F8=Fwd F10=RChange F11=CRetrieve F12=Quit                                                                                                    |                   |
|                                                                                                    | 27015             |

4. Save and submit the modified JCL via the CICS Ditto transaction.

5. After this job completes and the target CICS partition is shut down, start another CICS Ditto session and submit JCL member @REMOV10 to delete the CNXV8R8 library and the standard label. Follow the manual steps above to complete the CONNX uninstallation.

| 🦉 📕 Session B - [24 x 80]                                                                                                    | ×  |
|----------------------------------------------------------------------------------------------------|----|
| <u>File Edit View Communication Actions Window H</u> elp                                                                                                    |    |
| Process View Options Help                                                                                                    |    |
| DITTO/ESA for VSE LE - Library Member Edit                                                                                                    |    |
| Member <u>@REMOVEO.JCL</u> Library CNXVVRR.CNTLCol <u>1</u> Format <u>CHA</u><br>SYSIPT data <u>NO</u>                                                                                                    | R  |
| 1510520530540550560570.<br>00091 // EXEC LIBR,PARM='MSHP'<br>00092 DELETE SUBLIB=CNXVVRR.CICS<br>00093 DELETE SUBLIB=CNXVVRR.CNTL<br>00094 DELETE SUBLIB=CNXVVRR.COPYBOOK<br>00095 DELETE SUBLIB=CNXVVRR.OBJLIB<br>00096 DELETE SUBLIB=CNXVVRR.RUNLIB<br>00097 DELETE SUBLIB=CNXVVRR.SOURCE<br>00098 /*<br>00099 // EXEC IDCAMS,SIZE=AUTO<br>00100 DELETE CONNX.LIBRARY -<br>00101 CLUSTER PURGE -<br>00102 CATALOG (CNX002.USER.CATALOG)<br>00103 /* |    |
| Command ===>                                                                                                    |    |
| MAL 6 2270                                                                                                    | 15 |

CONNX 14.6 Installation Guide

# Step 6 - Install Adabas SQL Gateway

# Mainframe Installation of Adabas SQL Gateway

#### Mainframe Installation

Installation instructions for the Adabas SQL Gateway on an IBM mainframe-compatible server can be found in <u>Step 5 - Install IBM Mainframe-Compatible Server</u> under either VSE or OS/390, Z/OS, depending on your server type.

# Unix Installation

# **General Information**

This step copies the Adabas server components from a client PC to an UNIX target. The CONNX Administrator component must be installed on the client PC.

**Note:** All UNIX instructions must be entered as lowercase characters.
# To install the Adabas SQL Gateway server component on a UNIX machine

 Select a computer on which the CONNX Administrator component is installed. Click the Start button, and then point to All Programs. Point to CONNX Driver and then click CONNX Server Setup. The CONNX Server Component Installation dialog box appears. Select the UNIX/Linux tab.

| 🐕 CONNX Server Component Installation                                                                  |                                                                                                    |
|----------------------------------------------------------------------------------------------------|----------------------------------------------------------------------------------------------------|
| Files                                                                                                  |                                                                                                    |
| CONNX Server Component Installation<br>Enter the platform type, transfer method and login credentials. |                                                                                                    |
| z/OS VSE VMS UNIX/Linux Platform Linux (Intel) 32-bit                                                  | Product         ADABAS       Microfocus         CISAM       RMCobol         DISAM       Dataflex                                                   |
| Login Information         Server         Username         Password         Path (optional)             | Select transfer method<br>© FTP Installation<br>© Secure FTP (sftp) Installation<br>© Secure Copy (scp) Installation<br>© Manual Copy Installation |
|                                                                                                    | <u>I</u> nstall <u>D</u> one                                                                                                    |

2. Select your system's platform from the **Platform** drop-down box. Select the **Adabas** check box in the **Product** area.

| 🐕 CONNX Server Component Installation                           |                                                                                                    |
|-----------------------------------------------------------------|----------------------------------------------------------------------------------------------------|
| Files                                                           |                                                                                                    |
| CONNX Server Component Installation                             |                                                                                                    |
| Enter the platform type, transfer method and login credentials. | a contraction of the second second se |
| z/OS VSE VMS UNIX/Linux                                         |                                                                                                    |
| _Platform                                                       | Product                                                                                                    |
| Linux (Intel) 64-bit                                            | ADABAS                                                                                                    |
|                                                                 |                                                                                                    |
|                                                                 |                                                                                                    |
|                                                                 |                                                                                                    |
|                                                                 | Solart transfer method                                                                                                    |
|                                                                 |                                                                                                    |
| Server                                                          | • FIP Installation                                                                                                    |
| <u>U</u> sername                                                | C Secure FTP (sttp) Installation                                                                                                    |
| Pass <u>w</u> ord                                               | C M I C M I  |
| Path (optional)                                                 | Manual Copy Installation                                                                                                    |
|                                                                 | Install Done                                                                                                    |
|                                                                 |                                                                                                    |

3. If the target system has an FTP, SFTP or SCP server enabled, skip to step 5.

4. If the target system does not have an FTP, SFTP or SCP server enabled, select the Manual Copy Installation option and click the Begin Client Installation button. This option will create the necessary install files in the ADABAS\TEMPINST subdirectory of the CONNX installation directory. Move these files via an alternate copy method to the Unix server and then proceed to step 12 below.

5. Select the desired **transfer method** and then in the **Server** text box, enter the TCP/IP host name or address for your system platform.

6. In the **User ID** text box, enter a privileged user account name. In the **Password** text box, enter a user account password.

7. By default, the Adabas data is sent to your home directory. If you wish to send it to another location, enter the name of the alternate directory in the **Installation Information Install Path** text box.

| 5                                                                                                  |                                                           |                                                                                                    |
|----------------------------------------------------------------------------------------------------|-----------------------------------------------------------|----------------------------------------------------------------------------------------------------|
| INX Server Conter the platform ty                                                                  | mponent Installation<br>pe, transfer method and login cre | identials.                                                                                                    |
| OS VSE V                                                                                           | VMS UNIX/Linux                                            |                                                                                                    |
| Platform                                                                                           | i i remate                                                | Product                                                                                                    |
| Linux (Intel) 64-b                                                                                 | it 💽                                                      | ☑ ADABAS                                                                                                    |
|                                                                                                    |                                                           |                                                                                                    |
|                                                                                                    |                                                           |                                                                                                    |
| Login Information -                                                                                |                                                           | Select transfer method                                                                                                    |
| Login Information -<br><u>S</u> erver                                                              | fedoratest                                                | Select transfer method                                                                                                    |
| Login Information -<br>Server<br><u>U</u> sername                                                  | fedoratest<br>cnxuser                                     | Select transfer method<br>FTP Installation<br>C Secure FTP (sftp) Installation                                                                        |
| Login Information -<br><u>S</u> erver<br><u>U</u> sername<br>Pass <u>w</u> ord                     | fedoratest<br>cnxuser                                     | Select transfer method<br>FTP Installation<br>C Secure FTP (sftp) Installation<br>C Secure Copy (scp) Installation                                    |
| Login Information -<br><u>S</u> erver<br>Username<br>Pass <u>w</u> ord<br>Pa <u>t</u> h (optional) | fedoratest<br>cnxuser<br><br>/home/cnxuser                | Select transfer method<br>FTP Installation<br>C Secure FTP (sftp) Installation<br>C Secure Copy (scp) Installation<br>C Manual Copy Installation      |
| Login Information -<br><u>S</u> erver<br>Username<br>Pass <u>w</u> ord<br>Pa <u>t</u> h (optional) | fedoratest<br>crixuser<br><br>/home/crixuser              | Select transfer method<br>FTP Installation<br>Secure FTP (sftp) Installation<br>Secure Copy (scp) Installation<br>Manual Copy Installation<br>Install |

8. Click the **Install** button. This action starts an FTP, SFT or SCP session and copies the selected components to the target server. Progress will be displayed at the bottom of the screen.

9. An ftp window appears saying the files were successfully copied to the system and instructs you to log on to your system and run the **installconnx** shell script.

| CONNX Se | rver Component Installation                                                         | < |
|----------|-------------------------------------------------------------------------------------|---|
| 0        | Transfer successful. Please log on to the server fedoratest and run ./installconnx. |   |
|          | OK                                                                                  | ] |

10. If Adabas is not installed, an error box appears. Select **Files** from the menu. The sub menu has options to view the FTP log as well as the FTP script. The FTP logs have a timestamp appended to the name. Select the appropriate log file and check for errors. If the resolution to the problem requires a call to technical support, please provide the log file as well as the script file to the support representative.

**Note:** If the files fail to copy via the Client Installation's FTP, SFTP or SCP session, please use the Manual Copy Installation as outlined in step 4 above.

11. Note: If you get this screen, you must use the chmod command to set the execute permissions for the installconnx shell script.

| unixinst | ×                                                                                                    |
|----------|----------------------------------------------------------------------------------------------------|
| ⚠        | Please log onto the UNIX system and run chmod to set the execute permissions for the installconnx shell script.<br>Then run the shell script installconnx. Consult your installation guide for details |
|          | <u>(ОК</u> ]                                                                                                    |

### Example:

#### chmod 550 installconnx

12. To run the **installconnx** shell script, start a terminal emulator on the UNIX server and type the appropriate user name and password.

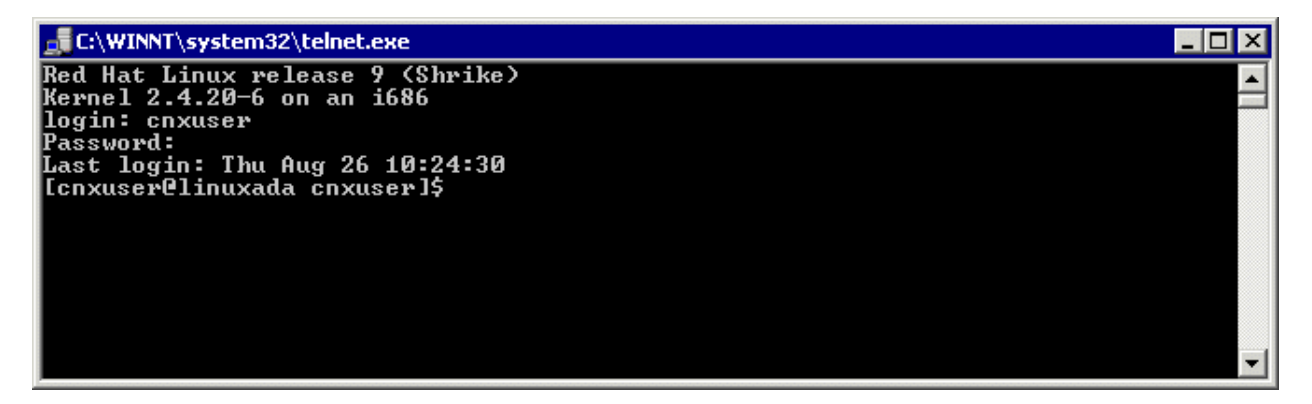

13. There are three possible command-line options for installconnx:

- 1. -h = Print Help.
- 2. -s = Yes | No enhanced secuity.
- 3. -p = Default CNXRUNPORT.

14. Type ./installconnx and then press <Enter>. Press <Enter> to install to current directory or enter a new install path at the prompt. The contents of the compressed file are unzipped to a CONNX directory in the install directory.

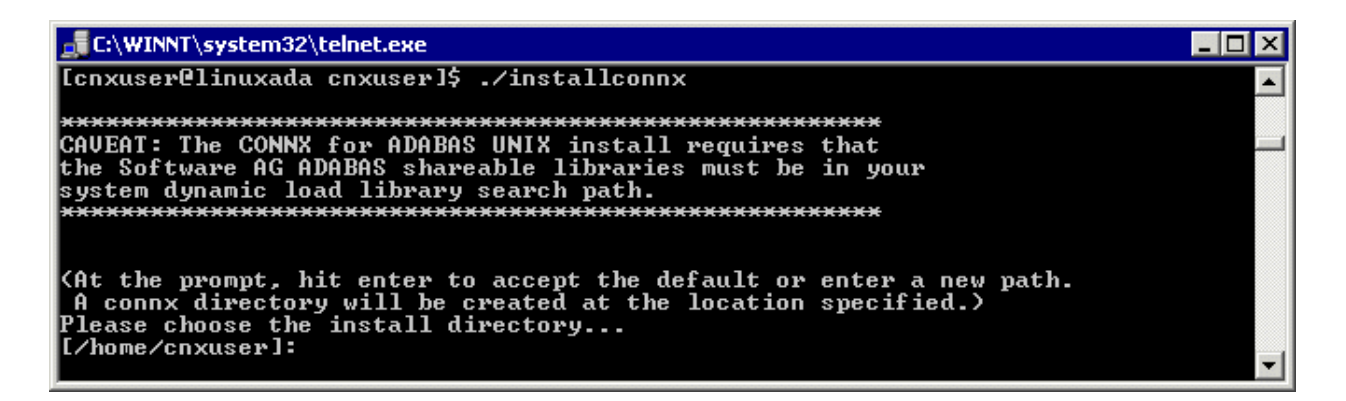

15. When asked whether you wish to get enhanced security, type **<y>.** Enhanced security enables UNIX user names/passwords to be verified using UNIX logon security. You will be prompted for a root password.

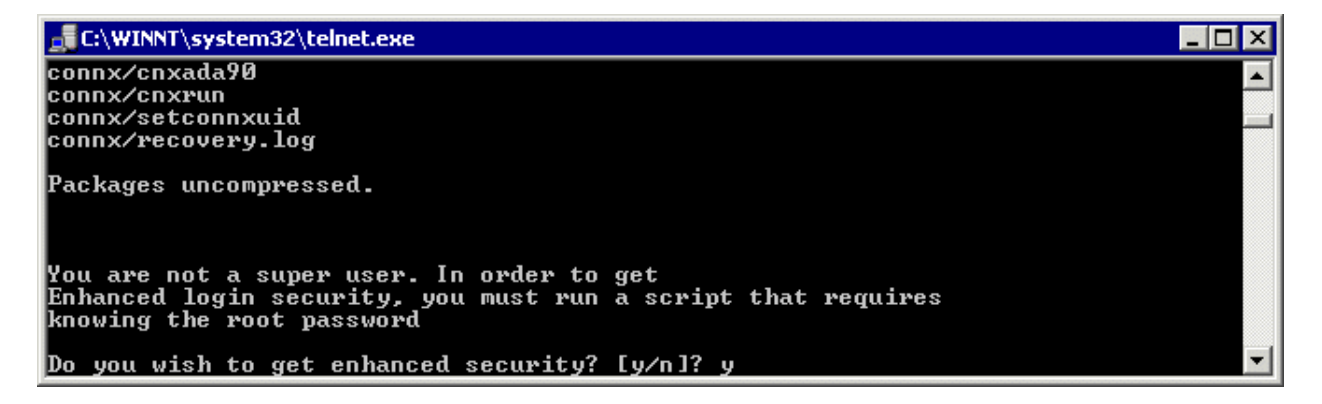

16. The final output should read:

#### **CONNX UNIX Installation Complete.**

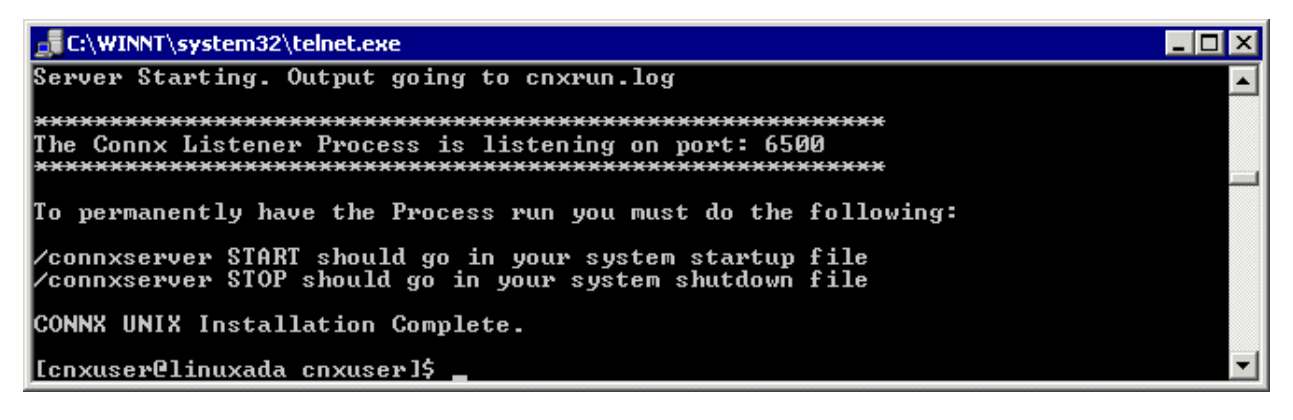

If it reads as follows:

#### CONNX UNIX Installation Not Complete.

check the preceding error message.

- 17. Close the telnet server session.
- 18. Click the **Done** button.

Note: All UNIX instructions must be entered as lowercase characters.

*Note:* If Adabas is upgraded after the initial install of the Adabas SQL Gateway, the Adabas SQL Gateway MUST be re-installed. If the installation files are still on the Unix/Linux system, you can start at step 12.

# To build a Docker image for the Adabas SQL Gateway server component on a Linux machine

 Select a computer on which the CONNX Administrator component is installed. Click the Start button, and then point to All Programs. Point to CONNX Driver and then click CONNX Server Setup. The CONNX Server Component Installation dialog box appears. Select the UNIX/Linux tab.

| CONNX Server Com                                                                                                   | ponent Installation 🛛 🗕 🗖                                                                              |
|----------------------------------------------------------------------------------------------------|----------------------------------------------------------------------------------------------------|
| ONNX Server Component Installation Inter the platform type, transfer method and login creden OS VSE VMS UNIX/Linux | ıtials.                                                                                                |
| Platform<br>Linux (Intel) 64-bit                                                                                   | P <u>r</u> oduct<br>ADABAS<br>CISAM<br>DISA <u>M</u>                                                   |
| Login Information<br>Server<br>Username                                                                            | Select transfer method<br><ul> <li>FTP Installation</li> <li>Secure FTP (sftp) Installation</li> </ul> |
| Password Path (optional)                                                                                           | <ul> <li>Secure Copy (scp) Installation</li> <li>Manual Copy Installation</li> </ul>                   |
|                                                                                                    |                                                                                                    |

2. Select your system's platform from the **Platform** drop-down box. Select the **Adabas** check box in the **Product** area. Select the **Docker** checkbox.

| CONNX                                                                              | Server Compor                    | nent Installation 🛛 🗕 🗖 🗙                                                                         |
|------------------------------------------------------------------------------------|----------------------------------|---------------------------------------------------------------------------------------------------|
| Files                                                                              |                                  |                                                                                                   |
| CONNX Server Component Installation<br>Enter the platform type, transfer method an | <b>n</b><br>Id login credentials | s.                                                                                                |
| Platform<br>Linux (Intel) 64-bit                                                   | Docker                           | P <u>r</u> oduct       Image: ADABAS       Image: CISAM       Image: DISAM                        |
| Login Information                                                                  |                                  | Select transfer method<br>FTP Installation                                                        |
| Username<br>Pass <u>w</u> ord<br>Pa <u>t</u> h (optional)                          |                                  | Secure PTP (stp) Installation     Secure Copy (scp) Installation <u>M</u> anual Copy Installation |
|                                                                                    |                                  | Install Done                                                                                      |

3. If the target system has an FTP, SFTP or SCP server enabled, skip to step 5.

4. If the target system does not have an FTP, SFTP or SCP server enabled, select the Manual Copy Installation option and click the Begin Client Installation button. This option will create the necessary install files in the ADABAS\TEMPINST subdirectory of the CONNX installation directory. Move these files via an alternate copy method to the Unix server and then proceed to step 12 below.

5. Select the desired **transfer method** and then in the **Server** text box, enter the TCP/IP host name or address for your system platform.

6. In the **User ID** text box, enter a privileged user account name. In the **Password** text box, enter a user account password.

7. By default, the Adabas data is sent to your home directory. If you wish to send it to another location, enter the name of the alternate directory in the **Installation Information Install Path** text box.

| <b>\$</b>                                 | CONNX               | Server Compo                     | nent Installation       | - 🗆 ×             |
|-------------------------------------------|---------------------|----------------------------------|-------------------------|-------------------|
| Files                                     |                     |                                  |                         |                   |
| CONNX Server Con<br>Enter the platform ty | mponent Installatio | <b>n</b><br>nd login credentials | S.                      | Sec.              |
| z/OS VSE VMS                              | UNIX/Linux          |                                  | Product                 |                   |
| Linux (Intel) 64-b                        | oit 🗸               | Docker                           |                         |                   |
| 42                                        |                     | 9                                |                         |                   |
|                                           |                     |                                  |                         |                   |
| Login Information                         |                     |                                  | Select transfer met     | hod               |
| Server                                    | fedoratest          |                                  | ○ FTP Installatio       | n                 |
| <u>U</u> sername                          | cnxuser             |                                  | Secure FTP (st          | ftp) Installation |
| Pass <u>w</u> ord                         | •••••               |                                  | O Secure Copy (         | scp) Installation |
| Pa <u>t</u> h (optional)                  | /home/cnxuser       |                                  | O <u>M</u> anual Copy I | nstallation       |
|                                           |                     |                                  | Install                 | Done              |
|                                           |                     |                                  |                         |                   |

8. Click the **Install** button. This action starts an FTP, SFTP or SCP session and copies the selected components to the target server. Progress will be displayed at the bottom of the screen.

9. An ftp window appears saying the files were successfully copied to the system and instructs you to log on to your system and follow the instructions in the readme.docker text file..

| CONNX Server Component Installation                                    | × |
|------------------------------------------------------------------------|---|
| Please refer to readme.docker for the steps to build the docker image. |   |
| ОК                                                                     |   |

10. If the file transfer was not successful, an error box appears. Select **Files** from the menu. The sub menu has options to view the FTP log as well as the FTP script. The FTP logs have a timestamp appended to the name. Select the appropriate log file and check for errors. If the resolution to the problem requires a call to technical support, please provide the log file as well as the script file to the support representative.

**Note:** If the files fail to copy via the Client Installation's FTP, SFTP or SCP session, please use the Manual Copy Installation as outlined in step 4 above.

11. To build the Docker image, start a terminal emulator on the Linux server and type the appropriate user name and password.

12. Navigate to the directory you specified in the windows file transfer GUI. This directory will contain several files, including the Docker script file.

13. To build a docker image for the CONNX Adabas Data server, use the following command:

(replace XXX with the current CONNX version number - 138 for example for 13.8)

docker build -t connxXXXdataserver . -f./Dockerfile

Example:

docker build -t connx138dataserver . -f./Dockerfile

14. The final output should read:

### Successfully tagged connxXXXdataserver:latest.

15. To run the CONNX Data server docker image, use the following command:

(replace XXX with the current CONNX version number - 138 for example for 13.8)

docker run -d -e "ACCEPT\_EULA=Y" --name cnxserver -v <adabas client config directory>:/config:z -p <external port>:6500 connxXXXdataserver

Example:

docker run -d -e "ACCEPT\_EULA=Y" --name cnxserver -v /home/cnxuser/adaconfig:/config:z -p 20003:6500 connx138dataserver

The <adabas client config directory> should contain your dbmapping.txt to configure TCP/IP connectivity to Adabas nucleus.

Please see Adabas Client documentation for more details.

Ensure that the directory on the host system has an owner and group of sagadmin with an id of 1724. The <external port> should be the port number for connecting to the JDBC server.

16. Verifying the Build:

Please refer to the following docker command reference to manage and verify the image and container.

Show the available docker images: docker images

Start the docker image - for example: docker run -d -e "ACCEPT\_EULA=Y" --name cnxserver -v /home/cnxuser/adaconfig:/config:z -p

#### 20003:6500 connx138dataserver

Show the log: docker logs cnxserver

Show the containers: docker ps -a

Stop the container: docker stop cnxserver

Delete the container: docker rm cnxserver

Remove the image: docker image rm connx138dataserver

# **UNIX Environment Variables**

UNIX configuration settings (also known as environmental variables) are optional and can be added to your connxserver script in the CONNX install directory.

For more information, see CONNX Configuration Settings in the CONNX User Reference Guide, available online, on your CONNX CD-ROM, or within the CONNX product.

### To stop and restart the Adabas SQL Gateway server component

*Important:* This step must be taken if more than one server is running on the same machine to avoid conflicts between servers.

- 1. To stop a server running on port 6500, enter the following command:
  - sh connxserver STOP
- 2. To stop a server running on a specific port, enter the following command:
  - sh connxserver STOP <port number>
- 3. To stop all servers and restart on port 6500, enter the following command:

#### sh connxserver START

4. To stop a server running on one port and restart on another port, enter the following command:

#### sh connxserver START <port number>

5. To stop all child processes that are attached to the server, the CANCEL command must be used. This will eliminate all child processes that are spawned by the server when a new connection is made. The CANCEL command will also stop the main server. To accomplish this, enter the following command:

sh connxserver CANCEL <port number>

6. If status is desired, which will show the server and child processes that are running, enter the following command:

sh connxserver STATUS <port number>

#### To edit the connxserver shell script

Example:

export CNXDIR CNXRUNPORT ENTIRENETWORK

#### To edit the Adabas server startup procedure in UNIX

- 1. On your CONNX administrator computer, start a terminal emulator, and log on to UNIX.
- 2. Select the desired Adabas UNIX server, and type the appropriate user name and password.
- 3. Use your favorite UNIX editor (Emacs, for example) to create a shell script from the following text:

```
# begin CONNX startup script
CNXDIR=path to CONNX Adabas server
export CNXDIR
case "$1" in
  start)
   sh $CNXDIR/connxserver START [port number]
   ;;
stop)
   sh $CNXDIR/connxserver STOP [port number]
   ;;
restart [reload)
   sh $CNXDIR/connxserver START [port number]
   ;;
esac
exit0
#end CONNX startup script
```

where [port number] is optional. The default is 6500.

4. Save the document in the appropriate UNIX flavor. The following table contains example file names:

| UNIX<br>Flavor | File Name                                                                                                    |
|----------------|----------------------------------------------------------------------------------------------------|
| HP-UX          | /sbin/rc2.d/S999connx                                                                                                    |
| LINUX          | /etc/rc.d/rc5.d/S99connx                                                                                                    |
| SCO            | /etc/rc2.d/S99connx                                                                                                    |
| SUN            | /sbin/rc2.d/S99connx                                                                                                    |
| SOLARIS        | /sbin/rc2.d/S99connx                                                                                                    |
| TRU-64         | /sbin/rc2.d/S99connx                                                                                                    |
| AIX            | If you do not have rc#.d directories,<br>where # is the run level number and<br>generally 2 for multi-user, then you<br>can put the following lines toward the<br>bottom of the /etc/rc script. For<br>example: |
|                | CNXDIR=path to CONNX Adabas<br>server<br>export CNXDIR<br>shSCNNDIR (connegation START (port                                                                                                    |
|                | number]                                                                                                    |

If an example of the file name to use for your UNIX flavor does not appear in the above table, contact CONNX Technical Support for details.

The CONNX Adabas server automatically starts when you restart the system. To verify that it has started, type the following UNIX command after a command prompt in your UNIX system:

ps -ef|grep cnxrun

5. Check the log file in the CNXDIR directory to verify the start procedure.

**Note:** Since the startup procedures vary between operating systems as well as UNIX flavors, the above examples should be used as a rough guide. Consult your operating system's system administration guide for the exact location of startup scripts and directories. You should be logged in as root to complete the script configuration and set the proper permissions on the script.

Note: All UNIX instructions must be entered as lowercase characters.

Installation Tips for the Adabas SQL Gateway (CONNX for Adabas)

#### Recommended Configurations for the Adabas SQL Gateway (CONNX for Adabas)

NOTE: These instructions are supplemental to the instructions detailed in the <u>CONNX Installation</u> <u>Procedure</u>.

#### Installing the CONNX ODBC, OLEDB, .NET Client only

If you are installing the client only, make sure that **Adabas Mainframe Components** is unchecked. Additionally, uncheck the **CONNX Administrator** component for each client. You will need to install the CONNX client components on each computer requiring data access. See <u>Silent Client Installation</u>. It is not necessary to install the administrator component and JDBC server components on machines requiring data access only.

#### Installing the CONNX JDBC Client only

The CONNX JDBC Client is a pure java JDBC driver, stored in a java jar file. This driver can be obtained by installing the CONNX client components, or by simply copying the CONNXJDBC.JAR file to the desired client, and adding its location to the CLASSPATH. The driver is located in the \connx32\CONNXJDBC\java\jar directory after installing the CONNX client. For more information, see To load and register the CONNX JDBC Driver in the CONNX User Reference Guide.

### Installing the CONNX Server components

If you want to install the mainframe version of Adabas, during CONNX installation, you must scroll down to view and select the **Adabas Mainframe Components** check box during installation. The mainframe server components need only be installed once on each mainframe. If you install the CONNX client on four different client machines, for example, you don't need to install the mainframe components again for each client.

For administrator machines (PCs that are authorized to create and modify CONNX data dictionaries), ensure that both the CONNX client driver and the CONNX administrator components are installed. You will need to install the CONNX client components on each computer requiring data access. See <u>Silent</u> <u>Client Installation</u>. It is not necessary to install the administrator component and JDBC server components on machines requiring data access only.

#### Installing CONNX on a server with Windows version of Adabas

We recommend that you install the CONNX Enterprise Server Service, the CONNX JDBC Server Service, and the CONNX Administrator on the server that contains the Windows Adabas database. This will improve query performance and reduce network traffic between the CONNX clients and the Adabas database.

During installation, make sure that the Adabas Mainframe Components check box is unchecked. Check the CONNX Administrator component, the CONNX Enterprise Server Service, and the CONNX JDBC Server Service.

#### **Recommended configurations**

Please refer to the following four diagrams for the recommended configurations of the Adabas SQL Gateway.

#### ODBC, OLEDB, and .NET SQL access to Adabas from Windows to the mainframe running z/OS

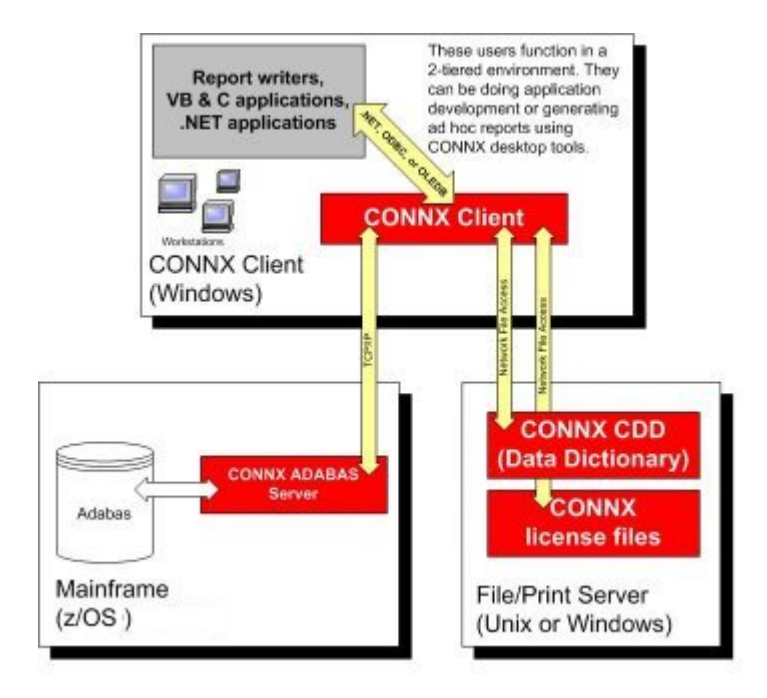

JDBC SQL access to Adabas from anywhere to the mainframe running z/OS

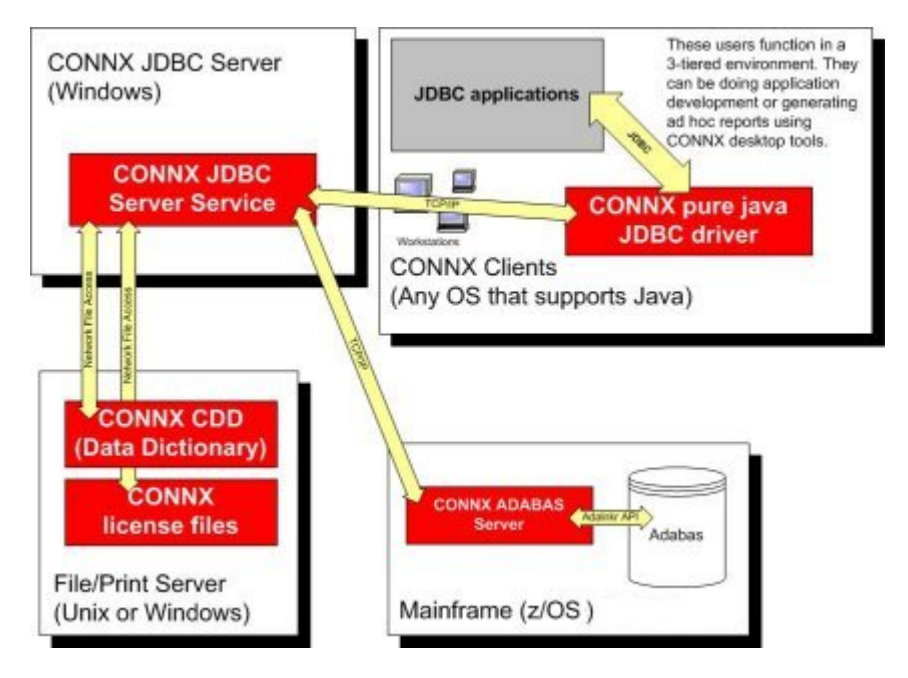

ODBC, OLEDB, and .NET SQL access to Adabas from Windows to a Windows ADABAS database

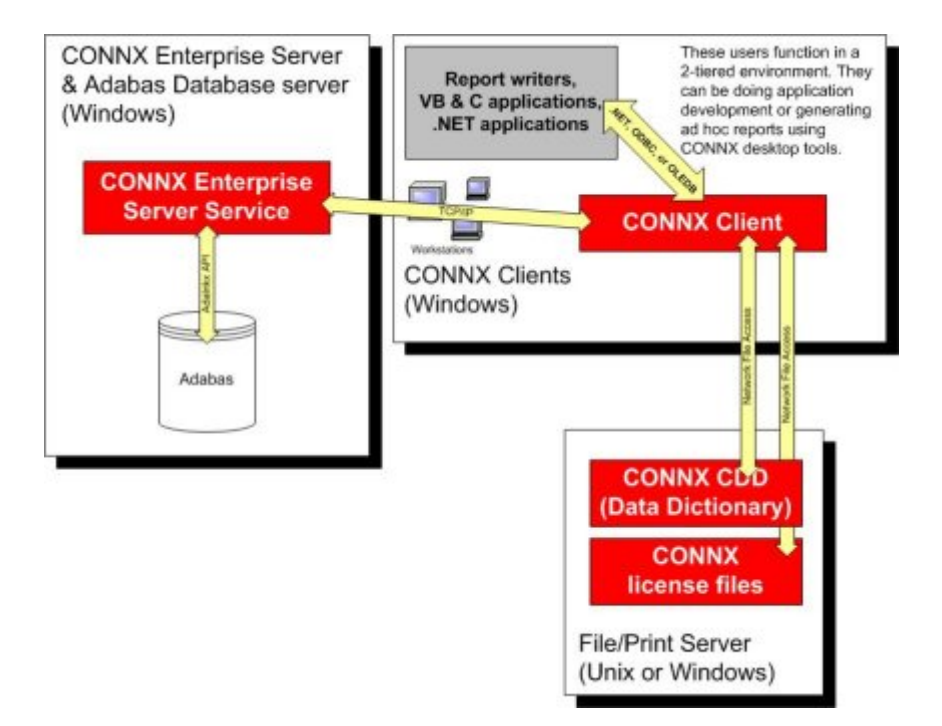

JDBC SQL access to Adabas from anywhere to a Windows Adabas database

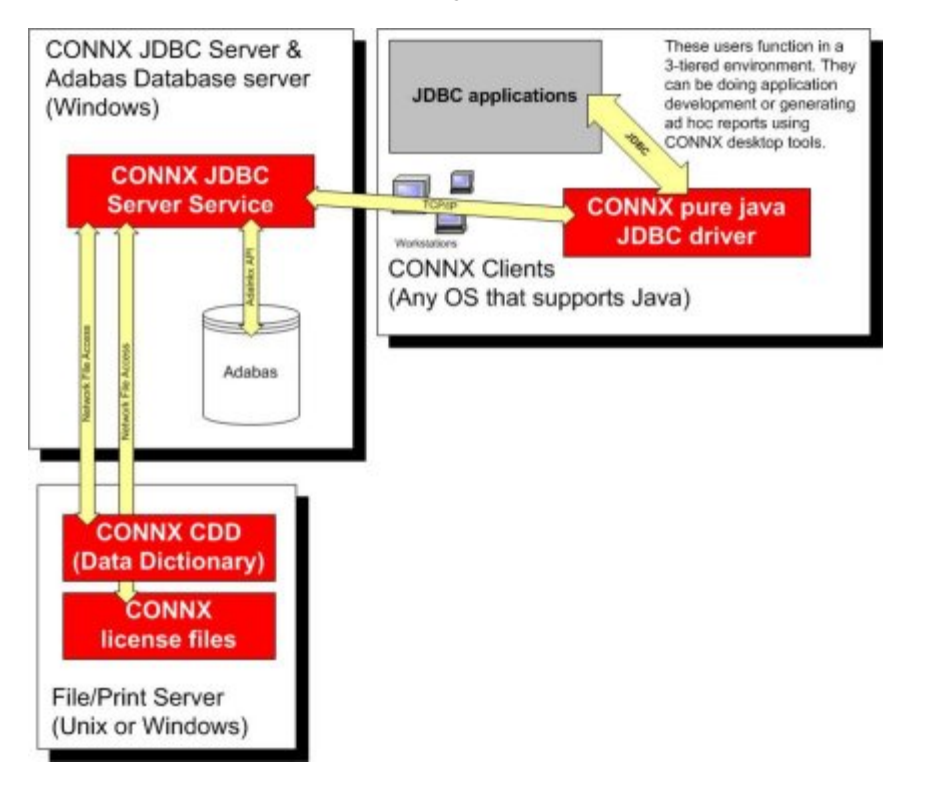

#### **Prerequisites - Mainframe**

Adabas SQL Gateway (CONNX for Adabas) requires that:

- The Adabas database product be installed.
  - The target system be set up to support TCP/IP communications (OE stack).
  - The TCP/IP started task must be running.
  - Read/write FTP access be configured and available on the target system for at least one TSO user ID for installation only.
  - OSS segment must be defined for the user ID in a security system (RACF / ACF2 / Top Secret) or it must be available by default.

CONNX for Adabas is a reentrant application which executes as a started task or a batch job. During installation, the CONNX Adabas server program must be linked with the reentrant version of the Adabas batch/TSO link routine (ADALNKR). Please see the appropriate Adabas documentation for more information on ADALNKR.

Before submitting the CONNX installation job, please check with your systems programmer or Adabas administrator to ensure that the ADALNKR load module exists in a load library which can be link-edited with the CONNX for Adabas object code.

See <u>CONNX System Requirements</u> for a more detailed listing.

# Prerequisites - Windows

Adabas SQL Gateway, Windows version, requires that:

- You have 40 MB available disk space.
- TCP/IP access.

See <u>CONNX System Requirements</u> for a more detailed description.

# Prerequisites - UNIX

Adabas SQL Gateway, UNIX version, requires that:

- You have 2 MB available disk space.
- TCP/IP access.

See <u>CONNX System Requirements</u> for a more detailed description.

# Step 7 - Install C-ISAM, DISAM, RMCobol, Dataflex and Micro Focus Server (for Unix only)

# General Information for C-ISAM, DISAM, RMCobol, Dataflex and Micro Focus

This step copies the CONNX CISAM, DISAM, or Micro Focus server components from a client PC to an UNIX target. The CONNX Administrator component must be installed on the client PC.

If you are not installing the CONNX C-ISAM, DISAM, or Micro Focus module on a Unix target, skip this step and continue to <u>Step 9 - Post-Installation Checklist</u>.

Note: All UNIX instructions must be entered as lowercase characters.

# To install the CONNX C-ISAM, DISAM, RMCobol, Dataflex or Micro Focus component on a UNIX machine

 Select a computer on which the CONNX Administrator component is installed. Click the Start button, and then point to All Programs. Point to CONNX Driver and then click CONNX Server Setup. The CONNX Server Component Installation dialog box appears. Select the UNIX/Linux tab.

| Files                                                           |                                                                                                    |
|-----------------------------------------------------------------|----------------------------------------------------------------------------------------------------|
| ONNX Server Component Installation                              |                                                                                                    |
| Enter the platform type, transfer method and login credentials. |                                                                                                    |
| z/OS VSE VMS UNIX/Linux                                         |                                                                                                    |
|                                                                 |                                                                                                    |
| Platform                                                        | Product                                                                                                    |
|                                                                 |                                                                                                    |
|                                                                 |                                                                                                    |
|                                                                 |                                                                                                    |
|                                                                 |                                                                                                    |
| Login Information       Server       Username       Password    | Select transfer method<br>FTP Installation<br>Secure FTP (sftp) Installation<br>Secure Copy (scp) Installation |

2. Select your system's platform from the **Platform** drop-down box. Select the **C-ISAM**, **DISAM**, **RMCobol or Micro Focus** check box in the **Product** area.

| Shirk Server component instanation                                                                                                    |                          |                                                                    |                                                       |
|----------------------------------------------------------------------------------------------------|--------------------------|--------------------------------------------------------------------|-------------------------------------------------------|
| 15 · · · · · · · · · · · · · · · · · · ·                                                                                                    |                          |                                                                    |                                                       |
| INX Server Component Installation                                                                                                    |                          |                                                                    | 3                                                     |
| ter the platform type, transfer method and login credent                                                                                                    | als.                     |                                                                    | X                                                     |
|                                                                                                    |                          |                                                                    |                                                       |
| DS V VSE V VMS V UNIX/Linux                                                                                                    |                          |                                                                    |                                                       |
| Platform                                                                                                    | Product                  |                                                                    |                                                       |
| Linux (Intel) 32-bit                                                                                                    |                          | <b>N</b>                                                           | Micr <u>o</u> focus                                   |
|                                                                                                    |                          | <b>N</b>                                                           | RMCobol                                               |
|                                                                                                    | DISAM                    | <b>v</b>                                                           | Datafle <u>x</u>                                      |
| Login Information                                                                                                    | Selec                    | t transfer me<br>TP I <u>n</u> stallatio                           | thod                                                  |
| Server J                                                                                                    | O s                      | <u>e</u> cure FTP (s                                               | ftp) Installation                                     |
| Server     Image: Server       Username     Image: Server       Password     Image: Server                                                                                                    | C S<br>C S               | <u>e</u> cure FTP (s<br>ecu <u>r</u> e Copy (                      | ftp) Installation<br>scp) Installation                |
| Server Server Se | 0 s<br>0 s<br>0 <u>M</u> | <u>e</u> cure FTP (s<br>ecu <u>r</u> e Copy (<br>lanual Copy       | ftp) Installation<br>scp) Installation<br>nstallation |
| Server       Username       Password       Path (optional)                                                                                                    | С s<br>С s<br>С <u>м</u> | <u>e</u> cure FTP (s<br>ecu <u>r</u> e Copy (<br>lanual Copy  <br> | ftp) Installation<br>scp) Installation<br>nstallation |

3. If the target system has an FTP, SFTP or SCP server enabled, skip to step 5.

4. If the target system does not have an FTP, SFTP or SCP server enabled, select the Manual Copy Installation option and click the Begin Client Installation button. This option will create the necessary install files in the <database type>\TEMPINST subdirectory of the CONNX installation directory. Move these files via an alternate copy method to the Unix server and then proceed to step 12 below.

5. Select the desired **transfer method** and then in the **Server** text box, enter the TCP/IP host name or address for your system platform.

6. In the **User ID** text box, enter a privileged user account name. In the **Password** text box, enter a user account password.

7. By default, the C-ISAM, DISAM, RMCobol or Micro Focus data is sent to your home directory. If you wish to send it to another location, enter the name of the alternate directory in the **Installation Information Install Path** text box.

| NX Server Co                                                                     | mponent Installation                               |            |                                                              |                                                                | 8                                                                |
|----------------------------------------------------------------------------------|----------------------------------------------------|------------|--------------------------------------------------------------|----------------------------------------------------------------|------------------------------------------------------------------|
| er the platform ty                                                               | /pe, transfer method and login cr                  | edentials. |                                                              |                                                                | No.                                                              |
|                                                                                  |                                                    |            |                                                              |                                                                |                                                                  |
| DS V VSE V                                                                       | VMS VINIX/Linux                                    |            |                                                              |                                                                |                                                                  |
| <u>Platform</u>                                                                  |                                                    | Pr         | oduct                                                        |                                                                |                                                                  |
| inux (Intel) 32-b.                                                               | it 💌                                               |            | ADABAS                                                       | •                                                              | Microfocus                                                       |
|                                                                                  |                                                    | <b>N</b>   | CISAM                                                        | •                                                              | RMCobol                                                          |
|                                                                                  |                                                    |            | DIGANA                                                       | 1                                                              | Datafley                                                         |
|                                                                                  |                                                    |            | DISA <u>M</u>                                                |                                                                | Datalie                                                          |
| .ogin Information -                                                              |                                                    |            | Select tran                                                  | sfer met                                                       | hod                                                              |
| .ogin Information -                                                              | fedoratest                                         |            | Select tran                                                  | sfer met                                                       | hod                                                              |
| ogin Information -<br>Server<br>Jerrame                                          | fedoratest                                         |            | Select tran                                                  | sfer met<br>stallation                                         | hod                                                              |
| _ogin Information -<br>}erver<br>_lsername<br>Password                           | fedoratest<br>cnxuser                              |            | Select tran<br>• FTP In<br>• Secure<br>C Secure              | sfer met<br>stallation<br>e FTP (sf<br>e Copy (s               | hod<br>n<br>tp) Installation<br>scp) Installation                |
| .ogin Information -<br>erver<br>Jsername<br>Pass <u>w</u> ord<br>Path (optional) | fedoratest<br>crixuser<br>******<br>/home/crixuser |            | C Select tran<br>C FTP In<br>C Secure<br>C Secure<br>C Manua | sfer met<br>stallation<br>e FTP (sf<br>e Copy (s<br>al Copy li | hod<br>n<br>tp) Installation<br>scp) Installation<br>nstallation |

8. Click the **Install** button. This action starts an FTP, SFTP or SCP session and copies the selected components to the target server. Progress will be displayed at the bottom of the screen.

| 9. | An ftp window appears say | ng the files were | successfully copied to | the system. |
|----|---------------------------|-------------------|------------------------|-------------|
|----|---------------------------|-------------------|------------------------|-------------|

| CONNX Se | rver Component Installation                                                         | × |
|----------|-------------------------------------------------------------------------------------|---|
| 0        | Transfer successful. Please log on to the server fedoratest and run ./installconnx. |   |
|          | ОК                                                                                  |   |

10. If the C-ISAM, DISAM, RMCobol, Dataflex or Micro Focus server is not installed, an error box appears. Select **Files** from the menu. The sub menu has options to view the FTP log as well as the FTP script. The FTP logs have a timestamp appended to the name. Select the appropriate log file and check for errors. If the resolution to the problem requires a call to technical support, please provide the log file as well as the script file to the support representative.

**Note:** If the files fail to copy via the Client Installation's FTP, SFTP or SCP session, please use the Manual Copy Installation as outlined in step 4 above.

11. Note: If you get this screen, you must use the chmod command to set the execute permissions for the installconnx shell script.

| unixinst | ×                                                                                                    |
|----------|----------------------------------------------------------------------------------------------------|
| ⚠        | Please log onto the UNIX system and run chmod to set the execute permissions for the installconnx shell script.<br>Then run the shell script installconnx. Consult your installation guide for details |
|          | OK                                                                                                    |

# Example

chmod 550 installconnx

12. To run the **installconnx** shell script, start a terminal emulator on the UNIX server and type the appropriate user name and password.

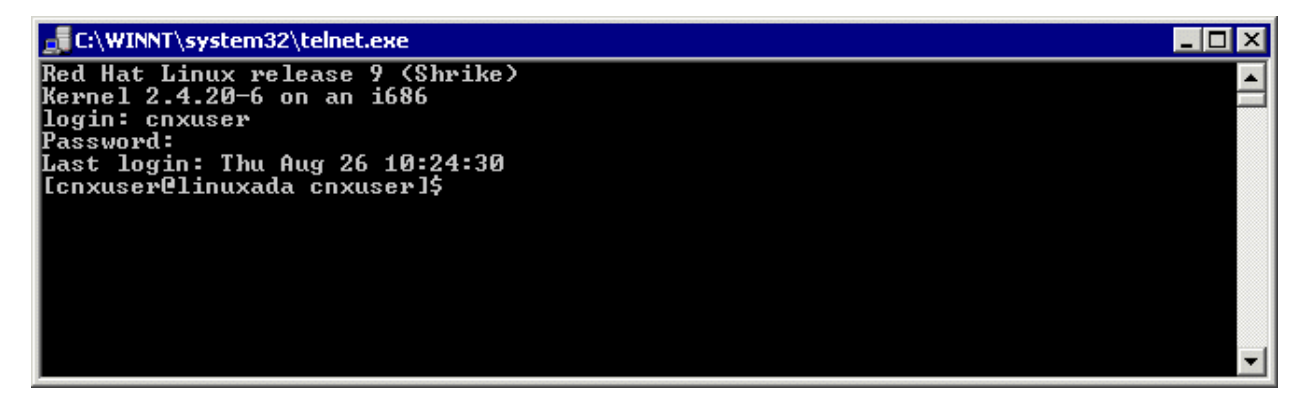

13. There are three possible command-line options for installconnx:

- 1. -h = Print Help.
- 2. -s = Yes | No enhanced security.
- 3. -p = Default CNXRUNPORT.

14. Type ./**installconnx** and then press **<Enter>**. Press **<Enter>** to install to current directory or enter a new install path at the prompt. The contents of the compressed files are unzipped to a CONNX directory in the install directory.

15. When asked whether you wish to get enhanced security, type **<y>** Enhanced security enables UNIX user names/passwords to be verified using UNIX logon security. You will be prompted for a root password.

16. The final output should read:

CONNX UNIX Installation Complete.

| 🚅 C:\WINNT\system32\telnet.exe                                                                                       | _ 🗆 ×   |
|----------------------------------------------------------------------------------------------------|---------|
| Server Starting. Output going to cnxrun.log                                                                          | <b></b> |
| **************************************                                                                               |         |
| To permanently have the Process run you must do the following:                                                       |         |
| /connxserver START should go in your system startup file<br>/connxserver STOP should go in your system shutdown file |         |
| CONNX UNIX Installation Complete.                                                                                    |         |
| [cnxuser@linuxada_cnxuser]\$                                                                                         | -       |

If it reads as follows:

# **CONNX UNIX Installation Not Complete.**

check the preceding error message.

- 15. Close the telnet server session.
- 16. If you are installing the DISAM component, ensure that the risamsrv daemon is running.
- 17. Click the **Done** button.

Note: All UNIX instructions must be entered as lowercase characters.

# To build a Docker image for the C-ISAM and D-ISAM server component on a Linux machine

 Select a computer on which the CONNX Administrator component is installed. Click the Start button, and then point to All Programs. Point to CONNX Driver and then click CONNX Server Setup. The CONNX Server Component Installation dialog box appears. Select the UNIX/Linux tab.

| CONNX Server                                                                                                    | Component Installation 🛛 🗕 🗖 🗙                                                                         |
|----------------------------------------------------------------------------------------------------|----------------------------------------------------------------------------------------------------|
| Files                                                                                                    |                                                                                                    |
| CONNX Server Component Installation         Enter the platform type, transfer method and login of         z/OS       VSE       VMS       UNIX/Linux | eredentials.                                                                                           |
| Platform<br>Linux (Intel) 64-bit ✓ □ Doc                                                                                                    | P <u>r</u> oduct<br>ADABAS<br>CISAM<br>DISAM                                                           |
| Login Information                                                                                                    | Select transfer method<br>● FTP I <u>n</u> stallation                                                  |
| Username<br>Pass <u>w</u> ord<br>Pa <u>t</u> h (optional)                                                                                           | Secure FTP (sftp) Installation         Secure Copy (scp) Installation         Manual Copy Installation |
|                                                                                                    | <u>I</u> nstall <u>D</u> one                                                                           |

2. Select your system's platform from the **Platform** drop-down box. Select the **CISAM or DISAM** check box in the **Product** area. Select the **Docker** check box.

| CONN                                                                            | X Server Compo              | nent Installation                                                          | - 🗆 🗙                       |
|---------------------------------------------------------------------------------|-----------------------------|----------------------------------------------------------------------------|-----------------------------|
| Files                                                                           |                             |                                                                            |                             |
| CONNX Server Component Installati<br>Enter the platform type, transfer method a | ion<br>and login credential | S.                                                                         | Sec.                        |
| z/OS VSE VMS UNIX/Linux                                                         |                             |                                                                            |                             |
| Platform<br>Linux (Intel) 64-bit                                                | Docker                      | P <u>r</u> oduct<br>☐ <u>A</u> DABAS<br>☑ <u>C</u> ISAM<br>☑ DISA <u>M</u> |                             |
| Login Information                                                               |                             | Select transfer method                                                     |                             |
| Username<br>Pass <u>w</u> ord                                                   |                             | <ul> <li>Secure FTP (sftp) I</li> <li>Secure Copy (scp)</li> </ul>         | nstallation<br>Installation |
| Pa <u>t</u> h (optional)                                                        |                             | O <u>M</u> anual Copy Insta                                                | llation                     |
|                                                                                 |                             | Install                                                                    | Done                        |
|                                                                                 |                             |                                                                            |                             |

3. If the target system has an FTP, SFTP or SCP server enabled, skip to step 5.

4. If the target system does not have an FTP, SFTP or SCP server enabled, select the Manual Copy Installation option and click the Begin Client Installation button. This option will create the necessary install files in the CISAM\TEMPINST or DISAM\TEMPINST subdirectory of the CONNX installation directory. Move these files via an alternate copy method to the Unix server and then proceed to step 12 below.

5. Select the desired **transfer method** and then in the **Server** text box, enter the TCP/IP host name or address for your system platform.

6. In the **User ID** text box, enter a privileged user account name. In the **Password** text box, enter a user account password.

7. By default, the Adabas data is sent to your home directory. If you wish to send it to another location, enter the name of the alternate directory in the **Installation Information Install Path** text box.

| Files                                                                                    |                                                  |                              |                                                                                                    |
|------------------------------------------------------------------------------------------|--------------------------------------------------|------------------------------|----------------------------------------------------------------------------------------------------|
| DNNX Server Co                                                                           | mponent Installat<br>ype, transfer method        | tion<br>and login credential | s.                                                                                                    |
| OS VSE VMS                                                                               | UNIX/Linux                                       |                              |                                                                                                    |
| <u>P</u> latform<br>Linux (Intel) 64-b                                                   | vit                                              | V Docker                     | Product<br>ADABAS<br>✓ CISAM                                                                                                    |
|                                                                                          |                                                  |                              | ✓ DISAM                                                                                                    |
| Login Information                                                                        | To do not                                        |                              | ✓ DISAM Select transfer method                                                                                                    |
| Login Information<br>Server<br>Username                                                  | fedoratest<br>cnxuser                            |                              | <ul> <li>✓ DISAM</li> <li>✓ Select transfer method</li> <li>○ FTP Installation</li> <li>④ Secure FTP (sftp) Installation</li> </ul>                                                    |
| Login Information<br>Server<br>Username<br>Pass <u>w</u> ord<br>Pa <u>t</u> h (optional) | fedoratest<br>cnxuser<br>••••••<br>/home/cnxuser |                              | ✓ DISAM         Select transfer method         ○ FTP Installation         ● Secure FTP (sftp) Installation         ○ Secure Copy (scp) Installation         ○ Manual Copy Installation |

8. Click the **Install** button. This action starts an FTP, SFTP or SCP session and copies the selected components to the target server. Progress will be displayed at the bottom of the screen.

9. An ftp window appears saying the files were successfully copied to the system and instructs you to log on to your system and follow the instructions in the readme.docker text file..

| CONNX Server Component Installation                                    | × |
|------------------------------------------------------------------------|---|
| Please refer to readme.docker for the steps to build the docker image. |   |
| ОК                                                                     |   |

10. If the file transfer was not successful, an error box appears. Select **Files** from the menu. The sub menu has options to view the FTP log as well as the FTP script. The FTP logs have a timestamp appended to the name. Select the appropriate log file and check for errors. If the resolution to the problem requires a call to technical support, please provide the log file as well as the script file to the support representative.

**Note:** If the files fail to copy via the Client Installation's FTP, SFTP or SCP session, please use the Manual Copy Installation as outlined in step 4 above.

11. To build the Docker image, start a terminal emulator on the Linux server and type the appropriate user name and password.

12. Navigate to the directory you specified in the windows file transfer GUI. This directory will contain several files, including the Docker script file.

13. To build a docker image for the CONNX Adabas Data server, use the following command:

(replace XXX with the current CONNX version number - 138 for example for 13.8)

docker build -t connxXXXdataserver . -f./Dockerfile

Example:

docker build -t connx138dataserver . -f./Dockerfile

14. The final output should read:

# Successfully tagged connxXXXdataserver:latest.

15. To run the CONNX Data server docker image, use the following command:

(replace XXX with the current CONNX version number - 138 for example for 13.8)

docker run -d -e "ACCEPT\_EULA=Y" --name cnxserver -v <data directory>:/data:z -p <external port>:6500 connxXXXdataserver

Example:

docker run -d -e "ACCEPT\_EULA=Y" --name cnxserver -v /home/cnxuser/data:/data:z -p 20003:6500 connx138dataserver

The <data directory> should contain your C-ISAM or D-ISAM data files (If you are accessing C-ISAM or D-ISAM).

Ensure that the directory, and all data files in that directory on the host system have an owner and group of sagadmin with an id of 1724.

The <external port> should be the port number for connecting to the JDBC server.

16. Verifying the Build:

Please refer to the following docker command reference to manage and verify the image and container.

Show the available docker images: docker images

Start the docker image - for example: docker run -d -e "ACCEPT\_EULA=Y" --name cnxserver -v /home/cnxuser/data:/data:z -p 20003:6500 connx138dataserver

Show the log: docker logs cnxserver

Show the containers: docker ps -a

Stop the container: docker stop cnxserver

Delete the container: docker rm cnxserver

Remove the image: docker image rm connx138dataserver

#### To edit the C-ISAM, DISAM, RMCobol, Dataflex or Micro Focus server startup procedure

- 1. On your CONNX administrator computer, start a terminal emulator, and log on to UNIX.
- 2. Select the desired C-ISAM, DISAM, or Micro Focus server, and type the appropriate user name and password.
- 3. Use your favorite UNIX editor (Emacs, for example) to create a shell script from the following text:

```
# begin CONNX startup script
CNXDIR=path to CONNX <C-ISAM, DISAM, or Micro Focus> server
export CNXDIR
case "$1" in
  start)
   sh $CNXDIR/connxserver START [port number]
   ;;
stop)
   sh $CNXDIR/connxserver STOP [port number]
   ;;
restart [reload)
   sh $CNXDIR/connxserver START [port number]
   ;;
esac
exit0
#end CONNX startup script
```

where [port number] is optional. The default is 6500.

4. Save the document in the appropriate UNIX flavor. The following table contains example file names:

| UNIX<br>Flavor | File Name                                                                                                    |
|----------------|----------------------------------------------------------------------------------------------------|
| HP-UX          | /sbin/rc2.d/S999connx                                                                                                    |
| LINUX          | /etc/rc.d/rc5.d/S99connx                                                                                                    |
| SCO            | /etc/rc2.d/S99connx                                                                                                    |
| SUN            | /sbin/rc2.d/S99connx                                                                                                    |
| SOLARIS        | /sbin/rc2.d/S99connx                                                                                                    |
| TRU-64         | /sbin/rc2.d/S99connx                                                                                                    |
| AIX            | If you do not have rc#.d directories,<br>where # is the run level number and<br>generally 2 for multi-user, then you<br>can put the following lines toward the<br>bottom of the /etc/rc script. For<br>example: |
|                | CNXDIR=path to CONNX <c-<br>ISAM, DISAM, or Micro Focus&gt;<br/>server<br/>export CNXDIR<br/>sh\$CNXDIR/connxserver START [port<br/>number]</c-<br>                                                             |

If an example of the file name to use for your UNIX flavor does not appear in the above table, contact CONNX Technical Support for details.

The CONNX C-ISAM, DISAM, or Micro Focus server automatically starts when you restart the system. To verify that it has started, type the following UNIX command after a command prompt in your UNIX system:

ps -ef|grep cnxrun

5. Check the log file in the CNXDIR directory to verify the start procedure.

**Note:** Since the startup procedures vary between operating systems as well as UNIX flavors, the above examples should be used as a rough guide. Consult your operating system's system administration guide for the exact location of startup scripts and directories. You should be logged in as root to complete the script configuration and set the proper permissions on the script.

Note: All UNIX instructions must be entered as lowercase characters.

# To stop and restart the C-ISAM, DISAM, RMCobol, Dataflex or Micro Focus server

*Important:* This step must be taken if more than one server is running on the same machine to avoid conflicts between servers.

- Stop a server by entering the following command: sh connxserver STOP
- To stop a server running on a specific port, enter the following command: sh connxserver STOP <port number>
- 3. To stop all servers and restart on port 6500, enter the following command: sh connxserver START
- 4. To stop a server running on one port and restart on another port, enter the following command: sh connxserver START <port number>
- 5. Press **<Enter>**.
### Step 8 - DB2 Host Configuration

CONNX and DB2

#### CONNX DB2 Dynamic SQL Packages

The Build Packages text box in the CDD import utility instructs the CONNX DB2 ODBC driver to build a user-specified number  $\mathbf{N}$  of package sets for all isolation levels for two types of cursor behavior: Delete/Close (non-sticky) and Open ("hold" or "sticky"). This translates into the following:

N \* 5 \* 2 = 10 dynamic SQL packages (default for N is 1; maximum is 32)

where

N is the number of identical packages within each set
5 is the number of isolation levels (OS/400 only; 4 for DB2, MVS, and UDB)
2 is the number of types of cursor behavior

320 is the maximum number of dynamic SQL packages built by CONNX DB2

Each package consists of 32 sections. The first package for isolation level No Commit with cursor behavior = CLOSE (CONXNC00) defines the following skeleton cursors:

DECLARE NC0001 CURSOR FOR S01 DECLARE NC0002 CURSOR FOR S02 DECLARE NC0003 CURSOR FOR S03

DECLARE NC0032 CURSOR FOR S32

Each skeleton cursor is used by the CONNX DB2 ODBC driver to maintain a separate dynamic SQL context, for example:

Select col1 from table maps to cursor 1 Select col1, col2 from table maps to cursor 2 Insert into table (col1,col2) values ('row01', 1) maps to cursor 3 Delete from table where col1 = 'row01' maps to cursor 4

For each isolation level and cursor behavior, 1-32 identical SQL packages can be defined for use by the CONNX DB2 ODBC driver. This provides a theoretical maximum number of unique dynamic SQL contexts = 32 \* 32 = 1024 for each isolation level within a unit of work for cursor behavior = CLOSE, or for the life of each ODBC connection for cursor behavior = OPEN.

For example, an ODBC application could connect to the CONNX DB2 ODBC driver, set AutoCommit mode off, and process any mix of 1024 unique DML (SELECT, INSERT, UPDATE, DELETE) or DDL (CREATE, DROP) SQL statements within a unit of work or during the life of a connection.

For data source (CDD) cursor behavior = CLOSE, when the ODBC application terminates the unit of work via an ODBC 2.x or 3.x SQLTransact/SQLEndTran API function call, the CONNX DB2 ODBC driver issues a COMMIT or ROLLBACK and returns the package section contexts (section numbers and cursor names) to a pool for reuse.

For data source (CDD) cursor behavior = OPEN or PRESERVE ("hold" or "sticky" cursors), when the ODBC application calls SQLTransact/SQLEndTran, the CONNX DB2 ODBC driver issues a

COMMIT/ROLLBACK and returns all non-cursor based contexts (INSERT/DELETE/UPDATE, etc.) to the free pool.

For ODBC AutoCommit mode (the default), the CONNX DB2 ODBC driver returns the skeleton cursors to the free pool using a least-frequently used (LFU) algorithm.

In practice, the CONNX DB2 ODBC driver uses only the first package from a package set to process dynamic SQL requests issued by an ODBC application. The choice of current dynamic SQL package set is determined by isolation level and commit mode (AutoCommit or otherwise), as set by the ODBC application (for example, Microsoft Access or Visual Basic) via the ODBC SQLSetConnectOption or SQLSetConnectAttr API functions, and data source cursor behavior (defined in the CONNX DB2 CDD). The extra packages for each package set are defined to support long-running ODBC applications which reuse the same connection, for example, a web server application using an anonymous login such as IUSR\_CONNX.

### Notes:

- The dynamic SQL packages and skeleton cursors are managed at the host on a per-connection basis. For instance, any number of CONNX DB2 ODBC client applications can prepare different SQL statements into section 1 of package CONXNC00. The separate SQL contexts for section 1 are managed by the IBM DRDA host program (the Application Server or AS).
- The user specified number of packages per package set is set to 1 by default. You can adjust the number of packages per package set by adding or changing the following entry in the CONNX.INI file located in your Windows directory.

# [DATABASES]

DB2MaxPkgSets=n

Where 1<=n<=32

- After changing the DB2MaxPkgSets entry, from the same client machine, you can use the CONNX CDD Import application to build n CONNX DB2 Dynamic SQL Packages per package set by checking the 'Build Packages' check box.
- 4. It is not necessary to redistribute the CONNX CDD file used during the import/build process after building additional CONNX DB2 dynamic SQL packages. The CONNX DB2 driver has autodetect functionality which determines the current number of packages per package set at connect time.

**Important:** All CONNX DB2 dynamic SQL package names begin with 'CONX'; hence, the first package built with isolation level = READ\_COMMITTED, Access Mode = READ\_WRITE, and cursor behavior = del/close is named CONXCS00. The tenth package in this package set is CONXCS09; the thirty-second package in this set is CONXCS0V.

The dynamic SQL packages created by clicking the 'Build Packages' check box are named as follows:

| DB2<br>Platform | Transaction Isolation | Access<br>Mode | Auto<br>Commit | Cursor<br>Behavior | Package Set<br>Suffix |
|-----------------|-----------------------|----------------|----------------|--------------------|-----------------------|
| OS/400          | READ_UNCOMMITTED      | READ_ONLY      | ON             | DEL/CLOSE          | NC0z                  |
|                 |                       |                |                | PRESERVE           | NC1z                  |
|                 |                       |                | OFF            | DEL/CLOSE          | CH0z                  |
|                 |                       |                |                | PRESERVE           | CH1z                  |

### **CONNX DB2 Sample Packages**

|            |                  | READ_WRITE | ON  | DEL/CLOSE | NC0z |
|------------|------------------|------------|-----|-----------|------|
|            |                  |            |     | PRESERVE  | NC1z |
|            |                  |            | OFF | DEL/CLOSE | CH0z |
|            |                  |            |     | PRESERVE  | CH1z |
|            |                  |            |     |           |      |
| Non-OS/400 | READ_UNCOMMITTED | READ_ONLY  | ON  | DEL/CLOSE | CH0z |
|            |                  |            |     | PRESERVE  | CH1z |
|            |                  |            | OFF | DEL/CLOSE | CH0z |
|            |                  |            |     | PRESERVE  | CH1z |
|            |                  | READ_WRITE | ON  | DEL/CLOSE | CH0z |
|            |                  |            |     | PRESERVE  | CH1z |
|            |                  |            | OFF | DEL/CLOSE | CH0z |
|            |                  |            |     | PRESERVE  | CH1z |
|            |                  |            |     |           |      |
| All        | READ_COMMITTED   | READ_ONLY  | ON  | DEL/CLOSE | CS0z |
|            |                  |            |     | PRESERVE  | CS1z |
|            |                  |            | OFF | DEL/CLOSE | CS0z |
|            |                  |            |     | PRESERVE  | CS1z |
|            |                  | READ_WRITE | ON  | DEL/CLOSE | CS0z |
|            |                  |            |     | PRESERVE  | CS1z |
|            |                  |            | OFF | DEL/CLOSE | CS0z |
|            |                  |            |     | PRESERVE  | CS1z |
|            |                  |            |     |           |      |
| All        | REPEATABLE READ  | READ_ONLY  | ON  | DEL/CLOSE | AL0z |
|            |                  |            |     | PRESERVE  | AL1z |
|            |                  |            | OFF | DEL/CLOSE | AL0z |
|            |                  |            |     | PRESERVE  | AL1z |
|            |                  | READ_WRITE | ON  | DEL/CLOSE | AL0z |
|            |                  |            |     | PRESERVE  | AL1z |
|            |                  |            | OFF | DEL/CLOSE | AL0z |
|            |                  |            |     | PRESERVE  | AL1z |
|            |                  |            |     |           |      |
| All        | SERIALIZABLE     | READ_ONLY  | ON  | DEL/CLOSE | RR0z |

|                |                               |            |     | PRESERVE  | RR1z |  |  |
|----------------|-------------------------------|------------|-----|-----------|------|--|--|
|                |                               |            | OFF | DEL/CLOSE | RR0z |  |  |
|                |                               |            |     | PRESERVE  | RR1z |  |  |
|                |                               | READ_WRITE | ON  | DEL/CLOSE | RR0z |  |  |
|                |                               |            |     | PRESERVE  | RR1z |  |  |
|                |                               |            | OFF | DEL/CLOSE | RR0z |  |  |
|                |                               |            |     | PRESERVE  | RR1z |  |  |
| Where 0 <= z < | Where 0 <= z <= 9 or A <=x<=V |            |     |           |      |  |  |

#### To establish CONNX and DB2 CDD configuration options

The following procedures may be helpful for troubleshooting connection and configuration options in CONNX.

1. Click on any previously imported DB2 database, e.g. **SAMPLE**, in the CONNX Data Dictionary Manager window.

| Image: Manager Manager |                                                   |
|----------------------------------------------------------------------------------------------------|---------------------------------------------------|
| CONNX Views<br>CL_SCHED<br>DEPARTMENT<br>EMP_ACT<br>EMP_PHOTO<br>FIEMP_RESIME                                                                                                    | <u>A</u> dd<br><u>R</u> ename<br>Delete<br>Import |
| Database Info                                                                                                    |                                                   |
| Physical Database Name: sample                                                                                                    |                                                   |
| Default Server: 123.456.789.012                                                                                                    |                                                   |
| Default Host Server:                                                                                                    |                                                   |
| Isolation Level: Change                                                                                                    |                                                   |
| Optimization & Debugging<br>Statement Cache Size (KB): 0<br>Tracing<br>Trace File:                                                                                                    |                                                   |

- 2. The name of the selected database appears in the **Physical Database Name** text box on the **Database Tab** in the lower pane. The TCP/IP address or SNA location appears in the **Default Server** text box.
- 3. Select an isolation level in the **Isolation Level** text box.

Selecting the correct isolation level is very important for optimal performance. Note that as you move down the list, concurrency decreases and exclusivity increases. For instance, if the CDD is to be used by a read-only report writer, the isolation level Change (for mainframe or DB2 UDB targets) or No Commit (for the AS/400) is the appropriate choice, since it maximizes the concurrent usage of DB2 objects. Also note that, in most cases, an online transaction processor requires an All or Repeatable Read isolation level, which locks out updates from other clients until the unit of work is complete.

| 🚟 nt4ip01.cdd - CONNX Data Dictionary Manager                                                          |                                                   |
|----------------------------------------------------------------------------------------------------|---------------------------------------------------|
| <u>F</u> ile <u>E</u> dit Security <u>O</u> ptions <u>V</u> iew <u>H</u> elp                           |                                                   |
|                                                                                                    |                                                   |
| CONNX Views<br>Sample (DB2)<br>E CL_SCHED<br>E DEPARTMENT<br>E EMP_ACT<br>E EMP_PHOTO<br>E EMP_BESTIME | <u>A</u> dd<br><u>R</u> ename<br>Delete<br>Import |
| Database Info                                                                                          |                                                   |
| Physical Database Name: sample                                                                         |                                                   |
| Default Server: 123.456.789.012                                                                        |                                                   |
| Default Host Server:                                                                                   |                                                   |
| Isolation Level:                                                                                       |                                                   |
| Change  Cursor Stability Repeatable Read                                                               |                                                   |
| Optimization & Debugging                                                                               |                                                   |
| Statement Cache Size (KB): 0                                                                           |                                                   |
| Tracing                                                                                                |                                                   |
| Trace File:                                                                                            |                                                   |
| Ready                                                                                                  |                                                   |

- 4. Under Optimization and Debugging, enter the Statement Cache Size, which specifies the maximum number of kilobytes CONNX can use to store cached information related to the most-frequently executed dynamic SQL statements. CONNX keeps track of the most frequently executed dynamic SQL statements in a virtual memory cache. This cache allows CONNX to optimize the length of messages sent to and received from the target host. Depending on the cursor behavior specified in the CONNX CDD, the cache is refreshed either after each COMMIT/ROLLBACK or whenever the cache exceeds its limit. A value of 0 instructs CONNX to allocate a default cache size of 64 KB. For long-running applications such as Web servers, this value can be revised upward to improve performance. To minimize the cache memory footprint, set the value to 32 (not 0).
- 5. Select the Tracing check box to diagnose potential communications problems. If the box is checked and no Trace File name is specified, CONNX writes a binary trace of all sent/received messages via either TCP/IP or APPC/SNA LU 6.2 to the cnxdb2.trc file in the CONNX32 directory. Simultaneously, CONNX writes a text file (cnxdb2.sql) of all executed SQL statements.
- 6. Type a file name in the **Trace File** text box to direct the binary trace to a specified file. The SQL text trace is also written to the same directory/file name, with a file extension of .sql.

Turn the feature off after successfully tracing problem scenarios and submitting the binary trace file and/or ODBC API trace to CONNX Technical Support.

#### **CONNX DB2 Module Connection Scenarios**

#### Host Configuration for DB2 Admins

The CONNX DB2 module implements the Distributed Relational Database Architecture (DRDA) application requester functionality, which allows users to connect to any DRDA-based server via either TCP/IP and the Winsock API or by SNA APPC / LU 6.2 (Advanced Program-to-Program Communications via Logical Unit 6.2).

CONNX provides a generic layer that supports the APPC API, which is implemented by many SNA vendors, including Attachmate, IBM, Microsoft, Novell, and others. CONNX can detect these SNA vendor stacks on the installed client machine automatically. If you use an SNA vendor product to communicate to your target DB2 server, then you can set up CONNX to communicate with the DB2 server via APPC LU 6.2 and your SNA client software.

The following procedures describe how to connect to DB2 UDB Windows/OS2/Linux servers, DB2/400, and DB2 OS/390/MVS.

CONNX and DB2/UDB (Universal Database) - TCP/IP

### To establish TCP/IP configuration on DB2 UDB

1. After confirming the RDBName, determine the host TCP/IP address and port number.

When DB2 UDB 5.x or 6.x is installed, it auto-detects the TCP/IP stack and updates its configuration and the TCP/IP services file. You can verify the TCP/IP settings via the DB2 Control Center or the DB2 Command Line Processor.

2. Start the **DB2 Control Center.** 

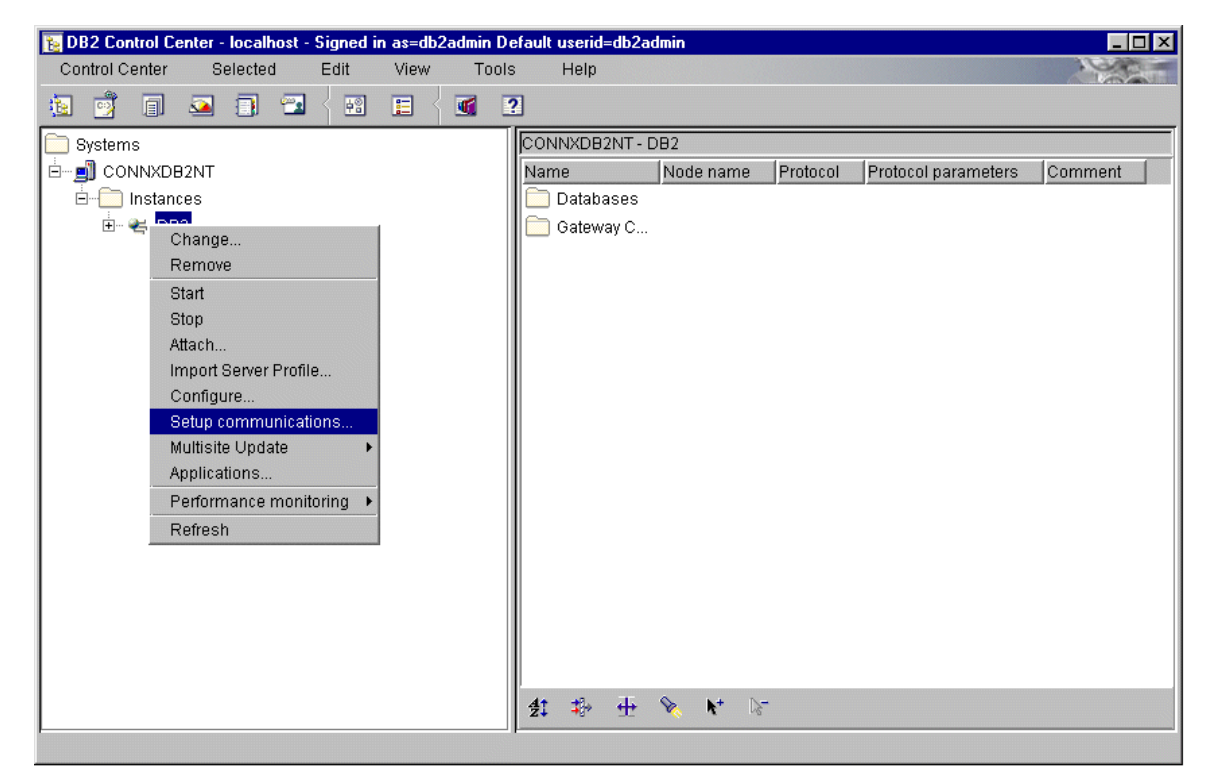

- 3. Click on a DB2 instance in the left pane. Right-click, and select Setup Communications.
- 4. The Setup Communications DB2 dialog box appears.

| 🚡 Setup commun                                                                                     | 📴 Setup communications - DB2 |               |  |  |  |
|----------------------------------------------------------------------------------------------------|------------------------------|---------------|--|--|--|
| CONNXDB2NT - DB2                                                                                   |                              |               |  |  |  |
| Select the protocols that remote clients may use when making database connections to this instance |                              |               |  |  |  |
| NetBIOS                                                                                            |                              | Properties(1) |  |  |  |
| TCP/IP                                                                                             | (detected)                   | Properties(2) |  |  |  |
| IPX/SPX                                                                                            |                              | Properties(3) |  |  |  |
| NPIPE                                                                                              | (detected)                   | Properties(4) |  |  |  |
| APPC                                                                                               | (detected)                   | Properties(5) |  |  |  |
|                                                                                                    | ок с                         | ancel Help    |  |  |  |

5. If TCP/IP is preconfigured, the **TCP/IP** check box is checked. Click the **Properties** button to the right of the TCP/IP check box in the **Setup Communications** dialog box to display the symbolic host name, service name, and port number.

| 🔁 Configure TCP/ | IP-DB2  |            | ×    |  |  |
|------------------|---------|------------|------|--|--|
| CONNXDB2NT - DB2 |         |            |      |  |  |
| Host name        |         | connxdb2nt |      |  |  |
| Service name     |         | db2cDB2    |      |  |  |
| Port number      |         | 50000      |      |  |  |
| ок               | Default | Cancel     | Help |  |  |

6. To resolve the symbolic host name into a dotted TCP/IP address, open the hosts file on your local machine, or open a command prompt window and enter the following command:

#### ping hostname

A successful ping returns one or more lines as follows:
 Pinging the hostname [123.456.789.012] with 32 bytes of data.

Reply from 123.456.789.012: bytes=32 time<10ms TTL=64

8. You can connect to the target host using either the symbolic host name or the dotted TCP/IP address. This value is entered in the **TCP/IP address** text box in the CONNX **CDD Import** dialog box.

### To verify server TCP/IP settings via DB2 CLP

1. At the target server, start the DB2 Command Processor window and enter the following command:

Get DBM CFG

2. Verify that the following line appears:

### TCP/IP Service Name(SVCENAME) db2cDB2

3. Verify the port on which DB2 listens by opening the services text file in the platform-specific directories,

| Windows | \winnt\system32\drivers\etc |  |  |
|---------|-----------------------------|--|--|
| AIX     | bin/ls/etc                  |  |  |

and search for the following entries:

```
db2cDB2 50000/tcp #connection port for the DB2 instance DB2
db2iDB2 50001/tcp #interrupt port for the DB2 instance DB2
```

4. If these entries are not present, add them to the services file.

5. Ping the dotted IP address from a Windows client machine by opening a DOS command prompt window and typing the following command:

Ping 123.456.789.012 Where

### 123.456.789.012 is the TCP/IP address of the DB2 UDB server.

6. If the ping is successful, try to connect from the CONNX **CDD Import** dialog box by entering either the symbolic host name or the dotted IP address of the target DB2 UDB server plus the port number (= 50000, for this example).

# To verify server TCP/IP settings for Linux

• Ask your system administrator for the symbolic or 4-part dotted numeric TCP/IP address.

#### CONNX and DB2/UDB - APPC SNA LU 6.2

### To verify server APPC/LU 6.2 settings via Control Center

The DB2 UDB 5.x and 6.x products can detect selected SNA vendor stacks, including IBM eNetwork Communications Server, automatically. For other SNA vendors, the configurations can be updated using the vendor configuration utility.

### DB2/UDB-APPC/LU: To verify the server APPC/LU 6.2 setting via the DB2 UDB Control Center

**Important:** The detected configuration is for an IBM Communications Server Version 6.0.2 installed on the same Windows Server with DB2 UDB 6.1. The IBM Communications Server is configured to support APPC / LU 6.2 connectivity via Anynet/MPTN (Multi-Protocol Transport Networking). To connect to this DB2 UDB server via the IBM Communications server software, you need to have the IBM Communications Server client installed on your machine, or an SNA vendor client which supports AnyNet/MPTN.

1. Start the **DB2 Control Center.** Click on a DB2 instance in the left pane, right-click and select **Setup communications.** 

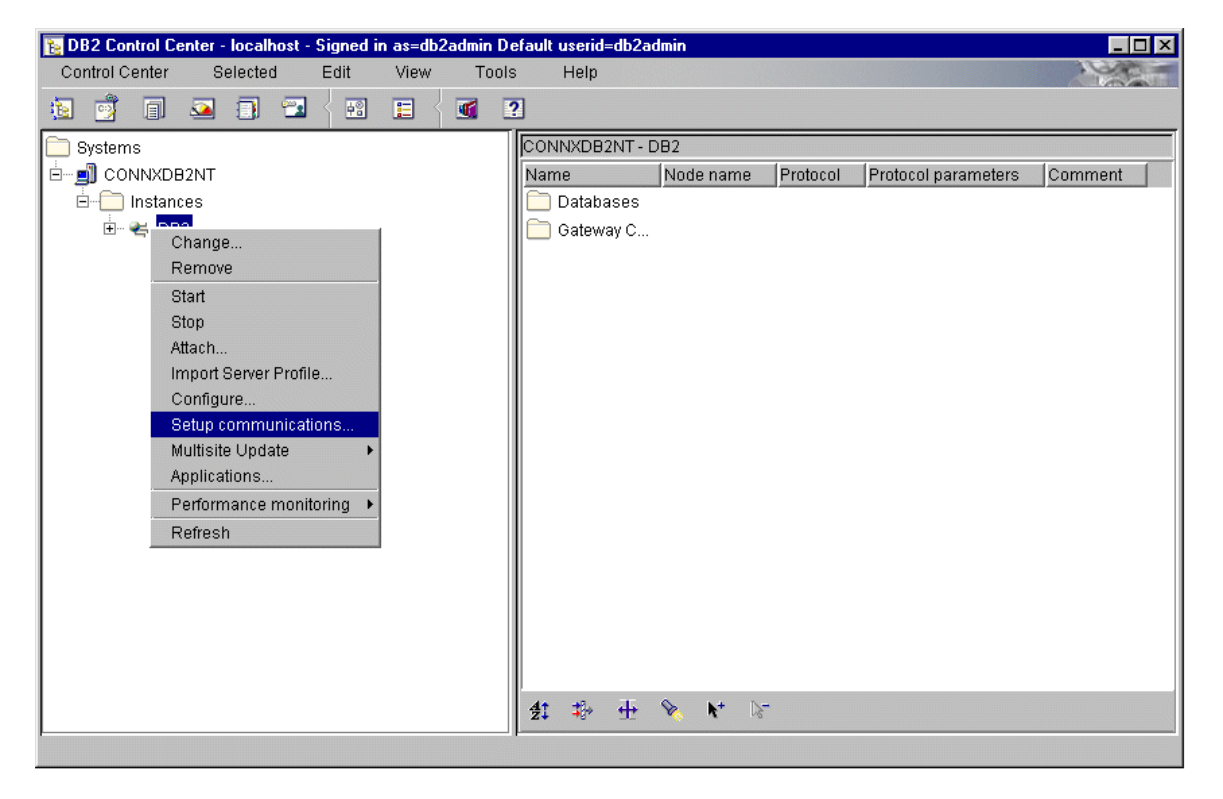

2. If APPC is pre-configured, the **APPC** check box is selected.

| 强 Setup commun                                                                                     | ications - DB2   | ×             |  |  |  |  |
|----------------------------------------------------------------------------------------------------|------------------|---------------|--|--|--|--|
| CONNXDB2NT - I                                                                                     | CONNXDB2NT - DB2 |               |  |  |  |  |
| Select the protocols that remote clients may use when making database connections to this instance |                  |               |  |  |  |  |
| NetBIOS                                                                                            |                  | Properties(1) |  |  |  |  |
| TCP/IP                                                                                             | (detected)       | Properties(2) |  |  |  |  |
| IPX/SPX                                                                                            |                  | Properties(3) |  |  |  |  |
|                                                                                                    | (detected)       | Properties(4) |  |  |  |  |
| APPC                                                                                               | (detected)       | Properties(5) |  |  |  |  |
|                                                                                                    | ок               | Cancel Help   |  |  |  |  |

3. Click the **Properties** button to the right of the APPC check box in the **Setup Communications** dialog box. The **Configure APPC-DB2** dialog box appears.

| E Configure APPC                     | -DB2                           | × |
|--------------------------------------|--------------------------------|---|
| CONNXDB2NT - DI                      | 32                             |   |
| Transaction progr<br>APPC local stac | am DB2TDB22<br>k configuration |   |
| Network ID                           | APPN                           |   |
| Control point                        | CONNXDB2                       |   |
| Local LU                             | IBMCSIP9 📃 Use as default      |   |
| Node ID                              | 05D 00000                      |   |
| ОК                                   | Default Cancel Help            |   |

### To verify server APPC/LU 6.2 settings via Command Line Processor

1. At the target server, start the DB2 Command Line Processor window and enter the following command:

Get DBM CFG

2. Verify that a line such as the following appears:

APPC (TPNAME) DB2TDB22

3. Note that this entry matches the value displayed in the APPC-DB2 dialog box.

### To add APPC/LU 6.2 support to the configuration

• Open the DB2 Command Line Processor window. Type the following command: UPDATE DBM CFG USING TPNAME tpname

where tpname is a 1- to 64-character APPC transaction program name.

This transaction program name must also be defined in the SNA vendor server configuration.

#### CONNX and DB2/UDB - AIX Servers

#### To verify server settings for AIX Servers

1. The /etc/services file must contain connect and interrupt port definitions for DB2, for example:

db2cdb2 50000/tcp # Connection port for DB2 instance db2aix db2idb2 50001/tcp # Interrupt port for DB2 instance db2aix

The db2idb2 port value is always 1 greater than the db2cdb2 port number.

The value of the DB2 connection port service name varies per DB2 UDB AIX installation, but it must match the corresponding SVCENAME configuration variable in step 3.

2. Using the DB2 administrator account, log on to the DB2 UDB AIX server and issue the following command:

#### \$ db2set -all

The following environment variable/value is necessary to support TCP/IP connectivity from CONNX to DB2 UDB:

#### DB2COMM=TCPIP

If the DB2COMM environment variable is not set, update it as follows:

#### \$ db2set DB2COMM=TCPIP

3. Next, enter the following:

\$ db2 get dbm cfg

Verify that the following configuration variables are set:

```
Database manager authentication
AUTHENTICATION) = SERVER
TCP/IP Service name SVCENAME) = db2cdb2
```

If the AUTHENTICATION or SVCENAME variables are null or incorrect, update them as follows:

#### \$ db2 update dbm cfg using authentication server

\$ db2 update dbm cfg using svcename db2cdb2

4. Finally, if the any updates were made to the DB2 configuration or environment variables, stop and restart the DB2 instance with the following commands:

- \$ db2stop
- \$ db2start

CONNX and DB2/400 Databases

### **Communications Setup and Scenarios for TCP/IP**

### To establish RDBName configuration

 Start a 5250 terminal emulator session and log on to the target OS/400. Verify the host RDBNAME by entering the following command at the command line prompt: DSPRDBDIRE

If a remote location of type \*LOCAL does not exist, define it via the ADDRDBDIRE (Add Rdb Directory Entry) command.

| ₽ <mark>↓</mark> Session A - [24 x 80]                           |               |                |              |
|------------------------------------------------------------------|---------------|----------------|--------------|
| <u>File Edit Iransfer Appearance Communication Assist Window</u> | <u>H</u> elp  |                |              |
| Add RDB Direc                                                    | tory Entry    | (ADDRDBDIRE)   |              |
|                                                                  |               |                |              |
| Type choices, press Enter.                                       |               |                |              |
|                                                                  |               |                |              |
| Relational database                                              |               |                |              |
| Name or address                                                  |               |                |              |
|                                                                  |               |                |              |
|                                                                  |               |                |              |
|                                                                  |               |                |              |
| _ Type                                                           | <u>*SNA</u>   | *SNA, *IP      |              |
| Text                                                             | <u>*Blank</u> |                |              |
|                                                                  |               |                |              |
|                                                                  |               |                |              |
|                                                                  |               |                |              |
|                                                                  |               |                |              |
|                                                                  |               |                |              |
|                                                                  |               |                |              |
|                                                                  |               |                | _            |
|                                                                  | <b>F40-01</b> | <b>E40</b> -11 | Bottom       |
| F3=EXIT F4=Prompt F5=Refresh                                     | FIZ=Cancel    | FIJ=HOW to use | this display |
| Parameter RDB required                                           |               |                | +            |
|                                                                  |               |                | 05/027       |
| Startun successful                                               |               |                | 037037       |
| pitanup successiui.                                              |               |                | 11.          |

2. Verify and/or change the single-byte CCSID (Coded Character Set Identifier) from the default of 65535 to 37 via the WRKSYSVAL (Work with System Values) command.

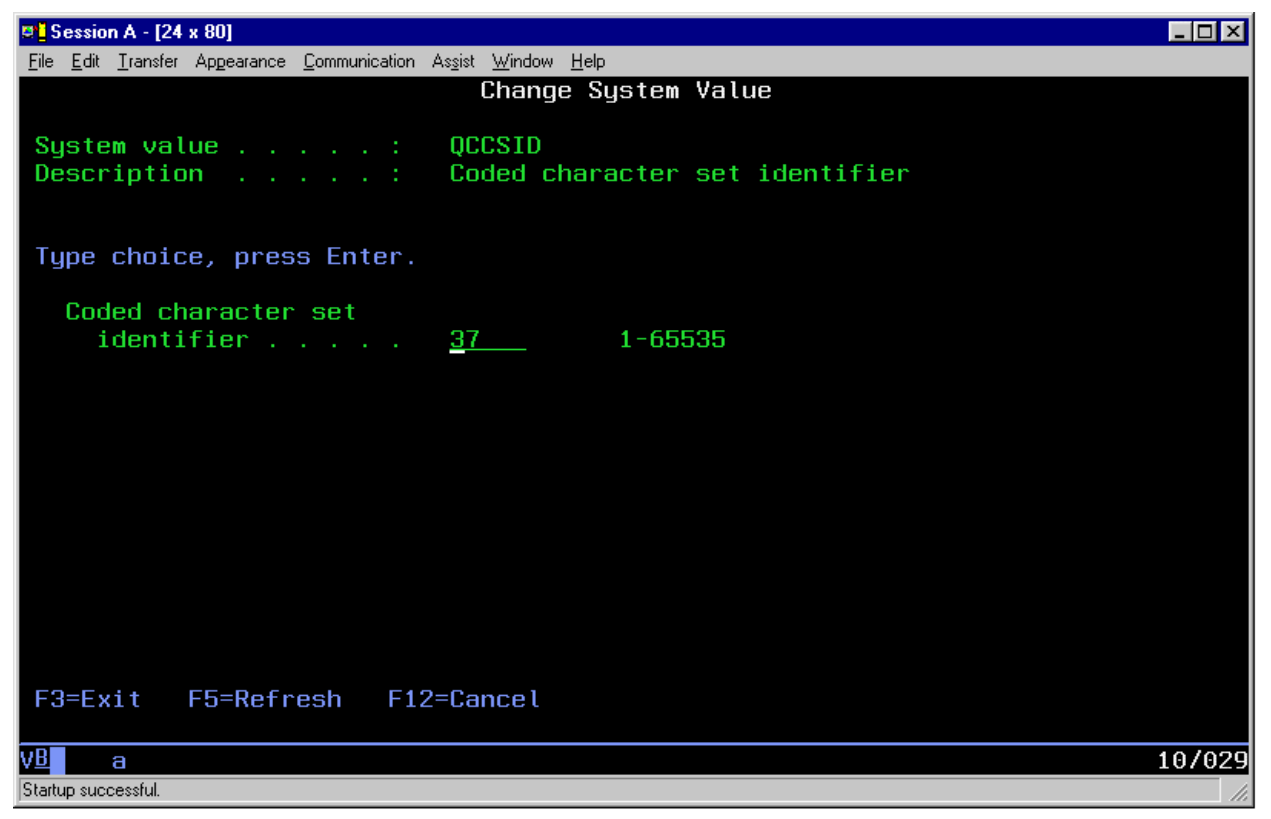

**Important:** All OS/400 systems ship with the single-byte QCCSID system value set to 65535, which is an undefined code page. Leaving the default QCCSID system value at 65535 can cause DB2/400 CHAR, VARCHAR, and LONGVARCHAR columns to appear as BINARY columns to CONNX for DB2. You can choose not to change this system value, but then all character columns will appear as binary data, unless you check the Convert Binary to Character check box when importing/defining a CONNX for DB2/400 CDD in the Import CDD dialog box. Refer to the Settings tab in the Import CDD dialog box.

# To establish TCP/IP configuration

Ask your system administrator for the symbolic or 4-part dotted numeric TCP/IP address.

- 1. Start a 5250 terminal emulator session, log on to the target OS/400, and type
  - go tcpadm

at the main command line.

2. The Work with TCP/IP Network Status window appears. Type the number **7** on the main command line.

3. Under **Opt**, type the number **3**, and then verify that an entry for DRDA appears under Local Port.

| 🗷 🛛 Sessi                 | on A - [24 x 80]                                    |                                        |                  |             |               |        |
|---------------------------|-----------------------------------------------------|----------------------------------------|------------------|-------------|---------------|--------|
| <u>F</u> ile <u>E</u> dit | : <u>T</u> ransfer Ap <u>p</u> earance <u>C</u> omm | unication As <u>s</u> ist <u>W</u> ine | dow <u>H</u> elp |             |               |        |
|                           |                                                     | Work with                              | TCP/IP Conn      | ection Stat | us            |        |
|                           |                                                     |                                        |                  |             | System:       |        |
| Loca                      | l internet addres                                   | 6S                                     |                  | .: *ALL     |               |        |
|                           |                                                     |                                        |                  |             |               |        |
| Type                      | options, press E                                    | Enter.                                 |                  |             |               |        |
| 4=                        | End 5=Display o                                     | letails                                |                  |             |               |        |
|                           | 5                                                   |                                        |                  |             |               |        |
|                           | Remote                                              | Remote                                 | Local            |             |               |        |
| Opt                       | Address                                             | Port                                   | Port             | Idle Time   | State         |        |
| _                         | *                                                   | *                                      | ftp-con >        | 448:34:41   | Listen        |        |
| _                         | *                                                   | *                                      | telnet           | 024:42:07   | Listen        |        |
| _                         | *                                                   | *                                      | smtp             | 448:34:41   | Listen        |        |
| _                         | *                                                   | *                                      | pop3             | 863:10:23   | Listen        |        |
| _                         | *                                                   | *                                      | snmp             | 006:29:07   | *UDP          |        |
|                           | *                                                   | *                                      | APPCove >        | 006:47:49   | Listen        |        |
|                           | *                                                   | *                                      | APPCove >        | 000:00:01   | *UDP          |        |
|                           | *                                                   | *                                      | drda             | 001:01:08   | Listen        |        |
|                           | *                                                   | *                                      | as-svrmap        | 744:41:55   | Listen        |        |
|                           | *                                                   | *                                      | exec .           | 863:10:57   | Listen        |        |
|                           | *                                                   | *                                      | lpd              | 863:11:00   | Listen        |        |
|                           |                                                     |                                        |                  |             |               | More   |
| F5=R                      | efresh F11=Disp                                     | olau bute co                           | unts F13=        | Sort by col | umn           |        |
| F14=                      | Display port numb                                   | pers F22=D                             | isplau enti      | re field    | F24=More keus |        |
|                           |                                                     |                                        |                  |             |               |        |
| VB                        | а                                                   |                                        |                  |             |               | 10/003 |
| Startup su                | ccessful.                                           |                                        |                  |             |               | 11.    |

4. If the DRDA port entry does not exist, go to the TCPADM menu and select **option 5= Start TCP/IP Servers.** 

5. On the next screen, type **\*DDM** in the server application field.

| Session /                  | A - [24 > | : 80]      |                     |                    |                |              |         |          |       |       |       |      | _ 🗆 ×  |
|----------------------------|-----------|------------|---------------------|--------------------|----------------|--------------|---------|----------|-------|-------|-------|------|--------|
| <u>File E</u> dit <u>T</u> | ransfer   | Appearance | <u>C</u> ommunicati | on As <u>s</u> ist | <u>W</u> indow | <u>H</u> elp |         |          |       |       |       |      |        |
|                            |           |            |                     | Start              | TCP/           | IP Serv      | ver (ST | RTCPSVR) |       |       |       |      |        |
|                            |           |            |                     |                    |                |              |         |          |       |       |       |      |        |
| Type c                     | hoice     | es, pre    | ss Ente             | er.                |                |              |         |          |       |       |       |      |        |
| 0                          |           |            |                     |                    |                | at al al a   |         |          |       | 4D -  | DOUT  | -0   |        |
| Server                     | app       | LICATIO    | n<br>for mor        | · · ·              |                | <u>*aam</u>  |         | *HLL,    | *2INF | 1P, X | KUUTE | :U   |        |
|                            |           | Ŧ          | TUP MUT             | e vali             | les            |              |         |          |       |       |       |      |        |
|                            |           |            |                     |                    |                |              |         |          |       |       |       |      |        |
|                            |           |            |                     |                    |                |              |         |          |       |       |       |      |        |
|                            |           |            |                     |                    |                |              |         |          |       |       |       |      |        |
|                            |           |            |                     |                    |                |              |         |          |       |       |       |      |        |
|                            |           |            |                     |                    |                |              |         |          |       |       |       |      |        |
|                            |           |            |                     |                    |                |              |         |          |       |       |       |      |        |
|                            |           |            |                     |                    |                |              |         |          |       |       |       |      |        |
|                            |           |            |                     |                    |                |              |         |          |       |       |       |      |        |
|                            |           |            |                     |                    |                |              |         |          |       |       |       |      |        |
|                            |           |            |                     |                    |                |              |         |          |       |       |       |      |        |
|                            |           |            |                     |                    |                |              |         |          |       |       |       |      |        |
|                            |           |            |                     |                    |                |              |         |          |       |       |       |      |        |
|                            |           |            |                     |                    |                |              |         |          |       |       |       |      | Bottom |
| F3=Exi                     | t I       | -4=Prom    | pt F5               | i=Refre            | esh            | F12=Ca       | ancel   | F13=Hou  | , to  | use   | this  | disp | lay    |
| F24=Mo                     | re ke     | eys        |                     |                    |                |              |         |          |       |       |       |      |        |
|                            |           |            |                     |                    |                |              |         |          |       |       |       |      |        |
| V <u>B</u> a               |           |            |                     |                    |                |              |         |          |       |       |       |      | 05/041 |
| Startup succes             | ssful     |            |                     |                    |                |              |         |          |       |       |       |      | 1      |

# Setting up APPC/LU 6.2 Communications on Target Systems

### To set up MPTN configuration

This section assumes that your AS/400 is already configured to support TCP/IP.

1. Enter the **Display Network Attributes (DSPNETA)** command on the main command line in the AS/400 main menu.

| 2 Session A - [24 x 80]                                                                                                    |
|----------------------------------------------------------------------------------------------------|
| File Edit Transfer Appearance Communication Assist Window Help                                                                                                    |
| Image: Copy Paste     Send     Recv     Display     Color     Map     Record     Stop     Play     Quit     Clipbrd     Supr                                                                                                    |
| MAIN AS/400 Main Menu                                                                                                    |
| Select one of the following:                                                                                                    |
| <ol> <li>User tasks</li> <li>Office tasks</li> <li>General system tasks</li> <li>Files, libraries, and folders</li> <li>Programming</li> <li>Communications</li> <li>Define or change the system</li> <li>Problem handling</li> <li>Display a menu</li> <li>Information Assistant options</li> <li>Client Access/400 tasks</li> </ol> |
| Selection or command<br>====> <u>dspneta</u>                                                                                                    |
| F3=Exit F4=Prompt F9=Retrieve F12=Cancel F13=Information Assistant F23=Set initial menu                                                                                                    |
| M£ a 20/007                                                                                                    |

This command displays the network attributes configured for your host system.

| 🛛 📮 Session A - [24 x 80]                                                                                |                                                                                                    |
|----------------------------------------------------------------------------------------------------|----------------------------------------------------------------------------------------------------|
| <u>File Edit Transfer Appearance Communication Assist Window H</u> elp                                   |                                                                                                    |
| PrtScrn         Paste         Send         Recv         Display         Color         Map         Record | Stop         Play         Quit         Clipbrd         Supr                                        |
| Display Network Attributes                                                                               |                                                                                                    |
| Maximum hop count                                                                                        | System:<br>16<br>*OBJAUT<br>WOBJAUT<br>QDCCNNLANY<br>*YES<br>*NO<br>*NO<br>100<br>1<br>2<br>4<br>8 |
| Press Enter to continue.                                                                                 | Bottom                                                                                             |
| F3=Exit F12=Cancel                                                                                       |                                                                                                    |
| a a                                                                                                    | 01/001                                                                                             |

2. Page down and verify that the Allow AnyNet Support parameter is set to \*YES.

# To verify MPTN APPC Controller configuration

1. Use the **WRKCTLD** command to verify that the MPTN controller is defined and active.

| Session A - [24 x 80]                                                                                                    |
|----------------------------------------------------------------------------------------------------|
| <u>File Edit Iransfer Appearance Communication Assist Window Help</u>                                                                                                    |
| Image: PrtScring     Image: PrtScring     Image: PrtScring |
| MAIN AS/400 Main Menu                                                                                                    |
| System:<br>Select one of the following:                                                                                                    |
| 1. User tasks<br>2. Office tasks<br>2. Samuel asks                                                                                                    |
| 5. General system tasks<br>4. Files, libraries, and folders<br>5. Broomparty                                                                                                    |
| 5. Frogramming<br>6. Communications                                                                                                    |
| 8. Problem handling                                                                                                    |
| 9. Display a menu<br>10. Information Assistant ontions                                                                                                    |
| 11. Client Access/400 tasks                                                                                                    |
| 90. Sign off                                                                                                    |
| Selection or command<br>===> <u>WRKCTLD CTLD(APPCOVRTCP)</u>                                                                                                    |
|                                                                                                    |
| F3=Exit F4=Prompt F9=Retrieve F12=Cancel F13=Information Assistant<br>F23=Set initial menu                                                                                                    |
| MA a 20/007                                                                                                    |

2. Page down and verify that the Category of Controller is set to APPC.

| 🔍 Session A - [24 x 80]                                                                                                    |                  |
|----------------------------------------------------------------------------------------------------|------------------|
| <u>File Edit Iransfer Appearance Communication Assist Window Help</u>                                                                      |                  |
| PrtScrn     Copy     Paste     Send     Recv     Display     Color     Map     Record     Stop     Play     Question                       | zit Clipbrd Supp |
| Display Controller Description                                                                                                    |                  |
| Controller description : APPCOVRTCP<br>Option : *BASIC<br>Category of controller : *APPC<br>Link type : *ANYNW<br>Online at IPL : *YES     | /                |
| Remote network identifier : *NETATR<br>Remote control point : TCPIP<br>Autocreate device : *ALL<br>System job : QCMNARB01<br>Text : *BLANK |                  |
| Press Enter to continue.<br>F3=Exit F11=Display keywords F12=Cancel                                                                        | Bottom           |
| M <u>A</u> a                                                                                                    | 01/001           |

3. Verify that the **APPCOVRTCP** option is set to **Active** in the **Work with Configuration Status** window.

| 💶 Session A - [24 x 80]                                                   |                                                                                  | _ 🗆 🗙   |
|---------------------------------------------------------------------------|----------------------------------------------------------------------------------|---------|
| <u>File Edit Iransfer Appearance Comm</u>                                 | munication As <u>s</u> ist <u>W</u> indow <u>H</u> elp                           |         |
| PrtScrn         Image: Copy         Paste         Image: Copy             | Recv     Display     Color     Map     Stop     Play     Quit     Clipbe         | rd Supt |
| Position to                                                               | Starting characters                                                              | :12:13  |
| Type options, press Ent<br>1=Vary on 2=Vary of<br>9=Display mode status   | ter.<br>ff 5=Work with job 8=Work with description<br>s 13=Work with APPN status |         |
| Opt Description<br>APPCOVRTCP<br>TEST5<br>BLANK<br>CONNXDB200<br>IBMCSIP9 | StatusJobJob<br>ACTIVE<br>ACTIVE/TARGET<br>ACTIVE/TARGET<br>ACTIVE<br>ACTIVE     |         |
| Parameters or command<br>===>                                             |                                                                                  | Bottom  |
| F3=E×it F4=Prompt F                                                       | F12=Cancel F23=More options F24=More keys                                        |         |
| Intermediate assistance                                                   | e level used.                                                                    |         |
| M <u>A</u> a                                                              |                                                                                  | 10/002  |

#### To verify IEEE 802.2 DLC configuration

1. Use the **WRKLIND** command to open the Work with Line Description window.

In this example, line description ETHSNA has been defined to support SNA via Ethernet/DLC. The important parameters are the local adapter address and the exchange identifier.

Make a note of these; they are used in the configuration of three-tier server products such as IBM Communications Server, Microsoft SNA Server, and Novell NetWare for SAA; and in two-tier products such as Attachmate Extra! PC or NetManage RUMBA.

2. The Display Line Description window appears. Verify the Local Adapter Address of the OS/400 and the Exchange Identifier.

| © Session A - [24 x 80]                                                                                                    |                              |
|----------------------------------------------------------------------------------------------------|------------------------------|
| <u>Eile E</u> dit <u>Transfer</u> Appearance <u>Communication</u> As <u>s</u> ist <u>W</u> indow <u>H</u> elp                                                                                                    |                              |
| PrtScrn     Copy     Paste     Send     Recv     Display     Color     Map     Record     Stop                                                                                                    | Quit Clipbrd Supr            |
| Display Line Description                                                                                                    | 4 (4 9 / 9 9 4 7 - 9 5 - 9 9 |
| 1         Line description       ETHSNA         Option       *BASIC         Category of line       *BASIC         Category of line       *ELAN         Resource name       CMN02         Online at IPL       *YES         Vary on wait       *NOWAIT         Local adapter address       020000000001         Exchange identifier       05600000         Ethernet standard       10M         Current line speed       10M         Duplex       *HALF         Current duplex       *HALF | 1/12/99 17:26:39             |
| Maximum controllers 40<br>Error threshold level *0FF<br>Generate test frame *YES                                                                                                    | Mana                         |
| Press Enter to continue.<br>F3=Exit F11=Display keywords F12=Cancel                                                                                                    | More                         |
| MA a                                                                                                    | 01/001                       |

### To verify IBMRDB mode description

- 1. Start a 5250 terminal emulator session, and then log on to the target OS/400.
- 2. Verify the IBMRDB mode description with the DSPMODD command. The default mode name for APPC/DRDA conversations is IBMRDB; it is predefined on all OS/400 machines.
- 3. Verify that the mode name exists.

Note the parameters for maximum sessions, maximum conversations, locally controlled sessions, and inbound/outbound pacing values.

| C Session A - [24 x 80]                                                                                                    |                                        |
|----------------------------------------------------------------------------------------------------|----------------------------------------|
| Eile Edit Iransfer Appearance Communication Assist Window H                                                                                                    | lelp                                   |
| Image: PitScrn         Image: PitScrn         Image: | Map Record Stop Play Quit Clipbrd Supr |
| – Display Mode                                                                                                    | 11/12/09 16·57·31                      |
| Mode description I                                                                                                    | BMRDB                                  |
| Class-of-service                                                                                                    | ‡BATCH                                 |
| Maximum conversations                                                                                                    | 3                                      |
| Locally controlled sessions : 4                                                                                                    | ł                                      |
| Pre-established sessions C                                                                                                    |                                        |
| Maximum inbound pacing value : *                                                                                                    | <calc< td=""></calc<>                  |
| Inbound pacing value 3                                                                                                    | 3                                      |
| Outbound pacing value 3                                                                                                    | 3                                      |
| Maximum length of request unit : *                                                                                                    | (CALC                                  |
| Tabaund data compression                                                                                                    | NETHIR                                 |
| Authound data compression                                                                                                    |                                        |
| Session level encruption                                                                                                    | NONE                                   |
| Text                                                                                                    | his Mode is IBM Supplied               |
|                                                                                                    |                                        |
|                                                                                                    | Bottom                                 |
| Press Enter to continue.                                                                                                    |                                        |
| F3=Exit F11=Display keywords F12=Car                                                                                                    | ncel                                   |
| M <del>A</del> a                                                                                                    | 01/001                                 |

### Communications Setup and Scenarios for 3-Tier Communications Server

#### To set up the IBM Com Server as an MPTN gateway

- 1. Select **Start**, point to **Programs**, and then select the **IBM Communications Server SNA Node Configuration** application.
- 2. Select Scenarios on the menu bar, and then select AnyNet SNA over TCP/IP Gateway.

| 🔀 anygate - Communications Server SNA Node C                                                                                                    | onfiguration                                                                                                    |
|----------------------------------------------------------------------------------------------------|----------------------------------------------------------------------------------------------------|
| <u>File E</u> dit <u>S</u> cenarios Se <u>r</u> ver <u>O</u> ptions <u>H</u> elp                                                                                                    |                                                                                                    |
| Scenario: AnyNet SNA over TCP/IP Gateway<br>Follow these steps<br>* Steps are required.<br>* 2 * 1. Network node setup<br>* 2 Configure AnyNet SNA/IP gateway d<br>3. Configure other devices<br>* 7 * 4. Peer connection configuration<br>* 7 5. Partner LU 6.2 configuration<br>6. Connection network configuration | Definition Hierarchy by Function          Image: Image: I |
| Fi <u>n</u> ish                                                                                                    | <u>C</u> reate <u>M</u> odify Remove                                                                                                    |
| Ready                                                                                                    | Local                                                                                                    |

- 3. The left pane of this scenario window lists the following steps. Double-click Step 1. The **Define the Node** dialog box appears.
- 4. On the **Basic** tab, define the network node setup. Type the fully qualified CP name and the CP alias under **Control Point.** In this sample, APPN.CONNXDB2 is entered as the fully qualified CP name, and is shown with the LU alias DB2SBSGW. Accept the defaults for Block ID and Physical Unit ID.

Under **Node Type**, select **Network Node**. The **Advanced** and **DLU Requester** tabs can be left with their current default values for this application.

| Define the Node                                                                             | ×    |
|---------------------------------------------------------------------------------------------|------|
| Basic Advanced DLU Requester                                                                |      |
| Control Point (CP)<br>Fully qualified CP name:<br>APPN<br>CONNXDB2<br>CP alias:<br>DB2SBSGW |      |
| Local Node ID<br>Block ID: Physical Unit ID:<br>05D 00000                                   |      |
| Node Type<br>C End Node<br>C Network Node<br>C Branch Extender Node                         |      |
| OK Cancel Apply                                                                             | Help |

- 5. Click the **OK** button to return to the **Communications Server SNA Node Configuration** dialog box. The node setup appears in the right pane.
- 6. Double-click Step 2, Configure SNA/IP gateway device. The AnyNet SNA/IP device is autoconfigured when the AnyNet gateway scenario is selected. Double-click on the ANYNET device name in the right pane to show its properties.

| Scenario: AnyNet SNA over TCP/IP Gateway                                                                                                    |                                                                                                    |
|----------------------------------------------------------------------------------------------------|----------------------------------------------------------------------------------------------------|
| <ul> <li>Follow these steps</li> <li>* Steps are required.</li> <li>★? ✓ *1. Network node setup</li> <li>★? ✓ *2. Configure AnyNet SNA/IP gateway</li> <li>3. Configure other devices</li> <li>★? ✓ 4. Peer connection configuration</li> <li>★? ✓ 5. Partner LU 6.2 configuration</li> <li>★? ✓ 6. Connection network configuration</li> </ul> | Definition Hierarchy by Function<br>Node<br>Devices<br>AnyNet SNA/IP<br>ANYNET<br>CPI-C and APPC<br>APPN Options |
|                                                                                                    |                                                                                                    |

7. The Define an AnyNet SNA over TCP/IP Device dialog box appears.

| Define an AnyNet SNA over TCP/IP Device                        | ×    |
|----------------------------------------------------------------|------|
| Basic Routing Preferences Performance Reactivation             |      |
| Port name:<br>ANYNET<br>SNA domain name suffix:<br>SNA.IBM.COM |      |
| AnyNet SNA over TCP/IP node type                               |      |
| C Access node 💿 Gateway node                                   |      |
|                                                                |      |
|                                                                |      |
| OK Cancel Apply                                                | Help |

- 8. Select the **Basic** tab to view the port name and the default SNA domain name suffix. Under **AnyNet SNA over TCP/IP** node type, verify that **Gateway** node is selected.
- 9. The SNA domain name suffix is concatenated onto the target luname.netid to map the dotted TCP/IP address to a netid.luname = APPN.CONNXDB2. To implement this mapping, the Windows server needs the following entries in its winnt\system32\drivers\etc\hosts file:

012.345.678.901 connxdb2 #=localhost

#### 012.345.678.901 connxdb2.appn.sna.ibm.com #=localhost

where 012.345.678.901 is an example dotted IP address for the server machine. This entry need not be present in the hosts file if a symbolic entry is defined in your network domain name server.

10. Click the **OK** button to return to the Communications Server SNA Node Configuration dialog box.

### To define the mode name for DRDA connections = IBMRDB

- IBM has defined IBMRDB as a special mode for use by APPC / DRDA connections. To define the mode name from within the Definition Hierarchy by Function pane in the Communications Server SNA Node Configuration dialog box, verify that Step 2, Configure AnyNet SNA/IP Gateway Device is selected. Select Modes under the CPI-C and APPC directory folder in the right pane, and then click the Create button.
- 2. The Define a Mode dialog box appears.

| Define a Mode                       | ×                       |
|-------------------------------------|-------------------------|
| Basic Advanced                      |                         |
| Mode name:<br>  BMRDB               |                         |
| PLU mode session limit:<br>32       |                         |
| Minimum contention winner sessions: |                         |
|                                     |                         |
|                                     |                         |
|                                     |                         |
| OK Car                              | ncel <u>A</u> pply Help |

- 3. On the **Basic** tab, enter **IBMRDB** as the mode name. The values entered for PLU mode session limit and minimum contention winner sessions should match the values defined at the target host.
- 4. Click the **OK** button to return to the **Communications Server SNA Mode Configuration** dialog box.

# **Related Topic**

To verify IBMRDB mode description

### To define or verify the DB2 Transaction Program Name

1. Select **Transaction Program** in the **CPI-C** and **APPC** directory folder in the **Communications Server SNA Node Configuration** dialog box, and then click the **Create** button.

| 🗱 anygate - Communications Server SNA Node C                                                                                                    | onfiguration 📃 🖂 🗙                                                                                                    |
|----------------------------------------------------------------------------------------------------|----------------------------------------------------------------------------------------------------|
| <u>File Edit Scenarios Server Options H</u> elp                                                                                                    |                                                                                                    |
| Scenario: AnyNet SNA over TCP/IP Gateway<br>Follow these steps<br>* Steps are required.<br>* *1. Network node setup<br>* *2. Configure AnyNet SNA/IP gateway device<br>3. Configure other devices<br>* 4. Peer connection configuration<br>* 5. Partner LU 6.2 configuration<br>6. Connection network configuration | Definition Hierarchy by Function          Image: Node         Image: Operator         Image: AnyNet SNA/IP         Image: AnyNet SNA/IP         Image: AnyNet Snapped Snapped Sna |
| Finish                                                                                                    | <u>C</u> reate <u>M</u> odify Remove                                                                                                    |
| ,<br>Ready                                                                                                    | Local                                                                                                    |

 The list of defined transaction programs appears. The default APPC transaction program for DRDA is 0x07F6C2C4 = .6DB. Define this program to your IBM Communications Server configuration as follows:

| Define a Transaction Program   |
|--------------------------------|
| Basic Advanced                 |
| TP name:<br>076DB              |
| Service TP                     |
| Complete pathname:             |
| Program parameters:            |
|                                |
| Conversation type: Basic       |
| Synchronization level: Any     |
| Conversation security required |
|                                |
| OK Cancel <u>Apply</u> Help    |

| Define a Transaction Program              | × |
|-------------------------------------------|---|
| Basic Advanced                            |   |
| Receive_Allocate timeout:<br>3600 seconds |   |
| Incoming allocate timeout:<br>30 seconds  |   |
| TP instance limit:                        |   |
| PIP allowed                               |   |
| ✓ For SNA API Client use                  |   |
| Dynamically loaded                        |   |
| Full duplex support                       |   |
| C Queued TP                               |   |
| Background process                        |   |
|                                           |   |
| OK Cancel <u>A</u> pply Help              |   |

3. From the **Definition Hierarchy By Function** pane, select **Partner LU 6.2 LU's** and click the **Create** button.
| Image: Any Section Section Secting Secting Section Secting Section Section Section Sect | arr SNA Node Loninguration       Image: Configuration         image: Help         teway         Definition Hierarchy by Function         A/IP gateway des         inguration         inguration         uration         configuration         image: Image: I |
|----------------------------------------------------------------------------------------------------|----------------------------------------------------------------------------------------------------|
| Fi <u>n</u> ish                                                                                                    | <u>C</u> reate <u>M</u> odify Remove                                                                                                    |

| Define a Partner LU 6.2       |
|-------------------------------|
| Basic Advanced                |
| Partner LU name:<br>APPN      |
| ☐ Wildcard                    |
| Partner LU alias:<br>CONNX400 |
| Fully qualified CP name:      |
| APPN CONNX400                 |
|                               |
|                               |
| OK Cancel <u>Apply</u> Help   |

4. The MPTN mapping from TCP/IP address to an APPC netid.luname is implemented in the \winnt\system32\drivers\etc\hosts file, as follows:

012.345.678.012 connx400.appn.sna.ibm.com #Anynet

5. Thus, the SNA netid.luname is appn.connx400, which should match the Local Network ID and local control point name fields as displayed in the OS/400 DSPNETA command. The sna.ibm.com suffix is the default SNA domain name suffix defined by the IBM Communications Server AnyNet Gateway Scenario as shown in <u>To set up the IBM Com Server as an MPTN Gateway</u>. If this entry is not present in your Windows server hosts file, it must exist in a TCP/IP domain name server on your network. The dotted IP address is the address of the target OS/400 machine.

#### To set up the IBM Communications Server in an IEEE 802.2 DLC scenario

- Select Start, point to Programs, and select the IBM Communications Server SNA Node Configuration application. Select Scenarios on the main menu. The Choose a Configuration dialog box displays. Select APPN Network Node, and then click the Finish button to return to the Communications Server SNA Node Configuration window.
- Double-click Network Node Setup in the left pane. The Define The Node dialog box appears. For this example, the netid is defined as APPN and the server node is defined as IBMCSDLC under CP Name and CP Alias. Note that the Network Node option is selected under Node Type. Accept the defaults for Block ID and Physical Unit ID, and for the Advanced and DLU Requester tabs. Click the OK button to return to the Communications Server SNA Node Configuration window.

| Define the Node                                                                          | ×    |
|------------------------------------------------------------------------------------------|------|
| Basic Advanced DLU Requester                                                             |      |
| Control Point (CP)<br>Fully qualified CP name:<br>APPN IBMCSDLC<br>CP alias:<br>IBMCSDLC |      |
| Local Node ID<br>Block ID: Physical Unit ID:<br>05D 00000                                |      |
| Node Type<br>C End Node<br>C Network Node                                                |      |
| C Branch Extender Node                                                                   |      |
| OK Cancel Apply                                                                          | Help |

- Double-click Device Configuration in the left pane. Select Devices in the Definition Hierarchy by Function pane, and then click the Create button. The Device Type dialog box appears. Choose LAN in the list box; and then click the OK button to return to the Communications Server SNA Node Configuration window.
- 4. Expand the LAN folder in the right pane. The Define a LAN Device dialog box appears. Select or accept the current LAN Adapter described on the Basic tab. Accept the defaults displayed on the Advanced, Performance, and Reactivation tabs, and then click the OK button to return to the Communications Server SNA Node Configuration window.

| AN Device                                   | ×                                                                                                    |
|---------------------------------------------|----------------------------------------------------------------------------------------------------|
| dvanced Performance Reactivation            |                                                                                                    |
|                                             | 1                                                                                                    |
|                                             |                                                                                                    |
| ame: LANU_U4                                |                                                                                                    |
|                                             |                                                                                                    |
| dapter number:                              |                                                                                                    |
| ) (HP DeskDirect 10/100 LAN Adapter Driver) |                                                                                                    |
| ocal SAP:                                   |                                                                                                    |
|                                             |                                                                                                    |
|                                             |                                                                                                    |
|                                             |                                                                                                    |
|                                             |                                                                                                    |
|                                             |                                                                                                    |
|                                             |                                                                                                    |
| OK Cancel Apply H                           | lelp                                                                                                    |
|                                             | AN Device<br>dvanced Performance Reactivation<br>ame: LAN0_04<br>dapter number:<br>I (HP DeskDirect 10/100 LAN Adapter Driver)<br>Cal SAP:<br>Cancel Apply H |

- 5. Double-click **Peer Connection Configuration** in the left pane. Expand the **CPI\_C and APPC** and **Peer Connections** nodes in the right pane. Select **Peer Connections**, and then click the **Create** button.
- The Define a LAN Connection dialog box appears. Accept the defaults, and type the LAN adapter (MAC) address of the target OS/400 in the Destination Address text box. The LAN adapter address can be displayed via the OS/400 WRKLIND command. If you are not authorized to use this command, ask your OS/400 systems administrator for the target machine LAN adapter (MAC) address.

| Define | a LAN Connection     |                      | ×    |
|--------|----------------------|----------------------|------|
| Basic  | Advanced Adjacer     | nt Node Reactivation |      |
| Li     | ink station name:    | LINK0000             |      |
| D      | evice name:          | LAN0_04              |      |
|        | Discover ne          | twork addresses      |      |
|        | Destination address: | 40000000000          |      |
|        | 🔲 Swap address byte  | es                   |      |
|        | Remote SAP:          | 08 💌                 |      |
|        |                      |                      |      |
|        |                      |                      |      |
|        |                      |                      |      |
|        |                      |                      |      |
|        | OK                   | Cancel <u>Apply</u>  | Help |

7. Select the **Advanced** tab; check the **APPN Support** check box, and then type a **Block ID = 05D** and a node ID in the range of **00000** to **FFFFF** under **Local Node ID**. Verify that the **Activate Link at Start** and **APPN Support** check boxes are selected.

| Define a LAN Connection                                   | ×          |
|-----------------------------------------------------------|------------|
| Basic Advanced Adjacent Node Reactival                    | tion       |
|                                                           |            |
|                                                           |            |
| HPR support                                               |            |
| APPN support                                              |            |
| Auto-activate support                                     |            |
| Link to preferred NN server                               |            |
| Solicit SSCP sessions                                     |            |
| PU name: LINK000                                          | 10         |
| 🔲 Use PU name as CP name                                  |            |
| Encryption mandatory                                      |            |
| Compression requested                                     |            |
| Branch extender connection                                |            |
| Local Node ID<br>Block ID: Physical Unit ID:<br>05D FFFFF |            |
| OK Cancel                                                 | Apply Help |

8. Select the **Adjacent Node** tab; enter the **Adjacent CP Name = APPN.CONNX400** in this example. This value must match the output of the <u>DSPNETA command</u>.

| Define a LAN Connection                                      |
|--------------------------------------------------------------|
| Basic Advanced Adjacent Node Reactivation                    |
| Adjacent CP name:<br>APPN CONNX400                           |
| Learn                                                        |
| Adjacent node ID<br>Block ID: Physical Unit ID:<br>000 00000 |
| OK Cancel Apply Help                                         |

- 9. Accept the defaults for the **Reactivation** tab (not shown). Click the **OK** button to return to the Communications Server SNA Node Configuration window.
- 10. Double-click the **Partner LU 6.2 Configuration** in the right pane, and then click the **Create** button. The **Define a Partner LU 6.2** dialog box appears. Type the **Net ID** and the **System name** of the target OS/400, which should match the Local Network ID and Local Control Field Name fields as displayed by the OS/400 <u>DSPNETA command</u>. Also define a partner LU alias and a fully qualified control point (CP) name = netid.system, or in this example, APPN.CONNX400.

| Define a Partner LU 6.2       |
|-------------------------------|
| Basic Advanced                |
| Partner LU name:<br>APPN      |
| ☐ Wildcard                    |
| Partner LU alias:<br>CONNX400 |
| Fully qualified CP name:      |
| New                           |
| APPN CONNX400                 |
| C Existing                    |
|                               |
| OK Cancel <u>Apply</u> Help   |

- 11. View and accept the defaults for the **Advanced** tab (not shown), and then click the **OK** button to return to the Communications Server SNA Node Configuration window.
- 12. Click the Local LU 6.2 LUs check box in the right pane, and then click the Create button. The Define a Local LU 6.2 dialog box appears. Define a local LU and a local LU alias. For simplicity, these are both = IBMDLC01.

| Define a Local LU 6.2       |          | ×  |
|-----------------------------|----------|----|
| Basic Advanced              |          |    |
| Local LU name:<br> IBMDLC01 |          |    |
| 🗖 Dependent LU              |          |    |
| SNA API client use          |          |    |
| Local LU alias:             | IBMDLC01 |    |
| PU name:                    | V        |    |
| NAU address:                | <b>Y</b> |    |
|                             |          |    |
|                             |          |    |
| OK Cancel                   | Apply He | lp |

- 13. Accept the defaults for the **Advanced** tab (not shown), and then click the **OK** button to return to the Communications Server SNA Node.
- 14. Click within the **Modes** pane and then click the **Create** button. Define mode name IBMRDB as shown, and then accept the default values shown on the **Advanced** tab. Click the **OK** button to return to the Communications Server SNA Node Configuration window.

| Define a Mode                                        | ×    |
|------------------------------------------------------|------|
| Basic Advanced                                       |      |
| Mode name:<br>BMRDB<br>PLU mode session limit:<br>32 |      |
| Minimum contention winner sessions:                  |      |
|                                                      |      |
|                                                      |      |
| OK Cancel <u>Apply</u>                               | Help |

15. Select Transaction Program in the CPI-C and APPC node in the Communications Server SNA Node Configuration dialog box, and then click the Create button.

| 🔀 anygate - Communications Server SNA Node Configuration                                                                                                    | _ 🗆 ×          |
|----------------------------------------------------------------------------------------------------|----------------|
| <u>File Edit Scenarios Server Options H</u> elp                                                                                                    |                |
| Scenario: AnyNet SNA over TCP/IP Gateway         Follow these steps         * Steps are required. <ul> <li>* 1. Network node setup</li> <li>* 2. Configure AnyNet SNA/IP gateway device</li> <li>3. Configure other devices</li> <li>* 4. Peer connection configuration</li> <li>* 5. Partner LU 6.2 configuration</li> <li>6. Connection network configuration</li> <li>6. Connection network configuration</li> <li>* CPI-C side Information</li> <li>* CPI-C Side Information</li> <li>* APPN Options</li> </ul> | on Definitions |
| Finish <u>C</u> reate Modify                                                                                                    | Remove         |
| Ready Local                                                                                                    |                |

16. The Define a Transaction Program dialog box appears.

| Define a Transa | ction Program     | n      | ×    |
|-----------------|-------------------|--------|------|
| Basic Advanc    | ed                |        |      |
|                 |                   |        |      |
| TP name:        |                   |        |      |
| 076DB           |                   |        |      |
| 🔽 Service       | TP                |        |      |
| Complete pa     | hname:            |        |      |
|                 |                   |        |      |
| Program para    | ameters:          |        |      |
|                 |                   |        |      |
| Conversation    | i type:           | Basic  | •    |
| Synchronizat    | ion level:        | Any    | •    |
| 🗖 Conversa      | ation security re | quired |      |
|                 |                   |        |      |
|                 |                   |        |      |
| OK              | Cancel            | Apply  | Help |

- 17. Enter the name of the transaction program in the **TP name** text box, and then check the **Service TP** check box. This is the name of the DRDA APPC transaction program, which is predefined at the target AS/400 system. Select the **Advanced** tab.
- 18. Verify that the For SNA API Client Use check box is checked.
- 19. Expand **APPN Options** and **APPN Connection Networks.** In the right pane, click the **Create** button.
- 20. The **Define a Connection Network** dialog box appears. Define the network name = netid.luname of the target OS/400. Click the **OK** button to return to the Communications Server SNA Node Configuration window.

| Define a Connection Network                                                                                                    | × |
|----------------------------------------------------------------------------------------------------|---|
| Basic<br>Connection Network name:<br>APPN CONNX400<br>Defined LAN devices:<br>CONNX400<br>Defined LAN devices:<br>The devices that you<br>select in this list will have<br>access to the connection<br>network. |   |
| OK Cancel Apply Help                                                                                                    |   |

21. Select **Save** on the **File** menu and start the connection.

# Communications Setup and Scenarios for MS SNA Server

## To define the server node

The following presents an example of the CONNX MS SNA Server configuration, which connects to an OS/400 V4R2 machine via Ethernet 802.2 DLC (Data Link Control).

## To define the server node for a Microsoft SNA Server 4.0

1. Start the **Microsoft SNA Server 4.0 Management Console** and define a server. In this example, the server is defined as CONNXDB2NT, and the fully qualified control point name is APPN.CONNXDB2.

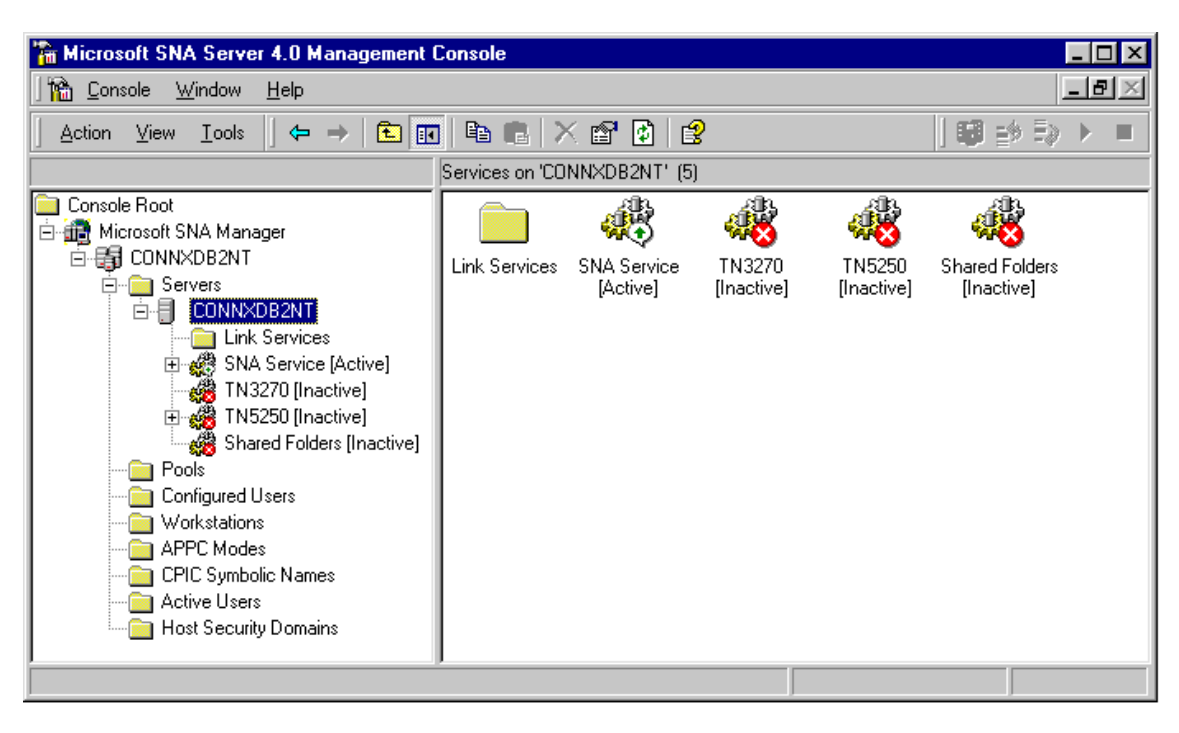

| SNA Service:CONNXDB2NT Properties                                                      | ? ×  |
|----------------------------------------------------------------------------------------|------|
| General                                                                                |      |
| Server Name: CONNXDB2NT                                                                |      |
| SNA Network Control Point Name <u>N</u> etwork Name: APPN Control Point Name: CONNXDB2 |      |
|                                                                                        |      |
|                                                                                        |      |
|                                                                                        |      |
| OK Cancel Apply                                                                        | Help |

2. Right click on the Link Services Folder in the left pane, select New and Link Service from the menu. Select DLC 802.2 Link Service in the Insert Link Service dialog box. Click the Add button.

| 🚡 Microsoft SNA Server 4.0 Management Consol    | e                                                                                                    |           |
|-------------------------------------------------|----------------------------------------------------------------------------------------------------|-----------|
| ] 🏫 <u>C</u> onsole <u>W</u> indow <u>H</u> elp |                                                                                                    | _ & ×     |
| Action View Lools                               | 💼 🔀 🗗 🗿 😫                                                                                                    | ♥ ⇒ ⇒ ► = |
|                                                 | Link services on 'CONNXDB2NT' (1)                                                                                                    |           |
| Lonsole Root                                    | E Haran and a state of the state of the sta |           |
| E-G CONNXDB2NT                                  | SNADLC1                                                                                                    |           |
|                                                 |                                                                                                    |           |
| SNA Service [Active]                            |                                                                                                    |           |
| TN3270 [Inactive]                               |                                                                                                    |           |
| Shared Folders [Inactive]                       |                                                                                                    |           |
| Configured Users                                |                                                                                                    |           |
| Workstations                                    |                                                                                                    |           |
| CPIC Symbolic Names                             |                                                                                                    |           |
| Active Users                                    |                                                                                                    |           |
|                                                 | <u> </u>                                                                                                    |           |
|                                                 |                                                                                                    |           |

3. The **DLC 802.2 Link Service Configuration** dialog box appears. Accept the defaults and click the **OK** button.

| DLC 802.2  | Link Service #2 Properties            | × |
|------------|---------------------------------------|---|
| DLC 802.2  | Link Service Configuration            |   |
|            |                                       |   |
| $\bigcirc$ |                                       |   |
|            | Service Name: SnaDlc2                 |   |
|            | Iitle: DLC 802.2 Link Service #2      |   |
|            | Adapter: [1] HP J2585B                |   |
|            |                                       |   |
|            | Local Service Access Point (SAP): 0x4 |   |
|            | Use Eixed SAP                         |   |
|            | Allow Link Service to be Distributed  |   |
|            |                                       |   |
|            | OK Cancel Help                        |   |

- 4. Right-click the **Connections** folder in the left pane. Select **New + 802.2** from the menu.
- 5. The **Connection Properties** dialog box appears. The displayed values are defaults, except that the Remote End has been changed from Host System to Peer System.

| S102P6WM Properties ? X                                                                                                    |
|----------------------------------------------------------------------------------------------------|
| General Address System Identification 802.2 DLC                                                                                                    |
| Name:     S102P6WM       Link Service:     SnaDlc1       Comment:                                                                                                    |
| Remote End       Allowed Directions       Activation            • Host System           • Dutgoing Calls           • On Server Startup             • Downstream           • Both Directions           • On Demand             • PU Passthrough           • Both Directions           • By Administrator             Passthrough via Connection:             • None>             Supports Dynamic Remote APPC LU Definition |
| OK Cancel Apply Help                                                                                                    |

6. Select the **Address** tab. The Remote Network Address text box contains an example value. The value of this field must match the LAN adapter address for the target system, which can be displayed via the OS/400 WRKLIND command. If you are not authorized to use this command, ask your OS/400 systems administrator for the target machine LAN adapter (MAC) address.

7. Select the **System Identification** tab. Note that the XID type is Format 3.

| Properties                                                                                           |                               | ? ×                                                                           |
|----------------------------------------------------------------------------------------------------|-------------------------------|-------------------------------------------------------------------------------|
| General Address Syste                                                                                | em Identification 802.2 DL    | c) .                                                                          |
| Local Node Name<br><u>N</u> etwork Name:<br><u>C</u> ontrol Point Name:<br>Local Node ID:            | APPN<br>CONNXDB2<br>05D FFFFF | ×ID Type<br>○ Format <u>0</u><br>⊙ Format 3                                   |
| Remote Node Name<br>Net <u>w</u> ork Name:<br>Control <u>P</u> oint Name:<br><u>R</u> emote Node ID: |                               | Peer DLC Role<br>Pri <u>m</u> ary<br><u>S</u> econdary<br>Ne <u>go</u> tiable |
| Compression <u>Type</u> :                                                                            | None 💌                        |                                                                               |
|                                                                                                    |                               |                                                                               |
| OK                                                                                                   | Cancel                        | pply Help                                                                     |

8. Select the **802.2 DLC** tab. The values displayed are the defaults.

| Properties ?X                                                                                                    |
|----------------------------------------------------------------------------------------------------|
| General Address System Identification 802.2 DLC                                                                                                    |
| Max BTU Length:       1493         Receive ACK Threshold (frames):       6         Betry Limit:       10         Unacknowledged Send Limit (frames):       8         S02.2 Timeouts       3         Response (t1):       Default I         Connection Retry Limits       Maximum Retries:         No Limit Inactivity (tj):       Default I |
| OK Cancel <u>A</u> pply Help                                                                                                    |

9. Right-click the Local APPC LUs folder, and then Select New + Local LU from the menu. The Local Properties dialog box appears.

| LOCAL Propert | ies                                                                           |                           |       | ? ×  |
|---------------|-------------------------------------------------------------------------------|---------------------------|-------|------|
| General Adva  | anced                                                                         |                           |       |      |
|               | nced  <br>LU <u>A</u> lias:<br>Net <u>w</u> ork Name:<br>LU Name:<br>Comment: | LOCAL<br>APPN<br>CONNXDB2 |       |      |
|               | ОК                                                                            | Cancel                    | Apply | Help |

- 10. Select the Advanced tab (not shown); accept the default values.
- 11. Right-click the **Remote APPC LU** folder; then select **New + Remote LU** from the menu. The **Remote LU Properties** dialog box appears. Define 1- to 8-character names for **Network Name** and **LU Name**, which should match the Local Network ID and Local Control Point names as displayed by the OS/400 DSPNETA command. Define a **Partner LU** alias and an uninterpreted name, which in this example is CONNX400.

| Remote APPC LU Properties ? |                                                                                               |                                                      | ? ×  |
|-----------------------------|-----------------------------------------------------------------------------------------------|------------------------------------------------------|------|
| General Options             |                                                                                               |                                                      |      |
|                             | Connection:<br>LU <u>A</u> lias:<br>Net <u>w</u> ork Name:<br>LU Name:<br>Uninterpreted Name: | CONN×400<br>CONN×400<br>APPN<br>CONN×400<br>CONN×400 |      |
|                             | Lomment:                                                                                      |                                                      |      |
| 0                           | K Cancel                                                                                      |                                                      | Help |

12. Right-click the **Remote APPC LU** folder; then select **New + Mode Definition** from the menu. The **APPC Mode Properties** dialog box appears. Enter appropriate values in the dialog boxes from the example screen shots. These values are compatible with the <u>IBMRDB</u> mode definition.

| IBMRDB Properties                                   | ? ×  |
|-----------------------------------------------------|------|
| General Limits Characteristics Partners Compression |      |
| Mode Name: IBMRDB                                   |      |
| Comment:                                            |      |
|                                                     |      |
| OK Cancel Apply                                     | Help |

| IBMRDB Properties                                                                                                    |                  | ? ×  |
|----------------------------------------------------------------------------------------------------|------------------|------|
| General Limits Characteristics Partners                                                                                            | s Compression    |      |
| Parallel Session Limit:<br>Minimum Contention Winner Limit:<br>Pagtner Min Contention Winner Limit:<br>Automatic Activation Limit: | 8<br>4<br>0<br>0 |      |
| OK Cancel                                                                                                    | Apply            | Help |

13. Your Microsoft SNA Server configuration is complete. You can test it by using the 5250 applet to connect to the host. If this connection works, you can connect to the OS/400 via this MS SNA server, provided that the CONNX DB2 module and the MS SNA Server client for Windows are installed on your client machine.

#### **Communications Setup and Scenarios for Novell NetWare for SAA 4.0**

#### To set up the Novell NetWare in an IEEE 802.2 DLC scenario

**Note:** To use this link via CONNX for DB2, you must have the NetWare for SAA 4.0 client software installed on the same client machine.

This example is based on a Novell NetWare for SAA 4.0 configuration installed on a Novell NetWare 5.0 server. The following scenario defines an IEEE 802.2 DLC (Data Link Control) connection to an AS/400 V4R2 machine.

- From a Microsoft Windows client machine on which the Novell NetWare client software is installed, start the NetWare for SAA Server configuration application by selecting NetWare for SAA Management + NWSAA Server Configuration from the Start menu.
- 2. Log in to the NetWare server. The Select Configuration File dialog box appears.
- 3. Select **New** or **Existing Configuration File**, and then click the **Next** button. The **Select a Configuration Scenario** dialog box appears.

| Select a Configuration Scenario                                                                    |
|----------------------------------------------------------------------------------------------------|
| Select the configuration scenario that best describes how you will use the NetWare for SAA Server. |
| 3270/LUA emulation (390)<br>5250 emulation (AS/400)<br>TN3270(E) emulation<br>TN5250 emulation     |
|                                                                                                    |
| Advanced                                                                                           |
|                                                                                                    |
| < <u>B</u> ack Finish Cancel Help                                                                  |

4. Select **APPN/APPC** from the list box, and then click the **Finish** button.

# To configure the node in APPN/APPC for Novell NetWare

1. Click **Node** in the **Definition Hierarchy by Function** pane, and then click the **Create** button.

| Intitled - NetWare for SAA Server Configuration<br>File Edit Server Scenarios Options Tools Help                                                                                                    |                                             |
|----------------------------------------------------------------------------------------------------|---------------------------------------------|
| Scenario: APPN/APPC                                                                                                    | Definition Hierarchy by Function            |
| Assistance<br>* Steps are required.                                                                                                    |                                             |
| <ul> <li>★? → *1. Configure Node</li> <li>*2. Configure Data Link Adapters</li> <li>3. Configure Communication Executive</li> <li>*4. Configure Peer Links</li> <li>5. Configure Partner LU 6.2</li> <li>₹? ✓ 6. Configure Transaction Programs</li> <li>7. Configure Independent LU 6.2</li> <li>₹? ✓ 8. Configure Modes</li> <li>9. Configure Connection Networks</li> </ul> |                                             |
| Fi <u>n</u> ish                                                                                                    | <u>Create</u> <u>M</u> odify <u>B</u> emove |
| S/390 and AS/400 configuration Version                                                                                                    | n 4                                         |

2. The **Configure the Node** dialog box appears.

| Configure the Node                           | × |
|----------------------------------------------|---|
| Basic Advanced DLU Requester Encryption Keys |   |
|                                              | 1 |
| NetWare for SAA version: 4.0.0               |   |
|                                              |   |
| Control Point (CP)                           |   |
| Network name: CP name:                       |   |
| APPN SAA40ETH                                |   |
| CP alias:                                    |   |
| SAA40ETH                                     |   |
|                                              |   |
| Disak ID                                     |   |
| Block ID: Physical Unit ID:                  |   |
| 05D 00000                                    |   |
| Node Type                                    |   |
| End Node                                     |   |
| C Network Node                               |   |
| C Branch Extender Node                       |   |
|                                              |   |
|                                              |   |
| Cancel Apply Help                            |   |

- 3. The values for network name, CP (Control Point) name, and CP alias are user-defined. Note that the **Local Node Block ID** has been changed from 017 to 05D.
- 4. Accept the defaults for the **Advanced**, **DLU Requester**, and **Encryption Keys** dialog box tabs.

#### To configure Data Link Adapters

1. From the **Definition Hierarchy by Function** pane, select **Data Link Adapters**, and then click the **Create** button. The **Adapter DLC Type** dialog box appears.

| Adapter DLC Type                                                                            | × |
|---------------------------------------------------------------------------------------------|---|
| Select a DLC type for the adapter definition                                                |   |
| Token Ring<br>Ethernet<br>FDDI<br>Frame Relay<br>SDLC<br>X.25 (QLLC)<br>Custom<br>IBM-EEDLC |   |
| OK Cancel                                                                                   |   |
|                                                                                             |   |

2. Select **Ethernet**, and then click the **OK** button.

| Configure an Eth | ernet Adapter    |               | × |
|------------------|------------------|---------------|---|
| Basic Performa   | nce Reactivation |               |   |
| Port name:       |                  | EN000002      |   |
| Adapter name:    |                  | HPDDODI_1_E82 | 1 |
| Adapter numbe    | r.               | 0             |   |
| Local SAP:       |                  | 08 💌          |   |
|                  |                  |               |   |
|                  |                  |               |   |
|                  | OK Cancel        | Apply Help    |   |

3. For this example, an adapter name has been defined at the NetWare for SAA server. Accept the defaults for **Adapter Number** and **Local SAP**, and for the **Performance** and **Reactivation** dialog box tabs.

#### To define a peer link

- 1. From the **Definition Hierarchy by Function** pane, expand the **APPN/APPC** node, and then select the **Peer Links** node. Click the **Create** button. The **Link Type** dialog box appears.
- 2. For this example, accept the **Defined** data link adapter type = Ethernet, and click the **OK** button. The **Configure an Ethernet Peer Link** dialog box appears.

| Configure an Ethernet Peer Link        | ×                           |  |  |
|----------------------------------------|-----------------------------|--|--|
| Basic Adjacent Node Parameters Advance | d Performance Reactivation  |  |  |
| Peer link name:                        | LINK0000                    |  |  |
| Port name (adapter):                   | EN000001 (HPDD0DI_1_E82) 04 |  |  |
| Discover network addresses             |                             |  |  |
| Remote node address:                   | 02000000001                 |  |  |
| Remote SAP:                            | 04 💌                        |  |  |
| Reverse address bytes                  |                             |  |  |
|                                        |                             |  |  |
|                                        |                             |  |  |
|                                        |                             |  |  |
| ОК                                     | Cancel <u>A</u> pply Help   |  |  |

- 3. For this example, the **Remote Node Address** text box on the **Basic** tab matches the local adapter address of the target system. (Verifying IEEE 802.2 DLC configuration)
- Select the Advanced tab. Enable APPN support, and then enter a block ID = 05D and a node ID in the range of 00000 to FFFFF.

| Configure an Ethernet Peer Link               | ×                                 |
|-----------------------------------------------|-----------------------------------|
| Basic Adjacent Node Parameters                | Advanced Performance Reactivation |
| Activate link at start                        | HPR support                       |
| Auto-activate support                         | APPN support                      |
| Link to preferred NN server                   |                                   |
| Limited resource:<br>Link deactivation timer: | No 🔽                              |
| Local Node ID                                 | L Leà ID:                         |
| 05D 00000                                     |                                   |
|                                               | OK Cancel <u>Apply</u> Help       |

5. Accept the defaults for the **Adjacent Node Parameters, Performance,** and **Reactivation** tabs (not shown).

#### To define a Partner LU 6.2

- 1. From the **Definition Hierarchy by Function** pane, select the **Partner LU 6.2** node, and then click the **Create** button. The **Configure a Partner LU 6.2** dialog box appears.
- 2. Enter the **NetID** and the system name of the target OS/400 database in the **Network name** and **Partner LU name** text boxes. This information can be displayed via the DSPNETA command.
- 3. Define a **Partner LU Alias**, which in this example is the same as the Partner LU name = CONNX400. (Example only.) Check with your system administrator for the netid.luname of the target OS/400.

| Configure a Partner LU 6.2                               |                              | × |
|----------------------------------------------------------|------------------------------|---|
| Basic Advanced                                           |                              |   |
| Network name:<br> APPN<br>Partner LU alias:<br> CONNX400 | Partner LU name:<br>CONNX400 |   |
| OK Cancel                                                | Apply Help                   |   |

4. Accept the defaults on the Advanced tab.

## To define a Transaction Program Name

- 1. From the **Definition Hierarchy by Function** pane, click the **Transaction Programs** node, and then click the **Create** button. The **Configure a Transaction Program** dialog box appears.
- Enter the name of the Transaction program = 076DB in the TP name text box, and then check the Service TP check box. This is the name of the DRDA APPC transaction program, which is predefined at the target AS/400 system.
- 3. Accept the defaults on the **Advanced** tab.

| Configu                        | re a Transaction Program 💦 🔉              | < |  |
|--------------------------------|-------------------------------------------|---|--|
| Basic                          | Advanced                                  |   |  |
| TP<br> 07                      | <sup>9</sup> name:<br>76DB <br>Service TP |   |  |
| Co                             | nversation type: Basic                    |   |  |
| Syr                            | nchronization level:                      |   |  |
| Conversation security required |                                           |   |  |
|                                | OK Cancel <u>A</u> pply Help              |   |  |

#### To define a mode

1. From the **Definition Hierarchy by Function** pane, click the **Modes** node, and then click the **Create** button. The **Configure a Mode** dialog box appears.

For DRDA connections, the target AS/400 system has a predefined mode name = IBMRDB. Define this mode name, and then enter the mode session limits and minimum contention winner sessions as shown. Note that these values match the values for maximum sessions and (maximum sessions - locally controlled sessions) as shown in the output of the DSPMODD command for <u>IBMRDB</u>.

| Configure a Mode                    |
|-------------------------------------|
| Basic Advanced                      |
| Mode name:<br>IBMRDB                |
| Mode session limit:<br>8            |
| Minimum contention winner sessions: |
|                                     |
|                                     |
|                                     |
|                                     |
| OK Cancel <u>Apply</u> Help         |

2. Select the **Advanced** tab, and then enter the values for maximum negotiable session limit and Receive pacing window size. Note that these values match the values for maximum sessions and Outbound pacing value, as shown in the output of the DSPMODD command for <u>IBMRDB</u>.

| Configure a Mode                        | ×          |  |  |
|-----------------------------------------|------------|--|--|
| Basic Advanced                          |            |  |  |
| Maximum negotiable session limit:       | 8          |  |  |
| Receive pacing window size:             | 3          |  |  |
| Auto activate sessions:                 | 0          |  |  |
| Class of Service name:                  | #CONNECT   |  |  |
| Use default RU size<br>Maximum RU size: | 4096       |  |  |
| Compression support                     |            |  |  |
| Maximum decompression level             | None       |  |  |
| Maximum compression level               | None       |  |  |
| Encryption:                             | None       |  |  |
| OK Cancel                               | Apply Help |  |  |

3. Your NetWare for SAA 4.0 configuration for IEEE 802.2 DLC access via Ethernet to an AS/400 is complete.

# Communications Setup and Scenarios for 2-Tier SNA Client Configuration

## To set up 2-tier SNA client configuration for Attachmate - MPTN

Several SNA vendors implement two-tier direct-connect products, including Attachmate and RUMBA. You can configure CONNX to work with these SNA clients, provided that the CONNX client is installed on the same client PC as the SNA vendor client. CONNX detects the supported SNA client stacks automatically.

- 1. Select **Start**, point to **Programs**, and then select the Attachmate Extra! Personal Client 32-bit or Extra! Office 32-bit Client application. Select **APPN Node+APPN Configurator** from the menu.
- Under Sections, select Node Definition, and then click the Add button. The Local Node tab appears. The values in this tab define the local computer to the network. For this example, the network name is APPN; the CP (Control Point) Name is CONNXPC. Select Data Link Control under Sections, and then click the Add button.

| 🎽 mptn400a.xcp - APPN Configurator 📃 🗔 🗙                                                                                                    |                                                                                                    |                                                                                                    |  |
|----------------------------------------------------------------------------------------------------|----------------------------------------------------------------------------------------------------|----------------------------------------------------------------------------------------------------|--|
| <u>F</u> ile <u>V</u> iew <u>H</u> elp                                                                                                    |                                                                                                    |                                                                                                    |  |
|                                                                                                    |                                                                                                    |                                                                                                    |  |
| Sections:                                                                                                    | Local Node                                                                                                    |                                                                                                    |  |
| Node Definition APPN.CONNXPC Data Link Control MPTNDLC Port MPTNPORT E. Link SANYNET\$ TG Characteristics 3270 LU Pool 3270 LU Default PU Default PU Default PU Default PU Default TP Mode QSERVER IRMRDR Add Delete | Network ID:<br>APPN<br>Default node ID<br>Block ID:<br>000<br>PU ID:<br>00000<br>Default Protocol:<br>MPTN Only<br>HPR support level<br>None<br>Support DLUR<br>Start attach manage<br>Request discontage | CP name:<br>CONNXPC<br>CP ajias:<br>CONNXPC<br>Maximum locates:<br>8<br>Locate timeout:<br>300<br>Default Local LU:<br>Default TP Name:<br>Certification of the second of the second of the se |  |
| For Help, press F1                                                                                                    |                                                                                                    |                                                                                                    |  |

- 3. The **Add Data Link Control** dialog box appears. Select **MPTN** as the DLC type in the **DLC Type** list box, and then click the **OK** button. The MPTN tab appears in the APPN Configurator window. Enter a symbolic name, in this case MPTNDLC.
- 4. Select Port under Sections in the APPN Configurator window, and then click the Add button. The Add Port Definition dialog box appears. Select MPTN as the DLC Type in the DLC Type list box, and then click the OK button to return to the APPN Configurator window. The Port tab appears in the right pane. Representative information is complete.

- 5. Select Link under Sections, and then click the Add button. The Add Link Definition dialog box appears. Select MPTN as the DLC link type in the DLC Type list box, and then click the OK button to return to the APPN Configurator window.
- 6. The **Definition Tab** appears in the right pane. Accept the defaults.

| 🎽 mptn400a.xcp - APPN Configurator 📃 🗔 🔀 |                                                                                                    |                                                                                                    |  |
|------------------------------------------|----------------------------------------------------------------------------------------------------|----------------------------------------------------------------------------------------------------|--|
| <u>F</u> ile <u>V</u> iew <u>H</u> elp   |                                                                                                    |                                                                                                    |  |
|                                          |                                                                                                    |                                                                                                    |  |
| Sections:                                | Definition       MPTN         Link name:       \$ANYNET\$         Port section name:       Define_Port 1         Define_Port 1       ▼         Adjacent net ID:       Adjacent net ID:         APPN       Block ID:       PU ID:         000       00000         Target pacing count:       7         ✓       Default TG chars         TG characteristics:       ▼ | P <u>U</u> name:<br>NOPU<br>XID type:<br>APPN ▼<br>Adjacent CP <u>n</u> ame:<br>MPTN01<br>Maximum send BTU size:<br>2042<br>✓ Activate on startup<br>「 Limited resource<br>Host connection<br>▼ CP-CP session |  |
|                                          |                                                                                                    |                                                                                                    |  |
| For Help, press F1                       |                                                                                                    |                                                                                                    |  |

- 7. Select the **MPTN** tab in the right pane. Check the **Swap NetID/LU Name** in the **Domain** check box. (not shown)
- 8. Select **Mode** under **Sections**, and click the **Add** button. The **Mode** tab appears. Enter the **IBMRDB mode name** in the **Mode Name** text box. These values are compatible with the IBMRDB mode definition as displayed by the OS/400 DSPMODD command.

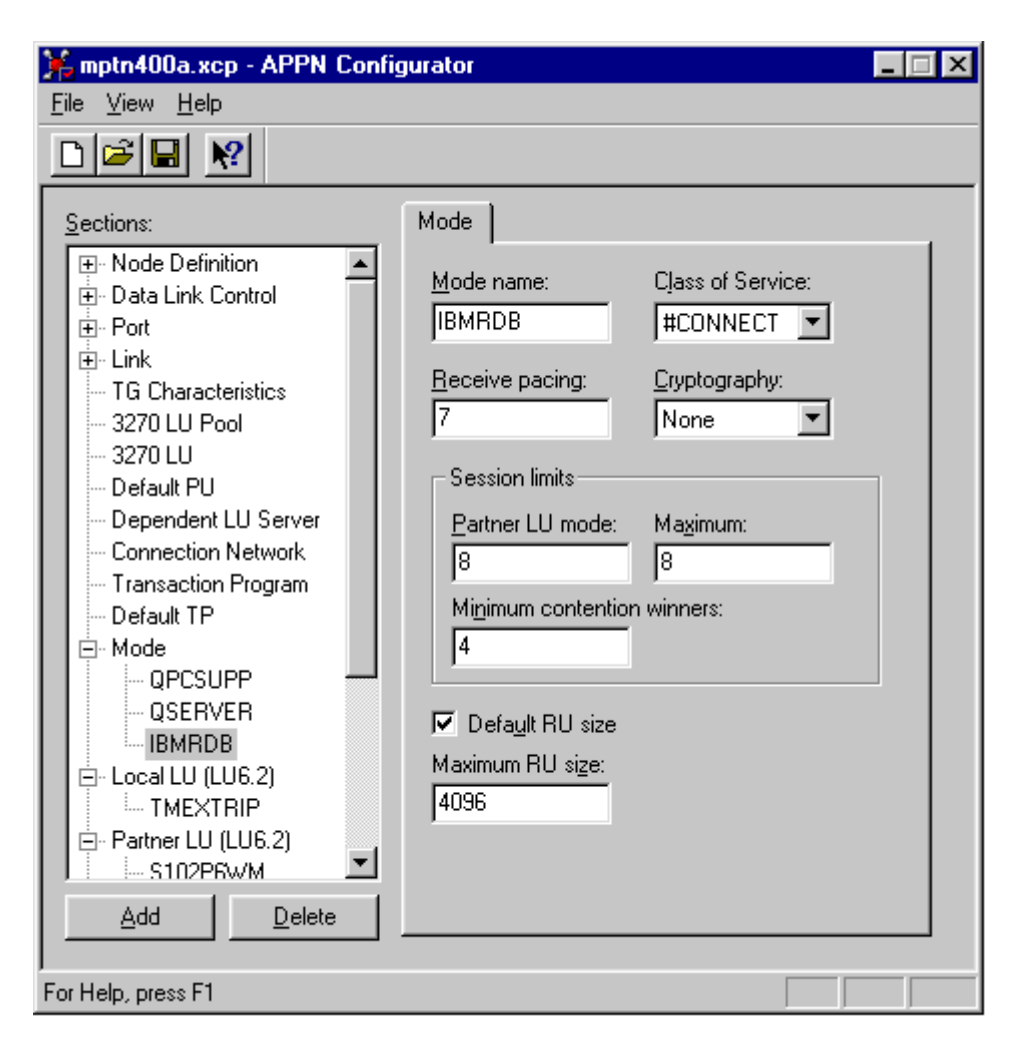

 Select Local LU 6.2 under Sections, and then click the Add button. The Local LU (LU 6.2) tab appears. In keeping with previous examples, both the Local LU name and the Local LU alias are defined as CONNXPC. Note that the NAU address field is 0; this value defines an independent local LU.
| ⊯mptn400a.xcp - APPN Config                                           | gurator                      |                              | _ 🗆 × |
|-----------------------------------------------------------------------|------------------------------|------------------------------|-------|
| <u>F</u> ile ⊻iew <u>H</u> elp                                        |                              |                              |       |
|                                                                       |                              |                              |       |
| Sections:                                                             | Local LU (LU 6.2)            |                              |       |
| Data Link Control      Port      Ink                                  | LU name:<br>CONNXPC          | L <u>U</u> alias:<br>CONNXPC |       |
| SANYNET\$                                                             | <u>N</u> AU address:<br>0    | PU name:                     |       |
|                                                                       | Session li <u>m</u> it:<br>0 |                              |       |
| Connection Network     Transaction Program     Default TP             |                              |                              |       |
| ⊡ Mode<br>⊡ Local LU (LU6.2)                                          |                              |                              |       |
| CONNXPC     E     Partner LU (LU6.2)     F     CPI-C Side Information |                              |                              |       |
| Adjacent Link                                                         |                              |                              |       |
| Add <u>D</u> elete                                                    |                              |                              |       |
| For Help, press F1                                                    |                              |                              |       |

Select Partner LU (LU 6.2) under Sections, and then click the Add button. The Partner LU (LU 6.2) tab appears. As in previous examples, the target AS/400 is defined as APPN.CONNX400, as is the owning control point name. The Attachmate MPTN driver maps the dotted TCP/IP address to a netid.luname via the hosts file, which is located in either the \winnt\system32\drivers\etc or the \windows directory for Windows. For example:

012.345.678.901 connx400.appn.sna.ibm.com #Anynet

| <mark>¥mptn400a.xcp - APPN Conl</mark><br><u>F</u> ile <u>V</u> iew <u>H</u> elp                                                                                                    | figurator                                                                                                    |
|----------------------------------------------------------------------------------------------------|----------------------------------------------------------------------------------------------------|
|                                                                                                    |                                                                                                    |
| Sections:<br>Node Definition     Data Link Control     Data Link Control     Port     Control     Default PU     Default PU     Default PU     Dependent LU Server     Connection Network     Transaction Program     Default TP     Mode     Local LU (LU6.2)     Partner LU (LU6.2)     CONNX400     CPI-C Side Information     Adjacent Link     User Security     III-III Password     Delete | Partner LU (LU 6.2)         Network ID:       LU name:         APPN       CONNX400         PLU alias:       Maximum logical record size:         CONNX400       32767         PLU unqualified name:       Image: Conversion and the second size:         MPTN specific       Protocol preference:         MPTN Only       Image: Conversion and the second size:         Dgmain name or IP address:       012.345.678.901         Owning control point       Metwork ID:         MPTN       Image: Conversation security verification         Image: Conversation support       Pagallel session support |
| For Help, press F1                                                                                                    |                                                                                                    |

Note that the host file transposes the netid.luname. The sna.ibm.com suffix is discarded.

11. The **Attachmate MPTN** configuration is complete. These values are used later in the CONNX client configuration dialog box.

#### To set up 2-tier client configuration for Attachmate - IEEE 802.2

- 1. Select **Start**, point to **Programs**, and then select the **Attachmate Extra! Personal Client 32-bit** or **Extra! Office 32-bit** client application. Select APPN Node+APPN Configurator from the menu.
- Under Sections, select Node Definition, and then click the Add button. The Local Node tab appears. The values in this tab define the local computer to the network. Select Data Link Control under Sections, and then click the Add button. Select Network (802.2) as the DLC type in the list box. Click the OK button to return to the APPN Configurator window.
- The 802.2 tab appears. Choose a user-defined DLC name, in this case DLCO. Accept the defaults.
- Under Sections, select Port, and then click the Add button. The Add Port Definition dialog box appears. Select Network (802.2) as the DLC type in the list box, and then click the OK button to return to the APPN Configurator window.
- Under Sections, select Link, and then click the Add button. The Add Link Definition dialog box appears. Select Network (802.2) as the link type in the list box, and then click the OK button to return to the APPN Configurator window.
- 6. The **Definition** tab appears with representative values. For purposes of this example, the target host is defined as APPN.CONNX400 in the adjacent NetID and CP Name text boxes. You can substitute the fully qualified netid.luname of the target AS/400 at your installation.

| 🇯 400dlc.xcp - APPN Configura             | ator                                  |                                          |
|-------------------------------------------|---------------------------------------|------------------------------------------|
| <u>F</u> ile <u>V</u> iew <u>H</u> elp    |                                       |                                          |
|                                           |                                       |                                          |
| Sections:                                 | Definition 802.2                      |                                          |
| ⊕ · Data Link Control     ⊕ · Port        | Link name:<br>CONNX400                | P <u>U</u> name:<br>CONNX400             |
| E- Link<br>CONNX400<br>TG Characteristics | Port section name:<br>Define_Port 1 💌 | XID type:<br>APPN                        |
| 3270 LU Pool<br>3270 LU<br>Default PU     | Adjacent net ID:<br>APPN              | Adjacent CP <u>n</u> ame:<br>CONNX400    |
| Dependent LU Server<br>Connection Network | Block ID: PU ID:                      | Maximum send BTU size:<br>1493           |
| Default TP                                | Target pacing 7                       | Activate on startup     Limited resource |
| ⊡ Local LU (LU6.2)                        | 🔽 Default T <u>G</u> chars            | Host connection                          |
| CPI-C Side Information                    | TG characterjstics:                   | CP-CP session                            |
| Adjacent Link                             |                                       | HPR support                              |
|                                           |                                       |                                          |
| <u>A</u> dd <u>D</u> elete                |                                       |                                          |
| ,<br>For Help, press F1                   |                                       |                                          |

7. Select the **802.2** tab in the APPN Configurator window. Enter the destination address of the host machine. The value of this field must match the LAN adapter address for the targetsystem, which

can be displayed via the OS/400 WRKLIND command. Refer to the screen shot in <u>To verify</u> <u>IBMRDB mode description</u> for an example. If you are not authorized to use this command, ask your OS/400 systems administrator for the target machine LAN adapter (MAC) address.

| ) 400dlc.xcp - APPN Configur                                                                                                    | ator 📃 🗆 🗙                                                                                                    |
|----------------------------------------------------------------------------------------------------|----------------------------------------------------------------------------------------------------|
| <u>F</u> ile <u>V</u> iew <u>H</u> elp                                                                                                    |                                                                                                    |
|                                                                                                    |                                                                                                    |
| Sections:<br>Pote Definition<br>Data Link Control<br>DDCO<br>Port<br>PORT040<br>Link<br>CONNX400<br>TG Characteristics<br>3270 LU Pool<br>3270 LU<br>Default PU<br>Dependent LU Server<br>Connection Network<br>Transaction Program<br>Default TP<br>Mode<br>Local LU (LU6.2)<br>Partner LU (LU6.2)<br>Partner LU (LU6.2)<br>CPI-C Side Information<br>Adiacent Link | Definition 802.2     Remote MAC address: Remote SAP:   4000000000 04     Address format:   Ethernet     Test   Timeout:   6     Retry:   6     Timeout:   6     ND     Timeout:   6     XID     Timeout:   6     Retry:   6     No     No     Timeout:     104     YID     Timeout:   6     No     Yineout:     104     Yineout:     104     Yineout:     104     Yineout:     105     106     1000000000000000000000000000000000000 |
| For Help, press F1                                                                                                    |                                                                                                    |

8. Under **Sections**, select **Mode**, and then click the **Add** button. The **Mode** tab appears. Enter the **IBMRDB mode name** in the **Mode Name** text box. Representative values are entered. These values are compatible with the IBMRDB mode definitions as displayed by the OS/400 DSPMODD command.

| ⊯mptn400a.xcp - APPN Config                                                                                                    | jurator                                                                                                    |                                                                        | _ 🗆 × |
|----------------------------------------------------------------------------------------------------|----------------------------------------------------------------------------------------------------|------------------------------------------------------------------------|-------|
| <u>F</u> ile ⊻iew <u>H</u> elp                                                                                                    |                                                                                                    |                                                                        |       |
|                                                                                                    |                                                                                                    |                                                                        |       |
| Sections:<br>Data Link Control<br>Data Link Control<br>Data Link Control<br>Default Characteristics<br>3270 LU Pool<br>3270 LU<br>Default PU<br>Default PU<br>Default PU<br>Default PU<br>Default PU<br>Default TP<br>Mode<br>QPCSUPP<br>QSERVER<br>IBMRDB<br>Cocal LU (LU6.2)<br>TMEXTRIP<br>Pattner LU (LU6.2)<br>S102P6WM | Mode         Mode name:         IBMRDB         Beceive pacing:         7         Session limits         Partner LU mode:         8         Minimum contention         4         ✓         Default RU size         Maximum RU size:         4096 | Class of Service:<br>#CONNECT  Cryptography: None  Maximum: 8 winners: |       |
| ,<br>For Help, press F1                                                                                                    |                                                                                                    |                                                                        |       |

Under Sections, select Local LU 6.2 (LU 6.2), and then click the Add button. The Local LU (LU 6.2) tab appears. In keeping with previous examples, both the Local LU name and the Local LU alias are defined as CONNXPC. Note that the NAU address field is 0; this value defines an independent local LU.

| 🎽 mptn400a.xcp - APPN Configurator 📃 🔲 🔀                                                                                                    |                                                                                                    |  |
|----------------------------------------------------------------------------------------------------|----------------------------------------------------------------------------------------------------|--|
| <u>F</u> ile ⊻iew <u>H</u> elp                                                                                                    |                                                                                                    |  |
|                                                                                                    |                                                                                                    |  |
| Sections:                                                                                                    | Local LU (LU 6.2)                                                                                                    |  |
| Node Definition Data Link Control Port Link TG Characteristics 3270 LU Pool 3270 LU Pool 3270 LU Default PU Dependent LU Server Connection Network Transaction Program Default TP Mode Local LU (LU6.2) Partner LU (LU6.2) Partner LU (LU6.2) Partner LU (LU6.2) OPI-C Side Information Adjacent Link User Security | LU name:       LU alias:         CONNXPC       CONNXPC         NAU address:       PU name:         0       Image: Image: Im |  |
| For Help, press F1                                                                                                    |                                                                                                    |  |

Under Sections, select Partner LU (LU 6.2), and then click the Add button. The Partner LU (LU 6.2) tab appears. As in previous examples, the target AS/400 is defined as APPN.CONNX400, as is the owning control point name.

| 🇯 400dlc.xcp - APPN Configura                                                                                                    | ator 📃 🛛 🗙                                                                                                    |
|----------------------------------------------------------------------------------------------------|----------------------------------------------------------------------------------------------------|
| <u>F</u> ile <u>V</u> iew <u>H</u> elp                                                                                                    |                                                                                                    |
|                                                                                                    |                                                                                                    |
| Sections:<br>Node Definition     Data Link Control     Data Link Control     Port     Link     TG Characteristics     3270 LU Pool     3270 LU     Default PU     Default PU     Default PU     Default PU     Default TP     Mode     Local LU (LU6.2)     Partner LU (LU6.2)     Partner LU (LU6.2)     CONNX400     CPI-C Side Information     Adjacent Link     User Security     III-III Password     Qelete | Partner LU (LU 6.2)         Network ID:       LU name:         APPN       CONNX400         PLU alias:       Maximum logical record size:         CONNX400       32767         PLU unqualified name:       CONNX400         CONNX400       32767         PLU unqualified name:       CONNX400         MPTN specific       Protocol preference:         Protocol preference:       Default         Dgmain name or IP address:       CONNX400         Owning control point       Network ID:         Network ID:       CP name:         APPN       CONNX400         Conversation security verification         Pagallel session support |
| For Help, press F1                                                                                                    |                                                                                                    |

11. Your Attachmate IEEE 802.2 DLC configuration is complete. These values are used later in the CONNX client configuration dialog box.

### To set up 2- tier SNA client configuration for RUMBA MPTN

Thjis section assumes you have the RUMBA product of Netmanage, Inc., installed on your computer.

1. Select **Start**, point to **Programs**, and then select the **RUMBA APPC** configuration utility. The RUMBA APPC Configuration window appears.

For this example, enter **APPN** as the network name.

2. Type the user-defined 1- to 8-character name of your client computer in the **Control Point Name** text box.

| Untitled - RUMBA APPC Configuration         File       Add         Security       Help         E       E         E       E |                                              |           |
|----------------------------------------------------------------------------------------------------|----------------------------------------------|-----------|
| Network Name<br>APPN<br>Connections                                                                                                    | Control Point Name<br>CONNXPC<br>Remote LU's | Side Info |
| Modes<br>BLANK<br>#BATCH<br>#INTER<br>QPCSUPP                                                                                                    | Local LU's                                   | Programs  |
| Add<br>Change the Control Point N                                                                                                    | Change                                       | Delete    |

- 3. Click within the **Connections** pane, and then click the **Add** button. The **Select a Connection** dialog box appears. Select **MPTN**, and then click the **OK** button.
- 4. The **MPTN Configuration** dialog box appears.Select the **MPTN Config** tab. Under **Link Name**, type a user-defined 1- to 8-character connection name.Under **TCP/IP Domain Name**, type the dotted TCP/IP address of the host machine or the symbolic name. Verify that the **AS/400** option is selected under **Link Type**.

| MPTN Configuration                                                | ? ×                                                    |  |
|-------------------------------------------------------------------|--------------------------------------------------------|--|
| MPTN Config MPTN Advar                                            | nced                                                   |  |
| Link <u>N</u> ame<br>CONNX400                                     | Link Type<br><u>Mainframe</u><br><u>Peer</u><br>AS/400 |  |
| TCP/IP Domain Name<br>Remote <u>H</u> ost Name<br>012.345.678.901 |                                                        |  |
| Security<br>Use Host APPN <u>R</u> emote Location List            |                                                        |  |
|                                                                   | OK Cancel                                              |  |

- 5. Accept the defaults on the **MPTN Advanced Tab** (not shown), and then click the **OK** button to return to the RUMBA APPC Configuration window.
- 6. Click within the **Modes** pane, and then click the **Add** button.
- 7. The Configure Modes dialog box appears.

| Configure Modes          | ? ×    |
|--------------------------|--------|
| Basic Limits Send Receiv | ve     |
|                          |        |
| Mode Name:               |        |
| <u>m</u> ode Name.       | Івмирв |
|                          |        |
|                          |        |
|                          |        |
|                          |        |
|                          |        |
| ОК                       | Cancel |

8. Type **IBMRDB** as the **Mode Name** in the text box. Select the **Limits** tab; enter the corresponding information. These values are compatible with the <u>IBMRDB</u> mode definition.

| Configure Modes   |         |               | ? ×  |
|-------------------|---------|---------------|------|
| Basic Limits Send | Receive | 30<br>1<br>15 |      |
|                   | OK      | Car           | ncel |

Session Limit = Maximum number of sessions Automatic Activation Limit = Number of pre-established sessions Minimum Contention Winners = Number of locally controlled sessions

9. Click the **Send** tab; and verify that the default RU length is set to **4096**, and that the Pacing Count is set to **7**.

| Configure Modes    | ? ×     |
|--------------------|---------|
| Basic Limits Send  | Receive |
|                    |         |
| <u>R</u> U Length: | 4096    |
| Pacing Count:      |         |
|                    | 11      |
|                    |         |
|                    |         |
|                    |         |
|                    |         |
|                    |         |

- 10. Click the **Receive** tab; verify that the default RU length is set to **4096**, and that the Pacing Count is set to **7**. Click the **OK** button to return to the RUMBA APPC Configuration window.
- 11. Click within the **Remote LU's** pane, and then click the **Add** button. The **Configure Remote LU's** dialog box appears.

| Configure Remote LU's  | ? ×                               |
|------------------------|-----------------------------------|
| Basic Advanced         |                                   |
| LU Alias:              | CONNX400                          |
| L <u>U</u> Name:       | CONNX400                          |
| Co <u>n</u> nection:   | CONNX400                          |
| N <u>e</u> twork Name: | APPN<br>Use As <u>D</u> efault LU |
| [                      | OK Cancel                         |

 Select the Basic tab. In the LU Alias text box, type a symbolic 1- to 8-character LU alias. In the LU Name text box, type an LU name for the target AS/400 machine. Pick the previously defined CONNX400 connection from the list box.

In the **Network Name** text box, type the network name of the host, which can be displayed via DSPNETA command. The mapping from TCP/IP address to an APPC netid.luname is implemented in the **\winnt\system32\drivers\etc\hosts** or **windows\hosts** file, as follows:

### 012.345.678.012 connx400.appn.sna.ibm.com #Anynet

Thus, the SNA netid.luname is **appn.connx400**, which should match the target system name as displayed in the OS/400 DSPNETA command output. The sna.ibm.com suffix is discarded by the RUMBA MPTN driver. If this entry is not present in your local client hosts file, it must exist in a TCP/IP domain name server on your network.

- 13. Click the **OK** button to return to the RUMBA APPC Configuration window.
- 14. Click within the **Local LU's** pane, and then click the **Add** button. The **Configure Local LU's** dialog box appears.
- 15. Select the **Basic** tab. For the purposes of this example, both the LU alias and the LU name are set to CONNXPC.

| Configure Local LU's | ? ×       |
|----------------------|-----------|
| Basic Advanced       |           |
|                      |           |
| <u>L</u> U Alias:    | CONNXPC   |
| LU Name:             |           |
|                      |           |
|                      |           |
|                      |           |
|                      |           |
|                      | OK Cancel |

16. Select the **Advanced** tab. The LU address should be **00.** You can select the **Use As Default LU** option to define the CONNXPC Local LU as the default for this configuration. Click the **OK** button to return to the RUMBA APPC Configuration window.

| Configure Local LU's | ? ×                       |
|----------------------|---------------------------|
| Basic Advanced       |                           |
| LU A <u>d</u> dress: | 00<br>I Use As Default LU |
| <u> </u>             | OK Cancel                 |

17. Select **Save** on the **File** menu in the RUMBA APPC Configuration window. You will need the information defined in this file when you connect via the CONNX CDD Import dialog box.

#### To set up 2- tier SNA client configuration for RUMBA IEEE 802.2 DLC

- 1. Select **Start**, point to **Programs**, and then select the **RUMBA APPC** configuration utility. The RUMBA APPC Configuration window appears. For this example, enter APPN as the network name.
- 2. Type the 1- to 8-character name of your client computer in the Control Point Name text box.

| Untitled - RUMBA AI                           | PPC Configuration  |                 |
|-----------------------------------------------|--------------------|-----------------|
| Network Name                                  | Control Point Name | Cida luta       |
|                                               |                    |                 |
| Modes<br>BLANK<br>#BATCH<br>#INTER<br>QPCSUPP | Local LU's         | Programs        |
| Add<br>Change the Control Point N             | Change             | D <u>e</u> lete |

3. Click within the **Connections** pane, and then click the **Add** button. The **Select a Connection** dialog box appears. Select **802.2 DLC (Token Ring and Ethernet)**, and then click the **OK** button.

4. The 802.2 DLC Configuration dialog box appears.

| 802.2 DLC Configuration                                                                                                    | ? ×                                               |
|----------------------------------------------------------------------------------------------------|---------------------------------------------------|
| Basic Advanced                                                                                                    |                                                   |
| Link Name: CONNX400 Options Block ID: 05D Node ID: FFFFF Destination Address: 40000000080 Remote SAP Address: 04 Local SAP Address: 04 | Link Options<br>C Mainframe<br>C Peer<br>C AS/400 |
|                                                                                                    | OK Cancel                                         |

- 5. Select the **Basic** tab. In the **Link Name** dialog box, type a user-defined 1- to 8-character link name. This example uses a link name of CONNX400. In the **Block ID** text box under **Options**, enter the block identification number, which should match the first 3 digits of the Exchange Identifier field, as displayed by entering the <u>WRKLIND</u> command.
- 6. Enter the **Destination Address** of the host machine. The value of this field must match the LAN adapter address for the target system, which can be displayed via the OS/400 WRKLIND command. If you are not authorized to use this command, ask your OS/400 systems administrator for the target machine LAN adapter (MAC) address.

In the **Node ID** text box under **Options**, enter the node identification number, which should match the last 5 digits of the Exchange Identifier field, as displayed by entering the WRKLIND command.

- 7. Select the **Advanced** tab (not shown). Accept the default values, and then click the **OK** button to return to the RUMBA APPC Configuration window.
- 8. Click within the **Remote LU's** pane, and then click the **Add** button. The **Configure Remote LU's** dialog box appears.

| Configure Remote LU's  | ? ×                                 |
|------------------------|-------------------------------------|
| Basic Advanced         |                                     |
| LU Alias:              | CONNX400                            |
| L <u>U</u> Name:       | CONNX400                            |
| Co <u>n</u> nection:   | CONNX400                            |
| N <u>e</u> twork Name: | APPN<br>✓ Use As <u>D</u> efault LU |
|                        | OK Cancel                           |

- Select the Basic tab. In the LU Alias text box, type a symbolic 1- to 8-character LU alias. In the LU Name text box, type a 1- to 8-character LU name, which should match the local control point name field as displayed by the OS/400 DSPNETA command. Select the previously defined CONNX400 connection from the Connection list box.
- 10. In the **Network Name** text box, type a 1- to 8-character network name, which should match the Local Network ID field as displayed by the OS/400 <u>DSPNETA</u> command.
- 11. Thus, the SNA netid.luname is **appn.connx400**, which should match the target system name as displayed in the OS/400 DSPNETA command output.
- 12. Click the **OK** button to return to the RUMBA APPC Configuration window.
- 13. Click within the **Modes** pane, and then click the **Add** button.
- 14. The Configure Modes dialog box appears.

| Configure Modes    |           | ? ×  |
|--------------------|-----------|------|
| Basic Limits Sen   | d Receive |      |
|                    |           |      |
| <u>M</u> ode Name: | IBMRDB    | -1   |
|                    |           |      |
|                    |           |      |
|                    |           |      |
|                    |           |      |
|                    |           |      |
|                    | OK Ca     | ncel |

15. Enter <u>IBMRDB</u> in the **Mode Name** text box. Select the **Limits** tab; enter the corresponding information, which should match the information from the OS/400 DSPMODD command for mode IBMRDB.

| Config                                  | ure Mod                                                    | es             |    |       |               | ? ×    |
|-----------------------------------------|------------------------------------------------------------|----------------|----|-------|---------------|--------|
| Basic                                   | Limits                                                     | Send           | Re | ceive |               |        |
| <u>S</u> es<br>Aut<br>Act<br>Min<br>Cor | sion Limit:<br>omatic<br>ivation Lim<br>imum<br>itention W | it:<br>inners: |    |       | 30<br>1<br>15 |        |
|                                         |                                                            | [              |    | ОК    | ]             | Cancel |

Session Limit = Maximum number of sessions

Automatic Activation Limit = Number of pre-established sessions Minimum Contention Winners = Number of locally controlled sessions

16. Click the **Send** tab, and verify that the default RU length is set to **4096**, and that the Pacing Count is set to **7**.

17. Click the **Receive** tab, and verify that the default RU length is set to **4096**, and that the Pacing Count is set to **7**. Click the **OK** button to return to the RUMBA APPC Configuration window.

18. Click within the **Local LUs** pane, and then click the **Add** button. The **Configure Local LUs** dialog box appears.

19. Select the **Basic** tab. For purposes of this example, the client machine (Local LU name) is defined as CONNXPC, and its LU alias is also CONNXPC.

| Configure Local LU's | ? ×       |
|----------------------|-----------|
| Basic Advanced       |           |
|                      |           |
| L L Alize:           |           |
| LO Allas.            | JCUNNXPC  |
| LU <u>N</u> ame:     | CONNXPC   |
|                      |           |
|                      |           |
|                      |           |
|                      |           |
|                      |           |
|                      | OK Cancel |

20. Select the **Advanced** tab. The default LU Address should be **00.** You can make this Local LU the default by selecting the **Use As Default LU** option. Click the **OK** button to return to the RUMBA APPC Configuration window.

21. Select **Save** on the **File** menu in the RUMBA APPC Configuration window. You will need the information defined in this file when you connect via the CONNX CDD Import dialog box.

# CONNX and OS/390 and MVS/ESA Databases

### **Host Configuration**

#### To define the RDBName to DB2 DDF

Prior to commencing host configuration for connection to OS/390 or MVS/ESA databases, you must first define the location name (RDBName) to the DB2 Distributed Data Facility (DDF).

### DB2/mainframe: To define the RDBName to DB2 DDF

To support connections to mainframe DB2 products (DB2 for OS/390 or DB2 for MVS), the DB2 DDF host component must be configured and started. The DDF "listens for" or "catches" Distributed Relational Database Architecture (DRDA) requests originated by CONNX and other client software products which implement the DRDA Application Requester (AR) functionality. The first step is to define the RDBName or location to DDF. This can be done in at least two ways:

- 1. At install time, when the DB2 product is configured, the DSNTIPR installation panel (not shown) provides a prompt and an entry field for the location name, which is a 1- to 18-character alphanumeric string (16-character for DB2 for MVS/ESA).
- After installation you can change or add the location name via an interactive TSO CLIST = DSNTINST.

Each of these methods updates the DDF record of the DB2 Bootstrap Dataset (BSDS), which provides installation parameters at DB2 startup time. The following screen shots depict the invocation of the DSNTINST CLIST and navigation to the SPF panel which displays the location (RDBName):

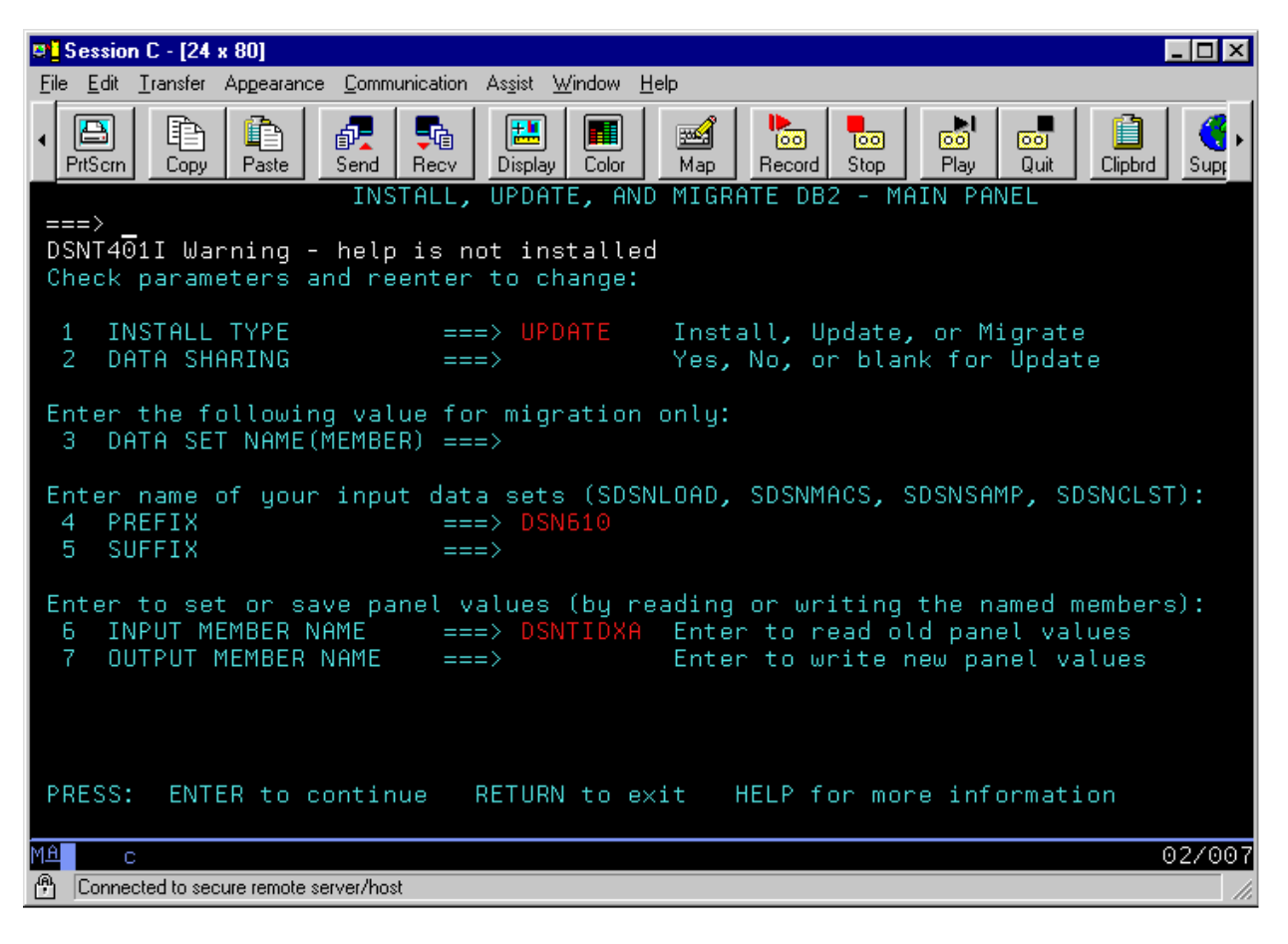

| Session C - [24 x 80]                                                                                                    |                                                                                                    |
|----------------------------------------------------------------------------------------------------|----------------------------------------------------------------------------------------------------|
| File Edit Iransfer Appearance Communication Assist Window                                                                                                    | Help                                                                                                    |
| ✓ Image: A state of the state of the sta | Map Record Stop Play Quit Clipbrd Supr                                                                                                    |
| ===> 26_                                                                                                    |                                                                                                    |
| Select one of the following:                                                                                                    |                                                                                                    |
| <ol> <li>DATA PARAMETERS</li> <li>DEFINE GROUP OR MEMBER</li> <li>SYSTEM RESOURCE DATA SET NAMES</li> <li>DATA SET NAMES PANEL 1</li> <li>DATA SET NAMES PANEL 2 *</li> <li>DATA SET NAMES PANEL 3 *</li> <li>DATA SET NAMES PANEL 4 *</li> <li>DATA SET NAMES PANEL 5 *</li> <li>SIZES *</li> <li>SIZES PANEL 2</li> <li>THREAD MANAGEMENT</li> <li>BUFFER POOL SIZES PANEL 2 *</li> <li>BUFFER POOL SIZES PANEL 3 *</li> <li>TRACING AND CHECKPOINT PARAMETERS</li> </ol>                                                                                                    | <ul> <li>16 OPERATOR FUNCTIONS</li> <li>17 APPLICATION PROGRAMMING DEFAULTS 1</li> <li>18 APPLICATION PROGRAMMING DEFAULTS 2</li> <li>19 IRLM PANEL 1</li> <li>20 IRLM PANEL 2</li> <li>21 PROTECTION</li> <li>22 MVS PARMLIB UPDATES *</li> <li>23 ACTIVE LOG DATA SET PARAMETERS</li> <li>24 ARCHIVE LOG DATA SET PARAMETERS</li> <li>25 DATABASES TO START AUTOMATICALLY</li> <li>26 DISTRIBUTED DATA FACITLITY</li> <li>27 DISTRIBUTED DATA FACITLITY</li> <li>28 ROUTINE PARAMETERS</li> <li>29 DATA DEFINITION CONTROL SUPPORT</li> <li>30 JOB EDITING</li> </ul> |
| * None of the fields on these panels ca                                                                                                    | n be updated.                                                                                                    |
| PRESS: ENTER to continue RETURN to e                                                                                                    | xit HELP for more information                                                                                                    |
| MA                                                                                                    | 02/008                                                                                                    |
| Connected to secure remote server/host                                                                                                    | 02/003                                                                                                    |

# To configure DDF for TCP/IP

Prior to commencing host configuration for connection to OS/390 or MVS/ESA databases, you must first define the location name (RDBName) to the DB2 Distributed Data Facility (DDF).

### DB2/mainframe: To define the RDBName to DB2 DDF

To support connections to mainframe DB2 products (DB2 for OS/390 or DB2 for MVS), the DB2 DDF host component must be configured and started. The DDF "listens for" or "catches" Distributed Relational Database Architecture (DRDA) requests originated by CONNX and other client software products which implement the DRDA Application Requester (AR) functionality. The first step is to define the RDBName or location to DDF. This can be done in at least two ways:

- 1. At install time, when the DB2 product is configured, the DSNTIPR installation panel (not shown) provides a prompt and an entry field for the location name, which is a 1- to 18-character alphanumeric string (16-character for DB2 for MVS/ESA).
- After installation you can change or add the location name via an interactive TSO CLIST = DSNTINST.

Each of these methods updates the DDF record of the DB2 Bootstrap Dataset (BSDS), which provides installation parameters at DB2 startup time. The following screen shots depict the invocation of the DSNTINST CLIST and navigation to the SPF panel which displays the location (RDBName):

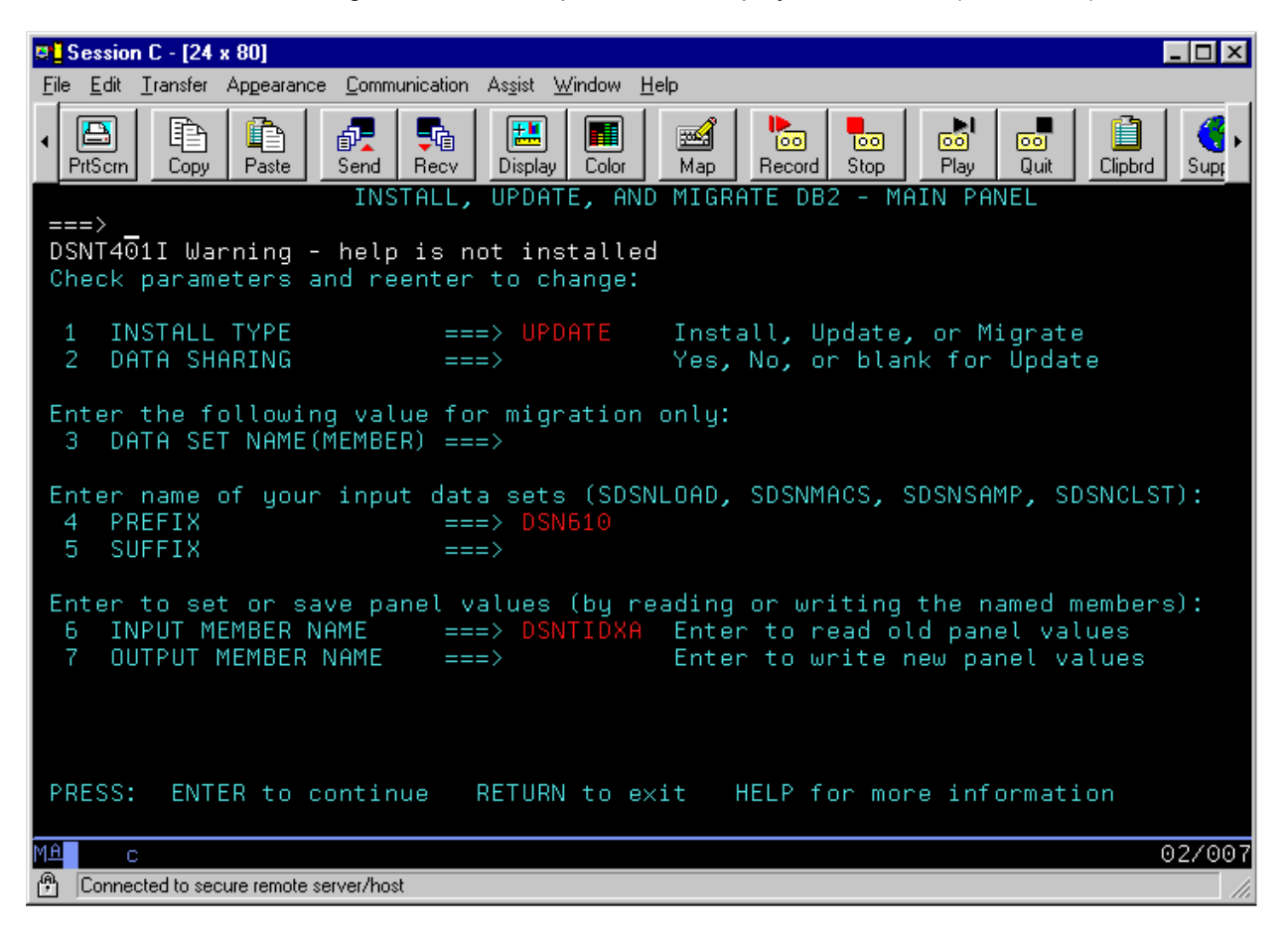

| Session C - [24 x 80]                                                                                                    |                                                                                                    |
|----------------------------------------------------------------------------------------------------|----------------------------------------------------------------------------------------------------|
| File Edit Iransfer Appearance Communication Assist Window                                                                                                    | Help                                                                                                    |
| ✓ Image: A state of the state of the sta | Map Record Stop Play Quit Clipbrd Supr                                                                                                    |
| ===> 26_                                                                                                    |                                                                                                    |
| Select one of the following:                                                                                                    |                                                                                                    |
| <ol> <li>DATA PARAMETERS</li> <li>DEFINE GROUP OR MEMBER</li> <li>SYSTEM RESOURCE DATA SET NAMES</li> <li>DATA SET NAMES PANEL 1</li> <li>DATA SET NAMES PANEL 2 *</li> <li>DATA SET NAMES PANEL 3 *</li> <li>DATA SET NAMES PANEL 4 *</li> <li>DATA SET NAMES PANEL 5 *</li> <li>SIZES *</li> <li>SIZES PANEL 2</li> <li>THREAD MANAGEMENT</li> <li>BUFFER POOL SIZES PANEL 2 *</li> <li>BUFFER POOL SIZES PANEL 3 *</li> <li>TRACING AND CHECKPOINT PARAMETERS</li> </ol>                                                                                                    | <ul> <li>16 OPERATOR FUNCTIONS</li> <li>17 APPLICATION PROGRAMMING DEFAULTS 1</li> <li>18 APPLICATION PROGRAMMING DEFAULTS 2</li> <li>19 IRLM PANEL 1</li> <li>20 IRLM PANEL 2</li> <li>21 PROTECTION</li> <li>22 MVS PARMLIB UPDATES *</li> <li>23 ACTIVE LOG DATA SET PARAMETERS</li> <li>24 ARCHIVE LOG DATA SET PARAMETERS</li> <li>25 DATABASES TO START AUTOMATICALLY</li> <li>26 DISTRIBUTED DATA FACITLITY</li> <li>27 DISTRIBUTED DATA FACITLITY</li> <li>28 ROUTINE PARAMETERS</li> <li>29 DATA DEFINITION CONTROL SUPPORT</li> <li>30 JOB EDITING</li> </ul> |
| * None of the fields on these panels ca                                                                                                    | n be updated.                                                                                                    |
| PRESS: ENTER to continue RETURN to e                                                                                                    | xit HELP for more information                                                                                                    |
| MA                                                                                                    | 02/008                                                                                                    |
| Connected to secure remote server/host                                                                                                    | 02/003                                                                                                    |

# To configure VTAM for DRDA via SNA/LU 6.2

To enable DB2 to communicate using the DRDA datastream via APPC SNA/LU 6.2, several DDF VTAM parameters must be configured.

- Define the DB2 system LU Name to DB2/390/MVS BSDS (bootstrap data set). The APPC logical unit which DDF uses to manage APPC SNA/LU 6.2 connections can be defined via the DSNTINST TSO CLIST; refer to the DB2 Network LUNAME prompt (option 37).
- 2. At startup, DDF reads the LU name defined in the DB2 BSDS and prepends the unique system VTAM net ID to form a fully qualified netid.luname, which is used to manage APPC LU 6.2 conversations (connections) between DRDA clients and the target database instance.
- 3. Define the VTAM APPLID. The LUNAME defined in the DB2 BSDS must correspond to a VTAM APPLID; a sample VTAM macro definition for the LU name LU1 appears below:

| DB2 APPL | VBUILD TYPE | = | APPL      |
|----------|-------------|---|-----------|
| LU1      | APPL APPC   | = | YES       |
|          | AUTH        | = | (ACQ)     |
|          | AUTOSES     | = | 1,        |
|          | DSESLIM     | = | 20,       |
|          | DMINWNL     | = | 10,       |
|          | DMINWNR     | = | 10,       |
|          | SECACPT     | = | ALREADYV, |
|          | EAS         | = | 509,      |
|          | MODETAB     | = | DB2MODES  |
|          | PARSESS     | = | YES,      |
|          | SRBEXIT     | = | YES,      |
|          | VPACING     | = | 2         |

The important parameters above are the APPL ID = LU1, which must match the value of the LU name entered in the DB2 BSDS. Additionally, setting SECACPT = ALREADYV provides for maximum flexibility when validating DB2 userid/password security at connect time. When SECAPT=ALREADYV is configured, the following connection options are available.

#### **Connection Options**

| APPC Security | CONNX Option      | Values sent from client to host                      |
|---------------|-------------------|------------------------------------------------------|
| Same          | UserID            | UserID only                                          |
| Program       | UserID & Password | User ID and password                                 |
| None          | None              | None, but DB2 for OS/390 and MVS reject this option. |

4. Define the VTAM Mode Name (IBMRDB). The VTAM APPLID definition above references a VTAM mode table = DB2Modes; within this mode table, mode name IBMRDB or a custom mode name must be defined. The IBMRDB mode name is the IBM-recommended default for managing DRDA datastream traffic via APPC LU 6.2.

# IBMRDB

| MODEENT | LOGMODE=IBMRDB,                               | DRDA DEFAULT<br>MODE                 |
|---------|-----------------------------------------------|--------------------------------------|
|         | TYPE = 1,                                     | NEGOTIABLE<br>BIND                   |
|         | PSNDPAC=X'00',                                | PRIMARY SEND<br>PACING COUNT         |
|         | SSNDPAC=X'02',                                | SECONDARY<br>SEND PACING<br>COUNT    |
|         | SRCVPAC=X'00',                                | SECONDARD<br>RECEIVE PACING<br>COUNT |
|         | RUSIZES=X'8989',                              | RUSIZES IN –4K<br>OUT-4K             |
|         | FMPROF=X'13',                                 | LU6.2 FM<br>PROFILE                  |
|         | TSPROF=X'07',                                 | LU6.2 TS<br>PROFILE                  |
|         | PRIPROT=X'BO',                                | LU6.2 PRIMARY<br>PROTOCOLS           |
|         | SECPROT=X'BO',                                | LU6.2<br>SECONDARY<br>PROTOCOLS      |
|         | COMPROT=X'50A5',                              | LU6.2 COMMON<br>PROTOCOLS            |
|         | PSERVIC=X'06020000000000000000000000000000000 | , LU6.2 LU TYPE                      |

APPNCOX=#CONNECT

# **Configuring MPTN-specific VTAM Information on the Host**

# To create an SNATCP macro

The following includes the definition for using SNA over TCP/IP:

| STCPIP | VBUILD TYPE              | = | TCP               |
|--------|--------------------------|---|-------------------|
|        | DNSUFX                   | = | CONNX.DB2390.com, |
|        | TCP                      | = | 50,               |
|        | PORT                     | = | 397,              |
|        | STCPGI GROUP I<br>STATUS | = | ACTIVE,           |
|        | STCPL1 LINE STATUS       | = | ACTIVE,           |
|        | STCPP1 PU STATUS         | = | ACTIVE,           |
|        | NETID                    | = | CONNXDB2          |

DNSUFX is the TCP/IP domain name suffix for symbolic TCP/IP addresses. Full MPTN/TCP/IP addresses are of the form Luname.netid.suffix, where suffix can be a three-part name as defined above.

Note that port 397 is reserved for MPTN traffic and that NetID is the VTAM Net ID to which the target host belongs. CONNXDB2 is a sample Net ID, and CONNX.DB2390.COM is a sample DNS suffix.

# To verify correct IP address and host name

• Confirm that the correct IP address and host name are defined in the TCPIP.HOSTS.LOCAL sequential dataset. The following is a sample hosts file:

HOSTS.LOCAL COPYRIGHT = NONE

The format of this file is documented in RFC 952, "DoD Internet Host Table Specification." The format for entries is as follows:

# NET:ADDR:NETNAME:

GATEres:ADDR,ALT-ADDR:HOSTNAME:CPUTYPE:;OPSYS PROTOCOLS: HOST:ADDR,ALT-ADDR:HOSTNAME,NICKNAME:CPUTYPE OPSYS:PROTOCO where ADDR,ALT-ADDR=IP address in decimal, e.g., 012.345.678.901 HOSTNAME,NICKNAME=the fully qualified host name and any nicknames CPUTYPE=machine type (PDP-11/70, VAX-11/780, IBM-3090, C/30, etc.) OPSYS=operating system (UNIX, TOPS20, TENES, VM/SP, etc.) PROTOCOLS=transport/service (TCP/TELNET, TCP/FTP, etc.) :(colon)=field delimiter ::(2 colons)=null field

# Notes:

CPUTYPE, OPSYS, and PROTOCOLS are optional fields. HOST:012.345.678.901:CONNXDB2.CONNX.DB2390.COM, CONNXDB2

### **DB2** Communications Database Setup

#### Setup

DB2 for OS/390 and DB2 for MVS manage inbound and outbound security via a set of tables called the communications database (CDB). Inbound security validation for APPC/LU 6.2 DRDA clients is managed by the SYSIBM.SYSLUNAMES (DB2/MVS) or SYSIBM.LUNAMES (DB2/OS390) table. To implement the simplest security model, enter a blank row in this table:

INSERT into SYSIBM.LUNAMES (LUNAME) VALUES (' ' );

When table SYSIBM.(SYS)LUNAMES contains a blank row, DB2 forwards the userid/password combination sent by the DRDA client (CONNX) to the system-installed security component, such as RACF, ACF/VTAM, or TopSecret.

For TCP/IP-based connections, the SYSIBM.(SYS)LUNAMES tables is bypassed, so it need not be populated.

This table represents sample output from SELECT \* from SYSIBM.LUNAMES:

| APPC Security | CONNX Option      | Values sent from client to host                            |
|---------------|-------------------|------------------------------------------------------------|
| Same          | UserID            | UserID only.                                               |
| Program       | UserID & Password | User ID and password.                                      |
| None          | None              | None, but DB2 for<br>OS/390 and MVS reject<br>this option. |

### APPC Connection Scenarios - 3-Tier Communications Server Configuration

#### To connect to a DB2/MVS or DB2 for OS/390

If you plan to connect to a DB2/MVS or DB2 for OS/390 region via APPC/LU 6.2 over AnyNet/MPTN, the following is a sample configuration scenario using the IBM Communications Server 6.0.2 for Windows.

 Define the node. Start the IBM Communications Server SNA Node Configuration program. Select Scenarios+AnyNet SNA over TCP/IP Gateway from the main menu. Click the Node element in the Definition Hierarchy by Function tree view, and then click the Create button. Define an example network node=APPN.CONNXDB2.

| Define the Node                                                                         | ×    |
|-----------------------------------------------------------------------------------------|------|
| Basic Advanced DLU Requester                                                            |      |
| Control Point (CP)<br>Fully qualified CP name:<br>APPN CONNXDB2<br>CP alias:<br>CONNXGW |      |
| Local Node ID<br>Block ID: Physical Unit ID:<br>05D 00000                               |      |
| Node Type<br>C End Node<br>Network Node<br>C Branch Extender Node                       |      |
| OK Cancel Apply                                                                         | Help |

- Define an AnyNet SNA/IP gateway device. Click the Devices element in the Definition Hierarchy by Function directory, and then click the Create button. Select AnyNet SNA/IP from the Device Type dialog box (not shown).
- The Define an AnyNet SNA over TCP/IP Device dialog box appears. For this example, the SNA domain name suffix is set to CONNX.DB2390.COM. Accept the defaults for the Routing Preferences, Performance, and Reactivation dialog box tabs.

| Define an AnyNet SNA over TCP/IP Device            | ×    |
|----------------------------------------------------|------|
| Basic Routing Preferences Performance Reactivation |      |
|                                                    | 1    |
| Port name:                                         |      |
| ANTINET                                            |      |
| SNA domain name suffix:                            |      |
| CONNX.DB2390.COM                                   |      |
| AnvNet SNA over TCP/IP node type                   |      |
|                                                    |      |
| C Access node C Gateway node                       |      |
|                                                    |      |
|                                                    |      |
|                                                    |      |
|                                                    |      |
|                                                    |      |
| OK Cancel Apply                                    | Help |
|                                                    |      |

- 4. Define a **Partner LU.** Click the **CPI-C** and **APPC** element in the **Definition Hierarchy by Function** directory, click on the **Partner LU 6.2 LUs** element, and then click the **Create** button.
- 5. The **Define a Partner LU 6.2** dialog box appears. For this example, define a Partner LU = CONNXDB2.LU1 with a partner LU alias = DB2LU1. The NetID.LU name must match the target host system VTAM Net ID and the VTAM APPLIDdefined to the target DB2 DDF region, as documented in To configure VTAM for DRDA via SNA/LU 6.2.

| Define a Partner LU 6.2      |
|------------------------------|
| Basic Advanced               |
| Partner LU name:<br>CONNXDB2 |
| ☐ Wildcard                   |
| Partner LU alias:<br>DB2LU1  |
| - Fully qualified CP name:   |
| New                          |
| CONNXDB2                     |
| C Existing                   |
| <b>Y</b>                     |
|                              |
|                              |
| OK Cancel <u>Apply</u> Help  |

- 6. Define the **IBMRDB** mode name. Click the **CPI-C** and **APPC** element in the **Definition Hierarchy by Function** directory, click the **Modes** element, and then click the **Create** button.
- 7. The **Define a Mode** dialog box appears. For this example, the mode name is IBMRDB, which is preconfigured at the host and optimized for DRDA traffic.

| Define a Mode                       | × |
|-------------------------------------|---|
| Basic Advanced                      |   |
| Mode name:<br>IBMRDB                |   |
| PLU mode session limit:             |   |
| Minimum contention winner sessions: |   |
|                                     |   |
|                                     |   |
|                                     |   |
| OK Cancel <u>Apply</u> Help         |   |

8. Select the Advanced tab.

| Define a Mode                     | ×                        |
|-----------------------------------|--------------------------|
| Basic Advanced                    |                          |
| Maximum negotiable session limit: | 128                      |
| Receive pacing window size:       | 7                        |
| Auto activate sessions:           | 0                        |
| Class of Service name:            | #CONNECT                 |
| ✓ Use default RU size             |                          |
| Maximum RU size:                  | 4096                     |
| Encryption support                |                          |
| Compression support               |                          |
| Maximum compression level for     | outbound data:           |
| Maximum compression level for     | inbound data;            |
| OK                                | Cancel <u>Apply</u> Help |

- 9. Define the **Transaction Program** name. Click the **CPI-C** and **APPC** element in the **Definition Hierarchy by Function** directory, select **Transaction Programs**, and then click the **Create** button.
- 10. The **Define a Transaction Program** dialog box appears. The default DRDA Application Server APPC transaction program is = 0x07F6C4C2, which is entered as 076DB.

| Define a Transaction Program   | × |
|--------------------------------|---|
| Basic Advanced                 |   |
| TR                             |   |
| I P name:                      |   |
| J076DB                         |   |
| Service TP                     |   |
| Complete pathname:             |   |
|                                |   |
| Program parameters:            |   |
|                                |   |
|                                |   |
| Conversation (ype: Basic       |   |
| Synchronization level:         |   |
|                                |   |
| Conversation security required |   |
|                                |   |
|                                |   |
|                                |   |
| UK Lancel <u>Apply</u> Help    |   |

11. Save the configuration file and set it as the default. For this example, the following entries must be added to the **winnt\system32\drivers\etc\hosts** file on the same server:

123.456.789.12 LU1.CONNXDB2.CONNX.DB2390.COM

123.456.789.12 LU1

where

123.456.789.120 is a sample dotted TCP/IP address, which must match the TCP/IP address defined to the target DB2 DDF region.

LU1.CONNXDB2.CONNX.DB2390.COM is the full symbolic TCP/IP address of the target host, in luname.netid.DNS-suffix order. The default AnyNet/MPTN DNS suffix is sna.ibm.com; for the purposes of this example, the DNS suffix was changed to CONNX.DB2390.COM.

The IBM Communications Server MPTN driver forms a symbolic name in luname.netid.DNSsuffix order from its configuration, and looks up the dotted TCP/IP address in the hosts file. If the entry is not in the local hosts file, it is resolved at the TCP/IP domain name server(s).

# To connect to the target DB2 region via CONNX

- 1. Start the **CONNX CDD Import** application, enter the target **RDBName (DDF location)**, and then enter a user name and password.
- 2. Choose the **SNA** option, and then click the **SNA Settings** tab.
- 3. Select **IBM** as the vendor stack, and then enter the mode name = **IBMRDB** and either the full netid.luname (Remote Net ID and Remote LU) = **CONNXDB2.LU1** or the LU alias = **DB2LU1**.
- 4. CONNX loads the IBM Communications Server client, which connects to the IBM Communications Server, and then to the target host.

#### DB2 Bibliography and Reference Sources

#### **References and Sources**

To implement more restrictive security models via the DB2 OS/390 or MVS CDB, you can consult the following IBM publications, which can be ordered online at <u>http://www.redbooks.ibm.com/</u>:

Janacek, Calene, lead author. *The Universal Connectivity Guide to DB2,* Form # SG24-4894, IBM Redbook, International Business Machines, Inc., 1998.

*Distributed Relational Database Architecture Connectivity Guide,* Form # SC26-4783-03, International Business Machines, Inc.

The book has also been published by Prentice Hall, Inc., ISBN# 0-13-398306-4.

For further reference, consult the following publication:

*Microsoft ODBC 3.0 Software Development Kit and Programmer's Reference.* Edited by Casey D. Doyle, Maureen Williams Zimmerman, and Zephan Schroeder. Redmond, Washington: Microsoft Press, 1997.

# Step 9 - Post-Installation Checklist

### General Information Regarding the Post-Installation Checklist

You should complete a Post-Installation Checklist for each database you install.

If you are upgrading CONNX from an earlier version, complete the following checklist:

Post-Installation Checklist - CONNX Upgrades.

As you complete each Post-Installation Checklist, check off the corresponding item in the table below.

| Check here when complete | Item                                                                                                    |  |
|--------------------------|----------------------------------------------------------------------------------------------------|--|
|                          | 1. Completed Post-Installation Checklist - DataFlex                                                           |  |
|                          | 2. Completed Post-Installation Checklist - POWERflex                                                          |  |
|                          | 3. Completed Post-Installation Checklist - DB2                                                                |  |
|                          | 4. Completed Post-Installation Checklist - Oracle                                                             |  |
|                          | 5. Completed Post-Installation Checklist - OLE DB- and ODBC-<br>compliant data sources                        |  |
|                          | 6. Completed Post-Installation Checklist - Sybase data sources.                                               |  |
|                          | 7. Completed Post-Installation Checklist - Informix data sources                                              |  |
|                          | 8. Completed Post-Installation Checklist - <u>C-ISAM, DISAM, or</u><br><u>Micro Focus data sources</u> .      |  |
|                          | 9. Completed Post-Installation Checklist - OpenVMS Server                                                     |  |
|                          | 10. Completed Post-Installation Checklist - IBM Mainframe-<br>compatible server.                              |  |
|                          | 11. Completed Post-Installation Checklist - CONNX Upgrades                                                    |  |
|                          | 12. Completed Post-Installation Checklist - CONNX JDBC Server Post-Installation Checklist - CONNX JDBC Server |  |

### **Post-Installation Checklist**
## Post-Installation Checklist - C-ISAM, DISAM, or Micro Focus

The following table provides a checklist of the post-installation operations you must perform before C-ISAM installation is complete. This checklist is not required for new installations. After each operation is finished, place a check mark in the appropriate box. Each operation has a reference to a procedure, which you can reference as needed.

| Post-Installation | Checklist - | C-ISAM Server |
|-------------------|-------------|---------------|
|-------------------|-------------|---------------|

| Check here<br>when<br>complete | Item                                                                                                    |
|--------------------------------|----------------------------------------------------------------------------------------------------|
|                                | 1. Verify that the Data Source Name (DSN) CONNX32 is on the User DSN list of ODBC drivers. Click the Start button, and then point to Settings. In Control Panel, double-click the 32bit ODBC icon. On the User DSN tab, verify that CONNX32 appears as both Name and Driver. If the CONNX32 DSN is not present, it has been erased. This DSN is essential to CONNX operation and must be restored. To restore the erased CONNX32 DSN, repeat <u>Step 2 - Install CONNX</u> <u>Administrator and CONNX Client</u> procedure. |
|                                | 2. Establish a connection with the C-ISAM test data by going to the Start menu, selecting CONNX8, selecting Build Sample Databases, and then selecting Build CISAM Sample Data. For a procedure on how to test the connection, see <u>Testing a Database Connection</u> .                                                                                                    |

## Post-Installation Checklist - CONNX JDBC Server

The following table provides a checklist of the post-installation operations you must conduct before the OpenVMS installation is complete. After each operation is complete, place a check mark in the appropriate box. Each operation has a reference to a procedure.

Post-Installation Checklist – JDBC Server

| Check here<br>when complete | Item                                                                                                    |
|-----------------------------|----------------------------------------------------------------------------------------------------|
|                             | 1. Review <u>CONNX JDBC information</u> in Step 4, Install CONNX JDBC Server and Client.                                                                                                    |
|                             | 2. Verify that a CONNX JDBC Server is running. Refer to CONNX JDBC Driver in the CONNX User Reference Guide for installation instructions.                                                                                                  |
|                             | 3. Verify that a router is installed and running, if required. Refer to CONNX JDBC Driver in the CONNX User Reference Guide for installation instructions.                                                                                  |
|                             | 4. Using the test data and the <u>CONNX JDBC Sample Application</u><br>supplied with the CONNX JDBC installation, establish a<br>connection with the JDBC server for each installed database, for<br>example, DB2, DataFlex, or Oracle Rdb. |

## **Related Topics**

JDBC Resources

Activating the CONNX JDBC Router
Connecting to CONNX JDBC Server

## **Post-Installation Checklist - CONNX Upgrades**

The following table provides a checklist of the post-installation operations you must perform before the CONNX upgrade installation is complete. This checklist is not required for new installations. After each operation is finished, place a check mark in the appropriate box. Each operation has a reference to a procedure, which you can reference as needed.

## Hints for Installing CONNX Upgrades

| To Version           | From<br>Version:       | Hints:                                                                                                    |
|----------------------|------------------------|----------------------------------------------------------------------------------------------------|
| Latest CONNX version | CONNX 6.0 or higher    | 1. Convert your CONNX Data Dictionaries (CDDs) into the latest revision format. To do this, complete the <u>Converting Data</u><br><u>Dictionaries</u> procedure.  |
|                      |                        | 2. Activate your existing license files. See the procedures described in <u>License</u> <u>Activation</u> .                                                        |
| Latest CONNX version | CONNX 5.0 to CONNX 5.9 | 1. Convert your CONNX Data Dictionaries (CDDs) into the latest revision format. To do this, complete the <u>Converting Data</u><br><u>Dictionaries procedure</u> . |
|                      |                        | <ol><li>Install all-new license files you received<br/>with the upgrade.</li></ol>                                                                                 |
|                      |                        | 3. Activate your existing license files. See the procedures described in <u>License</u> <u>Activation</u> .                                                        |

## Post-Installation Checklist - DataFlex

The table below provides a checklist of the Post-Installation operations you must conduct before the DataFlex installation is complete. After each operation is complete, place a check mark in the appropriate box. Each operation has a reference to a procedure, which you can reference as needed.

#### Post-installation Checklist – DataFlex

| Check here when complete | Item                                                                                                    |
|--------------------------|----------------------------------------------------------------------------------------------------|
|                          | 1. Verify that the Data Source Name (DSN) CONNX32 is on<br>the User DSN list of ODBC drivers. Click the Start button, and<br>then point to Settings. In Control Panel, double-click the 32bit<br>ODBC icon. On the User DSN tab, verify that CONNX32<br>appears as both Name and Driver. If the CONNX32 DSN is not<br>present, it has been erased. This DSN is essential to CONNX<br>operation and must not be erased. To recover the erased<br>CONNX32 DSN, repeat <u>Step 2 - Install CONNX Administrator</u><br><u>and CONNX Client</u> . |
|                          | 2. Using the test data and a utility program supplied with the CONNX installation, establish a connection with the DataFlex test data. For a procedure on how to test the connection, see <u>Testing a Database Connection</u> .                                                                                                    |
|                          | 3. To initialize CONNX to handle DataFlex dates for 2-digit year or 4-digit years, modify the C:\Windows\CONNX.INI file. For a procedure on how to modify the CONNX.INI file, see <u>Modifying the CONNX Registry File Settings for DataFlex Year Digits</u> .                                                                                                    |
|                          | To customize how CONNX is initialized, see CONNX Registry<br>File Settings and CONNX CDD Registry File Settings in the<br>CONNX User Reference online help files.                                                                                                    |

## **Related Topic**

License Activation

## Modifying the CONNX Registry File Settings for DataFlex Year Digits

From Item 3 of <u>Post-Installation Checklist - DataFlex</u>, complete the following procedure to modify the CONNX file settings to incorporate DataFlex 2-digit or 4-digit years.

#### To modify the CONNX.INI file for DataFlex Year Digits

- 1. Click the **Start** button, and then point to **All Programs.** Point to **CONNX Driver** and then click **CONNX Configuration Manager.** The CONNX Configuration Manager window appears.
- 2. On the **CONNX Settings** tab, locate Software\CONNX Solutions\CONNX\DATAFLEX on the **Current Key** drop-down list.
- 3. In the Selected Value Name text box, type 2DigitYear
- 4. In the **Selected Value Data** text box, type either **1** or **0**, depending on whether you want your DataFlex query results to include 2Digit Years, as described in the following:

[HKEY\_LOCAL\_MACHINE\SOFTWARE\CONNX SOLUTIONS\CONNX\DATAFLEX] 2DigitYears=1 <==True: 2-digit years selected -or-[HKEY\_LOCAL\_MACHINE\SOFTWARE\CONNX SOLUTIONS\CONNX\DATAFLEX] 2DigitYears=0 <==False: 4-digit years selected.

5. Click the **Save** button to save the file settings, and then click the **Close** button.

## **Related Topic**

Post-Installation Checklist - DataFlex
License Activation

## Post-Installation Checklist - DB2

The following table provides a checklist of the post-installation operations you must conduct before the DB2 installation is complete. After each operation is complete, place a check mark in the appropriate box. Each operation has a reference to a procedure, which you can reference as needed.

#### Post-Installation Checklist – DB2

| Check here when complete | Item                                                                                                    |
|--------------------------|----------------------------------------------------------------------------------------------------|
|                          | 1. Verify that the Data Source Name (DSN) CONNX32<br>is on the User DSN list of ODBC drivers. Click the Start<br>button, and then point to Settings. In Control Panel,<br>double-click the 32bit ODBC icon. On the User DSN<br>tab, verify that CONNX32 appears as both Name and<br>Driver. If the CONNX32 DSN is not present, it has been<br>erased. This DSN is essential to CONNX operation and<br>must not be erased. To recover the erased CONNX32<br>DSN, repeat Step 2 – Install CONNX Administrator and<br><u>CONNX Client</u> . |
|                          | 2. Using the test data and a utility program supplied with the CONNX installation, establish a connection with the DB2 test data. For a procedure on how to test the connection, see <u>Testing a Database Connection</u> .                                                                                                    |
|                          | To customize how CONNX is initialized, see CONNX<br>REGISTRY FILE SETTINGS in the CONNX User<br>Reference online help files.                                                                                                    |

#### Related Topic

License Activation

## Post-Installation Checklist - IBM Mainframe-compatible Server

The table below provides a checklist of the post-installation operations you must conduct before the installation is complete. After each operation is complete, place a check mark in the appropriate box. Each operation has a reference to a procedure, which you can reference as needed.

| Post-Installation Checklist | - IBM Mainframe-com | patible Server |
|-----------------------------|---------------------|----------------|
|-----------------------------|---------------------|----------------|

| Check here when complete | Item                                                                                                    |
|--------------------------|----------------------------------------------------------------------------------------------------|
|                          | 1. Verify that the Data Source Name (DSN) CONNX32<br>is on the User DSN list of ODBC drivers. Click the Start<br>button, and then point to Settings. In Control Panel,<br>double-click the 32bit ODBC icon. On the User DSN<br>tab, verify that CONNX32 appears as both Name and<br>Driver. If the CONNX32 DSN is not present, it has been<br>erased. This DSN is essential to CONNX operation and<br>must not be erased. To recover the erased CONNX32<br>DSN, repeat Step 2 – Install CONNX Administrator and<br><u>CONNX Client</u> . |
|                          | 2. Using the test data and a utility program supplied with the CONNX installation, establish a connection with the VSAM test data. For a procedure on how to test the connection, see <u>Testing a Database</u> <u>Connection</u> .                                                                                                    |
|                          | To customize how CONNX is initialized, see CONNX<br>REGISTRY FILE SETTINGS in the CONNX User<br>Reference online help files.                                                                                                    |

# Post-Installation Checklist - Adabas SQL Gateway (CONNX for Adabas)

The table below provides a checklist of the post-installation operations you must conduct before the installation is complete. After each operation is complete, place a check mark in the appropriate box. Each operation has a reference to a procedure, which you can reference as needed.

| Check here when complete | Item                                                                                                    |
|--------------------------|----------------------------------------------------------------------------------------------------|
|                          | 1. Verify that the Data Source Name (DSN) CONNX32<br>is on the User DSN list of ODBC drivers. Click the Start<br>button, and then point to Settings. In Control Panel,<br>double-click the 32bit ODBC icon. On the User DSN<br>tab, verify that CONNX32 appears as both Name and<br>Driver. If the CONNX32 DSN is not present, it has been<br>erased. This DSN is essential to CONNX operation and<br>must not be erased. To recover the erased CONNX32<br>DSN, repeat Step 2 - Install CONNX Administrator and<br><u>CONNX Client</u> . |
|                          | 2. Using the test data and a utility program supplied with the CONNX installation, establish a connection with the VSAM test data. For a procedure on how to test the connection, see <u>Testing a Database</u> <u>Connection</u> .                                                                                                    |
|                          | To customize how CONNX is initialized, see CONNX<br>REGISTRY FILE SETTINGS in the CONNX User<br>Reference online help files.                                                                                                    |

## Post-Installation Checklist - Informix data sources

The following table provides a checklist of the post-installation operations you must conduct before the Informix data source installation is complete. After each operation is complete, place a check mark in the appropriate box. Each operation has a reference to a procedure.

| Check here when complete | Item                                                                                                    |
|--------------------------|----------------------------------------------------------------------------------------------------|
|                          | 1. Verify that the Data Source Name (DSN) CONNX32 is<br>on the User DSN list of ODBC drivers. Click the Start<br>button, and then point to Settings. In Control Panel,<br>double-click the 32bit ODBC icon. On the User DSN tab,<br>verify that CONNX32 appears as both Name and Driver.<br>If the CONNX32 DSN is not present, it has been erased.<br>This DSN is essential to CONNX operation and must not<br>be erased. To recover the erased CONNX32 DSN, repeat<br>Step 2 - Install CONNX Administrator and CONNX Client. |
|                          | 2. Using the test data and a utility program supplied with the CONNX installation, establish a connection with the Informix test data. For a procedure on how to test the connection, see <u>Testing a Database Connection</u> .                                                                                                    |
|                          | 3. To customize how CONNX is initialized, see CONNX<br>REGISTRY FILE SETTINGS in the CONNX User<br>Reference online help files.                                                                                                    |
|                          | 4. To properly configure the environment, define the following environment variables::<br>CLIENT_LOCALE=EN_US.CP1252                                                                                                    |
|                          | DB_LOCALE=EN_US.8859-1                                                                                                    |
|                          | INFORMIXDIR=/usr/local/informix                                                                                                    |
|                          | Please consult your Informix documentation for<br>information regarding specific values for your operating<br>system                                                                                                    |
|                          | 5. For Informix on HPUX, run-time libraries iclit09b.sl<br>and igo4a304.sl must be accessed from the \$CNXDIR<br>/lib32 directory where CNXDIR is the location of the<br>CONNX Client install directory. You can either copy the<br>libraries into that location or create a symbolic link from<br>their installed location(s) to CNXDIR.                                                                                                    |

Post-Installation Checklist - Informix Data Sources

#### **Post-Installation Checklist - Oracle**

The following table provides a checklist of the post-installation operations you must conduct before the Oracle installation is complete. After each operation is complete, place a check mark in the appropriate box. Each operation has a reference to a procedure, which you can reference as needed.

**Note:** For Unix and Linux, the Oracle Client is installed as part of the CONNX installation. When installing CONNX on a Windows system, the Oracle Client must be downloaded from Oracle and installed separately.

|--|

| Check here when complete | Item                                                                                                    |
|--------------------------|----------------------------------------------------------------------------------------------------|
|                          | 1. Verify that the Data Source Name (DSN) CONNX32 is on the User DSN list of ODBC drivers.                                                                                                    |
|                          | Click the Start button, and then point to Settings. In Control Panel, double-click the 32bit ODBC icon. On the User DSN tab, verify that CONNX32 appears as both Name and Driver. If the CONNX32 DSN is not present, it has been erased.                                                                                                    |
|                          | This DSN is essential to CONNX operation and must not be erased. To recover the erased CONNX32 DSN, repeat Step 2 – <u>Install CONNX Administrator and CONNX Client</u> .                                                                                                    |
|                          | 2. Using the test data and a utility program supplied with the CONNX installation, establish a connection with the Oracle test data. For a procedure on how to test the connection, see <u>Testing a Database Connection</u> .                                                                                                    |
|                          | 3. To customize how CONNX is initialized, see CONNX<br>REGISTRY FILE SETTINGS in the CONNX User Reference<br>online help files.                                                                                                    |
|                          | 4. To properly configure the environment for Unix and Linux, define the following environment variables::                                                                                                    |
|                          | ORACLE_HOME=\$CNXDIR/lib32 (Where CNXDIR is the<br>CONNX Client install path)                                                                                                    |
|                          | NLS_LANG=AMERICAN_AMERICA.WE8ISO8859P1                                                                                                    |
|                          | For Windows, please download the Oracle Client from Oracle and install it according to the Oracle documentation.                                                                                                    |
|                          | Please consult your Oracle documentation for information regarding specific values for your operating system                                                                                                    |
|                          | 5. For Unix and Linux, place a valid copy of the the source of the directory defined by \$ORACLE_HOME. Please consult your Oracle documentation for information regarding the format of the the the source of the the source of the source of the source of the s |
|                          | For Windows, please consult your Oracle documentation for                                                                                                    |

| information regarding the location and format of the the the the the the the the the the                                                                                                    |
|----------------------------------------------------------------------------------------------------|
| 6. (Unix and Linux only) \$CNXDIR/lib32 must be the first<br>entry on the dynamic library search path. If necessary, add<br>or move the \$CNXDIR/lib32 path to the beginning of the<br>LD_LIBRARY_PATH or equivalent environment variable<br>search path. |
| Your operating system guide will tell you how to set the dynamic library search path.                                                                                                    |

# Related Topic

License Activation

# Post-Installation Checklist - POWERflex

The following table provides a checklist of the Post-Installation operations you must conduct before the POWER*flex* installation is complete. After each operation is complete, place a check mark in the appropriate box. Each operation has a reference to a procedure, which you can reference as needed.

## Post-installation Checklist – POWER*Flex*

| Check here when complete | Item                                                                                                    |
|--------------------------|----------------------------------------------------------------------------------------------------|
|                          | 1. Verify that the Data Source Name (DSN) CONNX32 is on the User DSN list of ODBC drivers. Click the Start button, and then point to Settings. In Control Panel, double-click the 32bit ODBC icon. On the User DSN tab, verify that CONNX32 appears as both Name and Driver. If the CONNX32 DSN is not present, it has been erased. This DSN is essential to CONNX operation and must not be erased. To recover the erased CONNX32 DSN, repeat <u>Step 2 - Install CONNX Administrator and CONNX Client</u> . |
|                          | 2. Using the test data and a utility program supplied with the CONNX installation, establish a connection with the POWER <i>flex</i> test data. For a procedure on how to test the connection, see <u>Testing a Database Connection</u> .                                                                                                    |
|                          | 3. To initialize CONNX to handle POWER <i>flex</i> dates for 2-digit year or 4-digit years, modify the registry file settings. For a procedure on how to modify the CONNX.INI file, see <u>Modifying</u> the CONNX Registry File Settings for DataFlex Year Digits.                                                                                                    |
|                          | To customize how CONNX is initialized, see CONNX Registry<br>File Settings and CONNXCDD Registry File Settings File<br>Settings in the CONNX User Reference online help files.                                                                                                    |

## Post-Installation Checklist – OLE DB- and ODBC-Compliant Data Sources

The following table provides a checklist of the post-installation operations you must conduct before the OLE-DB or ODBC-compliant data source installation is complete. After each operation is complete, place a check mark in the appropriate box. Each operation has a reference to a procedure.

## Post-Installation Checklist - OLE DB- and ODBC-compliant data sources

| Check here when complete | Item                                                                                                    |
|--------------------------|----------------------------------------------------------------------------------------------------|
|                          | 1. Verify that the Data Source Name (DSN) CONNX32<br>is on the User DSN list of ODBC drivers. Click the Start<br>button, and then point to Settings. In Control Panel,<br>double-click the 32bit ODBC icon. On the User DSN<br>tab, verify that CONNX32 appears as both Name and<br>Driver. If the CONNX32 DSN is not present, it has been<br>erased. This DSN is essential to CONNX operation and<br>must be restored. To restore the erased CONNX32<br>DSN, repeat " <u>Step 2: Install CONNX Administrator and</u><br><u>CONNX Client</u> ". |
|                          | 2. Using the test data and a utility program supplied with the CONNX installation, establish a connection with the OLE DB or ODBC test data. For a procedure on how to test the connection, see <u>Testing a Database</u> <u>Connection</u> .                                                                                                    |
|                          | To customize how CONNX is initialized, see CONNX<br>REGISTRY FILE SETTINGS in the CONNX User<br>Reference online help file.                                                                                                    |

# Post-Installation Checklist - OpenVMS Server

The following table provides a checklist of the post-installation operations you must conduct before the OpenVMS installation is complete. After each operation is complete, place a check mark in the appropriate box. Each operation has a reference to a procedure, which you can reference as needed.

| Post-Installation | Checklist - O | penVMS | Server |
|-------------------|---------------|--------|--------|
|                   |               |        |        |

| Check<br>here when<br>complete | Item                                                                                                    |
|--------------------------------|----------------------------------------------------------------------------------------------------|
|                                | 1. Review CONNX OpenVMS Installation Procedure. If you selected Shared Images and the OpenVMS server location, then you must edit the file for your site-specific startup command procedure.                     |
|                                | The file name depends on the version of OpenVMS or the VSM you are using: File for OpenVMS (any version).                                                                                                    |
|                                | SYS\$MANAGER:SYSTARTUP_VMS.COM                                                                                                    |
|                                | File for VMS versions 5.3 to 5.5: SYS\$MANAGER.SYSTARTUP_V5.COM                                                                                                    |
|                                | The following lines are added to start CONNX when the OpenVMS server starts or restarts:                                                                                                    |
|                                | DEFINE /SYSTEM CNXRMSE0 SYS\$COMMON:[CONNX]CNXRMSE0.COM                                                                                                    |
|                                | DEFINE /SYSTEM CNXRDBE0 SYS\$COMMON:[CONNX]CNXRDBE0.COM                                                                                                    |
|                                | DEFINE /SYSTEM CNXDBME0 SYS\$COMMON:[CONNX]CNXDBME0.COM                                                                                                    |
|                                | DEFINE /SYSTEM CNXSVR SYS\$COMMON:[CONNX]CNXSVR.COM                                                                                                    |
|                                | DEFINE /SYSTEM CNXDIR SYS\$COMMON:[CONNX]                                                                                                    |
|                                | @CNXSVR START                                                                                                    |
|                                | For a procedure on how to incorporate these lines, see <u>Editing the OpenVMS Site-Specific</u><br><u>Startup Command.</u>                                                                                       |
|                                | 2. Review the minimum quotas for the OpenVMS accounts that will use CONNX. The recommended minimum quotas are as follows:                                                                                        |
|                                | Network Access: No Access Restrictions<br>Max jobs: 0<br>Prclm: 8<br>BIOIm: 512<br>DIOIm: 512<br>EnqIm: 2048<br>BytIm: 82000<br>JTQuota: 4096<br>Wsdef: 1024<br>Wsquo: 4096<br>Wsextant: 16348<br>Poflouo: 82000 |

| For a procedure on how to review these quotas, see <u>Reviewing the Minimum OpenVMS</u><br>Quotas Procedure.                                                                                                    |
|----------------------------------------------------------------------------------------------------|
| 3. Verify that the Data Source Name (DSN) CONNX32 is on the User DSN list of ODBC drivers. Click the Start button, and then point to Settings. In Control Panel, double-click the 32bit ODBC icon. On the User DSN tab, verify that CONNX32 appears as both Name and Driver. If the CONNX32 DSN is not present, it has been erased. This DSN is essential to CONNX operation and must not be erased. To recover the erased CONNX32 DSN, repeat Step 2 – Install CONNX Administrator and CONNX Client. |
| 4. Using the test data and a utility program supplied with the CONNX installation, establish a connection with the OpenVMS server for each installed database, for example, RMS, RDB, and DBMS. For a procedure on how to test the connection, see <u>Testing a Database</u> <u>Connection</u> .                                                                                                    |
| 5. To customize how CONNX is installed, see CONNX REGISTRY FILE SETTINGS in the CONNX User Reference online help file.                                                                                                    |

# Related Topic

License Upgrade Registration - OpenVMS

## Editing the OpenVMS Site-Specific Startup Command

From Item 1 in the <u>OpenVMS Server Post-Installation checklist</u> complete the following procedure to edit the OpenVMS Site-Specific Startup Command Procedure.

## To edit the OpenVMS Site-Specific Startup Command Procedure

- 1. On your CONNX administrator computer, start your terminal emulator, select the desired OpenVMS server, and type the appropriate user name and password. Proceed to a DCL prompt.
- 2. To edit the Site-Specific Startup Command Procedure, type the following:

edit/edt SYS\$MANAGER:SYSTARTUP\_VMS.COM

and then press <Enter>. (VMS Version 5.3 to 5.5 users, type SYSTARTUP\_V5.COM and then press <Enter>.) The first line of SYSTARTUP and the \* prompt are displayed.

3. After the \* prompt, type **1:END** which takes you to the end of the file.

4. Observe the number of the line with the EXIT command, which is at the en or near the end of the file. For example:

273 \$ EXIT

5. Add the new lines to the file just before the \$ EXIT line. For example, if 273 is the EXIT command line, you would type the following:

\* I 273 <Enter> [inserts a new line before line 273 when 273 exists] DEFINE /SYSTEM CNXRMSE0 SYS\$COMMON:[CONNX]CNXRMSE0.COM <Ctrl> <Z> \* I 273 <Enter> [for this and all subsequent new lines, you repeat 2731 DEFINE /SYSTEM CNXRDBE0 SYS\$COMMON: [CONNX]CNXRDBE0.COM <Ctrl> <Z> \* I 273 <Enter> DEFINE /SYSTEM CNXDBME0 SYS\$COMMON:[CONNX]CNXDBME0.COM <Ctrl> <Z> \* I 273 <Enter> DEFINE /SYSTEM CNXSVR SYS\$COMMON:[CONNX]CNXSVR.COM <Ctrl> <Z> \* I 273 <Enter> DEFINE /SYSTEM CNXDIR SYS\$COMMON:[CONNX] \* I 273 <Enter> @CNXSVR START <Ctrl> <Z> \* EXIT [to save edit] -or- \* QUIT [to not save edit]

6. Check your work. With the \$ prompt displayed, press the **<up arrow>** key to re-type the following command:

## edit/edt SYS\$MANAGER:SYSTARTUP\_VMS.COM

command and then press <Enter>.

7. After the \* prompt, type **1:END**, which takes you to the end of the file.

8. Observe that the lines you typed are correct. To delete a line, for example, line 275, you would type the following:

d 275 <Enter>

9. To change the port number, which by default is set to 6500, include the following before the EXIT command line:

#### Define/System CNXRUNPORT nnnn

where nnnn is the new port number. If you change the port number on the server, you must also change it on each client machine. See TCP/IP Connection Port in CONNX Registry File Settings for more information on changing the port number on client machines.

- 10. Delete and retype lines as necessary. When finished, type **EXIT** to save the changes.
- 11. Disconnect from the session and close your terminal emulator.

## Post-Installation Checklist - Sybase data sources

The following table provides a checklist of the post-installation operations you must conduct before the Sybase data source installation is complete. After each operation is complete, place a check mark in the appropriate box. Each operation has a reference to a procedure.

## Post-Installation Checklist - Sybase data sources

| Check here when complete | Item                                                                                                    |
|--------------------------|----------------------------------------------------------------------------------------------------|
|                          | 1. Verify that the Data Source Name (DSN) CONNX32<br>is on the User DSN list of ODBC drivers. Click the Start<br>button, and then point to Settings. In Control Panel,<br>double-click the 32bit ODBC icon. On the User DSN<br>tab, verify that CONNX32 appears as both Name and<br>Driver. If the CONNX32 DSN is not present, it has been<br>erased. This DSN is essential to CONNX operation and<br>must not be erased. To recover the erased CONNX32<br>DSN, repeat Step 2 - Install CONNX Administrator and<br><u>CONNX Client</u> . |
|                          | 2. Using the test data and a utility program supplied with the CONNX installation, establish a connection with the Sybase test data. For a procedure on how to test the connection, see <u>Testing a Database</u> <u>Connection</u> .                                                                                                    |
|                          | To customize how CONNX is initialized, see CONNX<br>REGISTRY FILE SETTINGS in the CONNX User<br>Reference online help files.                                                                                                    |

**Troubleshooting Post-Installation Procedures** 

#### **Testing a Database Connection**

Complete the following procedure to access test data using InfoNaut – The CONNX Query Tool.

#### To test the database connection using InfoNaut

1. Click the **Start** button, and then point to **All Programs.** Point to **CONNX Driver** and then click **InfoNaut - The CONNX Query Tool.** The InfoNaut window appears.

| 🙀 InfoNaut Professional™ - The CONNX® Query Tool  | _ 🗆 × |
|---------------------------------------------------|-------|
| Eile View Connection Options Help                 |       |
| ]! 🏭 🐀 🚝 🎽 🔄 ] 🛄 鲀 跳 📖 🦗 🗐 🚳 🔍                    | # #   |
| Recent Connections                                | •     |
| Recent Queries                                    | •     |
| (ENTER SQL STATEMENT HERE)                        | A     |
| Drag a column header here to group by that column |       |
|                                                   |       |
|                                                   |       |
|                                                   |       |
|                                                   |       |
|                                                   |       |
|                                                   |       |
|                                                   |       |
|                                                   |       |
| H     Record:     1     of     0     ▶ ▶          |       |

- 2. Select **Connections** on the menu bar, and then click **Add New Connection.** The Select Data Source window appears. Click the **Machine Data Source** tab.
- 3. Select CONNXxSAMPLES32, and then click the OK button.
- The CONNX Integrated Logon window appears. Type your server user name and password and then enter an installed CONNX application, for example, NickD, Password, and RMS. Click the OK button.

| CONNX Integral   | ted Logon                        |                | ×              |
|------------------|----------------------------------|----------------|----------------|
| User ID:         | NickD                            |                | OK             |
| Password:        | *****                            | <u>C</u> hange | Cancel         |
|                  |                                  |                |                |
| C Database Conne | ction Options                    |                |                |
| Application:     | RMS (Connect to all of same type | :)             | <u>C</u> ustom |
| Data Dictionary: | C:\CONNX32\UTILS\SAMPLES         | .CDD           |                |
|                  |                                  |                |                |

- 5. The CONNX Integrated Security window appears. Click the **Yes** button to add this user to the Samples CDD.
- 6. The CONNX Database Logon window appears, listing the selected database. Type the name of your data server, and then click the **OK** button.

| CONNX Database            | Logon                    | ×      |
|---------------------------|--------------------------|--------|
| Database:                 | RMS file database. (RMS) | OK I   |
| CONNX Database<br>Server: | Login<br>Machine1        | Cancel |
| UserName:                 | NickD                    |        |
| Password:                 | *****                    |        |

7. The InfoNaut Connection Established information box appears. Click the OK button. TROUBLESHOOTING

The message "Unable to open connection to server" indicates one of the following:

## The user name or password you used is not valid.

Verify the correct user name and password and try again.

#### The data server was too busy.

Wait a few seconds and try again.

#### The network is down and connection with the data server is not possible.

Check with your network administrator and try again when network is corrected.

#### You did not select the correct data source name from the DSN list.

Verify the correct data source name and try again.

8. The InfoNaut dialog box appears. Click the **OK** button.

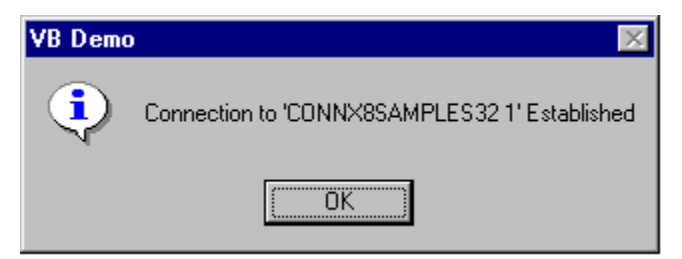

9. InfoNaut window appears. Type the command **select \* from equipmnt\_nnn** replacing **nnn** with the database connection you are testing: **equipmnt\_rms, equipmnt\_rdb, equipmnt\_dbms,** or **equipmnt\_dataflex,** and then click the **Execute Query** button.

| 🙀 InfoNaut Professional™ - The CONNX® Query Tool : DSN=CONNX85AMPLE532         |          |
|--------------------------------------------------------------------------------|----------|
| Eile <u>V</u> iew <u>Connection</u> <u>Options</u> <u>H</u> elp                | 2        |
| ] 🚦 🎦 🎒 🎽 🚺 🔄 🛄 👯 👪 💋 🗠 📋 🗖 Max Rows                                           | ] *=     |
| Recent Connections DSN=CONNX8SAMPLES32;UID=infonautuser;NODE=;APPLICATION=RMS; | <b>_</b> |
| Recent Queries select * from customers_rms                                     | •        |
| select * from equipmnt_rms                                                     | <u>^</u> |
|                                                                                | <u></u>  |
| Drag a column header here to group by that column                              |          |
|                                                                                |          |
|                                                                                |          |
|                                                                                |          |
|                                                                                |          |
|                                                                                |          |
|                                                                                |          |
|                                                                                |          |
|                                                                                |          |
| I     I     I     I     I     I                                                |          |

10. A list of equipment appears as the query result. Verify that your query results are similar to what is shown below.

| Inf    | oNaut Prof     | essional     | *- The CONNX® Query Tool : D | SN=CONNX8SAMPLES                 | 32          |              |    |
|--------|----------------|--------------|------------------------------|----------------------------------|-------------|--------------|----|
| Eile   | ⊻iew ⊆         | onnection    | Options <u>H</u> elp         |                                  |             |              | X  |
| 1      | 🏣 🔓 🚝          | 3 <b>*</b> D | 」 🛄 💥 🎎 🛛 🗯                  | )   ≪ <b>Q</b>     □ <u>M</u> ax | Rows        | ] <b>*</b> ≞ | ¢# |
| Recer  | nt Connectio   | ons DSN=     | CONNX8SAMPLES32;UID=infona   | utuser;NODE=;APPLICAT            | ION=RMS;    |              | -  |
| Recer  | nt Queries     | select * fro | m equipmnt_rms               |                                  |             |              |    |
| select | t * from equip | omnt rms     |                              |                                  |             |              | 4  |
|        |                | -            |                              |                                  |             |              | -  |
| Drag   | a column he    | ader here I  | o group by that column       |                                  |             |              |    |
|        | category       | item         | description                  | location                         | af          | extrabytes   | 2  |
| 1      | ► MODM         | 000111       | HAYES 1200 BAUD MODEM        | MIS DEPT.                        | MIS00103A   | Y            |    |
| 2      | MODM           | 001666       | TRAILBLAZER MODEM            | MIS DEPT.                        | MIS02001F   | N            |    |
| 3      | MODM           | 0027777      | TRAILBLAZER MODEM            | MIS DEPT.                        | MIS000053B  | N            |    |
|        | TERM           | 0031111      | VT130                        | MISSING**                        | T30057X     | N            |    |
| i      | TERM           | 0042222      | VT220 TERMINAL               | WAREHOUSE                        | T1004N      | Y            |    |
|        | TERM           | 0053333      | VT130                        | MIS OPERATIONS                   | T30058X     | N            | 1  |
|        | TERM           | 0064444      | VT130                        | MIS OPERATIONS                   | T30059X     | N            |    |
| )      | TERM           | 0075555      | VT130                        | MIS OPERATIONS                   | T30060X     | N            |    |
| )      | TERM           | 0086666      | VT130                        | MIS DATA ENTRY                   | T30061X     | N            |    |
| 0      | TERM           | 0097777      | VT130                        | MIS DATA ENTRY                   | T30062X     | N            | 1  |
| •      |                |              |                              |                                  |             | Þ            | ,  |
| •      | Record: 1      | c            | f 13 🕨 🕨                     | Records/Sec : 27                 | Time : .48s |              |    |

11. To test another database, return to the second step in this procedure.

12. When finished testing all applicable databases, click the **Disconnect** button for each connection, then select **File** on the menu bar, and click **Exit**.

## **Reviewing the Minimum OpenVMS Quotas Procedure**

From Item 2 in the table under <u>Post-Installation Checklist - Open VMS Server</u>, complete the following procedure to review the minimum quotas for a selected OpenVMS account.

Note: Use a terminal emulator most familiar to you or see Using Your Telnet Utility - TCP/IP.

#### To review the minimum recommended quotas

- 1. On your CONNX administrator computer, start your terminal emulator, select the appropriate OpenVMS server, and then type the desired user name and password. The \$ prompt appears.
- 2. After the \$ prompt, type the following: SET DEFAULT SYS\$SYSTEM
- 3. press **<Enter>**, and then type the following: RUN AUTHORIZE
- 4. Press <Enter>. The prompt changes from \$ to UAF>.
- 5. After the UAF> prompt, type the following:

Show Nick /Page

and then press **<Enter>**, replacing **Nick** with the desired OpenVMS Account user name. The first page of quotas for this user name are displayed.

5. Look for the network access line: "No access restrictions".

Primary days: Mon Tue Wed Thu Fri Secondary days: Sat Sun No access restrictions Expiration: (none) Pwdminimum: 2 Login Fails: 0 Pwdlifetime: (none) Pwdchange: (pre-expired)

6. Look for the following quotas:

Maxjobs: 0 Fillm: 200 Bytlm: 82000 Maxacctiobs: 0 Shrfillm: 0 Pvbtlm: 0 Maxdetach: 0 BIOIm: 512 JTquota: 4096 Prclm: 8 DIOIm: 512 WSdef: 1024 Prio: 4 ASTIm: 256 Wsauo: 4096 Queprio: 0 **TQEIm: 128** WSextent: 16384 CPU: (none) Englm: 2048 Pgflquo: 82000

7. Compare with the recommended minimum requirements:

Maxjobs: 0\* Bytlm: 82000 BIOIm: 512 JTquota: 4096 PrcIm: 8 DIOIm: 512 WSdef: 1024 WSquo: 4096 WSextent: 16384 EnqIm: 2048 Pgflquo: 82000

8. Press the **<space bar>** to display the rest of the page, then disconnect from the session and close your terminal emulator.

*Note:* When Maxjobs is 0, there is no limit to the number of simultaneous users who can access this particular OpenVMS account. When Maxjobs is set to a particular number, then access is limited and some users may be denied access. See your OpenVMS administrator for details.

*Note:* Adjust the minimum recommended CONNX quotas to meet the requirements of your VMS software.

## Minimum Quota Values for RMS, Rdb, and DBMS Databases

When using CONNX for RMS, Oracle Rdb, and Codasyl DBMS, make sure the VMS account has the following minimum quota values:

Maxjobs: 0 Bytlm: 82000 BIOIm: 512 JTquota: 4096 PrcIm: 8 DIOIm: 512 WSdef: 1024 WSquo: 4096 WSextent: 16384 Enqlm: 2048 Pgflquo: 82000

Confirm that network access is allowed:

#### **Network Access: No Access Restrictions**

**Note:** When Maxjobs is 0, there is no limit to the number of simultaneous users who can access this particular OpenVMS account. When Maxjobs is set to a particular number, then access is limited and some users may be denied access. See your OpenVMS administrator for details.

## **Related Topics**

CONNX OpenVMS Installation Procedure
Reviewing the Minimum OpenVMS Quotas Procedure

## **Converting Data Dictionaries**

When you upgrade to the latest version of CONNX, you must convert your CONNX Data Dictionary (CDD) files to be compatible with the new version. Complete the following procedure to convert the CDDs.

#### To convert CONNX Data Dictionaries to the latest version

 Click the Start button, and then point to All Programs. Point to CONNX Driver and then click CONNX Data Dictionary. Type your CONNX user name, password, and server in the logon window, and then click OK.

| Open                   |                    |   |   |          | ? ×          |
|------------------------|--------------------|---|---|----------|--------------|
| Look jn:               | 🔄 Utils            | • | £ | <b>ö</b> | 0-0-<br>0-0- |
| Samples.c              | dd                 |   |   |          |              |
|                        |                    |   |   |          |              |
|                        |                    |   |   |          |              |
|                        |                    |   |   |          |              |
|                        |                    |   |   |          |              |
| File <u>n</u> ame:     |                    |   |   |          | <u>O</u> pen |
| Files of <u>type</u> : | CONNX CDDs (*.CDD) |   | - |          | Cancel       |
|                        |                    |   |   |          |              |

- 2. The **Open** dialog box appears. Select the first of the CDD files to convert, and then click the **Open** button.
- 3. The selected file opens. Select File on the menu bar, and then click Save.

| 🚟 Samples.cdd - CONN                                                                                                    | X Data Dictionary Manager     |                            |                                                             |
|----------------------------------------------------------------------------------------------------|-------------------------------|----------------------------|-------------------------------------------------------------|
| <u>File E</u> dit Securit <u>y O</u> ptio                                                                                               | ons <u>V</u> iew <u>H</u> elp |                            |                                                             |
|                                                                                                    | 1 4 ?                         |                            |                                                             |
| CONNX Views<br>CONNX Views<br>Customers_ms<br>customers_ms<br>customers_ms<br>customers_ms<br>customers_ms<br>conders_ms<br>conducts_ms | RMS)<br>ms                    |                            | ▲ <u>A</u> dd<br><u>R</u> ename<br><u>D</u> elete<br>Import |
| Table Properties                                                                                                    | Table Columns                 | Table Indexes              | Table Security                                              |
| RMS File <u>N</u> ame:                                                                                                    | CNXDIR:CUSTOMER.DAT           |                            |                                                             |
| <u>C</u> omment:                                                                                                    |                               |                            |                                                             |
| SQL View Clause:                                                                                                    |                               |                            |                                                             |
| Record Length: 1                                                                                                    | 11                            | Large Rotated Array Inform | nation                                                      |
| Show CNXROW/NUMB                                                                                                    | 3ER                           | Rotated Array              |                                                             |
| Show CNXROWID                                                                                                    |                               | Actual Size:               |                                                             |
|                                                                                                    |                               | Magimum Size: 0            |                                                             |
|                                                                                                    |                               | Return NULL when Si        | ze = 0                                                      |
| Priority Count:                                                                                                    | 10                            | Dynamic array offset       |                                                             |
|                                                                                                    |                               | Array Unset:               |                                                             |
|                                                                                                    |                               |                            |                                                             |

The file is automatically converted and updated to the new CDD format. Answer **Yes** to any conversion message.

4. To open the next CDD file to convert, select **File** on the menu bar and then click **Open**. Select the next file to convert. Then select **File** on the menu bar and click **Save**. Use this method to convert each CDD to the new CONNX version.

When all CDD files are converted, select **File** on the menu bar, and then click **Exit** to close the CONNX Data Dictionary.

**Important:** If you wish to continue using older versions, as well as newer versions, of CONNX, you need to utilize a CDD using the older format. Remember to create backup copies and rename your new CDD files after conversion.

## **Troubleshooting Connection Problems**

When running the CONNX Data Dictionary program from the CONNX administrator, an error message may appear after login information is supplied for the OpenVMS system running CONNX. The two messages that appear may either read:

"Unable to connect. Please make sure your User ID, Password, and Node are correct. Unable to open connection to server."

or

"Unable to open connection to server."

Some common causes and solutions for these connection problems are as follows:

#### Possible problem

- Communication problems exist between the computer and server.
- Solution

Test the communications link by conducting the <u>Pinging the OpenVMS Server - TCP/IP</u> procedure. If you cannot ping successfully, refer the problem to your network administrator.

#### • Possible problem

Error messages appear during OpenVMS server installation.

#### • Solution

Review the log file of your CONNX installation for OpenVMS server by conducting the <u>Reviewing</u> <u>CONNXSETUP.LOG using FTP -TCP/IP</u> procedure.

• Possible problem

Insufficient user account privileges messages appear.

#### Solution

Verify that a particular user account has the required installation privileges by conducting the <u>Testing User Account Privileges</u> procedure.

## • Possible problem

CONNX does not start when the OpenVMS server is booted

## • Solution

Verify you added the necessary lines to the OpenVMS server SYSTARTUP file, or that the lines were typed correctly by conducting the <u>Editing the OpenVMS Site-Specific Startup Command</u> procedure.

## **Related Topics**

CONNX OpenVMS Installation Procedure

Testing OpenVMS Server Installation

About the OpenVMS User Account and Password

Testing User Account Privileges

## Troubleshooting with RMS, Oracle Rdb, and Codasyl DBMS Databases

## • Possible problem

The network connection to the OpenVMS system is not working or your OpenVMS login information is incorrect.

## • Solution

Make sure you can access the OpenVMS system from your computer using the server name, user name, and password you are using with CONNX.

If you are using TCP/IP to make the connection to your OpenVMS system, use a TCP/IP utility such as Telnet or FTP to verify that you can connect to the system.

Use the same server name or address, OpenVMS user name, and password that you are using with CONNX.

If you cannot make a connection from your computer with any of the utilities, contact your network administrator for help in resolving network problems.

## • Possible problem

The OpenVMS login information stored for your CONNX integrated login account in the CONNX CDD is incorrect.

## Solution

Use the Database Account Management option under Security on the File menu to verify that the stored OpenVMS login information for the CONNX integrated login account is correct. Modify the information for your account and save your changes by selecting Save on the File menu.

## • Possible problem

The CONNX TCP/IP Spawner process is not running on your OpenVMS system.

## Solution

The CONNX TCP/IP Spawner process listens for incoming connection requests from computers running the CONNX client software. The process creates CONNX server processes in response to connection requests from the CONNX client software.

The name for the server process is CNXRUN90\_MAIN or CNXRUN90\_MAIN. The following DCL commands will determine whether the process is running on a selected OpenVMS system:

## \$ SHOW SYSTEM /OUTPUT = TEMP.TXT

## \$ SEARCH TEMP.TXT CNXRUN

If the second command generates the message "%SEARCH-I-NOMATCHES, no strings matched," then the CONNX TCP/IP Spawner process is not running on the system. Start the CONNX TCP/IP Spawner process with the following DCL command:

## \$ @CNXSVR START

This command requires that the CONNX logical name CNXSVR be defined as equivalent to the OpenVMS file specification for the CNXSVR.COM file (normally, SYS\$COMMON:{CONNX}CNXSVR.COM).

## **Related Topics**

CONNX OpenVMS Installation Procedure

Editing the OpenVMS Site-Specific Startup Command

Pinging the OpenVMS Server - TCP/IP

## Troubleshooting with TCP/IP and OpenVMS

When using TCP/IP, confirm that the CONNX Listener process is running on the VMS server. This can be done by executing the following command:

## \$SHOW SYSTEM

Look for the process named CNXRUNAO MAIN on your OpenVMS server.

If this process does not appear, run **@CNXSVR START** at the \$ prompt, and confirm that this line is in your VMS Startup script.

Make sure the CONNX logicals are defined. This can be done by executing:

\$SHOW LOG CNX\*

The following logicals should appear:

CNXDIR = SYS\$COMMON:[CONNX] CNXSVR = CNXDIR:CNXSVR.COM CNXRMSAO = CNXDIR:CNXRMSAO.COM (for RMS users) CNXDBMAO = CNXDIR:CNXDBMAO.COM (for DBMS users) CNXRDBAO = CNXDIR:CNXRDBAO.COM (for Rdb users)

If these logicals do not appear, CONNX server installation may not have completed successfully and can be restarted.

## **Related Topics**

<u>CONNX OpenVMS Installation Procedure</u>
 <u>Editing the OpenVMS Site-Specific Startup Command</u>
 <u>Pinging the OpenVMS Server - TCP/IP</u>

## Pinging the OpenVMS Server - TCP/IP

Complete the following procedure to ping (verify communications) between your CONNX administrator computer and an OpenVMS server on a TCP/IP network.

#### To verify the TCP/IP network connection with the OpenVMS server

1. Click **Start** on the taskbar, and then click **Run**. In the **Open** text box, type the following: cmd

and then click the OK button. The command window appears with a command prompt.

After the command prompt (the path may vary and does not matter), type the following:
 c:\windows>Ping ServerName

replacing ServerName with the name of your OpenVMS server or the IP address (for example, 123.345.567.0), and then press <Enter>.

The ping results for successful communications are as follows:

```
c:\windows>Ping machine1
Pinging machine1.com [32.333.333.333] with 32 bytes of data:
Reply from 32.333.333.333: bytes=32 time=1ms TTL=255
Reply from 32.333.333.333: bytes=32 time=1ms TTL=255
Reply from 32.333.333.333: bytes=32 time=1ms TTL=255
Reply from 32.333.333.333: bytes=32 time=1ms TTL=255
c:\windows>
```

Refer all network problems to your network administrator for resolution.

3. Close the command window.

## **Related Topic**

Reviewing CONNXSETUP.LOG Using FTP - TCP/IP

## **Reviewing CNXSETUP.LOG Using FTP - TCP/IP**

A CNXSETUP.LOG log file is created when you install the OpenVMS server components (Step 4 - Post-Installation Checklist). This log file helps identify possible installation difficulties. To simplify reviewing the log, copy the log file to your CONNX administrator computer desktop using File Transfer Protocol (FTP).

The procedure below uses the FTP client supplied with Windows. Adapt this procedure to suit the FTP client of your choice.

## To copy CNXSETUP.LOG using FTP

1. Click **Start** on the taskbar, and then click **Run**. In the **Open** text box, type **ftp** and then click **OK**. The FTP window with the ftp> prompt appears.

*Note* Depending on the configuration or version of your Web browser, you can also launch directly using the full path name: c:\windows\ftp.exe

#### 2. Follow this abbreviated sequence of commands:

| 1.  | ftp> open machine.          |
|-----|-----------------------------|
| 2.  | Connected to machine1.com   |
| 3.  | User (machine1): nick       |
| 4.  | Password                    |
| 5.  | ftp> dir connxsetup.log     |
| 6.  | CNXSETUP.LOG                |
| 7.  | ftp> 1cd c:\windows\desktop |
| 8.  | ftp> get cnxsetup.log       |
| 9.  | Transfer completed.         |
| 10. | ftp> bye                    |

#### Description:

| 1. | Open connection with server.                                                      |
|----|-----------------------------------------------------------------------------------|
| 2. | Connection verified.                                                              |
| 3. | Enter the same user name as the one used for the OpenVMS server installation.     |
| 4. | Enter the user name and password.                                                 |
| 5. | Verify that the CNXSETUP.LOG is present in the [Username] root directory.         |
| 6. | Return indicates CNXSETUP.LOG is in the [Username] root directory.                |
| 7. | Set the destination folder on the administrator computer to the computer desktop. |
| 8. | Get the CNXSETUP.LOG file and transfer it to the computer desktop.                |

| 9.  | Return indicates transfer is complete.        |
|-----|-----------------------------------------------|
| 10. | End the ftp session and close the ftp window. |

3. Locate the **CNXSETUP.LOG** file on your computer desktop. Right-click the file once, and then click **Open With.** Scroll to the desired text editor or word processing program to open the log, and then click the **OK** button.

4. Review, print, and process the **CNXSETUP.LOG** file.

## **Related Topics**

General Information Regarding the Post-Installation Checklist
 Pinging the OpenVMS Server - TCP/IP

#### **CONNX JDBC Sample Application**

#### **CONNX JDBC Sample Application**

The CONNX JDBC Sample Application demonstrates CONNX JDBC in both a Windows and non-Windows environment. The sample application enables the user to formulate one- or two-parameter queries or to enter standard SQL statements directly from the keyboard.

With queries that use parameters, the application demonstrates data type conversion, which enables the user to cast a column of data from its native data type to a more convenient date type. For example, a Web page designer might want to retrieve all data as String, even though the native data types might include Integer, Float, etc.

| Connection<br>Gateway:<br>DSN:<br>User ID:<br>Password:<br>Port:<br>B500<br>Connect<br>Disconnect<br>Disconnect<br>Disconnect<br>Disconnect<br>Disconnect | rpe (select one)<br>reen<br>rtput file<br>pe (select one)<br>statement from keyboard<br>parameter query<br>parameter query | One-parameter Query<br>Table Name:<br>Selected Columns:<br>Parameter Column:<br>Parameter Value:<br>Parameter Value:<br>Parameter Data Type:<br>Specification (=, <, >, <=, >=):<br>(Date format: yyyy-mm-dd) | Two-paramet<br>Table Name:<br>Selected Col<br>Parameter O:<br>Low Value:<br>High Value:<br>Parameter D. | ter Query                                                                                                    |
|----------------------------------------------------------------------------------------------------|----------------------------------------------------------------------------------------------------|----------------------------------------------------------------------------------------------------|----------------------------------------------------------------------------------------------------|----------------------------------------------------------------------------------------------------|
| SQL Statement from Keyboard                                                                                                    |                                                                                                    |                                                                                                    | Browse                                                                                                  | Exit<br>Instructions<br>'Application' box may be left                                                                                                    |
| τ.                                                                                                    |                                                                                                    |                                                                                                    | Query<br>Clear Query                                                                                    | running. If you have trouble<br>connecting, enter a valid<br>Connx database type for<br>which you are licensed, such —<br>as 'oracle' or 'rms'.                                                                                                    |
| Column 0                                                                                                    |                                                                                                    |                                                                                                    |                                                                                                    | After making connection,<br>select an output type.<br>Select 'To screen' to direct<br>results to the screen and<br>'To file' to direct output to a<br>file. You may enter the file<br>name into the Output file<br>box or use the Browse button<br>to select an existing file.<br>If you leave the Output file<br>box blank, output will print<br>to 'temp.out' in the default |

#### **Related Topics**

CONNX JDBC General Information

JDBC Resources

Post-Installation Checklist - CONNX JDBC Server

## Using the CONNX JDBC Sample Application in a Microsoft Windows Environment

The following procedure describes how to start the CONNX JDBC Sample Application in a Microsoft Windows environment.

## To start the CONNX JDBC Sample Application in a Windows environment

- 1. Click the **Start** button, and then point to **All Programs.** Point to **CONNX Driver** and then click **CONNX JDBC Sample Application.**
- 2. The Query Test Application window appears.

| 😤 Query Test Application                                                                                                    |                                                                                                    |                                                                                                    |                                                                                                    |
|----------------------------------------------------------------------------------------------------|----------------------------------------------------------------------------------------------------|----------------------------------------------------------------------------------------------------|----------------------------------------------------------------------------------------------------|
| Connection<br>Gateway:<br>DSN:<br>User ID:<br>Password:<br>Application:<br>Port:<br>5500<br>Connect                                                                                                    | Output Type (select one)<br>To screen<br>To output file<br>Query Type (select one)<br>SQL statement from keyboard<br>Dne-parameter query<br>Two-parameter query | One-parameter Query<br>Table Name:<br>Selected Columns:<br>Parameter Column:<br>Parameter Value:<br>Parameter Data Type:<br>Specification (=, <, >, <=, >=):<br>(Date format: yyyy-mm-dd) | Two-parameter Query Table Name: Selected Columns: Parameter Column: Low Value: High Value: Parameter Data Type: Curry                                                                                                    |
| Column 0 Column 0 Co |                                                                                                    | ×<br>×                                                                                                    | Exit  Application' box may be left  Application' box may be left  Application' box may be left  and it all servers are  running. If you have trouble connecting, enter a valid Crear Guery  After making connection,                                                                                                    |
| 0 First Prior Next                                                                                                    | Last insert Delete                                                                                                    | Post Cancel Ditto Save                                                                                                    | select an output type.<br>Select 'To soreen' to direct<br>results to the soreen and<br>'To file' to direct output to a<br>file. You may enter the file<br>name into the Output file<br>box or use the Browse button<br>to select an existing file.<br>If you leave the Output file<br>box blank, output will print<br>to 'temp.out' in the default |

## **Related Topic**

Running the CONNX JDBC Sample Application

#### Using the CONNX JDBC Sample Application in a non-Windows Environment

The following procedure describes how to start the CONNX JDBC Sample Application in a Microsoft Windows environment.

#### To start the CONNX JDBC Sample Application in a non-Windows environment

- 1. Verify that the connxjdbcftp.jar file has been copied and unpacked to the non-Windows target. For information on how to transfer the connxjdbcftp.jar file, refer CONNX and JDBC in the CONNX User Reference Guide, available online, on the CD-ROM, and as hard copy.
- Go to the <installation location>\CONNXJDBC\ JAVA\SAMPLES directory. For example, in a UNIX environment, type the following on the command line:

cd java/samples

3. Press <Enter>, and then type the command

sh sapplic\_unix

The Query Test Application window appears.

|                                                                                                    |                             | One perometer Query                                | Two perometer Oueru                                                                                                    |
|----------------------------------------------------------------------------------------------------|-----------------------------|----------------------------------------------------|----------------------------------------------------------------------------------------------------|
| atemarc                                                                                                    | Cuthat Type (select one)    | Table Name:                                        | Table Name:                                                                                                    |
| SN:                                                                                                    | C To output file            | Selected Columns:                                  | Selected Columns:                                                                                                    |
| ser ID:                                                                                                    |                             | Parameter Column:                                  | Parameter Column:                                                                                                    |
| assound:                                                                                                    | Query Type (select one)     | Parameter Value:                                   | Low Value:                                                                                                    |
| polication:                                                                                                    | SQL statement from keyboard | Parameter Data Type:                               | High Value:                                                                                                    |
| et 6500                                                                                                    | C One-parameter query       | Specification (= < > <= >=):                       | Parameter Data Type:                                                                                                    |
| 1                                                                                                    | C Two-parameter query       | opecification (-, -, -, -, -, -, -, -)             | A statistic para type.                                                                                                    |
| Connect                                                                                                    |                             | (Date format: yyyy-mm-dd) Query                    | II I                                                                                                    |
| in the second second se |                             |                                                    |                                                                                                    |
|                                                                                                    | ·····                       |                                                    |                                                                                                    |
| ter e tracción de la companya de la companya de la companya de la companya de la companya de la companya de la                                                                                                    |                             |                                                    |                                                                                                    |
| L Statement from Keyboar                                                                                                    | d                           |                                                    | 'Application' box may be left                                                                                                    |
| DL Statement from Keyboar                                                                                                    | d                           | -<br>-<br>-<br>-<br>-<br>-<br>-<br>-<br>-<br>-<br> | Application's box may be left     blank if all servers are     running. If you have trouble     connecting, enter a valid     Connx database type for     which you are licensed, such     as 'oracle' or 'rms'.                                                                                                    |
| Column 0                                                                                                    | d                           |                                                    | After making connection,<br>select in output type.<br>Select it of side output tipe<br>in the output type.<br>Select it of side output tipe<br>in the output type.<br>Select it oscreen it of side output tipe<br>in the output type.<br>Select it oscreen it of side output tipe<br>in the output tipe<br>is or any side output tipe<br>is on a side output tipe<br>is on a side output tipe                                                                                                    |
| L Statement from Keyboar                                                                                                    |                             |                                                    | After making connection,<br>select an output type.<br>Select an output type.<br>Select an output typ |

4. Follow the instructions on how to log on and run a query in <u>Running the CONNX JDBC Sample</u> <u>Application</u>.
## **Running the CONNX JDBC Sample Application**

The following procedure describes how to connect to a data source, choose an output type, select a query type, and run three different query types.

#### To connect to the data source

1. Type the following information in the **Connection** group box in the Query Test Application window:

| Port: 7500<br>Connect | Connection<br>Gateway:<br>DSN:<br>User ID:<br>Password:<br>Application: |         |
|-----------------------|-------------------------------------------------------------------------|---------|
| Connect               | Port:                                                                   | 7500    |
|                       |                                                                         | Connect |

- **Gateway:** The local server TCP/IP address or host name (for example, 127.0.0.1). To determine the existence of a valid Gateway, open an MS-DOS prompt, and type ping localhost.
- DSN (Data Source Name): The data source name as registered with the DSNRegistry tool on the CONNX JDBC Server machine. When CONNX is installed, the CDD DSN connxSamples is automatically created and registered to enable access to the CONNX8Sample database. The DSNRegistry tool is described in CONNX JDBC Server in the CONNX User Reference Guide, available online, on the CD-ROM, and in hard copy.
- User ID: CONNX user name (for example, NickD).
- Password: CONNX password (appears as \*\*\*\*\*\*\*).
- Application: Database connection option (for example, Oracle or RMS). Database connection options are described in CONNX System Requirements, in Step 1, Installation Checklist and System Requirements. The Application text box may be left blank if all servers are running that contain the databases listed in the CONNX Data Dictionary. If any of the servers are down, or if the server running the application specified in the Application text box is down, the connection times out and the following message appears in the SQL Statement from Keyboard text box:

#### Unable to open database.

- >> STAT:2 ERR:-12505 SQLSTATE:HYT01 ODBC State = HYT01: Connection timeout expired; TCP/IP Error = 10060: The connect request timed out.
  - 1. **Port:** The port number (default is 7500).
- 2. Click the **Connect** button in the **Connection** group box. The following message appears in the **SQL Statement from Keyboard** group box:
  - Attempting to connect

3. After the connection to the data source is established, the **Disconnect** button in the **Connection** group box and the **Query** and **Clear Query** buttons in the **SQL Statement from Keyboard** group box are activated. The following message appears in the **Miscellaneous Status Bar:** 

| nmeetion ateway: 127.0.0.1  To acceen 127.0.0.1  To acceen To output file Select Column: Parameter Column: Parameter Column: Parameter Column: Parameter Column: Parameter Column: Parameter Column: Parameter Column: Parameter Column: Parameter Column: Conception Conception Conception Conception Column: Parameter Column: Parameter Column: Parameter Column: Parameter Column: Parameter Column: Parameter Column: Parameter Column: Parameter Column: Parameter Column: Conception Conception Conception Column: Parameter Column: Parameter Column: Parameter Column: Parameter Column: Conception Conception Conception Column: Parameter Column: Parameter Column: Parameter Column: Parameter Column: Conception Conception Conception Column: Column Column Colum                                                                                                    | query rest Application      |                                    |                                  |                                                                                                    |
|----------------------------------------------------------------------------------------------------|-----------------------------|------------------------------------|----------------------------------|----------------------------------------------------------------------------------------------------|
| 127.0.0.1       If o sorean         SN:       ponnoSamples         Council       Council         Selected Columns:       Parameter Columns:         Parameter Value:       Parameter Column:         Deprivation:       One-parameter query         One-parameter query       Parameter Data Type:         Objection:       Disconnect         Disconnect       Connection supcessful-please select output flype and query type         Instructions       Parameter Column:         Disconnect       Connection supcessful-please select output flype and query type         Instructions       Parameter form Keyboard         Outer y       Connection supcessful-please select output flype and query type         Column 0       Column 1         Column 0       Column 2         Column 0       Column 2         Column 0       Column 2         Reput file       Exit         Column 0       Column 2         Column 1       Column 2         Column 2       Column 2         Column 3       Column 3         Column 4       Column 4         Column 4       Column 4         Column 4       Column 4         Column 5       Column 4                                                                                                    | onnection                   | Output Type (select one)           | One-parameter Query              | Two-parameter Query                                                                                                    |
| SN:       Connectangles         Selected Columns:       Parameter Columns:         Parameter Value:       Parameter Column:         Parameter Value:       Parameter Value:         Connectangle       © SQL statement from keyboard         Disconnect       Connection successful-please select output type         Connection       Successful-please select output type         Query       One-parameter query         Disconnect       Connection successful-please select output type         Connection       Successful-please select output type         Query       One-parameter query         Obsconnect       Connection successful-please select output type         Connection       Successful-please select output type         Query       Ocear Query         Ocear Query       Cear Query         Column 0       Cear Query         Column 0       Cear Query         Column 0       Cear Query         Column 0       Cear Query         Column 0       Cear Query         Column 0       Cear Query                                                                                                    | ateway: 127.0.0.1           | To screen                          | Table Name:                      | Table Name: 1000                                                                                                    |
| Parameter Column:<br>Parameter Column:<br>Parameter Column:<br>Parameter Column:<br>Convection (c, <, <, <, >, <, >)<br>Convection successful-please select output type<br>aput File<br>Convection successful-please select output type and query type<br>Convection successful-please select output type and query type<br>Convection successful-please select output type and query type<br>Convection successful-please select output type and query type<br>Convection successful-please select output type and query type<br>Convection successful-please select output type and query type<br>Convection successful-please select output type and query type<br>Convection successful-please select output type and query type<br>Clear Query<br>Clear Query                                                                                           | SN: connxSamples            | C To output file                   | Selected Columns:                | Selected Columns:                                                                                                    |
| assword:       Parameter Value:       High Value:         pplication:       one-parameter query       Parameter Data Type:       Parameter Data Type:         Specification:       (c) One-parameter query       (c) Date format:       yyyymm:d)         Disconnect       Connection successful-please select output type and query type       Parameter Data Type:       Parameter Data Type:         Disconnect       Connection successful-please select output type and query type       Parameter Data Type:       Parameter Data Type:         Query       Disconnect       Connection successful-please select output type and query type       Parameter Data Type:       Parameter Data Type:         Query       Connection successful-please select output type and query type       Parameter Data Type:       Parameter Data Type:         Query       Clear Query       Connecting, enter a valid Connecting, enter a valid Connecting, enter                                                                                                    | serID: NickD                |                                    | Parameter Column:                | Parameter Column:                                                                                                    |
| prior       Next       Delete       Post       Cancel       Insert       Delete       Post       Cancel       Insert       Delete       Post       Cancel       Insert       Delete       Post       Cancel       Insert       Delete       Post       Cancel       Insert       Delete       Post       Cancel       Insert       Delete       Post       Cancel       Insert       Delete       Post       Cancel       Discourse       Insert       Delete       Post       Cancel       Discourse       Insert       Delete       Post       Cancel       Discourse       Insert       Delete       Post       Cancel       Discourse       Insert       Delete       Post       Cancel       Discourse       Insert       Discourse       Insert       Discourse                                                                                                    | assword: P******            | Query Type (select one)            | Parameter Value:                 | Low Value:                                                                                                    |
| Off       Une-parameter query       Specification (=, <, >, <e,>=):]       Parameter Data Type:]         Disconnect       Connection successfulplease select output type and query type       Disconnect       Exit         Disconnect       Connection successfulplease select output type and query type       Exit       Instructions         Application (=, &lt;, &gt;, <e,>=):]       Erowset       Exit       Instructions         Query       Clear Query       Clear Query       Instructions         Column 0       Clear Query       Clear Query       Clear Query         Column 0       Sector To screen to direct to direct output type.       Setect To screen to direct not the fill in the screen and To fille to direct output the screen and To fille to direct output the fill to box rouse the Browse button to the screen and To fille to direct output the screen and To fille to direct output the fill to box rouse the Browse button to the screen and To fille to direct output the fill to box rouse the Browse button to the screen and the direct output the box rouse the Browse button to the screen and the direct output the box loards output tille box loards output till point to the screen and the direct output the fill box loards output till point to the screen and the direct output the screen and the direct output the fill box loards output till point to the screen and the fill box loards output till point to the screen and the direct output the fill box loards output till point to the screen and the fill box loards output till point to the screen and the fill box loards output till point to the screen and the fill box loards output till point to the screen and the fill b</e,></e,>                                                                                                    | pplication: oracle          | • SQL statement from keyboard      | Parameter Data Type:             | High Value: 1111111                                                                                                    |
| Disconnect     Connection successful-please select output type and query type       Aput File     Errowse       Query     Query       Query     Query       Query     Query       Query     Cear Query       Query     Clear Query       Column 0     Statement from Keyboard                                                                                                    | ort:  6500                  | One-parameter query                | Specification (=, <, >, <=, >=): | Parameter Data Type:                                                                                                    |
| Disconnect       Connection successful-please select output type and query type         dput File       Browser       Instructions         Query       Query       Instructions         Query       Clear Query       Instructions type in the direct select on output type.         Column 0       Clear Query       Clear Query         Column 0       State making direct select on output type.         Plant if all serves are function, set output type.       State making direct set output type.         Column 0       State making on output type.       State making direct set output to a file. You may enter the file main into the Output file box or use the Browse button to select an availing file. If you leave the Output file box buttent in the default with the default with the def                                                                                                    | Connect                     | Control parameter query            | (Date format: yyyy-mm-dd) Query  | Query                                                                                                    |
| Disconnect Disconnect Disconnect Disconnect Disconnect Disconnect Disconnect Disconnect Disconnect Disconnection successful-please select output type Disconnect Disconnect Disc                                                                                                    |                             |                                    |                                  |                                                                                                    |
| Aput File     Exit       GL Statement from Keyboard     Instructions       Yapplication' box may be left<br>blank if all serves are<br>connecting, enter a vaild<br>Connx database type for<br>which you are licensed, such<br>as'oracle' or irmd.       Column 0     Select To screen to direct<br>results to the screen and<br>To file' to direct output to a<br>file. You may enter the file<br>name into the Output file<br>box or use the Browse button<br>to select an output will print<br>to box blank, output will print<br>to box blank, blank blank blank blank blank blank blank blank blank blank blank bl                                                                                                    | Disconnect                  | Connection successfulplease select | t output type and query type     |                                                                                                    |
| Aput File                                                                                                    |                             |                                    |                                  |                                                                                                    |
| GL Statement from Keyboard  GL Statement from Keyboard  GL Statement from Keyboard  GUEry  GUEry  GU                                                                                                    | tput File                   |                                    |                                  |                                                                                                    |
| GL Statement from Keyboard                                                                                                    |                             |                                    |                                  | Browse                                                                                                    |
| QL Statement from Keyboard       Instructions         Query       Query         Query       Query         Column 0       Clear Query         Column 0       After making connection, enclosed, such as 'oracle' or 'ims'.         After making connection, select an output type. Select 'To screen' to direct results to the screen and 'To file' to direct output to a file. You may enter the file. You may enter the file to box or use the Browee button to science an existing file. If you leave the Output file box or use the Browee button to 'temp.out in the default print to 'temp.out in the default print to 'temp.out in                                                                                                    |                             |                                    |                                  |                                                                                                    |
| Query       Papilication' box may be left         Query       Query         Query       Clear Query         Column 0       Clear Query         Column 0       Select an output type.<br>Select an output type.<br>Select                                                                                                    | OL Statement from Kouloord- |                                    |                                  | Instructions                                                                                                    |
| Query       Query         Query       Query         Column 0       Clear Query         Column 0       After making connection, select an output type. Select To screen to direct results to the screen and 'To file' to direct output to a file. You may net net the file name into the Output file box or use the Browse button to select an existing file. If you leave the Output file box or use the Browse button to 'temp.out in the default print to 'temp.out in the default print to 'temp.out in the default prin                                                                                                    | GE Statement from Reyboard. |                                    |                                  | 'Application' box may be left                                                                                                    |
| Query       Query         Query       Connecting, enter a valid Connecting, enter a valid enter a valid Connecting, enter a valid enter a valid enter a val                                                                                                    |                             |                                    |                                  | black if all convert are                                                                                                    |
| Query     Connecting, enter a valid     Connecting, enter a valid     Connecting, enteret     the valid, enter a valid     Connecting, enter a valid                                                                                                    |                             |                                    |                                  | or a servers are prank in an servers are                                                                                                    |
| Cours database type for<br>which you are licensed, such<br>as located or 1mms.<br>After making connection,<br>select an output type.<br>Select 1m source nand<br>'To file to direct output to a<br>file. You may enter the file<br>name into the Output file<br>box or use the Browse button<br>to select an existing file.<br>If you leave the Output file<br>box blank, output will print<br>to 'temp, out in the default<br>in the default print.                                                                                                    |                             |                                    |                                  | running. If you have trouble                                                                                                    |
| Column 0 Column 0 Col                                                                                                    |                             |                                    |                                  | Query Query All Connecting, enter a valid                                                                                                    |
| Column D Column D Col                                                                                                    |                             |                                    |                                  | Query Query database bine for                                                                                                    |
| Column D  Column D  Column                                                                                                    |                             |                                    |                                  | Query Conx database type for Conx database type for Conx database ty                                                                                                    |
| Column D After making connection, select an output type. Select To screen to direct results to the screen and 'To file' to direct output to a file. You may enter the file name into the Output file box or use the Browse button to select an existing file. If you leave the Output file box blank, output will print to 'temp.out in the default The Mend Last insert Delete Post Cancel Onto Save Refrest                                                                                                    |                             |                                    |                                  | Query<br>Query<br>Clear Query<br>Clear Query<br>Query<br>Clear Query<br>Query<br>Query |
| Column 0 Select an output type. Select To soreen to direct results to the soreen and 'To file' to direct output to a file. You may enter the file name into the Output file box or use the Browse button to select an existing file. If you leave the Output file box blank, output will print to 'temp. out in the default The default insert. Delete Post Cancel Ontic Save Refrest                                                                                                    | ब                           |                                    |                                  | Query Query Clear Query Clear Query Clear Supervise Guery Clear Guery Guery Gu                                                                                                    |
| Select 'To soreen' to direct<br>results to the soreen and<br>'To file' to direct output to a<br>file. You may enter the file<br>box or use the Browse button<br>to select an existing file.<br>If you leave the Output file<br>box or use the Browse button<br>to select an existing file.<br>If you leave the Output file<br>box blank, output will print<br>to 'temp.out' in the default<br>to 'temp.out' in the default                                                                                                    | <u>د</u>                    |                                    |                                  | Query Query Clear Query Clear Query Article ar available are to a valid Clear Query Article ar available are to a valid Article are available are to a valid Article are available are to a valid Ar                                                                                                    |
| results to the soreen and<br>'To file' to direct output to a<br>file. You may enter the file<br>how or use the Browse button<br>to select an existing file.<br>If you leave the Output file<br>box or use the Browse button<br>to select an existing file.<br>If you leave the Output file<br>box blank, output will print<br>to 'temp.out in the default<br>to 'temp.out in the default<br>to 'temp.out in the default                                                                                                    | T Column 0                  |                                    |                                  | Query Query Query Query Clear Query Arter making connection, After making connection, Select as output true                                                                                                    |
| Insert Delete Post Cancel Ditto Save Refresh                                                                                                    | 4 Column D                  |                                    |                                  | Query         Connecting, enter a valid<br>connecting, enter a valid<br>connx database type for<br>which you are licensed, such<br>as 'oracle' or 'ms'.           After making connection,<br>select an output type.         Select the during the during                                                                                                    |
| To first od dred output to a<br>file. You may enter the file<br>box or use the Browse button<br>to select an existing file.<br>If you leave the Output file<br>box blank, output will print<br>to "temp.out" in the default<br>to "temp.out" in the default<br>to "temp.out" in the default<br>to "temp.out" in the default<br>to "temp.out" in the default                                                                                                    | Column D                    |                                    |                                  | Query         Funning. If you have trouble connecting, enter a valid Connect database type for which you are licensed, such as 'oracle' or 'ims'.           After making connection, select an output type. Select 'To screen' to direct.                                                                                                    |
| file. You may enter the file<br>name into the Output file<br>box or use the Browse button<br>to select an existing file.<br>If you leave the Output file<br>box blank, output will print<br>to 'temp.out' in the default<br>inter the default<br>inter the d | Column 0                    |                                    |                                  | Query         Fronting: If you have trouble connecting, enter a valid connecting, enter a valid connx database type for which you are licensed, such as 'oracle' or 'ms'.           After making connection, select an output type. Select 'To screen' to direct results to the screen and                                                                                                    |
| name into the Output file<br>box or use the Browse button<br>to select an existing file.<br>If you leave the Output file<br>box blank, output will print<br>to 'temp.out' in the default<br>mt Prior Next Last insert Delete Post Cancel Ditto Save Refresh                                                                                                    | Column D                    |                                    |                                  | Query         Funning. If you have trouble connecting, enter a valid connecting, enter a valid Connx database type for which you are licensed, such as 'oracle' or 'ims'.           After making connection, select an output type. Select 'To soreen't o direct results to the screen and 'To thie' to direct output to a                                                                                                    |
| box or use the Browse button<br>to select an existing file.<br>If you leave the Output file<br>box blank, output will print<br>to 'temp.out' in the default<br>ref. Prior Next Last insert Delete Post Cancel Ditto Save Refresh                                                                                                    | Column D                    |                                    |                                  | Query Query Query Query Query Query Query Query Query After making connection, select an output type. Select 'To screen' to direct results to the screen and 'To file' to direct output to a file. You may enter the file                                                                                                    |
| to select an existing file.<br>If you leave the Output file<br>box blank, output will print<br>to 'temp.out' in the default<br>to 'temp.out' in the default<br>The Market Save Refresh                                                                                                    | Column D                    |                                    |                                  | Query Query Query Query Query Query Query After making connection, select an output type. Select 'To soreen' to direct results to the soreen and 'To file' to direct output file name into the Output file                                                                                                    |
| If you leave the Dutput file<br>box blank, output vill print<br>to terme, out in the default<br>Int Prior Next Last insert Delete Post Cancel Ditto Save Refrest                                                                                                    | Column 0                    |                                    |                                  | Query Query Query Query Query Query Query Query After making connection, After making connection, Select an output type. Select 'To screen' to direct results to the screen and 'To file' to direct output to a file. You may enter the file name into the Output file box or use the Browse button                                                                                                    |
| ngt Prior Next Last insert Delete Post Cancel Ditto Save Refresh                                                                                                    | Column D                    |                                    |                                  | Query Query Query Query Query Query Query After making connection, select an output type. Select 'To soreen' to direct results the soreen and 'To file' to direct output file box or use the Browse button to select an existing file.                                                                                                    |
| Int Prior Next Last insert Delete Post Cancel Ditto Save Rerest V                                                                                                    | Column 0                    |                                    |                                  | Query Query Query Query Query Query Query Query Query After making connection, After making connection, Select an output type. Select To screen' to direct results to the screen and 'To file' to direct output to a file. You may enter the file name into the Dutput file box or use the Browse button to select an existing file. 'To select an existing file.                                                                                                    |
| net Prior Next Last insert Delete Post Cancel Ditto Save Refresh                                                                                                    | Column D                    |                                    |                                  | Query Query Query Query Query Query Query Query After making connection, select an output type. Select 'To soreen' to direct results to the soreen and 'To file' to direct output file box or use the Browse button to select an existing file. If you leave the Output file box direct output file box of use the Output file box of use the Browse button to select an existing file. If you leave the Output file box of use the Output file box of use the Output file box of use the Output file box of use the Dutput file box of use the Output file box of use the Output                                                                                                    |
| inst Prior. Next Last Insett Delete Post Cancel Ditto Save Refresh                                                                                                    | Column 0                    |                                    |                                  | Query Query Query Query Query Query Query Query Query After making connection, select an output type. Select 'To screen' to direct results to the screen and 'To file' to direct output to a file. You may enter the file name into the Output file box or use the Browse button to select an existing file. If you leave the Output file box blank, output will print box blank, output will print                                                                                                    |
|                                                                                                    | Column 0                    |                                    |                                  | Query         Funding: If you have trouble connecting, enter a valid connecting, enter a valid connecting, enter a valid connecting, enter a valid connection, satisfies or 'ms'.           After making connection, select an output type. Select To screen to direct results to the screen and 'To file' to direct output to a file. You may enter the file name into the Output file box or use the Browse button to select an existing file. If you leave the Output file box to use the Browse button to stemp, out' in the default                                                                                                    |

Connection successful-please select an output type and a query type

## **Related Topic**

Running the CONNX JDBC Sample Applet

#### To choose an Output Type

• Select the **To screen** or the **To File** option in the **Output Type** group box.

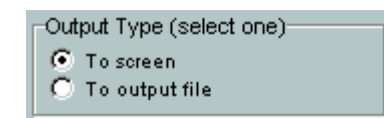

- The **To screen** option directs output to the computer screen (the default). If you select the **To screen** option, the result set appears in the Data Grid and the Navigator bar becomes active.
- The To output file option directs output to an output file. If you select the To output file option, the Output File group box is activated. Click the Browse button to locate an existing file, or type a file name in the Output File text box. The result set of each query is appended to an existing file. If no file is specified, the results of the most recent query overwrite the tmp.out file, located in the \CONNXJDBC\Java\Samples subdirectory where CONNX was originally installed (usually C:\CONNX32).

### To choose a Query Type

1. Select the **SQL Statement from Keyboard** (default) option if you want to type an SQL statement directly from the keyboard.

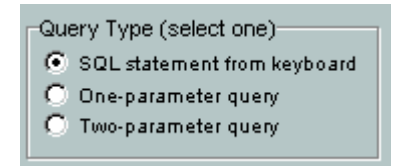

## Example:

```
Select * from customers_rms where customerid like 'A%' and
customerstate = 'WA'
```

2. The **Query** and **Clear Query** buttons are activated in the **SQL Statement from Keyboard** group box. Type an SQL statement into the **SQL Statement from Keyboard** text box. If you end the SQL Statement with a semicolon (;), a syntax error appears.

- 3. Click the **Query** button to execute the query.
- 4. Click the **Clear Query** button to clear the **SQL Statement from Keyboard** text box.

#### To create a one-parameter query

1. Select the **One-parameter Query** option in the **Query Type** group box, and then enter the query information in the **One-parameter Query** group box.

| One-parameter Query<br>Table Name: |       |
|------------------------------------|-------|
| Selected Columns:                  |       |
| Parameter Column:                  |       |
| Parameter Value:                   |       |
| Parameter Data Type:               |       |
| Specification (=, <, >, <=, >=):   |       |
| (Date format: yyyy-mm-dd)          | Query |

## Example:

Select \* from orders\_rms where productid > 22

- **Table Name:** The name of the table to be queried (orders\_rms in the example).
- Selected Columns: The names of the columns in the result set, separated by commas. Enter an asterisk (\*) to retrieve all columns from the table.
- **Parameter Column:** The name of the column that contains the parameter (productid in the example).
- **Parameter Value:** The parameter that limits the data set (22 in the example).
- **Parameter Data Type (optional):** The desired data type for the retrieved parameter column (may be different from its native data type). If a Parameter Data Type is not selected, the returned data defaults to String.

2. Click the **Query** button in the **One-parameter Query** group box. The result set from the query appears in the **Data Grid**.

#### To create a two-parameter query

1. Select the Two-parameter Query option in the Query Type group box.

## Example:

## Select \* from customers\_rms where customerid >= A and customerid <= F

- 2. Enter the query information in the Two-parameter Query group box.
  - 3. **Table name:** The name of the table to be queried (customers\_rms in the example).
  - 4. **Selected columns:** The names of the columns in the answer set, separated by commas. Enter an asterisk (\*) to retrieve all columns from the table.
  - 5. **Parameter column:** The name of the column that contains the parameter (customerid in the example).
  - 6. **Low Value:** The low parameter value that sets the lower bound of data (A in the example).
  - 7. **High Value:** The high parameter value that sets the upper bound of data (F in the example).
  - 8. **Parameter Data Type (optional):** The data type for the retrieved parameter column (may be different from its native data type). If a Parameter Data Type is not selected, the returned data defaults to String.
- 3. Click the **Query** button in the **Two-parameter Query** group box.

| Two-parameter Query- |       |
|----------------------|-------|
| Table Name:          |       |
| Selected Columns:    |       |
| Parameter Column:    |       |
| Low Value:           |       |
| High Value:          |       |
| Parameter Data Type: |       |
|                      | Query |

4. The result set from the query appears in the **Data Grid**.

## **Navigator Bar**

Use the Navigator bar to examine or modify the data set. The data set represents a live link to the original data. Important: Any saved changes to the data set are saved to the original data source if the user has update privileges.

| First Prior Next Last Insert Delete | Post Cancel Ditto Save Refresh |
|-------------------------------------|--------------------------------|
|-------------------------------------|--------------------------------|

The Navigator bar contains the following keys:

- First: Moves the cursor to the first row of the data set.
- Prior: Moves the cursor to the previous row of the data set.
- **Next:** Moves the cursor to the next row of the data set. If focus is on the last row when the button is clicked, a new (blank) row opens.
- Last: Moves the cursor to the last row of the data set.
- **Insert:** Opens a new (blank) row to allow data entry (must be Saved to be made permanent). Produces an error if user does not have update privileges.
- **Delete:** Deletes the selected row (must be Saved to be made permanent). Produces an error if user does not have update privileges.
- **Post:** If selected row has been edited, saves changes to the selected row only. Important: no changes are permanently saved back to the data source unless the Save button is used and the user has update privileges.
- **Cancel:** Cancels modifications made to the selected row of data. The data is restored to the way it was before the edit began or to the state it was since the last Save.
- Ditto: Copies the data from the row above to the selected row.
- **Save:** Saves all changes made since the last Save to the data source. This is a permanent change that affects the original data source. Produces an error if user does not have update privileges.
- **Refresh:** Refreshes the data set from the original data source.

#### CONNX JDBC Sample Applet

### **Running the CONNX JDBC Sample Applet**

A sample Applet is provided to test CONNX JDBC installation. For this example, CONNXSamples was used as a Data Source Name. To test other data sources, it is necessary to use the DSNRegistry tool to register the data sources. There are two ways to test the applet as follows:

## Option 1 (Running the CONNX JDBC Sample Applet from an AppletViewer):

This option requires an AppletViewer application. AppletViewer is a Java SDK application that allows applets to be tested without a Web browser. It may be necessary to install a Java SDK to obtain the AppletViewer application. A Java SDK has more utilities than the JRE (Java Runtime Environment) that is installed with CONNX JDBC. Java SDKs are available through download for systems running JDBC. See JDBC Resources, for a list of Web sites that offer JDK download options.

If you want to test the CONNX JDBC applet from a Windows machine, follow this procedure:

• Click Start, and then point to All Programs. Point to CONNX Driver and then click CONNX JDBC Sample Applet.

If you want to test the CONNX JDBC applet from a non-Windows machine, follow this procedure:

- 1. Verify that the connxjdbcftp.jar file has been copied and unpacked to the non-Windows target. For information on how to transfer the connxjdbcftp.jar file, refer to.<u>Moving a Client to a non-Windows</u> <u>Platform by Transferring the .jar File</u>.
- 2. Go to the C:\<installation location>\CONNXJDBC\JAVA\SAMPLES directory. For example, for UNIX, type cd java/samples on the command line.
- 3. Press **<Enter>**, and then type the following command:

appletviewer connxSampleApplet.html

to run the sample applet. The Applet Frame window appears. Follow the instructions described in Option 1 above.

## Option 2 (Testing from a Web Server):

Follow this procedure to test the sample applet from a Web server.

- 1. Copy the ConnxSampleApplet.html, ConnxSampleApplet.jar, and ConnxJdbc.jar files to a directory that can be accessed by your Web server, for example, C:\Inetpub\wwwroot\jdbctest. If the Web server root file is C:\Inetpub\wwwroot, client can access the html page by going to http://<website ip address> or <website name>/jdbctest/ConnxSampleApplet.html.
- 2. Test the installation by using a different client machine to access the ConnxSampleApplet.html file. The client machine does not have to have CONNX JDBC. The ConnxJdbc.jar file is downloaded when the .html file is accessed. If it is a non-Windows Web server, for example, Linux, the CONNX JDBC Router must be installed on the Web server machine.
- 3. For more information about the CONNX JDBC Router, see the CONNX JDBC Server section in the CONNX User Reference Guide, available online and on the CONNX CD-ROM.

## To run the CONNX JDBC Applet

1. Click **Start**, and then point to **All Programs**. Point to **CONNX Driver** and then click **CONNX JDBC Sample Applet**. The Applet Frame window appears.

| 😹 Applet Frame |                                       |      |                                        |
|----------------|---------------------------------------|------|----------------------------------------|
| Gateway:       | Data Source:<br>Application:<br>Port: | 6500 | Connect<br>Query<br>Disconnect<br>Exit |
|                |                                       |      |                                        |
|                |                                       |      | A                                      |
|                |                                       |      |                                        |
| 4              |                                       |      | <u>ب</u><br>ح                          |
|                |                                       |      |                                        |

- 2. Type the server TCP/IP address or host name, for example, localhost, in the Gateway text box.
- 3. Type a CONNX user name in the **User** text box.
- 4. Type a CONNX password in the **Password** text box.
- 5. Type a CONNX Data Source Name registered in DSNRegistry, for example, ConnxSamples, in the **Data Source** text box.
- 6. If you are using a CONNX application, type the name in the **Application** text box.
- 7. Click the **Connect** button to connect.

A message appears in the upper pane confirming connection.

## CONNX 14.6 Installation Guide

| 選 Applet Frame                    |                              |              |                  |
|-----------------------------------|------------------------------|--------------|------------------|
| Gateway: 127.0.0.1                | Data Source:<br>Application: | connxSamples | Connect<br>Query |
| Password: ******** Query:         | Port:                        | 6500         | Exit             |
|                                   |                              |              |                  |
| <u>.</u>                          |                              |              |                  |
| driver found: com.Connx.jdbc.TCJd | bc.TCJdbcDri                 | ver          | -                |
| drivers l                         |                              |              |                  |
|                                   |                              |              |                  |
|                                   |                              |              |                  |
|                                   |                              |              |                  |
|                                   |                              |              |                  |
| 4                                 |                              |              | v<br>F           |
|                                   |                              |              |                  |
|                                   |                              |              |                  |

8. Type a query in the **Query** text box, for example,

Select \* from customers\_oracle.

| Gateway:           | 127.0.0.1            | Data Source: | connxSamp1  | es          | Connect    |
|--------------------|----------------------|--------------|-------------|-------------|------------|
| User:              | NickD                | Application: | oracle      |             | Query      |
| Password:          | ****                 | Port:        | 6500        |             | Disconnect |
| uerv:              |                      |              | 10000       |             | Exit       |
| Poloct * fro       | m sustamara, arasia  |              |             |             |            |
| select " Iro       | in costomers_oracle  |              |             |             | -          |
|                    |                      |              |             |             |            |
|                    |                      |              |             |             |            |
| 4                  |                      |              |             |             |            |
| <u> </u>           |                      |              |             |             |            |
| AUYH               | Sawyer Hill General  | 234 Samue    | 1 Pl.       | Ithaca      | NY 🔺       |
| SEVES              | Seven Seas Imports   | 90 Wadhur    | st Rd.      | London      | _          |
| SILVS              | Silver Screen Food G | 12 Meikel    | john Ln.    | Helena      | MT         |
| SPECD              | Special Delights     | 14 Criswa    | 11 St.      | London      |            |
| UGAA               | Sugar and Spice      | 413 Vesti    | bule Rd.    | London      |            |
| OMMI               | Tommy's Imported Spe | 348 - 33r    | d St.       | Denver      | CO         |
| OPOF               | Top of the Food Chai | 488 Sacaj    | awea Ct.    | Santa Fe    | NM         |
| RADM               | Trade More           | 106 Crave    | rn Rd.      | London      |            |
| ALUF               | ValuMax Food Stores  | P.O. Box     | 10029       | Austin      | TX         |
| /ILLF              | Village Food Boutiqu | 2782 - 92    | nd Ave.     | Los Angeles | CA         |
| VINEA              | Vine and Barrel, Inc | 12405 Aur    | ora Ave. N. | Seattle     | WA         |
| JALNG              | Walnut Grove Grocery | 33 Upper     | Arctic Dr.  | Buffalo     | NY         |
| JANDU              | Wanda's Wine and Che | 998 Kirk     | Rd.         | Bellingham  | UA         |
| ÆLLT               | Wellington Trading   | 16 Newcom    | en Rd.      | Sevenoaks   | Ker        |
| THITC              | White Clover Markets | 1029 - 12    | th Ave. S.  | Seattle     | UA         |
|                    | Witanowski's East-We | 7775 S.W.    | Clinton Av  | Lewiston    | ID         |
| JITAE              | JS Processed = 64    |              |             |             | L          |
| VITAE<br>Cotal Rou |                      |              |             |             | -          |
| JITAE<br>Notal Rou |                      | 1            |             |             |            |

9. Click the **Query** button to run the query.

10. Click the **Disconnect** button to disconnect the applet.

## Step 10 - License Registration

## General Information Regarding License Activation

The license activation procedure is required for the following:

- When you first install the CONNX product.
- When you are adding additional users to an existing CONNX installation, for example, upgrading from 25 to 50 users.
- When you are upgrading your existing CONNX installation by adding new features, for example, an RMS database.

If you are re-installing or upgrading CONNX from a version that already has activated licenses and your license has not changed with this CONNX installation, license activation is not required.

If you are upgrading CONNX from one major version to another and the new version does not yet have activated licenses, you will need to activate new licenses for the new version. This applies to major version upgrades only. i.e. when upgrading from version 11.5 to version 12.

The license activation procedure requires the license files shipped to you when you purchased CONNX, or update license codes that have been emailed to you. You can request to have the license update code sent to you by fax, e-mail, letter, or you can request it by telephone.

### **License Activation**

Complete the following procedure to install or update licenses, and activate them.

**Important:** If you uninstall CONNX using the Add or Remove Programs applet in the Windows Control Panel, be sure you copy any .cdd files that you may have created and stored in the CONNX32 folder structure to another location on your hard drive.

 On a CONNX client computer on which the CONNX Administrator component is installed, click Start, point to All Programs, point to CONNX Driver and then click CONNX License Administrator. The CONNX License Administrator window appears.

The server name and port should be pre-populated with the correct CONNX license server, based on selections during installation. If the server name and port are not correct, enter the proper information. Press the **Connect** Button.

| CONNX License Administrator         |                                     |
|-------------------------------------|-------------------------------------|
| icense Server                       | Install or update license from file |
| Server Name: License Server Connect | Offline license activation          |
| Port: 7501                          | Offline license revoke              |
| ardware Code:                       | ⊻jew active license locks           |
|                                     |                                     |
|                                     | <u>R</u> evoke Licens               |
|                                     |                                     |
|                                     |                                     |
|                                     |                                     |
|                                     |                                     |
|                                     |                                     |
|                                     |                                     |
|                                     |                                     |
|                                     |                                     |
|                                     |                                     |

2. Once connected to a license server, the **Install or Update license from file** button, **Offline license activation** button, **View active license locks**, **Update license, and Revoke License button** become enabled. Additionally, the **hardware code** of the license server (only required for off-line license activation) is displayed. If the computer running the license administrator has internet access, then proceed with online license activation by selecting either the **Install or Update license from file** button, or the **Update license** button. .

## CONNX 14.6 Installation Guide

| CONNX License  | Administrator  |               |                            |                       |                      |                        |
|----------------|----------------|---------------|----------------------------|-----------------------|----------------------|------------------------|
| License Server |                |               |                            |                       | Install or upda      | te license from file   |
| Server Name:   | License Server |               | Connect                    |                       | <u>O</u> ffline lice | ense activation        |
| Port:          | 7501           |               |                            |                       | <u>O</u> ffline li   | cense revoke           |
| Hardware Code: | 879b3d83       |               |                            |                       | <u>V</u> iew activ   | e license locks        |
| Product Na     | ame            | Serial Number | # of Concurrent Us CPU/MSL | J limit CONNX Version | Expiration Date      | Update License         |
|                |                |               |                            |                       |                      | <u>R</u> evoke License |
|                |                |               |                            |                       |                      |                        |
|                |                |               |                            |                       |                      |                        |
|                |                |               |                            |                       |                      |                        |
|                |                |               |                            |                       |                      |                        |
|                |                |               |                            |                       |                      |                        |
|                |                |               |                            |                       |                      |                        |
|                |                |               |                            |                       |                      |                        |
|                |                |               |                            |                       |                      |                        |
|                |                |               |                            |                       |                      |                        |

3. If you have one or more license files that need to be installed and activated, select the **Install or Update license from file** button.

| Select Direct | ory that contains  | CONNX License file                     |              | ×  |
|---------------|--------------------|----------------------------------------|--------------|----|
| Look jn:      | ic 👔               | - 🖬 📩 🚽                                |              |    |
| <i>0</i>      | Name 🔺             | ↓ Date modified   ↓ Type   ↓ Size      | •  •         |    |
| 1             | CNXLIC.DAT         | 2/11/2000 9:42 AM DAT File             | 57 KB        |    |
| cent Places   | CNXLIC.DBM         | 2/11/2000 9:42 AM DBM File             | 57 KB        |    |
|               | CNXLIC.L10         | 2/11/2000 9:43 AM L10 File             | 42 KB        |    |
|               | CNXLIC.L11         | 2/11/2000 9:39 AM L11 File             | 42 KB        |    |
| sktop         | CNXLIC.L12         | 1/24/2000 3:56 PM L12 File             | 42 KB        |    |
|               | CNXLIC.L13         | 2/11/2000 1:13 PM L13 File             | 42 KB        |    |
|               | CNXLIC.L14         | 2/11/2000 9:41 AM L14 File             | 42 KB        |    |
| der           | CNXLIC.L15         | 2/11/2000 9:40 AM L15 File             | 42 KB        |    |
|               | CNXLIC.L16         | 1/10/2000 5:41 PM L16 File             | 42 KB        |    |
|               | CNXLIC.L17         | 9/19/2001 10:30 L17 File               | 42 KB        |    |
| euter         | CNXLIC.L18         | 5/7/2001 3:35 PM L18 File              | 42 KB        |    |
| pater         | CNXLIC.L19         | 5/11/2001 4:47 PM L19 File             | 42 KB        |    |
|               | CNXLIC.L20         | 10/7/2008 4:34 PM L20 File             | 42 KB        |    |
| s.<br>work    | CNXLIC.L21         | 1/10/2000 5:39 PM L21 File             | 42 KB        | -  |
|               | File <u>n</u> ame: | "CNXLIC.L10" "CNXLIC.DAT" "CNXLIC.DBM" | <u>O</u> pen |    |
|               | Files of type:     | Standard CONNX license files           | Cance        | el |
|               |                    | ✓ Open as read-only                    |              |    |
|               |                    |                                        |              | 1  |

4. Select the appropriate license files for installation and activation. If you have a license diskette with all license files on it, you can sort by date an only select the valid license files purchased. Multiple

files can be selected by holding down the CTRL or SHIFT key. Press **Open** once the appropriate files are selected.

5. After several seconds, the **License Installed/Updated Successfully** window appears, confirming valid registration and activation.

6. **Revoking a Licnese:** When a license is activated, it is tied to specific server the license server is running on and may not be activated on any other license servers unless it is first revoked from this license server. To revoke a license, select the license you wish to revoke and press the **Revoke License** button. This will free the license to be activated on a different license server.

7. To list all licenses currently in use, in the **CONNX License Administrator** window, click **View active license locks**.

|   | Product          | IP Address     | Time Active | <b>_</b> | <u>D</u> one    |
|---|------------------|----------------|-------------|----------|-----------------|
| • | DataSync         | 208.79.149.93  | 01:20:14    |          | Defrech         |
|   | DataSync         | 208.79.149.88  | 01:19:53    |          | <u>N</u> ellesi |
|   | DataSync         | 208.79.149.15  | 01:19:39    |          |                 |
|   | Event_Replicator | 208.79.149.241 | 01:18:01    |          |                 |
|   | DataSync         | 208.79.149.49  | 01:17:16    |          |                 |
|   | DataSync         | 208.79.149.18  | 01:20:14    |          |                 |
|   | DataSync         | 208.79.149.52  | 01:20:14    |          |                 |
|   | DataSync         | 208.79.149.26  | 01:20:12    |          |                 |
|   | DataSync         | 208.79.149.23  | 01:20:14    |          |                 |
|   | DataSync         | 208.79.149.20  | 01:20:14    |          |                 |
|   | DataSync         | 208.79.149.13  | 01:20:14    |          |                 |
|   | DataSync         | 208.79.149.31  | 01:20:14    |          |                 |
|   | DataSync         | 208.79.149.66  | 01:18:04    |          |                 |
|   | DataSync         | 208.79.149.71  | 00:23:03    |          |                 |
|   | DataSync         | 208.79.149.75  | 00:59:39    |          |                 |
|   | DataSync         | 208.79.149.36  | 01:18:20    |          |                 |

8. Close the **CONNX License Administrator** window, or conduct any additional license upgrade procedures, as required.

## Updating an existing license

 On a CONNX client computer on which the CONNX Administrator component is installed, click Start, point to All Programs, point to CONNX Solutions, point to CONNX, and then click CONNX License Administrator. The CONNX License Administrator window appears. The server name and port should be pre-populated with the correct CONNX license server, based on selections during installation. If the server name and port are not correct, enter the proper information. Press Connect.

| Lice | ense Server                |             |            |                    |               |                | Install or      | update   | license from file                                                                                                    |
|------|----------------------------|-------------|------------|--------------------|---------------|----------------|-----------------|----------|----------------------------------------------------------------------------------------------------|
| S    | erver Name: LicenseServer  |             |            | <u>Connect</u>     |               |                | <u>O</u> fflin  | e licen  | ise activation                                                                                                    |
| P    | ort: 7501                  |             |            |                    |               |                | <u>O</u> ffl    | ine lice | ense revoke                                                                                                    |
| lard | ware Code: 484a0fa4        | _           |            |                    |               |                | View            | active   | license locks                                                                                                    |
|      | Product Name               | Serial Numb | er         | # of Concurrent Us | CPU/MSU limit | CONNX Version  | Expiration Date |          | Update License                                                                                                    |
| Þ    | Adabas                     | 221         | <u>550</u> | 1000               | 99999         | 12.9 and below | Permanent       |          | and the second second s |
| 2    | InstantdbSync (SQL Server) | 398         | 809        | 999                | 999           | 12.9 and below | Permanent       |          | Revoke Licens                                                                                                    |
|      | N-Tier                     | 193         | 148        | 1                  | N/A           | 11.9 and below | Permanent       |          |                                                                                                    |
|      | RMS                        | 794         | 177        | 999                | 9999          | 12.9 and below | Permanent       |          |                                                                                                    |
|      | KPiSync                    | 383         | 123        | 200                | N/A           | 11.9 and below | Permanent       |          |                                                                                                    |
|      | Adabas                     | 220         | 844        | 20                 | N/A           | 11.9 and below | 2013-03-07      |          |                                                                                                    |
|      | DataFlex                   | 893         | 063        | 5                  | 4             | 12.9 and below | Permanent       |          |                                                                                                    |
|      | DBMS                       | 911         | 558        | 1000               | 99999         | 12.9 and below | Permanent       |          |                                                                                                    |
|      | DB2                        | 101         | 557        | 1000               | 99999         | 12.9 and below | Permanent       |          |                                                                                                    |
|      | Oracle (Windows client)    | 111         | 571        | 1000               | 99999         | 12.9 and below | Permanent       |          |                                                                                                    |
|      | OLEDB_Desktop              | 121         | 560        | 1000               | 99999         | 12.9 and below | Permanent       |          |                                                                                                    |
|      | SQLServer (Windows client) | 131         | 577        | 1000               | 99999         | 12.9 and below | Permanent       |          |                                                                                                    |
|      | Informix (Windows client)  | 141         | 566        | 1000               | 99999         | 12.9 and below | Permanent       |          |                                                                                                    |
|      | Sybase (Windows client)    | 151         | 578        | 1000               | 99999         | 12.9 and below | Permanent       |          |                                                                                                    |
|      | OLEDB_Enterprise           | 161         | 563        | 1000               | 99999         | 12.9 and below | Permanent       |          |                                                                                                    |
|      | CISAM                      | 17          | 547        | 1000               | 99999         | 12.9 and below | Permanent       | -        |                                                                                                    |

2. Once connected to a license server, select a license from the list, then press the **Update license button.** 

| ter New License     | Code   |                |
|---------------------|--------|----------------|
| Product:            | ADABAS | Activate       |
| Serial Number:      | 2218   | <u>C</u> ancel |
| _icense Code:       |        |                |
| Company Name:       |        |                |
| Expiration Date:    |        |                |
| # of <u>u</u> sers: |        |                |

3. Supply the company name and the license code from the license certificate faxed or emailed as part of the CONNX package. Press Activate.

4. After several seconds, the **License Installed/Updated Successfully** window appears, confirming valid registration and activation.

| icense Ir | stalled/Updated Successfully                                                    |       |
|-----------|---------------------------------------------------------------------------------|-------|
|           | License file C:\ic\CNXIMS.DAT<br>License Code(31438417271<br>SerialNumber (2624 | 9813) |
|           |                                                                                 | OK    |

5. If you get the following message instead at this point, the computer that is running the license administrator may not have internet access, or a corporate firewall may be preventing the activation to occur. In this situation, licenses must be activated using the <u>Offline License Activation</u> procedure.

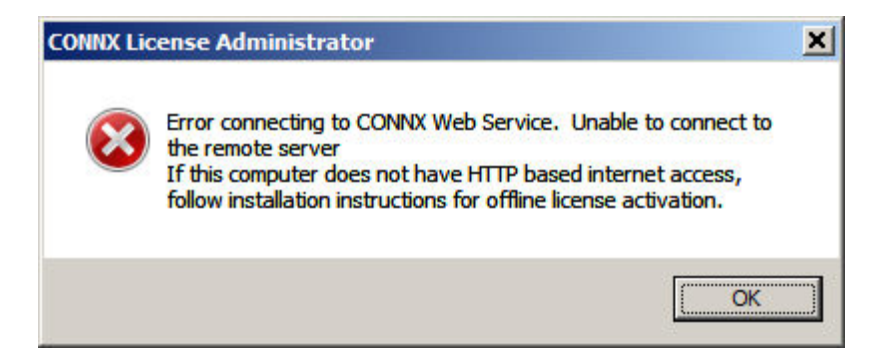

6. To list all licenses currently in use, in the **CONNX License Administrator** window, click **View active license locks**.

| tive | License Locks    |                |             |     | _ 🗆             |
|------|------------------|----------------|-------------|-----|-----------------|
|      | Product          | IP Address     | Time Active |     | <u>D</u> one    |
| •    | DataSync         | 208.79.149.93  | 01:20:14    |     | Defeat          |
|      | DataSync         | 208.79.149.88  | 01:19:53    |     | <u>r</u> eiresn |
|      | DataSync         | 208.79.149.15  | 01:19:39    |     |                 |
|      | Event_Replicator | 208.79.149.241 | 01:18:01    |     |                 |
|      | DataSync         | 208.79.149.49  | 01:17:16    |     |                 |
|      | DataSync         | 208.79.149.18  | 01:20:14    |     |                 |
|      | DataSync         | 208.79.149.52  | 01:20:14    |     |                 |
|      | DataSync         | 208.79.149.26  | 01:20:12    |     |                 |
|      | DataSync         | 208.79.149.23  | 01:20:14    |     |                 |
|      | DataSync         | 208.79.149.20  | 01:20:14    |     |                 |
|      | DataSync         | 208.79.149.13  | 01:20:14    |     |                 |
|      | DataSync         | 208.79.149.31  | 01:20:14    |     |                 |
|      | DataSync         | 208.79.149.66  | 01:18:04    |     |                 |
|      | DataSync         | 208.79.149.71  | 00:23:03    |     |                 |
|      | DataSync         | 208.79.149.75  | 00:59:39    |     |                 |
|      | DataSync         | 208.79.149.36  | 01:18:20    |     |                 |
|      | D . 0            | 000 70 4 10 50 | 04.00.44    | · · |                 |

7. Close the **CONNX License Administrator** window, or conduct any additional license upgrade procedures, as required.

## Notes about License Servers and Licenses

- Licenses have an embedded version meaning that a CONNX 12 client will require a CONNX 12 (or higher) license. A CONNX license will work with a lower version client. For example a CONNX 12 license will work with a CONNX 11.x or CONNX 10.x client. The version of the CONNX license needed for a given version of the client is based on the major version number. For example, a CONNX 12 license will work with any minor version of CONNX 12 (i.e. CONNX 12.x, etc.)
- CONNX requires an N-Tier license when used on a "server" operating system. Server operating systems include all Unix/Linux platforms.

- CONNX checks the CPU count of the data server against the CPU count generated in the license. On Unix/Linux, Windows and VMS platforms, the CPU count is the number of cores the processor or processors have. On an IBM Mainframe platform, the MSU count is used for licensing purposes. In the License Administrator, the column "CPU/MSU limit" specifies the number of CPUs or MSUs the license is valid for.
- A license may be activated only once and is associated with the license server it was activated on.
- The License Administrator has a "revoke" feature which will remove a license from a server, this will allow a license to be moved from one server to another.

#### **Offline License Activation**

- 1. If the computer running the CONNX License Administrator does not have internet access, licenses must be activated in "offline" mode, using the **Offline license activation** button.
- On a CONNX client computer on which the CONNX Administrator component is installed, click Start, point to All Programs, point to CONNX Driver and then click CONNX License Administrator. The CONNX License Administrator window appears. The server name and port should be pre-populated with the correct CONNX license server, based on selections during installation. If the server name and port are not correct, enter the proper information. Press Connect.

| CONNX License Administrator |         |                                     |
|-----------------------------|---------|-------------------------------------|
| License Server              |         | Install or update license from file |
| Server Name: License Server | Connect | Offline license activation          |
| Port: 7501                  |         | Offline license revoke              |
| Hardware Code:              |         | ⊻iew active license locks           |
|                             |         | Update License                      |
|                             |         | Revoke License                      |
|                             |         |                                     |
|                             |         |                                     |
|                             |         |                                     |
|                             |         |                                     |
|                             |         |                                     |
|                             |         |                                     |
|                             |         |                                     |
|                             |         |                                     |

3. Once connected to a license server, the Install or Update license from file button, Offline license activation button, View active license locks, and Update license button become enabled. Additionally, the hardware code of the license server (only required for off-line license activation) is displayed. If the computer running the license administrator has internet access, then proceed with online license activation by selecting either the Install or Update license from

| ONNX License    | Administrato   | r.            |                                  |               |                    |                      |
|-----------------|----------------|---------------|----------------------------------|---------------|--------------------|----------------------|
| icense Server – |                |               |                                  |               | Install or upda    | te license from file |
| Server Name:    | License Server |               | Connect                          |               | Offline lice       | ense activation      |
| Port:           | 7501           |               |                                  |               | <u>O</u> ffline li | cense revoke         |
| dware Code:     | 879b3d83       | _             |                                  |               | <u>V</u> iew activ | e license locks      |
| Product Na      | ame            | Serial Number | # of Concurrent Us CPU/MSU limit | CONNX Version | Expiration Date    | Update License       |
|                 |                |               |                                  |               |                    | Revoke License       |
|                 |                |               |                                  |               |                    |                      |
|                 |                |               |                                  |               |                    |                      |
|                 |                |               |                                  |               |                    |                      |
|                 |                |               |                                  |               |                    |                      |
|                 |                |               |                                  |               |                    |                      |
|                 |                |               |                                  |               |                    |                      |
|                 |                |               |                                  |               |                    |                      |
|                 |                |               |                                  |               |                    |                      |
|                 |                |               |                                  |               |                    |                      |
|                 |                |               |                                  |               |                    |                      |

file button, or the Update license button.

4. Select the **Offline license activation** button.

| <u>S</u> erial Number: |          | Activate |
|------------------------|----------|----------|
| Hardware Code:         | 484a0fa4 | Cancel   |
| Authentication Code:   |          |          |
| Activation Code:       | <u> </u> |          |
| Company Name:          |          |          |
| Expiration Date:       |          |          |
| # of <u>u</u> sers:    |          |          |

Supply the serial number. This will populate the Authentication code. Write down this code, you will need it in the next step.
 Important: Keep this window open. Do not close it until you are able to fill in all of the fields.

6. Locate a computer that does have internet access, and go to http://www.connx.com/activation.asp.

| CONNX Offline Licen     | e A 🗙 🔽                                                                                                    |                                                                                                    |                                                                                                    |                           |                  |
|-------------------------|----------------------------------------------------------------------------------------------------|----------------------------------------------------------------------------------------------------|----------------------------------------------------------------------------------------------------|---------------------------|------------------|
|                         | ww.connx.com/activation/ActivateLice                                                                                                    | nse.aspx                                                                                                    |                                                                                                    |                           | ☆ 😋 않 📑 🖸        |
| 👖 Apps 🛛 🚼 Mobile Servi | ces - Win 🛛 🔛 Storyboards Tutorial in 🗋 🗋                                                                                                    | futorial: Storyboard a 🛛 🚺 Eas                                                                                                    | sy Core Data Fetchi 🛛 🏄 cocoa touch - How                                                                                       | to 🔮 iphone - NSFetchedRe | » 📙 Other bookma |
| C                       | NNX<br>Solutions                                                                                                    |                                                                                                    |                                                                                                    | Login Evaluate Partners   | About Contact    |
| Solutions               | Products Databases Supp                                                                                                    | ort Learning Center                                                                                                    | ř                                                                                                    | Live                      | Chat CHNNX       |
|                         | CONNY C                                                                                                    | ffling                                                                                                    |                                                                                                    |                           |                  |
|                         | License                                                                                                    | Activati                                                                                                    | ion                                                                                                    |                           |                  |
|                         | Offline Activation Instructio                                                                                                    | ns:                                                                                                    |                                                                                                    |                           |                  |
|                         | <ol> <li>Run the license administr</li> <li>Type or paste in the serial<br/>the Authentication code rec</li> <li>Copy or type the Authentian</li> <li>Copy or type the serial nu</li> <li>Press Generate Activation</li> </ol> | ator, select offline activati<br>al number of the license in<br>juired for the next step.<br>cation code from the lice<br>umber, company name, an | ion.<br>nto the license administrator. This wil<br>nse administrator into this web page.<br>nd license code into this web page. | l populate                |                  |
|                         | 7) Copy of type the Activati<br>7) Press Activate in the licer                                                                                                    | iy name, license code of t<br>ise administrator.                                                                                                  | the license into the license administrator.                                                                                     | tor.                      |                  |
|                         | NOTE: For old builds of COI                                                                                                    | NNX prior to CONNX 12 b                                                                                                    | ouild 14267, click here.                                                                                                    |                           |                  |
|                         | Serial Number:                                                                                                    |                                                                                                    | Generate Activation Code                                                                                                    |                           |                  |
|                         | Hardware Code:                                                                                                    |                                                                                                    |                                                                                                    |                           |                  |
|                         | Company Name:                                                                                                    |                                                                                                    |                                                                                                    |                           |                  |
|                         | License Code:                                                                                                    |                                                                                                    |                                                                                                    |                           |                  |
|                         | Authentication Code:                                                                                                    |                                                                                                    |                                                                                                    |                           |                  |
|                         | Activation Code:                                                                                                    |                                                                                                    |                                                                                                    |                           |                  |
|                         |                                                                                                    |                                                                                                    |                                                                                                    |                           |                  |
|                         |                                                                                                    |                                                                                                    |                                                                                                    |                           |                  |
|                         |                                                                                                    |                                                                                                    |                                                                                                    |                           |                  |
|                         | 200 20 CONNY   estandior                                                                                                    | nx.com   Site Man   Co                                                                                                    | invright 2013, CONNY Solutions Inc. All rights                                                                                  | reserved                  |                  |

- 7. Supply the Serial Number, Company Name, and License Code from the license certificate faxed or emailed as part of the CONNX package.
- 8. Supply the Authentication code and Hardware code you wrote down from the CONNX License Administrator Dialog from the computer that does not have internet access.
- 9. Press Generate Activation
- 10. Write down the Activation Code supplied.
- 11. Go back to the computer without internet access, that is running the License Administrator.
- 12. Fill in the activation code received from the web page (starts with **AV-)**, and company name. Press Activate.
- 13. After several seconds, the License Installed/Updated Successfully window appears, confirming valid registration and activation.

| License I | nstalled/Updated Successfully                                                   | ×     |
|-----------|---------------------------------------------------------------------------------|-------|
|           | License file C:\ic\CNXIMS.DAT<br>License Code(31438417271<br>SerialNumber (2624 | 9813) |
|           |                                                                                 | ОК    |

14. To list all licenses currently in use, in the **CONNX License Administrator** window, click **View active license locks**.

| ctive | License Locks    |                |             |   | _ 🗆 ×           |
|-------|------------------|----------------|-------------|---|-----------------|
|       | Product          | IP Address     | Time Active | · | <u>D</u> one    |
| •     | DataSync         | 208.79.149.93  | 01:20:14    |   | Bafraah         |
|       | DataSync         | 208.79.149.88  | 01:19:53    |   | <u><u> </u></u> |
|       | DataSync         | 208.79.149.15  | 01:19:39    |   |                 |
|       | Event_Replicator | 208.79.149.241 | 01:18:01    |   |                 |
|       | DataSync         | 208.79.149.49  | 01:17:16    |   |                 |
|       | DataSync         | 208.79.149.18  | 01:20:14    |   |                 |
|       | DataSync         | 208.79.149.52  | 01:20:14    |   |                 |
|       | DataSync         | 208.79.149.26  | 01:20:12    |   |                 |
|       | DataSync         | 208.79.149.23  | 01:20:14    |   |                 |
|       | DataSync         | 208.79.149.20  | 01:20:14    |   | l               |
|       | DataSync         | 208.79.149.13  | 01:20:14    |   |                 |
|       | DataSync         | 208.79.149.31  | 01:20:14    |   |                 |
|       | DataSync         | 208.79.149.66  | 01:18:04    |   |                 |
|       | DataSync         | 208.79.149.71  | 00:23:03    |   |                 |
|       | DataSync         | 208.79.149.75  | 00:59:39    |   |                 |
|       | DataSync         | 208.79.149.36  | 01:18:20    |   |                 |
|       | 0.0              | 000 70 4 40 50 | 04.00.44    | - | 1               |

15. Close the **CONNX License Administrator** window, or conduct any additional license upgrade procedures, as required.

#### **Offline License Revoke**

- 1. If the computer running the CONNX License Administrator does not have internet access, licenses must be revoked in "offline" mode, using the **Offline license revoke** button.
- 2. On the CONNX License Administrator, select the license to be revoked and press the Offline license revoke button.

| Offline License Revoke |                                                                   |                |
|------------------------|-------------------------------------------------------------------|----------------|
| Product:               | Adabas                                                            | <u>R</u> evoke |
| Serial Number:         | 223 D91                                                           | Cancel         |
| Hardware Code:         | 879b3d83                                                          |                |
| Authentication Code:   | · · · · · · · · · · · · · · · · · · ·                             |                |
|                        | The above code comes from http://www.connx.com/revoke/Revoke.aspx |                |
| Revoke Code:           |                                                                   |                |
|                        |                                                                   |                |
|                        |                                                                   | //             |

 Locate a computer that does have internet access, and go to <u>http://www.connx.com/revoke/revoke.aspx</u>.

| CONNX Offline License Revocation - Windows Internet Explorer                             |                                           |
|------------------------------------------------------------------------------------------|-------------------------------------------|
| O ♥ Intp://www.connx.com/revoke/revoke.aspx                                              | 💽 🔯 🍫 🗙 🚼 Google 🖉 🔎                      |
| <u>E</u> lle <u>E</u> dit <u>V</u> iew F <u>a</u> vorites <u>I</u> ools <u>H</u> elp     | x 🖏 -                                     |
| 🖕 Favorites 🛛 🚖 🏈 Suggested Sites 🔻 🙋 Web Slice Gallery 🔹                                |                                           |
| CONNX Offline License Revocation                                                         | 🦄 🔹 🔝 👻 🚍 🛻 👻 Page 👻 Safety 👻 Tools 👻 🔞 👻 |
|                                                                                          | Login Evaluate Partners About Contact     |
| Solutions                                                                                | Q                                         |
| Solutions                                                                                |                                           |
| Solutions Products Databases Support Learning Center                                     | Live Chat                                 |
| Serial Number:         Hardware Code:         Company Name:         Authentication Code: | Generate                                  |
| Revoke Code:                                                                             | Revoke                                    |
| 888.88CONNX   sales@connx.com   Site Map   Copyright 2013, C                             | ONNX Solutions, Inc. All rights reserved  |

The Serial Number and Hardware Code can be copied from the Offline License Revoke screen in step 2. Note: If you are unsure of the Company Name used for the license, it can be found on line 2 of the CONNX License file (CNXLIC.Lxx).

4. After filling in the Serial Number, Hardware Code and Company Name, press the Generate button to generate an Authentication code.

| CONNX Offline License Revocation - Windows Int  | ernet Explorer                  |                                                      |             |
|-------------------------------------------------|---------------------------------|------------------------------------------------------|-------------|
| COC - K http://www.connx.com/revoke/revoke.     | aspx                            | 🗾 🐼 🐓 🗙 🎦 Google                                     | P -         |
| Eile Edit View Favorites Tools Help             |                                 |                                                      | x 🍓 🔸       |
| 🖕 Favorites 🛛 🝰 🏈 Suggested Sites 👻 🙋 Web Slice | e Gallery 🝷                     |                                                      |             |
| CONNX Offline License Revocation                |                                 | 🟠 🔹 🗔 👻 🖃 👼 👻 Page 🔹 Safety 🔹                        | Tools + 🕢 * |
|                                                 |                                 | Login Evaluate Partners About Contae                 | ct          |
| Solutions                                       |                                 |                                                      | Q           |
| Solutions                                       |                                 |                                                      |             |
| Solutions Products Databases                    | Support Learning Center         | Live Cha                                             |             |
|                                                 |                                 |                                                      |             |
| CONNY                                           | Offling                         |                                                      |             |
| CONNA                                           | Onne                            |                                                      |             |
| Licens                                          | se kevocatio                    | on                                                   |             |
|                                                 |                                 |                                                      |             |
| Serial Number:                                  | 223 91                          |                                                      |             |
| Hardware Code:                                  | 879b3d83                        |                                                      |             |
| Company Name:                                   | CONNX Solutions, Inc.           |                                                      |             |
| Authentication Code:                            | 8091                            | 126 Generate                                         |             |
|                                                 |                                 | 125 Octobridge                                       |             |
| Revoke Code:                                    |                                 | Revoke                                               |             |
|                                                 |                                 |                                                      |             |
|                                                 |                                 |                                                      |             |
|                                                 |                                 | 2                                                    |             |
|                                                 |                                 |                                                      |             |
| 888.88CONNX sale                                | s@connx.com   Site Map   Copyri | ight 2013, CONNX Solutions, Inc. All rights reserved |             |
|                                                 |                                 |                                                      |             |
|                                                 |                                 |                                                      |             |
|                                                 |                                 | Internet   Protected Mode: Off                       | • 100% • // |

5. Copy the Authentication Code from the CONNX Offline License Revocation web page and paste it into the Authentication Code field on the License Administrator's Offline License Revoke screen.

| Adabas                         | <u>R</u> evoke                                                                               |
|--------------------------------|----------------------------------------------------------------------------------------------|
| 223                            | Cancel                                                                                       |
| 879b3d83                       |                                                                                              |
| 809 126                        |                                                                                              |
| Authentication code Validated. |                                                                                              |
| J -  -  -                      |                                                                                              |
|                                |                                                                                              |
|                                | Adabas       223       879b3d83       809       Authentication code Validated.       -     - |

6. After entering the Authentication Code, press the Revoke button to generate a Revoke Code.

| Product:                     | Adabas                                                                                                    | <u>R</u> evoke |
|------------------------------|----------------------------------------------------------------------------------------------------|----------------|
| Seri <mark>al</mark> Number: | 223                                                                                                    | Close          |
| Hardware Code:               | 879b3d83                                                                                                    |                |
| Authentication Code:         | 809 26                                                                                                    |                |
|                              | Authentication code Validated.                                                                               |                |
| Revoke Code:                 | RV-333                                                                                                    |                |
|                              | Paste the above Revoke Code into: http://www.connx.com/revoke/Revoke.aspx to<br>complete the revoke process. |                |

7. Copy and paste the Revoke Code into the Revoke Code field on the CONNX Offline Revocation web page and press the Revoke button to complete the process.

| CONNX Offline License Revocation - Windows In                                | ternet Explorer                         |                               |                                |                             |
|------------------------------------------------------------------------------|-----------------------------------------|-------------------------------|--------------------------------|-----------------------------|
| COC - K http://www.connx.com/revoke/revoke                                   | .aspx                                   |                               | 🗟 😽 🗙 🔀 Google                 | -<br>ا۹                     |
| <u>Eile E</u> dit <u>V</u> iew F <u>a</u> vorites <u>T</u> ools <u>H</u> elp |                                         |                               |                                | × 🗞 •                       |
| 🙀 Favorites 🛛 🙀 🏈 Suggested Sites 👻 🙋 Web Si                                 | ice Gallery 👻                           |                               |                                |                             |
| CONNX Offline License Revocation                                             |                                         |                               | 🐴 • 🗟 • 🖻 🖶 •                  | Page • Safety • Tools • 🕢 • |
|                                                                              |                                         |                               | Login Evaluate Partners        | About Contact               |
| Solutions                                                                    |                                         |                               |                                | Q                           |
|                                                                              |                                         |                               |                                |                             |
| Solutions Products Databases                                                 | Support Learning Center                 |                               |                                | Live Chat                   |
|                                                                              |                                         |                               |                                |                             |
| CONNX                                                                        | Offline                                 |                               |                                |                             |
| Licon                                                                        | co Povocati                             | on                            |                                |                             |
| Liten                                                                        | Se nevocati                             |                               |                                |                             |
| License has been succ                                                        | essfully Revoked.                       |                               |                                |                             |
|                                                                              |                                         |                               |                                |                             |
| Serial Number:                                                               | 223                                     |                               |                                |                             |
| Hardware Code:                                                               | 879b3d83                                |                               |                                |                             |
| Company Name:                                                                | CONNX Solutions, Inc.                   |                               |                                |                             |
| Authentication Code:                                                         | 8093                                    | 50126                         | Generate                       |                             |
|                                                                              |                                         |                               |                                |                             |
| Revoke Code:                                                                 | RV33.                                   | B060                          | Revoke                         |                             |
|                                                                              |                                         |                               |                                |                             |
|                                                                              |                                         |                               |                                |                             |
|                                                                              |                                         |                               |                                |                             |
|                                                                              | 100 10 10 10 10 10 10 10 10 10 10 10 10 |                               |                                |                             |
| 888.88CONNX sal                                                              | es@connx.com   Site Map   Cop           | yright 2013, CONNX Solutions, | Inc. All rights reserved       |                             |
| Done                                                                         |                                         |                               | Internet   Protected Mode: Off | 🖓 🔹 🔍 100% 🔹                |

**Note:** All the steps outlined above must be completed. If the final revoke step on the web site is skipped, the license will be removed from the current license server but will not be able to be activated on a new license server.

## Moving Licenses from one License Server to Another

If it becomes necessary to change the machine the License Server is running on, the registered licenses on the old machine will need to be revoked from that machine and then registered on the new machine.

To move the license files from one machine to another please do the following:

- 1. Install the license server on the new machine.
- 2. Revoke the license from the "old" system. This can be done 1 of 2 ways depending on how the license was originally registered:
  - a. If the license was registered with the <u>online registration process</u> (requires internet access)- then highlight the license file and select the "revoke license" button in the License Administrator.
  - b. If internet access is not available and the license was originally registered using the <u>offline registration method</u>, the <u>offline license revoke method</u> will need to be used to revoke the license.
- 3. Register the license file(s) in the new license server:
  - a. If the new license server has internet access, use the <u>online registration</u> <u>process</u>.
  - b. If the new license server does not have internet access, use the <u>offline</u> registration process.
- 4. Alter all existing CONNX client installations to validate through the new license server.

### **Emergency License Activation**

In the rare situation where licenses become invalid and not longer appear in the license administrator, and you are unable to contact technical support to resolve the issue (non-business hours, or weekend), a temporary 7 day license can be generated from <a href="http://www.connx.com/Emergency/Emergency.aspx">http://www.connx.com/Emergency/Emergency.aspx</a>

 Locate a computer that does have internet access, and go to http://www.connx.com/Emergency/Emergency.aspx.

| CONNX Emergency License Activation - Wine         | lows Internet Explorer                             |                                                           |                                 |
|---------------------------------------------------|----------------------------------------------------|-----------------------------------------------------------|---------------------------------|
| COO - Mttp://www.connx.com/emergence              | y/emergency.aspx                                   | 🗾 🗟 🐓 🗙 🚰 Google                                          |                                 |
| <u>Eile Edit View Favorites Tools H</u> elp       |                                                    |                                                           | х 🖏 +                           |
| 🙀 Favorites 🛛 🚔 🏈 Suggested Sites 👻 🙋 We          | b Slice Gallery 🔹                                  |                                                           |                                 |
| CONNX Emergency License Activation                |                                                    | 🚹 • 🗟 • 🖃 (                                               | 🖶 🔹 Page 🔹 Safety 🔹 Tools 🔹 🕢 👻 |
| CONNX <sup>®</sup><br>Solutions <sup>®</sup>      |                                                    | Login Evaluz                                              | te Partners About Contact       |
| Solutions Products Databases                      | Support Learning Center                            |                                                           | Live Chat                       |
| Serial Number:<br>Hardware Code:<br>Company Name: | 20353<br>20353<br>23c1ca67<br>Sample Company       | Y<br>tion<br>Generate Temporary 7 day License             |                                 |
| Activation Code:                                  | AV-1956350090<br>ales@connx.com   Site Map   Copyr | 4<br>ight 2013, CONNX Solutions, Inc. All rights reserved | *                               |
| Done                                              |                                                    | Internet   Protected Mode:                                | Off 🛛 🖓 🔹 🔍 100% 🔹 🧷            |

3. Supply the Serial Number, Company Name from the license certificate faxed or emailed as part of the CONNX package.

4. Supply the Hardware code that is reported in the CONNX License Administrator Dialog from the computer that does not have internet access.

## 5. Press Generate Temporary 7 day License.

6. Write down the **Activation Code** supplied.

7. On a CONNX client computer on which the CONNX Administrator component is installed, click **Start**, point to **All Programs**, point to **CONNX Driver** and then click **CONNX License Administrator**. The **CONNX License Administrator** window appears. The server name and port should be prepopulated with the correct CONNX license server, based on selections during installation. If the server name and port are not correct, enter the proper information. Press **Connect**.

| license Server                      | Install or update license from file |
|-------------------------------------|-------------------------------------|
| Server Name: License Server Connect | Offline license activation          |
| Port: 7501                          | Offline license revoke              |
| rdware Code:                        | ⊻iew active license locks           |
|                                     | Update License                      |
|                                     | <u>R</u> evoke Licens               |
|                                     |                                     |
|                                     |                                     |
|                                     |                                     |
|                                     |                                     |
|                                     |                                     |
|                                     |                                     |
|                                     |                                     |
|                                     |                                     |

8. Once connected to a license server, the **Install or Update license from file** button, **Offline license activation** button, **View active license locks**, and **Update license button** become enabled. Additionally, the **hardware code** of the license server (only required for off-line license activation) is displayed. If the computer running the license administrator has internet access, then proceed with online license activation by selecting either the **Install or Update license from file** button, or the **Update license button**.

| icense Server –             |                |               |                        |             |               | Install or upda      | te license from <mark>fil</mark> e |
|-----------------------------|----------------|---------------|------------------------|-------------|---------------|----------------------|------------------------------------|
| Server Name:                | License Server |               | Connect                |             |               | <u>O</u> ffline lice | ense activation                    |
| Port:                       | 7501           |               |                        |             |               | <u>O</u> ffline li   | cense revoke                       |
| rdware Co <mark>d</mark> e: | 879b3d83       |               |                        |             |               | <u>V</u> iew activ   | e license locks                    |
| Product Na                  | ime            | Serial Number | # of Concurrent Us CPL | J/MSU limit | CONNX Version | Expiration Date      | Update Licens                      |
|                             |                |               |                        |             |               |                      | 10                                 |
|                             |                |               |                        |             |               |                      | Revoke Licens                      |
|                             |                |               |                        |             |               |                      | <u>R</u> evoke Licens              |
|                             |                |               |                        |             |               |                      | <u>R</u> evoke Licens              |
|                             |                |               |                        |             |               |                      | Revoke Licens                      |
|                             |                |               |                        |             |               |                      | <u>R</u> evoke Licens              |
|                             |                |               |                        |             |               |                      | <u>R</u> evoke Licens              |
|                             |                |               |                        |             |               |                      | <u>R</u> evoke Licens              |
|                             |                |               |                        |             |               |                      | <u>R</u> evoke Licens              |
|                             |                |               |                        |             |               |                      | <u>R</u> evoke Licen:              |

9. Select the **Offline license activation** button.

| Offline License Cod    | e Activation |                |
|------------------------|--------------|----------------|
| <u>S</u> erial Number: |              | Activate       |
| Activation Code:       | <u></u>      | <u>C</u> ancel |
| Company Name:          |              |                |
| Expiration Date:       |              |                |
| # of <u>u</u> sers:    |              |                |

10. Supply the serial number, activation code (code received from web page .. starts with **AV-)**, and company name. Press Activate.

11. After several seconds, the **License Installed/Updated Successfully** window appears, confirming valid registration and activation.

| License I | nstalled/Updated Successfully                                                   | ×     |
|-----------|---------------------------------------------------------------------------------|-------|
| <u> </u>  | License file C:\ic\CNXIMS.DAT<br>License Code(31438417271<br>SerialNumber (2624 | 9813) |
|           |                                                                                 | ОК    |

12. To list all licenses currently in use, in the **CONNX License Administrator** window, click **View active license locks**.

| ve | License Locks    |                |             |                  |
|----|------------------|----------------|-------------|------------------|
|    | Product          | IP Address     | Time Active | <br><u>D</u> one |
|    | DataSync         | 208.79.149.93  | 01:20:14    | Pafraah          |
|    | DataSync         | 208.79.149.88  | 01:19:53    | <u></u>          |
|    | DataSync         | 208.79.149.15  | 01:19:39    |                  |
|    | Event_Replicator | 208.79.149.241 | 01:18:01    |                  |
|    | DataSync         | 208.79.149.49  | 01:17:16    |                  |
|    | DataSync         | 208.79.149.18  | 01:20:14    |                  |
|    | DataSync         | 208.79.149.52  | 01:20:14    |                  |
|    | DataSync         | 208.79.149.26  | 01:20:12    |                  |
|    | DataSync         | 208.79.149.23  | 01:20:14    |                  |
|    | DataSync         | 208.79.149.20  | 01:20:14    |                  |
|    | DataSync         | 208.79.149.13  | 01:20:14    |                  |
|    | DataSync         | 208.79.149.31  | 01:20:14    |                  |
|    | DataSync         | 208.79.149.66  | 01:18:04    |                  |
|    | DataSync         | 208.79.149.71  | 00:23:03    |                  |
|    | DataSync         | 208.79.149.75  | 00:59:39    |                  |
|    | DataSync         | 208.79.149.36  | 01:18:20    |                  |
|    | <b>D</b> · O     | 000 70 4 40 50 | 04.00.44    | <br>1            |

13. Close the **CONNX License Administrator** window, or conduct any additional license upgrade procedures, as required.

## **Frequently Asked Questions about Licenses**

#### Can you have CONNX 11 and 12 clients connecting via the same license server?

Yes. A CONNX 11.x client can use a CONNX 12 license so as long as the license server has CONNX 12 licenses registered to it, both versions of the client will work. If the license server only contains CONNX 11 licenses, the CONNX 12 clients will not connect.

## What happens if you try to install CONNX on a "server" operating system without an n-Tier license?

You will get an error message when you connect saying that an n-Tier license is required.

# How can you install the license server on a "server" operating system without an n-Tier license when you have purchased a concurrent user license?

The license server does not require an n-tier license (or any other license).

#### Do you need to know the CPU count of the data server for an evaluation license?

No. CPU counts are not checked for evaluation licenses.

## What happens if you install CONNX on a data server with a different CPU count?

Nothing happens at install time, it is only checked when you connect. When you connect however, if you are connecting to a server that has a higher CPU count than is specified in the license, an error will be returned.

#### How does CONNX check the CPU count in an OpenVMS cluster?

We use a VMS system call to check the CPU count.

#### How does CONNX check the MSU count on a Mainframe?

We use z/OS or z/VSE system calls to check the MSU count.

# On a Mainframe, does CONNX use the MSU count for the entire system or just the LPAR where the CONNX Data Server is running?

We the MSU count for the LPAR where the CONNX Data Server is running.

#### What happens if you try to activate a license more than once?

You will get a message indicating it is not permitted. If you wish to move the license to a different license server, you will first need to revoke it from the one it is currently activated on.

## What happens if there is a problem with my license and I am unable to contact technical support to resolve the issue (non-business hours, or weekend)?

A temporary 7 day license can be generated. Please see the <u>Emergency License Activation</u> section for more information.

### Upgrading and running multiple versions of CONNX

#### Backward and forward compatibility

In general, we always recommend that the client and server are at the exact same version number and build. However when upgrading CONNX in a large organization, or in situations where there are multiple environments, there may be a need to have multiple versions of CONNX active at the same time.

#### The CONNX Client

The CONNX client can only connect to a CONNX server that contains the server modules of the same major version number.

#### For example:

If the CONNX client is CONNX 14, and the CONNX server contains modules for CONNX 12 and CONNX 13, the connection will fail.

If the CONNX client is CONNX 14, and the CONNX server contains modules for CONNX 14 and CONNX 15, the connection will succeed.

#### The JDBC Jar File

The JDBC Jar file contains an embedded version file which contains the exact version and build number. The JDBC Jar file should only be used with JDBC servers with that exact build number or higher.

#### Using multiple version of CONNX simultaneously

In general, we always recommend that the client and server are at the exact same version number and build. However when upgrading CONNX in a large organization, or in situations where there are multiple environments, there may be a need to have multiple versions of CONNX active at the same time.

#### The CONNX Client

On windows there can only be one version of the CONNX client installed at any time. This is due do a legacy limitation of ODBC Drivers, where it was not easy to keep multiple versions of the same ODBC driver on the system without requiring application developers to change their code to point to a new driver name each time.

On Linux or unix, multiple versions of CONNX can coexist on the same system simply by installing into different directories. However the shared library path can only point to one version at any given time.

#### The CONNX Data Server & Listener

The CONNX Listener is designed to facilitate multiple major versions of CONNX simultaneously. The suffix of the server modules changes with each major version, allowing a customer to have a single mainframe, OpenVMS or unix TCP/IP port that can support connections from any client version.

To support a client, the matching server module must exist in the listener module area. On VMS, this means the server version executable must be installed to the same location. On Mainframe, the server modules for all of the required supported versions must be in the same data set. On Unix, the server executables need to be in the same directory as the listener cnxrun.

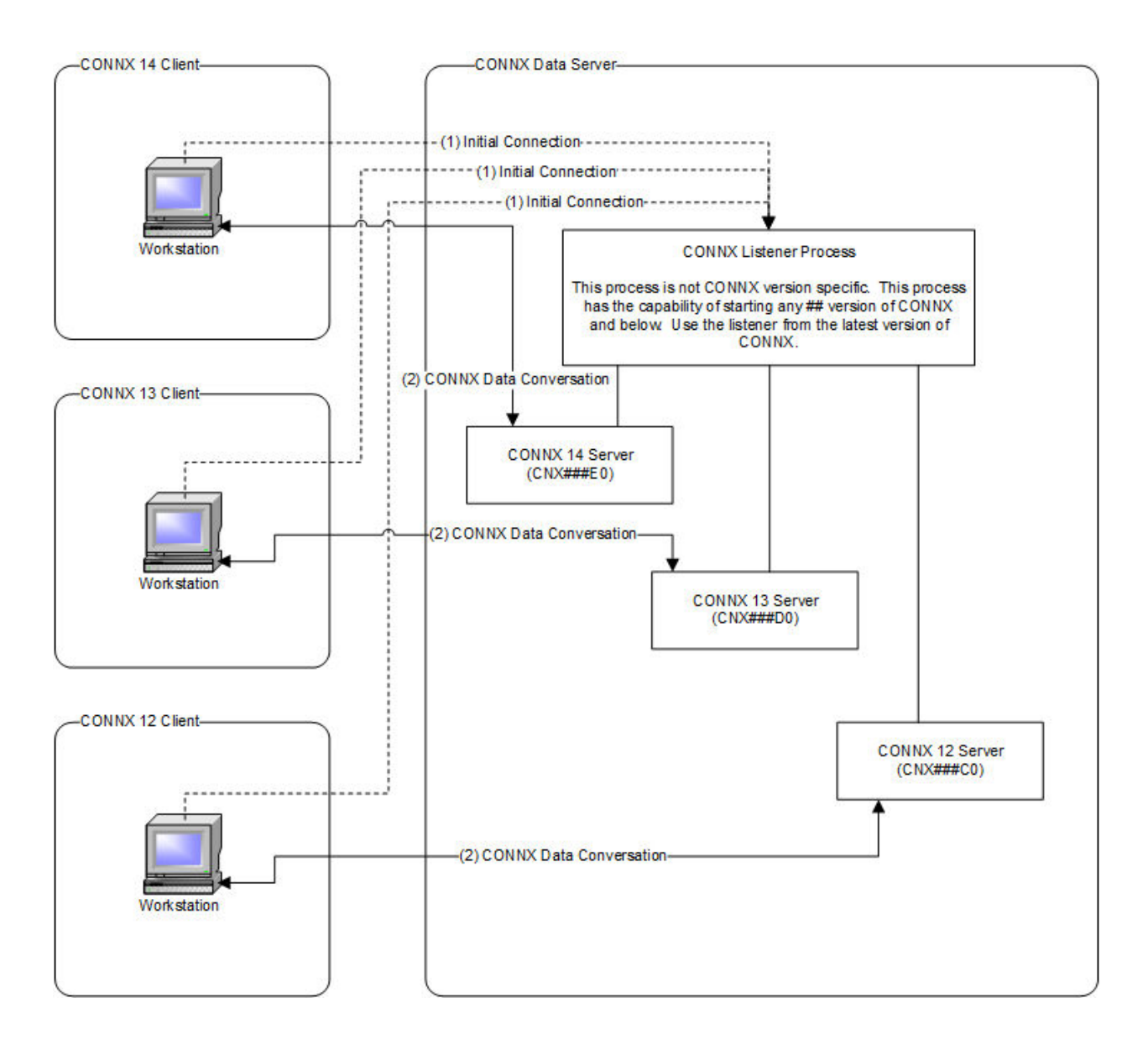

## Silent CONNX Client Installation

## Introduction to Silent Client Installation

Silent CONNX Client Installation allows for remote installation of the CONNX client. The key to a silent CONNX installation is a record file created during a record mode installation. The record file records the installer's responses and selections for the installation. Once the record file is created, it is used to repeat the installation procedure on multiple client computers.

This appendix describes the two procedures necessary to complete silent CONNX installation:

- Creating the CONNX Client Installation Record File Procedure
- Running the Silent CONNX Client Installation Procedure

Perform the first procedure to create the record file and then perform the silent CONNX client installation procedure to silently install the CONNX client.

## **Related Topics**

<u>CONNX Installation Procedure</u>
 <u>General Information for Installation</u>

## Creating the CONNX Client Installation Record File Procedure

The following procedure describes how to create a CONNX client installation record file in preparation for silent CONNX client installation. This file serves as a template for future installations of CONNX.

## To create the CONNX client installation record file

- 1. Copy the contents of the CONNX installation medium to a location on the network. Silent client setup is run from this location.
- 2. Select a client computer for the first silent installation.
- Click Start on the taskbar, and then select Run. In the Open text box, type N:\ServerName\Connx\Disk1\Setup.exe -r where N represents a network drive. (A UNC path may be substituted for the network drive name; e.g., \\UNCPath\CONNX\Disk1\Setup.exe r).

| Run           | ? ×                                                                                                   |
|---------------|----------------------------------------------------------------------------------------------------|
| 5             | Type the name of a program, folder, document, or Internet resource, and Windows will open it for you. |
| <u>O</u> pen: | N:\ServerName\Connx\Disk1\Setup.exe -r                                                                |
|               | OK Cancel <u>B</u> rowse                                                                              |

- 4. Click the **OK** button.
- 5. The Welcome to the InstallShield Wizard window appears. Click the Next button.
- 6. After you have read the License Agreement on the License Agreement screen, click the **I accept the terms of the license agreement** radio button, and then click the **Next** button.
- 7. The CONNX Location window appears. Click the **Browse** button to modify the destination folder for the program files. Click the **Next** button to continue.
| CONNX 12 SP2 - InstallShield Wi | zard                                                                                                    | ×            |
|---------------------------------|----------------------------------------------------------------------------------------------------|--------------|
| Destination Folders             |                                                                                                    |              |
|                                 |                                                                                                    |              |
| للوجيد ر                        |                                                                                                    |              |
|                                 | Setup will install Connx 12 SP2 in the following folder.                                                 |              |
|                                 | To install to this folder, click Next. To install to a different fr<br>Browns and select another folder. | older, click |
|                                 | , browse and select another folder.                                                                      |              |
|                                 |                                                                                                    |              |
|                                 |                                                                                                    |              |
|                                 | r                                                                                                    |              |
|                                 | C:\CONNX32                                                                                               | Browse       |
|                                 |                                                                                                    |              |
|                                 | C:\Program Files\CONNX                                                                                   | Browse       |
|                                 |                                                                                                    |              |
|                                 |                                                                                                    |              |
|                                 |                                                                                                    |              |
| InstallShield                   | < Back                                                                                                   | Cancel       |

8. The License Server Location screen appears. Click the **Use an existing License Server** radio button and enter the name of your CONNX license file license server. The default Port number is **7501**. Click the **Next** button to continue.

| CONNX 12 SP2 - InstallShield V | Vizard                     |                         |        | × |
|--------------------------------|----------------------------|-------------------------|--------|---|
| License Server Information     |                            |                         |        |   |
|                                |                            |                         |        |   |
|                                |                            |                         |        |   |
|                                |                            |                         |        |   |
|                                |                            |                         |        |   |
|                                |                            | nformation              |        |   |
|                                | Use an existing Lice       | nse Server              |        |   |
|                                | Server Name                | licenseserver           |        |   |
|                                | Port                       | 7501                    |        |   |
|                                |                            |                         |        |   |
|                                | Install the License Sector | erver on local computer |        |   |
|                                |                            |                         |        |   |
|                                |                            |                         |        |   |
|                                |                            |                         |        |   |
|                                |                            |                         |        |   |
|                                |                            |                         |        |   |
| InstallShield                  | < <u>B</u> a               | ck Next>                | Cancel |   |

9. The Database Module screen appears. Select the databases for which you have a valid license code. If you are running databases other than VMS databases, specify the location of the license files. Do NOT check the **DataSync** check box. Uncheck the **Install** check box in the **CONNX Administrator Components** frame. Click the **Next** button to continue.

| CONNX 12 SP2 - InstallShie | ld Wizard                               |                            |                     | ×                          |
|----------------------------|-----------------------------------------|----------------------------|---------------------|----------------------------|
| Database Module            |                                         |                            |                     |                            |
|                            |                                         |                            |                     |                            |
|                            | Specify CONNX databa                    | se modules to install      |                     |                            |
|                            | ADABAS                                  | 🗹 <u>C</u> ISAM            | 🗹 Data <u>F</u> lex | ✓ DB <u>2</u>              |
|                            | DBM <u>S</u>                            | DISAM                      | <mark>.</mark> ∎MS  | 🗹 Informi <u>x</u>         |
|                            | Microfoc <u>u</u> s                     | ✓ Oracle                   | PostgreSQL          | <mark>⊠</mark> <u>B</u> DB |
|                            | <mark></mark> R <u>M</u> S              | ☑ SQL Server               | 🗹 Sybase            | ✓ VSAM                     |
|                            | <mark>.</mark> Des <u>k</u> top Adapter | 🔽 Enterprise Adapter       | RM/Cobol            | 🗾 JMS                      |
|                            | N-Tier                                  | InfoNaut Profession        | al 🗖 Instantd       | bSync                      |
|                            | DataSync                                | — — —<br>— KPiSync         | 🗹 Excel A           | dd-In                      |
|                            | -CONNX Administrator C                  | omponents                  |                     |                            |
|                            | 🔲 Install Lice                          | nse Source <u>:</u>        |                     | * Bro <u>w</u> se          |
|                            |                                         | * Require                  | d for Admin Install |                            |
|                            |                                         |                            |                     |                            |
|                            |                                         |                            |                     |                            |
| 6 - 2 - MPT - 1 - 1        |                                         |                            |                     |                            |
| Installishield             |                                         | < <u>B</u> ack <u>N</u> e: | xt>                 | Cancel                     |

- 10. The Select Features window appears. The following should be checked:
  - 1. CONNX Client Driver
  - 2. CONNX Help File and Samples
    - Click the plus sign to the left of the CONNX Help File and Samples to open the list of subcomponents available
    - Momentarily uncheck the CONNX Help File and Samples checkbox to uncheck all subcomponents (sample files are not available for client machines)
    - Check the Help File subcomponent. This will re-check the CONNX Help and Samples checkbox
    - Leave all other checkboxes under the CONNX Help File and Samples heading unchecked
  - 3. Click the Next button to continue

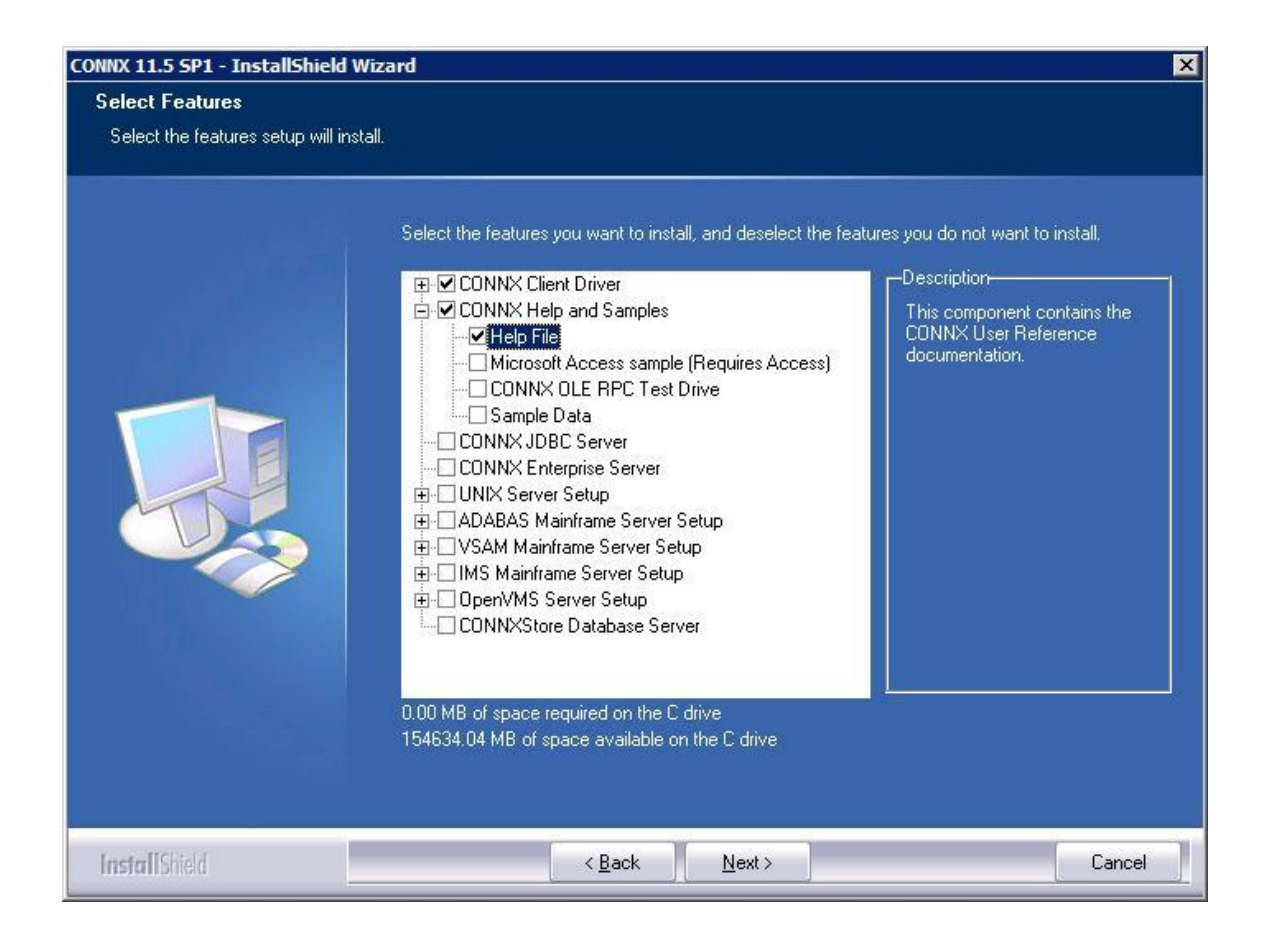

11. When the Ready to Install the Program screen appears, click the **Install** button to begin the installation.

| Ready to Install the Program         The wizard is ready to begin installation.         If you want to review or change any of your installation settings, dick Back. Click Cancel to exit the wizard. | NX 12 SP2 - InstallShield Wiz                                    | zard                                                                                                    |
|----------------------------------------------------------------------------------------------------|------------------------------------------------------------------|----------------------------------------------------------------------------------------------------|
| Click Install to begin the installation.<br>If you want to review or change any of your installation settings, dick Back. Click Cancel to exit the wizard.                                             | eady to Install the Program<br>The wizard is ready to begin inst | allation.                                                                                                    |
|                                                                                                    |                                                                  | Click Install to begin the installation.<br>If you want to review or change any of your installation settings, click Back. Click Cancel to exit<br>the wizard. |

12. Before setup completes, you are asked if you would like to register your copy of CONNX. Click **No.** 

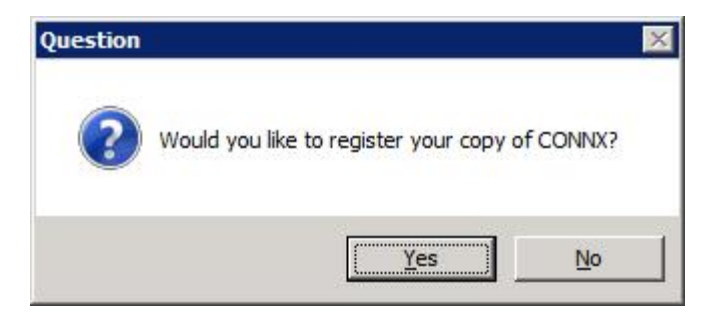

13. The Setup Complete window appears. Click the **Finish** button.

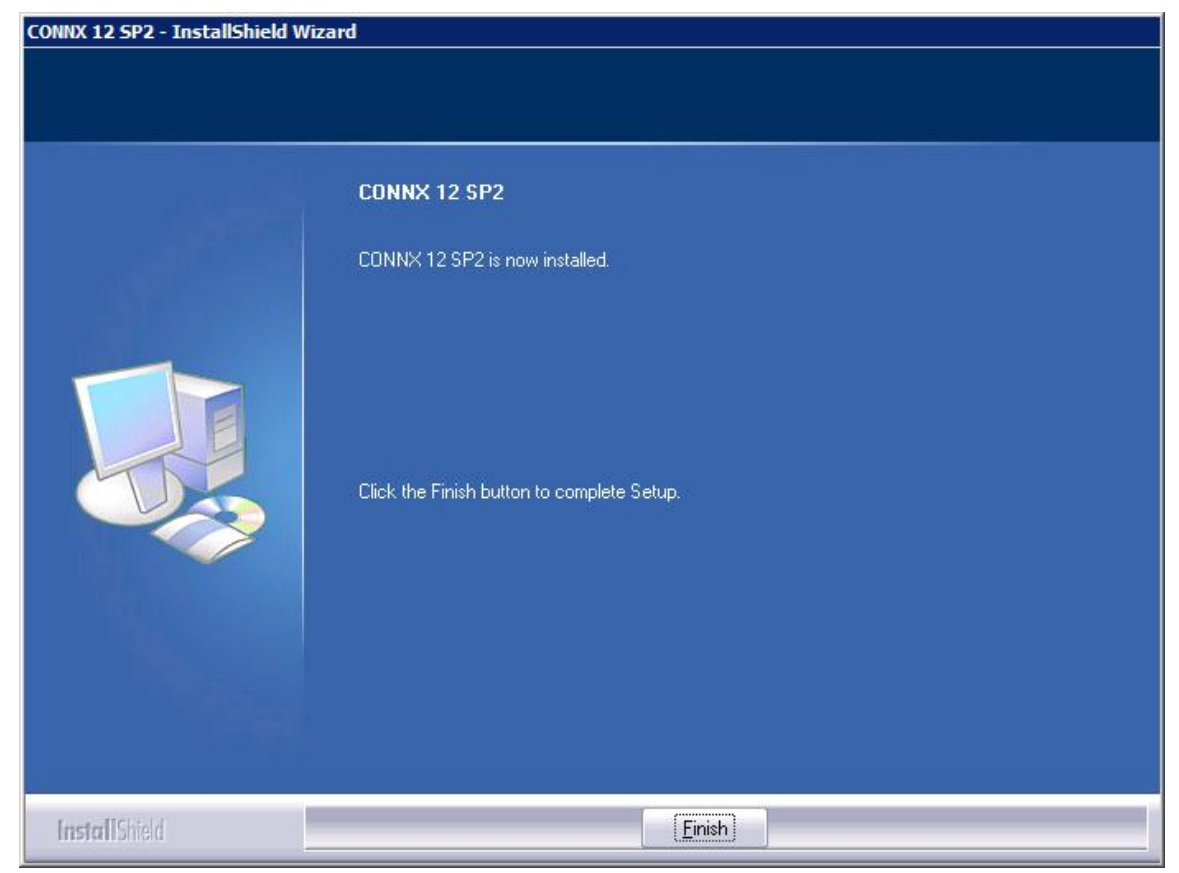

14. The record file you created is located at: **C:\WINDOWS\Setup.iss.** You **MUST** move the file to make it available for other silent installations. The most common location is a shared network location. Copy the record file C:\Windows\Setup.iss to a network server location; for example, N:\CNX\All\Setup.iss. You may also rename \*.iss files to distinguish them from one another.

15. CONNX installation files. To facilitate client installation in instances where there are several or several hundred users, you may choose to copy all of the setup files from the CONNX installation medium into the same shared network folder as the \*.iss files. A shortcut can then be sent to users via email. Each user could then execute the setup files for a silent client installation. See <u>To create a shortcut to CONNX</u> setup for instructions on how to create a shortcut.

16. Repeat this procedure for all configurations and types of CONNX installations.

## To Create a Shortcut to CONNX Setup

To expedite the silent client installation of CONNX, you can create a shortcut to the CONNX Setup.

- 1. The contents of the CONNX installation medium are stored in the same network share folder as the **Setup.iss** file, for example, N:\CNX\setup.iss.
- On Windows Explorer, right-click on the Setup.exe file in the N:\CNX\ folder. Click New, select Shortcut, and then type the path to the setup files in the Command Line text box; for example, N:\CNX\setup.exe -s -f1N:\CNX\setup.iss

where N:\... represents the location in the network of the setup files.

3. Click the **Next** button and type a name for the shortcut; for example, **Client Installation,** and then click the **Finish** button.

| Select a Title for the Pro                                                                                                    | ogram                           | × |
|----------------------------------------------------------------------------------------------------|---------------------------------|---|
| <ul> <li>Martine State</li> <li>Martine State</li></ul> | Select a name for the shortcut: |   |
|                                                                                                    | < <u>B</u> ack Finish Cancel    |   |

4. The shortcut can then be sent via e-mail to all client machines for convenient installation of the silent client. In Windows Explorer, right-click on the shortcut, select **Send To**, select **Mail Recipient**, and enter the name of all recipients in the **To**: text box. Click **Send**.

*Important:* You must ensure that the network path you select is available to all client computers. If not, you must enter the full UNC path on each computer designated a CONNX client computer.

**Note:** If OLE DB or ODBC data sources are to be accessed by client machines, the driver or provider must be installed on ALL clients. If a System or User DSN is to be used, the SAME DSN must be set up on and made available to all clients.

## **Related Topics**

Creating the CONNX Client Installation Record File Procedure

Running the Silent CONNX Client Installation Procedure

## **Running the Silent CONNX Client Installation Procedure**

Conduct the following procedure to run a silent CONNX client installation on client computers. (See <u>Creating the CONNX Client Installation Record File</u>.)

## To run a silent CONNX client installation

- 1. Copy the shortcut you created from the network folder to a convenient location on the network.
- 2. Click the Start button, and then point to Run. In the Open text box, type the following:

N:\CNX\Setup.exe -s -f1N:\CNX\Setup.iss

where N:\... represents the location in the network of the setup files.

Note: Make sure you type a "1" (one) and not an "L" (el) after "-f".

| Run           | ? ×                                                                                                   |
|---------------|----------------------------------------------------------------------------------------------------|
| 2             | Type the name of a program, folder, document, or Internet resource, and Windows will open it for you. |
| <u>O</u> pen: | x:\cnx\setup.exe -s -f1x:\cnx\setup.iss                                                               |
|               | OK Cancel <u>B</u> rowse                                                                              |

- 3. Click the **OK** button
- 4. Allow several minutes for the installation to complete.

5. To verify installation of the silent client, click **Start**, point to **Settings**, click **Control Panel**, and then select **Administrative Tools.** Select **Data Sources (ODBC)**, and then select the **Drivers** tab. CONNX and its current version number should be visible.

## About the SETUP.LOG file...

After a silent CONNX client installation is completed, a SETUP.LOG file is written to the same location of the Setup.iss Record File. Review this log and look for:

[ResponseResult] ResultCode=0 where 0 indicates a successful installation. Other results include:

- ResultCode=-1 General error
- ResultCode=-2 Invalid mode
- ResultCode=-3 Required data not found in the Setup.iss file
- ResultCode=-4 Not enough memory available
- ResultCode=-5 File does not exist
- ResultCode=-6 Cannot write to the response file
- ResultCode=-7 Unable to write to the log file
- ResultCode=-8 Invalid path to the InstallShield Silent response file
- ResultCode=-9 Not a valid list type (string or number)
- ResultCode=-10 Data type is invalid
- ResultCode=-11 Unknown error during setup
- ResultCode=-12 Dialogs are out of order
- ResultCode=-51 Cannot create the specified folder

ResultCode=-52 Cannot access the specified file or folder ResultCode=-53 Invalid option selected

## Related Topic

Creating the Silent Client Installation Record File Procedure

#### Glossary

**Terms and Abbreviations** ActiveX Adabas <u>ADO</u> AIX AnyNet API Applet Application Requester (AR) Application Server (AS) APPC **Big-endian** Bind CCSID CICS CMS COM Compiler Conversation Data Access Engine Data set Data set name DB2 Database Management System (DBMS) DBCS DCT DDM DHTML DOS/VSE DRDA **DRDA** connection Dynamic SQL ERP ESDS Extrapartition transient data queue Heterogeneous data sources HPUX HTML Java JavaBeans

JavaScript JCL JCT JDBC JDK JES JNI JVM KSDS LDS Linux Listener process Little-endian Localhost Logical Unit (LU) Logical Unit of Work (LUW) Logical Unit Type 6.2 (LU 6.2) MBCS MDAC MVS MVS/ESA ODBC OLE DB Package PDS PLT Port QSAM RACF RDB Relational Database Name (Rdb Name) RDO RDS recordset RRDS SBCS SCO SIT SNA Socket Solaris SQL

## CONNX 14.6 Installation Guide

System/370 System/390 TCP/IP Transaction program (TP) trusted applet TSO UDA UNC Unit of work UNIX VM VSAM VSE Well-known port Windows DNA z/OS

## Index

## 

| 390 system165                                                            |
|--------------------------------------------------------------------------|
| 390 target252                                                            |
| 390 z245                                                                 |
| Α                                                                        |
| Abbreviations603                                                         |
| Activating81                                                             |
| CONNX JDBC Router81                                                      |
| Adabas . 106, 107, 339, 340, 342, 343, 344, 345, 347, 354, 363, 384, 520 |
| CONNX 106, 107, 384, 520                                                 |
| Adabas components137                                                     |
| Adabas Host141                                                           |
| CONNX141                                                                 |
| Adabas Installation Procedures108                                        |
| CONNX108                                                                 |
| Adabas on VSE358                                                         |
| Adabas SAF Security141                                                   |
| Adabas server startup procedure                                          |
| edit                                                                     |
| Adabas SQL Gateway 107, 326, 327, 335, 361, 380, 384, 520                |
| install335                                                               |
| Prerequisites                                                            |
| Recommended Configurations                                               |
| restart                                                                  |
| Adabas SQL Gateway server component368                                   |
| install                                                                  |
| Adabas Started Task TCP127                                               |
| Adabas TCP                                                               |
| Optional Entry Fields                                                    |
| Adabas Uninstallation140                                                 |
| CONNX140                                                                 |
| Adabas user ID121                                                        |
| Add SAS291, 343                                                          |
| AIX Servers                                                              |
| verify server settings419                                                |
| APPC                                                                     |
| Novell NetWare464                                                        |
| APPN464                                                                  |
| Attachmate                                                               |
|                                                                          |

| tier SNA client configuration473                  |
|---------------------------------------------------|
| В                                                 |
| Barnard TCP                                       |
| enable316, 356                                    |
| Batch job221                                      |
| Batch Job SCT metadata import functionality 202   |
| Batch Job TCP199, 209                             |
| Batch Job User ID206                              |
| Build C                                           |
| Build CONNX DB2 sample tables53                   |
| target host via TCP53                             |
| Build Desktop Informix sample database tables     |
| Build Desktop OLE DB sample database tables       |
| Build Desktop Sybase sample database tables       |
| Build Enterprise ODBC sample database tables      |
| Build Enterprise OLE DB sample database<br>tables |
| Build SQL Server ODBC sample database tables      |
| Build SQL Server OLE DB sample database tables    |
| C                                                 |
| C 403                                             |
| restart 403                                       |
| C transient data queue definitions                |
| CICS Startup JCL                                  |
| C®                                                |
| edit                                              |
| General Information                               |
| Change 214, 216, 255, 260, 307, 308, 353, 354     |
| CICS startup JCL RPL list                         |
| CONNX environment variable260, 308, 354           |
| CONNX persistent environment variable 214         |
| number                                            |
| Choose                                            |
| Output Type553                                    |
| Query Type554                                     |
| CICS                                              |
|                                                   |

| CONNX                                 | 242         |
|---------------------------------------|-------------|
| Installed Components                  | 294, 345    |
| CICS Customization25                  | 4, 287, 342 |
| Completing25                          | 4, 287, 342 |
| CICS DCT                              |             |
| CICS extrapartition data queues       |             |
| CICS Startup JCL                      | 291, 343    |
| C transient data queue definitions    | 291, 343    |
| CICS startup JCL RPL list             | 255         |
| change                                | 255         |
| CICS/VSE 2.3 External Security Inter  | iace285     |
| Client                                | 21          |
| Client Security Overview              | 141         |
| COBOL copybooks                       | 181         |
| Compatible Server                     | 519         |
| Completes 48, 50, 25                  | 4, 287, 342 |
| CICS Customization25                  | 4, 287, 342 |
| CONNX Installation                    | 48, 50      |
| Configuration                         | 418         |
| support                               | 418         |
| Configuration Utility                 | 296, 347    |
| Configure                             | 464         |
| node                                  | 464         |
| Configure Data Link Adapters          | 466         |
| Configure DDF                         | 497         |
| TCP                                   | 497         |
| Connect                               | 504, 510    |
| DB2                                   | 504         |
| target DB2 region via CONNX           | 510         |
| Connected!                            | 82          |
| Connection Problems                   | 540         |
| Troubleshooting                       | 540         |
| CONNX CICS 297, 30                    | 4, 348, 349 |
| start                                 | 297, 348    |
| stop                                  | 304, 349    |
| CONNX CICS Components25               | 6, 292, 344 |
| Installation Verification25           | 6, 292, 344 |
| CONNX Client Installation Record File | e           |
| Procedure                             | 593         |
| Creating                              |             |
| CONNX components15                    | 6, 165, 245 |
| install                               | 165, 245    |

| Installing                                         | 156      |
|----------------------------------------------------|----------|
| CONNX DB2 Dynamic SQL Packages                     | 404      |
| CONNX DSN Prefix Data Sets                         | 249      |
| CONNX environment variable2                        | 260, 352 |
| change                                             |          |
| set                                                | 352      |
| CONNX Environment Variables220, 2<br>308, 310, 354 | 59, 306, |
| change                                             | 308, 354 |
| set2                                               | 259, 306 |
| CONNX IMS components                               | 162      |
| Uninstalling                                       | 162      |
| CONNX Installation                                 | 48, 50   |
| Completing                                         | 48, 50   |
| CONNX Installation Checklist                       | 4        |
| CONNX Installation Procedure                       | 30, 40   |
| CONNX JDBC Applet                                  | 559      |
| run                                                | 559      |
| CONNX JDBC Client Requirements                     |          |
| CONNX JDBC General Information                     |          |
| CONNX JDBC Router                                  | 81       |
| Activating                                         | 81       |
| CONNX JDBC Sample Applet                           | 558      |
| Running                                            | 558      |
| CONNX JDBC Sample Application5<br>549, 551         | 46, 548, |
| Running                                            | 551      |
| Using                                              | 548, 549 |
| CONNX JDBC Server                                  | 84, 514  |
| Connecting                                         | 82       |
| Stopping                                           | 80, 84   |
| CONNX JDBC Server Requirements                     | 27       |
| CONNX JDBC Works                                   | 8        |
| CONNX Library2                                     | 267, 327 |
| Creating                                           | 267, 327 |
| CONNX Listener process                             | 115      |
| start                                              | 115      |
| CONNX OpenVMS Installation Procedur                | e94      |
| CONNX persistent environment variable              | 214      |
| change                                             | 214      |
| CONNX port number261, 3                            | 309, 355 |
| convert261, 3                                      | 309, 355 |

| CONNX Registry File Settings                        |        | .517 |
|-----------------------------------------------------|--------|------|
| Modifying                                           |        | .517 |
| CONNX sample customer partitioned da                | ata se | et   |
|                                                     |        | .193 |
| import metadata                                     |        | .193 |
| CONNX Sample Database Tables                        |        | 51   |
| Creating                                            |        | 51   |
| CONNX sample QSAM customer physi<br>sequential file | cal    | 187  |
| import metadata                                     |        | .187 |
| CONNX Server                                        |        | 334  |
| CONNX setup                                         |        | .600 |
| CONNX Started Task                                  | .199.  | 223  |
| stop                                                | ,      | .199 |
| CONNX Started Task components                       | .176.  | 230  |
| verify installation                                 |        | .176 |
| CONNX Started Tasks                                 |        | .209 |
| stop                                                |        | .209 |
| CONNX System Requirements                           |        | 15   |
| CONNX TCP 216, 258,                                 | 307.   | 353  |
| start                                               | ,<br>, | .258 |
| CONNX TSO Configuration Utility                     | .208,  | 211  |
| Introduction                                        |        | .208 |
| CONNX Upgrades                                      |        | .515 |
| CONNX VSAM Server                                   | .243,  | 274  |
| CONNX Works                                         |        | 7    |
| Connxserver shell script                            |        | .381 |
| edit                                                |        | .381 |
| Control VSAM file Enables                           |        | .310 |
| Convert 218, 261, 309,                              | 355,   | 538  |
| CONNX port number261,                               | 309,   | 355  |
| Data Dictionaries                                   |        | .538 |
| persistent CONNX port number                        |        | .218 |
| Create 51, 267, 327, 501,                           | 593,   | 600  |
| CONNX Client Installation Record Fil<br>Procedure   | e      | .593 |
| CONNX Library                                       | .267,  | 327  |
| CONNX Sample Database Tables                        |        | 51   |
| shortcut                                            |        | .600 |
| SNATCP macro                                        |        | .501 |
| Create Oracle sample database tables.               |        | 52   |
| Current CONNX environment variables                 |        | .262 |
|                                                     |        |      |

| display                                   | 262  |
|-------------------------------------------|------|
| Current environment variable              | 357  |
| display317, 3                             | 357  |
| D                                         |      |
| Data Dictionaries                         | 538  |
| Converting                                | 538  |
| Database Connection                       | 531  |
| Testing                                   | 531  |
| Database Terminology                      | 2    |
| DataFlex                                  | 516  |
| DataFlex Year Digits                      | 517  |
| Dataset Security                          | 236  |
| DB2504, 9                                 | 518  |
| connect                                   | 504  |
| OS                                        | 504  |
| DB2 Admins                                | 410  |
| Host Configuration                        | 410  |
| DB2 CDD configuration options             | 408  |
| DB2 DDF                                   | 494  |
| DB2 Transaction Program Name              | 437  |
| verify                                    | 437  |
| DBMS Databases                            | 537  |
| Default218, 261, 309, 3                   | 355  |
| Default Port                              | . 28 |
| Define unique CONNX environment variables | ;    |
| per Started Task                          | 221  |
| Defines                                   | 494  |
| mode                                      | 471  |
| mode name                                 | 436  |
| peer link                                 | 467  |
| RDBName                                   | 494  |
| server node                               | 453  |
| Transaction Program Name                  | 470  |
| Determine                                 | 136  |
| TCP                                       | 136  |
| DISAM                                     | 403  |
| Display6, 262, 317, 3                     | 357  |
| current CONNX environment variables       | 262  |
| current environment variable              | 357  |
| Your CONNX Version                        | 6    |
| DLC                                       | 188  |
|                                           | -00  |

| DLC scenario                           | .442, 463 |
|----------------------------------------|-----------|
| DLI                                    | 154       |
| Docker                                 | 44, 374   |
| DRDA connections                       | 436       |
| DSN Prefix Data Sets                   |           |
| Е                                      |           |
| Ease                                   | 222       |
| Use                                    | 222       |
| Edit                                   | 401, 528  |
| Adabas server startup procedure        |           |
| C 401                                  |           |
| connxserver shell script               |           |
| JDBC server startup procedure          |           |
| OpenVMS Site                           |           |
| Emergency License Activation           |           |
| Enable                                 | .316, 356 |
| Barnard TCP                            | .316, 356 |
| Enable RACF security                   |           |
| Environment Variable Security vs       |           |
| Establish CONNX                        | 408       |
| Establish RDBName configuration        | 421       |
| Establish TCP                          | .411, 423 |
| G                                      |           |
| General Information 11, 29, 39, 102, 2 | 243, 274, |
| 334, 367, 390                          |           |
| C 390                                  |           |
| Installation                           | 29, 39    |
| General Information Regarding          | 92, 512   |
| OpenVMS Server                         | 92        |
| Post                                   | 512       |
| General Information Regarding License  |           |
| Registration                           |           |
| Н                                      |           |
| Host Configuration                     | 410       |
| DB2 Admins                             | 410       |
| Host name                              | 502       |
| Ι                                      |           |
| IBM CICS TCP                           | 257       |
| start                                  | 257       |
| IBM Com Server                         | 432       |
| IBM Mainframe                          | 519       |
| IBMRDB                                 | 436       |

| Import functionality against SCT VSAM<br>files    | master<br>200     |
|---------------------------------------------------|-------------------|
| Import metadata181,                               | 187, 193          |
| CONNX sample customer partitioned                 | l data set<br>193 |
| CONNX sample QSAM customer phy<br>sequential file | ysical<br>187     |
| IMS147, 154, 249, 252, 254,                       | 261, 262          |
| Prerequisites                                     | . 147, 154        |
| IMS DSN Prefix Data Sets                          | 160               |
| IMS Installation JCL                              | 161               |
| IMS Server Setup                                  | 158               |
| Optional Entry Fields                             | 158               |
| Informix data sources                             |                   |
| Install156, 165, 245, 252, 275, 281, 368, 391     | 335, 339,         |
| Adabas SQL Gateway                                |                   |
| Adabas SQL Gateway server compo                   | nent368           |
| CONNX                                             | 275               |
| CONNX C                                           |                   |
| CONNX components156,                              | 165, 245          |
| selected components252,                           | 281, 339          |
| Install Desktop ODBC sample database              | e tables<br>65    |
| Installation                                      | 10, 29, 39        |
| General Information                               | 29, 39            |
| Preparing                                         |                   |
| Installation Checklist                            |                   |
| Installation Guide                                | 1                 |
| Installation Overview                             | 3                 |
| Installation Procedures                           | 103               |
| Outline                                           |                   |
| Installation Verification                         | 292, 344          |
| CONNX CICS Components256,                         | 292, 344          |
| Introduction                                      |                   |
| Installed Components                              | .294, 345         |
| CICS                                              | .294, 345         |
| Introduction                                      | 230, 592          |
| CONNX TSO Configuration Utility                   |                   |
| installation verification                         |                   |
| Silent Client Installation                        |                   |
| Started Task installation procedures.             |                   |
| 1                                                 |                   |
| uninstallation                                    |                   |

| 1 33, 101, 497, 342, 343, 344                                                                                                    |
|----------------------------------------------------------------------------------------------------|
| IP configuration423                                                                                                    |
| IP configuration on DB2 UDB411                                                                                                    |
| IP Listener 127, 199, 209, 258, 297, 304, 348, 349                                                                                                    |
| IP port                                                                                                    |
| IP port persistent environment variable216                                                                                                    |
| IP Server Setup 167, 247, 277, 337                                                                                                    |
| IP settings414                                                                                                    |
| Linux414                                                                                                    |
| IP settings via DB2 CLP413                                                                                                    |
| IP sockets interface257                                                                                                    |
| IP stack136, 316, 356                                                                                                    |
| ISAM 390, 391, 401, 403                                                                                                    |
| ISAM sample database tables76                                                                                                    |
| ISAM, DISAM                                                                                                    |
| J                                                                                                    |
| Jar File89                                                                                                    |
| JDBC server startup procedure87                                                                                                    |
| edit87                                                                                                    |
| L                                                                                                    |
| License                                                                                                    |
|                                                                                                    |
| Activation                                                                                                    |
| Activation                                                                                                    |
| Activation                                                                                                    |
| Activation                                                                                                    |
| Activation                                                                                                    |
| Activation                                                                                                    |
| Activation       .563, 571         FAQ       .588         Offline       .571, 577         Revoke       .563, 577         Upgrade Registration       .563         View License Locks       .563         Linux       .414                                                                                                    |
| Activation       .563, 571         FAQ       .588         Offline       .571, 577         Revoke       .563, 577         Upgrade Registration       .563         View License Locks       .563         Linux       .414         IP settings       .414                                                                                                    |
| Activation       .563, 571         FAQ       .588         Offline       .571, 577         Revoke       .563, 577         Upgrade Registration       .563         View License Locks       .563         Linux       .414         IP settings       .414         LOG Using FTP       .544                                                                                                    |
| Activation       .563, 571         FAQ       .588         Offline       .571, 577         Revoke       .563, 577         Upgrade Registration       .563         View License Locks       .563         Linux       .414         IP settings       .414         LOG Using FTP       .544                                                                                                    |
| Activation       .563, 571         FAQ       .588         Offline       .571, 577         Revoke       .563, 577         Upgrade Registration       .563         View License Locks       .563         Linux       .414         IP settings       .414         LOG Using FTP       .544         M                                                                                                    |
| Activation       .563, 571         FAQ       .588         Offline       .571, 577         Revoke       .563, 577         Upgrade Registration       .563         View License Locks       .563         Linux       .414         IP settings       .414         LOG Using FTP       .544         M       Mainframe       .387         Mainframe Installation       .366                                                                                                    |
| Activation       .563, 571         FAQ       .588         Offline       .571, 577         Revoke       .563, 577         Upgrade Registration       .563         View License Locks       .563         Linux       .414         IP settings       .414         LOG Using FTP       .544         M       .387         Mainframe       .386         Manual Steps       .140, 235, 321, 361                                                                                                    |
| Activation       .563, 571         FAQ       .588         Offline       .571, 577         Revoke       .563, 577         Upgrade Registration       .563         View License Locks       .563         Linux       .414         IP settings       .414         LOG Using FTP       .544         M                                                                                                    |
| Activation       .563, 571         FAQ       .588         Offline       .571, 577         Revoke       .563, 577         Upgrade Registration       .563         View License Locks       .563         Linux       .414         IP settings       .414         LOG Using FTP       .544         M                                                                                                    |
| Activation       .563, 571         FAQ       .588         Offline       .571, 577         Revoke       .563, 577         Upgrade Registration       .563         View License Locks       .563         Linux       .414         IP settings       .414         LOG Using FTP       .544         M                                                                                                    |
| Activation       .563, 571         FAQ       .588         Offline       .571, 577         Revoke       .563, 577         Upgrade Registration       .563         View License Locks       .563         Linux       .414         IP settings       .414         LOG Using FTP       .544         M                                                                                                    |
| Activation       .563, 571         FAQ       .588         Offline       .571, 577         Revoke       .563, 577         Upgrade Registration       .563         View License Locks       .563         Linux       .414         IP settings       .414         LOG Using FTP       .544         M                                                                                                    |
| Activation       .563, 571         FAQ       .588         Offline       .571, 577         Revoke       .563, 577         Upgrade Registration       .563         View License Locks       .563         Linux       .414         IP settings       .414         LOG Using FTP       .544         M       .563         Mainframe       .387         Mainframe Installation       .366         Manual Steps       .140, 235, 321, 361         Micro Focus component       .391         Unix machine       .391         Micro Focus server       .403         Micro Focus server startup procedure       .401         Microsoft Windows Environment       .548 |

| Reviewing                                | . 535 |
|------------------------------------------|-------|
| Minimum Quota Values                     | . 537 |
| RMS                                      | . 537 |
| Mode                                     | .471  |
| define                                   | .471  |
| Mode name                                | .436  |
| define                                   | .436  |
| Modify                                   | .517  |
| CONNX Registry File Settings             | .517  |
| MPTN                                     | .473  |
| MPTN configuration                       | .425  |
| MPTN gateway                             | .432  |
| Multiple instances                       | .223  |
| Starting                                 | .223  |
| Multiple Versions                        | 97    |
| Running                                  | 97    |
| MVS                                      | . 504 |
| Ν                                        |       |
| Navigator Bar                            | . 557 |
| Node                                     | .464  |
| configure                                | .464  |
| Non                                      | . 549 |
| Novell NetWare                           | .464  |
| APPC                                     | .464  |
| Number                                   | 353   |
| change216, 307,                          | 353   |
| 0                                        |       |
| ODBA                                     | . 147 |
| Open                                     | .310  |
| OpenVMS                                  | .542  |
| OpenVMS Server92, 97, 526,               | 543   |
| CONNX                                    | 97    |
| General Information Regarding            | 92    |
| Pinging                                  | . 543 |
| OpenVMS Server Installation              | 99    |
| Testing                                  | 99    |
| OpenVMS Site                             | . 528 |
| Editing                                  | . 528 |
| OpenVMS User Account                     | 93    |
| Optional Entry Field 158, 167, 247, 277, | 337   |
| Adabas TCP                               | . 337 |
| IMS Server Setup                         | . 158 |

| VSAM TCP167, 247                                                                   | , 277      |
|------------------------------------------------------------------------------------|------------|
| Oracle                                                                             | 522        |
| OS 165, 242, 252, 263                                                              | , 504      |
| DB2                                                                                | 504        |
| OS system                                                                          | 245        |
| OS Uninstallation Without Shutting Down C                                          | ICS<br>263 |
| Outline                                                                            | 103        |
| Installation Procedures                                                            | 103        |
| Output Type                                                                        | 553        |
| choose                                                                             | 553        |
| Р                                                                                  |            |
| Parameter query555                                                                 | , 556      |
| Password93, 206                                                                    | , 244      |
| Password verification                                                              | 121        |
| PDS                                                                                | 164        |
| Peer link                                                                          | 467        |
| define                                                                             | 467        |
| Persistent CONNX environment variable                                              | 212        |
| set                                                                                | 212        |
| Persistent CONNX port number                                                       | 218        |
| convert                                                                            | 218        |
| Persistent environment variables                                                   | 211        |
| Pinging                                                                            | 543        |
| OpenVMS Server                                                                     | 543        |
| Port                                                                               | 28         |
| Post                                                                               | 512        |
| General Information Regarding                                                      | 512        |
| Post-Installation Checklist                                                        | 521        |
| Post-installation checklists 513, 514, 515, 518, 519, 520, 522, 524, 525, 526, 530 | 516,       |
| Post-Installation Procedure                                                        | 83         |
| POWERflex                                                                          | 524        |
| Precedence                                                                         | 220        |
| Pre-Installation Checklist Procedure                                               | 12         |
| Preparing                                                                          | 10         |
| Installation                                                                       | 10         |
| Prerequisites 107, 147, 154, 164, 242, 266, 387, 388, 389                          | 326,       |
| Adabas SQL Gateway                                                                 | 326        |
| IMS147                                                                             | , 154      |

# Q

| QSAM                                      | 164 |
|-------------------------------------------|-----|
| Query Type                                | 554 |
| choose                                    | 554 |
| R                                         |     |
| Rdb                                       | 537 |
| RDBName                                   | 494 |
| define                                    | 494 |
| Recommended Configurations                | 384 |
| Adabas SQL Gateway                        | 384 |
| References                                | 511 |
| Required 158, 167, 247, 277               | 337 |
| Restart                                   | 403 |
| Adabas SQL Gateway                        | 380 |
| C 403                                     |     |
| Reviewing                                 | 535 |
| Minimum OpenVMS Quotas Procedure          | 535 |
| RMS                                       | 541 |
| ر<br>Minimum Quota Values                 | 537 |
| RUMBA MPTN                                | 483 |
| tier SNA client configuration             | 483 |
| Run                                       | 601 |
| CONNX                                     | 363 |
| CONNX JDBC Applet                         | 559 |
| CONNX JDBC Sample Applet                  | 558 |
| CONNX JDBC Sample Application             | 551 |
| Multiple Versions                         | 97  |
| Silent CONNX Client Installation Procedur | е   |
|                                           | 601 |
| S                                         |     |
| SAMPLES 170, 250,                         | 279 |
| SAS/C Network Administration              | 135 |
| Security 106,                             | 141 |
| Adabas SAF Security                       | 141 |
| Selected components252, 281,              | 339 |
| install252, 281,                          | 339 |
| Server node                               | 453 |
| define                                    | 453 |
| Set212, 259, 306, 352, 425, 432, 473,     | 483 |
| CONNX environment variable 259, 306,      | 352 |
| persistent CONNX environment variable     | 212 |
| Settings via Command Line Processor       | 417 |

| Settings via Control Center415                 |
|------------------------------------------------|
| Setup285, 503                                  |
| Shortcut600                                    |
| create600                                      |
| Silent client installation592                  |
| Introduction592                                |
| Silent CONNX Client Installation Procedure 601 |
| Running601                                     |
| SNATCP macro501                                |
| create501                                      |
| Sources511                                     |
| Specific Startup Command528                    |
| Start 115, 223, 257, 258, 297, 348             |
| CONNX CICS297, 348                             |
| CONNX Listener process115                      |
| CONNX TCP258                                   |
| IBM CICS TCP257                                |
| multiple instances223                          |
| Start_JDBC_Server_UNIX84                       |
| Started Task installation procedures172        |
| Introduction172                                |
| Stop 80, 84, 127, 199, 209, 304, 349, 380, 403 |
| CONNX127                                       |
| CONNX CICS304, 349                             |
| CONNX JDBC Server80, 84                        |
| CONNX Started Task199, 209                     |
| Summary282, 340                                |
| CONNX282, 340                                  |
| Supports418                                    |
| configuration418                               |
| Sybase data sources525, 530                    |
| System Requirements Checklist13                |
| Т                                              |
| Target CICS245                                 |
| Target DB2 region via CONNX510                 |
| connect510                                     |
| Target host via TCP53                          |
| build CONNX DB2 sample tables53                |
| Target IMS system156                           |
| Target MVS165                                  |
| TCP 101, 136, 497, 542, 543, 544               |
| configure DDF497                               |

| determine                         | 136 |
|-----------------------------------|-----|
| Terms                             | 603 |
| Test99, 100, 121, 206,            | 531 |
| CONNX121,                         | 206 |
| Database Connection               | 531 |
| OpenVMS Server Installation       | 99  |
| User Account Privileges           | 100 |
| Test CONNX                        | 202 |
| VSAM query                        | 200 |
| VSAM Started Task                 | 202 |
| Tier SNA client configuration473, | 483 |
| Attachmate                        | 473 |
| RUMBA MPTN                        | 483 |
| Transaction Program Name          | 470 |
| define                            | 470 |
| Troubleshooting                   | 540 |
| Connection Problems               | 540 |
| U                                 |     |
| Uninstall                         | 231 |
| CONNX                             | 231 |
| Uninstall Adabas SQL Gateway      | 359 |
| Uninstall CONNX                   | 319 |
| VSAM                              | 319 |
| Uninstallation                    | 230 |
| Introduction                      | 230 |
| Uninstallation Procedures         | 358 |
| Uninstalling137,                  | 162 |
| CONNX                             | 137 |
| CONNX IMS components              | 162 |
| Unix40, 84, 87, 382,              | 389 |
| Unix Client System Requirements   | 22  |
| Unix Environment Variables        | 379 |
| UNIX JDBC Servers                 | 50  |
| Unix machine                      | 391 |
| Micro Focus component             | 391 |
| UNIX ODBC Drivers                 | 48  |
| Unix System                       | 39  |
| Upgrade Installation Checklist    | 5   |
| Use                               | 222 |
| Ease                              | 222 |
| User Account Privileges           | 100 |
| Testing                           | 100 |

| User Application Requirements        | 24         |
|--------------------------------------|------------|
| Using                                | 548, 549   |
| CONNX JDBC Sample Application        | 548, 549   |
| Using CONNX with unixODBC            | 83         |
| Using Your Telnet Utility            | 101        |
| V                                    |            |
| Verify                               | 437        |
| DB2 Transaction Program Name         | 437        |
| Verify correct IP address            | 502        |
| Verify IBMRDB mode description       | 431        |
| Verify installation                  | 115, 176   |
| CONNX Started Task components        | 176        |
| Verify MPTN APPC Controller configur | ation427   |
| Verify server settings               | 419        |
| AIX Servers                          | 419        |
| Verify server TCP                    | 413, 414   |
| Verify System Requirements Procedure | e14        |
| VSAM 164, 242, 263, 266, 275         | , 282, 319 |
| CONNX                                | 164, 266   |
| uninstall CONNX                      | 319        |
| VSAM OS                              | 245        |
| VSAM query                           | 200        |
| test CONNX                           | 200        |
| VSAM Started Task                    | 202, 206   |
| test CONNX                           | 202        |
|                                      |            |

| VSAM Started Task components                    | 231       |
|-------------------------------------------------|-----------|
| VSAM Started Task Uninstallation                | 235       |
| CONNX                                           | 235       |
| VSAM TCP167, 247, 277, 297, 3                   | 304       |
| Optional Entry Fields 167, 247, 2               | 277       |
| VSAM User Account                               | 244       |
| VSE                                             | 359       |
| VSE components275, 3                            | 335       |
| VSE Installation Procedure                      | 340       |
| VSE Partition294, 3                             | 345       |
| VSE target281, 3                                | 339       |
| VSE Uninstallation                              | 361       |
| CONNX                                           | 321       |
| VSE Uninstallation Without Shutting Down Cl<br> | CS<br>363 |
| W                                               |           |
| Web Server Requirements                         | .21       |
| Windows                                         | 388       |
| Windows Environment                             | 549       |
| Windows Systems                                 | . 80      |
| Y                                               |           |
| Your CONNX Version                              | 6         |
| Displaying                                      | 6         |
| Z                                               |           |
| Z 242, 263                                      |           |